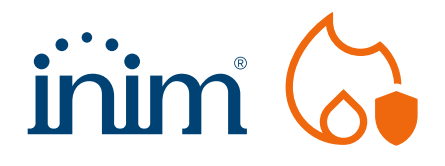

# 

# Addressable analogue control panel for fire detection, alarm and evacuation systems

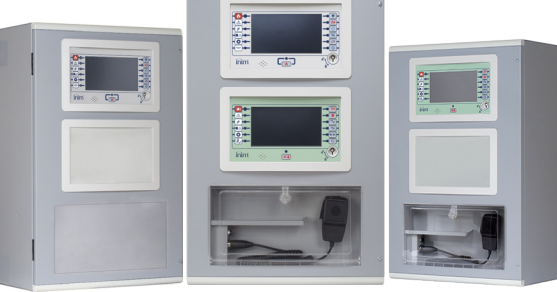

Modular control panel for constructing fire detection, alarm and exinguishing systems, combined with "PA-VA" systems for the management of audio entertainment (Public Address systems) and voice evacuation (Voice Alarm/EVAC systems).

Thanks to its modular architecture, this control panel can be configured in accordance with the functions and dimensions required as follows. Each Previdia Ultra control panel can be made up of a single cabinet or of multiple cabinets (maximum 4 add-on PRCAB+ cabinets) joined together to form a single unit capable of housing up to 32 (8 per cabinet) IFM and IFAM modules (see list of functional modules below) and 8 (2 per cabinet) FPM or FPAM front panel modules (see list of front panel modules below). The IFM and IFAM modules, which connect to

#### **Fire detection**

The Previdia system began life as a fire detection system and still maintains fire detection as its main function. All the various models are capable of managing up to 16 loops per control panel, each of which is capable of supporting up to 240 devices selectable from the product lineup of the Inim offer: smoke detectors, heat detectors, combined heat and smoke detectors, addressable call points, alarm signallers, single or multiple input/ output modules, modules with supervised outputs, relays or relays for mains voltages.

#### Voice EVAC

The Previdia Ultra control panel includes EN54-16 certified voice evacuation functions. Each cabinet houses a 1000W power supply and can contain up to 8 amplifiers of 250W each. The control panel allows reproduction of pre-recorded messages in the various evacuation zones (up to 1000 zones managed) and the broadcasting of live announcements via the on-board PTT microphones or via remote emergency microphone bases. The system architecture, which is based on latest generation DSP processors, is capable of digitizing external audio sources, reproducing different audios on the various zones, adjusting the volume and equalization of each source and each amplifier.

#### Extinguishment

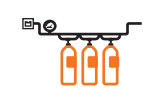

The control panel is certified according to the EN12094-1 standard and is capable of managing up to 24 gas extinguishing channels.

the CANDRIVE+ bar inside the cabinet, are "hot swap" modules, therefore, can be replaced or added without shutting down the system, thus providing fast and secure intervention with no service interruption.

The control panels can be used individually or interconnected in a network. The network connection can be made via Hornet+ technology (BUS RS485), IDANET technology (Ethernet cable or fiber), via TCP-IP connection or by using a combination of these. Thanks to a distributed-intelligence structure which uses a microprocessor inside each module, redundant microprocessors in the main unit and the possibility of having a backup CPU, Previdia Ultra guarantees unmatched reliability.

#### Alarm signalling

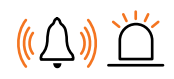

The visual/audible alarm signallers of the ES1000 and ES2000 series can be connected directly to the loops. The vast product lineup offers devices that mount to walls, ceilings or are included in the detector bases. The different models can manage audible signals with tones certified according to EN54-3, visual signals certified according to EN54-23, audible warnings via pre-recorded messages.

#### **Public address**

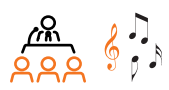

The audio broadcasting system, in non-emergency conditions, can be used for playing music (connectable via various analog inputs or from digital or web sources via the IASS server), prerecorded announcements activatable by timers or external conditions and voice announcements via microphone bases. Different audios can be sent to each zone, the volume and equalization of each source and each speaker line can be adjusted thanks to digital DSP processing.

#### **Emergency telephones**

The system can manage a series of emergency telephones, to be installed in quiet places, through which the building occupants can contact the central console and communicate with the rescue personnel. Each control panel can manage up to 16 emergency telephone lines.

# Previdia Ultra

#### **Emergency lighting**

The loops of Previdia control panels support the connection of Inim Electronics emergency lighting devices (security lights and escape route signs). These devices are equipped with internal batteries as well as connected to the mains network, they can be activated or dimmed to suit requirements, perform periodic function and battery life tests as specified in the schedule set in the control panel and also report to the system the test results, any faults and the detected battery life. All data is collected, stored and provided in reports compliant with the regulations, accessible directly from the Cloud.

#### **Video verification**

Previdia control panels are capable of interacting with building video surveillance systems, by simply connecting the system to the same LAN network these control panels will be able to, via ONVIF protocol, manoeuvre the cameras and take shots of the exact point that triggered the alarm. The images are shown on the control panel displays, on remote keypads (repeaters), on the Cloud web page accessible from any PC and on smartphones via the lnim Fire App.

#### Networking

The Previdia range of control panels can be networked together using different technologies, these different technologies can coexist within the same system:

#### IDANET

Allows network connection of Previdia Ultra control panels, based on a token ring, each section can be made using a CAT5 ethernet cable (up to 100m) or optical fiber (by means of an appropriate SFP module depending on the type of fiber used). The IDANET network, in addition to sharing all the information with the various control panels, which effectively makes it into a single system, is also capable of sharing up to 20 audio tracks, thus allowing sound sources to be conveyed from one node to another in the system.

#### TCP/IP

Each "cluster" created using IDANET or Hornet+ technology (or single control panel) can be connected via TCP-IP with up to a maximum of 20 other clusters. This type of networking makes it possible to take advantage of existing LAN networks in order to interconnect control panels with each other.

#### **Inim Cloud Fire**

All the Previdia series control panels can be connected to Inim Cloud Fire. The Cloud service applied to fire detection and alarm systems is completely free of charge. It allows two profiles, "installer" and "user", to remotely control their systems and overcomes all types of networking problems by making all the control panels reachable from any location. The Inim Cloud Fire provides video verification functions via IP cameras and event location and system management via topographic maps. Thanks to these features, the Web interface of the Cloud is configured as an actual Building Management System for the monitoring of an unlimited number of installations, points and zones involved in signalling, function buttons and customizable status icons. Additionally, the videoverification function allows instant realtime verification of the conditions in areas affected by signalling, thus ensuring secure, fast and effective management of alarms even from remote locations. Moreover, the Inim Cloud Fire

#### DANet Hornet+

Network connection technology for Previdia Ultra, Previdia Max and Previdia Compact control panels. Based on token ring architecture, each section is based on RS485 and must be made using a shielded twisted pair (Ethernet cable) up to a distance of 500m. Hornet+ technology allows the sharing of all the system information on a par with the IDANET network but not the audio tracks.

ini.

allows you to keep your systems log continuously updated, as required by law, in fact all the events recorded by the control panel (to which notes can be

1DA Net

1,0

added and signed), such as maintenance, tests and any relevant events encountered by the system operators (entered manually) are saved automatically. Finally, the Inim Cloud Fire records in detail the tests performed on each individual detector and provides an archive of test reports which can be consulted both by the installer and the user. It automatically provides diagnostic reports capable of indicating whether all periodic maintenance operations on each individual system element have been carried out, thus allowing the installer to make a work plan and the user to keep check on system maintenance.

#### Gas detection

Inim Electronics gas detectors can be connected directly to the control panel loops. Available in IP55, ATEX or ATEX formats with touch display, they are based on sensitive elements of different technologies depending on the type of gas to be detected: semiconductor, catalytic, pellistor, electrochemical, infrared. Inim Electronics gas detectors are capable of detecting a long list of different gases and of reporting the detected value directly to the control panel, thus allowing different thresholds settings (3 different thresholds that can be individually programmed on each detector) and the integration of gas detection into the programmable logics.

#### Graphic maps

The information provided to the end user through the detailed texts entered when configuring the system can be accompanied by interactive graphic maps that allow immediate understanding and localization of the danger. The graphic maps are shown on the control panel displays, on the remote keypads (repeaters), on the web page of the Cloud accessible from any PC, on smartphones via the Inim Fire App.

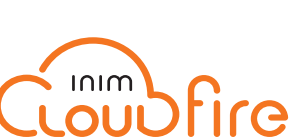

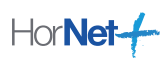

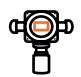

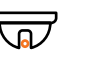

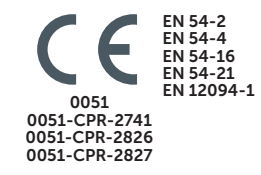

#### **Inim Fire App**

Inim Fire is the free App that you can download from the iOS and Android stores, aimed at both professionals (installers and maintenance technicians) and end users (installation managers, security supervisors, etc.), it allows you to manage all Previdia series control panels that are connected to the Inim Cloud Fire. Thanks to its simple, intuitive interface and the use of 'push notifications,' the Inim Fire App provides an instantly understandable overview of what is happening on all the systems you have access to.

#### Inim Audio System Server (IASS)

The IASS server adds highly advanced "entertainment" audio functions to the system. Through access via web or app by an unlimited number of users, each with their own access rights, the server maintains a TCP-IP connection with the Ultra control panels and allows reproduction on the various audio zones of: playlists consisting of audio files, TCP audio stream sources (such as web radio), audio tracks triggered by timers, voice announcements via smartphone, etc. All the functions made available by the IASS server are obviously stopped when an emergency condition activates, in order to free up the system for the voice evacuation functions.

#### Optional Front Panel Modules (FPM) to be housed on the front panel (maximum 2 per cabinet, 8 per control panel)

#### **FPMCPU**

Main control panel for fire detection functions. To be connected to the CANDRIVE+ bar inside the metal cabinets and equipped with a graphic colour touchscreen. This device manages the control panel and co-ordinates the various function modules. A single control panel can house 2 of these units (a main unit and a secondary unit as backup).

- FPMCPU-L light-grey plastic
- FPMCPU-G dark-grey plastic

#### **FPAMIAS**

Main control panel for voice EVAC functions. To be connected to the CANDRIVE+ bar inside the metal cabinets and equipped with a graphic colour touchscreen. It deals with the management and coordination of the various function modules assigned to it. Each Previdia Ultra control panel can house only one of these units.

- FPAMIAS-L light-grey plastic
- FPAMIAS-G dark-grey plastic

#### **FPAMIAS**

Module equipped with 50 configurable tri-colour LEDs (green, yellow and red), it provides instant visual signals relating to the status of the various system elements (zones, points, etc.). Each control panel can manage up to a maximum of 7 FPMLED modules (maximum two per cabinet).

- FPMLED-L light-grey plastic
- FPMLED-G dark-grey plastic

#### **FPMLEDPRN**

Module equipped with 50 tri-colour LEDs as per the FPMLED module and an 80mm printer. It provides real-time printouts of all system events. Mounts to the front plate and connects to the CAN DRIVE+ bar. Each control panel manages one FPMLEDPRN module only.

- FPMLEDPRN-L light-grey plastic
- FPMLEDPRN-G dark-grey plastic

#### FPMEXT

LED signalling module for fire extinguishment systems If IFMEXT function modules are housed inside the control panel, it is mandatory to use one or more FPMEXT modules to visualize the status as indications separate from the display. Each FPMEXT module provides the signals from 5 IFMEXT extinction modules. Mounts to the front plate and connects to the CAN DRIVE+ bar.

- FPMEXT-L light-grey plastic
- FPMEXT-G dark-grey plastic

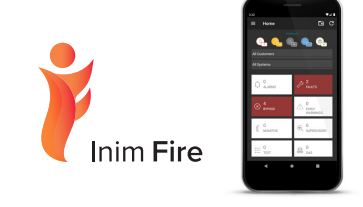

#### Inim Audio Control App

IACAPP, in combination with the IASS server, allows operating activities on the audio zones pertaining to each user in order to: adjust volumes and equalizations, select and adjust the various physical sources available to the system, reproduce existing playlists or create new ones, reproduce TCP-IP streaming audio (web radio), send voice announcements from a smartphone, activate pre-recorded messages, etc. The user interface can be customized for each user thanks to widgets that allow instant recall of the most frequently used functions.

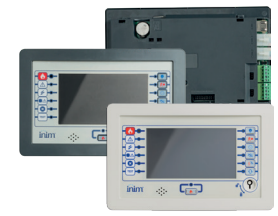

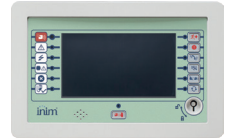

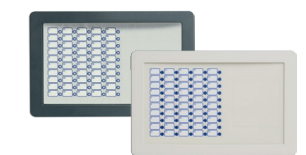

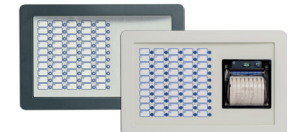

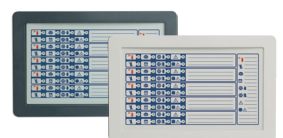

# Previdia Ultra

#### **FPMNUL**

Blind module to be used to seal the apertures on the doors of the metal cabinet when certain functions are not required.

- FPMNUL-L light-grey plastic
- FPMNUL-G dark-grey plastic

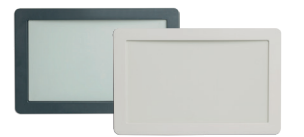

# IFM (Internal Fire Module) and IFAM (Internal Fire Audio Module) modules to be housed on the front panel (maximum 8 per cabinet, 32 per control panel)

#### IFM2L

Module for the management of two loops. Each loop is capable of managing 240 devices. The module contains a step-up switching power-supply module for each Loop, capable of maintaining the operating voltage (during alarm and stand-by conditions) at the set values. Each control panel manages up to 8 IFM2L modules

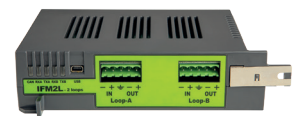

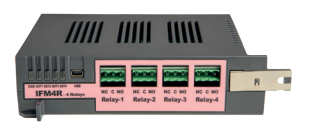

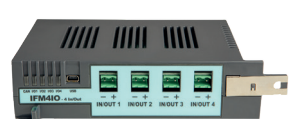

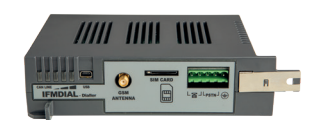

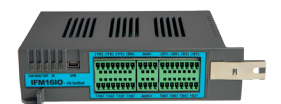

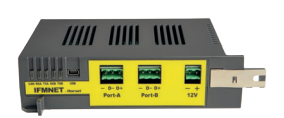

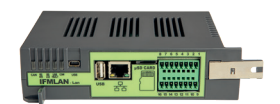

# IFM4IO

**IFMR** 

4 power input/output module. Each of the 4 channels can be configured as:

Each control panel manages a maximum of 16 IFM4R

- supervised output capable of supplying a maximum current of 1A@27.6V
- supervised input capable of activating warning, pre-alarm and alarm signals

4 configurable relay module. Each relay supports a maximum load of 5A@MAX. 30V.

- conventional zone capable of managing a line of conventional detectors, maximum 32 detectors
- 4-20mA input capable of reading 4-20mA detector signals; settable intervention thresholds. Each control panel can manage a maximum of 16 IFM4IO modules.

#### IFMDIAL

Remote dialer module communicates over the PSTN landline and GSM network, it is capable of sending voice calls resulting from on-board recorded messages and digital calls via the most widely used protocols (SIA, Contact ID, etc.). This module is also capable of sending SMS messages with detailed texts relating to the saved events. Each control panel manages one IFMDIAL module only.

#### IFM16IO

- 16 low-power Input/Outputs module. Each channel can be configured as:
- digital input (non supervised) activated with voltage present
- digital output (non supervised) capable of supporting a maximum load of 100mA@30Vdc Each control panel is capable of managing up to 4 IFM16IO modules.

#### **IFMNET**

Module for the connection of two or more control panels in a Hornet+ network, up to a maximum of 48. This module provides two RS485 ports for connection to other control panels. The wiring is completed as closed ring. RS485 speed settable from 9600 to 512k baud, a 12V output is provided for the power supply to eventual RS485 fiber-optic converters. Each control panel manages one IFMNET module only. All the interconnected control panels in the network must be equipped with an IFMNET module.

#### **IFMLAN**

Advanced TCP-IP service management module. Allows a second control panel connection to the Ethernet network and provides the following services:

- web Server for system control, management and maintenance
- · e-mails containing events details

# IP ONVIF camera interface for video verification

- remote communications via SIA-IP protocol
- BACnet protocol (subject to licence)
  ESPA444 protocol
- Each control panel manages one IFMLAN module only.

#### IFMEXT

Gas extinguishment-system management module Provides terminals for the management of devices which are commonly requested in this type of installation together with the adequate activation logic. The various functions available on the terminals can be replicated on devices connected to the loop (with the exception of the control of the electrovalve). Each control panel manages up to 24 IFMEXT modules. The modules must be associated with the FPMEXT signalling panel. Each FPMEXT module reports the visual signals of a maximum of 5 IFMEXT modules.

#### **IFAMPSU**

1000W switching power supply module. It connects to the mains power supply and supplies a maximum 38A current to the system. It houses a 3A battery-charger capable of maintaining under charge two 17Ah, 24Ah or 40Ah batteries. It has two supervised outputs and a configurable relay output (at factory default configured as Alarm output, AUX output and fault signalling relay). Accepts 230Vac or 115 Vac 50/60 Hz input voltage Only one power supply module can be housed inside each metal cabinet. Each control panel manages a maximum of 4 power supply modules (one for each eventual cabinet).

#### **IFAMEVAC**

Audio matrix module, manages the digital processing of all audio sources. It has 2 analog inputs for external sound sources (MUSIC1 and MUSIC 2), 2 analog inputs for external sound sources with priority request (AUX1 and AUX2), internal flash memory containing emergency messages and user-definable messages, SD card slot for user-defined audio files, 2 lines for standard or emergency microphone bases (max 64 per line). Connection to the Ethernet network for interaction with IASS and IAS-APP servers. Each control panel manages only one IFAMEVAC module.

#### **IFAMAMP**

250W audio amplifier module, it provides two lines for connecting speakers configurable in A/B mode or in loop mode, each line is protected separately against short circuit. The impedance of the speaker line is supervised by a high frequency tone. Includes an analogue input for an audio source with adjustable priority for the amplifier line only. Automatic management of any backup amplifier included in the cabinet. Each control panel manages a maximum of 30 IFAMAMP modules (maximum 8 for each cabinet).

#### **IFAMFFT**

Module for managing emergency telephones, provides 4 lines for connecting emergency telephones (maximum 64 per line), by picking up one of the telephones connected to the lines, the conversation request is notified on the front panel, the conversation can be accepted by operating on the display and it is possible to create a chat with a maximum of 4 incoming calls. Each control panel manages up to 4 IFAMFFT modules.

#### **IFAMIDANET**

Module for the connection in IDANET network of Previdia Ultra control panels. Provides two RJ45 sockets for the connection via CAT5 Ethernet cable (for distances up to 100m) and two sockets for housing SFP modules for the fiber optic connection. It allows the connection of up to 48 control panels and can share, along with all the system information, up to a maximum of 20 audio tracks.

#### **Accessories**

#### **PRCAB+**

Add-on cabinet complete with door, CANDRIVE+ bar for the connection of function modules, battery shelves. The front door has two apertures into which two FPM modules can be inserted. The cabinet is supplied without the housing for the PTT microphone.

- PRCAB+: grey colour RAL7042
- PRCAB+R: red colour RAL3001

#### **PRCABRK+**

Bracket for mounting the PRCAB+ cabinet to a 19' rack.

#### **IAS-ADAPT1000**

Module for adaptating and decoupling audio signals input into the Previdia Ultravox control panel (on analog inputs of the IFAMEVAC or IFAMAMP module). Input for 1VRMS, 70 VRMS, 100 VRMS signals. Filter for the 20KHZ included.

#### **Microphone bases**

Microphone bases, available in standard or emergency models, can be connected to the IFAMEVAC module via FTP CAT6 cable on the two dedicated lines. Refer to the reference technical documentation for further details.

#### **Speakers**

A wide range of speakers is available all compatible with the 100V RMS lines of the IFAMAMP modules, certified EN54-24 for applications in voice evacuation systems. Refer to the reference technical documentation for further details.

#### IAS-EOL1000

End of line for speaker lines with power less than 20W.

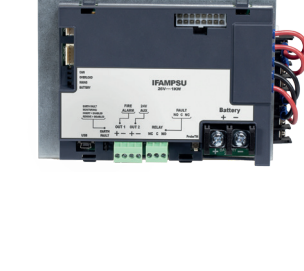

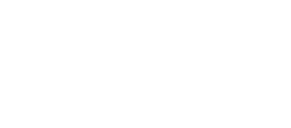

11.........

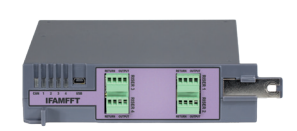

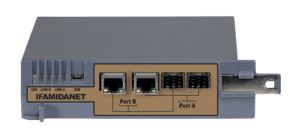

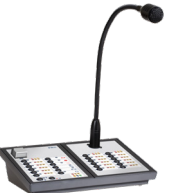

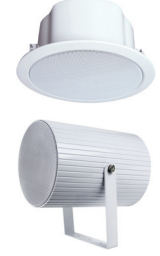

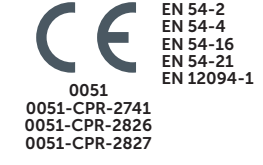

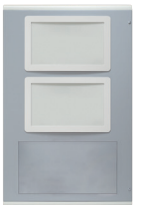

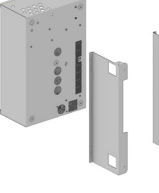

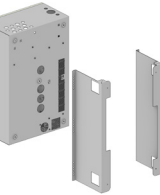

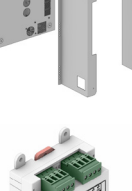

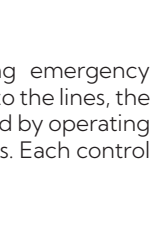

# Previdia Ultra

#### **TECHNICAL SPECIFICATIONS**

#### **ELECTRICAL SPECIFICATIONS**

| Power supply voltage                                      | 230V~ (+10% -15%)<br>115V~ (+10% -15%)<br>50/60 Hz                                                                                                    |  |  |  |
|-----------------------------------------------------------|----------------------------------------------------------------------------------------------------|--|--|--|
| Maximum current draw                                      | 5A @230V~<br>8.5A @115V~                                                                                                    |  |  |  |
| Output voltage                                            | 26Vdc nominal ±10%                                                                                                    |  |  |  |
| Output voltage on speaker lines                           | 100 Vrms                                                                                                    |  |  |  |
| Maximum current output by the power-supply module         | 38A @230V~<br>32A @115V~                                                                                                    |  |  |  |
| Current available for the system                          | 35A @230V~<br>29A @115V~                                                                                                    |  |  |  |
| Maximum battery-charge current                            | 3A                                                                                                    |  |  |  |
| Batteries                                                 | 2 x 12V 38Ah, NP38-121 or<br>2 x 12 V 24Ah, NPL24-12I or<br>2 x 12 V 17 Ah, NP 17 -12-FR or equivalent                                                                             |  |  |  |
| Operating temperature                                     | from -5°C to +40°C                                                                                                    |  |  |  |
| Maximum power manageable                                  | 1000W for each power-supply module<br>(max 4000 W with 4 cabinets e 4 power-supply modules)                                                                                        |  |  |  |
| Speaker lines supervision                                 | By means of 20KHz tone without need of EOL<br>(end of line IAS-EOL1000 only with a load of less than 20W)                                                                          |  |  |  |
| CONNECTIONS                                               |                                                                                                    |  |  |  |
| Hornet+ network                                           | RS485 connection, STP CAT 5 cable max 500m, fire resistance as per the reference standard                                                                                          |  |  |  |
| IDANET network                                            | Ethernet connection UTP CAT 5 cable max. 100m<br>Fiber connection via SFP 100 base FX converter<br>(no 1000 or G BASE converters)<br>Fire resistance as per the reference standard |  |  |  |
| Loop connections                                          | 2-pole twisted shielded cable, sect. 0.5mm to 2.5mm (depending o<br>load and distance)<br>Fire resistance as per the reference standard                                            |  |  |  |
| MECHANICAL FEATURES                                       |                                                                                                    |  |  |  |
| IP protection grade                                       | IP30                                                                                                    |  |  |  |
| Dimensions                                                | 433 x 677 x 258 mm                                                                                                    |  |  |  |
| Weight (without batteries)                                | 23 Kg                                                                                                    |  |  |  |
| Cabinet colour                                            | Grey RAL7042<br>Red RAL3001                                                                                                    |  |  |  |
| HARDWARE TECHNICAL SPECIFICATIONS                         |                                                                                                    |  |  |  |
| Maximum number of loops                                   | 16 per control panel                                                                                                    |  |  |  |
| Maximum number of addressable devices per loop            | 240                                                                                                    |  |  |  |
| Maximum number of control panels in a network per cluster | 48 in token ring network                                                                                                    |  |  |  |
| Maximum number of clusters connected via TCP-IP           | 20                                                                                                    |  |  |  |
| Number of cabinets per control panel                      | Max. 4                                                                                                    |  |  |  |

Maximum number of front panel modules

30 per control panel

Dual CPU (main and emergency) inside the FPMCPU module in compliance with the provisions of the EN54-2 standard for the management of more than 512 field devices. Possibility of adding a second FPMCPU module for complete redundancy of functions

8 per cabinet, 32 per control panel

2 per cabinet, 8 per control panel

CPU redundancy for fire detection

Maximum number of amplifiers

Maximum number of internal modules

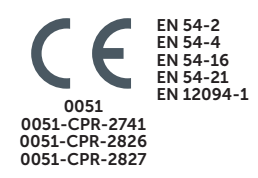

#### SOFTWARE TECHNICAL SPECIFICATIONS

| Detection zones                                           | Max. 1000 per control panel                                                                                            |
|-----------------------------------------------------------|----------------------------------------------------------------------------------------------------|
| Audio Zones                                               | Max. 1000 per cluster                                                                                                  |
| Output groups for cause/effect management                 | Max. 1000 per control panel                                                                                            |
| Logical equations with AND, OR, XOR, NOT, etc., functions | Max. 256 per control panel                                                                                             |
| Pre-configurable actions                                  | Max. 100 for fire detection and alarm functions<br>Max. 100 for PA-VA functions                                        |
| Trigger activation                                        | Max. 500 per control panel                                                                                             |
| Events memory                                             | Last 2000 events per control panel                                                                                     |
| Users access codes                                        | Max. 100 per control panel                                                                                             |
| "Walk test" function                                      | Activable through control panel or via application                                                                     |
| Addressing of Loop devices                                | Autoaddressing or manual addressing via EITK2000                                                                       |
| Timers                                                    | Max. 32 with weekly programming and max. 5 with a frequency of less than 12h for fire detection and PA-VA functions    |
| Management of alternating sounders-voice messages         | Correlation of each alarm signaller by audio zone                                                                      |
| Customizable display                                      | Function buttons, still images and dynamic images                                                                      |
| Audio messages                                            | Internal memory (IFAMEVAC module) max. 5 minutes with pre-<br>configured emergency messages<br>Optional SD card memory |
| Chime functions                                           | Programmable on each audio or message source                                                                           |
| Audio source priority                                     | Pre-assigned and redefinable for each source and each message                                                          |
| PROTOCOLS TO BMS                                          |                                                                                                    |

| RTU Modbus on RS485                    | On FPMCPU module |
|----------------------------------------|------------------|
| Modbus on TCP-IP                       | On FPMCPU module |
| BACnet (subject to PRECBACLIT licence) | On IFMNET module |

#### REMOTE COMMUNICATOR PROTOCOLS

| Voice calls with recordable messages | On IFMDIAL module – PSTN or GSM network    |
|--------------------------------------|--------------------------------------------|
| CONTACT-ID                           | On IFMDIAL module – PSTN or GSM network    |
| SIA                                  | On IFMDIAL module – PSTN or GSM network    |
| SIA-IP                               | On IFMNET module – Ethernet network        |
| ESPA444                              | On IFMNET module – On RS485 or RS232       |
| SMD                                  | On IFMDIAL module – PSTN or GSM network    |
| email                                | On IFMNET module – Ethernet network        |
| 'Push' notifications                 | On IFMNET module – Via the Inim Cloud Fire |

#### DIMENSIONS

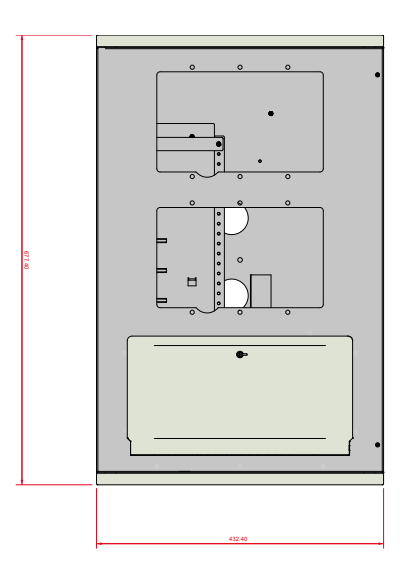

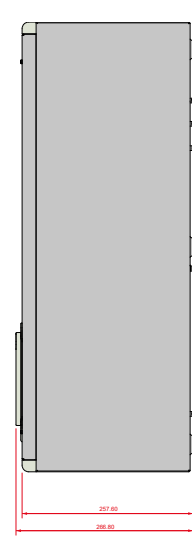

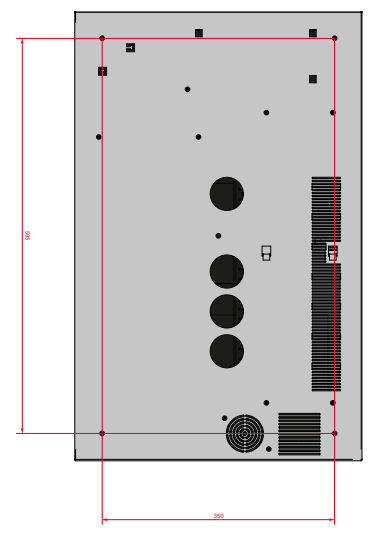

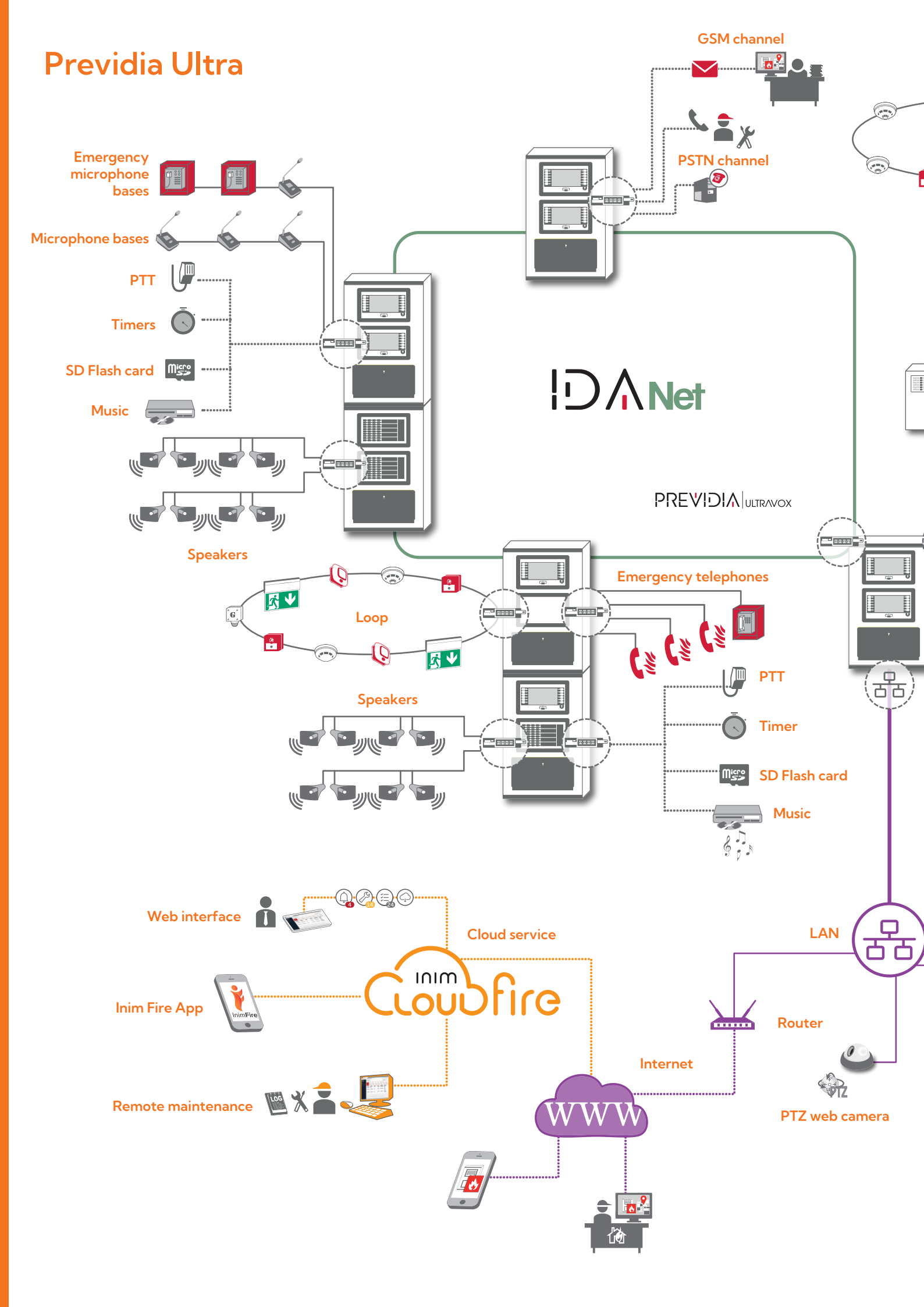

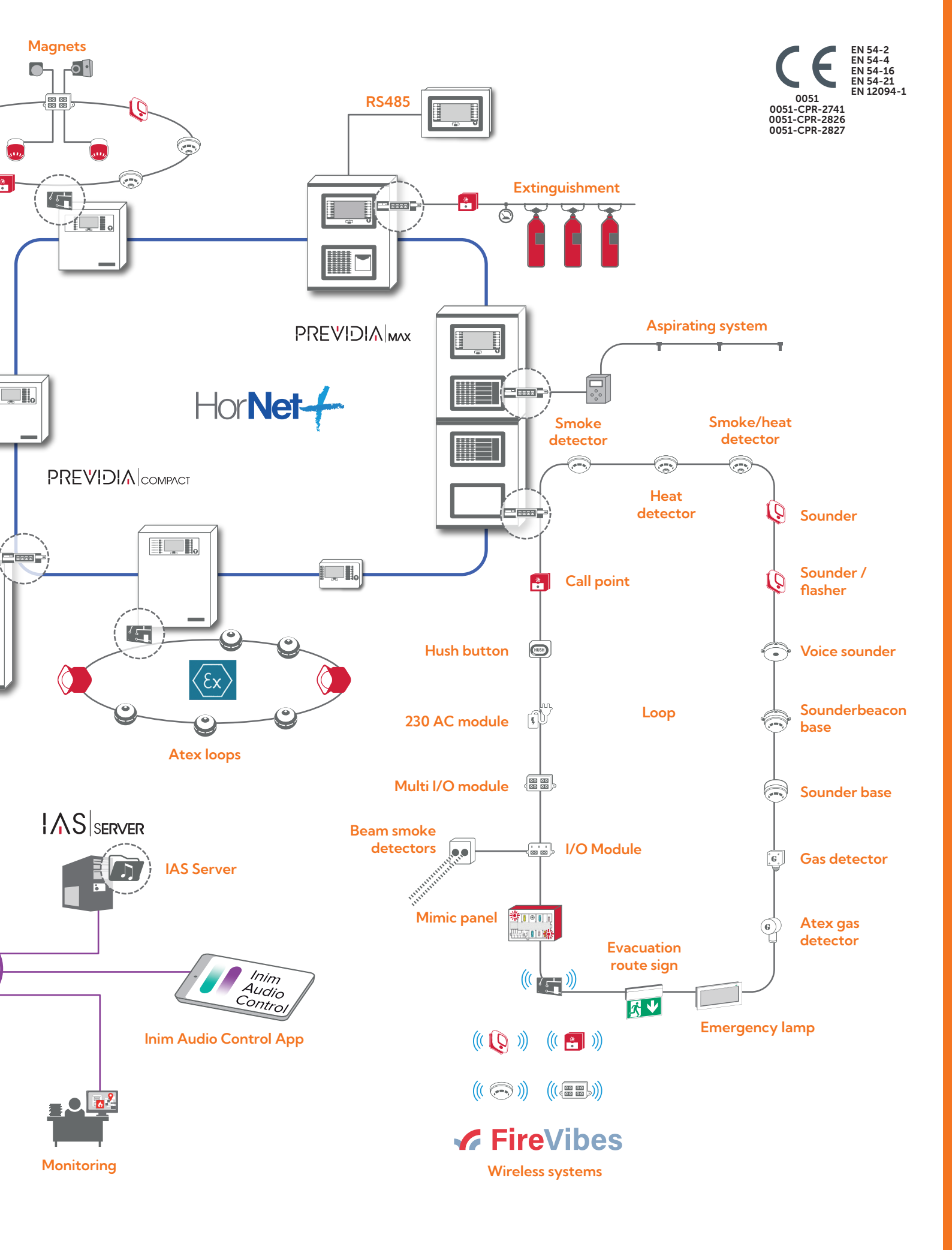

# **Previdia Ultra**

#### **ORDER CODES**

#### **Previdia Ultravox**

Basic control panel with fire detection and voice evacuation functions, to which the FPM, FPAM, IFM and IFAM function modules can be added. The cabinet, model PRCAB+, is complete with plastic door and housing for the PTT microphone and emergency telephone.

Includes:

- 1 FPMCPU module, control panel with display for fire detection and alarm functions
- •1 FPAMIAS module, control panel with display for Evac voice functions and public address
- 1 IFAMPSU, 1000W power-supply module with battery charger
- 1 IFAMEVAC, audio matrix module for signals processing
- 1 IFAMAMP, 250W amplifier module
- •1 IFM2L, 2-loop module
- •1PTT microphone

#### Previdia Ultra216

Basic control panel with fire detection functions only to which the FPM, FPAM, IFM and IFAM function modules can be added. The cabinet, model PRCAB+, has no plastic door or housing for the PTT microphone and emergency telephone.

Includes:

- 1 FPMCPU module, control panel with display for fire detection and alarm functions
- 1 IFAMPSU, 1000W power-supply module with battery charger
- •1IFM2L, 2-loop module

#### **Previdia Vox**

Basic control panel with only voice evacuation functions to which the FPM, FPAM, IFM and IFAM function modules can be added. The cabinet, model PRCAB+, is complete with plastic door and housing for the PTT microphone and emergency telephone.

Includes:

- 1 FPAMIAS module, control panel with display for Evac voice functions and public address
- 1 IFAMPSU, 1000W power-supply module with battery charger
- 1 IFAMEVAC, audio matrix module for signals processing
- 1 IFAMAMP, 250W amplifier module
- •1PTT microphone

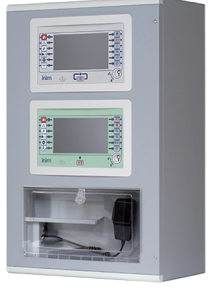

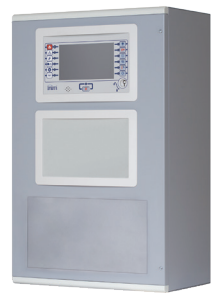

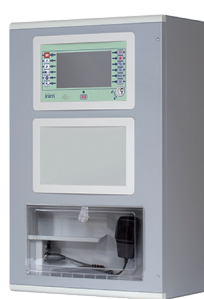

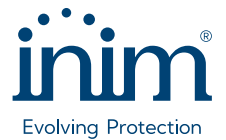

Via Dei Lavoratori 10 63076 Monteprandone (AP) – Italy Tel. (+39) 0735 705007 \_ Fax (+39) 0735 704912

info@inim.it \_ www.inim.it

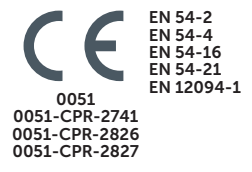

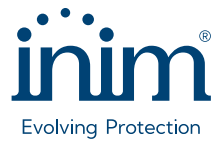

Via Dei Lavoratori 10 63076 Monteprandone (AP) – Italy Tel. (+39) 0735 705007 <sub>–</sub> Fax (+39) 0735 704912

info@inim.it \_ www.inim.it

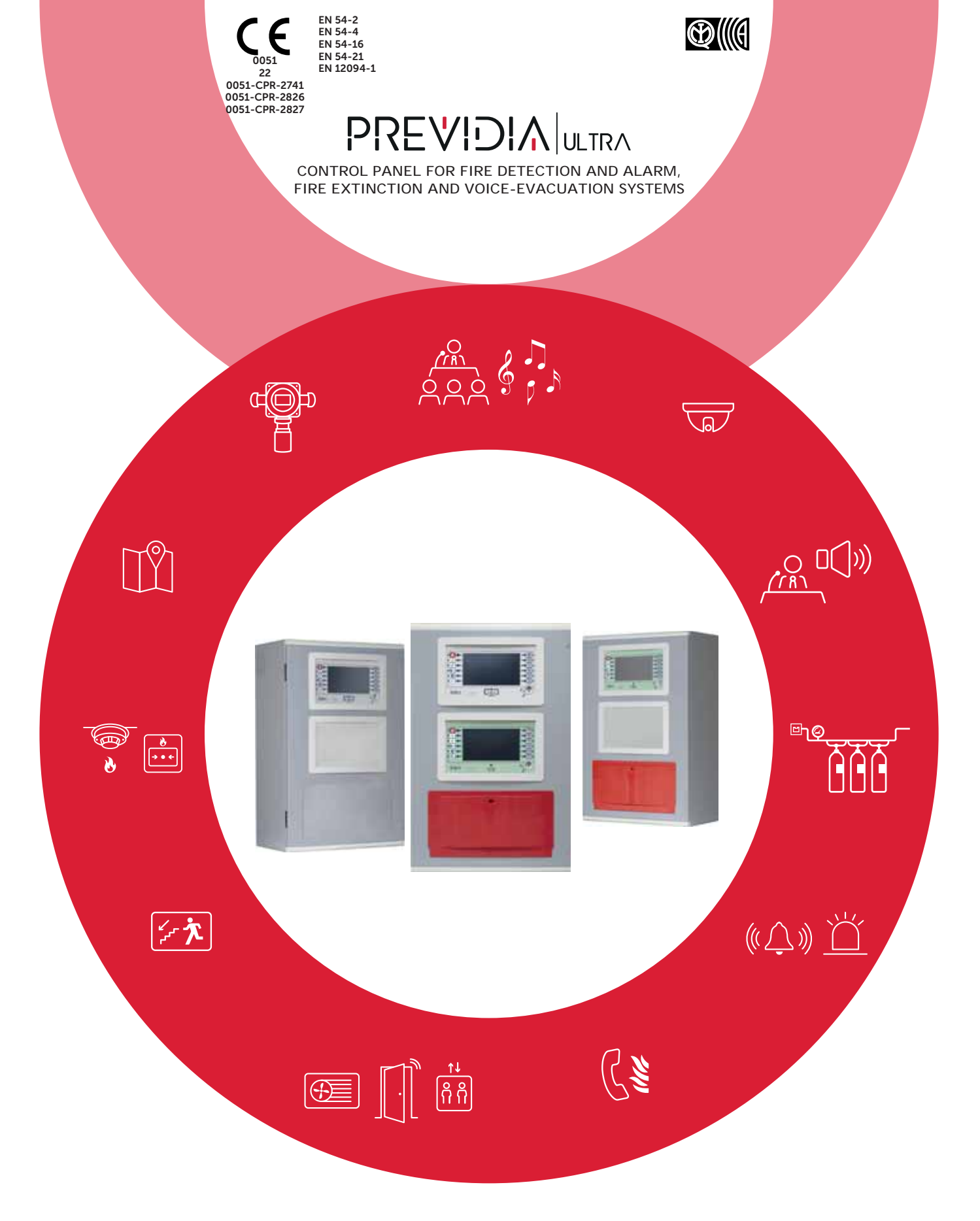

USER'S MANUAL

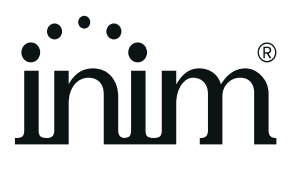

# Warranty

INIM Electronics s.r.l. warrants that this product shall be free of defects in material and workmanship for a period of 24 months from the date of production. In consideration of the fact that INIM Electronics s.r.l. does not install directly the products here indicated, and due to the possibility they may be used with other products not manufactured by INIM Electronics, INIM Electronics cannot guarantee the performance of the security installation. Seller obligation and liability under this warranty are expressly limited to repairing or replacing, at seller's option, any product not meeting its stated specifications. In no case can INIM Electronics s.r.l. be held responsible or liable by the buyer or any other person for any loss or damage, direct or indirect, consequential or incidental.

This warranty applies only to defects in parts and workmanship relating to normal use. It does not cover:

- Damage arising from improper use or negligence;
- Damage caused by fire, flood, wind or lightning;
- Vandalism;
- Fair wear and tear.

INIM Electronics s.r.l. shall, at its option, repair or replace any defective products. Improper use, that is, use for purposes other than those mentioned herein will void this warranty. For further details regarding this warranty contact the authorized dealer.

# **Limited Warranty**

INIM Electronics s.r.l. shall not be liable for any damage caused by improper use of this product.

The installation and use of the products indicated herein must be carried out by authorized persons only. Moreover, the installation procedure must be carried out in full respect of the instructions provided in this manual.

# Copyright

The information contained in this document is the sole property of INIM Electronics s.r.l.

Copying, reprinting or modification of this document, in part or as a whole, is not permitted without prior authorization in writing from INIM Electronics s.r.l. All rights reserved.

# Table of content

|                                                     | Warranty                                                                                                    | 2               |
|-----------------------------------------------------|----------------------------------------------------------------------------------------------------|-----------------|
|                                                     | Limited Warranty                                                                                                    | 2               |
|                                                     | Copyright                                                                                                    | 2               |
|                                                     | Table of content                                                                                                    |                 |
| Chapter 1<br>1.1<br>1.2<br>1.3<br>1.4<br>1.5<br>1.6 | General information<br>Manufacturer's details<br>About this manual<br>Operator classification - Access Levels<br>CE Mark<br>Operative statuses of the Previdia Ultra system<br>Elements of the voice emergency system | 5<br>5<br>5<br> |
| Chapter 2<br>2.1<br>2.2                             | Inim Cloud Fire<br>User interface, home page<br>Registration of a control panel to the Inim Cloud user account                                                                                                    | 9<br>           |
| Chapter 3<br>3.1<br>3.2<br>3.3                      | Fire detection system user interface<br>Function buttons and indicators of the FPMCPU module<br>Screen in standby status<br>Status Bar                                                                                |                 |
| Chapter 4<br>4.1<br>4.2<br>4.3<br>4.4               | Visualization of the fire-fighting system<br>Viewing active events<br>View events log<br>View system status<br>Extinction module LED panel (FPMEXT)                                                                   |                 |
| Chapter 5<br>5.1<br>5.2<br>5.3<br>5.4               | Using the fire detection system<br>Access to programming<br>Device management<br>Telephone Dialer Management (IFMDIAL)<br>Management of the extinction module (IFMEXT)                                                |                 |
| Chapter 6<br>6.1<br>6.2<br>6.3                      | Voice emergency system user interface<br>Function buttons and indicators of the FPAMIAS module<br>Screen in standby status<br>Status Bar                                                                              | 25<br>          |
| Chapter 7<br>7.1<br>7.2<br>7.3                      | Visualization of the emergency voice system<br>Viewing active events<br>View events log<br>View system status                                                                                                    | 28<br>          |
| Chapter 8<br>8.1<br>8.2<br>8.3<br>8.4               | Using the emergency voice system<br>Access to programming<br>Manual emergency activation procedure<br>Audio adjustment<br>Management of emergency telephones                                                          |                 |
|                                                     | System Test<br>WEEE                                                                                                    |                 |
| Appendix                                            | Quick management of fire emergencies                                                                                                    |                 |
| Appendix                                            | Quick management of voice emergencies                                                                                                    |                 |

# \_\_\_\_\_inin Chapter 1

# **General information**

### 1.1 Manufacturer's details

Manufacturer: INIM ELECTRONICS S.R.L.

**Production plant:** Centobuchi, via Dei Lavoratori 10

Municipality: 63076, Monteprandone (AP), Italy

Tel.: +39 0735 705007

**Fax:** +39 0735 704912

E-mail: info@inim.biz

Web: www.inim.biz

The personnel authorized by the manufacturer to repair or replace the parts of this system, hold authorization to work only on devices marketed under the INIM Electronics brand.

## 1.2 About this manual

Manual code: DCMUINE0PREVIDIAU

#### Revision: 1.00

This manual is a guide for the end user and is intended to assist in the correct interpretation of the indications provided by the Previdia Ultra fire detection control panel.

Part of the information available on the screen and also the correct activation of some of the visual signals on the LEDs will be subject to the configuration carried out by the installer; who, by following the instructions for configuration, commissioning, maintenance and programming operations in the respective manuals, ensures the proper partitioning of the zones and the classification, addressing and configuration of the various system elements.

## 1.3 Operator classification - Access Levels

The control panel has 4 distinct access levels:

**Level 1:** Public level - this is the normal access level of the control panel and is the access level for building inhabitants who are neither authorized to use the system nor instructed in its use.

At this level it is possible to view the information on the display and on the signalling LEDs, as well as to interact using the buttons and the touch screen to scroll through the information. Level 1 allows the following operations only:

- mute buzzer
- test signalling LEDs
- activate alarm signalling when an early-warning process is running

**Level 2:** Authorized users - this access level is for the system supervisors and is for authorized personnel who are adequately instructed in the use of the system and its functions.

Access requires the use of a key or entry of a valid access code with sufficient access rights. In addition to the operations described for level 1 it is also possible to carry out the following operations:

- mute alarm signalling devices
- rearm the control panel
- activate alarm signalling devices manually
- disable control panel elements
- place in test status one or more of the system elements
- manual activation of emergency

The system provides two additional sub-levels of authorized user:

- **Superuser level**, las for the previous one, with the added possibility of replacing a loop device and registering control panels to their account with the Inim Cloud service
- Maintenance level, same as the previous level with the added possibility of stopping the valve pulse for those models that support extinction functions

**Level 3:** Programming - this access level is for specialized technical operators who carry out system configuration, commissioning and maintenance.

Access requires entry of a valid access code with sufficient access rights after inserting a jumper which enables programming. Refer to the manual for system configuration, commissioning and maintenance.

Level 4: only authorized technicians, appointed by the Manufacturer can, by means of special tools, carry out repair work on the motherboard.

### 1.4 CE Mark

### 1.4.1 Regulation (EU) No. 305/2011

These products comply with requirements stated by standards listed here below in compliance with Regulation (EU) No. 305/2011.

| CE                                                                                                    |                                                                                                    |                                                                                                    |  |  |
|----------------------------------------------------------------------------------------------------|----------------------------------------------------------------------------------------------------|----------------------------------------------------------------------------------------------------|--|--|
|                                                                                                    | 0051                                                                                                    |                                                                                                    |  |  |
|                                                                                                    | INIM Electronics s.r.l.                                                                                                    |                                                                                                    |  |  |
| v                                                                                                    | /ia Dei Lavoratori 10 - Fraz. Centobuchi<br>63076 Monteprandone (AP) - Italy                                                                                                    |                                                                                                    |  |  |
|                                                                                                    | 22<br>0051-CPR-2741                                                                                                    |                                                                                                    |  |  |
| EN 54-2:1997 + A1:2006<br>EN 54-4:1997 + A1:2002 + A2:2006<br>EN 54-16:2008<br>EN 54-21:2006<br>EN 12094-1:2003                                                                                                    |                                                                                                    |                                                                                                    |  |  |
| PREVIDIA-ULTRAVOX<br>PREVIDIA-ULTRAVOXR<br>PREVIDIA-ULTRAVOXD                                                                                                    |                                                                                                    |                                                                                                    |  |  |
| Control and signalling panel with power-supply equipment, alarm transmission and fault signalling<br>equipment, automatic electrical device for control and management of switch off and delay, control<br>and signalling equipment for integrated voice alarm systems for fire detection and signalling in<br>buildings and for gas extinguishing systems installed in buildings as part of a complete operating<br>system. |                                                                                                    |                                                                                                    |  |  |
| Control and signalling pane<br>equipment, automatic electr<br>and signalling equipment<br>buildings and for gas exting                                                                                                    | I with power-supply equipment, alarm transm<br>rical device for control and management of sv<br>for integrated voice alarm systems for fire de<br>guishing systems installed in buildings as pa<br>system.                                                                                                    | nission and fault signalling<br>witch off and delay, control<br>tection and signalling in<br>rt of a complete operating                                                                               |  |  |
| Control and signalling pane<br>equipment, automatic electr<br>and signalling equipment<br>buildings and for gas exting                                                                                                    | I with power-supply equipment, alarm transm<br>ical device for control and management of sv<br>for integrated voice alarm systems for fire de<br>guishing systems installed in buildings as pa<br>system.                                                                                                    | nission and fault signalling<br>witch off and delay, control<br>tection and signalling in<br>rt of a complete operating                                                                               |  |  |
| Control and signalling pane<br>equipment, automatic electr<br>and signalling equipment<br>buildings and for gas exting                                                                                                    | I with power-supply equipment, alarm transm<br>ical device for control and management of sv<br>for integrated voice alarm systems for fire de<br>guishing systems installed in buildings as pa<br>system.                                                                                                    | hission and fault signalling<br>witch off and delay, control<br>tection and signalling in<br>rt of a complete operating<br>Performance                                                                |  |  |
| Control and signalling pane<br>equipment, automatic electr<br>and signalling equipment<br>buildings and for gas exting<br>Performance in the event                                                                                                    | I with power-supply equipment, alarm transm<br>ical device for control and management of sv<br>for integrated voice alarm systems for fire de<br>guishing systems installed in buildings as pa<br>system.<br>Essential features<br>t of fire                                                                                                    | hission and fault signalling<br>witch off and delay, control<br>tection and signalling in<br>rt of a complete operating<br>Performance<br>PASS                                                        |  |  |
| Control and signalling pane<br>equipment, automatic electr<br>and signalling equipment<br>buildings and for gas exting<br>Performance in the event<br>Power supply performance                                                                                                    | I with power-supply equipment, alarm transm<br>rical device for control and management of su<br>for integrated voice alarm systems for fire de<br>guishing systems installed in buildings as pa<br>system.<br>Essential features<br>t of fire<br>ce                                                                                                    | hission and fault signalling<br>witch off and delay, control<br>stection and signalling in<br>rt of a complete operating<br>Performance<br>PASS<br>PASS                                               |  |  |
| Control and signalling pane<br>equipment, automatic electr<br>and signalling equipment<br>buildings and for gas exting<br>Performance in the event<br>Power supply performance<br>Response delay (respons                                                                                                    | I with power-supply equipment, alarm transm<br>rical device for control and management of su<br>for integrated voice alarm systems for fire de<br>guishing systems installed in buildings as pa<br>system.<br>Essential features<br>t of fire<br>Ce<br>se time in the event of fire)                                                                            | hission and fault signalling<br>witch off and delay, control<br>tection and signalling in<br>rt of a complete operating<br>Performance<br>PASS<br>PASS<br>PASS<br>PASS                                |  |  |
| Control and signalling pane<br>equipment, automatic electr<br>and signalling equipment<br>buildings and for gas exting<br>Performance in the event<br>Power supply performann<br>Response delay (respons<br>Transmission performann                                                                                                    | I with power-supply equipment, alarm transm<br>rical device for control and management of sv<br>for integrated voice alarm systems for fire de<br>guishing systems installed in buildings as pa<br>system.<br>Essential features<br>t of fire<br>ce<br>se time in the event of fire)<br>ce                                                                      | hission and fault signalling<br>witch off and delay, control<br>tection and signalling in<br>rt of a complete operating<br>Performance<br>PASS<br>PASS<br>PASS<br>PASS                                |  |  |
| Control and signalling pane<br>equipment, automatic electr<br>and signalling equipment<br>buildings and for gas exting<br>Performance in the event<br>Power supply performanc<br>Response delay (respons<br>Transmission performanc<br>Operating reliability                                                                                                    | I with power-supply equipment, alarm transm<br>ical device for control and management of sv<br>for integrated voice alarm systems for fire de<br>guishing systems installed in buildings as pa<br>system.<br>Essential features<br>t of fire<br>ce<br>se time in the event of fire)<br>ce                                                                       | hission and fault signalling<br>witch off and delay, control<br>tection and signalling in<br>rt of a complete operating<br>Performance<br>PASS<br>PASS<br>PASS<br>PASS<br>PASS<br>PASS<br>PASS        |  |  |
| Control and signalling pane<br>equipment, automatic electr<br>and signalling equipment<br>buildings and for gas exting<br>Performance in the event<br>Power supply performan<br>Response delay (respons<br>Transmission performan<br>Operating reliability                                                                                                    | I with power-supply equipment, alarm transm<br>rical device for control and management of su<br>for integrated voice alarm systems for fire de<br>guishing systems installed in buildings as pa<br>system.<br>Essential features<br>t of fire<br>ce<br>se time in the event of fire)<br>ce<br>Thermal resistance                                                | hission and fault signalling<br>witch off and delay, control<br>tection and signalling in<br>rt of a complete operating<br>Performance<br>PASS<br>PASS<br>PASS<br>PASS<br>PASS<br>PASS<br>PASS<br>PAS |  |  |
| Control and signalling pane<br>equipment, automatic electr<br>and signalling equipment<br>buildings and for gas exting<br>Performance in the event<br>Power supply performanc<br>Response delay (respons<br>Transmission performanc<br>Operating reliability<br>Durability of operating                                                                                                    | I with power-supply equipment, alarm transm<br>rical device for control and management of su<br>for integrated voice alarm systems for fire de<br>guishing systems installed in buildings as pa<br>system.<br>Essential features<br>t of fire<br>ce<br>se time in the event of fire)<br>ce<br>Thermal resistance<br>Vibration resistance                        | hission and fault signalling<br>witch off and delay, control<br>tection and signalling in<br>rt of a complete operating<br>PASS<br>PASS<br>PASS<br>PASS<br>PASS<br>PASS<br>PASS<br>PAS                |  |  |
| Control and signalling pane<br>equipment, automatic electr<br>and signalling equipment<br>buildings and for gas exting<br>Performance in the event<br>Power supply performanc<br>Response delay (respons<br>Transmission performanc<br>Operating reliability<br>Durability of operating<br>reliability:                                                                                                    | I with power-supply equipment, alarm transm<br>rical device for control and management of sv<br>for integrated voice alarm systems for fire de<br>guishing systems installed in buildings as pa<br>system.<br>Essential features<br>t of fire<br>ce<br>se time in the event of fire)<br>ce<br>Thermal resistance<br>Vibration resistance<br>Humidity resistance | hission and fault signalling<br>witch off and delay, control<br>tection and signalling in<br>rt of a complete operating<br>Performance<br>PASS<br>PASS<br>PASS<br>PASS<br>PASS<br>PASS<br>PASS<br>PAS |  |  |

| Options provided in accordance with EN54-2                                                                       | Performance |  |  |  |
|----------------------------------------------------------------------------------------------------|-------------|--|--|--|
| 7.8 Output to fire alarm devices                                                                                 | PASS        |  |  |  |
| 7.9 Output to fire alarm routing equipment                                                                       | PASS        |  |  |  |
| 7.10 Output to fire protection equipment                                                                         | PASS        |  |  |  |
| 7.11 Delay on outputs                                                                                            | PASS        |  |  |  |
| 7.12 Co-incidence detection (Type A, B and C)                                                                    | PASS        |  |  |  |
| 7.13 Alarm counter                                                                                               | PASS        |  |  |  |
| 8.3 Point fault signal                                                                                           | PASS        |  |  |  |
| 8.9 Output to remote fault or warning signalling devices                                                         | PASS        |  |  |  |
| 9.5 Addressable points out-of-service                                                                            | PASS        |  |  |  |
| 10.0 Test condition                                                                                              | PASS        |  |  |  |
| Options provided in accordance with EN12094-1                                                                    | Performance |  |  |  |
| 4.17 Delay of extinguishing signal                                                                               | PASS        |  |  |  |
| 4.18 Signal representing the flow of extinguishing agent                                                         | PASS        |  |  |  |
| 4.19 Monitoring of the status of components                                                                      | PASS        |  |  |  |
| 4.20 Emergency hold device                                                                                       | PASS        |  |  |  |
| 4.21 Control of flooding time                                                                                    | PASS        |  |  |  |
| 4.22 Initiation of secondary flooding                                                                            | PASS        |  |  |  |
| 4.24 Triggering signals to equipment within the system                                                           | PASS        |  |  |  |
| 4.26 Triggering of equipment outside the system                                                                  | PASS        |  |  |  |
| 4.27 Emergency abort device                                                                                      | PASS        |  |  |  |
| 4.28 Control of extended discharge                                                                               | PASS        |  |  |  |
| 4.29 Release of the extinguishing media for selected flooding zones                                              | PASS        |  |  |  |
| Options provided in accordance with EN 54-16                                                                     | Performance |  |  |  |
| 7.3 Audible warning                                                                                              | PASS        |  |  |  |
| 7.5 Phased evacuation                                                                                            | PASS        |  |  |  |
| 7.6.2 Manual silencing of voice alarm status                                                                     | PASS        |  |  |  |
| 7.7.2 Manual reset of voice alarm status                                                                         | PASS        |  |  |  |
| 7.8 Output to fire signalling devices                                                                            | PASS        |  |  |  |
| 7.9 Voice alarm status output                                                                                    | PASS        |  |  |  |
| 8.3 Fault signalling related to the transmission path to the CCS                                                 | PASS        |  |  |  |
| 8.4 Fault signalling related to voice alarm zones                                                                | PASS        |  |  |  |
| 9 Out-of-service condition                                                                                       | PASS        |  |  |  |
| 10 Manual command of the voice alarm system                                                                      | PASS        |  |  |  |
| 12 Emergency microphone(s)                                                                                       | PASS        |  |  |  |
| 13.14 Redundant power amplifiers                                                                                 | PASS        |  |  |  |
| Additional information according to EN 54-2                                                                      |             |  |  |  |
| About information required at point 12.2.1, see data contained in this manual.                                   |             |  |  |  |
| Additional information according to EN 54-4                                                                      |             |  |  |  |
| For the information required by point 7.1, see data contained in this manual.                                    |             |  |  |  |
| Additional information according to EN 54-21                                                                     |             |  |  |  |
| For the information required by point 7.2.1, see data contained in this manual.                                  |             |  |  |  |
| Additional information according to EN 12094-1                                                                   |             |  |  |  |
| Degree of protection: IP30                                                                                       |             |  |  |  |
| Flooding zones: up to 24                                                                                         |             |  |  |  |
| Zones from 1 a 24 for CO2, inert gas or naiogenated hydrocarbons.<br>Response delay activation condition: max 3s |             |  |  |  |
| Response delay triggering of outputs: max 1s                                                                     |             |  |  |  |
| ······································                                                                           |             |  |  |  |

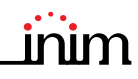

| INIM Electronics s.r.l.<br>Via Dei Lavoratori 10 - Fraz, Centobuchi                                                                                                    |                                                                       |
|----------------------------------------------------------------------------------------------------|-----------------------------------------------------------------------|
| 63076 Monteprandone (AP) - Italy                                                                                                    |                                                                       |
| 22                                                                                                    |                                                                       |
| 0051-CPR-2826                                                                                                    |                                                                       |
| EN 54-2:1997 + A1:2006<br>EN 54-4:1997 + A1:2002 + A2:2006<br>EN 54-21:2006<br>EN 12094-1:2003<br>PREVIDIA-ULTRA216<br>PREVIDIA-ULTRA216R<br>PREVIDIA-ULTRA216D<br>Control and signalling panel with power-supply equipment, alarm trans<br>signalling equipment, automatic electrical device for control and manag<br>and delay for fire detection and signalling in buildings and for gas exti<br>installed in buildings as part of a complete operating sys | smission and fault<br>ement of switch off<br>guishing systems<br>tem. |
|                                                                                                    |                                                                       |
| Essential features                                                                                                    | Performance                                                           |
| Performance in the event of fire                                                                                                    | PASS                                                                  |
| Power supply performance                                                                                                    | PASS                                                                  |
| Response delay (response time in the event of fire)                                                                                                    | PASS                                                                  |
| Operating reliability                                                                                                    | PASS                                                                  |
| Operating reliability                                                                                                    | PASS                                                                  |

PASS

PASS

PASS

PASS

| Options provided in accordance with EN54-2                                      | Performance |  |  |  |
|---------------------------------------------------------------------------------|-------------|--|--|--|
| 7.8 Output to fire alarm devices                                                | PASS        |  |  |  |
| 7.9 Output to fire alarm routing equipment                                      | PASS        |  |  |  |
| 7.10 Output to fire protection equipment                                        | PASS        |  |  |  |
| 7.11 Delay on outputs                                                           | PASS        |  |  |  |
| 7.12 Co-incidence detection (Type A, B and C)                                   | PASS        |  |  |  |
| 7.13 Alarm counter                                                              | PASS        |  |  |  |
| 8.3 Point fault signal                                                          | PASS        |  |  |  |
| 8.9 Output to remote fault or warning signalling devices                        | PASS        |  |  |  |
| 9.5 Addressable points out-of-service                                           | PASS        |  |  |  |
| 10.0 Test condition                                                             | PASS        |  |  |  |
| Options provided in accordance with EN12094-1                                   | Performance |  |  |  |
| 4.17 Delay of extinguishing signal                                              | PASS        |  |  |  |
| 4.18 Signal representing the flow of extinguishing agent                        | PASS        |  |  |  |
| 4.19 Monitoring of the status of components                                     | PASS        |  |  |  |
| 4.20 Emergency hold device                                                      | PASS        |  |  |  |
| 4.21 Control of flooding time                                                   | PASS        |  |  |  |
| 4.22 Initiation of secondary flooding                                           | PASS        |  |  |  |
| 4.24 Triggering signals to equipment within the system                          | PASS        |  |  |  |
| 4.26 Triggering of equipment outside the system                                 | PASS        |  |  |  |
| 4.27 Emergency abort device                                                     | PASS        |  |  |  |
| 4.28 Control of extended discharge                                              | PASS        |  |  |  |
| 4.29 Release of the extinguishing media for selected flooding zones             | PASS        |  |  |  |
| Additional information according to EN 54-2                                     |             |  |  |  |
| About information required at point 12.2.1, see data contained in this          | manual.     |  |  |  |
| Additional information according to EN 54-4                                     |             |  |  |  |
| For the information required by point 7.1, see data contained in this manual.   |             |  |  |  |
| Additional information according to EN 54-21                                    |             |  |  |  |
| For the information required by point 7.2.1, see data contained in this manual. |             |  |  |  |
| Additional information according to EN 12094-1                                  |             |  |  |  |
| Degree of protection: IP30                                                      |             |  |  |  |
| Flooding zones: up to 24                                                        |             |  |  |  |
| Zones from 1 a 24 for CO2, inert gas or halogenated hydrocarbons.               |             |  |  |  |
| Response delay activation condition: max 3s                                     |             |  |  |  |
| Response delay triggering of outputs: max 1s                                    |             |  |  |  |

| 0051                                                                                                    |
|----------------------------------------------------------------------------------------------------|
| INIM Electronics s.r.l.                                                                                                    |
| Via Dei Lavoratori 10 - Fraz. Centobuchi<br>63076 Monteprandone (AP) - Italy                                                                                    |
| 22                                                                                                    |
| 0051_CPP_2827                                                                                                    |
| 0031-01 (-2027                                                                                                    |
| EN 54-4:1997 + A1:2002 + A2:2006<br>EN 54-16:2008                                                                                                    |
| PREVIDIA-VOX                                                                                                    |
| PREVIDIA-VOXR                                                                                                    |
| PREVIDIA-VOXD                                                                                                    |
| Control and signalling panel for voice alarm systems with integrated power-supply equipment<br>for fire detection and signalling systems installed in buildings |

Thermal resistance

Vibration resistance

Humidity resistance

Electrical stability

Durability of operating reliability:

|                                                     | Performance          |      |
|-----------------------------------------------------|----------------------|------|
| Performance in the event of fire                    |                      | PASS |
| Power supply performance                            |                      | PASS |
| Response delay (response time in the event of fire) |                      | PASS |
| Transmission performance                            |                      | PASS |
| Operating reliability                               |                      | PASS |
|                                                     | Thermal resistance   | PASS |
| Durability of<br>operating reliability:             | Vibration resistance | PASS |
|                                                     | Humidity resistance  | PASS |
|                                                     | Electrical stability | PASS |

#### Options provided in accordance with EN 54-16 Performance 7.3 Audible warning 7.5 Phased evacuation PASS PASS 7.6.2 Manual silencing of voice alarm status 7.7.2 Manual reset of voice alarm status PASS PASS 7.8 Output to fire signalling devices PASS 7.9 Voice alarm status output PASS 8.3 Fault signalling related to the transmission path to the CCS PASS 8.4 Fault signalling related to voice alarm zones PASS 9 Out-of-service condition PASS 10 Manual command of the voice alarm system PASS 12 Emergency microphone(s) PASS 13.14 Redundant power amplifiers Additional information according to EN 54-4 PASS For the information required by point 7.1, see data contained in this manual

### 1.4.2 Directive 2014/53/EU

Hereby INIM Electronics S.r.l. declares that the above mentioned control panel models with the optional modules comply with the essential requirements and other relevant provisions established by directive 2014/53/EU.

Following paragraph explains how to download the complete Declaration of Conformity.

This product may be used in all EU Countries.

### 1.4.3 Documents for the users

Declarations of Performance, Declarations of Conformity and Certificates concerning to INIM Electronics S.r.l. products may be downloaded free of charge from the web address <u>www.inim.biz</u>, getting access to Extended Access and then selecting "Certifications" or requested to the e-mail address <u>info@inim.biz</u> or requested by ordinary mail to the address shown in the *paragraph 1.4.1*.

Manuals may be downloaded free of charge from the web address <u>www.inim.biz</u>, getting access to Extended Access and then selecting "Manuals".

### 1.5 Operative statuses of the Previdia Ultra system

Standby: Operating status of the control panel when there is no ongoing alarm or fault signalling.

This status is altered by the occurrence of an event, that is, an operative status which is characterized by an activation (when the event occurs) and a reset (when the event ends).

**Reset:** This operator-activated command annuls the current status of the control panel (and the relative signalling and activations) and resets the system to standby.

This command can be disabled in order to prevent users from activating it by mistake and annulling active signals.

Disable: This command disables part of the system

**Fault:** Condition of the control panel caused by a malfunction or tamper on the operating functions of the control panel or one of the parts of the system.

#### Relative to the fire extinguishing system

**Alarm:** Status of the control panel generated by manual activation (for instance, from a call point) or automatic activation (signal from a detector). This is followed by an alarm signal.

**Pre-alarm:** This is the status of the control panel during the interval (delay) which runs between the detection of an alarm condition and the actual signalling of the alarm (delay).

**Investigate:** This command is activated by a supervisor, during an early-warning condition, it provides an extension of the early-warning delay and allows the supervisor to verify the cause of the alarm.

**Fire evacuation:** This command is activated by a supervisor, during an early-warning condition, it cancels the delay and instantly activates alarm signalling (evacuation).

**CPU emergency:** Operating status of the control panel in the event of fault on the main CPU of the FPMCPU module and therefore of automatic activation of the backup CPU.

The backup CPU ensures the basic functions of the system (receiving alarms from the points and activating the outputs). However, it does not ensure all the configured activation logic. For total redundancy of all the configured functions, it is necessary to add and configure a second FPMCPU unit to the control panel.

#### Relative to the voice emergency system

**Voice evacuation:** status of the control panel following the activation of an evacuation message by an authorized operator or the fire prevention system, intended for the final user of the protected area.

**Alert:** status of the control panel following the activation of an alert message by an authorized operator or the fire prevention system, intended for the final user of the protected area.

**Staff Alert:** status of the control panel following the activation of an alert message by an authorized operator or the fire prevention system, intended for personnel working within the protected area.

**Voice emergency:** Operating status of the control panel following communication of voice evacuation, alert or staff alert, for which low priority voice communications are interrupted and emergency audio sources are activated on the programmed or selected loudspeaker lines.

### **1.6** Elements of the voice emergency system

Following is the description of the terminology used to define the elements of the voice emergency system:

**Speakers line:** they identify themselves with the modules connected to an output of the IFAMAMP amplifier module. Generally these are loudspeakers connected in parallel on an open line or in a ring.

**Audio zone:** the control panel identifies itself as an audio zone, a set of loudspeaker lines that transmit the same audio reproduction at the same time.

**Audio sector:** indicates a logical grouping of audio zones. Utilized if the use of zones with geographical groupings is desired or in accordance with the system configuration needs.

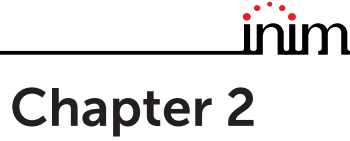

# **Inim Cloud Fire**

The Cloud service provided by INIM Electronics offers Previdia users a way to manage their fire alarm control panels via the Internet, in addition to that already possible via direct access to the control panel display.

The connection of control panels to the Cloud service is achieved via a web interface (App or any browser) without any need to configure the network on which the control panel is installed. In particular, it is not necessary to program a router to perform port-forwarding and the like in order to reach the control panel.

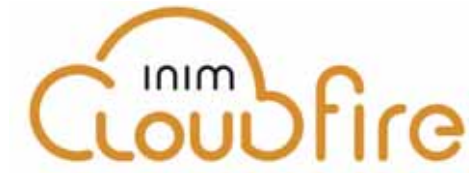

In order to use the Cloud service, the user must have their own account at www.inimcloud.com, registered as "User".

After login, the user will have access to a customized web interface which provides all the tools required for supervision of all the control panels registered by the user.

In order to access Inim Cloud services as a user, registration must be carried out also by the user (paragraph 2.2).

### 2.1 User interface, home page

Following is the description of the home page; the presence of each of the following elements described depends on the activated functions and the page you are accessing:

|            | 5 +D [ INIM Fire<br>← → Ο Ω Α                  | + + + https://inimcloud-fire | .com/home                         |                                    |                       | 0 <b>4</b>                | ÷ L & …                      |
|------------|------------------------------------------------|------------------------------|-----------------------------------|------------------------------------|-----------------------|---------------------------|------------------------------|
|            | inim                                           | CLUSTER XYZ                  |                                   |                                    |                       | Q                         |                              |
|            | Home     B     Manage System     Notifications | ALARMS FAU                   | DISABLED<br>DISABLED<br>Ongoing   | ing                                | E 2<br>Ongoing        | SUPERVISORY TES           | T GAS Ongoing                |
|            |                                                | CLUSTER<br>CLUSTER XYZ       | CONTROL PANEL<br>Previdia         | <b>TIME</b><br>18:23               | DAY<br>01/01/2022     | DESCRIPTION<br>Fire alarm | ELEMENT<br>Zone x            |
|            |                                                |                              |                                   | F                                  |                       |                           | Zone y                       |
|            |                                                | CLUSTER XYZ                  | Fire control panel                | 18:24                              | 01/01/2022            | Fire alarm                | Zone z<br>Ø Loop 1<br>Zone w |
|            |                                                | CLUSTER XYZ                  | Internal control panel            | 18:25                              | 01/01/2022            | Fire alarm                | Loop module<br>Interior Zone |
| 14         |                                                | Cas                          | eget & 2017 Mark Electronics Stat | leiger genele Tutt i de tit de     | nati - Biasyniky      | Geologies d'articles   Ca | Whenity .                    |
| <b>A</b> ] | Button for the selec                           | tion of one of               | the registered con<br>selec       | ntrol panels or<br>cted control pa | clusters to v<br>anel | vhich it belongs          | and description of th        |
| B]         |                                                | Buttons for acc              | cess to the manag                 | gement section                     | ns of the sele        | ected control pa          | inel                         |

| [C] |                                                                                                    | <b>À</b>       | <b>Alarms</b><br>This button opens a window listing the last 4 alarm or tamper events.                                         |  |  |  |
|-----|----------------------------------------------------------------------------------------------------|----------------|----------------------------------------------------------------------------------------------------|--|--|--|
|     | Buttons for quick viewing<br>These are always present and<br>overlaid show the number of<br>unsigned events present in the<br>System Register. | Pr)            | <b>Faults</b><br>The button opens a window listing the last 4 fault events.                                                    |  |  |  |
|     |                                                                                                    |                | <b>Other events</b><br>This button opens a window listing the last 4 control panel events in<br>addition to alarms and faults. |  |  |  |
|     |                                                                                                    | $(\mathbf{Q})$ | <b>Cloud events</b><br>This button opens a window listing the last 4 cloud events.                                             |  |  |  |
| [D] | Buttons for user profile management                                                                                                    |                |                                                                                                    |  |  |  |
| [E] | Section for visualization of all ongoing signalling                                                                                            |                |                                                                                                    |  |  |  |
| [F] | Text section relating to the button pressed                                                                                                    |                |                                                                                                    |  |  |  |

### 2.2 Registration of a control panel to the Inim Cloud user account

After logging in to the relevant Inim Cloud service user account, a user can request the registration of a new control panel in addition to those the user can access via the web interface.

The control panel that a user wants to register to their account must first be registered to the Cloud service by an installer.

- 1. Access the Inim Cloud service as a user.
- 2. By clicking on the profile management button, you access a page where you can set the parameters of the account and the registered control panels. In the lower section, below the list of control panels, you have the "New INIM system" section.

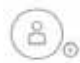

- 3. The **Add** button will allow you start the registration process. The Cloud service will send an OTP (One Time Password) number consisting of 6 digits to the user. This number has a limited time duration of 15 minutes.
- 4. Enter your user code at the control panel you want to register

**Note:** In order to be able to register control panels to your Inim Cloud user account, you must have a user code (level 2) and a "superuser" code, or higher.

- 5. Access the "System status" section, then "Cloud", then under "Enroll User"
- 6. Enter the OTP password and wait for the outcome of the registration.

The outcome of the procedure will be shown with one of the following messages:

- "Account created!": the control panel has been successfully registered to Cloud
- "Communicat.Error": generic communication error.

The possible causes may be:

- no Internet connection
- date of manufacture of the control panel is earlier than dd/mm/yyyy
- date/time of control panel different, ahead of or behind the exact date/time by more than 15 minutes
- "Already enrolled": the control panel is already registered to Cloud
- "Bad/expired OTP": the entered password is incorrect or expired
- "Panel notEnabled": the control panel cannot be registered to Cloud.

# \_\_\_\_\_inim Chapter 3

# Fire detection system user interface

### 3.1 Function buttons and indicators of the FPMCPU module

The LEDs on the sides and below the screen provide visual signals which indicate the general status of the system, whereas the function buttons allow fast execution of all the main operations.

The key permits level 1 (public level) to pass to level 2 (supervisor level). When turned clockwise the key will generate a pulse which places the control panel in level 2 status. The control panel will return to level 1 if no buttons are pushed within 20 seconds.

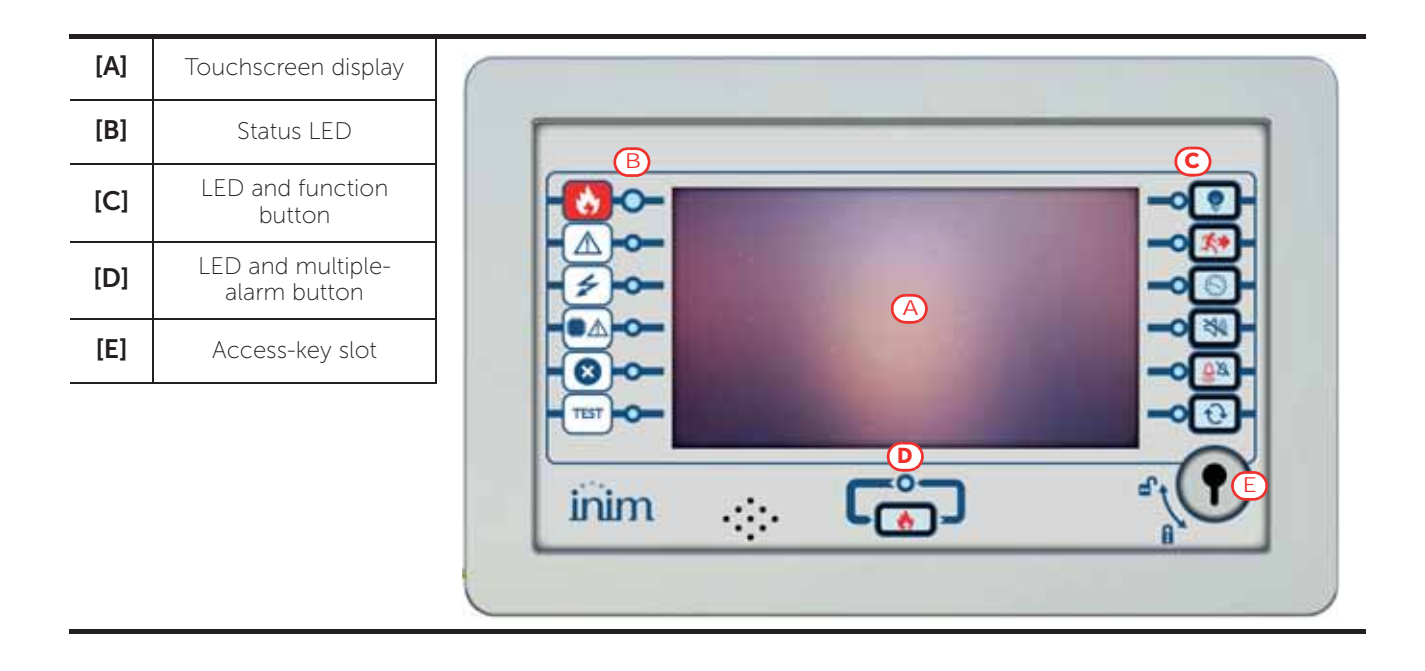

| Status LED |           | Colour | On solid                                                                                                    | Flashing                                                                      |
|------------|-----------|--------|----------------------------------------------------------------------------------------------------|-------------------------------------------------------------------------------|
| *          | Alarm     | Red    | Fire alarm running.                                                                                                    | Fire alarm memory.                                                            |
|            | Fault     | Yellow | A fault (of any type) is present on the<br>system.<br>The details of any active faults are<br>shown on the screen.                                                                         | Fault memory.<br>A fault has been solved.                                     |
| 4          | ON        | Green  | The system is functioning.                                                                                                    |                                                                               |
|            | CPU Fault | Yellow | The CPU of the FPMCPU module is<br>out of service. In this condition, the<br>backup CPU comes into operation to<br>guarantee the minimum safety<br>functions. Contact your service dealer. | CPU fault memory.<br>The CPU of the FPMCPU module<br>has reset and restarted. |
| ×          | Disabled  | Yellow | One or more of the system elements has been disabled.                                                                                                    |                                                                               |

Fire detection system user interface

| Stat | us LED | Colour | On solid                                                      | Flashing |
|------|--------|--------|---------------------------------------------------------------|----------|
| TEST | Test   | Yellow | One or more of the system elements has been put in test mode. |          |

| Function LEDs |                    |        |                                                                                                    | Button          |                                                                                                    |  |
|---------------|--------------------|--------|----------------------------------------------------------------------------------------------------|-----------------|----------------------------------------------------------------------------------------------------|--|
|               |                    | Colour | Activation                                                                                                    | access<br>level | function                                                                                                    |  |
| ¥             | Signalling<br>test | Yellow | The test on the visual signalling devices is running.                                                                   | 1               | If this button is pressed and held all the LEDs on the control panel will light.                                                                                                    |  |
| <b>X</b>      | Evacuate           | Red    | The evacuation phase has been activated manually.                                                                       | 2               | Button for manual activation of the signalling devices (audible and visual) for evacuation of the premises.                                                                                                |  |
|               | Investigate        | Yellow | The investigation time has been activated.                                                                              | 2               | Button to request supplementary investigation time and thus lengthen the early-warning period.                                                                                                    |  |
| X)            | Silence<br>buzzer  | Yellow | The buzzer has been silenced.                                                                                           | 1               | This button silences the control panel<br>buzzer.<br>Events which occur after silencing will<br>reactivate the buzzer.                                                                                     |  |
| <u>Ĝ</u> ø    | Silence<br>sounder | Yellow | The sounders have been silenced.                                                                                        | 2               | During alarm status, this button can be used<br>to stop the audible and visual signalling<br>devices.<br>Pressing this button again will reactivate the<br>silenced audible and visual signalling devices. |  |
| t             | Reset              | Yellow | The reset function is<br>disabled. The sounders<br>must be silenced before the<br>Reset function can be re-<br>enabled. | 2               | Button for the annulment of active events and the reset of standby conditions.                                                                                                    |  |
| ٩             | Multiple<br>alarms | Red    | More than one alarm is active on the system.                                                                            | 2               | This button allows you to scroll through the active alarm events on the screen.                                                                                                    |  |

# 3.2 Screen in standby status

| [A] | Buttons to access the<br>events logs, system status<br>and programming.                                                                                                  |                   | Log                 |
|-----|----------------------------------------------------------------------------------------------------|-------------------|---------------------|
| [B] | Status bar (always<br>present) shows essential<br>information regarding the<br>system.                                                                                   |                   | System Status       |
| [C] | Customizable area<br>(customizable during the<br>programming phase) for<br>images relating to the<br>status of the system<br>elements or customized<br>function buttons. |                   |                     |
|     |                                                                                                    | ▣ □ 1 💥 🔆 📌 🎝 🛠 🔊 | 01/01/2022<br>18:23 |

## 3.3 Status Bar

| lcon                   |         | Function                                                                                                    |  |  |  |
|------------------------|---------|----------------------------------------------------------------------------------------------------|--|--|--|
| L: 1<br>Access level:1 |         | <ul> <li>Selection of this area will allow you to enter a code and change the current user-access level.</li> <li>1 = Public level (no code entry)</li> <li>2 = Supervision level (turn key or code entry)</li> <li>3 = Programming level (installer code entry)</li> </ul> |  |  |  |
| Language<br>selection  |         | If required by the configuration, this button will appear on the status bar.<br>Selection of one of the icons changes the language of the control panel.                                                                                                    |  |  |  |
|                        | -Ò-     | Day Mode:<br>- The control panel runs the early warning phase before activating an alarm<br>triggered by a detector<br>- the sensitivity of the detectors is set in day mode                                                                                                |  |  |  |
| bay/Night<br>status    | C       | Night Mode:<br>- early warnings are not run<br>- the sensitivity of the detectors is set in night mode<br>- in the event of an alarm, if the sounders are silenced they will reactivate<br>automatically after a set time.                                                  |  |  |  |
| Mains                  | ∩∰<br>© | Mains power-supply functioning properly                                                                                                    |  |  |  |
| network                | ∩₩^     | Indicates that at least one power-supply module has detected mains failure.                                                                                                    |  |  |  |

| lcon              |                                                                                      | Function                                                                                                    |
|-------------------|--------------------------------------------------------------------------------------|----------------------------------------------------------------------------------------------------|
|                   | Seleo                                                                                | ction of this icon accesses (at level 2) a menu which allows manual deactivation, activation and silencing of all fire alarm signalling devices.               |
|                   | $\square$                                                                            | Fire-alarm signalling devices (sounders, etc.) are in standby status and are operating properly.                                                               |
| Sounder<br>status | Ĺ<br>A                                                                               | At least one fire alarm signalling device is in fault status. Contact your service dealer.                                                                     |
|                   | $\mathcal{L}^{*}$                                                                    | At least one fire alarm signalling device is disabled                                                                                                    |
|                   | Ų                                                                                    | At least one fire alarm signalling device has been activated                                                                                                   |
| Configura         | X                                                                                    | No hardware anomalies on the control panel                                                                                                    |
| tion status       | $\mathbf{X}^{\!\!\!\!\!\!\!\!\!\!\!\!\!\!\!\!\!\!\!\!\!\!\!\!\!\!\!\!\!\!\!\!\!\!\!$ | A hardware problem has been detected inside the control panel (module malfunction). Contact your service dealer.                                               |
|                   | s, c                                                                                 | If installed, remote alarm-signalling devices (telephone dialers or communicators to alarm receiving centres) are in standby status and operating efficiently. |
|                   |                                                                                      | A fault has occurred on a remote alarm-signalling device. Contact your service dealer.                                                                         |
| Alarm<br>communi  | <b>*</b>                                                                             | An alarm communicator has been disabled.                                                                                                    |
| cator<br>status   |                                                                                      | A remote alarm-signalling device is operating (transmitting a communication)                                                                                   |
|                   | J.                                                                                   | An alarm communication has been sent and confirmed by the recipient                                                                                            |
|                   | J.X.X                                                                                | An alarm communication has been sent but not confirmed by the recipient                                                                                        |
|                   |                                                                                      | If installed, remote fault-signalling devices (telephone dialers or communicators to alarm receiving centres) are in standby status and operating efficiently. |
|                   |                                                                                      | A fault has occurred on a remote fault-communicator device.                                                                                                    |
| Fault-<br>communi |                                                                                      | A fault communicator has been disabled.                                                                                                    |
| status            |                                                                                      | A remote fault-signalling device is operating (transmitting a communication)                                                                                   |
|                   |                                                                                      | A fault communication has been sent and confirmed by the recipient                                                                                             |
|                   | <b>∧</b> ×                                                                           | A fault communication has been sent but not confirmed by the recipient                                                                                         |
| 01/01/2<br>18:2   | 2022<br>3                                                                            | Indicates the current date and time, selection of this area accesses (at level 2) the date and time setting section.                                           |
| Home              |                                                                                      | Allows users to go directly to the home screen or, when events are active, from the home screen to the active events screen.                                   |

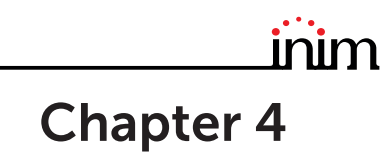

# Visualization of the fire-fighting system

### 4.1 Viewing active events

When events are active, or at least a condition is momentarily active and requires notification, the standby screen on the display (*paragraph 3.2 Screen in standby status*) will be replaced by a screen which provides the respective notifications.

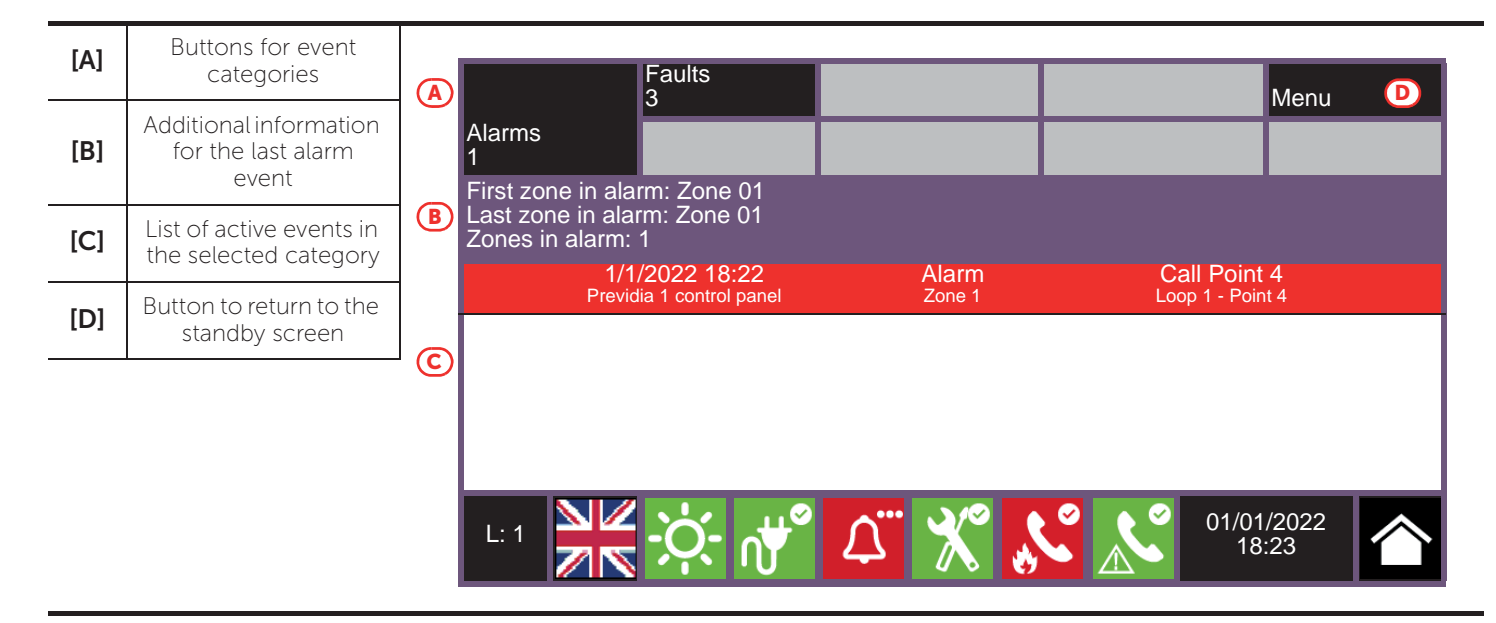

The screen shows the active events on the system grouped in categories. These are represented by buttons at the top ([A]) which are enabled and indicate the number of events of this type active at that moment.

Touching any one of these buttons will allow you to view all the events in the respective category. These are listed in order of occurrence. If the event has been generated by a device, tapping the respective line will allow you to access and view the section relating to the device concerned (*paragraph 5.2 Device management*).

Buttons associated with the events which are not active will remain grey.

After 30 seconds of inactivity the screen will automatically go to the page containing the category of events with the highest priority. The priority is given as follows:

1. **Fire Alarm**: signal associated with fire-alarm conditions. These indicate potentially dangerous conditions which require maximum attention.

When an alarm occurs, the section directly below the event buttons ([B]) shows the early-warning countdown and, after the alarm, a summary of the data relating to the zones involved.

- 2. **Gas Alarm**: signal associated with gas-alarm conditions. These indicate potentially dangerous conditions which require maximum attention.
- 3. **Early Warning**: signal triggered by detectors with an early warning threshold which is set below the alarm threshold. Cautionary alert which must be evaluated with attention and verified.
- 4. **Supervisory**: signal indicating that a device or function controlled by the system is in a condition of failure. Indicates a risk which may jeopardize the proper operating capacity of the system. Verify the signalled condition carefully.
- 5. **Fault**: signal indicating the presence of an anomaly which might jeopardize the proper operating capacity of the system. Contact your service dealer.
- 6. **Monitor**: signal which is not associated with alarm or fault status, configurable during the installation phase, normally used to provide indications to the user. They are signals of minor importance and the level of attention required depends on the use made of these signals during the system configuration phase.

- 7. **Disablements**: signal indicating the disablement of one or more of the system elements. Indicates that it is necessary to pay attention to extent of the non-operative parts and the possible consequences.
- 8. **Test**: signal indicating that at least one of the system elements is in test status. This condition, to be applied during maintenance operations, maintains parts of the system in non-operative status, therefore, putting the premises in danger as the protection level of the system is reduced.

Inim Cloud: This function is available via:

Home select one of the available control panels

### 4.2 View events log

The "Log" button (paragraph 3.2 - [A], accessible at level 1) accesses the section which contains all the saved system-events.

| [A] | Arrow buttons to<br>scroll through the<br>events list | V            |                                            | V B                   | Menu C                                   |   |
|-----|-------------------------------------------------------|--------------|--------------------------------------------|-----------------------|------------------------------------------|---|
| [B] | Button to mark the                                    |              | 1/1/2022 12:03<br>Previdia 1 control panel | Code entered          | Code 0001                                | - |
|     | selected event                                        |              | 1/1/2022 13:24<br>Previdia 1 control panel | Open output<br>Zone 1 | Input/Output Module<br>Loop 1 - Point 11 | 1 |
| [C] | Button to exit the open section                       |              | 1/1/2022 15:45<br>Previdia 1 control panel | Alarm<br>Zone 2       | Smoke detector<br>Loop 2 - Point 22      |   |
| [D] | Events list                                           | $\checkmark$ | 1/1/2022 16:33<br>Previdia 2 control panel | Start programming     |                                          |   |
|     |                                                       |              | 1/1/2022 16:35<br>Previdia 2 control panel | End programming       |                                          |   |
|     |                                                       |              | 1/1/2022 18:08<br>Previdia 3 control panel | Power fault           | PSU Board                                |   |
|     |                                                       |              |                                            |                       |                                          | - |
|     |                                                       | L: 1         | <del>کر</del> بخ                           | ⊥° 🗶 🖍                | 01/01/2022<br>18:23                      |   |

Each line in the list [D] represents an event which has been saved to the log.

The log shows the date and time of each event, the control panel (to the left), the event description (in the center) and the event details (to the right). A second tap on a previously selected event (with details) accesses a page which shows all the relative information.

It is possible to distinguish the event type by the background colour of the line:

- White, indicates events relating to normal operating status
- Red, indicates events relating to alarm status
- Yellow, indicates events relating to fault status
- Blue, indicates an event selected by tapping on the screen

Inim Cloud: This function is available via the fast viewing buttons (paragraph 2.1 - [C]) or via:

System Management > Events Log

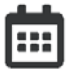

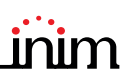

### 4.3 View system status

The "System Status" button (*paragraph 3.2 - [A]*, accessible at level 1) accesses a section which allows you to view the status of the various system elements. A superior access level (2 or 3) allows the user to work on the elements being viewed and carry out operations such as enable, disable, activation or test.

Access to these functions is reserved to persons with supervisor level access who have been instructed in system management and who have knowledge of the system parts.

| [A] | Access buttons to<br>view the status of the<br>system elements                                          | Panel                                                                      |               | Dialler                                   |
|-----|----------------------------------------------------------------------------------------------------|----------------------------------------------------------------------------|---------------|-------------------------------------------|
| [B] | Serial number of the<br>FPMCPU module,<br>indicators of the<br>number of alarms and<br>system revisions | Zones<br>Points<br>Groups                                                  |               | I/O Lines<br>Extinguish Board<br>Cloud    |
| [C] | Button to exit the open section                                                                         | Timer                                                                      |               |                                           |
|     |                                                                                                    | B SN:SNSNSNSN Alarm counter: ccc<br>FW001FPMCPU - FW:xxxxxxxxxxx -<br>L: 1 | sw:yy.yy<br>X | .yy - Date:zzz Esc<br>01/01/2022<br>18:23 |

The section dedicated to the visualization of the system status also provides the installer with the following information, shown in the lower left corner of the section [B]:

- counter of the number of alarms starting from system installation
- firmware of the FPMCPU module (FW of the main unit and backup unit)
- minimum required revision of Previdia/STUDIO configuration software (SW)
- site specific data release (Data), progressive number of system configuration upgrades

Note:

The sections here described and the relative elements are those relating solely to the fire-fighting system and not to the homologous elements belonging to the voice emergency system.

The following diagram is a view of the various screens:

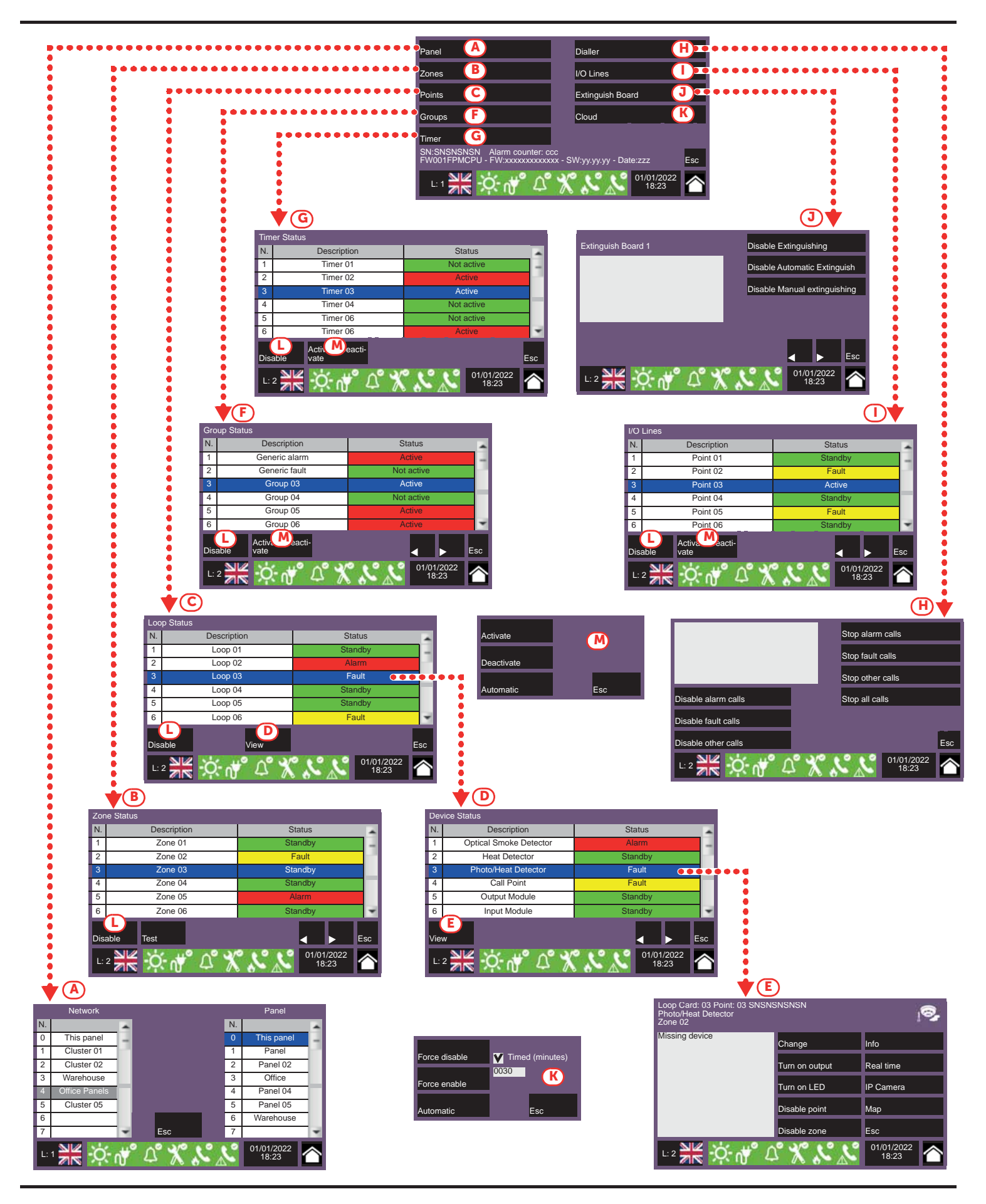

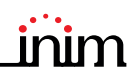

| [A] | Panel                 | Buttons to access the section for the selection of the control panel whose parts you wish to view.<br>It is possible to select a cluster (group of control panels connected through a LAN network) and a single control panel from the selected cluster.<br>After selecting the <b>Esc</b> button, you will be able to view the elements in the various sections described below. If, instead, the <b>Home</b> button is selected or no control panel is selected the elements shown will be those of the control panel in use.                                                                                                    |
|-----|-----------------------|----------------------------------------------------------------------------------------------------|
| [B] | Zones                 | Button to access the zones viewing section of the selected control panel.<br>This section is divided into pages which show a maximum of 100 zones. The arrow buttons allow<br>you to scroll through the pages.<br>The status of each zone is shown and made distinctive by colour:<br>- Green, zone in standby<br>- Yellow, zone in fault status<br>- Red, zone in alarm status<br>- Light yellow, zone disabled<br>- Blue, zone selected by tapping on the screen<br>By selecting a zone, it is possible for access level 2 users to place it in test status and/or change its<br>operating mode (refer to this table - [L]]).                                                                                                    |
| [C] | Points                | <ul> <li>Button to access the section for the selection of the loops of the selected control panel.<br/>The status of each loop is shown and made distinctive by colour:</li> <li>Green, loop in standby</li> <li>Yellow, loop in fault status</li> <li>Red, loop in alarm status</li> <li>Light yellow, loop disabled</li> <li>Blue, loop selected by tapping on the screen</li> <li>By selecting a loop and tapping on the View button it will be possible to access the loop devices (refer to this table - [D]]). The Disable button allows you to change the operating mode (refer to this table - [L]]).</li> </ul>                                                                                                    |
| [D] | View<br>Device status | Button to access the section for the selection of the devices on selected loop.<br>This section is divided into pages which show a maximum of 80 devices. The arrow buttons allow<br>you to scroll through the pages.<br>The status of each device is shown and made distinctive by colour:<br>- Green, device in standby<br>- Yellow, device in fault status<br>- Red, device in alarm status<br>- Light yellow, device disabled<br>- Blue, device selected by tapping on the screen<br>By selecting a device and tapping on the <b>View</b> button it will be possible to access the loop devices<br>(refer to this table - [ <i>E</i> ]]).                                                                                        |
| [E] | View<br>Device module | Button to access and view the section of the selected device module.<br>The section shown provides all the information regarding the device as well as access to the<br>respective functions ( <i>paragraph 5.2 Device management</i> ).                                                                                                    |
| (F) | Groups                | <ul> <li>Button to access the section for the management of the output groups of the selected control panel.</li> <li>This section is divided into pages which contain a maximum of 80 groups. The arrow buttons allow you to scroll through the pages.</li> <li>The status of each group is shown and made distinctive by colour: <ul> <li>Green, group activated</li> <li>Red, group disabled</li> <li>Blue, group selected by tapping on the screen</li> </ul> </li> <li>By selecting a group and tapping on the Activate/Deactivate button, it will be possible to change its operating status (refer to this table - [M]]). The Disable button allows you to change the operating mode (refer to this table - [L]]).</li> </ul> |

| [G] | Timer               | <ul> <li>Button to access the section for the management of the timers programmed for the selected control panel.</li> <li>The activation status of each timer is shown and made distinctive by colour:</li> <li>Green, timer activated</li> <li>Red, timer disabled</li> <li>Blue, timer selected by tapping on the screen</li> <li>By selecting a timer and tapping on the Activate/Deactivate button, it will be possible to change its operating mode (refer to this table - [M]]). The Disable button allows you to change the operating mode (refer to this table - [L]]).</li> </ul>                                                                                                    |
|-----|---------------------|----------------------------------------------------------------------------------------------------|
| [H] | Dialler             | Button for access to the section for communicator management and access to the telephone functions of the selected control panel (refer to the Programming manual).                                                                                                    |
| [1] | I/O Lines           | Button to access the section for the visualization of the devices connected to the I/O terminals of<br>the selected control panel.<br>This section is divided into pages which contain a maximum of 80 groups. The arrow buttons<br>allow you to scroll through the pages.<br>The status of each line is shown and made distinctive by colour:<br>- Green, line in standby<br>- Yellow, line in fault status<br>- Red, line in alarm status<br>- Light yellow, line disabled<br>- Blue, line selected by tapping on the screen<br>By selecting a line and tapping on the Activate/Deactivate button, it will be possible to change its<br>status (refer to this table - [M]]). The Disable button allows you to change the operating mode<br>(refer to this table - [L]]).                                                                                                    |
| [J] | Extinguish Board    | Button to access the section for the management of the extinction module of the selected<br>control panel.<br>The section allows you to view the data of an extinction module and access its functions.<br>The arrow buttons allow you to scroll through the various modules installed on the system.                                                                                                    |
| [K] | Cloud               | <ul> <li>Button to access the section for the configuration of the Inim Cloud service.<br/>A window opens containing the following buttons:</li> <li>Enroll user, for the registration procedure of the control panel to the user's account (refer to paragraph 2.2 Registration of a control panel to the Inim Cloud user account)</li> <li>Network diagnostics, for the process that checks the various network functions required to communicate with the Cloud and obtain useful information in the event of problems.<br/>The information obtained is displayed in the left pane.</li> </ul>                                                                                                    |
| [L] | Disable             | <ul> <li>Button to open a window which allows you to change the enabled/disabled status of the selected element.<br/>This window provides the following buttons:</li> <li>Disable, to disable the selected element. Other system elements which influence the selected element (timers, inputs, detectors, etc.) cannot enable it.<br/>Where available, it is possible to select the "Timed" option and indicate the time, in minutes, during which the element must hold disabled status.</li> <li>Enable, to enable the selected element. Other system elements which influence the selected element (timers, inputs, detectors, etc.) cannot disable it.</li> <li>Enable, to enable the selected element. Other system elements which influence the selected element (timers, inputs, detectors, etc.) cannot disable it.</li> <li>Esc, to close the window without changing the setting.</li> </ul> |
| [M] | Activate/Deactivate | <ul> <li>Button to open a window where it is possible to change the activation status of the selected element.<br/>This window provides the following buttons:</li> <li>Activate, for the activation of the selected element.</li> <li>Deactivate, for the deactivation of the selected element. Other system elements which influence the selected element (timers, inputs, detectors, etc.) cannot activate it.</li> <li>Esc, to close the window without changing the setting.</li> </ul>                                                                                                    |
|     |                     | Arrow buttons                                                                                                    |
|     | Esc                 | Button to step back                                                                                                    |

Inim Cloud: Part of the functions described and the visualization of the system status are available via:

Manage System > select one of the available control panels

inim

#### 4.4 Extinction module LED panel (FPMEXT)

If the control panel is set up to manage fire extinguishing systems, one or more modules (external FPMEXT modules) will be installed on the front plate of the control panel cabinet.

Each module has 40 tricolour LEDs which replicate the signals of up to 5 IFMEXT.extinction modules on the control panel front plate.

| F          | PMEXT LED                                              | Colour | On solid                                  | Flashing                                        |
|------------|--------------------------------------------------------|--------|-------------------------------------------|-------------------------------------------------|
|            | Extinction channel<br>activation LED                   | Red    | Discharge activated                       | Pre-extinction condition<br>running             |
|            | Bypass extinction<br>channel LED                       | Yellow | Channel bypassed                          | /                                               |
|            | Automatic activation<br>indicator LED                  | Red    | Automatic discharge command activated     | Automatic discharge command partially activated |
| (ð)<br>→●← | Manual activation LED                                  | Red    | Manual discharge command<br>activated     | /                                               |
| (STOP) 🖑   | Manual stop extinction<br>LED                          | Yellow | Lock extinction command<br>activated      | Fault on stop-extinction circuit                |
| (STOP)     | Stop extinction LED<br>from non-electrical-<br>devices | Yellow | Lock extinction command activated         | Fault on stop-extinction circuit                |
|            | Generic fault LED                                      | Yellow | /                                         | Generic fault on extinction<br>channel          |
|            | CPU fault LED                                          | Yellow | Generic CPU fault on<br>extinction module | /                                               |

**Inim Cloud:** Some of the indications described above can be viewed via:

System management> select one of the available control panels > Extinguishing

# Chapter 5

# Using the fire detection system

### 5.1 Access to programming

The "Programming" button (paragraph 3.2 - [A]) accesses the system configuration functions.

These functions are reserved for specialized technical personnel only and require entry of the installer code. Refer to the Configuration and Programming manuals.

### 5.2 Device management

The management section of a specific device provides all the information regarding the device itself and a series of commands which influence its status.

This section can be accessed by selecting the respective line in the list of devices involved in a specific event (refer to *paragraph 4.1 Viewing active events*) or via the relative section selected by means of the System status button. (*paragraph 4.3 View system status*).

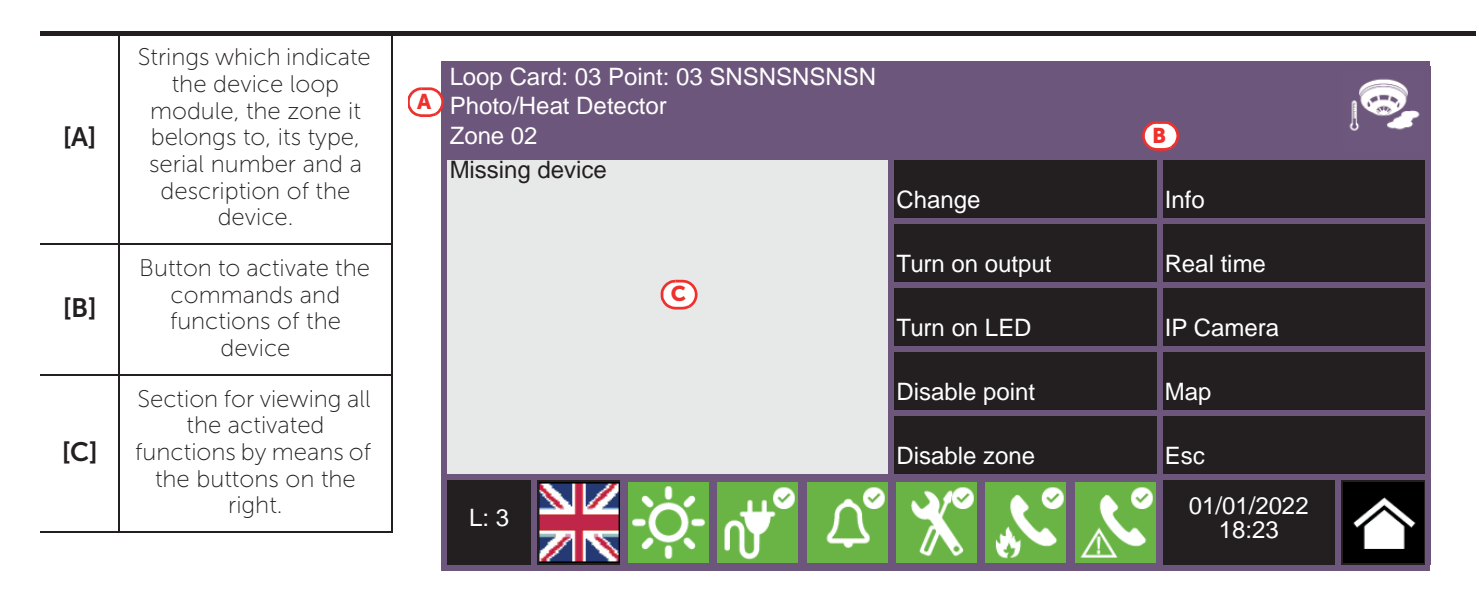

Following are the function buttons of the device; access and activation of these depend on the access level of the user.

- **Change**: command to be used during the replacement procedure of devices which result faulty when selected. When the replacement of a device is required, it is first necessary to replace the device then tap on the "Change" button. The control panel will recognize automatically that the device has been replaced, but only if the new device is the same as the old one will it proceed with the replacement in the configuration data.
- Turn on/Turn off output: button to switch the device output On/Off manually.
- Turn on/Turn off LED: button to switch the green device LED On/Off manually.
- Disable/Enable point: button to change the status of the selected point.
- Disable/Enable zone: button to change the status of the zone the selected device belong to.
- Info: if you press this button, the section on the left will provide information relating to any faults or conditions other than stand-by which are detected on the device
- **Real time**: the section on the left provides a graph showing all the values detected by the selected device through time.
- IP Camera: if set up, this button will open a window showing images recorded by a camera with an opportunely configured specific preset, a renewed set of the images will be shown every 5 seconds. This function allows video verification of the ambient conditions. A single tap on the screen will close the window.

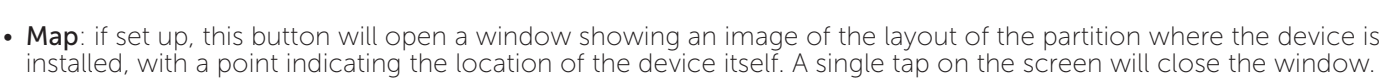

**Inim Cloud:** Access to the points of the system and some of these functions are available via:

System management > select one of the available control panels > Zones

## 5.3 Telephone Dialer Management (IFMDIAL)

From the "Dialler" section, accessible via the system display menu (*paragraph 4.3 View system status*), it is possible to manage the functions of the IFMDIAL telephone communication module.

There is also a section which provides information regarding the status of the module and telephone communications.

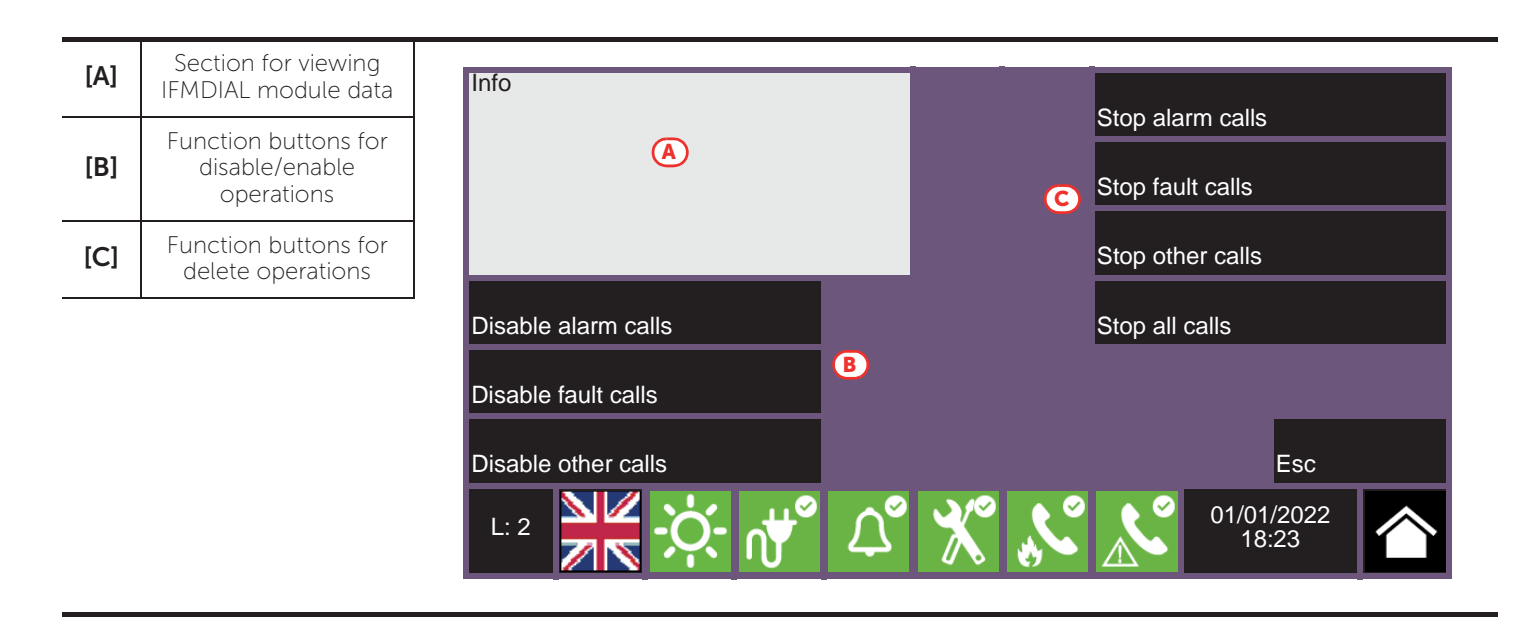

Following are the function buttons of the IFMDIAL module; access and activation of these depend on the access level of the user.

- Disable/Enable alarm calls: button to disable/enable the calls programmed to be sent after the detection of an alarm.
- Disable/Enable fault calls: button to disable/enable the calls programmed to be sent after the detection of a fault.
- **Disable/Enable other calls**: button to disable/enable the calls programmed to be sent on the occurrence of other events.
- Stop alarm calls: button to stop the calls in the queue which forms after the signalling of an alarm.
- Stop fault calls: button to stop the calls in the queue which forms after the signalling of a fault.
- Stop other calls: button to stop the calls in the queue which forms after the signalling of other types of event.
- Stop all calls: button to stop all calls.

Inim Cloud: This function is available via:

Manage System > select one of the available control panels > Dialler

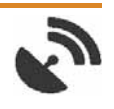

## 5.4 Management of the extinction module (IFMEXT)

The functions of the IFMEXT extinguishment module can be managed via the "Extinguish Board" template, accessible through the Panel Status button on the home page (*paragraph 4.3 View system status*).

It is possible to operate on all the modules installed in the Previdia control panel and, for each one, view the data relating to its status and extinguishment operations.

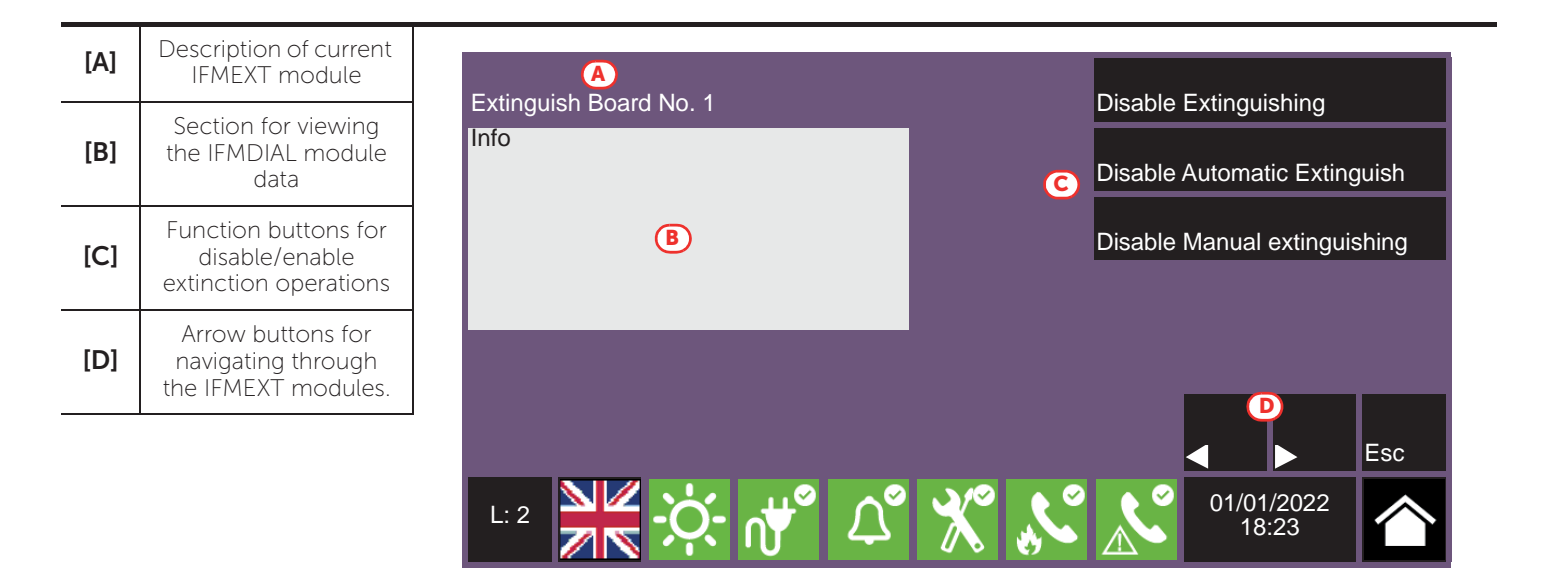

Following are the function buttons of the IFMEXT module; access and activation of these depend on the access level of the user.

- Disable/Enable Extinguishing: button to disable/enable an ongoing fire extinction procedure.
- Disable/Enable Automatic Extinguish: button to disable/enable automatic activation of fire extinction commands.
- Disable/Enable Manual extinguishing: button to disable/enable manual activation of fire extinction commands.

Inim Cloud: These functions are available via:

System management> select one of the available control panels > Extinguishing

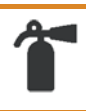
## \_\_\_\_\_inim Chapter 6

## Voice emergency system user interface

#### 6.1 Function buttons and indicators of the FPAMIAS module

The LEDs on the sides and below the screen provide visual signals which indicate the general status of the system, whereas the function buttons allow fast execution of all the main operations.

The key permits level 1 (public level) to pass to level 2 (supervisor level). When turned clockwise the key will generate a pulse which places the control panel in level 2 status. The control panel will return to level 1 if no buttons are pushed within 20 seconds.

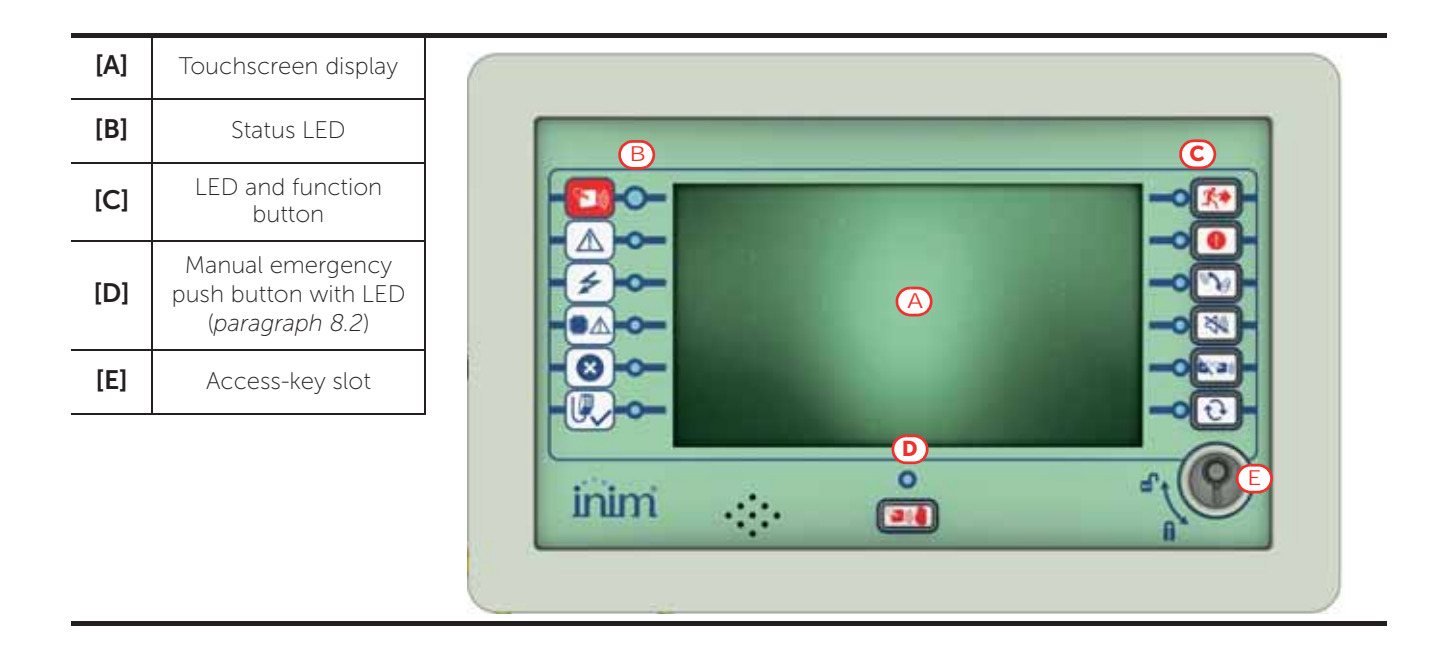

| Status LED  |           | Colour | On solid                                                                                                    | Flashing                                                                        |
|-------------|-----------|--------|----------------------------------------------------------------------------------------------------|---------------------------------------------------------------------------------|
|             | Emergency | Red    | The control panel is in emergency mode.<br>The emergency mode may have<br>been activated by the fire control<br>panel, by external inputs or by an<br>operator acting from the front panel<br>(Manual emergency). |                                                                                 |
| $\bigwedge$ | Fault     | Yellow | A fault of any type is present on the<br>voice emergency system.<br>The details of any active faults are<br>shown on the screen.                                                                                  | Fault memory.<br>A fault has been solved.                                       |
| 4           | ON        | Green  | The system is functioning.                                                                                                    |                                                                                 |
|             | CPU Fault | Yellow | The CPU of the FPMAMIAS module is out of service.                                                                                                    | CPU fault memory.<br>The CPU of the FPMAMIAS module<br>has reset and restarted. |

| Status LED   |          | Colour | On solid                                                 | Flashing                                                   |
|--------------|----------|--------|----------------------------------------------------------|------------------------------------------------------------|
| $\mathbf{x}$ | Disabled | Yellow | One or more of the system elements<br>has been disabled. |                                                            |
|              | PTT open | Yellow | The PTT microphone is functioning.                       | The attention message is playing,<br>wait before speaking. |

| Function LEDs |                     |        |                                                                                                    | Button          |                                                                                                    |  |  |
|---------------|---------------------|--------|----------------------------------------------------------------------------------------------------|-----------------|----------------------------------------------------------------------------------------------------|--|--|
|               |                     | Colour | Activation                                                                                                    | access<br>level | function                                                                                                    |  |  |
| <b>*</b>      | Evacuate            | Red    | Manual emergency condition activated                                                                                                    | 2               | The button allows the activation of the<br>evacuation message on all audio zones<br>indicated in the configuration (unless<br>otherwise specified in the manual emergency<br>maneuver).                                                                                                    |  |  |
|               | Alert               | Red    | Manual emergency condition activated                                                                                                    | 2               | The button allows the activation of the alert<br>message on all audio zones indicated in the<br>configuration (unless otherwise specified in<br>the manual emergency maneuver).                                                                                                    |  |  |
| 3             | FFT                 | Red    | On solid: there are active calls.<br>Flashing: there are new calls<br>in progress.                                                                                           | 1               | In the absence of emergency calls, by<br>pressing this button all the control panel LEDs<br>will light up.<br>In the case of emergency calls, passes to the<br>active or incoming calls visualization screen.<br>Pressing the button when on this screen<br>allows you to immediately return to the<br>higher priority screen. |  |  |
| X)            | Silence<br>buzzer   | Yellow | The buzzer has been silenced.                                                                                                    | 1               | This button silences the control panel buzzer.<br>Events which occur after silencing will<br>reactivate the buzzer.                                                                                                    |  |  |
|               | Mute speaker        | Yellow | The speaker have been silenced.                                                                                                    | 2               | Using this button during emergency<br>conditions mutes the loudspeakers.<br>If the speakers are muted, pressing the<br>button again will reactivate them.                                                                                                    |  |  |
| Ð             | Reset               | Yellow | The reset function is<br>disabled. In order to enable<br>it, the speakers must first be<br>muted.                                                                            | 2               | Button for the annulment of active events and the reset of standby conditions.                                                                                                    |  |  |
| <b>`</b>      | Manual<br>emergency | Red    | On solid: manual emergency<br>mode has been activated on<br>this control panel.<br>Flashing: the manual<br>emergency has been<br>activated at another point in<br>the system | 2               | The control panel stops all sound sources at<br>the lowest emergency level and enters<br>emergency mode.                                                                                                    |  |  |

#### 6.2 Screen in standby status

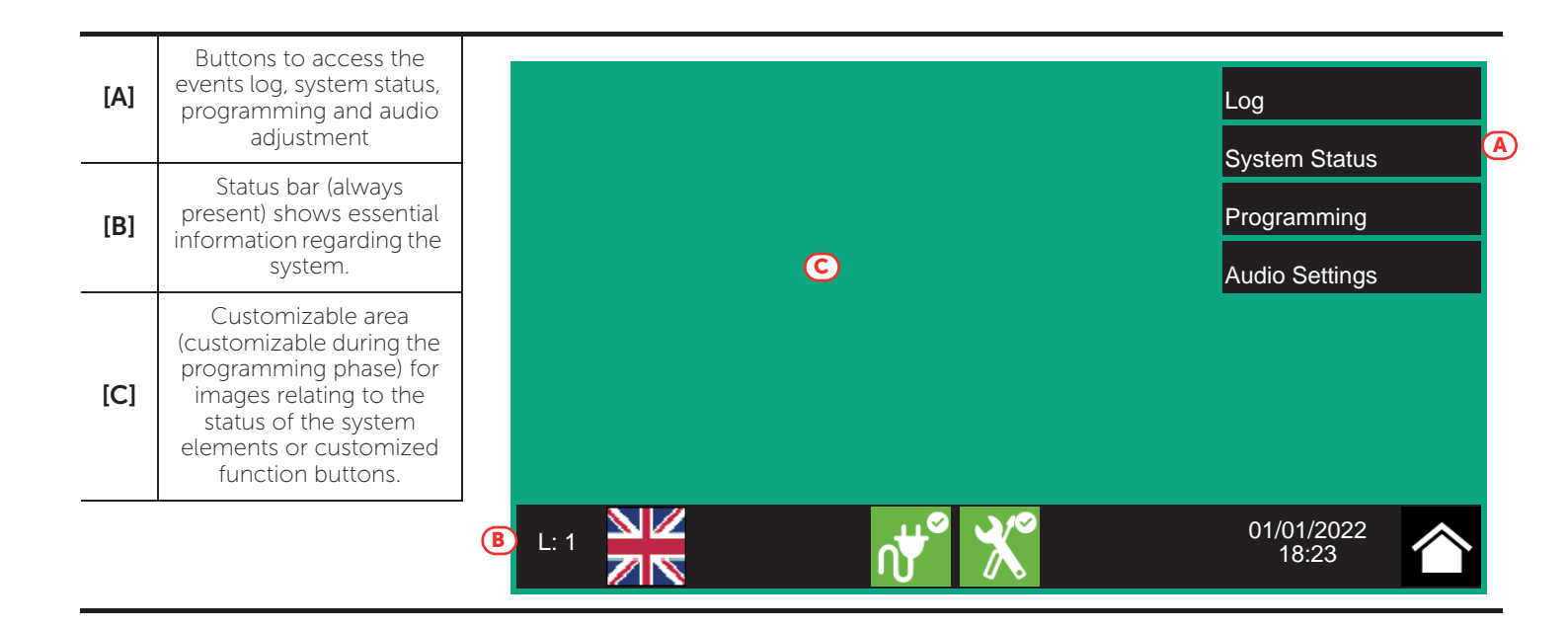

#### 6.3 Status Bar

| lcon                   |             | Function                                                                                                    |
|------------------------|-------------|----------------------------------------------------------------------------------------------------|
| L: 1<br>Access level:1 |             | <ul> <li>Selection of this area will allow you to enter a code and change the current user-<br/>access level.</li> <li>1 = Public level (no code entry)</li> <li>2 = Supervision level (turn key or code entry)</li> <li>3 = Programming level (installer code entry)</li> </ul> |
| Language<br>selection  |             | If required by the configuration, this button will appear on the status bar.<br>Selection of one of the icons changes the language of the FPMAMIAS module.                                                                                                    |
| Mains                  | ,<br>↓<br>● | Mains power-supply functioning properly                                                                                                    |
| network                | ∩₩▲         | Indicates that at least one power-supply module has detected mains failure.                                                                                                    |
| Configura              | *           | No hardware anomalies on the FPMAMIAS module                                                                                                    |
| tion status            |             | A hardware problem has been detected (module malfunction). Contact your service dealer.                                                                                                    |
| 01/01/2022<br>18:23    |             | Indicates the current date and time, selection of this area accesses (at level 2) the date and time setting section.                                                                                                    |
| Home                   |             | Allows users to go directly to the home screen or, when events are active, from the home screen to the active events screen.                                                                                                    |

## Chapter 7

## Visualization of the emergency voice system

#### 7.1 Viewing active events

When events are active, or at least a condition is momentarily active and requires notification, the standby template on the screen (*paragraph 6.2 Screen in standby status*) will be replaced by a template which provides the respective notification.

| [A] | Buttons for event categories                              | A | Emergencies<br>1                                  | Faults<br>3 | Disablements              | FFT waiting              | FFT talk       | ing |
|-----|-----------------------------------------------------------|---|---------------------------------------------------|-------------|---------------------------|--------------------------|----------------|-----|
| [B] | List of active events in the selected category            |   | 1/1/2022 18:21<br>Ultra 1 Panel                   |             | MISSING                   | Audio 2                  | Zone 1         |     |
| [C] | Function buttons<br>visible for the<br>emergency category | B | 1/1/2022 18:22<br>Ultra 1 Panel<br>1/1/2022 18:23 |             | GENERIC FAULT<br>MISSING  | Fire Sy<br>Speake        | er Line        |     |
|     |                                                           | 1 |                                                   |             |                           |                          |                |     |
|     |                                                           | C | System Parts                                      | Select      | Actions on<br>single zone | Actions on<br>many zones |                |     |
|     |                                                           |   | L:1                                               |             | ഷ് 🕺                      | 01/0 <sup>.</sup><br>18  | 1/2022<br>3:23 | 个   |

The screen shows the active events on the system grouped in categories. These are represented by buttons at the top ([A]) which are enabled and indicate the number of events of this type active at that moment.

Touching any one of these buttons will allow you to view all the events in the respective category. These are listed in order of occurrence.

Buttons associated with the events which are not active will remain grey.

After 30 seconds of inactivity the screen will automatically go to the page containing the category of events with the highest priority. The priority is given as follows:

- 1. **Emergencies**: signalling relating to voice emergency conditions. These indicate potentially dangerous conditions which require maximum attention.
- 2. **Faults**: signal indicating the presence of an anomaly which might jeopardize the proper operating capacity of the system. Contact your service dealer.
- 3. **Disablements**: signal indicating the disablement of one or more of the system elements. Indicates that it is necessary to pay attention to extent of the non-operative parts and the possible consequences.
- 4. **FFT waiting**: signalling of incoming calls from emergency telephones. These indicate potentially dangerous conditions which require maximum attention.
- 5. **FFT talking**: signalling of communications in progress with emergency telephones. These indicate potentially dangerous conditions which require maximum attention.

#### 7.2 View events log

The "Log" button (paragraph 6.2 - [A], accessible at level 1) accesses the section which contains all the saved system-events.

| [A] | Keys for scrolling the<br>events in the log                |                                                  | 111 / 222 <b>B</b>    |                     |
|-----|------------------------------------------------------------|--------------------------------------------------|-----------------------|---------------------|
| [B] | Number of the<br>selected event out of<br>the total events | 1/1/2022 18:20<br>Ultra 1 Panel                  | EVACUATION<br>REQUEST | Evacuation Key      |
| [C] | Scrolling keys (100<br>events)                             | Ultra 1 Panel<br>1/1/2022 18:22<br>Ultra 1 Panel | EVACUATION            |                     |
| [D] | Events list                                                | 1/1/2022 18:23<br>Ultra 1 Panel                  | SILENCE               |                     |
|     |                                                            | 1/1/2022 18:23<br>Ultra 1 Panel                  | SILENCE RESTORE       |                     |
|     |                                                            |                                                  |                       | -                   |
|     |                                                            | L: 1                                             | ഷ് 💥                  | 01/01/2022<br>18:23 |

Each line in the list [D] represents an event which has been saved to the log.

The log shows the date and time of each event, the control panel (to the left), the event description (in the center) and the event details (to the right).

It is possible to distinguish the event type by the background colour of the line:

- White, indicates events relating to normal operating status
- Red, indicates events relating to evacuation status
- Yellow, indicates events relating to fault status
- Ivory, alert events or staff alert
- Blue, indicates an event selected by tapping on the screen

By tapping an event that has involved several audio zones, the "Audio zone" button on the bottom left will activate and allow viewing of all the zones involved.

#### 7.3 View system status

The "System Status" button (*paragraph 6.2 - [A]*, accessible at level 1) accesses a section which allows you to view the status of the various system elements. A superior access level (2 or 3) allows the user to work on the elements being viewed and carry out operations such as enable, disable, activation.

Access to these functions is reserved to persons with supervisor level access who have been instructed in system management and who have knowledge of the system parts.

| [A] | Access buttons to<br>view the status of the<br>system elements                                            |   | Panel                                                                    | Audio Zone                                                | IDANet Board                                            |
|-----|----------------------------------------------------------------------------------------------------|---|--------------------------------------------------------------------------|-----------------------------------------------------------|---------------------------------------------------------|
| [B] | Serial number of the<br>FPMAMIAS module,<br>indicators of the<br>number of alarms and<br>system revisions |   | I/O Line<br>Group<br>Timer                                               | Audio Input<br>Speaker Line<br>Fire Tel.                  |                                                         |
|     |                                                                                                    | ₿ | FW001FPMAMIAS - FW:xx<br>SN:SNSNSNSN - Date:zz<br>Panel: Ultra 1<br>L: 1 | xxxxxxxxx - SW:yy.yy.yy -<br>zz - Alarm counter: ccc - MA | FS: fs.fs.fs<br>C:a1-b2-c3-d4-e5<br>01/01/2022<br>18:23 |

The section dedicated to the visualization of the system status also provides the installer with the following information, shown in the lower left corner of the section [B]:

- firmware version of the FPAMIAS module (FW)
- minimum required revision of Previdia/STUDIO configuration software (SW)
- Serial number (SN)
- site specific data release (Data)
- counter of the number of voice emergencies reported since the system was started
- MAC Address
- description of the control panel

**Note:** The sections here described and the relative elements are those relating solely to the emergency voice system and not to the homologous elements belonging to the fire detection system.

The following diagram is a view of the various screens:

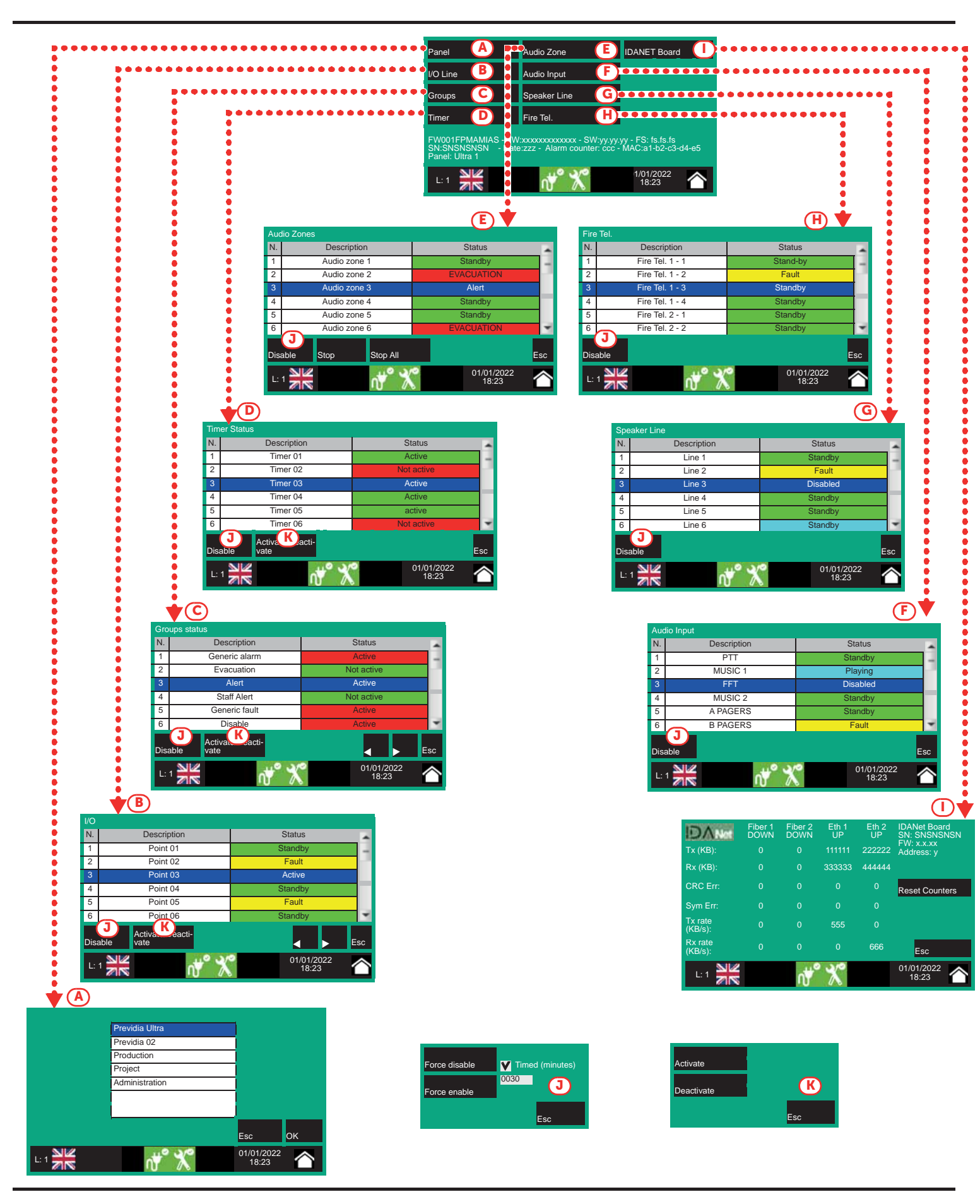

inim

|     |             | Buttons to access the section for the selection of one of the control panels in the network whose                                                                                                    |
|-----|-------------|----------------------------------------------------------------------------------------------------|
| [A] | Panel       | After selecting the <b>OK</b> button, you will be able to view the elements in the various sections described below. If, instead, the <b>Home</b> or <b>Esc</b> button is pressed, no control panel will be selected therefore the elements visualized will be those of the control panel in use |
|     |             | Button to access the section for the visualization of the devices connected to the I/O terminals of the selected control panel.                                                                                                    |
|     |             | This section is divided into pages which contain a maximum of 80 groups. The arrow buttons allow you to scroll through the pages.                                                                                                    |
|     |             | The status of each line is shown, recognizable by the colour:                                                                                                    |
| [B] | I/O Lines   | <ul> <li>Green, line in standby</li> <li>Yellow, line in fault status</li> <li>Red, line in emergency status</li> <li>Light vellow, line disabled</li> </ul>                                                                                                    |
|     |             | - Blue, line selected by tapping on the screen                                                                                                    |
|     |             | By selecting a line and tapping on the <b>Activate/Deactivate</b> button, it will be possible to change its status (refer to this table - [K]]). The <b>Disable</b> button allows you to change the operating mode (refer to this table - [K]]).                                                 |
|     |             | Button to access the section for the management of the output groups of the selected control panel.                                                                                                    |
|     |             | The arrow buttons allow you to scroll through the pages.                                                                                                    |
|     |             | - Green, group activated                                                                                                    |
| [C] | Groups      | - Red, group disabled                                                                                                    |
|     |             | By selecting a group and tapping on the <b>Activate/Deactivate</b> button, it will be possible to change                                                                                                    |
|     |             | its operating status (refer to this table - [K]]). The <b>Disable</b> button allows you to change the operating mode (refer to this table - [J]]).                                                                                                    |
|     |             | Button to access the section for the management of the timers programmed for the selected control panel.                                                                                                    |
|     |             | The activation status of each timer is shown, recognizable by the colour:                                                                                                    |
| [D] | Timor       | <ul> <li>Green, timer activated</li> <li>Red, timer disabled</li> </ul>                                                                                                    |
|     | TIME        | - Blue, timer selected by tapping on the screen                                                                                                    |
|     |             | By selecting a timer and tapping on the <b>Activate/Deactivate</b> button, it will be possible to change its operating mode (refer to this table – [K]]). The <b>Disable</b> button allows you to change the operating mode (refer to this table – [J]]).                                        |
|     |             | Button to access the audio zones viewing section of the selected control panel.<br>This section is divided into pages which show a maximum of 100 zones. The arrow buttons allow                                                                                                    |
|     |             | The status of each zone is shown, recognizable by the colour:                                                                                                    |
|     |             | - Green, zone in standby                                                                                                    |
|     |             | - Red, zone in voice emergency status                                                                                                    |
| [E] | Audio Zones | <ul> <li>Light yellow, zone disabled</li> <li>Lyony, zone in alert or staff alert</li> </ul>                                                                                                    |
|     |             | - Light blue, active zone for non-emergency communication                                                                                                    |
|     |             | - Blue, zone selected by tapping on the screen<br>By selecting a zone, it is possible for a user with access level 2 to change its bypassed/unbypassed                                                                                                    |
|     |             | status (refer to this table - [J]]).                                                                                                    |
|     |             | By pressing the <b>Stop</b> button it is possible to interrupt the audio playback in progress on the selected zone. The <b>Stop All</b> button nterrupts both the audio being played and those in the queue (with lower priority).                                                               |
|     |             | Button to access the section for the selection of the audio inputs of the selected control panel.                                                                                                    |
|     |             | I he status of each input is shown, recognizable by the colour:<br>- Green, input in standby                                                                                                    |
| [F] |             | - Yellow, input in fault status                                                                                                    |
|     | Audio Input | <ul> <li>Light yellow, input disabled</li> <li>Celeste, input active (plaving)</li> </ul>                                                                                                    |
|     |             | - Blue, input selected by tapping on the screen                                                                                                    |
|     |             | The <b>Disable</b> button allows you to change the operating mode (refer to this table - [J]]).                                                                                                    |

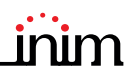

| [G] | Speaker Line        | Button to access the section for the selection of the configured speakers lines.<br>The status of each line is shown, recognizable by the colour:<br>- Green, line in standby<br>- Yellow, line in fault status<br>- Light yellow, line disabled<br>- Blue, line selected by tapping on the screen<br>The <b>Disable</b> button allows you to change the operating mode (refer to this table - [J]]).                                                                                                    |
|-----|---------------------|----------------------------------------------------------------------------------------------------|
| [H] | Fire Tel.           | Button to access the section for the selection of the emergency telephone lines.<br>The status of each line is shown, recognizable by the colour:<br>- Green, line in standby<br>- Yellow, line in fault status<br>- Light yellow, line disabled<br>- Blue, line selected by tapping on the screen<br>The <b>Disable</b> button allows you to change the operating mode (refer to this table - [J]]).                                                                                                    |
| [1] | IDANet Board        | If an IFAMIDANET network module is configured, this button will allow access to the section for viewing information on received and transmitted packets and errors, which can be useful for solving communication problems on the IDANet network.                                                                                                    |
| [J] | Disable             | <ul> <li>Button to open a window which allows you to change the enabled/disabled status of the selected element.</li> <li>This window provides the following buttons:</li> <li>Force disable, to disable the selected element. Other system elements which influence the selected element (timers, inputs, detectors, etc.) cannot enable it. Where available, it is possible to select the "Timed" option and indicate the time, in minutes, during which the element must hold disabled status.</li> <li>Force enable, to enable the selected element. Other system elements which influence the selected element (timers, inputs, detectors, etc.) cannot disable it.</li> <li>Force enable, to enable the selected element. Other system elements which influence the selected element (timers, inputs, detectors, etc.) cannot disable it.</li> <li>Esc, to close the window without changing the setting.</li> </ul> |
| [K] | Activate/Deactivate | <ul> <li>Button to open a window where it is possible to change the activation status of the selected element.<br/>This window provides the following buttons:</li> <li>Activate, for the activation of the selected element.</li> <li>Deactivate, for the deactivation of the selected element. Other system elements which influence the selected element (timers, inputs, detectors, etc.) cannot activate it.</li> <li>Esc, to close the window without changing the setting.</li> </ul>                                                                                                    |
|     |                     | Arrow buttons                                                                                                    |
|     | Esc                 | Button to step back                                                                                                    |

## Chapter 8

## Using the emergency voice system

#### 8.1 Access to programming

The "Programming" button (paragraph 6.2 - [A]) accesses the system configuration functions.

These functions are reserved for specialized technical personnel only and require entry of the installer code. Refer to the Configuration and Programming manuals.

#### 8.2 Manual emergency activation procedure

To activate manually the emergency status on the system, follow these steps:

- 1. Access to access level 2 (via code or key, paragraph 6.1 [E]).
- 2. Press the manual emergency button (paragraph 6.1 [D]).

Depending on what is set during the system programming phase, the user will be faced with one of the following two situations:

- Visualization of the "Help" page A screen containing a detailed description of the procedure. The user can continue with the instructions provided by the guide.
- Standard procedure The user is shown screens (which can be eliminated during the configuration phase) in order to select the parts of the system (audio zones or their groupings) involved in the emergency, warning and evacuation messages:
- 3. Select the audio zones and press the **Ok** button.
- 4. Select the attention request message. Press the **Ok** button to start playback of the selected message.
- 5. Select the emergency message. Press the **Ok** button to start playback of the selected message.

| [A] | Audio zones to be selected.                                                                                            |   |               |         |                                                               |                                          |               | >                        |   |
|-----|----------------------------------------------------------------------------------------------------|---|---------------|---------|---------------------------------------------------------------|------------------------------------------|---------------|--------------------------|---|
| [B] | Buttons for selecting<br>audio zones or their<br>groupings                                                             |   |               |         | Audio Zor<br>Audio Zor<br>Audio Zor                           | ne 1<br>ne 2<br>ne 3                     | 1             | Evacuation<br>><br>Alert | D |
| [C] | Icon to indicate that<br>the PTT microphone<br>can be used for voices<br>transmission over the<br>selected audio zones | C | PTT Microphor | ne      | Audio Zor<br>Audio Zor<br>Audio Zor<br>Audio Zor<br>Audio Zor | ne 4 (A)<br>ne 5<br>ne 6<br>ne 7<br>ne 8 | Ξ             |                          |   |
| [D] | Evacuation and Alert buttons enabled                                                                                   |   |               |         | Audio Zor<br>Audio Zor                                        | ne 9<br>ne 10                            | -             |                          |   |
|     |                                                                                                    | В | Select All C  | Clear S | election                                                      | Invert Selection                         | E             | sc OK                    |   |
|     |                                                                                                    |   | L: 2          | ×       |                                                               | v 🕺                                      | 01/01/<br>18: | <sup>(2022</sup><br>23   |   |

By pressing the PTT microphone button or the "Evacuation" and "Alert" buttons (*paragraph 6.1 - [C]*) at any point during the above-described procedure, the voice of the operator on the microphone or the programmed messages will be transmitted on the selected audio zones.

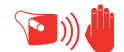

#### 8.3 Audio adjustment

The Previdia Ultra control panel has a section for adjusting the audio parameters of the system. These adjustments are relative to non-emergency messages and communications, so that the quality level obtained during the design and commissioning of the system, for alert or evacuation situations, is preserved.

- 1. Access to access level 2 (via code or key, paragraph 6.1 [E]).
- 2. Press the "Audio Settings" button on the display during stand-by status (paragraph 6.2 [A]).

A window opens that allows the selection of one of the following options:

#### • Audio input

A screen is shown for the selection of one of the control panels in the system. Once the control panel has been selected, for each non-emergency input configured on the IFAMEVAC module of the selected control panel, the following will be shown:

- a volume bar
- three bars for equalization
- a "Audio Zones" button to associate the source to the zones configured in the system
- a cell to select whether to display the volumes in dB or as a percentage

#### Speakers

A screen is shown for the selection of one of the control panels in the system. For each speaker line configured for the selected control panel, the following will be shown:

- four bars to adjust volume and equalization during music playback
- a cell to choose whether to display the volumes in dB or as a percentage

#### Integrated Speaker

A screen is shown for the selection of one of the control panel audio sources to be listened to on the built-in speaker of the control panel.

Once the playback has started, it will be possible to pause, stop and adjust the volume.

#### 8.4 Management of emergency telephones

If a line for emergency telephone calls is activated, a call waiting event will be generated [A].

At this point it is possible to press the **Accept Call** button [B] and put the audio channel reserved for emergency calls in communication with the line from which the request is coming.

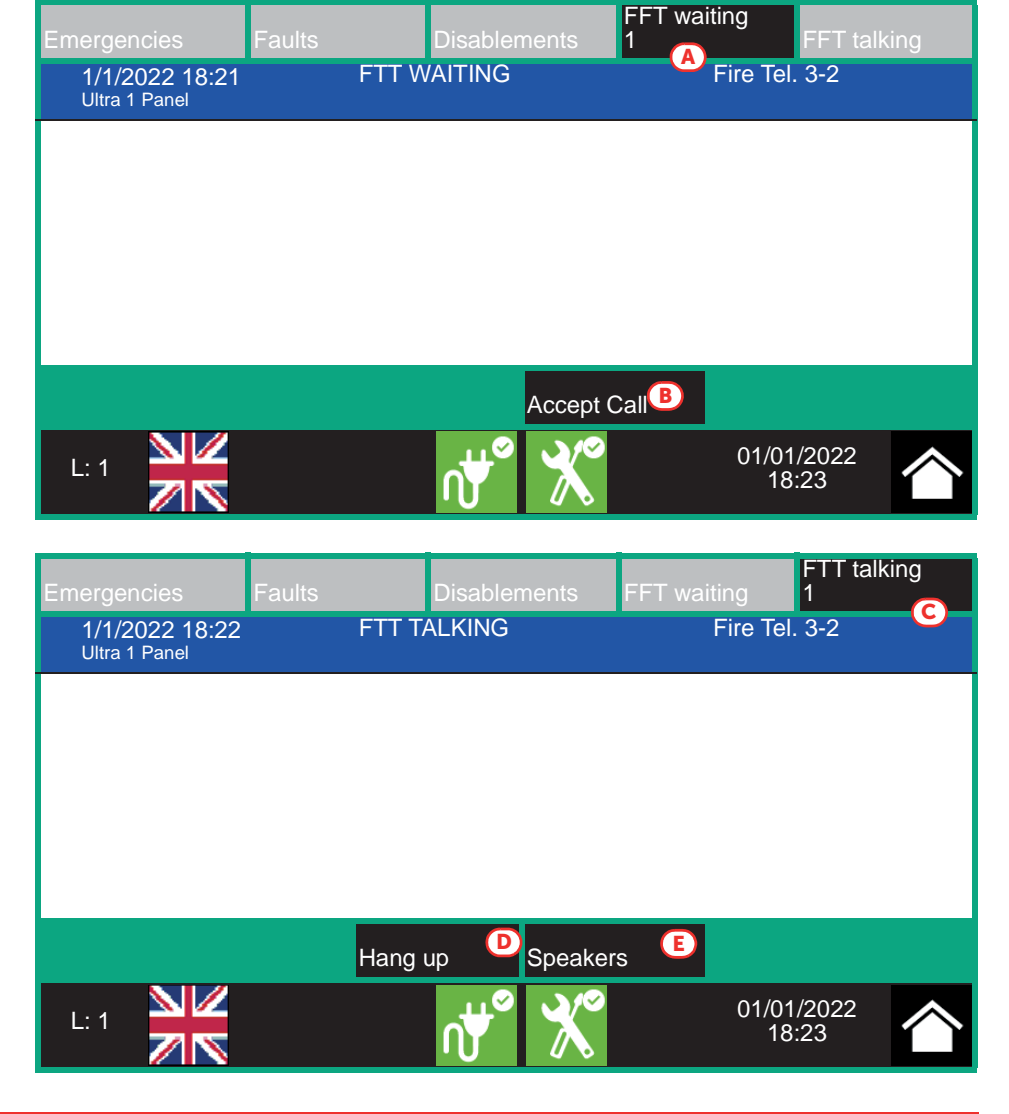

By lifting the handset in the cradle of the control panel, it will be possible to speak with the person who activated the line. A voice call event will be generated [C].

In the event of further calls, it will be possible to accept the requests (as described above) and include the callers in the conversation (up to a maximum of 5). inim

In the event of ongoing calls, it is possible to:

- Select a line and press the Hang up button [D] to disconnect it from the channel
- Press the Speakers button [E] to put the channel in communication with all the loudspeakers in the system

# inim

## System Test

INIM Electronics recommends that the entire system be checked completely at regular intervals.

For testing and maintenance procedures, refer to the Manual for system configuration, commissioning and maintenance.

#### WEEE

## Pursuant to art. 26 of the Legislative Decree 14 March 2014, n. 49 "Implementation of Directive 2012/19 / EU on waste electrical and electronic equipment".

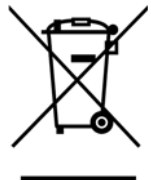

The crossed-out bin symbol on the equipment or on its packaging indicates that the product must be disposed of correctly at the end of its working life and should never be disposed of together with general household waste.

The user, therefore, must take the equipment that has reached the end of its working life to the appropriate civic amenities site designated to the differentiated collection of electrical and electronic waste.

As an alternative to the autonomous-management of electrical and electronic waste, you can hand over the equipment you wish to dispose of to a dealer when purchasing new equipment of the same type.

You are also entitled to convey for disposal small electronic-waste products with dimensions of less than 25cm to the premises of electronic retail outlets with sales areas of at least 400m<sup>2</sup>, free of charge and without any obligation to buy.

Appropriate differentiated waste collection for the subsequent recycling of the discarded equipment, its treatment and its environmentally compatible disposal helps to avoid possible negative effects on the environment and on health and favours the re-use and/or recycling of the materials it is made of.

## Information about disposal of batteries and accumulators (applicable in Countries with separate collection systems)

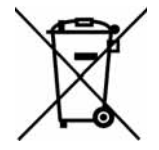

This marking on batteries and/or their manual and/or their packaging, indicates that batteries of these products, at the end of their working life, should not be disposed of as unsorted municipal waste, but must be object of a separate collection. Where marked, the chemical symbols Hg, Cd o Pb indicate that the battery contains mercury, cadmium or lead above the reference levels of the directive 2006/66/EC. If batteries are not properly disposed of, these substances, together with other ones contained, can cause harm to human health and to the environment.

To protect human health and the environment, to facilitate treatment and recycling of materials, separate batteries from other kind of waste and use the collection scheme stated in your area, in accordance to current laws.

This product contains a lithium metal button cell type CR2032. Furthermore, for proper operation and compliance with product standards, the installer must install a couple of lead-acid accumulators for backup use type NPL24-12I or NP 17 -12-FR or equivalent (not supplied).

Before disposing of the above, it's appropriate to remove them from their holders avoiding to damage them or causing short circuits.

## Appendix

| Sequence | in the event of ALARM                                                            | <b>3</b>                                                                                                    |
|----------|----------------------------------------------------------------------------------|----------------------------------------------------------------------------------------------------|
| 1        | Mute the buzzer                                                                  | XX                                                                                                    |
| 2        | Pass to access level 2 by turning<br>the key clockwise<br>(one pulse sufficient) | Generation of the second second secon |
| 3        | Silence the sounders                                                             | <u>Č</u> X                                                                                                    |
| 4        | Verify signalling on the display                                                 |                                                                                                    |
| 5        | In the event of false alarm press<br>the reset button                            | Ð                                                                                                    |
| Ĵ        | In the event of danger, implement<br>evacuation manually                         | <b>*</b>                                                                                                    |

## **Quick management of fire emergencies**

| Sequence | in the event of FAULT                                                            | $\bigwedge$ |
|----------|----------------------------------------------------------------------------------|-------------|
| 1        | Mute the buzzer                                                                  | ×           |
| 2        | Pass to access level 2 by turning<br>the key clockwise<br>(one pulse sufficient) |             |
| 3        | Verify signalling on the display                                                 |             |
| 4        | Repair the fault<br>If necessary, contact the service<br>manager                 |             |
| 5        | Press the reset button to clear the fault memory                                 | t           |

| Sequence | in the event of an EMERGENCY                                                     | <b>(</b>                                                                                                    |
|----------|----------------------------------------------------------------------------------|----------------------------------------------------------------------------------------------------|
| 1        | Mute the buzzer                                                                  | ×                                                                                                    |
| 2        | Verify signalling on the display                                                 | Answer         Answer         Answer< |
|          | In the event of false alarm:                                                     |                                                                                                    |
| 3 - 1    | Pass to access level 2 by turning<br>the key clockwise<br>(one pulse sufficient) |                                                                                                    |
| 3 - 2    | Silence the speakers                                                             |                                                                                                    |
| 3 -3     | Press the reset button                                                           | t                                                                                                    |
|          | In the event of danger:                                                          |                                                                                                    |
| 3        | Perform the actions set out in the emergency management plan                     |                                                                                                    |

| Sequence | MANUAL VOICE EMERGENCY                                                           |          |
|----------|----------------------------------------------------------------------------------|----------|
| 1        | Pass to access level 2 by turning<br>the key clockwise<br>(one pulse sufficient) |          |
| 2        | Press the manual emergency button                                                | <b>(</b> |

|   | WITH VOICE MESSAGES                                           |                                                                                                    |
|---|---------------------------------------------------------------|----------------------------------------------------------------------------------------------------|
| 3 | Select the audio zones to<br>be placed in emergency<br>status |                                                                                                    |
| 4 | Select the attention request message                          | Zeron ander Statembergener in der Anderson ander<br>Zeron ander i<br>Zeron ander i<br>Zeron ander i<br>Zeron ander i<br>Zeron ander i<br>Zeron ander i<br>Zeron ander i<br>Zeron ander i |
| 5 | Select the emergency<br>message                               | LT                                                                                                    |

|   | WITH PTT MICROPHONE                         |   |
|---|---------------------------------------------|---|
| 3 | Open the door of the PTT microphone housing |   |
| 4 | Push the PTT microphone button and speak    | G |

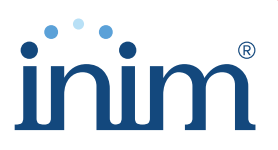

Evolving Security ISO 9001 Quality Management Certificate issued by BSI with number FM530352

Inim Electronics S.r.l.

Centobuchi, via Dei Lavoratori 10 63076 Monteprandone (AP), Italy Tel. +39 0735 705007 \_ Fax +39 0735 704912

info@inim.biz \_ www.inim.biz

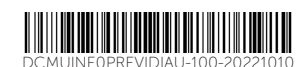

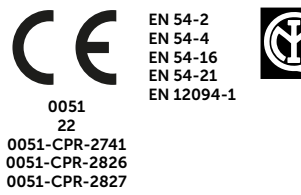

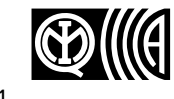

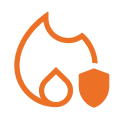

CONTROL PANEL FOR FIRE DETECTION AND ALARM, FIRE EXTINCTION AND VOICE-EVACUATION SYSTEMS

# PREVIDIA ULTRA

CONTROL PANEL FOR FIRE DETECTION AND ALARM, FIRE EXTINCTION AND VOICE-EVACUATION SYSTEMS

INSTALLATION MANUAL

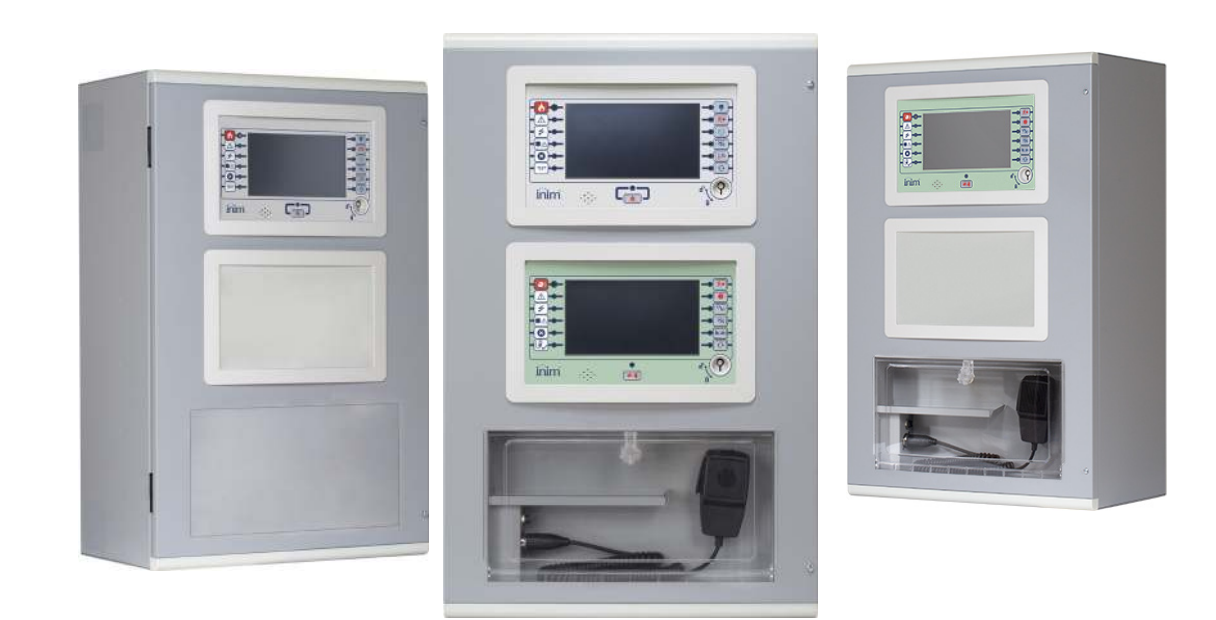

# 

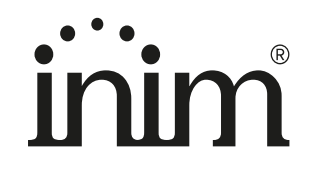

## Warranty

INIM Electronics s.r.l. warrants that this product shall be free of defects in material and workmanship for a period of 24 months from the date of production. In consideration of the fact that INIM Electronics s.r.l. does not install directly the products here indicated, and due to the possibility they may be used with other products not manufactured by INIM Electronics, INIM Electronics cannot guarantee the performance of the security installation. Seller obligation and liability under this warranty are expressly limited to repairing or replacing, at seller's option, any product not meeting its stated specifications. In no case can INIM Electronics s.r.l. be held responsible or liable by the buyer or any other person for any loss or damage, direct or indirect, consequential or incidental.

This warranty applies only to defects in parts and workmanship relating to normal use. It does not cover:

- Damage arising from improper use or negligence;
- Damage caused by fire, flood, wind or lightning;
- Vandalism;
- Fair wear and tear.

INIM Electronics s.r.l. shall, at its option, repair or replace any defective products. Improper use, that is, use for purposes other than those mentioned herein will void this warranty. For further details regarding this warranty contact the authorized dealer.

## **Limited Warranty**

INIM Electronics s.r.l. shall not be liable for any damage caused by improper use of this product.

The installation and use of the products indicated herein must be carried out by authorized persons only. Moreover, the installation procedure must be carried out in full respect of the instructions provided in this manual.

## Copyright

The information contained in this document is the sole property of INIM Electronics s.r.l.

Copying, reprinting or modification of this document, in part or as a whole, is not permitted without prior authorization in writing from INIM Electronics s.r.l. All rights reserved.

## Table of contents

|              | Warranty                                                               | 2        |
|--------------|------------------------------------------------------------------------|----------|
|              | Limited Warranty                                                       | 2        |
|              | Convright                                                              | 2        |
|              |                                                                        |          |
|              | Table of contents                                                      |          |
| Chapter      | 1 General information                                                  | 5        |
| 1.1<br>1.2   | Manufacturer's details                                                 | 5<br>5   |
| 1.2          | About this manual                                                      | 5        |
| 1.5          | Operator classification - Access Levels                                |          |
| 1.5          | CE Mark                                                                | 7        |
| Chanter      | 2 General Description                                                  | 10       |
| 21           | Previdia IIItra System                                                 | 10       |
| 2.2          | Single cabinet control panel                                           |          |
| 2.3          | Multi-cabinet control panels                                           |          |
| 2.4          | Control panels in a Hornet+ network                                    | 13       |
| 2.5          | IDANet                                                                 | 13       |
| 2.6          | Control Panels in an IP network                                        | 14       |
| 2.7          | Inim Cloud fire                                                        |          |
| 2.8          | List of Previdia Ultra system components                               | 14       |
| Chapter      | 3 Description of the Previdia Ultra system parts                       | 16       |
| 3.1          | Basic control panel models                                             |          |
| 5.2          | PRCABH, cabinet                                                        |          |
| 3.3<br>Z A   | EDMCPLL front-plate CPLL module and repeater                           | 23<br>23 |
| 3.4          | FPAMIAS front-plate voice module                                       | 25       |
| 3.6          | FPMLED, FPMLEDPRN, LED and printer front-plate module                  | 27       |
| 3.7          | IFAMPSU, internal power-supply module                                  |          |
| 3.8          | IFM24160, internal power-supply module                                 |          |
| 3.9          | IFAMEVAC, audio matrix module                                          |          |
| 3.1          | ) IFAMAMP, audio amplifier module                                      |          |
| 5.1          | IFAMFFT, emergency telephones module                                   |          |
| 5.L.<br>Z 1  | 2 IFAMIDANE I, IDANET NETWORK CONNECTION MODULE                        | 35<br>76 |
| 3.1.<br>3.1. | 1 IFM2L, INTERNALTHOULIE WITH 2 TOOPS                                  |          |
| .31          | 5 IFMDIAL internal dialler module                                      |          |
| 3.1          | 5 IFMEXT, FPMEXT, internal module and LED panel for extinction control |          |
| 3.1          | 7 IFMNET, internal network connection module                           |          |
| 3.1          | 3 IFM4R, internal module with 4 relays                                 | 45       |
| 3.1          | IFM4IO, internal module with 4 input/output terminals                  |          |
| 3.2          | 0 IFM16IO, internal module with 16 input/output terminals              |          |
| 5.2<br>てつ    | L IAS-ADAPT1000, audio signal adaptation module                        | 4/       |
| J.Z          |                                                                        |          |
| Chapter      | 4 Installation                                                         |          |
| 4.1          | Mounting a PKCAB+ cabinet                                              |          |
| 4.2<br>1 7   | Mounting the front-plate modules                                       |          |
| 4.5<br>Д Д   | Mounting the internal modules                                          |          |
| 4.5          | Mounting the optional modules                                          |          |
| 4.6          | Control panel wiring                                                   |          |
| 4.7          | IFAMPSU and IFM24160 power-supply module wiring                        | 57       |
| 4.8          | IFAMEVAC internal module wiring                                        | 59       |

| 4.9  | IFAMAMP internal module wiring                             | 61 |
|------|------------------------------------------------------------|----|
| 4.10 | IFAMIDANET internal module wiring                          | 63 |
| 4.11 | IFAMFFT internal module wiring                             | 64 |
| 4.12 | IFM2L internal module wiring - loop connection             | 65 |
| 4.13 | IFMNET internal module wiring - Hornet+ network connection |    |
| 4.14 | IFM4R internal module wiring                               | 67 |
| 4.15 | IFM4IO internal module wiring                              |    |
| 4.16 | IFMDIAL internal module wiring                             | 70 |
| 4.17 | IFM16IO internal module wiring                             | 70 |
| 4.18 | IFMLAN internal module wiring                              | 71 |
| 4.19 | IFMEXT internal module wiring                              | 71 |
| 4.20 | J and E type relay output wiring (EN54)                    | 72 |
| 4.21 | FPMCPU front-plate module wiring - repeater connection     | 73 |
|      | System Test                                                | 75 |
|      | WEEE                                                       | 75 |

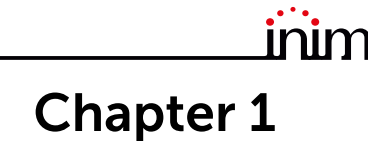

#### **General information**

#### 1.1 Manufacturer's details

Manufacturer: INIM ELECTRONICS S.R.L.

Production plant: Centobuchi, via Dei Lavoratori 10

Municipality: 63076, Monteprandone (AP), Italy

Tel.: +39 0735 705007

Fax: +39 0735 704912

E-mail: info@inim.it

Web: www.inim.it

The personnel authorized by the manufacturer to repair or replace the parts of this system, hold authorization to work only on devices marketed under the INIM Electronics brand.

#### 1.2 Supplied Documentation

**Previdia Ultra User's Manual:** contains the identification of the parts on the front plate and the end-user operating instructions for use.

**Previdia Ultra control panel Installation Manual:** contains the technical specifications of the Previdia Ultra control panels and the mounting, installation and wiring instructions.

**Manual for system configuration, commissioning and maintenance:** contains the instructions for system commissioning and the operations to be carried out during commissioning, maintenance and troubleshooting sessions.

**Previdia Ultra Programming Manual:** contains the control panel configuration guide and a detailed description of the various options contained in the programming software.

**Installation manual for internal modules:** contains instructions for installation and the wiring diagrams for the various IFAM and IFM internal modules (IFAMPSU, IFAMAMP, IFAMEVAC, IFAMIDANET, IFAMFFT, IFM2L, IFMNET, IFM4R, IFM4IO, IFMDIAL, IFM16IO, IFMLAN, IFMEXT)

**Installation manual for FPM modules:** contains instructions for installation and the wiring diagrams for the various front-plate modules (FPAMIAS, FPMCPU, FPMLED, FPMLEDPRN, FPMEXT, FPMNUL)

**Installation manual for accessory modules:** contains instructions for installation and the wiring diagrams for the various IAS-ADAPT1000 accessory modules

Installation manual for microphone bases: contains technical specifications and the instructions for use of the Microphone bases (IPG12, IPG24, IPGE06, IPGE18)

**Instructions for the installation of cabinets:** instructions for mounting cabinets and respective accessory components (PRCAB+, PRCABRK+)

**Guide to Networking:** manual containing the instructions for the connection of control panels in a Hornet+ network, IDANet network or via IP, as well as the description of the limitations and responsibilities relating to the use of networks.

**BMS Manual:** provides the installer with the guidelines relating to the integration of Previdia control panels with external supervision systems.

The manuals which are not supplied with the apparatus can be ordered, making reference to their respective codes, or downloaded from <u>www.inim.it</u>.

#### 1.3 About this manual

Manual code: DCMIINEOPREVIDIAU

Revision: 1.40

#### 1.3.1 Terminology

Control panel, System, Device: The main supervisory unit or any constituent part of the fire detection system.

Left, Right, Behind, Above, Below: Directions as seen by the operator when directly in front of the mounted device.

**Qualified personnel:** Personnel whose training, expertise and knowledge of the products and laws regarding security systems, are capable of creating, in accordance with the requirements of the purchaser, the most suitable solution for the protected premises.

Select: Click on a specific item on the interface (drop-down menu, options box, graphic object, etc.).

**Press:** Push a button/key or tap on a video button on a touchscreen or display.

#### 1.3.2 Graphic conventions

Following are the graphic conventions used in this manual.

| Conventions                       | Example                                            | Description                                                                                                    |
|-----------------------------------|----------------------------------------------------|----------------------------------------------------------------------------------------------------|
| Text in italics                   | Refer to paragraph<br>1.3.2 Graphic<br>conventions | Directs you to the title of a chapter, section,<br>paragraph, table or figure in this manual or<br>other published reference. |
| <text></text>                     | <accountcode></accountcode>                        | Editable field                                                                                                    |
| [Uppercase letter] or<br>[number] | [A] or [1]                                         | Reference relating to a part of the system or video object.                                                                   |

Note:

The notes contain important information relating to the text.

**Attention:** The "Attention" prompts indicate that total or partial disregard of the procedure could damage the device or its peripherals.

**EN54:** Such indications indicate that the information and instructions refer to European standards.

**Cables:** Such indications state the types and specifications of the cables which must be used for the wiring in accordance with the manufacturer's advice or the standard concerned.

#### 1.4 Operator classification - Access Levels

The control panel has 4 distinct access levels:

**Level 1:** Public level - this is the normal access level of the control panel and is the access level for building inhabitants who are neither authorized to use the system nor instructed in its use.

At this level it is possible to view the information on the display and on the signalling LEDs, as well as to interact using the buttons and the touch screen to scroll through the information. Level 1 allows the following operations only:

- mute buzzer
- test signalling LEDs
- activate alarm signalling when an early-warning process is running

Level 2: Authorized users - this access level is for the system supervisors and is for authorized personnel who are adequately instructed in the use of the system and its functions.

Access requires the use of a key or entry of a valid access code with sufficient access rights. In addition to the operations described for level 1 it is also possible to carry out the following operations:

- mute alarm signalling devices
- rearm the control panel
- activate alarm signalling devices manually
- disable control panel elements
- place in test status one or more of the system elements
- manual activation of emergency

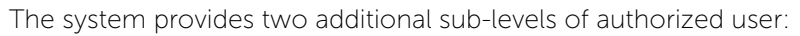

- Superuser level, las for the previous one, with the added possibility of replacing a loop device and registering control panels to their account with the Inim Cloud service
- Maintenance level, same as the previous level with the added possibility of stopping the valve pulse for those models that support extinction functions

Level 3: Programming - this access level is for specialized technical operators who carry out system configuration, commissioning and maintenance.

Access requires entry of a valid access code with sufficient access rights after inserting a jumper which enables programming. Refer to the manual for system configuration, commissioning and maintenance.

Only authorized technicians, appointed by the Manufacturer can, by means of special tools, carry out repair work on the motherboard.

Level 4: Only authorized technicians, appointed by the Manufacturer can, by means of special tools, carry out repair work on the motherboard.

#### 1.5 **CE Mark**

#### 1.5.1 Regulation (EU) No. 305/2011

These products comply with requirements stated by standards listed here below in compliance with Regulation (EU) No. 305/ 2011.

PASS

PASS

PASS

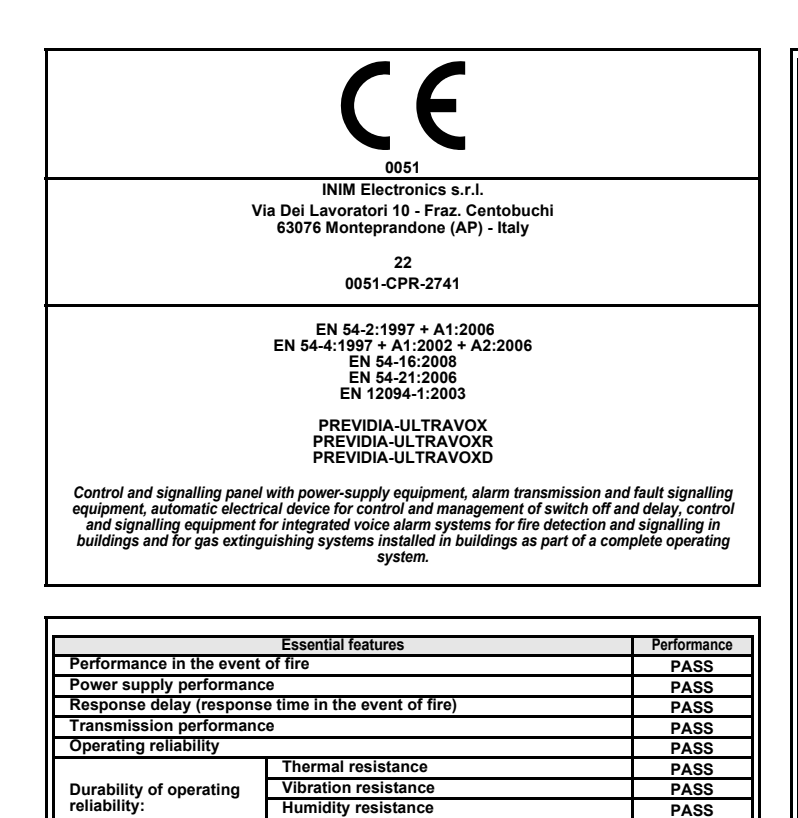

Humidity resistance

Electrical stability

| 7.8 Output to fire alarm devices<br>7.9 Output to fire alarm routing equipment<br>7.10 Output to fire protection equipment<br>7.11 Delay on outputs | PASS<br>PASS<br>PASS |  |
|----------------------------------------------------------------------------------------------------|----------------------|--|
| 7.9 Output to fire alarm routing equipment<br>7.10 Output to fire protection equipment<br>7.11 Delay on outputs                                     | PASS<br>PASS         |  |
| 7.10 Output to fire protection equipment<br>7.11 Delay on outputs                                                                                   | PASS                 |  |
| 7.11 Delay on outputs                                                                                                    |                      |  |
| 7.40.0 simulations data stilling (Truns A. D. sud O)                                                                                                | PASS                 |  |
| 7.12 Co-incidence detection (Type A, B and C)                                                                                                    | PASS                 |  |
| 7.13 Alarm counter                                                                                                    | PASS                 |  |
| 8.3 Point fault signal                                                                                                    | PASS                 |  |
| 8.9 Output to remote fault or warning signalling devices                                                                                            | PASS                 |  |
| 9.5 Addressable points out-of-service                                                                                                    | PASS                 |  |
| 10.0 Test condition                                                                                                    | PASS                 |  |
| Options provided in accordance with EN12094-1                                                                                                    | Performance          |  |
| 4.17 Delay of extinguishing signal                                                                                                    | PASS                 |  |
| 4.18 Signal representing the flow of extinguishing agent                                                                                            | PASS                 |  |
| 4.19 Monitoring of the status of components                                                                                                    | PASS                 |  |
| 4.20 Emergency hold device                                                                                                    | PASS                 |  |
| 4.21 Control of flooding time                                                                                                    | PASS                 |  |
| 4.22 Initiation of secondary flooding                                                                                                    | PASS                 |  |
| 4.24 Triggering signals to equipment within the system                                                                                              | PASS                 |  |
| 4.26 Triggering of equipment outside the system                                                                                                    | PASS                 |  |
| 4.27 Emergency abort device                                                                                                    | PASS                 |  |
| 4.28 Control of extended discharge                                                                                                    | PASS                 |  |
| 4.29 Release of the extinguishing media for selected flooding zones                                                                                 | PASS                 |  |
| Options provided in accordance with EN 54-16                                                                                                    | Performance          |  |
| 7.3 Audible warning                                                                                                    | PASS                 |  |
| 7.5 Phased evacuation                                                                                                    | PASS                 |  |
| 7.6.2 Manual silencing of voice alarm status                                                                                                    | PASS                 |  |
| 7.7.2 Manual reset of voice alarm status                                                                                                    | PASS                 |  |
| 7.8 Output to fire signalling devices                                                                                                    | PASS                 |  |
| 7.9 Voice alarm status output                                                                                                    | PASS                 |  |
| 8.3 Fault signalling related to the transmission path to the CCS                                                                                    | PASS                 |  |
| 8.4 Fault signalling related to voice alarm zones                                                                                                   | PASS                 |  |
| 9 Out-of-service condition                                                                                                    | PASS                 |  |
| 10 Manual command of the voice alarm system                                                                                                    | PASS                 |  |
| 12 Emergency microphone(s)                                                                                                    | PASS                 |  |
| 13.14 Redundant power amplifiers                                                                                                    | PASS                 |  |
| Additional information according to EN 54-2                                                                                                    |                      |  |
| About information required at point 12.2.1, see data contained in this man                                                                          | ual.                 |  |
| Additional information according to EN 54-4                                                                                                    |                      |  |
| For the information required by point 7.1, see data contained in this manual.                                                                       |                      |  |
| Additional information according to EN 54-21                                                                                                    |                      |  |
| For the information required by point 7.2.1, see data contained in this manual.                                                                     |                      |  |
| Additional information according to EN 12094-1                                                                                                    |                      |  |
| Environmental class: A                                                                                                    |                      |  |
| Flooding zones: up to 24                                                                                                    |                      |  |
| Zones from 1 a 24 for CO2, inert gas or halogenated hydrocarbons.                                                                                   |                      |  |
| Response delay activation condition: max 3s                                                                                                    |                      |  |
|                                                                                                    |                      |  |

Options provided in accordance with EN54-2

inim

Performance

| CE                                                                           |  |
|------------------------------------------------------------------------------|--|
| 0051                                                                         |  |
| INIM Electronics s.r.l.                                                      |  |
| Via Dei Lavoratori 10 - Fraz. Centobuchi<br>63076 Monteprandone (AP) - Italy |  |
| 22                                                                           |  |
| 0051-CPR-2826                                                                |  |
| EN 54-2:1997 + A1:2006                                                       |  |
| EN 54-41.1357 + A1.2002 + A2.2000<br>EN 54-21:2006                           |  |
| EN 12094-1:2003                                                              |  |
| PREVIDIA-ULTRA216                                                            |  |
|                                                                              |  |
| FREVIDIA-ULTRAZIOD                                                           |  |

Control and signalling panel with power-supply equipment, alarm transmission and fault signalling equipment, automatic electrical device for control and management of switch off and delay for fire detection and signalling in buildings and for gas extinguishing systems installed in buildings as part of a complete operating system.

|                                                     | Essential features   | Performance |
|-----------------------------------------------------|----------------------|-------------|
| Performance in the event of fire                    |                      | PASS        |
| Power supply performa                               | ance                 | PASS        |
| Response delay (response time in the event of fire) |                      | PASS        |
| Transmission performance                            |                      | PASS        |
| Operating reliability                               |                      | PASS        |
|                                                     | Thermal resistance   | PASS        |
| Durability of                                       | Vibration resistance | PASS        |
| operating reliability:                              | Humidity resistance  | PASS        |
|                                                     | Electrical stability | PASS        |

| 7.8 Output to fire alarm devices       PASS         7.9 Output to fire alarm routing equipment       PASS         7.10 Output to fire protection equipment       PASS         7.11 Delay on outputs       PASS         7.12 Co-incidence detection (Type A, B and C)       PASS         7.13 Alarm counter       PASS         8.3 Point fault signal       PASS         8.3 Point fault signal       PASS         8.3 Point fault signal       PASS         9.5 Addressable points out-of-service       PASS         10.0 Test condition       PASS         0ptions provided in accordance with EN12094-1       Performance         4.17 Delay of extinguishing signal       PASS         4.18 Signal representing the flow of extinguishing agent       PASS         4.20 Emergency hold device       PASS         4.21 Control of flooding time       PASS         4.22 Initiation of secondary flooding       PASS         4.23 Triggering signals to equipment within the system       PASS         4.24 Triggering signals to equipment outside the system       PASS         4.25 Triggering of equipment outside for selected flooding zones       PASS         4.26 Triggering of equipment outside the system       PASS         4.25 Triggering of equipment outside the system       PASS                                                                                                    | Options provided in accordance with EN94-2                                                  | Ferrormance |  |
|----------------------------------------------------------------------------------------------------|---------------------------------------------------------------------------------------------|-------------|--|
| 7.9 Output to fire alarm routing equipment     PASS       7.10 Output to fire protection equipment     PASS       7.11 Delay on outputs     PASS       7.12 Co-incidence detection (Type A, B and C)     PASS       7.13 Alarm counter     PASS       8.3 Point fault signal     PASS       8.9 Output to remote fault or warning signalling devices     PASS       8.9 Output to remote fault or warning signalling devices     PASS       8.9 Output to remote fault or warning signalling devices     PASS       10.0 Test condition     PASS       0 Options provided in accordance with EN12094-1     Performance       4.17 Delay of extinguishing signal     PASS       4.18 Signal representing the flow of extinguishing agent     PASS       4.20 Emergency hold device     PASS       4.21 Control of flooding time     PASS       4.22 Initiation of secondary flooding     PASS       4.23 Triggering signals to equipment within the system     PASS       4.26 Triggering of equipment outside the system     PASS       4.27 Emergency abort device     PASS       4.28 Control of extended discharge     PASS       4.29 Release of the extinguishing media for selected flooding zones     PASS       4.28 Release of the extinguishing according to EN 54-2     Additional information according to EN 54-2       About information required at point 7.2.1, see data contained                                                                                                    | 7.8 Output to fire alarm devices                                                            | PASS        |  |
| 7.10 Output to fire protection equipment       PASS         7.11 Delay on outputs       PASS         7.12 Co-incidence detection (Type A, B and C)       PASS         7.13 Alarm counter       PASS         8.3 Point fault signal       PASS         8.9 Output to remote fault or warning signalling devices       PASS         9.5 Addressable points out-of-service       PASS         10.0 Test condition       PASS         0.10 Test condition       PASS         0.10 Test condition       PASS         0.17 Delay of extinguishing signal       PASS         4.17 Delay of extinguishing signal       PASS         4.18 Signal representing the flow of extinguishing agent       PASS         4.19 Monitoring of the status of components       PASS         4.20 Emergency hold device       PASS         4.21 Control of flooding time       PASS         4.22 Initiation of secondary flooding       PASS         4.23 Release of the extinguishing media for selected flooding zones       PASS         4.23 Release of the extinguishing media for selected flooding zones       PASS         Additional information according to EN 54-2       Additional information according to EN 54-4         For the information required by point 7.1, see data contained in this manual.       Additional information according to EN 54-21                                                                                                    | 7.9 Output to fire alarm routing equipment                                                  | PASS        |  |
| 7.11 Delay on outputs       PASS         7.12 Co-incidence detection (Type A, B and C)       PASS         7.13 Alarm counter       PASS         8.3 Point fault signal       PASS         8.3 Point fault signal       PASS         8.9 Output to remote fault or warning signalling devices       PASS         9.5 Addressable points out-of-service       PASS         10.0 Test condition       PASS         0ptions provided in accordance with EN12094-1       Performance         4.17 Delay of extinguishing signal       PASS         4.18 Signal representing the flow of extinguishing agent       PASS         4.19 Monitoring of the status of components       PASS         4.20 Emergency hold device       PASS         4.21 Control of flooding time       PASS         4.22 Initiation of secondary flooding       PASS         4.23 Triggering signals to equipment within the system       PASS         4.24 Triggering of equipment outside the system       PASS         4.25 Triggering of equipment outside the system       PASS         4.26 Triggering of extinguishing media for selected flooding zones       PASS         4.25 Release of the extinguishing media for selected flooding zones       PASS         4.29 Release of the extinguishing media for selected flooding zones       PASS                                                                                                    | 7.10 Output to fire protection equipment                                                    | PASS        |  |
| 7.12 Co-incidence detection (Type A, B and C)       PASS         7.13 Alarm counter       PASS         8.3 Point fault signal       PASS         8.9 Output to remote fault or warning signalling devices       PASS         9.5 Addressable points out-of-service       PASS         10.0 Test condition       PASS         0ptions provided in accordance with EN12094-1       Performance         4.17 Delay of extinguishing signal       PASS         4.18 Signal representing the flow of extinguishing agent       PASS         4.20 Emergency hold device       PASS         4.21 Control of flooding time       PASS         4.22 Initiation of secondary flooding       PASS         4.24 Triggering signals to equipment within the system       PASS         4.25 Triggering of equipment outside the system       PASS         4.26 Control of extended discharge       PASS         4.27 Emergency abort device       PASS         4.28 Additional information according to EN 54-2       Additional information according to EN 54-2         About information required at point 7.1, see data contained in this manual.       Additional information according to EN 54-21         For the information required by point 7.1, see data contained in this manual.       Additional information according to EN 12094-1         Fort the information required by point 7.2, see data con                                                                                                    | 7.11 Delay on outputs                                                                       | PASS        |  |
| 7.13 Alarm counter       PASS         8.3 Point fault signal       PASS         8.9 Output to remote fault or warning signalling devices       PASS         8.9 Output to remote fault or warning signalling devices       PASS         10.0 Test condition       PASS         00 Test condition       PASS         00 Test condition       PASS         0.17 Delay of extinguishing signal       PASS         4.17 Delay of extinguishing signal       PASS         4.18 Signal representing the flow of extinguishing agent       PASS         4.18 Onitoring of the status of components       PASS         4.20 Emergency hold device       PASS         4.21 Control of flooding time       PASS         4.22 Initiation of secondary flooding       PASS         4.24 Triggering signals to equipment within the system       PASS         4.25 Control of extended discharge       PASS         4.26 Triggering of equipment outside the system       PASS         4.27 Emergency abort device       PASS         4.28 Control of extended discharge       PASS         4.29 Release of the extinguishing media for selected flooding zones       PASS         Additional information according to EN 54-4       For the information required by point 7.1, see data contained in this manual.         Additional informa                                                                                                    | 7.12 Co-incidence detection (Type A, B and C)                                               | PASS        |  |
| 8.3 Point fault signal       PASS         8.9 Output to remote fault or warning signalling devices       PASS         9.5 Addressable points out-of-service       PASS         9.5 Addressable points out-of-service       PASS         10.0 Test condition       PASS         0ptions provided in accordance with EN12094-1       Performance         4.17 Delay of extinguishing signal       PASS         4.18 Signal representing the flow of extinguishing agent       PASS         4.19 Monitoring of the status of components       PASS         4.20 Emergency hold device       PASS         4.21 Control of flooding time       PASS         4.22 Triggering signals to equipment within the system       PASS         4.23 Triggering of equipment outside the system       PASS         4.24 Triggering of equipment outside the system       PASS         4.25 Release of the extinguishing media for selected flooding zones       PASS         Additional information according to EN 54-2       Additional information according to EN 54-4         For the information required to point 7.1, see data contained in this manual.       Additional information according to EN 54-21         For the information required by point 7.1, see data contained in this manual.       Additional information according to EN 12094-1         For the information required by point 7.1, see data contained in this manual. <td>7.13 Alarm counter</td> <td>PASS</td>                                                                                              | 7.13 Alarm counter                                                                          | PASS        |  |
| 8.9 Output to remote fault or warning signalling devices       PASS         9.5 Addressable points out-of-service       PASS         10.0 Test condition       PASS         0ptions provided in accordance with EN12094-1       Performance         4.17 Delay of extinguishing signal       PASS         4.18 Signal representing the flow of extinguishing agent       PASS         4.19 Monitoring of the status of components       PASS         4.20 Emergency hold device       PASS         4.21 Control of flooding time       PASS         4.22 Initiation of secondary flooding       PASS         4.23 Triggering signals to equipment within the system       PASS         4.24 Triggering of equipment outside the system       PASS         4.25 Triggering of equipment outside the system       PASS         4.28 Control of extended discharge       PASS         4.29 Release of the extinguishing media for selected flooding zones       PASS         Additional information according to EN 54-2       About information required at point 7.1, see data contained in this manual.         Additional information according to EN 54-21       For the information required by point 7.2, see data contained in this manual.         Additional information according to EN 12094-1       Environmental class: A         Degree of protection: IP30       Flooding zones: up to 24                                                                                                    | 8.3 Point fault signal                                                                      | PASS        |  |
| 9.5 Addressable points out-of-service       PASS         10.0 Test condition       PASS         0.0 Test condition       PASS         0.0 Test condition       PASS         4.17 Delay of extinguishing signal       PASS         4.18 Signal representing the flow of extinguishing agent       PASS         4.18 Monitoring of the status of components       PASS         4.20 Emergency hold device       PASS         4.21 Control of flooding time       PASS         4.22 Initiation of secondary flooding       PASS         4.24 Triggering signals to equipment within the system       PASS         4.25 Temegency hold device       PASS         4.26 Triggering of equipment outside the system       PASS         4.27 Emergency abort device       PASS         4.28 Torggering of equipment outside the system       PASS         4.29 Release of the extinguishing media for selected flooding zones       PASS         4.29 Release of the extinguishing media for selected flooding zones       PASS         4.29 Release of the extinguishing according to EN 54-2       About information required at point 12.2.1, see data contained in this manual.         Additional information according to EN 54-21       For the information required by point 7.1, see data contained in this manual.         Additional information according to EN 12094-1       Environment                                                                                                    | 8.9 Output to remote fault or warning signalling devices                                    | PASS        |  |
| 10.0 Test condition       PASS         Options provided in accordance with EN12094-1       Performance         4.17 Delay of extinguishing signal       PASS         4.18 Signal representing the flow of extinguishing agent       PASS         4.19 Monitoring of the status of components       PASS         4.20 Emergency hold device       PASS         4.21 Control of flooding time       PASS         4.22 Initiation of secondary flooding       PASS         4.24 Triggering signals to equipment within the system       PASS         4.26 Triggering of equipment outside the system       PASS         4.27 Emergency abort device       PASS         4.28 Control of extended discharge       PASS         4.29 Release of the extinguishing media for selected flooding zones       PASS         Additional information according to EN 54-4       For the information required by point 7.1, see data contained in this manual.         Additional information according to EN 54-4       For the information required by point 7.1, see data contained in this manual.         Additional information according to EN 54-21       For the information required by point 7.2, see data contained in this manual.         Additional information according to EN 12094-1       Environmental class: A         Degree of protection: IP30       Flooding zones: up to 24         Zones from 1 a 24 for CO2, inert gas or h                                                                                                    | 9.5 Addressable points out-of-service                                                       | PASS        |  |
| Options provided in accordance with EN12094-1         Performance           4.17 Delay of extinguishing signal         PASS           4.18 Signal representing the flow of extinguishing agent         PASS           4.19 Monitoring of the status of components         PASS           4.20 Emergency hold device         PASS           4.21 Control of flooding time         PASS           4.22 Initiation of secondary flooding         PASS           4.24 Triggering signals to equipment within the system         PASS           4.26 Triggering of equipment outside the system         PASS           4.27 Emergency abort device         PASS           4.28 Control of extended discharge         PASS           4.29 Release of the extinguishing media for selected flooding zones         PASS           Additional information according to EN 54-2         Additional information according to EN 54-4           For the information required at point 7.1, see data contained in this manual.         Additional information according to EN 54-4           For the information required by point 7.2, see data contained in this manual.         Additional information according to EN 12094-1           For the information required by point 7.2, see data contained in this manual.         Additional information according to EN 12094-1           For the information required by point 7.2, see data contained in this manual.         Additional information according to EN 120                                                               | 10.0 Test condition                                                                         | PASS        |  |
| 4.17 Delay of extinguishing signal       PASS         4.18 Signal representing the flow of extinguishing agent       PASS         4.19 Monitoring of the status of components       PASS         4.20 Emergency hold device       PASS         4.21 Control of flooding time       PASS         4.22 Initiation of secondary flooding       PASS         4.24 Triggering signals to equipment within the system       PASS         4.25 Triggering of equipment outside the system       PASS         4.26 Triggering of equipment outside the system       PASS         4.27 Emergency abort device       PASS         4.28 Control of extended discharge       PASS         4.29 Release of the extinguishing media for selected flooding zones       PASS         Additional information according to EN 54-2       About information required at point 12.2.1, see data contained in this manual.         Additional information according to EN 54-21       For the information required by point 7.1, see data contained in this manual.         Additional information according to EN 12094-1       Environmental class: A         Degree of protection: IP30       Flooding zones: up to 24         Zones from 1 a 24 for CO2, inert gas or halogenated hydrocarbons.       Response delay activation condition: max 3s         Response delay triggering of outputs: max 1s       Set Set Set Set Set Set Set Set Set Set                                                                                                    | Options provided in accordance with EN12094-1                                               | Performance |  |
| 4.18 Signal representing the flow of extinguishing agent       PASS         4.19 Monitoring of the status of components       PASS         4.20 Emergency hold device       PASS         4.21 Control of flooding time       PASS         4.22 Linitiation of secondary flooding       PASS         4.24 Triggering signals to equipment within the system       PASS         4.25 Triggering of equipment outside the system       PASS         4.26 Triggering of equipment outside the system       PASS         4.27 Emergency abort device       PASS         4.28 Control of extended discharge       PASS         4.29 Release of the extinguishing media for selected flooding zones       PASS         4.29 Release of the extinguishing media according to EN 54-2       About information required at point 12.2.1, see data contained in this manual.         Additional information according to EN 54-4       For the information required by point 7.1, see data contained in this manual.         Additional information according to EN 12094-1       Environmental class: A         Degree of protection: IP30       Flooding zones: up to 24         Zones from 1 a 24 for CO2, inert gas or halogenated hydrocarbons.       Response delay activation condition: max 3s         Response delay triggering of outputs: max 1s       Set 200                                                                                                    | 4.17 Delay of extinguishing signal                                                          | PASS        |  |
| 4.19 Monitoring of the status of components       PASS         4.20 Emergency hold device       PASS         4.21 Control of flooding time       PASS         4.22 Initiation of secondary flooding       PASS         4.24 Triggering signals to equipment within the system       PASS         4.24 Triggering of equipment outside the system       PASS         4.27 Emergency abort device       PASS         4.28 Control of extended discharge       PASS         4.29 Release of the extinguishing media for selected flooding zones       PASS         Additional information according to EN 54-2       Additional information according to EN 54-4         For the information required by point 7.1, see data contained in this manual.       Additional information according to EN 54-4         For the information required by point 7.1, see data contained in this manual.       Additional information according to EN 54-4         For the information required by point 7.1, see data contained in this manual.       Additional information according to EN 54-21         For the information required by point 7.1, see data contained in this manual.       Additional information according to EN 54-21         For the information required by point 7.1, see data contained in this manual.       Additional information according to EN 12094-1         Environmental class: A       Degree of protection: IP30       Flooding zones: up to 24         Zones from 1 a 24 fo                                                                       | 4.18 Signal representing the flow of extinguishing agent                                    | PASS        |  |
| 4.20 Emergency hold device       PASS         4.21 Control of flooding time       PASS         4.22 Initiation of secondary flooding       PASS         4.22 Initiation of secondary flooding       PASS         4.24 Triggering signals to equipment within the system       PASS         4.26 Triggering of equipment outside the system       PASS         4.27 Emergency abort device       PASS         4.28 Control of extended discharge       PASS         4.29 Release of the extinguishing media for selected flooding zones       PASS         Additional information according to EN 54-2       Additional information according to EN 54-4         For the information required at point 7.1, see data contained in this manual.       Additional information according to EN 54-4         For the information required by point 7.1, see data contained in this manual.       Additional information according to EN 54-21         For the information required by point 7.2.1, see data contained in this manual.       Additional information according to EN 12094-1         Environmental class: A       Degree of protection: IP30       Flooding zones: up to 24         Zones from 1 a 24 for CO2, inert gas or halogenated hydrocarbons.       Response delay activation condition: max 3s         Response delay triggering of outputs: max 1s       Set Set Set Set Set Set Set Set Set Set                                                                                                    | 4.19 Monitoring of the status of components                                                 | PASS        |  |
| 4.21 Control of flooding time       PASS         4.22 Initiation of secondary flooding       PASS         4.24 Triggering signals to equipment within the system       PASS         4.26 Triggering of equipment outside the system       PASS         4.27 Emergency abort device       PASS         4.28 Control of extended discharge       PASS         4.29 Release of the extinguishing media for selected flooding zones       PASS         Additional information according to EN 54-2       About information required at point 12.2.1, see data contained in this manual.         Additional information according to EN 54-4       For the information required by point 7.1, see data contained in this manual.         Additional information according to EN 54-21       For the information required by point 7.2.1, see data contained in this manual.         Additional information according to EN 12094-1       Environmental class: A         Degree of protection: IP30       Flooding zones: up to 24         Zones from 1 a 24 for CO2, inert gas or halogenated hydrocarbons.       Response delay activation condition: max 3s         Response delay triggering of outputs: max 1s       Sa                                                                                                    | 4.20 Emergency hold device                                                                  | PASS        |  |
| 4.22 Initiation of secondary flooding       PASS         4.24 Triggering signals to equipment within the system       PASS         4.26 Triggering of equipment outside the system       PASS         4.26 Triggering of equipment outside the system       PASS         4.27 Emergency abort device       PASS         4.28 Control of extended discharge       PASS         4.29 Release of the extinguishing media for selected flooding zones       PASS         Additional information according to EN 54-2       About information required to point 12.2.1, see data contained in this manual.         Additional information according to EN 54-4       For the information required by point 7.1, see data contained in this manual.         Additional information according to EN 54-21       For the information required by point 7.2.1, see data contained in this manual.         Additional information according to EN 54-21       For the information required by point 7.2.1, see data contained in this manual.         Additional information according to EN 12094-1       Environmental class: A         Degree of protection: IP30       Flooding zones: up to 24         Zones from 1 a 24 for CO2, inert gas or halogenated hydrocarbons.       Response delay activation condition: max 3s         Response delay triggering of outputs: max 1s       Second second second second second second second second second second second second second second second second second second second second second second second second second second secon | 4.21 Control of flooding time                                                               | PASS        |  |
| 4.24 Triggering signals to equipment within the system       PASS         4.26 Triggering of equipment outside the system       PASS         4.27 Emergency abort device       PASS         4.28 Control of extended discharge       PASS         4.29 Release of the extinguishing media for selected flooding zones       PASS         Additional information according to EN 54-2       Additional information according to EN 54-4         For the information required by point 7.1, see data contained in this manual.       Additional information according to EN 54-4         For the information required by point 7.1, see data contained in this manual.       Additional information according to EN 54-4         For the information required by point 7.1, see data contained in this manual.       Additional information according to EN 54-2         Degree of protection: IP30       Flooding zones: up to 24       Zones from 1 a 24 for CO2, inert gas or halogenated hydrocarbons.         Response delay activation condition: max 3s       Response delay triggering of outputs: max 1s       Set Set Set Set Set Set Set Set Set Set                                                                                                    | 4.22 Initiation of secondary flooding                                                       | PASS        |  |
| 4.26 Triggering of equipment outside the system       PASS         4.27 Emergency abort device       PASS         4.28 Control of extended discharge       PASS         4.28 Control of extended discharge       PASS         4.29 Release of the extinguishing media for selected flooding zones       PASS         Additional information according to EN 54-2       Additional information according to EN 54-4         For the information required by point 7.1, see data contained in this manual.       Additional information according to EN 54-4         For the information required by point 7.1, see data contained in this manual.       Additional information according to EN 54-4         For the information required by point 7.1, see data contained in this manual.       Additional information according to EN 54-21         For the information required by point 7.2.1, see data contained in this manual.       Additional information according to EN 12094-1         Environmental class: A       Degree of protection: IP30       Flooding zones: up to 24         Zones from 1 a 24 for CO2, inert gas or halogenated hydrocarbons.       Response delay activation condition: max 3s         Response delay triggering of outputs: max 1s       Sa                                                                                                    | 4.24 Triggering signals to equipment within the system                                      | PASS        |  |
| 4.27 Emergency abort device     PASS       4.28 Control of extended discharge     PASS       4.29 Release of the extinguishing media for selected flooding zones     PASS       Additional information according to EN 54-2     Additional information according to EN 54-2       About information required at point 12.2.1, see data contained in this manual.     Additional information according to EN 54-4       For the information required by point 7.1, see data contained in this manual.     Additional information according to EN 54-41       For the information required by point 7.2.1, see data contained in this manual.     Additional information according to EN 54-21       For the information required by point 7.2.1, see data contained in this manual.     Additional information according to EN 12094-1       Environmental class: A     Degree of protection: IP30       Flooding zones: up to 24     Zones from 1 a 24 for CO2, inert gas or halogenated hydrocarbons.       Response delay activation condition: max 3s     Response delay triggering of outputs: max 1s                                                                                                    | 4.26 Triggering of equipment outside the system                                             | PASS        |  |
| 4.28 Control of extended discharge       PASS         4.29 Release of the extinguishing media for selected flooding zones       PASS         Additional information according to EN 54-2       PASS         About information required at point 12.2.1, see data contained in this manual.       Additional information according to EN 54-4         For the information required by point 7.1, see data contained in this manual.       Additional information according to EN 54-4         For the information required by point 7.2.1, see data contained in this manual.       Additional information according to EN 54-21         For the information required by point 7.2.1, see data contained in this manual.       Additional information according to EN 54-21         For the information required by point 7.2.1, see data contained in this manual.       Additional information according to EN 12094-1         Environmental class: A       Degree of protection: IP30         Flooding zones: up to 24       Zones from 1 a 24 for CO2, inert gas or halogenated hydrocarbons.         Response delay activation condition: max 3s       Response delay triggering of outputs: max 1s                                                                                                    | 4.27 Emergency abort device                                                                 | PASS        |  |
| 4.29 Release of the extinguishing media for selected flooding zones       PASS         Additional information according to EN 54-2       About information required at point 12.2.1, see data contained in this manual.         Additional information according to EN 54-4       For the information required by point 7.1, see data contained in this manual.         Additional information according to EN 54-4       For the information required by point 7.2.1, see data contained in this manual.         For the information required by point 7.2.1, see data contained in this manual.       Additional information according to EN 54-21         For the information required by point 7.2.1, see data contained in this manual.       Additional information according to EN 1094-1         Environmental class: A       Degree of protection: IP30         Flooding zones: up to 24       Zones from 1 a 24 for CO2, inert gas or halogenated hydrocarbons.         Response delay activation condition: max 3s       Response delay triggering of outputs: max 1s                                                                                                    | 4.28 Control of extended discharge                                                          | PASS        |  |
| Additional information according to EN 54-2<br>About information required at point 12.2.1, see data contained in this manual.<br>Additional information according to EN 54-4<br>For the information required by point 7.1, see data contained in this manual.<br>Additional information according to EN 54-4<br>For the information required by point 7.2.1, see data contained in this manual.<br>Additional information according to EN 54-21<br>For the information required by point 7.2.1, see data contained in this manual.<br>Additional information according to EN 12094-1<br>Environmental class: A<br>Degree of protection: IP30<br>Flooding zones: up to 24<br>Zones from 1 a 24 for CO2, inert gas or halogenated hydrocarbons.<br>Response delay activation condition: max 3s<br>Response delay triggering of outputs: max 1s                                                                                                    | 4.29 Release of the extinguishing media for selected flooding zones                         | PASS        |  |
| About information required at point 12.2.1, see data contained in this manual.<br>Additional information according to EN 54-4<br>For the information required by point 7.1, see data contained in this manual.<br>Additional information according to EN 54-21<br>For the information required by point 7.2.1, see data contained in this manual.<br>Additional information according to EN 12094-1<br>Environmental class: A<br>Degree of protection: IP30<br>Flooding zones: up to 24<br>Zones from 1 a 24 for CO2, inert gas or halogenated hydrocarbons.<br>Response delay activation condition: max 3s<br>Response delay triggering of outputs: max 1s                                                                                                    | Additional information according to EN 54-2                                                 |             |  |
| Additional information according to EN 54-4<br>For the information required by point 7.1, see data contained in this manual.<br>Additional information according to EN 54-21<br>For the information required by point 7.2.1, see data contained in this manual.<br>Additional information according to EN 12094-1<br>Environmental class: A<br>Degree of protection: IP30<br>Flooding zones: up to 24<br>Zones from 1 a 24 for CO2, inert gas or halogenated hydrocarbons.<br>Response delay activation condition: max 3s<br>Response delay triggering of outputs: max 1s                                                                                                    | About information required at point 12.2.1, see data contained in this                      | manual.     |  |
| For the information required by point 7.1, see data contained in this manual.<br>Additional information according to EN 54-21<br>For the information required by point 7.2.1, see data contained in this manual.<br>Additional information according to EN 12094-1<br>Environmental class: A<br>Degree of protection: IP30<br>Flooding zones: up to 24<br>Zones from 1 a 24 for CO2, inert gas or halogenated hydrocarbons.<br>Response delay activation condition: max 3s<br>Response delay triggering of outputs: max 1s                                                                                                    | Additional information according to EN 54-4                                                 |             |  |
| Additional information according to EN 94-21<br>For the information required by point 7.2.1, see data contained in this manual.<br>Additional information according to EN 12094-1<br>Environmental class: A<br>Degree of protection: IP30<br>Flooding zones: up to 24<br>Zones from 1 a 24 for CO2, inert gas or halogenated hydrocarbons.<br>Response delay activation condition: max 3s<br>Response delay triggering of outputs: max 1s                                                                                                    | For the information required by point 7.1, see data contained in this manual.               |             |  |
| Additional information according to EN 12094-1<br>Environmental class: A<br>Degree of protection: IP30<br>Flooding zones: up to 24<br>Zones from 1 a 24 for CO2, inert gas or halogenated hydrocarbons.<br>Response delay activation condition: max 3s<br>Response delay triggering of outputs: max 1s                                                                                                    | Additional information according to EN 54-21                                                |             |  |
| Environmental class: A<br>Degree of protection: IP30<br>Flooding zones: up to 24<br>Zones from 1 a 24 for CO2, inert gas or halogenated hydrocarbons.<br>Response delay activation condition: max 3s<br>Response delay triggering of outputs: max 1s                                                                                                    | For the information required by point 7.2.1, see data contained in this manual.             |             |  |
| Degree of protection: IP30<br>Flooding zones: up to 24<br>Zones from 1 a 24 for CO2, inert gas or halogenated hydrocarbons.<br>Response delay activation condition: max 3s<br>Response delay triggering of outputs: max 1s                                                                                                    | Environmental class: A                                                                      |             |  |
| Flooding zones: up to 24<br>Zones from 1 a 24 for CO2, inert gas or halogenated hydrocarbons.<br>Response delay activation condition: max 3s<br>Response delay triggering of outputs: max 1s                                                                                                    | Degree of protection: IP30                                                                  |             |  |
| Zones from 1 a 24 for CO2, inert gas or halogenated hydrocarbons.<br>Response delay activation condition: max 3s<br>Response delay triggering of outputs: max 1s                                                                                                    | Flooding zones: up to 24                                                                    |             |  |
| Response delay activation condition: max 3s<br>Response delay triggering of outputs: max 1s                                                                                                    | Zones from 1 a 24 for CO2, inert gas or halogenated hydrocarbons.                           |             |  |
| Response deray inggering of outputs. Indx 15                                                                                                    | Response delay activation condition: max 3s<br>Response delay triggering of outputs: max 1s |             |  |
|                                                                                                    | response deray inggening of outputs. max is                                                 |             |  |

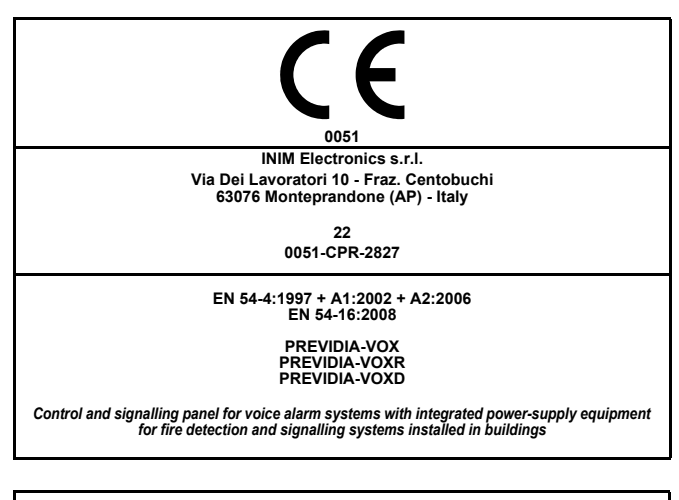

| Essential features                                  |                      | Performance |
|-----------------------------------------------------|----------------------|-------------|
| Performance in the event of fire                    |                      | PASS        |
| Power supply performance                            |                      | PASS        |
| Response delay (response time in the event of fire) |                      | PASS        |
| Transmission performance                            |                      | PASS        |
| Operating reliability                               |                      | PASS        |
| Durability of operating reliability:                | Thermal resistance   | PASS        |
|                                                     | Vibration resistance | PASS        |
|                                                     | Humidity resistance  | PASS        |
|                                                     | Electrical stability | PASS        |

#### 7.3 Audible warning PASS 7.5 Phased evacuation PASS 7.6.2 Manual silencing of voice alarm status PASS 7.7.2 Manual reset of voice alarm status PASS 7.8 Output to fire signalling devices PASS 7.9 Voice alarm status output PASS 8.3 Fault signalling related to the transmission path to the CCS PASS 8.4 Fault signalling related to voice alarm zones PASS 9 Out-of-service condition PASS 10 Manual command of the voice alarm system PASS 12 Emergency microphone(s) PASS 13.14 Redundant power amplifiers Additional information according to EN 54-4 PASS For the information required by point 7.1, see data contained in this manual

Options provided in accordance with EN 54-16

#### 1.5.2 Directive 2014/53/EU

Hereby INIM Electronics S.r.l. declares that the above mentioned control panel models with the optional modules comply with the essential requirements and other relevant provisions established by directive 2014/53/EU.

Following paragraph explains how to download the complete Declaration of Conformity.

This product may be used in all EU Countries.

Performance

#### 1.5.3 Documents for the users

Declarations of Performance, Declarations of Conformity and Certificates concerning to INIM Electronics S.r.l. products may be downloaded free of charge from the web address <u>www.inim.it</u>, getting access to Extended Access and then selecting "Certifications" or requested to the e-mail address <u>info@inim.it</u> or requested by ordinary mail to the address shown in the *paragraph 1.5.1*.

Manuals may be downloaded free of charge from the web address <u>www.inim.it</u>, getting access to Extended Access and then selecting "Manuals".

#### 1.5.4 Safeguard instructions

The following symbol shown on the product and/or on its packaging indicates to refer to this manual for further information on the electrical safety of the product.

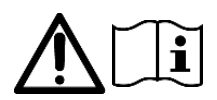

| <b>I I</b> EN IEC 62368-1 |                                                     |          |
|---------------------------|-----------------------------------------------------|----------|
| ls                        | olation class                                       | Ι        |
|                           | AC INPUT                                            | ES3, PS3 |
|                           | BATTERY                                             | ES1, PS3 |
|                           | RELAY (IFAMPSU and IFM24160)                        | ES1, PS2 |
|                           | OUT1, OUT2 (IFAMPSU and IFM24160)                   | ES1, PS2 |
|                           | ESPANSION BOARD                                     | ES1, PS2 |
|                           | RS485-BMS, RS485-REPEATER                           | ES1, PS2 |
|                           | CAN-IN, CAN-OUT                                     | ES1, PS2 |
|                           | TAMPER                                              | ES1, PS1 |
|                           | USB                                                 | ES1, PS1 |
| Terminal type             | CR2032 (J2)                                         | ES1, PS1 |
| 51                        | RS232                                               | ES1, PS1 |
|                           | LOOP-A and B (IFM2L)                                | ES1, PS2 |
|                           | ETHERNET (FPMCPU, FPAMIAS, IFAMIDANET and IFAMEVAC) | ES1, PS1 |
|                           | MUSIC 1/2 (IFAMEVAC)                                | ES1, PS1 |
|                           | AUX 1/2 (IFAMEVAC)                                  | ES1, PS1 |
|                           | A/B PAGERS (IFAMEVAC)                               | ES1, PS2 |
|                           | LINE A/B (IFAMAMP)                                  | ES3, PS3 |
|                           | LOCAL AUDIO (IFAMAMP)                               | ES1, PS1 |
|                           | RISER 1/2/3/4 (IFAMFFT)                             | ES2, PS1 |

## Chapter 2

## **General Description**

#### 2.1 Previdia Ultra System

Previdia Ultra is a modular system for constructing fire detection, alarm, exinguishing and voice alarm systems. A voice evacuation system (commonly named "EVAC" standing for Emergency Voice Alarm and Communication) is a system that uses loudspeakers and amplifiers with characteristics suitable for alerting building occupants to imminent danger in the event of a fire. In addition to this specific function, a voice system can also be used for common "PA" (Public Addressing) purposes, that is, for the diffusion of music or non-emergency communications.

These functions can be activated and used in accordance with the combination of modules which make up the system.

The three typical system applications are:

- control panel in single cabinet
- control panel in several cabinets (multi-cabinet system)
- control panels in a network (RS485 connection, Ethernet point-to-point, optic fiber)

There are three basic control panel models which can be developed and expanded through the use and installation of additional modules.

The basic control panel models are:

#### Previdia-Ultra216

control panel in single cabinet with fire detection functions. The control panel includes the modules:

- FPMCPU, main CPU unit with display
- IFAMPSU, power-supply module capable of supplying current up to 1KWatt at  $\rm 27.6V$
- IFM2L module for the management of two loop circuits for devices distributed in the protected area.

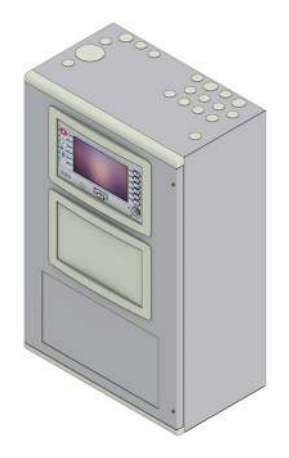

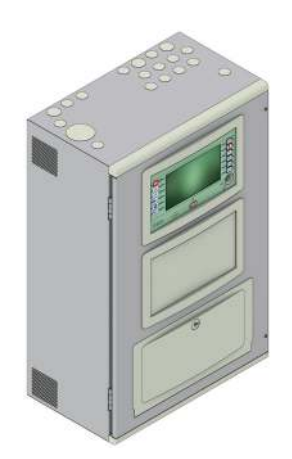

#### Previdia-Vox

control panel in single cabinet with voice evacuation functions. The control panel includes the modules:

-FPAMIAS: control panel with display for EVAC/PA voice functions

-IFAMPSU, power-supply module capable of supplying current up to 1KWatt at 27.6V

- -IFAMEVAC: audio matrix module for signals processing
- -IFAMAMP: 250W audio amplifier module
- -PTT microphone

General Description

#### Previdia-Ultravox

control panel in single cabinet with fire detection and voice evacuation functions The control panel includes the modules:

- FPMCPU, main CPU unit with display
- FPAMIAS: control panel with display for EVAC/PA voice functions
- IFAMPSU, power-supply module capable of supplying current up to 1KWatt at 27.6V
- IFAMEVAC: audio matrix module for signals processing
- IFAMAMP: 250W audio amplifier module
- PTT microphone
- IFM2L module for the management of two loop circuits for devices distributed in the protected area.

Two types of modules can be added to the basic control panels:

#### Front-plate modules

modules to be mounted on the cabinet front plate:

- FPMCPU, main CPU unit with display, essential for the fire detection functions

if required, a second CPU unit can be installed inside the cabinet. This second CPU will take over in the event of fault status on the main unit and by so doing will disable the main CPU completely.

- FPAMIAS: control panel with display for EVAC/PA voice functions.
- FPMNUL plastic support (provide no functions other than support)
- FPMLED signalling module with 50 individually programmable tricolour LEDs
- FPMLEDPRN signalling module with 50 individually programmable tricolour LEDs and an 80mm printer
- FPMEXT extinguishant channel status module, to be used when the control panel is equipped with modules for the management of automatic fire-extinguishant systems (IFMEXT).

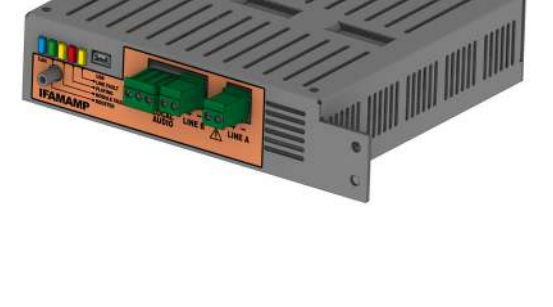

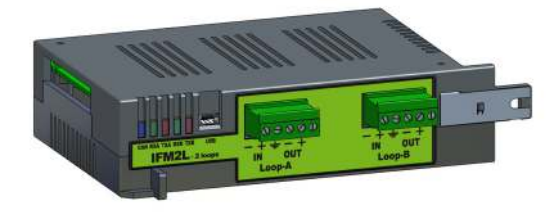

#### •IFAM and IFM modules

internal modules, which must be mounted inside the cabinet through the use of an interconnection bar:

- -IFAMPSU, power-supply module capable of supplying current up to 1KWatt at 27.6V
- -IFAMEVAC: audio matrix module for signals processing
- -IFAMAMP: 250W audio amplifier module
- -IFAMIDANET, module for connecting the control panel to the IDANet network
- -IFAMFFT, module with 4 lines for emergency telephones
- -IFM24160, power-supply module, to be mounted in the first position at the top on the bar  $% \left( {{{\rm{D}}_{\rm{T}}}} \right)$

 $\mbox{-}\mbox{IFM2L}$  - module for the management of two loop circuits for devices distributed in the protected area.

- -IFM4R module with 4 programmable relays
- -IFM4IO module with 4 supervised power inputs/outputs
- -IFMDIAL module for dialler communications over PSTN or GSM networks and GPRS connection management
- -IFM16IO module with 16 low-power inputs/outputs
- -IFMNET module for the connection of control panels in a  $\mbox{ Hornet+}$  network

-IFMLAN - module for advanced TCP-IP service management (Video verification, Web Interface Web, e-mail, etc.)

-IFMEXT - module for gas-extinguishant system management

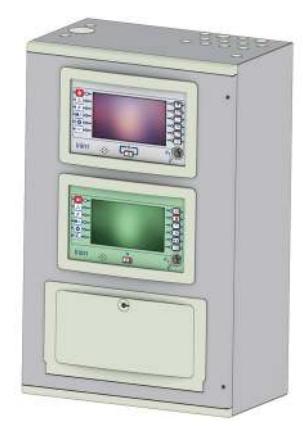

inim

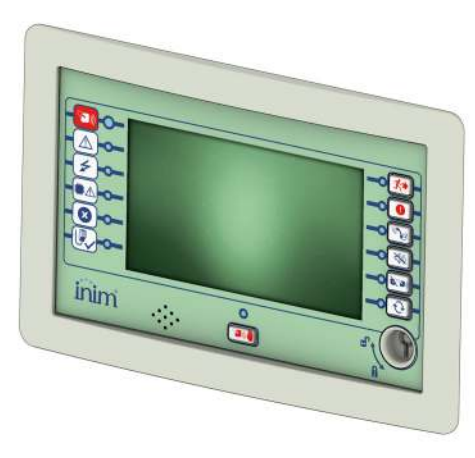

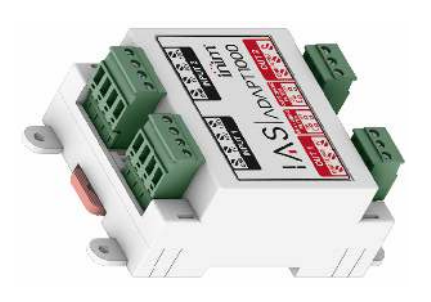

•Accessory modules modules to be used optionally in support of modules with audio functions:

-IAS-ADAPT1000: module for adaptating and decoupling audio signals input into the control panel

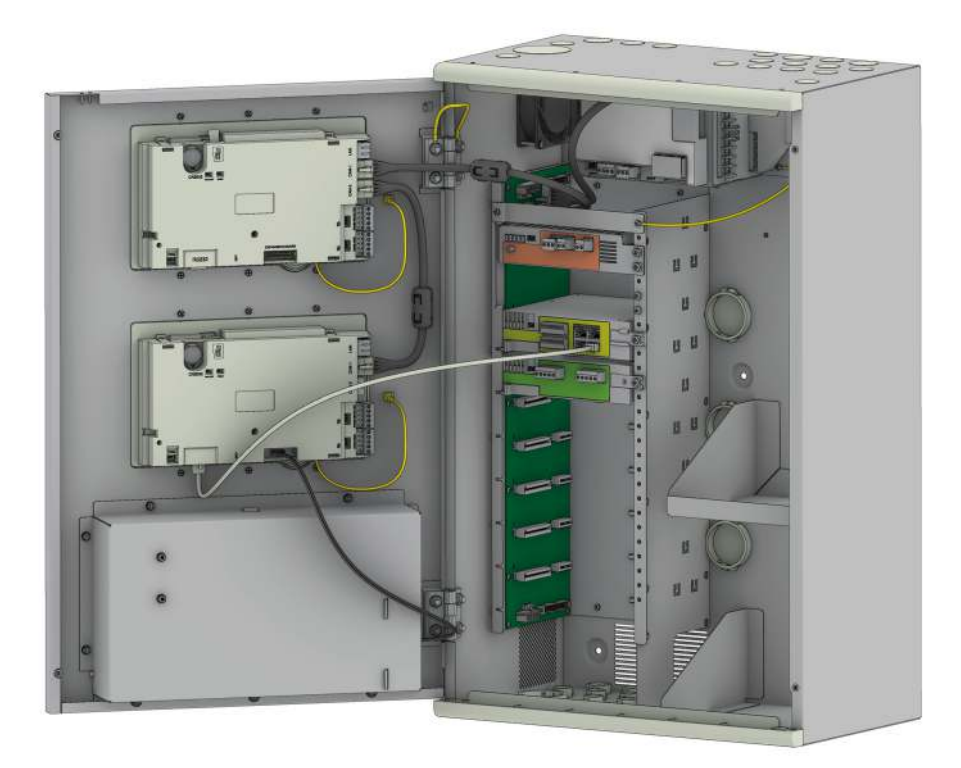

The Previdia Ultra control panel can be mounted in up to 4 cabinets that can be affixed together. In a system with more than one cabinet, the maximum number of modules is as follows:

| Front-plate<br>module | maximum<br>number | IFAM Module | maximum<br>number              | IFM Module | maximum<br>number              |
|-----------------------|-------------------|-------------|--------------------------------|------------|--------------------------------|
| FPAMIAS               | 1                 | IFAMPSU     | <b>4</b><br>one per<br>cabinet | IFM24160   | <b>4</b><br>one per<br>cabinet |
| FPMCPU                | 2                 | IFAMAMP     | 30                             | IFM2L      | 8                              |
| FPMNUL                | 7                 | IFAMEVAC    | 1                              | IFM4R      | 16                             |
| FPMLED                | 7                 | IFAMIDANET  | 1                              | IFM4IO     | 16                             |
| FPMLEDPRN             | 1                 | IFAMFFT     | 4                              | IFMDIAL    | 1                              |
| FPMEXT                | 5                 |             |                                | IFM16IO    | 4                              |
|                       |                   |             |                                | IFMNET     | 1                              |

1

24

IFMLAN

IFMEXT

#### 2.2 Single cabinet control panel

If the Previdia control panel is a single cabinet configuration, it will be possible to install a second front panel module on the front panel, in addition to the FPMCPU unit, a primary essential component for the proper functioning of the Previdia-Ultra216, or the FPAMIAS unit for the Previdia-Vox control panel.

Positioned inside the cabinet is the interconnection bar, distribution of power and the signals of the CAN DRIVE+, for housing up to 8 IFM and IFAM modules, depending on the needs of the system.

#### 2.3Multi-cabinet control panels

The capacity of the control panel can be expanded by affixing as many as 4 cabinets together.

The cabinets can be affixed together by securing the bottom of one cabinet to the top of another by means of the supplied bolts. Once the cabinets are affixed to one another, all the CAN DRIVE+ bars must be connected together by means of the supplied BUS cable.

The number of housings available for front-plate and internal modules increases with the number of cabinets installed.

A control panel with several cabinets can use several IFAMPSU power-supply modules or IFM24160, mounted one in each of its cabinets, as long as they are of one model and not both models together. In this way the control panel has a total current equal to the sum of the maximum currents of the power-supply modules installed which automatically share the load current.

#### 2.4 Control panels in a Hornet+ network

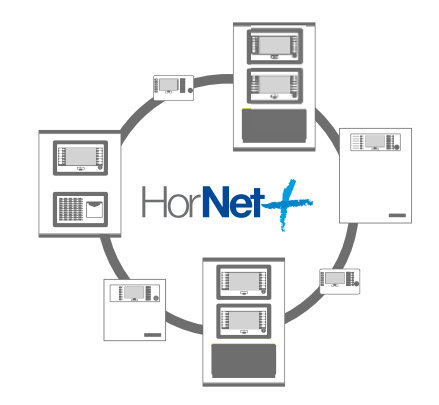

2.5 IDANet

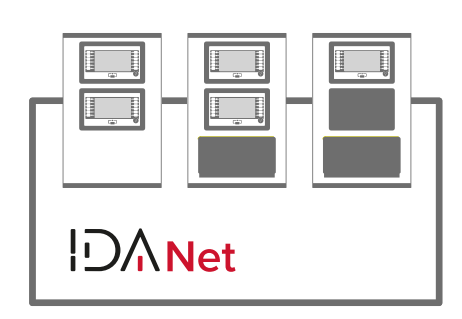

To increase the extension of the system with fire-fighting functions, it is possible to network several Previdia control panels (Ultravox, Vox, Ultra, Max or Compact up to a maximum of 48) in order to form a system of increased capacity (Hornet + network).

When connecting two or more control panels in a Hornet+, it will be necessary to install an IFMNET module inside each control panel. This module provides two RS485 ports for the ring connection.

For further information regarding the method used for connecting control panels in a network refer to the Previdia Networking Guide available at www.inim.it.

Through IDANet network-connection technology, Previdia Ultra control panels can be connected in a ring via a CAT5 ethernet cable (up to 100m) or optical fiber (by means of an appropriate SFP module according to the type of fiber used).

The IDANet network allows the sharing of all the information with the various control panels, which effectively makes it into a single system. In the case of control panels with voice functions in IDANet network, they are capable of sharing up to 20 audio tracks, thus allowing sound sources to be conveyed from one node to another in the system.

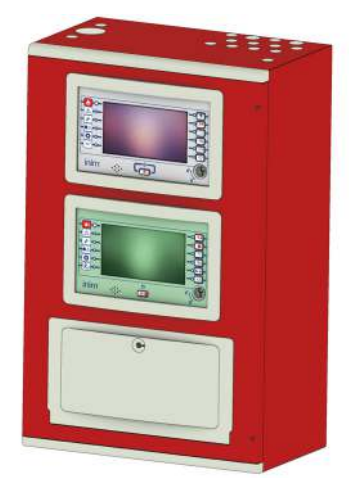

Inim

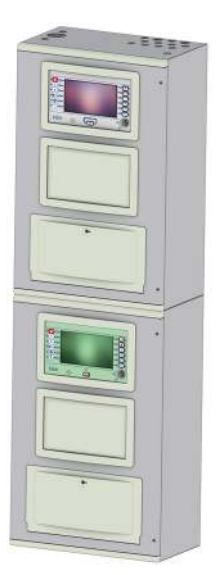

#### 2.6 Control Panels in an IP network

Multiple control panels, or Hornet+ networks of control panels with fire functions, or IDANet networks of control panels with fire and voice functions, can be connected to each other via a TCP-IP connection.

Each node in a connection of this type is identified as a "cluster". Each cluster can consist of:

- a single control panel
- a repeater
- a Hornet+ network
- a IDANet network
- a network consisting of a Hornet+ ring and an IDANet ring

By means of a TCP-IP connection, it is then possible to connect several clusters together.

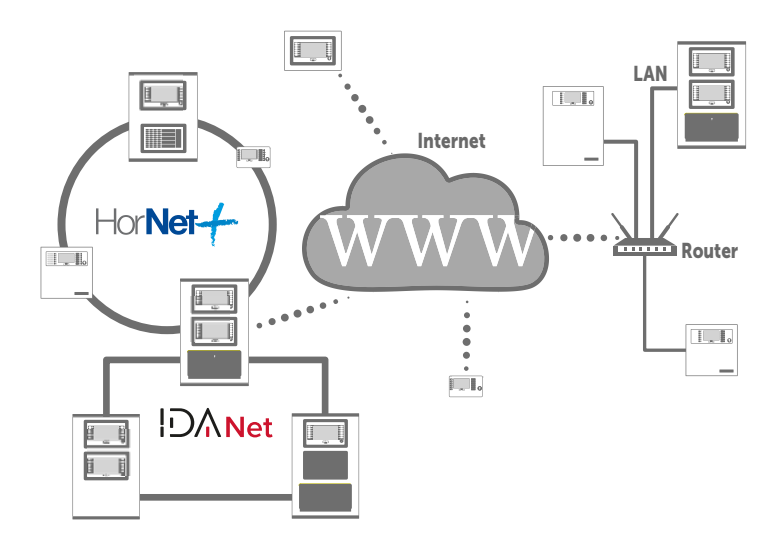

For further information regarding the method used for connecting control panels in a network refer to the Networking Guide available at www.inim.it

**Attention:** The control panel that acts as a gateway for TCP-IP networking must include the FPMCPU module.

#### 2.7 Inim Cloud fire

The INIM Electronics Cloud service provides Previdia system users with a further method of intrusion panel management via Internet.

The connection of the control panels to the Cloud service is achieved via the Ethernet connection of the IFMLAN module and access for the user is possible with a web interface (App or any browser) without the need to configure the network on which the control panel is installed. In particular, it is not necessary to program a router to perform port-forwarding and the like in order to reach the control panel.

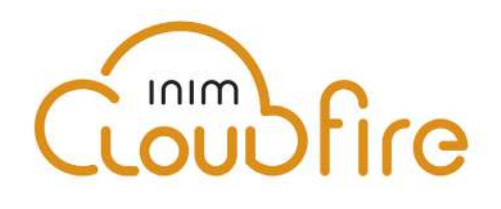

Each cluster, equipped with at least one FPMCPU control panel, can be connected to the Inim cloud, allowing you to take advantage of the following features:

- Remote system monitoring (thus overcoming local network configuration difficulties)
- System register management (in accordance with local regulations in force)
- Management of the maintenance register

#### 2.8 List of Previdia Ultra system components

Following is a list of the elements available for the Previdia Ultra system:

- Standard models of Previdia Ultra control panels:
- Previdia-Ultravox control panel in single cabinet with fire detection and voice evacuation functions
- Previdia-Vox control panel in single cabinet with voice evacuation functions
- Previdia-Ultra216 control panel in single cabinet with fire detection functions
- Previdia-UltravoxR control panel in single cabinet with fire detection and voice evacuation functions, in red
- Previdia-VoxR control panel in single cabinet with voice evacuation functions, in red
- Previdia-Ultra216R control panel in single cabinet with fire detection functions, in red
- Front-plate modules:
  - FPMCPU CPU / Repeater module
  - FPAMIAS Main control module for voice functions
  - FPMLED LED module
  - FPMLEDPRN LED module with printer
  - FPMEXT LED module for extinguishant module
  - FPMNUL Blind-plate module

inim

- IFAM internal modules:
  - IFAMPSU 1KW power-supply module
  - IFAMEVAC Audio matrix module
  - IFAMAMP 250W audio amplifier module
  - IFAMIDANET Module for the connection in IDANET network
  - IFAMFFT Module with 4 lines for emergency telephones
- IFM internal modules:
  - IFM24160 5.2A power-supply CAN module
  - IFM2L CAN module with 2 loops
  - IFMNET CAN module for Hornet+ network connections
  - IFM4R CAN module with 4 relays
  - IFM4IO CAN module with 4 I/O
  - IFMDIAL CAN dialler module
  - IFM16IO CAN module with 16 I/O
  - IFMLAN CAN LAN module
  - IFMEXT CAN extinguishant module
- Accessory modules:
  - IAS-ADAPT1000 Module for adapting and decoupling audio signals input into the control panel
- Cabinets:
  - PRCAB+ Metal cabinet complete with front plate and CAN DRIVE+ bar
  - PRCAB+R Metal cabinet complete with front plate and CAN DRIVE+ bar, in red
- Microphone bases:
  - IPG12 Microphone base for announcements equipped with 12 configurable buttons
  - IPG24 Microphone base for announcements equipped with 24 configurable buttons
  - IPGE06 Emergency microphone base equipped with 6 configurable buttons
  - IPGE18 Emergency microphone base equipped with 18 configurable buttons
- Accessories:
  - PRREP Enclosure and front plate in aluminium for repeaters
  - PRCABRK+ Bracket for mounting the PRCAB+ cabinet to a 19' rack
  - FTLF1217P2BLT SFP module for multimode optical fiber connection
  - IPG-GOOSENECK Flexible gooseneck microphone stand
  - IPG-PTT PTT microphone
  - IPGECAB Red metal cabinet with a keyswitch for the housing of the microphone bases
  - IPS24024DT 24V local power-supply for microphone bases
  - IFFT-PHONE Emergency telephone handset
  - IFFT-SOCKET Jack socket
  - IAS-EOL1000 End of line for speaker line with total power less than 20W
  - PRCAB-Boostfan Additional fan for PRCAB + cabinet

## Chapter 3

## Description of the Previdia Ultra system parts

#### 3.1 Basic control panel models

The Previdia Ultra system includes three basic control panel models, distinct from each other with regard their available functions and assembled modules:

- Previdia-Ultravox
- Previdia-Vox
- Previdia-Ultra216

These control panels are supplied assembled in a single metal cabinet, with characteristics identical to those of the PRCAB+ cabinet model (see *paragraph 3.2*). For control panel models with voice functions, a niche is added, which can be closed with a plastic door, for the housing and the connection of the PTT microphone and a telephone handset (optional accessory).

Inside the box are the already assembled modules for operating the control panel, depending on the model, and the space for mounting the batteries and the possible assembly of additional optional modules.

Each control panel module is also available in red colour.

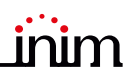

#### 3.1.1 Previdia-Ultravox control panel

Previdia-Ultravox comes with:

- battery connection wire
- 2 metal keys
- 5 ferrites (1 for the mains cable, 2 for the speaker lines and 2 for the OUT1/2 outputs)
- bag with components for line terminations
- Hole covers (inserted)
- installation guide
- user's manual

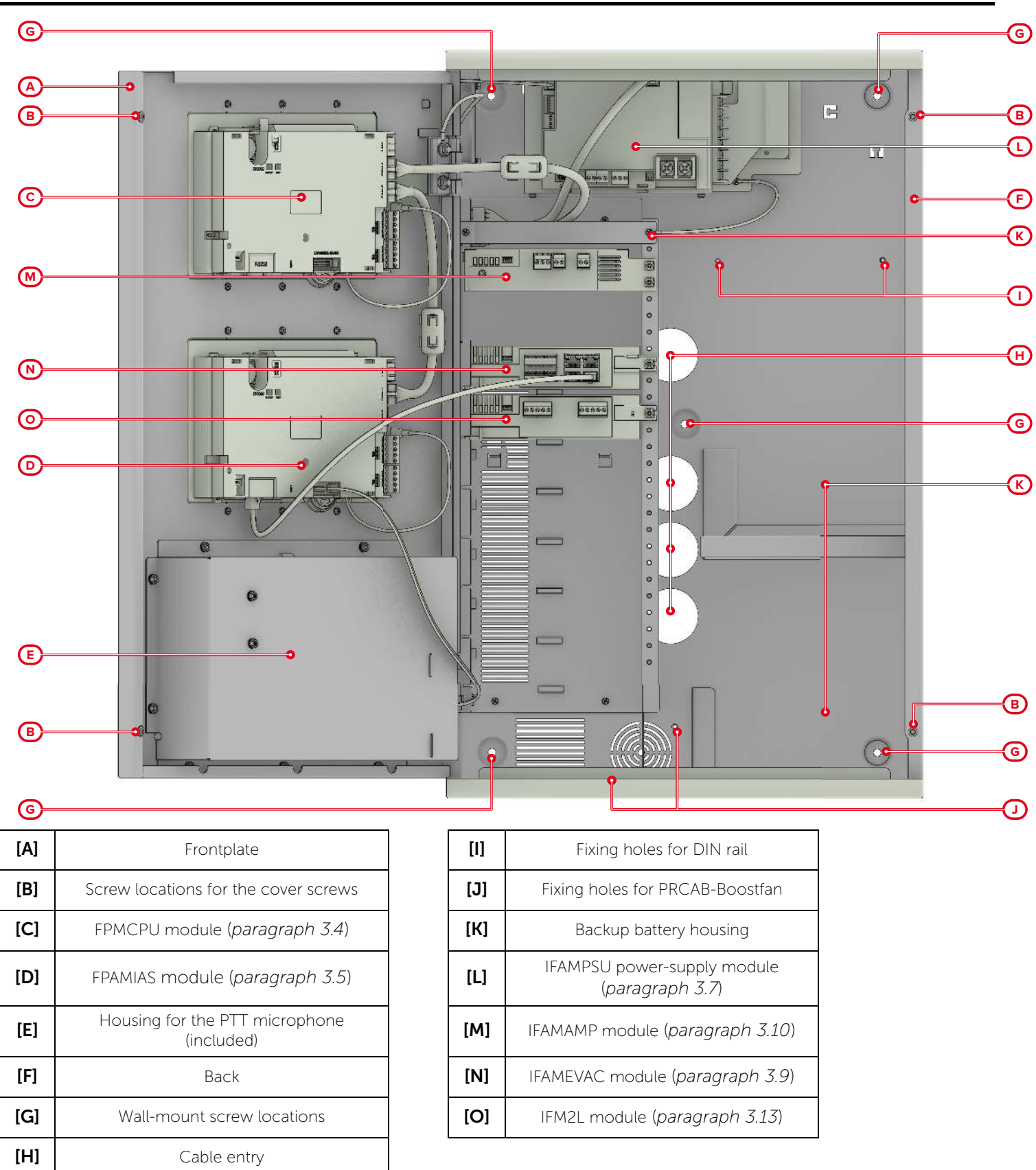

| Control panel technical<br>specifications | Previdia-Ultravox                                                                                    |
|-------------------------------------------|----------------------------------------------------------------------------------------------------|
| Dimensions                                | 433 x 677 x 258 mm                                                                                   |
| Weight                                    | 23 Kg                                                                                                |
| Protection grade                          | IP30                                                                                                 |
| Accepted Batteries                        | 2 x 12V 38Ah, NP38-121 or<br>2 x 12V 24Ah, NPL24-12I or<br>2 x 12V 17 Ah, NP 17 -12-FR or equivalent |

#### 3.1.2 Previdia-Vox control panel

Previdia-Vox comes with:

- battery connection wire
- 2 metal keys
- 5 ferrites (1 for the mains cable, 2 for the speaker lines and 2 for the OUT1/2 outputs)
- bag with components for line terminations
- Hole covers (inserted)
- installation guide
- user's manual

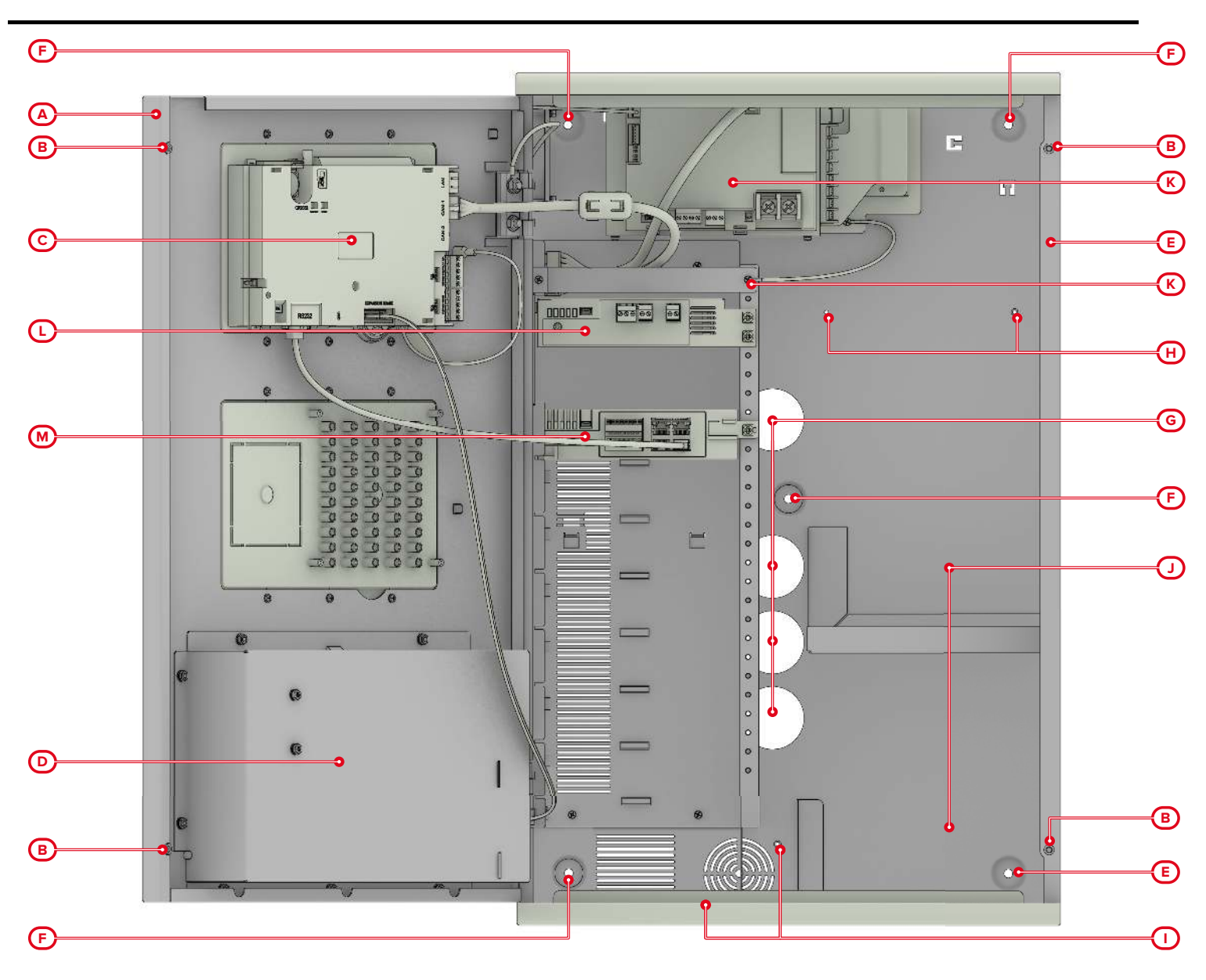

Installation manual

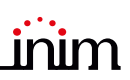

| [A] | Frontplate                                   |  |
|-----|----------------------------------------------|--|
| [B] | Screw locations for the cover screws         |  |
| [C] | FPAMIAS module (paragraph 3.5)               |  |
| [D] | Housing for the PTT microphone<br>(included) |  |
| [E] | Back                                         |  |
| [F] | Wall-mount screw locations                   |  |
| [G] | Cable entry                                  |  |

| [H] | Fixing holes for DIN rail                      |
|-----|------------------------------------------------|
| [1] | Fixing holes for PRCAB-<br>Boostfan            |
| [J] | Backup battery housing                         |
| [K] | IFAMPSU power-supply module<br>(paragraph 3.7) |
| [L] | IFAMAMP module (paragraph<br>3.10)             |
| [M] | IFAMEVAC module (paragraph 3.9)                |
|     | •                                              |

| Control panel technical<br>specifications | Previdia-Vox                                                                                         |
|-------------------------------------------|----------------------------------------------------------------------------------------------------|
| Dimensions                                | 433 x 677 x 258 mm                                                                                   |
| Weight                                    | 22 Kg                                                                                                |
| Protection grade                          | IP30                                                                                                 |
| Accepted Batteries                        | 2 x 12V 38Ah, NP38-121 or<br>2 x 12V 24Ah, NPL24-12I or<br>2 x 12V 17 Ah, NP 17 -12-FR or equivalent |

#### 3.1.3 Previdia-Ultra216 control panel

Previdia-Ultra216 comes with:

- battery connection wire
- 2 metal keys
- 1 ferrite for the mains cable
- bag with components for line terminations
- Hole covers (inserted)
- installation guide
- user's manual

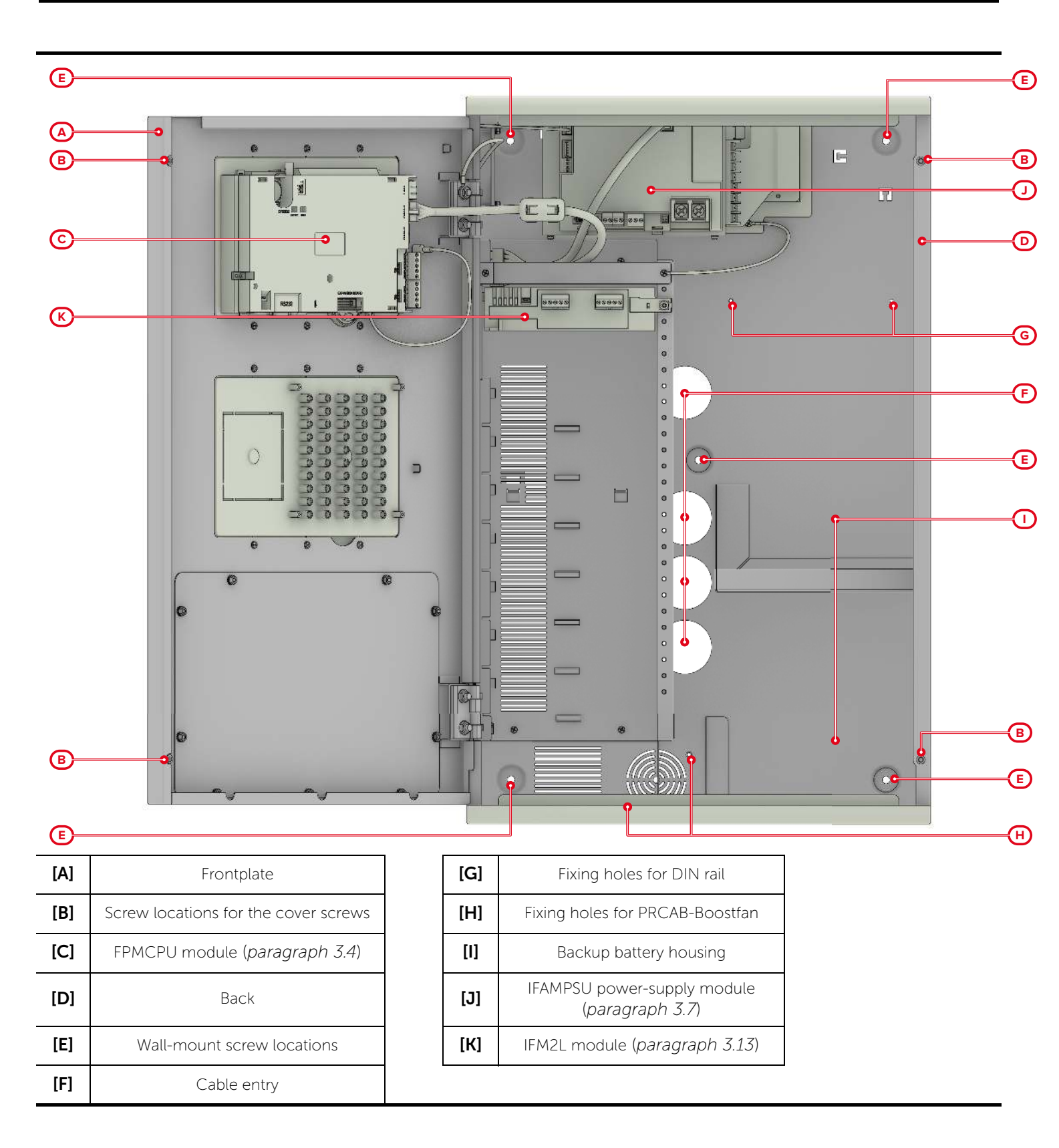

| Control panel technical<br>specifications | Previdia-Ultra216                                                                                    |
|-------------------------------------------|----------------------------------------------------------------------------------------------------|
| Dimensions                                | 433 x 677 x 258 mm                                                                                   |
| Weight                                    | 20 Kg                                                                                                |
| Protection grade                          | IP30                                                                                                 |
| Accepted Batteries                        | 2 x 12V 38Ah, NP38-121 or<br>2 x 12V 24Ah, NPL24-12I or<br>2 x 12V 17 Ah, NP 17 -12-FR or equivalent |
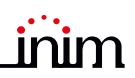

# 3.2 PRCAB+, cabinet

The PRCAB+ cabinets offer a metal casing with a door. The cabinet can be wall mounted and anchored in place using the holes on the back of the enclosure or can be affixed to another cabinet by means of two bolts and the holes on the top and bottom sides of the enclosure.

The front of the cabinet provides two apertures for mounting of two front-plate modules and the grounding connections.

Inside the enclosure is a compartment for mounting up to 8 internal modules, via a connection and power and signal distribution bar (CAN DRIVE+) equipped with suitable connectors for the IFM and IFAM internal modules and for the CAN bus cable for communication with the front-plate modules or with the affixed cabinets. The compartment has a bar which serves to hold the modules in place and allows the grounding connections. There is also space and a shelf for the placement of two 12V, 17Ah, 24Ah or 38Ah batteries.

The cabinet has hooks for the cable ties and cable entries on the top and bottom sides. Appropriate hole covers are provided.

The PRCAB+ cabinets are also available in red and can be ordered using the PRCAB+R code.

PRCAB+ comes with:

- CAN DRIVE+ bar (inserted)
- Hole covers (inserted)
- 2 bolts for affixing cabinets together
- a CAN bus cable and a flat cable for cabinet interconnection
- ground connection wire
- Instructions manual

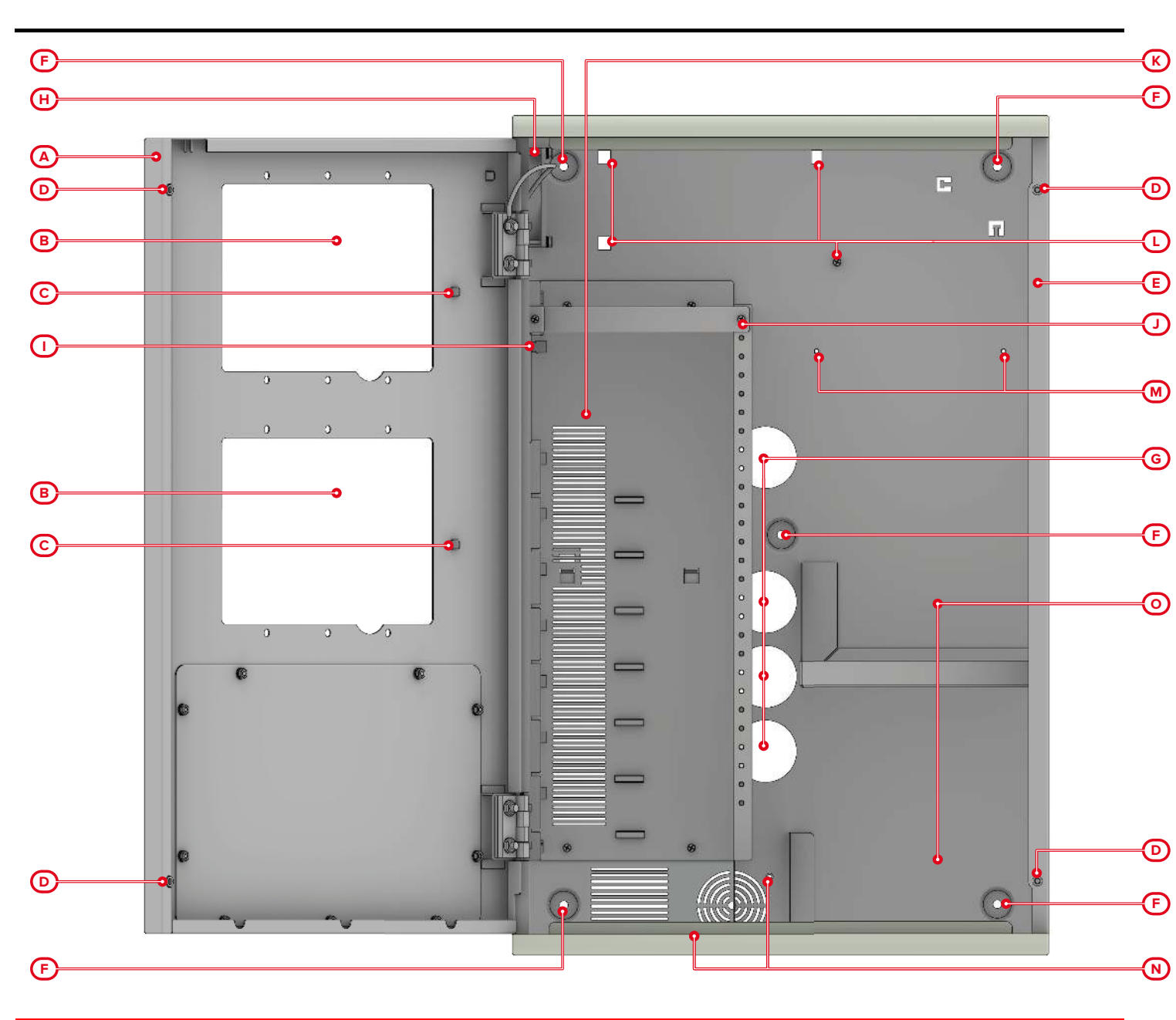

#### 

| [A] | Frontplate                                           |  |  |
|-----|------------------------------------------------------|--|--|
| [B] | Apertures for FPM front-plate<br>modules             |  |  |
| [C] | Connections for grounding the<br>front-plate modules |  |  |
| [D] | Screw locations for the cover screws                 |  |  |
| [E] | Back                                                 |  |  |
| [F] | Wall-mount screw locations                           |  |  |
| [G] | Cable entry                                          |  |  |
| [H] | Fan                                                  |  |  |

| [1] | CAN DRIVE+ bar                             |  |
|-----|--------------------------------------------|--|
| [J] | Earth connection bar                       |  |
| [K] | Compartment for internal modules           |  |
| [L] | Connection points for IFAMPSU power supply |  |
| [M] | Fixing holes for DIN rail                  |  |
| [N] | Fixing holes for PRCAB-<br>Boostfan        |  |
| [0] | Backup battery housing                     |  |

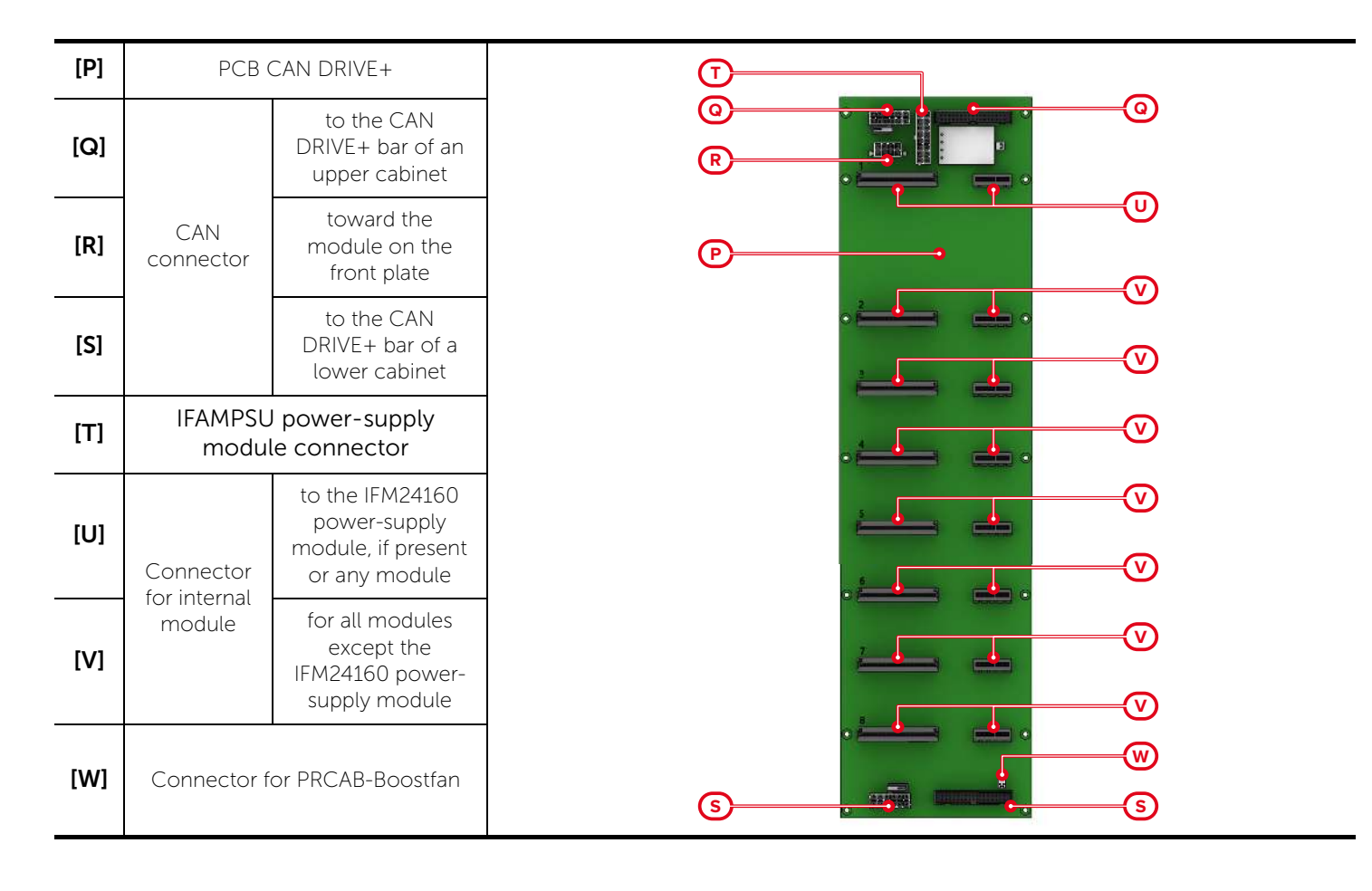

| PRACAB+- technical specifications |                                                                                                    |  |
|-----------------------------------|----------------------------------------------------------------------------------------------------|--|
| Dimensions                        | 433 x 677 x 258 mm                                                                                   |  |
| Weight                            | 17 Kg                                                                                                |  |
| Protection grade                  | IP30                                                                                                 |  |
| Accepted Batteries                | 2 x 12V 38Ah, NP38-121 or<br>2 x 12V 24Ah, NPL24-12I or<br>2 x 12V 17 Ah, NP 17 -12-FR or equivalent |  |

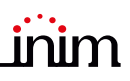

# 3.3 PRCABRK+, accessories for mounting the cabinet

The PRCABRK+ kit allows you to mount the cabinet to a 19" rack by means of two support brackets at each side of the cabinet.

PRCABRK come complete with:

- 4 nuts with washers
- Instructions manual

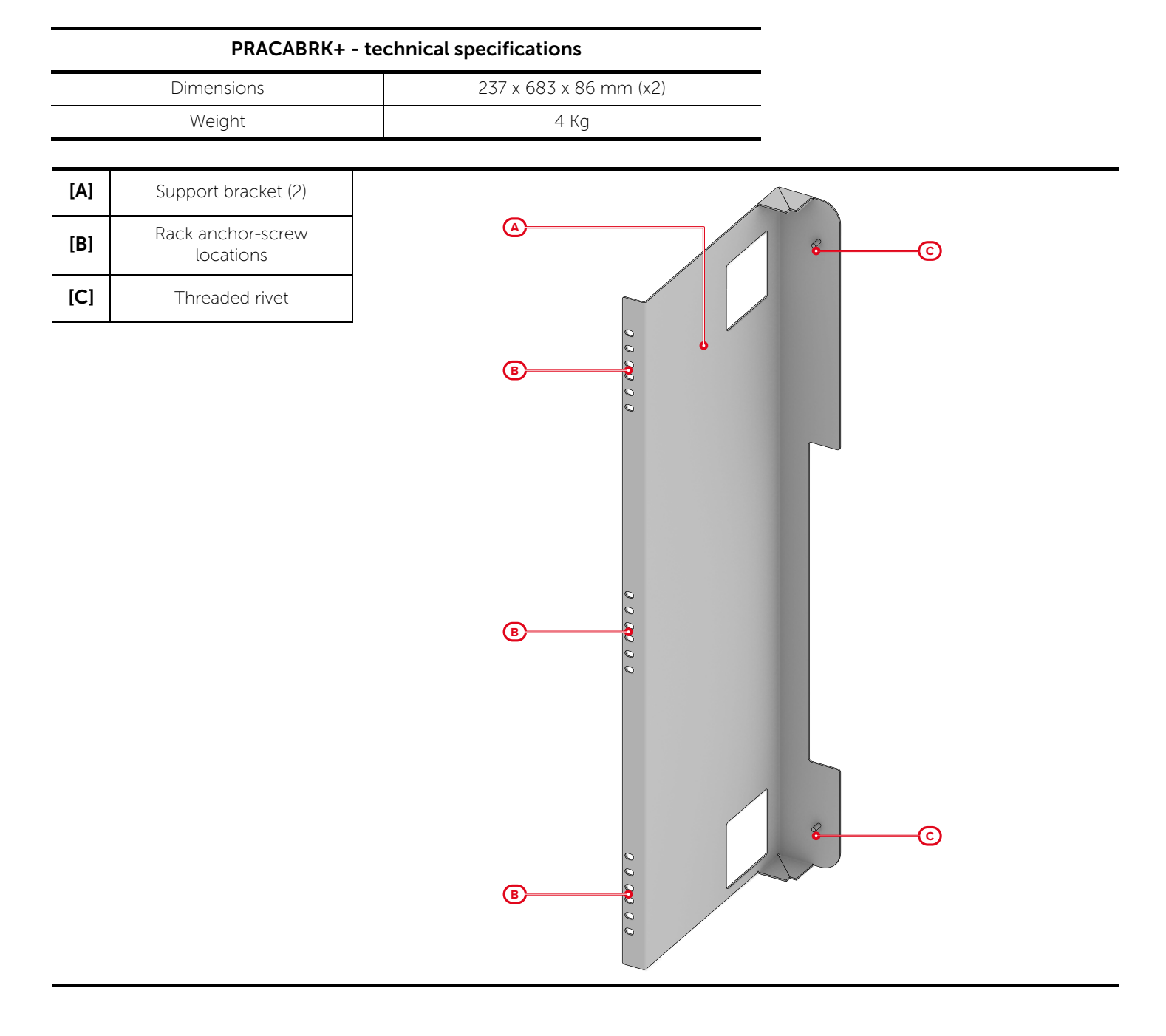

# 3.4 FPMCPU, front-plate CPU module and repeater

The FPMCPU module constitutes the main unit of the control panel with fire detection functions where the main CPU resides with the system configuration data.

Inside the FPMCPU unit there are two CPUs: the main CPU and a secondary backup CPU capable of intervening in the event of failure of the main CPU.

The backup CPU ensures the basic functions of the system (receiving alarms from the points and activating the outputs). However, it does not ensure all the configured activation logic. For total redundancy of all the configured functions, it is necessary to add and configure a second FPMCPU unit to the control panel.

The FPMCPU front-plate module has three operating modes:

- main unit of the control panel
- backup unit
- remote repeater user-interface

FPMCPU comes with:

- CAN BUS cable
- 6 screws with washers for securing the module
- 2 system access keys
- 2 ferrites
- Instructions manual

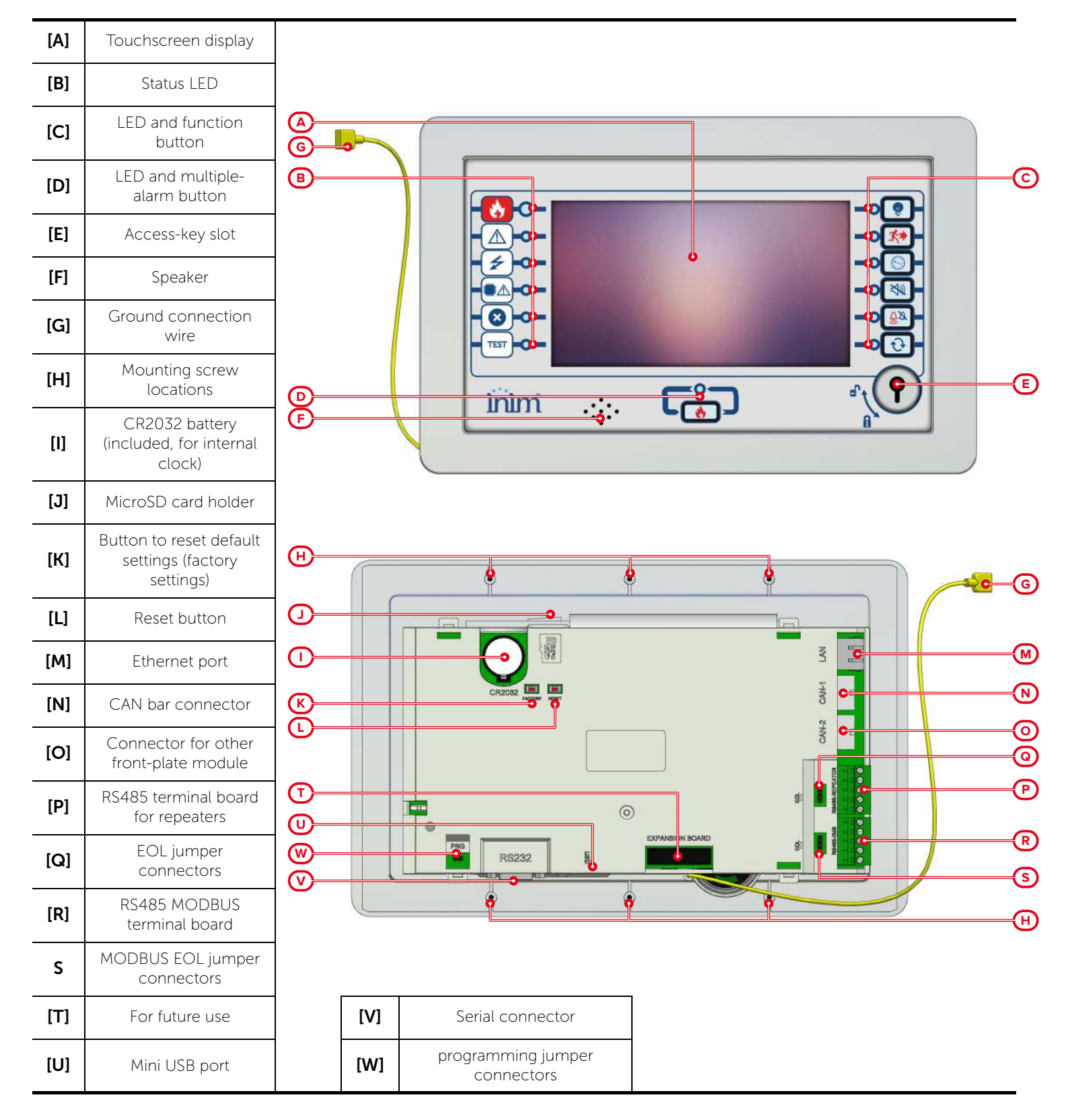

| FPM-CPU module - technical specifications |             |                    |  |
|-------------------------------------------|-------------|--------------------|--|
| Supply voltage                            |             | 19-30V             |  |
| Operating t                               | emperature  | from -5°C to +40°C |  |
|                                           | stand-by    | 130mA              |  |
| Consumption (d<br>276V                    | maximum     | 140mA              |  |
| 27.01                                     | mains fault | 110mA              |  |
| Maximum voltage on RS485-REPEATER         |             | 1A @27.6V          |  |
| Maximum voltage on RS485-BMS              |             | 1A @27.6V          |  |

# 3.5 FPAMIAS, front-plate voice module

Main control unit for voice and evacuation functions equipped with touchscreen colour graphic display.

It deals with the management and coordination of the various voice modules.

A single Previdia Ultra control panel can house only one of these modules. Mounts to the front plate and, if housed in the upper opening, connects to the CAN DRIVE+ bar. If housed in the lower opening, it connects to the FPMCPU module in the upper opening.

FPAMIAS comes with:

- CAN BUS cable
- 6 screws with washers for securing the module
- 2 system access keys
- 2 ferrites
- Instructions manual

| [A] | Touchscreen display                                     |
|-----|---------------------------------------------------------|
| [B] | Status LED                                              |
| [C] | LED and function button                                 |
| [D] | Manual emergency push<br>button with LED                |
| [E] | Access-key slot                                         |
| [F] | Speaker                                                 |
| [G] | Ground connection wire                                  |
| [H] | Mounting screw locations                                |
| [1] | CR2032 battery (included, for internal clock)           |
| [J] | MicroSD card holder                                     |
| [K] | Button to reset default settings (factory settings)     |
| [L] | Reset button                                            |
| [M] | Ethernet port                                           |
| [N] | CAN bar connector                                       |
| [0] | Connector for other front-<br>plate module              |
| [P] | RS485 terminal board<br>(for future use)                |
| [Q] | EOL jumper connectors<br>(for future use)               |
| [R] | RS485 terminal board<br>(for future use)                |
| [S] | EOL jumper connectors<br>(for future use)               |
| [T] | Connector for PTT<br>microphone or telephone<br>handset |
| [U] | Mini USB port                                           |

| FPAMIAS module - technical specifications |             |                    |  |
|-------------------------------------------|-------------|--------------------|--|
| Power sup                                 | ply voltage | 20-30V <del></del> |  |
| Operating t                               | emperature  | from -5°C to +40°C |  |
| Consumption @                             | maximum     | 110mA              |  |
| 27.6V                                     | mains fault | 60mA               |  |

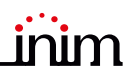

# 3.6 FPMLED, FPMLEDPRN, LED and printer front-plate module

The FPMLED and FPMLEDPRN front-plate modules are equipped with 50 tricolour LEDs which replicate the signals generated by the system.

The FPMLEDPRN module is equipped with an 80mm thermal printer.

This module mounts to either of the two apertures on the front of the cabinet and connects to the system via the CAN bus cable. Each module is equipped with:

- CAN BUS cable
- 6 screws with washers for securing the module
- 1 ferrite
- Instructions manual

| [A] | LED                                                                |  |  |
|-----|--------------------------------------------------------------------|--|--|
| [B] | Thermal printer                                                    |  |  |
| [C] | Mounting screw locations                                           |  |  |
| [D] | Connector for the CAN<br>drive bar or other front-<br>plate module |  |  |
| [E] | Connector for front-plate<br>module                                |  |  |
| [F] | Mini USB port                                                      |  |  |
| [G] | Label with firmware revision of the module                         |  |  |

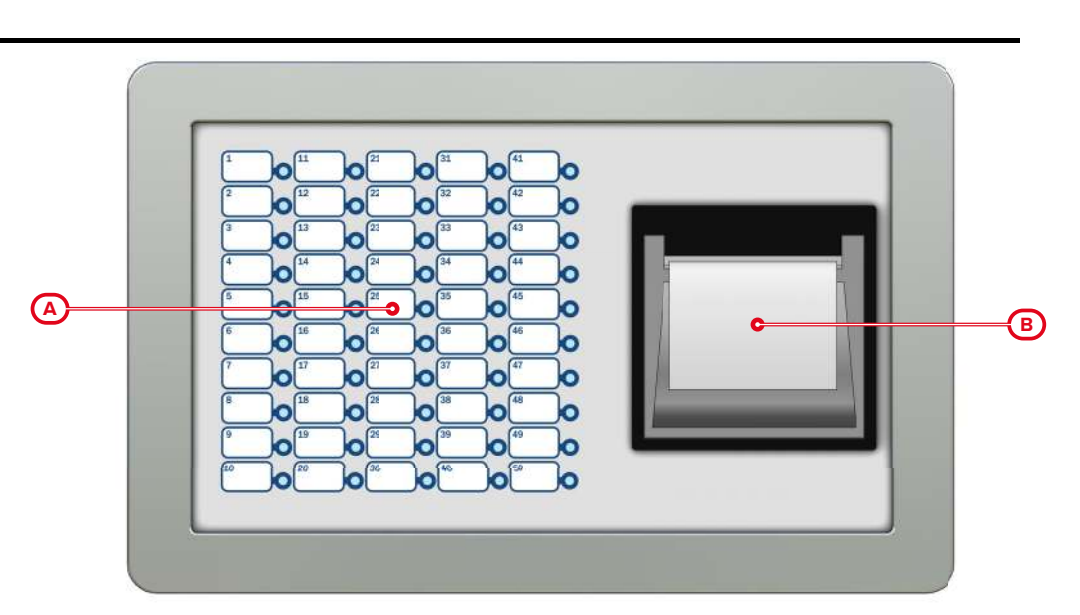

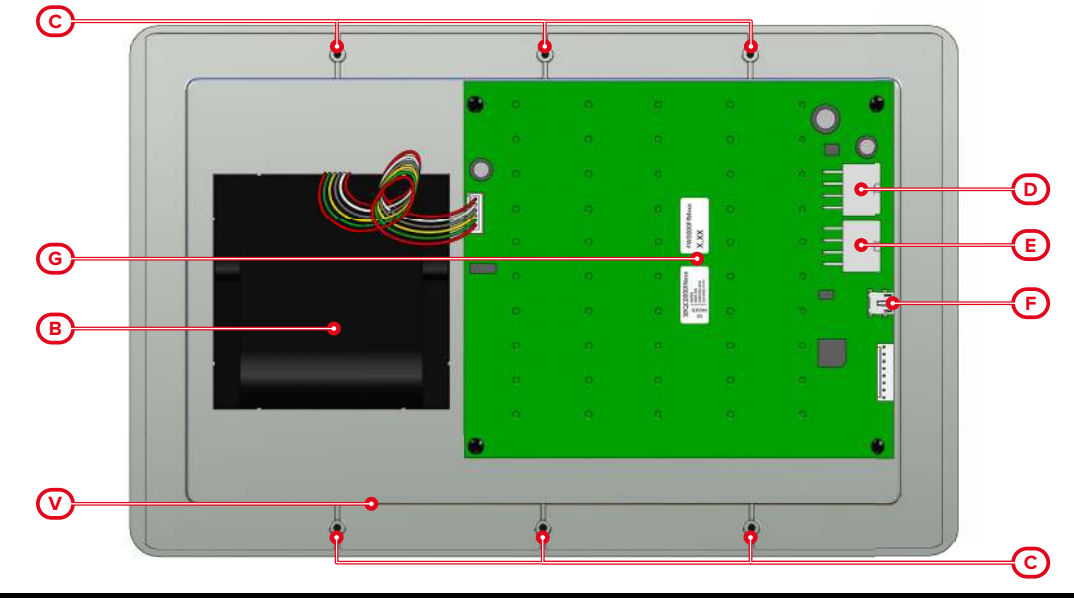

| Technical specifications |          | FPMLED module                                      | FPMLEDPRN module |  |
|--------------------------|----------|----------------------------------------------------|------------------|--|
| Supply voltage           |          | 19-30 V <del></del><br>supplied by IFM24160 module |                  |  |
| Operating temperature    |          | from -5°C to +40°C                                 |                  |  |
| Consumption @ 27.6V      | stand-by | 12mA                                               | 35mA             |  |
|                          | maximum  | 45mA                                               | 400mA            |  |

# 3.7 IFAMPSU, internal power-supply module

1000W switching power supply module. Connects to the mains, supports 230Vac or 115 Vac, 50/60 Hz input voltages and supplies the system with a maximum current of 40A.

Provides a 3A battery-charger capable of maintaining under charge 17Ah, 24Ah or 38Ah batteries.

The IFAMPSU module supplies power to the system by distributing it through the CAN DRIVE+ connection bar and through two supervised outputs and a configurable relay output (configured at factory as alarm output, AUX output and fault signalling relay).

Only one IFAMPSU module can be housed inside each metal cabinet, while each control panel can manage a maximum of 4 modules (one for each cabinet).

#### Attention: The installation of this module excludes the use of the IFM24160 power-supply module for the control panel.

IFAMPSU comes with:

- battery connection wire
- battery to battery connection wire
- screw for securing the module to the back of the cabinet
- wire with eyelet terminal for connection to earth
- 1 ferrite
- instructions manual

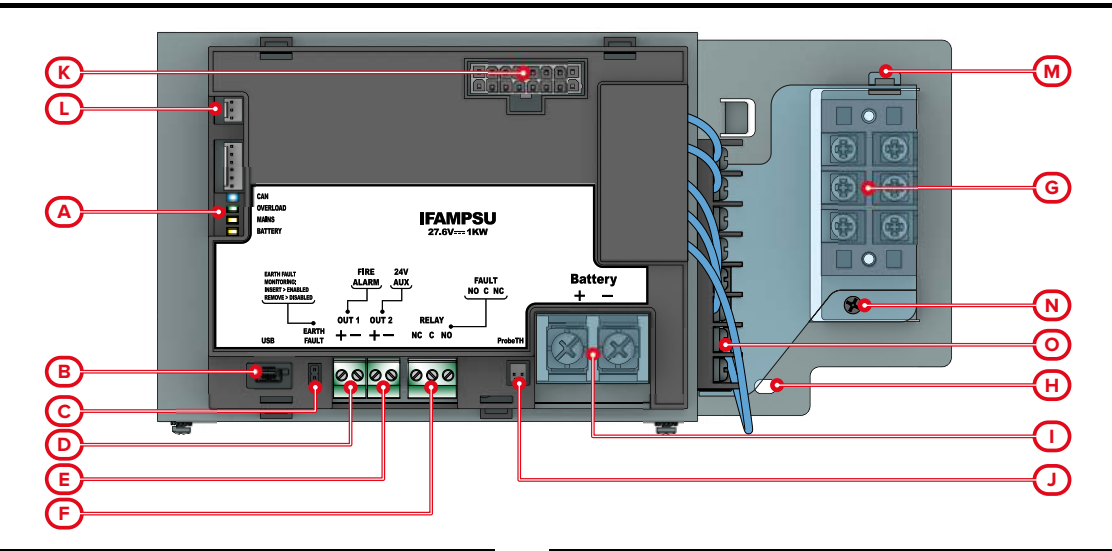

| [A] | Status LED                                                    |                                                          |  |  |
|-----|---------------------------------------------------------------|----------------------------------------------------------|--|--|
| [B] | Mini USB port                                                 |                                                          |  |  |
| [C] | Jumper connectors for enablement of the ground-<br>fault test |                                                          |  |  |
| [D] | OUT1                                                          | T1 Supervised output                                     |  |  |
| [E] | OUT 2                                                         | Supervised output                                        |  |  |
| [F] | RELAY                                                         | Relay - voltage free contact                             |  |  |
| [G] | LN÷                                                           | AC Mains input terminals                                 |  |  |
| [H] | ⊕                                                             | Hole for the Earth bar screw and for the Earth conductor |  |  |

| [1] | Battery                                         | Battery connector |  |
|-----|-------------------------------------------------|-------------------|--|
| [J] | Connector for additional optional thermal probe |                   |  |
| [K] | CAN bar connector                               |                   |  |
| [L] | Fan connector                                   |                   |  |
| [M] | AC terminals protection                         | Retaining hook    |  |
| [N] |                                                 | Retaining srew    |  |
| [0] | Ancillary terminals                             |                   |  |

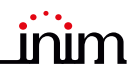

| IFAMPSU LED | Colour | On solid                                      | Flashing                                                 |
|-------------|--------|-----------------------------------------------|----------------------------------------------------------|
| CAN         | Blue   | Activity on the CAN communication BUS         |                                                          |
| OVERLOAD    | Green  | No overheating or over-<br>absorption trouble | Slow flashing: overheating<br>Fast flashing: overvoltage |
| MAINS       | Yellow | Mains failure fault                           | Fast flashing: system ground fault                       |
| BATTERY     | Yellow | Battery inefficiency or fault                 | -                                                        |

|                     | IFAMPSU module - technical s                                 | pecifications                                                                                                    |
|---------------------|--------------------------------------------------------------|----------------------------------------------------------------------------------------------------|
| F                   | Power supply voltage                                         | 230V~ (+10% -15%)<br>115V~ (+10% -15%)<br>50/60 Hz                                                                                                    |
| Maximu              | m current draw from mains                                    | 5A @230V~<br>8.5A @115V~                                                                                                    |
|                     | Output voltage                                               | 26V <del></del> nominal <u>+</u> 10%                                                                                                    |
| М                   | aximum output ripple                                         | 200mV pp                                                                                                    |
| Maximum ol<br>(Ima) | utput current of the power group<br>< b according to EN54-4) | 38A @230V~<br>32A @115V~                                                                                                    |
| Maximu<br>(Ima:     | m current for external loads<br>< a according to EN54-4)     | 35A @230V~<br>29A @115V~                                                                                                    |
|                     | Imin                                                         | 100mA                                                                                                    |
|                     | Power factor                                                 | 0.95 @ 230V ~ at full load<br>0.99 @ 115V ~ at full load                                                                                               |
| 0                   | vervoltage protection                                        | 105 /135% of the declared potential<br>(constant current limit, automatic reset to the reset<br>of the overload conditions)                            |
| (                   | Dvervoltage category                                         | CAT II 2500 V                                                                                                    |
|                     | Overload protection                                          | 29 / 33 V                                                                                                    |
| 0                   | verheating protection                                        | Output voltage suspension, reactivation to reset temperature                                                                                           |
|                     | Туре                                                         | 2 x 12V 38Ah, NP38-121 or<br>2 x 12 V 24Ah, NPL24-12I or<br>2 x 12 V 17 Ah, NP 17 -12-FR or equivalent<br>with UL94-V1 flame class enclosure or higher |
| Batteries           | Maximum voltage charge adapted to temperature                | 28V                                                                                                    |
|                     | Battery charger                                              | 3A                                                                                                    |
|                     | Maximum internal resistance of battery<br>(Ri Max)           | 0,10hm                                                                                                    |
|                     | Battery shutdown voltage                                     | 19.5V                                                                                                    |
| С                   | perating temperature                                         | from -5°C to +40°C                                                                                                    |
|                     | Isolation class                                              |                                                                                                    |
|                     | stand-by                                                     | 20mA                                                                                                    |
| Consumption @ 27.6V | maximum                                                      | 40mA                                                                                                    |
|                     | mains fault                                                  | 30mA                                                                                                    |
| Max                 | imum voltage on OUT 1                                        | 1.5A @27.6V                                                                                                    |
| Max                 | imum voltage on OUT 2                                        | 1.5A @27.6V                                                                                                    |
| Max                 | imum voltage on RELAY                                        | 5A, 30V <b></b>                                                                                                    |

# 3.8 IFM24160, internal power-supply module

The IFM24160 internal module supplies and distributes power through the CAN drive connection bar and through the two outputs, OUT 1 and OUT 2.

In installations where several control panels are connected in a network, it is necessary to use an IFM24160 power-supply module for each control panel.

In installations where the control panel comprises more than one cabinet, you can install a power supply in each cabinet. The total voltage available equals the sum of the voltages of each power supply added together minus 1A for correct cable balance.

FPMCPU comes with:

- battery connection wire with thermal probe
- battery to battery connection wire
- 3 screws for securing the module to the grounding bar
- wire with eyelet terminal for connection to earth
- 1 ferrite

[A]

[B]

[C]

[D]

[E]

[F]

[G]

• Instructions manual

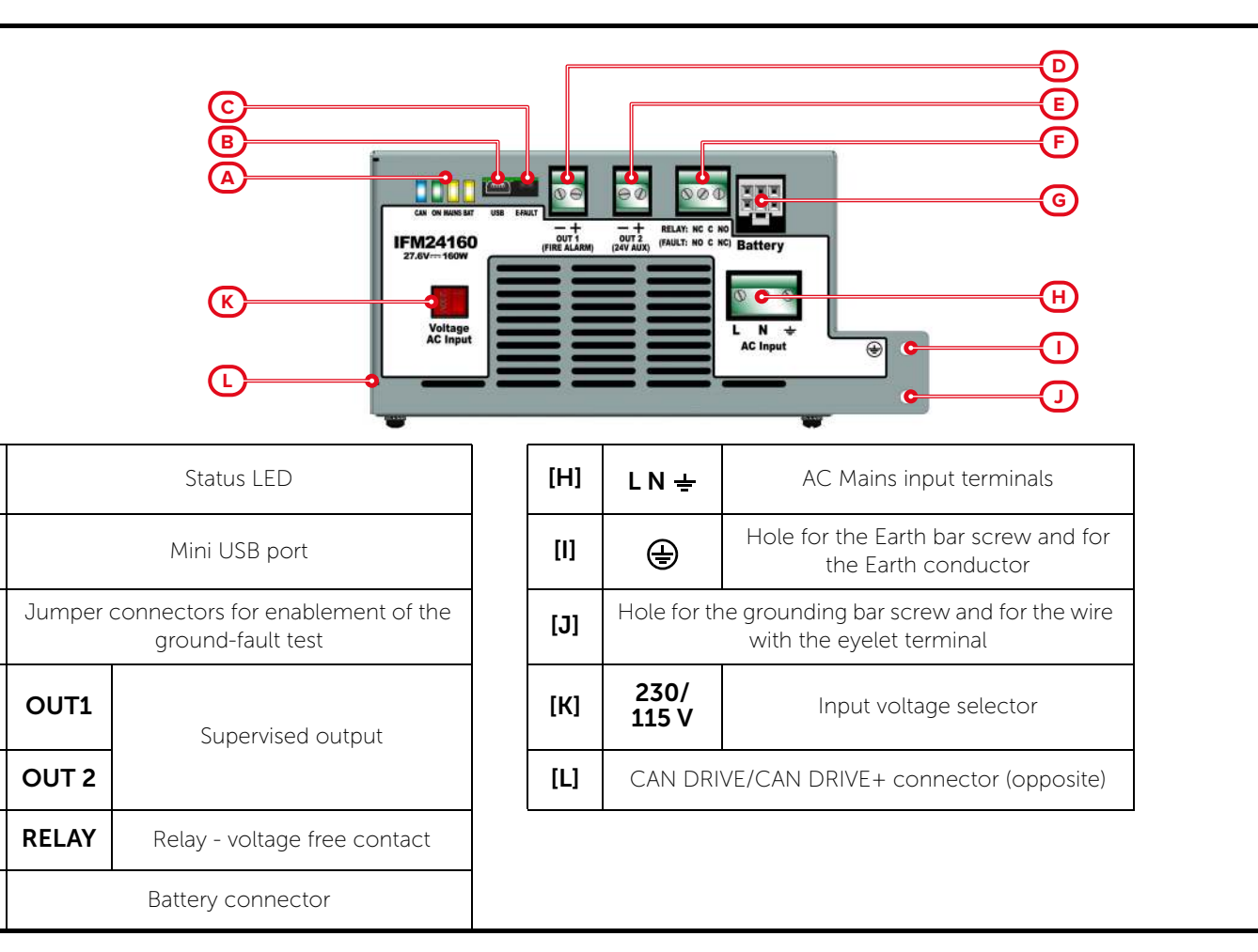

The indications in brackets below terminals OUT1, OUT2 and RELAY [D, E, F] show the respective factory default settings.

| LED IFM24160 | Colour | On solid                      | Flashing                                                                                            |
|--------------|--------|-------------------------------|----------------------------------------------------------------------------------------------------|
| CAN          | Blue   | Activity on                   | the CAN communication BUS                                                                           |
| ON           | Green  | Module operating normally     | Slow flashing: overload (system voltage draw is<br>excessive)<br>Fast flashing: PSU unit overheated |
| MAINS        | Yellow | Mains failure fault           | Fast flashing: system ground fault                                                                  |
| BATT         | Yellow | Battery inefficiency or fault |                                                                                                    |

| Operatin                          | g voltage                           | 230V~ (+10% - 15%)<br>115V~ (+10% - 15%)                                                                                  |
|-----------------------------------|-------------------------------------|----------------------------------------------------------------------------------------------------|
| Nominal pov                       | ver frequency                       | 50/60 Hz                                                                                                    |
| Maximum curren                    | t draw from mains                   | 1.1A @ 230V<br>2A @ 115V                                                                                                  |
| Output                            | voltage                             | 27.6 V <del></del> nominal<br>20 - 27,6 V <del></del>                                                                     |
| Maximum d                         | output ripple                       | 1%                                                                                                    |
| Maximum av                        | ailable current                     | 5.2A                                                                                                    |
| lmax a (as j                      | per EN54-4)                         | 4A                                                                                                    |
| lmax b (as                        | per EN54-4)                         | 4A                                                                                                    |
| In                                | nin                                 | 185mA                                                                                                    |
| Batt                              | eries                               | 2 x 12 V 24Ah, NPL24-12I or<br>2 x 12 V 17 Ah, NP 17 -12-FR or equivalent<br>with UL94-V1 flame class enclosure or higher |
| Battery<br>Maximum voltage charge | charger<br>e adapted to temperature | 1.2A                                                                                                    |
| Maximum internal i<br>(Ri J       | resistance of battery<br>Max)       | 10hm                                                                                                    |
| Battery shute                     | down voltage                        | 19.5V                                                                                                    |
| Operating t                       | emperature                          | from -5°C to +40°C                                                                                                    |
| Isolatic                          | on class                            | I                                                                                                    |
|                                   | stand-by                            | 20mA                                                                                                    |
| Consumption @ 27.6V               | maximum                             | 40mA                                                                                                    |
| Maximum vol                       | tage on OUT 1                       | 1.5A @27.6V                                                                                                    |
| Maximum vol:                      | tage on OUT 2                       | 1.5A @27.6V                                                                                                    |
| Maximum vol                       | tage on RELAY                       | 5 A, 30V                                                                                                    |
| Maximum output curre              | ent of the power group              | 38A @230V~<br>32A @115V~                                                                                                  |
| Maximum current                   | t for external loads                | 35A @230V~<br>29A @115V~                                                                                                  |

#### IFM24160 module - technical specifications

# 3.9 IFAMEVAC, audio matrix module

The IFAMEVAC module manages the digital processing of all audio sources.

Provides 2 analogue inputs for external sound sources and 2 analogue inputs for external sound sources with priority request.

The module can manage emergency messages and user-definable messages by means of an internal flash memory or the use of an optional microSD card.

Also provides the control panel with 2 lines for standard or emergency microphone bases, with a maximum of 64 bases per line, and a connection to the Ethernet network for interaction with IAC and IAS-APP servers.

Each control panel manages only one IFAMEVAC module.

IFAMEVAC comes with:

- 3 screws for securing the module to the grounding bar
- connection wire to the FPAMIAS module
- Instructions manual

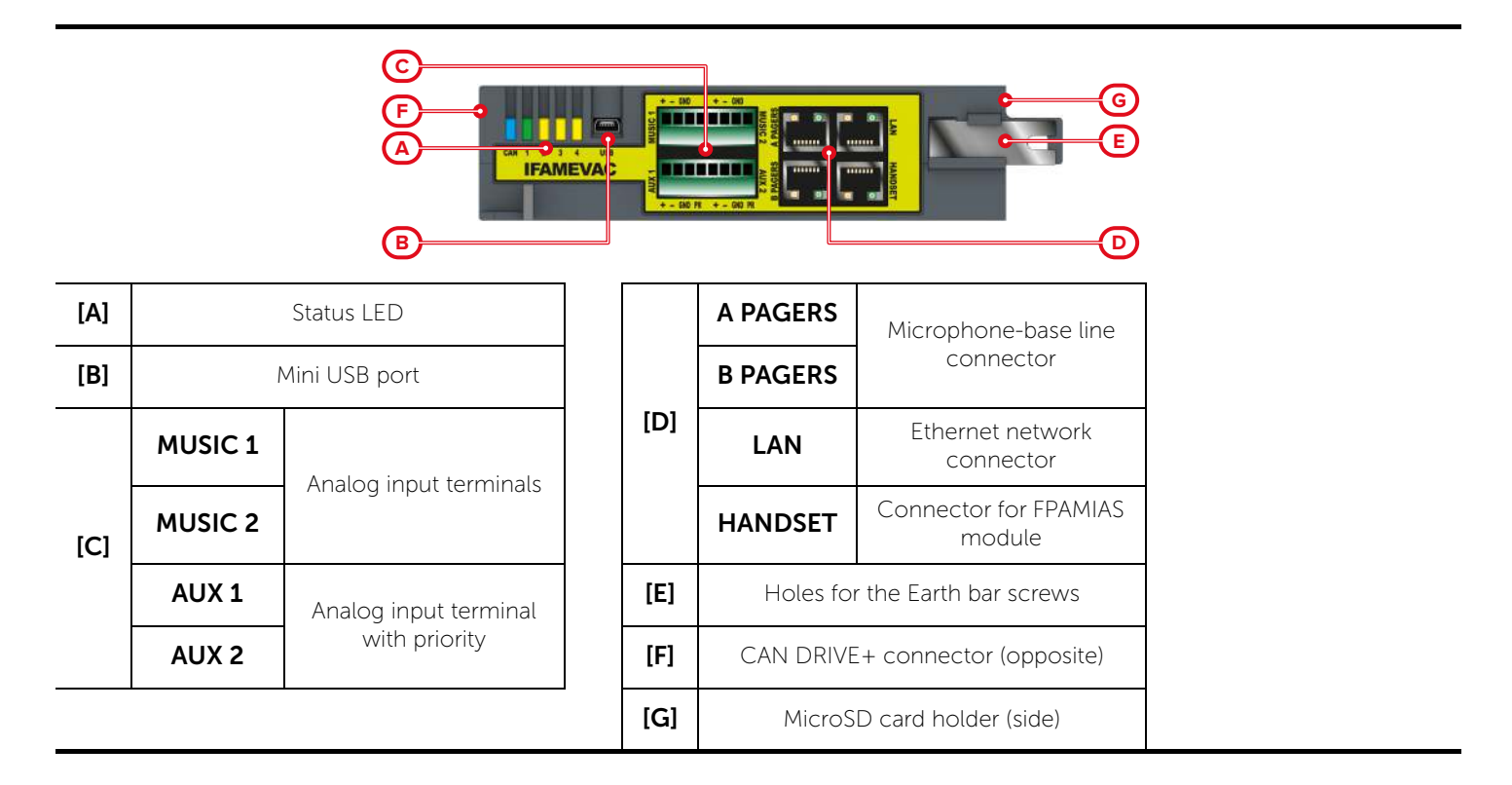

| IFAMEVAC LED | Colour | On solid                              | Flashing                                   |
|--------------|--------|---------------------------------------|--------------------------------------------|
| CAN          | Blue   | Activity on the CAN communication BUS |                                            |
| 1            | Green  | Packets sent by the DSP               |                                            |
| 2            | Yellow | Fault PAGERS A                        | Enrolling in progress on the A PAGERS line |
| 3            | Yellow | Fault PAGERS B                        | Enrolling in progress on the B PAGERS line |
| 4            | Yellow | Fault DSP                             | -                                          |

| IFAMEVAC module - technical specifications |                                |                                                                                   |  |  |
|--------------------------------------------|--------------------------------|-----------------------------------------------------------------------------------|--|--|
| Power sup                                  | ply voltage                    | 20-30 V <b></b>                                                                   |  |  |
| Operating t                                | emperature                     | from -5°C to +40°C                                                                |  |  |
| Consumpti                                  | on @ 27.6V                     | 100mA                                                                             |  |  |
| AUX 1/2 "                                  | PR" inputs                     | Clean contact to "GND"                                                            |  |  |
|                                            | Microphone bases per<br>line   | Max. 64                                                                           |  |  |
| A /B PAGER lines                           | Current per line               | Max 1A                                                                            |  |  |
|                                            | Total cable length per<br>line | Max. 500m                                                                         |  |  |
| MUSIC 1/2 and AU                           | X 1/2 input voltage            | Max. 1 Vrms<br>non balanced between "+" and<br>"GND" and between "-" and<br>"GND" |  |  |
| MUSIC 1/2 and AUX                          | 1/2 input impedance            | 10K Ohm                                                                           |  |  |

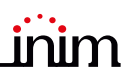

### 3.10 IFAMAMP, audio amplifier module

The IFMAMP audio amplifier module provides two lines for connecting speakers, configurable in A B mode or in loop mode, each line at 100Vrms, individually protected from short circuits and with a maximum of 250W of power supplied.

The impedance of the speaker line is supervised by a high frequency tone. Includes an analogue input for an audio source with adjustable priority for the amplifier line only.

IFMAMP can manage any other amplifier module, in backup function, included in the cabinet.

Each control panel manages a maximum of 30 IFAMAMP modules (maximum 8 for each cabinet).

IFAMAMP comes with:

- 3 screws for securing the module to the grounding bar
- 2 ferrites
- Instructions manual

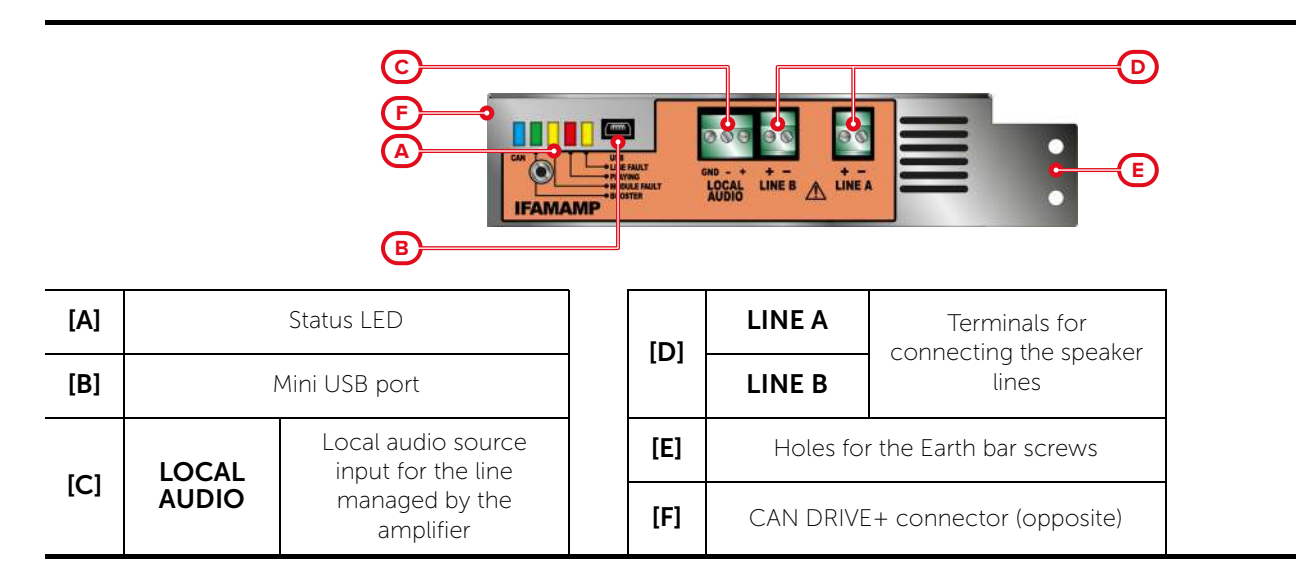

| IFAMAMP LED       | Colour | On solid                              |  |
|-------------------|--------|---------------------------------------|--|
| CAN               | Blue   | Activity on the CAN communication BUS |  |
| BOOSTER           | Green  | Booster access                        |  |
| MODULE FAULT      | Yellow | Fault board                           |  |
| PLAYING Red       |        | Audio being played                    |  |
| LINE FAULT Yellow |        | Fault on speaker-connection line      |  |

| IFAMAMP module - technical specifications |                                                              |                    |  |  |
|-------------------------------------------|--------------------------------------------------------------|--------------------|--|--|
| Power sup                                 | ply voltage                                                  | 20-30 V            |  |  |
| Operating t                               | emperature                                                   | from -5°C to +40°C |  |  |
|                                           | stand-by                                                     | 530mA              |  |  |
| Consumption @ 27.6V                       | during mains failure<br>and not in an<br>emergency situation | Max. 100mA (2.5W)  |  |  |
|                                           | maximum                                                      | 10A (250W + 14W)   |  |  |
|                                           | voltage of outputs                                           | Max. 100 Vrms      |  |  |
| Speaker lines<br>LINE A / B               | Maximum load                                                 | 250W total         |  |  |
|                                           | Minimum resistance                                           | 400hm total        |  |  |

| IFAMAMP module - technical specifications   |                                                |                                                                                   |  |  |
|---------------------------------------------|------------------------------------------------|-----------------------------------------------------------------------------------|--|--|
| Audio input<br>LOCAL AUDIO                  | Input voltage                                  | Max. 1 Vrms<br>non balanced between "+" and<br>"GND" and between "-" and<br>"GND" |  |  |
|                                             | Input impedance                                | 10K Ohm                                                                           |  |  |
| Frequency                                   | v response                                     | 50 - 20000 Hz                                                                     |  |  |
| Separate volume adju sources, voice and eme | stment for MUSIC 1/2<br>rgency announcements   | +6 / -40 dB                                                                       |  |  |
| Separate 3-band equa sources, voice and eme | lization for MUSIC 1/2<br>rgency announcements | +6 / -40 dB                                                                       |  |  |

# 3.11 IFAMFFT, emergency telephones module

The IFAMFFT module provides 4 lines for connecting emergency telephones up to a maximum of 64 telephones for each line.

By picking up one of the telephones connected to the lines, the request for a conversation is notified on the FPAMIAS front panel and the call can be accepted by via the display. It is possible to create a chat with up to 5 incoming calls.

Each control panel manages up to 4 IFAMFFT modules.

IFAMFFT comes with:

- 3 screws for securing the module to the grounding bar
- Instructions manual

[A]

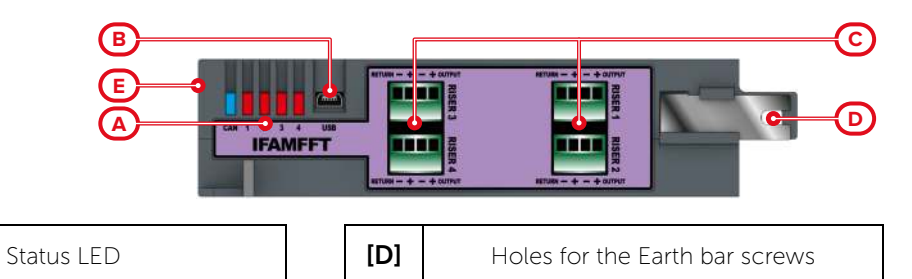

| [B] | 1       | Mini USB port                       | [E] | CAN DRIVE+ connector (opposite) |
|-----|---------|-------------------------------------|-----|---------------------------------|
| [C] | RISER n | Telephone line connection terminals |     |                                 |

| IFAMFFT LED | Colour | On solid                                                                                                    | Flashing                                                                                                    |
|-------------|--------|----------------------------------------------------------------------------------------------------|----------------------------------------------------------------------------------------------------|
| CAN         | Blue   | Activity on the CAN communication BUS                                                                                                    |                                                                                                    |
| 1           | Green  | The request initiated by a<br>telephone on line "1" was<br>rejected automatically<br>(maximum number of calls<br>already reached) or accepted by<br>the FPAMIAS front panel. | Slow flashing: short circuit or open circuit<br>on line "1".<br>Fast flashing: communication request<br>initiated by one of the telephones of line "1"<br>and not yet processed. |
| 2           | Yellow |                                                                                                    |                                                                                                    |
| 3           | Yellow | As for line "1",but, re                                                                                                    | espectively, for lines "2", "3" e "4".                                                                                                    |
| 4           | Yellow |                                                                                                    |                                                                                                    |

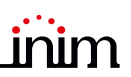

| IFAMFFT module - technical specifications |                    |  |  |
|-------------------------------------------|--------------------|--|--|
| Power supply voltage                      | 20-30 V            |  |  |
| Operating temperature                     | from -5°C to +40°C |  |  |
| Consumption @ 27.6V maximum               | 80mA               |  |  |
| Maximum number of telephone for each line | 64                 |  |  |

# 3.12 IFAMIDANET, IDANet network connection module

The IFAMIDANET module for the connection to the IDANet network provides two RJ45 ports for connection via CAT5 Ethernet cable (for distances up to 100m) and two ports for SFP modules for fiber optic connection.

The module allows the connection of up to 48 control panels and the sharing of all system information and up to 20 audio tracks.

IFAMIDANET comes with:

- 3 screws for securing the module to the grounding bar
- Instructions manual

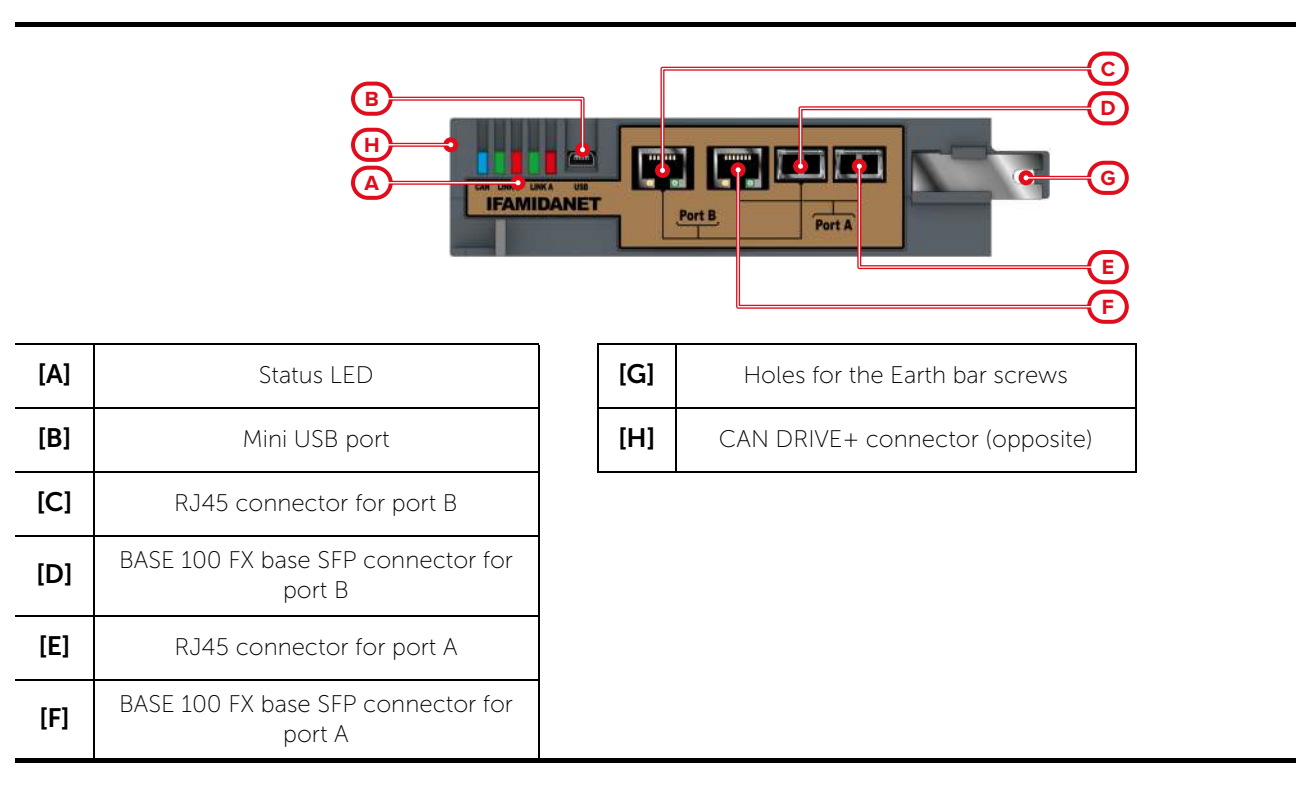

| IFAMIDANET LED | Colour | On solid                              | Flashing                        |
|----------------|--------|---------------------------------------|---------------------------------|
| CAN            | Blue   | Activity on the CAN communication BUS |                                 |
| LINK A         | Red    | No connection                         | RJ45 and SFP are both connected |
|                | Green  | Correct connection                    | Packet received                 |
|                | Red    | No connection                         | RJ45 and SFP are both connected |
|                | Green  | Correct connection                    | Packet received                 |

| IFAMIDANET module - technical specifications |                                     |                                                                                                    |  |  |
|----------------------------------------------|-------------------------------------|----------------------------------------------------------------------------------------------------|--|--|
| Power sup                                    | ply voltage                         | 20-30 V                                                                                                |  |  |
| Operating t                                  | from -5°C to +40°C                  |                                                                                                    |  |  |
|                                              | maximum with<br>Ethernet connection | 80mA                                                                                                   |  |  |
| Consumption @ 27.6V                          | maximum with fiber<br>connection    | 80 mA + consumption SFP<br>modules (@ 3.3V) divided by 7<br>(typically about 15mA x each<br>converter) |  |  |

# 3.13 IFM2L, internal module with 2 loops

All the peripheral devices of the system must be connected in parallel to the loop circuit (2 pole shielded cable). The control panel communicates with the loop devices via a digital protocol which allows their complete control. The loop utilizes the same two wires for the power supply to devices and for two-way communication.

Each IFM2L module contains circuits for the management of two loops. Previdia control panels are capable of managing up to 16 loops through a maximum of 8 IFM2L modules.

IFM2L comes with:

- 3 screws for securing the module to the grounding bar
- Instructions manual

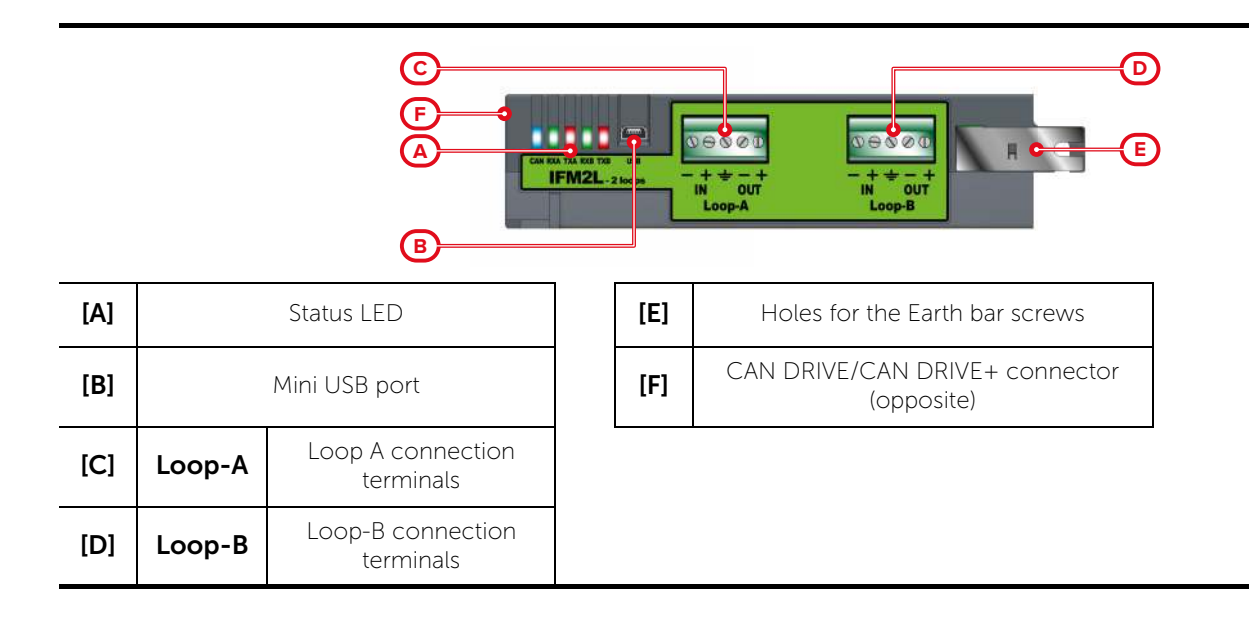

| LED IFM2L | Colour | On solid                                                       | Flashing                            |
|-----------|--------|----------------------------------------------------------------|-------------------------------------|
| CAN       | Blue   | Activity on the CAN communication BUS                          |                                     |
| RXA       | Green  | Reception activity - rece                                      | eiving data from devices on loop A  |
| ТХА       | Red    | Transmission activity - transmitting data to devices on loop A |                                     |
| RXB       | Green  | Reception activity - receiving data from devices on loop B     |                                     |
| ТХВ       | Red    | Transmission activity - tra                                    | nsmitting data to devices on loop B |

| IFM2L module - technical specifications |            |                     |  |  |
|-----------------------------------------|------------|---------------------|--|--|
| Supply                                  | voltage    | 20-30 V <del></del> |  |  |
| Operating t                             | emperature | from -5°C to +40°C  |  |  |
| Maximum number of de                    | 240        |                     |  |  |
| Consumption @ 276V                      | stand-by   | 35mA                |  |  |
| Consumption @ 27.0V                     | maximum    | 50mA                |  |  |
| Maximum volta                           | 0.5A       |                     |  |  |
| Maximum volta                           | 0.5A       |                     |  |  |

# 3.14 IFMLAN, internal Ethernet module

The IFMLAN module provides the Previdia with communication ports:

- USB Host
- Mini USB
- Ethernet
- RS485
- RS232

Connecting the Ethernet port establishes a second connection between the control panel and the network for access to the advanced TCP-IP functions (sending of event-related e-mails, communications via SIA-IP, video verification and browser-accessible Web server).

IFMLAN comes with:

- 3 screws for securing the module to the grounding bar
- Instructions manual
- SD card not included

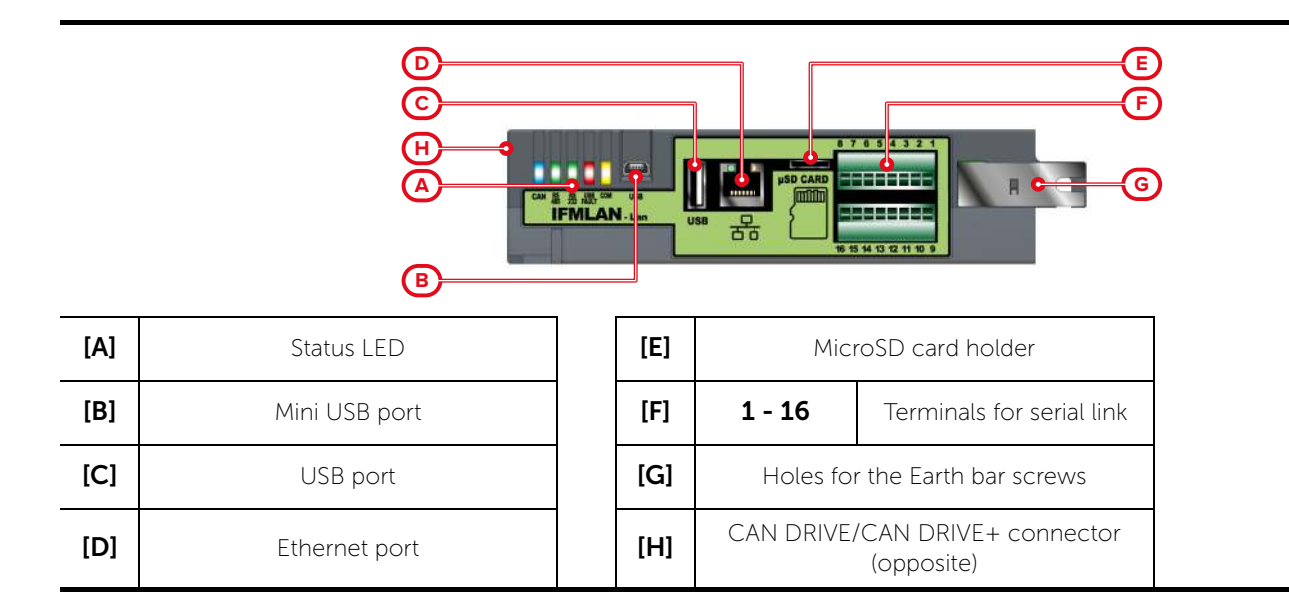

| Serial |      | Terminal                            | Serial Terminal |        | Terminal                            |
|--------|------|-------------------------------------|-----------------|--------|-------------------------------------|
|        | 1    | Programmable ancillary power output |                 | 9      | Programmable ancillary power output |
|        | 2    | RS232 TX                            |                 | 10     | RS485 B (negative)                  |
|        | 3    | RS232 RX                            | DC/95           | 11     | RS485 A (positive)                  |
| RS232  | 4    | RS232 RTS                           | K3403           | 12, 13 | EOL                                 |
|        | 5    | RS232 CTS                           |                 | 14     | Negative (GND, ⊖)                   |
|        | 6    | Negative (GND, 争)                   |                 | 15, 16 | Earth                               |
|        | 7, 8 | Earth                               |                 |        |                                     |

| IFMLAN LED | Colour | On solid                                   |
|------------|--------|--------------------------------------------|
| CAN        | Blue   | Activity on the CAN communication BUS      |
| RS485      | Green  | Activity on the RS485 communication<br>BUS |
| RS232      | Green  | Activity on the RS232 communication<br>BUS |
| USB FAULT  | Red    | Fault detected on USB port                 |
| СОМ        | Yellow | Communicator CPU operating                 |

| IFMLAN module - technical specifications |                             |  |  |
|------------------------------------------|-----------------------------|--|--|
| Supply voltage                           | 19-30 V <del></del>         |  |  |
| Operating temperature                    | from -5°C to +40°C          |  |  |
| Consumption @ 27.6V                      | 45mA                        |  |  |
| Maximum capacity of SD-card              | 32Gbyte                     |  |  |
| Security protocol                        | 8bit proprietary encryption |  |  |
| IP access address at default             | 192.168.1.200               |  |  |

# 3.15 IFMDIAL, internal dialler module

The IFMDIAL internal module allows Previdia control panels to connect to the landline (PSTN) and the GSM network. It manages reporting protocols used by alarm receiving centres. This module allows the control panel to make voice calls and send SMS text messages.

IFMDIAL comes with:

- 3 screws for securing the module to the grounding bar
- Instructions manual
- SIM card and GSM antenna not included

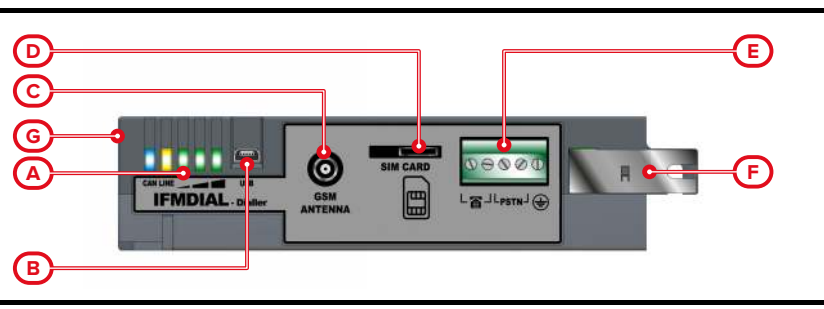

Installation manual

| [A] | Status LED            |  | [E] | <b>(</b>                                     | Internal<br>telephone<br>line terminals      |
|-----|-----------------------|--|-----|----------------------------------------------|----------------------------------------------|
| [B] | Mini USB port         |  |     | PSTN                                         | Telephone<br>line<br>connection<br>terminals |
| [C] | GSM antenna connector |  |     | Ð                                            | Ground<br>terminal                           |
| [D] | SIM card holder       |  | [F] | Holes for the Earth bar screws               |                                              |
|     |                       |  | [G] | CAN DRIVE/CAN DRIVE+<br>connector (opposite) |                                              |

| IFMDIAL LED | Colour | On solid                              | Flashing       |
|-------------|--------|---------------------------------------|----------------|
| CAN         | Blue   | Activity on the CAN communication BUS |                |
| LINE        | Yellow | Ongoing call                          |                |
|             | Green  | GSM signal re                         | eception level |

| IFMDIAL module - technical specifications |              |                           |  |
|-------------------------------------------|--------------|---------------------------|--|
| Supply                                    | voltage      | 19-30 V                   |  |
| Operating t                               | emperature   | from -5°C to +40°C        |  |
| Consumption @                             | stand-by     | 30mA                      |  |
| 27.6V                                     | maximum      | 250mA                     |  |
| GSM band frequency                        |              | 850, 900 / 1800, 1900 MHz |  |
| Maximum RF                                | output power | 2W / 1W                   |  |

# 3.16 IFMEXT, FPMEXT, internal module and LED panel for extinction control

The IFMEXT and FPMEXT are fire-extinguishant system control modules and must be combined.

The internal IFMEXT module allows management of a gas extinguishant channel. Complies with EN12094-1 and provides the inputs, outputs and control logic required by fire-extinguishant systems.

The indications provided by the IFMEXT module, as well as being visualized on the FPMCPU module display, can also be seen on the LEDs on the front-plate FPMEXT module. This module has 40 tricolour LEDs which replicate the signals of up to 5 IFMEXT.extinguishant modules on the control panel front plate.

IFMEXT comes with:

- 3 screws for securing the module to the grounding bar
- 7 resistors @1kOhm 1w
- 3 resistors @ 3k9Ohm
- 3 resistors @ 4700hm
- 4 diodes -1n4007
- Instructions manual

FPMEXT comes with:

- CAN BUS cable
- 6 screws with washers for securing the module
- 1 ferrite
- Instructions manual

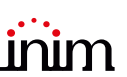

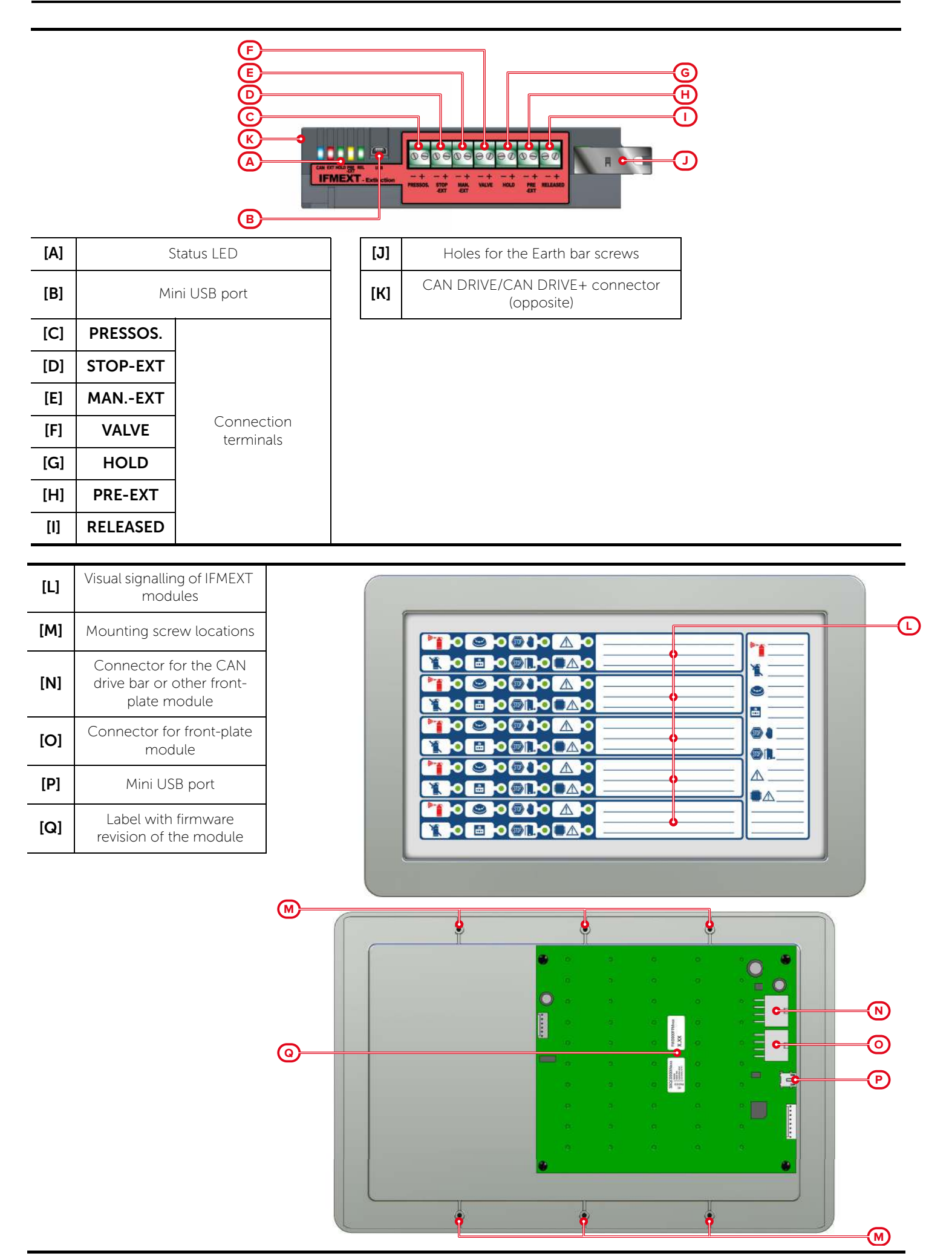

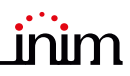

| IFMEXT LED | Colour | On solid                                     |
|------------|--------|----------------------------------------------|
| CAN        | Blue   | Activity on the CAN communication BUS        |
| EVT        | Red    | Extinction activated (running or ended)      |
| EXT        | Yellow | Fault on VALVE terminal line                 |
|            | Red    | Extinction stopped manually or automatically |
|            | Yellow | Fault on the line of the HOLD terminal       |
| DDE_EYT    | Red    | Pre-extinction phase running                 |
| FREEAT     | Yellow | Fault on the line of the PRE-EXT terminal    |
| DEI        | Red    | Extinction terminated                        |
| NEL        | Yellow | Fault on the RELEASED terminal line          |

| F                   | PMEXT LED                                              | Colour | On solid                               | Flashing                                        |
|---------------------|--------------------------------------------------------|--------|----------------------------------------|-------------------------------------------------|
|                     | Extinction channel<br>activation LED                   | Red    | Discharge activated                    | Pre-extinction condition<br>running             |
|                     | Bypass extinction<br>channel LED                       | Yellow | Channel bypassed                       | /                                               |
|                     | Automatic activation<br>indicator LED                  | Red    | Automatic discharge command activated  | Automatic discharge command partially activated |
| (ð:<br>→ <b>○</b> ← | Manual activation LED                                  | Red    | Manual discharge command<br>activated  | /                                               |
| (STOP)              | Manual stop extinction<br>LED                          | Yellow | Lock extinction command activated      | Fault on stop-extinction circuit                |
| (STOP)              | Stop extinction LED<br>from non-electrical-<br>devices | Yellow | Lock extinction command activated      | Fault on stop-extinction circuit                |
| $\wedge$            | Generic fault LED                                      | Yellow | /                                      | Generic fault on extinction<br>channel          |
|                     | CPU fault LED                                          | Yellow | Generic CPU fault on extinction module | /                                               |

| IFMEXT module - technical specifications |                 |                     |  |
|------------------------------------------|-----------------|---------------------|--|
| Supply                                   | voltage         | 19-30 V <del></del> |  |
| Operating t                              | emperature      | from -5°C to +40°C  |  |
| Consumption @<br>27.6V                   | stand-by        | 30mA                |  |
|                                          | maximum         | 80mA                |  |
| Maximum                                  | on VALVE output | 2A                  |  |
| voltage @ 27.6V                          | on outputs      | 1A                  |  |

# FPMEXT module - technical specifications

| Supply ve     | 19-30 V <del></del> |      |
|---------------|---------------------|------|
| Operating ter | from -5°C to +40°C  |      |
| Consumption @ | stand-by            | 12mA |
| 27.6V         | maximum             | 45mA |

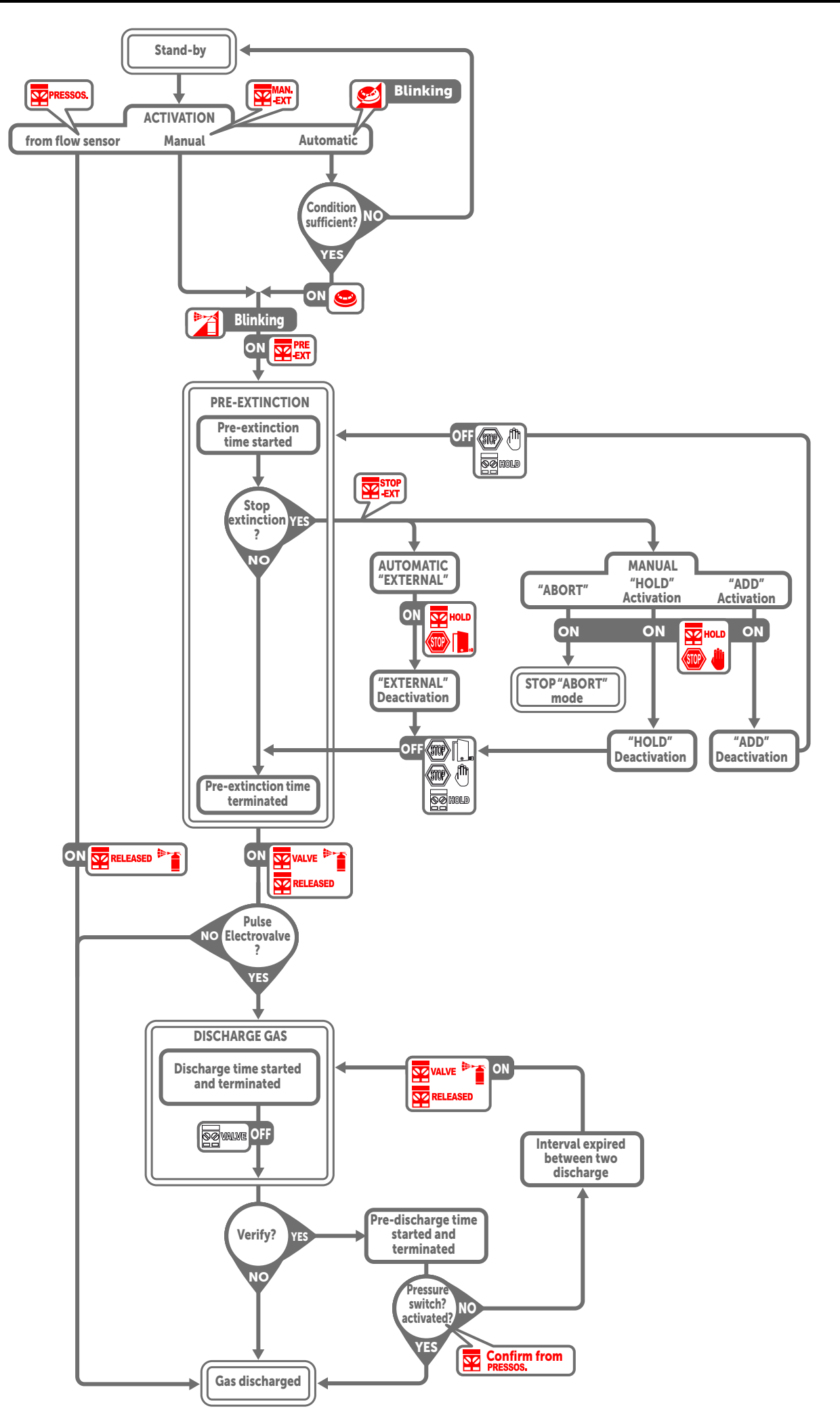

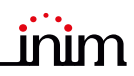

| Terminal | Function                                                                                                    | Activation                                                                                                    |                                                                                                    |
|----------|----------------------------------------------------------------------------------------------------|----------------------------------------------------------------------------------------------------|----------------------------------------------------------------------------------------------------|
| PRESSOS. | The pressure-switch input is for the<br>connection of a pressure switch which<br>will close the contact in the event of low<br>pressure in the cylinders. | If the electrovalve opens when the "verify" procedure is enabled, its<br>activation confirms the discharge of extinguishant gas (refer to the<br>"confirm" option below).<br>During stand-by status, its activation generates a fault warning. |                                                                                                    |
|          | This input stops the extinction procedure<br>in accordance with the activation mode<br>described opposite.                                                | Abort                                                                                                    | If this input is activated during the pre-extinction phase, the<br>extinction procedure will be aborted even if the input resets.<br>The procedure can be restarted only after control panel reset.<br>If this input is activated during stand-by, it will generate a<br>fault warning.                                                                                |
|          |                                                                                                    | Add                                                                                                    | If this input activated during pre-extinction status, the<br>extinction procedure will remain locked until the input<br>resets. On input reset the pre-extinction countdown will<br>refresh and restart.<br>If this input is activated during stand-by, it will generate a<br>fault warning.                                                                           |
| STOP-EXT |                                                                                                    | Hold                                                                                                    | If this input is activated during pre-extinction status, the<br>extinction procedure will remain locked but the pre-<br>extinction countdown will continue running. On input reset,<br>if the early warning countdown has terminated, the<br>extinguishant gas will be discharged.<br>If this input is activated during stand-by, it will generate a<br>fault warning. |
|          |                                                                                                    | External                                                                                                    | This function is identical to the "Hold" function but refers to<br>mechanical or electrical intervention (for example, a door<br>contact that inhibits gas discharge, etc.).<br>This activation will be signalled separately.<br>If activated during stand-by, it will not generate a fault<br>warning.                                                                |
| MANEXT   | This input is for the connection of one or<br>more manual call points for the<br>activation of extinguishing-agent<br>discharge.                          |                                                                                                    |                                                                                                    |
| VALVE    | Output for the connection of the<br>electrovalve which discharges the<br>extinguishing agent.                                                             | It will activate only when the pre-extinction time expires                                                                                                    |                                                                                                    |
| HOLD     | Output for the connection of stop-<br>extinction signalling devices.                                                                                      | It will activate when the extinguishing channel is locked by one or r<br>inputs connected to a "STOP-EXT" input.                                                                                                    |                                                                                                    |
| PRE-EXT  | Output for the connection of a signal relating to imminent discharge of the extinguishing agent.                                                          | It will activate during the pre-extinction time which runs before the discharge of the extinguishing agent.                                                                                                    |                                                                                                    |
| RELEASED | Output for the connection of signalling<br>devices which warn building inhabitants<br>of the actual discharge of the<br>extinguishing agent.              | It will activate on activation of the electrovalve.                                                                                                    |                                                                                                    |

Note:

The functions shown in the table, with the exception of the "VALVE" output, can be replicated on the input/output devices of the loop or IFM internal modules.

# 3.17 IFMNET, internal network connection module

The IFMNET module allows you to connect two or more control panels in a Hornet+ network by means of two RS485 communication ports (A and B).

In cases where a fiber optic cable is used over long BUS lengths, it is necessary to use a RS485/fiber converter (non-INIM brand product). The module has a 12V output for the power supply to the converter in use.

IFMNET comes with:

- 3 screws for securing the module to the grounding bar
- Instructions manual

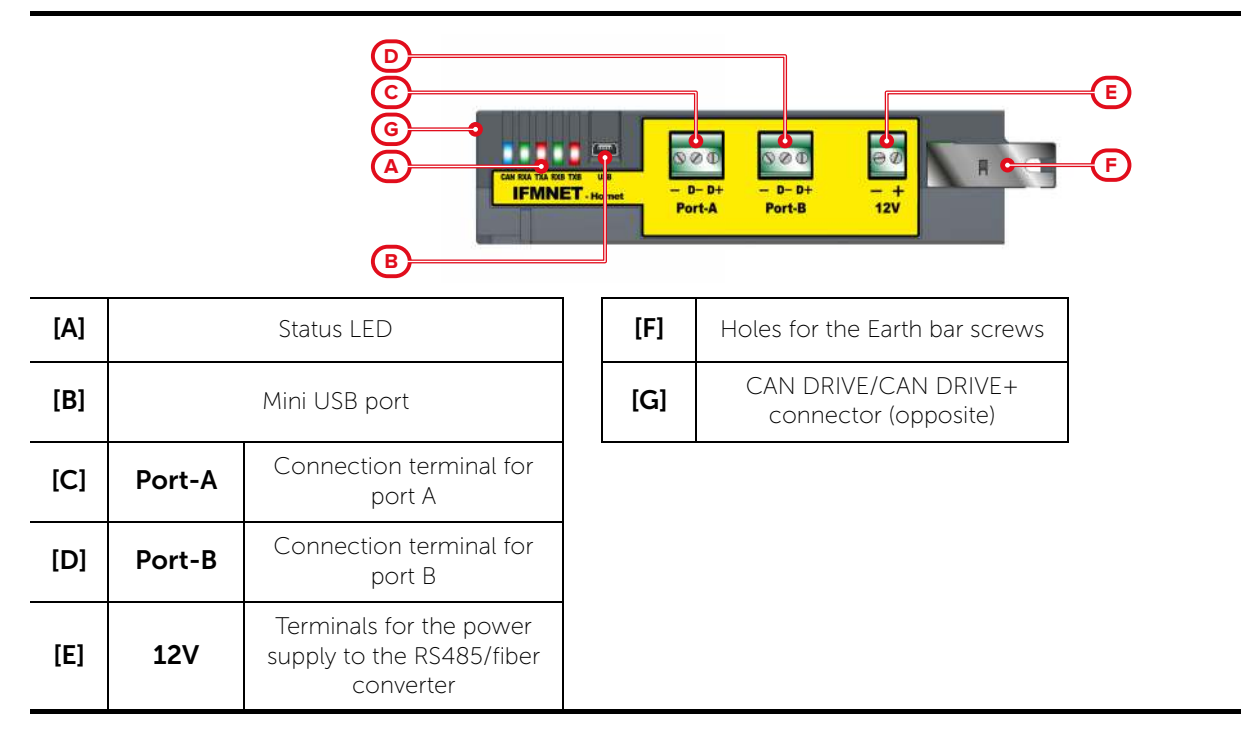

| IFMNET LED | Colour | On solid                              | Flashing                          |  |
|------------|--------|---------------------------------------|-----------------------------------|--|
| CAN        | Blue   | Activity on the CAN communication BUS |                                   |  |
| RXA Green  |        | Data recep                            | Data reception activity on port A |  |
| ТХА        | Red    | Transmission activity on port A       |                                   |  |
| RXB        | Green  | Data reception activity on port B     |                                   |  |
| ТХВ        | Red    | Transmission activity on port B       |                                   |  |

| IFMNET module - technical specifications |                                    |  |  |  |
|------------------------------------------|------------------------------------|--|--|--|
| Supply voltage                           | 19-30 V                            |  |  |  |
| Operating temperature                    | from -5°C to +40°C                 |  |  |  |
| Consumption @ 27.6V                      | 60mA                               |  |  |  |
| Maximum voltage on OUT 12V               | 0.8A<br>for use inside the cabinet |  |  |  |

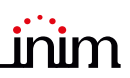

# 3.18 IFM4R, internal module with 4 relays

The IFM4R module provides 4 relay outputs with voltage-free contacts (Common, Normally Open and Normally Closed). The activation mode of each relay can be defined during the system configuration phase using the configuration software.

IFM4R comes with:

- 3 screws for securing the module to the grounding bar
- Instructions manual

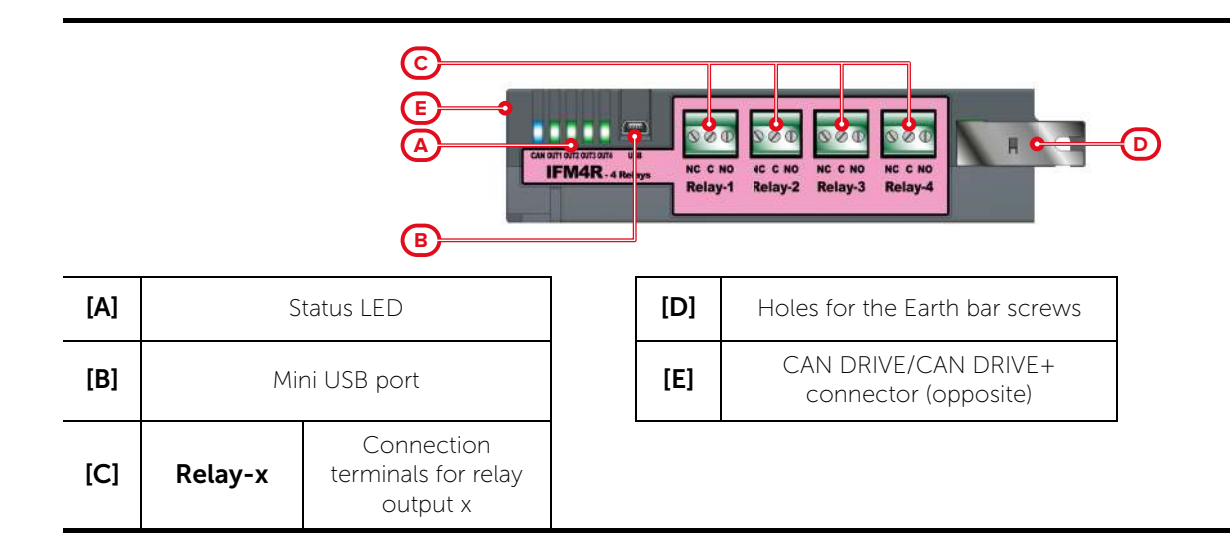

| LED IFM4R | Colour | On solid                              | Flashing |
|-----------|--------|---------------------------------------|----------|
| CAN       | Blue   | Activity on the CAN communication BUS |          |
| OUTx      | Green  | Output x activated                    |          |

| Supply        | voltage        | 19-30 V <del></del> |
|---------------|----------------|---------------------|
| Operating t   | emperature     | from -5°C to +40°C  |
| Consumption @ | stand-by       | 10mA                |
| 27.6V         | maximum        | 80mA                |
| Maximum volta | age on outputs | 5A, 30V             |

# 3.19 IFM4IO, internal module with 4 input/output terminals

The IFM4IO module provides 4 input/output channels (IN/OUT 1, ..., IN/OUT 4) each of which, by means of the configuration software, can be configured as:

- Supervised output, to drive alarm signalling devices or similar (also indicated as a NAC output)
- Supervised input, to control the status of a device or the acquisition of a command
- Conventional line, for interfacing with a conventional line
- 4-20mA gas detector input

IFM4IO comes with:

- 3 screws for securing the module to the grounding bar
- 4 resistors @1kOhm 1w
- 4 resistors @ 3k9Ohm
- 4 resistors @ 4700hm

- 4 diodes -1n4007
- Instructions manual

|     |          |                                                | 109 100 100 4<br>199 100 100 4<br>199 100 - 4 in 2 |     |                                              |
|-----|----------|------------------------------------------------|----------------------------------------------------|-----|----------------------------------------------|
| [A] | S        | tatus LED                                      |                                                    | [D] | Holes for the Earth bar screws               |
| [B] | Mir      | ni USB port                                    |                                                    | [E] | CAN DRIVE/CAN DRIVE+<br>connector (opposite) |
| [C] | IN/OUT x | Connection<br>terminals for input/<br>output x |                                                    |     |                                              |

| LED IFM4IO | Colour | On solid Flashing                                                              |  |
|------------|--------|--------------------------------------------------------------------------------|--|
| CAN        | Blue   | Activity on the CAN communication BUS                                          |  |
|            | Red    | The respective channel, configured as "input", is in alarm or activated status |  |
| l/Ox       | Green  | The channel configured as "output" is active                                   |  |
|            | Yellow | The channel is in fault status                                                 |  |

| IFM4IO module - technical specifications |          |                    |  |
|------------------------------------------|----------|--------------------|--|
| Supply                                   | voltage  | 19-30 V            |  |
| Operating temperature                    |          | from -5°C to +40°C |  |
| Consumption @                            | stand-by | 22mA               |  |
| 27.6V                                    | maximum  | 170mA              |  |
| Maximum voltage on I/O                   |          | 1A @27.6V          |  |

# 3.20 IFM16IO, internal module with 16 input/output terminals

The IFM16IO module provides 16 channels, each of which, by means of the configuration software, can be configured as:

- Non-supervised low power output for low-demand loads
- Non-supervised input

This module also provides terminals for the ancillary power @ 27V.

IFM16IO comes with:

- 3 screws for securing the module to the grounding bar
- Instructions manual

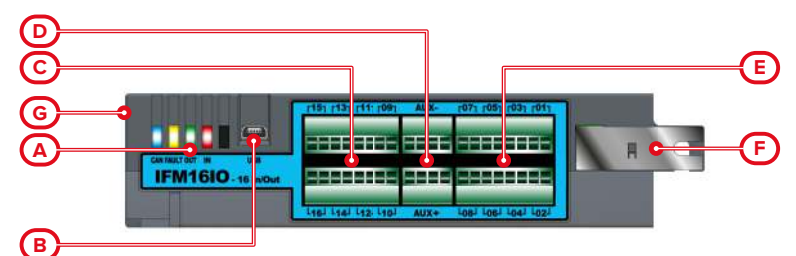

| [A] | Status LED                               |  |  |
|-----|------------------------------------------|--|--|
| [B] | Mini USB port                            |  |  |
| [C] | 1 - 16 Input/Output connection terminals |  |  |
| [D] | AUX -/+ Ancillary power-supply terminal  |  |  |

| [E] | Holes for the Earth bar screws               |
|-----|----------------------------------------------|
| [F] | CAN DRIVE/CAN DRIVE+<br>connector (opposite) |
|     |                                              |

| LED IFM16IO | Colour | On solid                                                | Flashing |
|-------------|--------|---------------------------------------------------------|----------|
| CAN         | Blue   | Activity on the CAN communication BUS                   |          |
| FAULT       | Yellow | Short circuit on AUX terminals                          |          |
| OUT         | Green  | At least one of the outputs on terminals 1-16 is active |          |
| IN          | Red    | At least one of the inputs on terminals 1-16 is active  |          |

| IFM16IO module - technical specifications |          |                     |  |
|-------------------------------------------|----------|---------------------|--|
| Supply voltage                            |          | 19-30 V <del></del> |  |
| Operating temperature                     |          | from -5°C to +40°C  |  |
| Consumption @<br>27.6V                    | stand-by | 12mA                |  |
|                                           | maximum  | 25mA                |  |
| Maximum voltage on I/O                    |          | 0.1A 30V            |  |

# 3.21 IAS-ADAPT1000, audio signal adaptation module

The IAS-ADAPT1000 module has the function of adapting and decoupling the audio signals input to the Previdia control panel through the IFAMEVAC or IFAMAMP modules.

Provides an input for 1VRMS, 70 VRMS or 100 VRMS signals. Also includes a filter for 20KHZ.

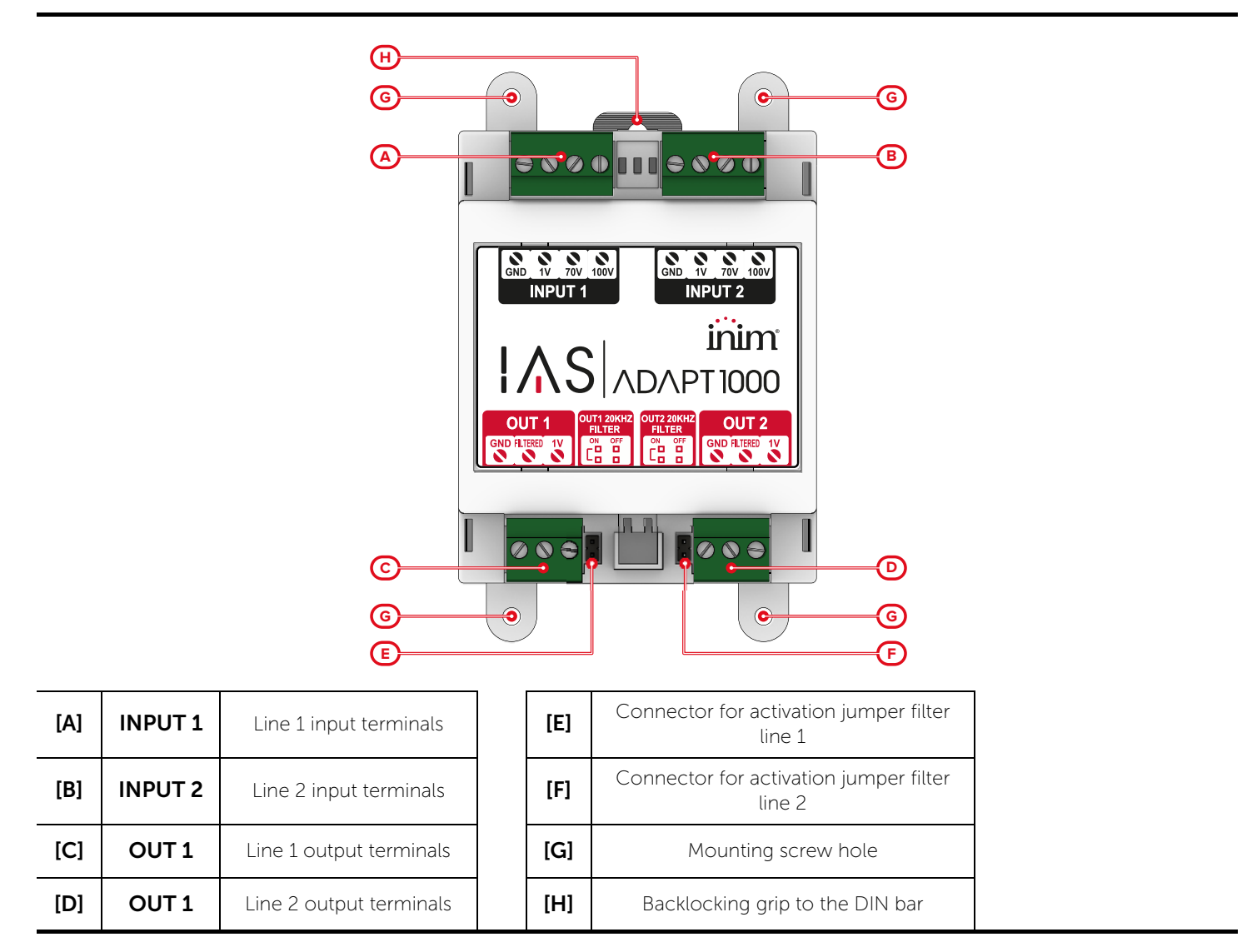

The jumpers (*paragraph 3.21 - [E], paragraph 3.21 - [F]*) must be inserted if the respective outputs are to be filtered at 20KHz. Otherwise the jumpers must be removed.

| IAS-ADAPT1000 module - technical specifications |                          |        |
|-------------------------------------------------|--------------------------|--------|
| Height                                          | with anchor locations    | 113mm  |
|                                                 | without anchor locations | 90mm   |
| Width                                           |                          | 71mm   |
| Depth                                           | with terminal boards     | 43mm   |
|                                                 | without terminal boards  | 40.5mm |
| DIN modules                                     |                          | 4      |
| Weight                                          |                          | 130g   |
|                                                 |                          |        |

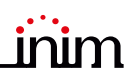

## 3.22 PRCAB-Boostfan, fan

The PRCAB-Boosfan fan is an accessory item to be installed inside the PRCAB+ metal cabinet, in order to prevent any overheating of the modules mounted inside the cabinet.

Once mounted on the back of the cabinet through the appropriate screw locations, it is powered by the CAN DRIVE+ bar and automatically activated at the suitable level of temperature, as programmed for the IFAMAMP modules.

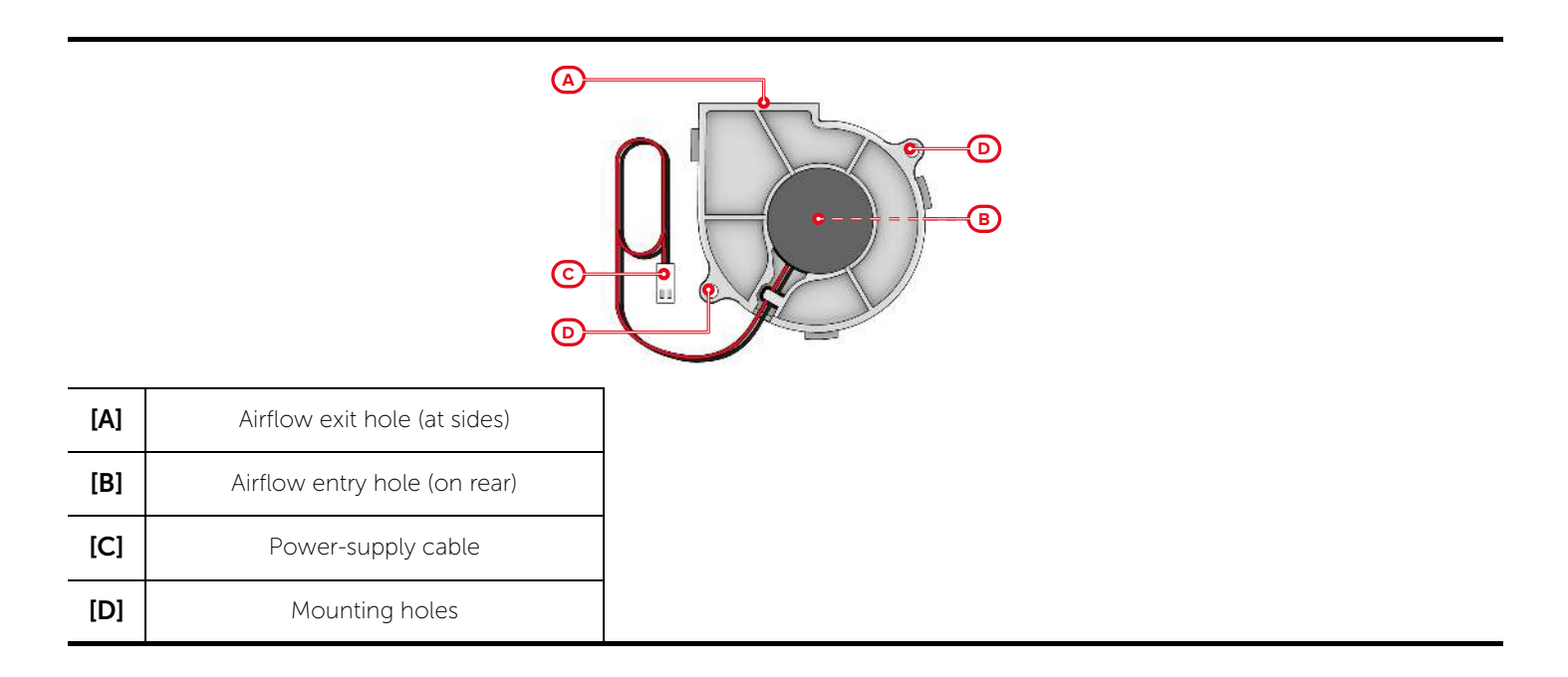

| PRCAB-Boosfan - technical specifications |                       |  |
|------------------------------------------|-----------------------|--|
| Power-supply voltage                     | 12-26 V <del></del>   |  |
| Consumption @ 24V                        | 0,12A                 |  |
| Input power rate@ 24V                    | 2,88W                 |  |
| Fan speed rate                           | 3500 RPM <u>+</u> 10% |  |

# Chapter 4

# Installation

#### Note:

The installation of these control panels must be carried out in full compliance with national design regulations, local fire regulations, laws and provisions in place, and in accordance with the relative instructions and guidelines.

This Fire control panel should be located in a place that is:

- Dry
- Far from electromagnetic interference (electrical equipment, heating units, air-conditioning units, radio transmitters, etc.)

The mounting location must satisfy all the requirements of the respective laws and bylaws in force for technical installations. When choosing the position, it is necessary to ensure that the holes for the fan in the control panel cabinet (paragraph 3.2 - [I]) are not obstructed.

The system must be installed in accordance with the following procedure:

- 1. Lay the cables
- 2. Complete the connections on the BUS, loops and field devices
- 3. Install system peripherals
- 4. Mount the control panel to the wall
- 5. Install accessory modules
- 6. Power up the system
- 7. Test the system

#### 4.1 Mounting a PRCAB+ cabinet

- 1. Remove the securing screws and door (paragraph 3.2 [D]).
- 2. Remove the seals from the cable entries you intend using (paragraph 3.2 [G]).

Note:

In order to guarantee the IP30 protection grade, do no remove any other seals.

- 3. Pull the cables through the open cable entries.
- 4. Using the holes on the back, mount the cabinet to the wall (*paragraph 3.2 [F]*). The manufacturer strongly recommends the use of 8mm diameter minimum anchor screws (stop screws).

#### **Note:** The equipment is suitable for mounting at heights of below 2 meters.

- 5. Insert and secure the various modules inside the cabinet and on the front plate.
- 6. Complete the wiring of the internal modules.
- 7. Replace the front plate.

#### 4.1.1 Affixing cabinets to one another

The cabinets can be attached together by aligning the bottom of one cabinet with the top of another.

This operation allows you to join together up to 4 cabinets.

- 1. Remove all modules and wire/cables from the cabinets,
- 2. Remove the seals from holes used for affixing cabinets together.
- 3. Align the cabinets and, using the bolts (supplied with each cabinet), secure them together.
- 4. Connect the CAN DRIVE+ bars of each cabinet to each other with the CAN cables and flat cables supplied with the cabinet (*paragraph 4.6.4 Multi-PRCAB+ cabinet wiring*).
- 5. Install the necessary modules and proceed with the installation of the control panel.

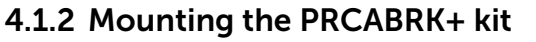

This accessory kit must be mounted to the 19" rack before the Previdia Ultra control panel is installed.

- 1. Attach one of the two support brackets to each bar on the rack, using the available holes.
- 2. Mount the cabinet to the bracket by inserting the threaded rivets through the holes on the back of the enclosure, then secure it in place using the supplied nuts.

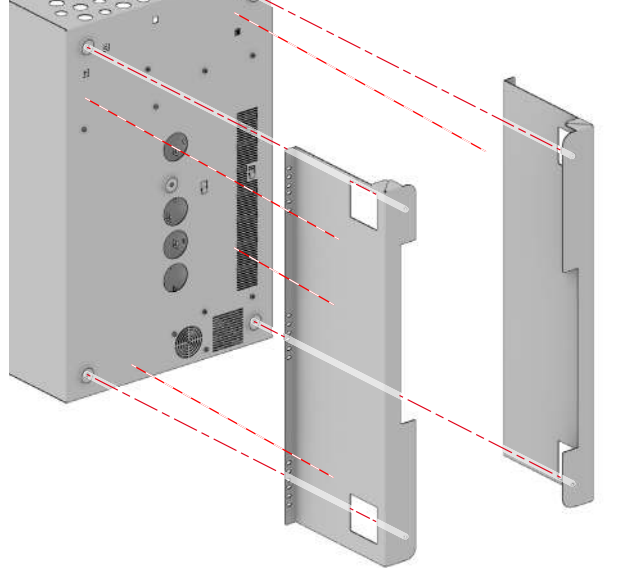

# 4.2 Mounting the IFAMPSU power supply

The IFAMPSU power supply module must be mounted in the alloted space inside the PRCAB+ metal cabinet:

- 1. Pair up the three tabs on the back of the power supply with the fixing holes on the back of the cabinet ([A], paragraph 3.2 [M]).
- 2. Move the module to the right until the Grounding hole for the power supply is properly positioned [B].
- 3. Secure the provided Ground cable in the hole in the cabinet [B] and to the special bar ([C], paragraph 3.2 [K]).
- 4. Connect the CAN BUS cable (supplied) to the connectors on the power supply [D] and on the CAN DRIVE+ bar (paragraph 3.2 [T]).
- 5. Connect the fan ([E], paragraph 3.7 [L]).

| Attention: | The power-supply modules inside each control panel must be of the same type. IFAMPSU and IFM24160 modules cannot be used together in the same control panel.                                                                        |  |  |
|------------|----------------------------------------------------------------------------------------------------|--|--|
| Note:      | The power supply which, once installed, is subject to transient voltages higher than those of the design overvoltage category (CAT II 2500 V), requires additional protection against transient voltages external to the equipment. |  |  |

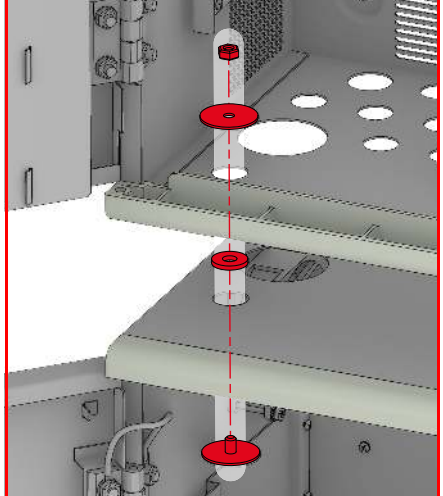

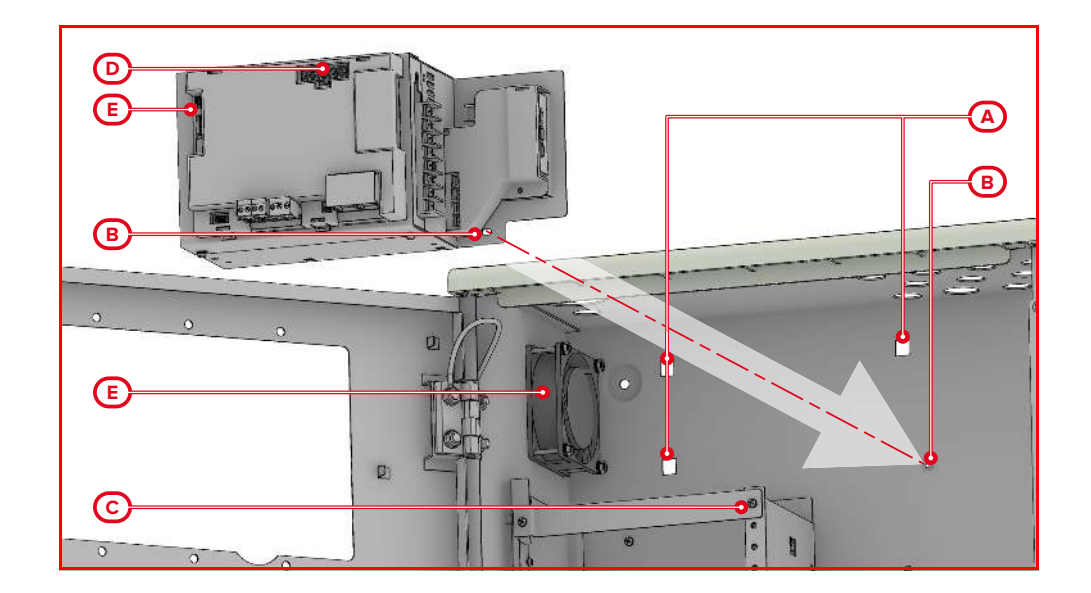

# 4.3 Mounting the front-plate modules

The front-plate modules (FPAMIAS, FPMCPU, FPMNUL, FPMLED, FPMLEDPRN, FPMEXT) can be mounted to one of the apertures on the cabinet front plate (*paragraph 3.2 - [B]*). The FPMCPU module can also be mounted to front plate of the PRREP repeater enclosure.

- 1. Align the 6 holes on the module frame (*paragraph 3.4 [H]* e *paragraph 3.5 [H]*) with the 6 holes on the cabinet front-plate or repeater enclosure.
- 2. Secure the module in place by fastening the supplied screws into the aligned holes.
- 3. Connect the CAN BUS wire ([A] supplied):
- if the module is mounted in the upper aperture, the CAN BUS wire must be connected between the module port ([B], paragraph 3.4 [N], paragraph 3.5 [N]) and the CAN bar port ([C], paragraph 3.2 [R])
- if the module is mounted in the lower aperture and another module is mounted in the upper aperture, the CAN BUS wire must be connected between module port ([D], paragraph 3.4 [N], paragraph 3.5 [N]) and the appropriate port on the upper module ([E], paragraph 3.4 [O], paragraph 3.5 [O])

#### **Attention:** The CAN BUS cables must not be connected or disconnected when the control panel is powered up.

- 4. Fit the ferrite ([F], supplied) to the connected CAN BUS cable.
- 5. Connect the Ground cable of the module (*paragraph 3.4 [G]* and *paragraph 3.5 [G]*) to the appropriate fitment (*[F]*, *paragraph 3.2 [C]*).
- 6. Complete the wiring.

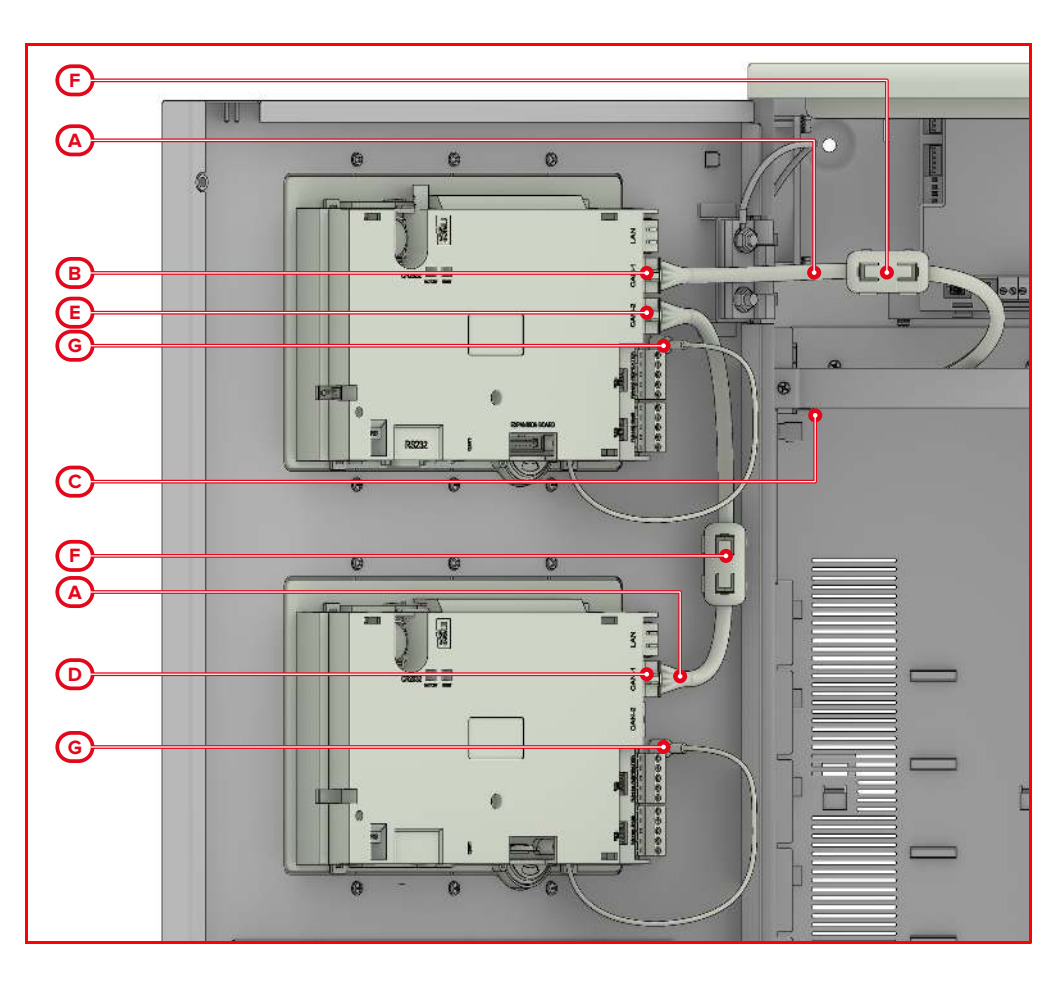

# 4.4 Mounting the internal modules

The internal modules (IFAMEVAC, IFAMAMP, IFAMIDANET, IFAMFFT, IFM24160, IFM2L, IFM4R, IFM4IO, IFMDIAL, IFM16IO, IFMNET, IFMLAN, IFMEXT) must be mounted in the special compartment inside the cabinet (*paragraph 3.2 - [L]*). There are two bars on either side of the compartment for mounting and connecting modules (*paragraph 3.2 - [J] - [L]*), up to 8 per cabinet.

- Inside the compartment, find the position of the module that corresponds to one of the connectors on the PCB bar (*paragraph 3.2 - [P]*). If you are installing an IFM24160 power-supply module, you must use the first connector at the top (*paragraph 3.2 - [U]*). When installing any other type of internal module, you can use this or any other connector that is free (*paragraph 3.2 - [V]*).
- 2. Position the module in such a way that it is on level with the desired connector on the bar hen insert it in place by pushing it carefully to the left.
- 3. Affix the module to one of the holes on the grounding bar (*paragraph 3.2 [L]*) using one of the supplied screws.
- 4. Complete the wiring on the internal module (refer to *paragraph 4.6.1 Cable entry* and the paragraphs regarding the wiring of each internal module).

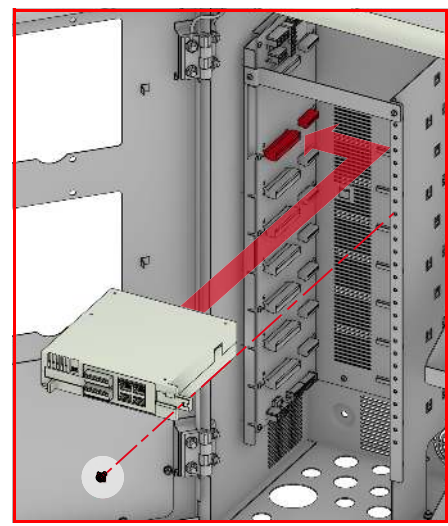

# 4.5 Mounting the optional modules

# 4.5.1 IAS-ADAPT1000

The IAS-ADAPT1000 optional modules are contained inside a plastic box that can be installed inside a 4-module DIN type container (*paragraph 3.21 - [H]*), or by using the fixing holes it is provided with (*paragraph 3.21 - [G]*).

If necessary, the modules can be mounted inside the cabinet of the PRCAB+ control panel, using the DIN bar supplied with the module and the appropriate holes on the back (*paragraph 3.2 - [N]*).

Note:

Mounting the IAS-ADPT1000 module inside the control panel cabinet is mandatory.

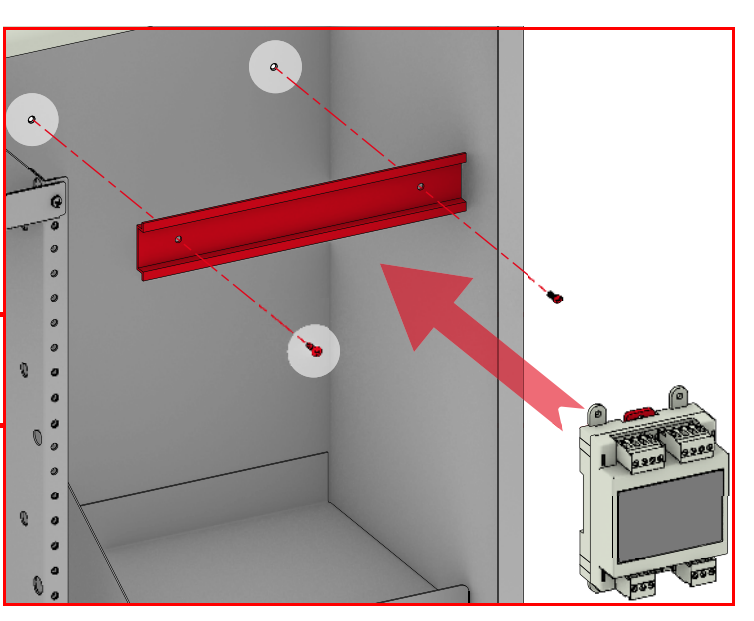

### 4.5.2 PRCAB-Boosfan

The optional PRCAB-Boosfan fan must be mounted on the back of the PRCAB+ cabinet using the supplied mounting holes (*paragraph 3.2 - [N]*), taking care that the airflow entry is positioned toward the grating on the back.

Once mounted, connect the power-supply cable of the fan (*paragraph 3.22 - [C]*) to the appropriate connector on the PCB of the cabinet (*paragraph 3.2 - [W]*).

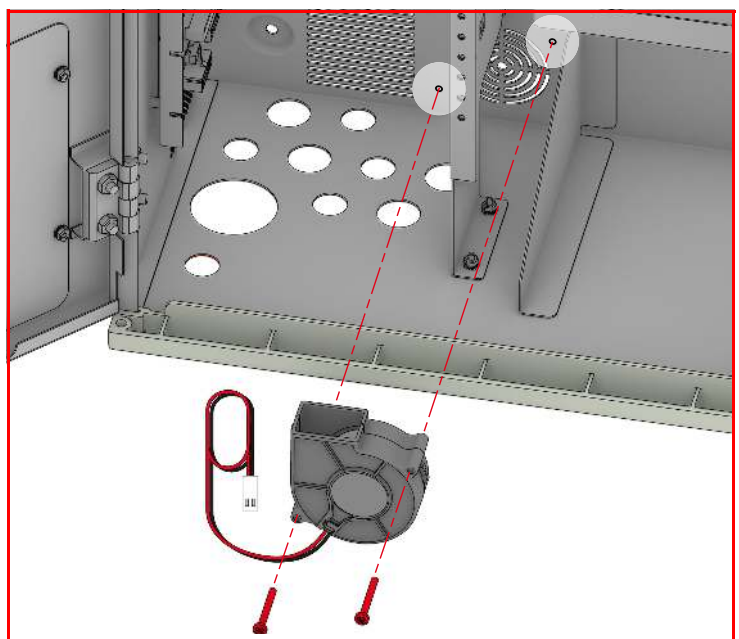

# 4.6 Control panel wiring

**Attention:** Take care to remove all sources of power, including the batteries before starting any wiring operations.

Cables: The cables used for the wiring of the product must have an adequate section and comply with the IEC 60332-1-2 or IEC 60332-2-2 standards. The ends of wires must not be soft soldered in points where they are subject to clamping.

#### 4.6.1 Cable entry

Use only the provided cable entries (remove the respective cable-entry covers) on the upper and lower sides of the cabinet and on the back [A].

The cables must run vertically behind the Earth bar (*paragraph 3.2 - [K]*) and must be secured to the appropriate hooks by cable ties [*B*].

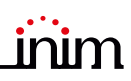

The cable must run level with the terminal board of the module it is to be connected and its shield must be connected to the Earth bar [C]. Conductors without shields must be conveyed to the appropriate terminal board [D].

The unused cable entries must be closed by the supplied plastic covers.

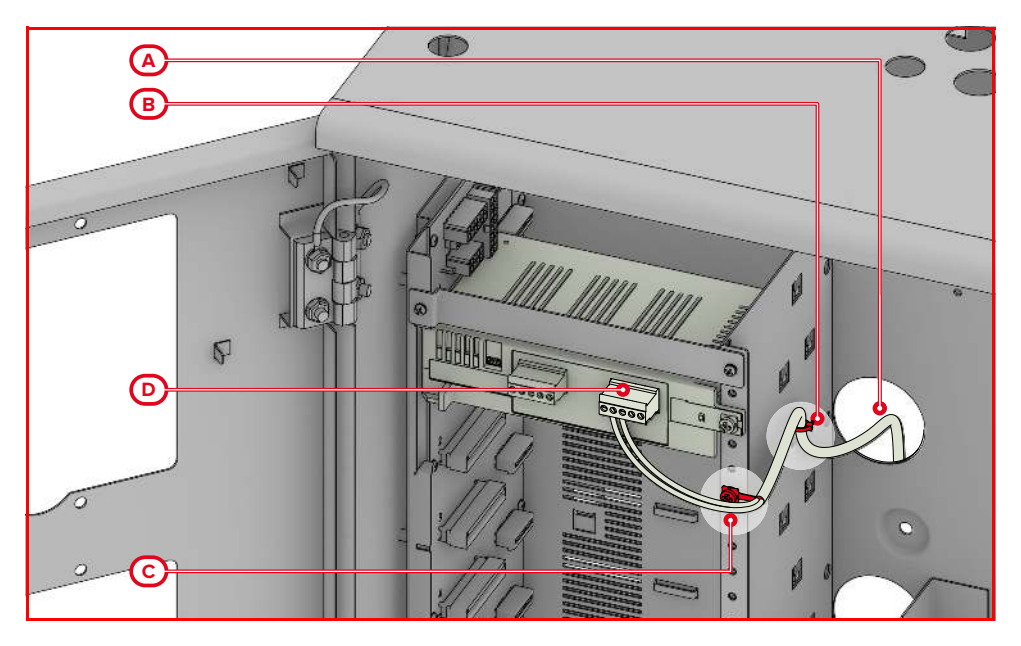

#### 4.6.2 Mains connection

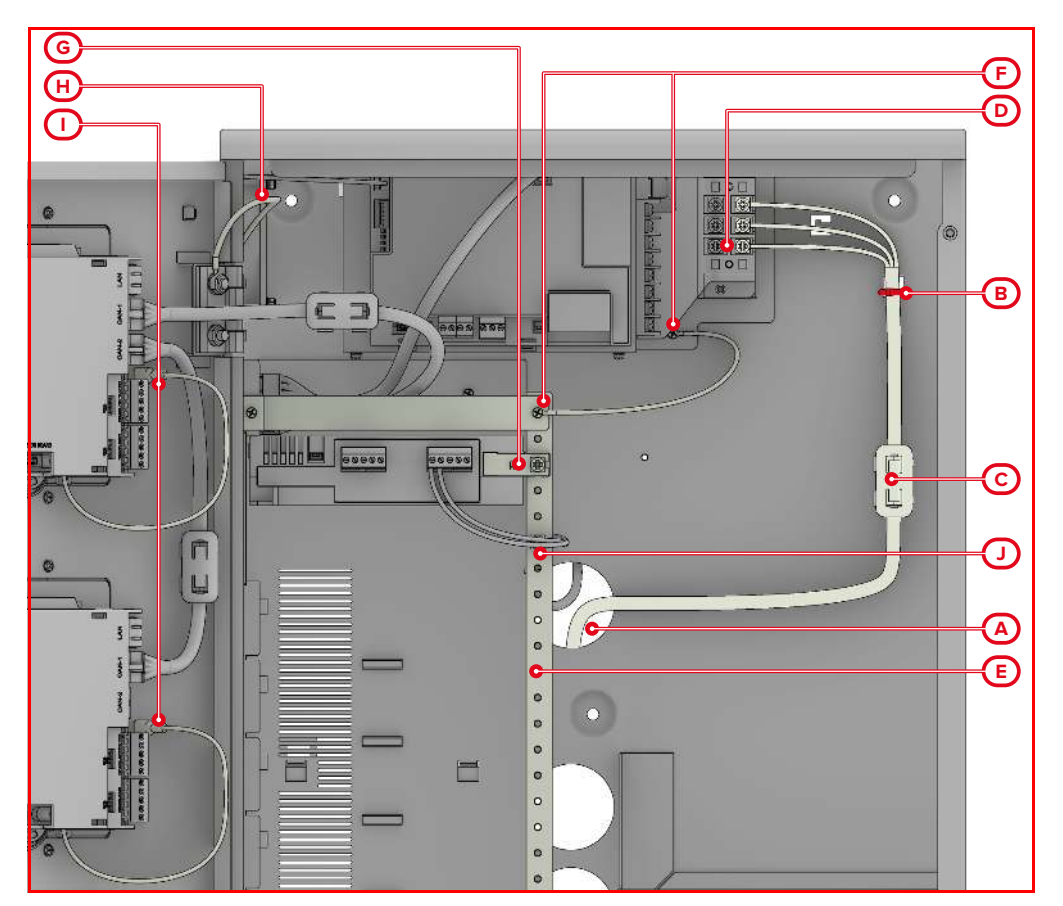

A dedicated input [A] must be provided for the mains power input terminal (230-115V $\sim$ ). The cable must be secured to the appropriate hooks by a plastic cable tie in order to avoid accidental dislodgement [B]. The cable must be protected by a ferrite (supplied) which must be affixed in the proximity of the terminals [C].

Ensure that the network cable runs along a separate route and that it does not interfere with any other cables.

This panel must be connected to a separate line on the Electrical Switchboard (Mains power supply). The line must be protected by a sectioning device which must be labeled and of "16A curve C" type.

The power source must be provided through a bipolar protection device.

**Cables:** Connection cable type NYM 3 x 1.5 mm<sup>2</sup> or similar Protected by ferrites (supplied)

#### 4.6.3 Connection of the Earth conductors of the system

The ground conductor of the power-supply cable must be connected to the control panel via the appropriate terminal on the IFAMPSU unit terminal board ( $\pm$ , [D], paragraph 3.7 - [G]).

The earth conductor must be connected to earth on the electrical panel which supplies the control panel.

The Earth bar (*[E], paragraph 3.2 - [K]*) ensures that the control panel and its peripherals are taken to ground potential. Therefore, to ensure proper functioning of the connection to Earth, make certain the Earth bar is connected properly to:

- the wire with eyelet terminal, by means of the appropriate hole ( $\bigoplus$  [F], paragraph 3.7 [H])
- the internal modules, by means of the appropriate screws duly inserted and fastened in place [G]
- the cover, using the supplied wire already in place [H]; the Grounding cables of the front-plate modules must be adequately connected to the cover ([I], paragraph 3.4 [G] and paragraph 3.5 [G])
- the cable shields, by means of cable-gland screws [J].

#### 4.6.4 Multi-PRCAB+ cabinet wiring

Once the cabinets are affixed to one another, all the CAN DRIVE+ bars of each cabinet ([A], paragraph 3.2 - [J]) must be connected together. To connect the CAN DRIVE+ bars, use the BUS cables supplied with every PRCAB+ [B].

The two wires of this cable must be inserted, one into the lower connector of the CAN DRIVE+ bar of the cabinet above (*paragraph 3.2 - [S]*), and the other into the upper connector of the CAN DRIVE+ bar of the cabinet below (*paragraph 3.2 - [Q]*).

In the same way, it is convenient to connect the grounding wires of the cabinets that are attached together. For this purpose, use the proper cable supplied with every PRCAB+ [C] and connect to each other the grounding bars of the two adjacent cabinets ([D], paragraph 3.2 - [K]).

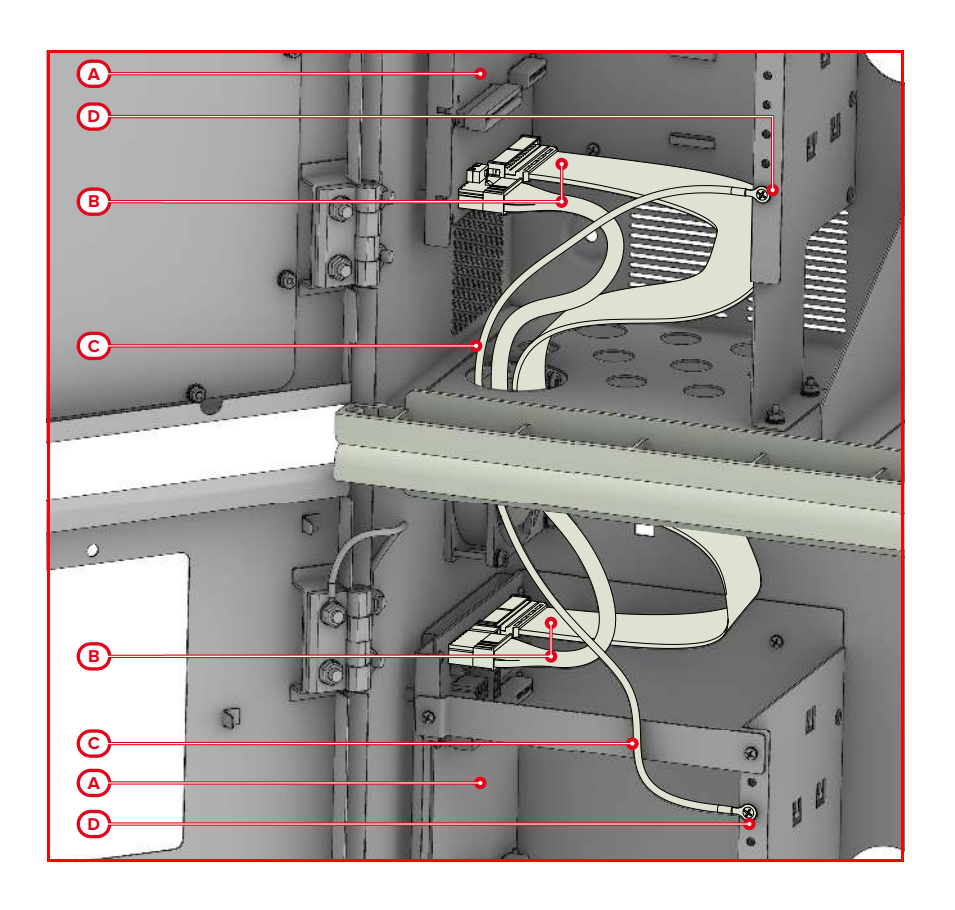
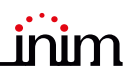

# 4.7 IFAMPSU and IFM24160 power-supply module wiring

As well as the terminal board for the mains power supply and the connector for the batteries, the power-supply module also provides two supervised outputs capable of supplying 27.6V in active status and a relay (voltage-free contacts C,NC,NO).

# 4.7.1 Battery connection

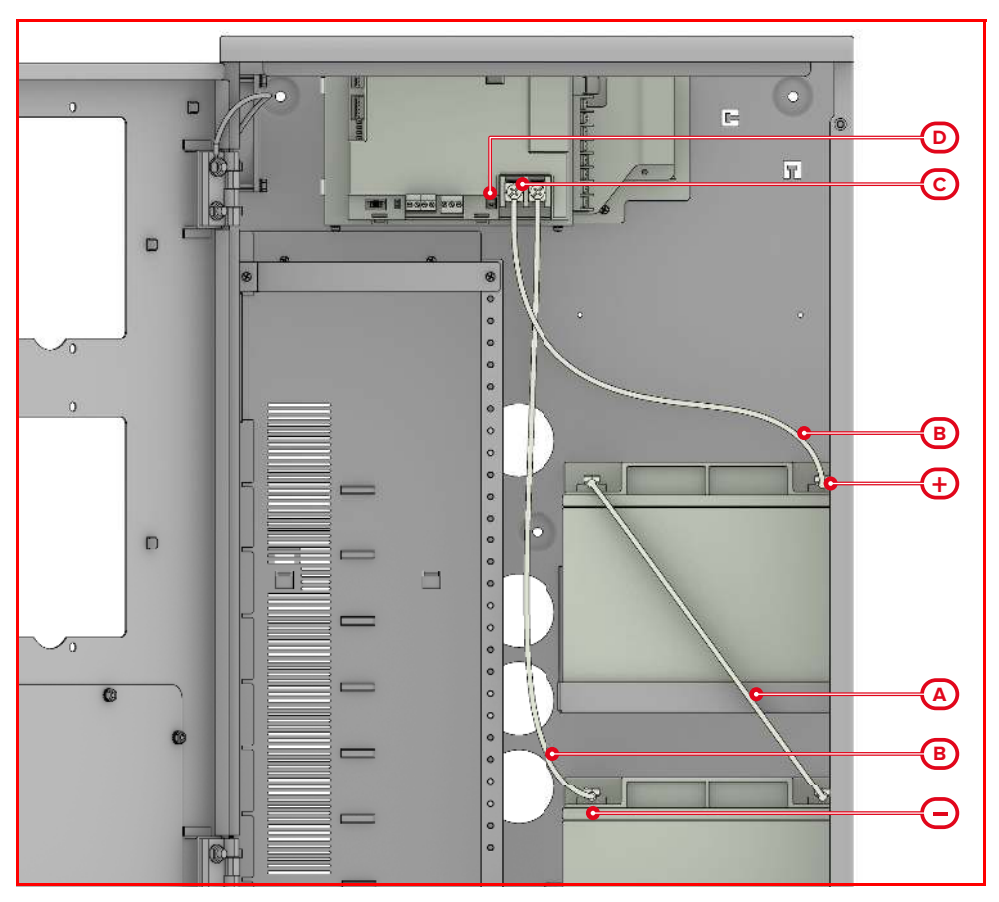

The batteries must be connected to the power-supply module by means of the supplied wires. They consist of two cables with connectors for the battery terminals and, for IFM24160 only, also a thermal probe (NTC) for temperature related charging voltage compensation.

The backup power batteries are not included.

- 1. Insert the batteries into the battery compartment inside the cabinet (paragraph 3.2 [O]).
- 2. Using the battery wire ([A]), connect the batteries together.
- 3. Connect the wire with the eyelet terminals to the terminals of the batteries ([B]).

# Attention: Ensure that the polarity is correct. Red - positive Black - negative

4. Connect the battery wire connector to the connector on the power-supply module ([C]).

Connection of the batteries before the mains voltage is present will not activate the system. Once the mains voltage is supplied, the power-supply module will connect the batteries automatically and initialize the circuits which manage them.

- 5. If use of an additional thermal probe is required, it must be inserted on the power-supply module ([D]) and secured on the side of a battery with a piece of tape.
- **Note:** The installer must use only valve regulated lead-acid batteries (VRLA) for stationary use, compliant with IEC 60896-21 and IEC 60896-22 standards. Such batteries must have a V-1 or higher firestop casing. For the internal clock battery replacement, the installer must use only non-rechargeable CR2032 lithium batteries compliant with IEC 60086-4 standard. The batteries must be replaced by sector experts only.

# 4.7.2 Output connection

Each output of the power-supply module can be configured to activate under certain conditions. If left at their default settings, the three outputs will be as follows:

- OUT 1 (paragraph 3.7 [D]), supervised output which activates in the event of a generic fire alarm
- OUT 2 (paragraph 3.7 [E]), constantly active output (27.6V constant) for powering external devices
- RELAY (paragraph 3.7 [F]), voltage free contact which activates in the event of fault

Each connection to these outputs ([E]) must be carried out in accordance with the instructions in paragraph 4.6.1.

**Cables:** 2-wire shielded cable Proper section (minimum 0.5mm<sup>2</sup>, maximum 2.5 mm<sup>2</sup>) Compliant with local laws and regulations in force

# Connection of polarized devices (sounders, etc.) to the OUT outputs

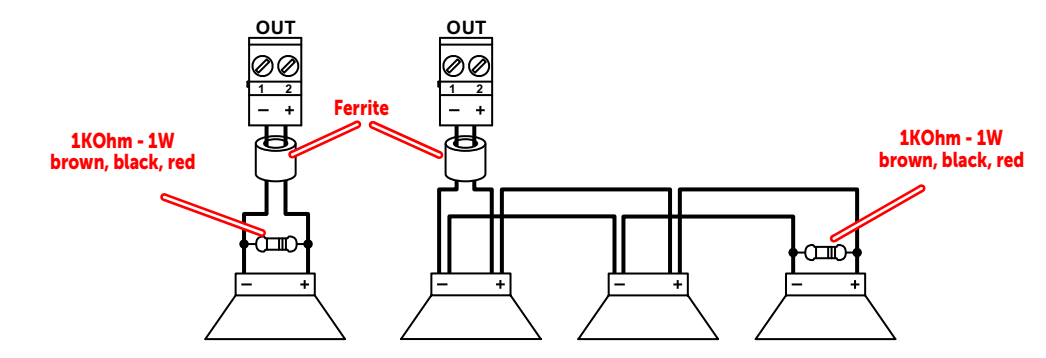

The polarities refer to the active status of the output, the polarities invert for stand-by status.

**EN54:** If the control panel default settings are left unchanged, the OUT 1 output will result as being configured as a type C output for the connection of audible/visual signalling devices. The output will activate in the event of any type of fire-alarm condition.

## Connection of non-polarized devices (relays, etc.) to the OUT outputs

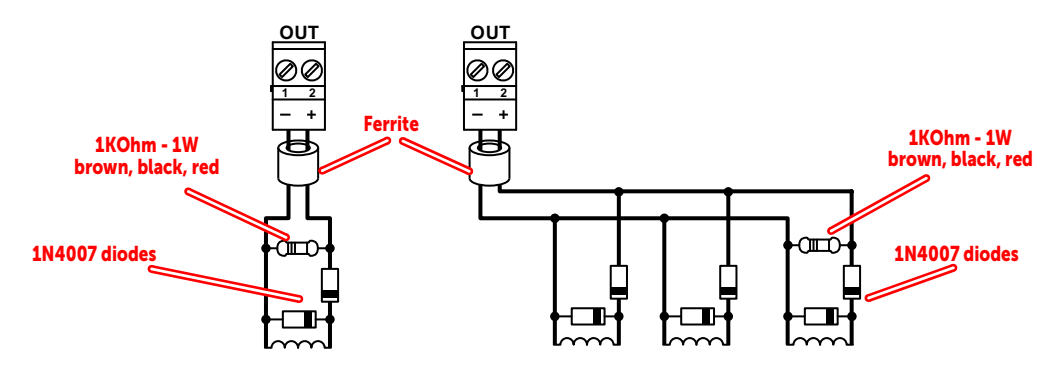

The polarities refer to the active status of the output, the polarities invert for stand-by status.

# Connection of a generic device to the RELAY output

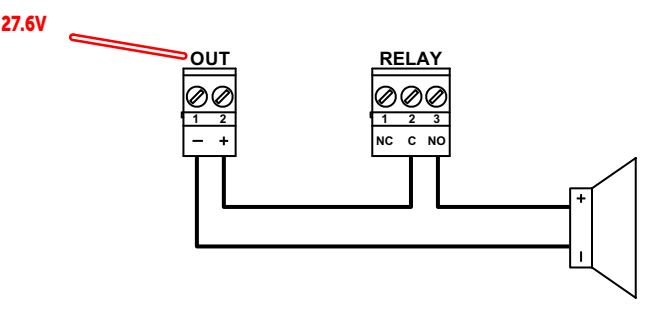

The OUT output illustrated in the diagram is used as a power source and is programmed as continuously active.

The illustrated connection does not supervise the cable and does not signal connection faults.

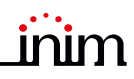

All voltage free relay contact can only be connected to SELV circuits.

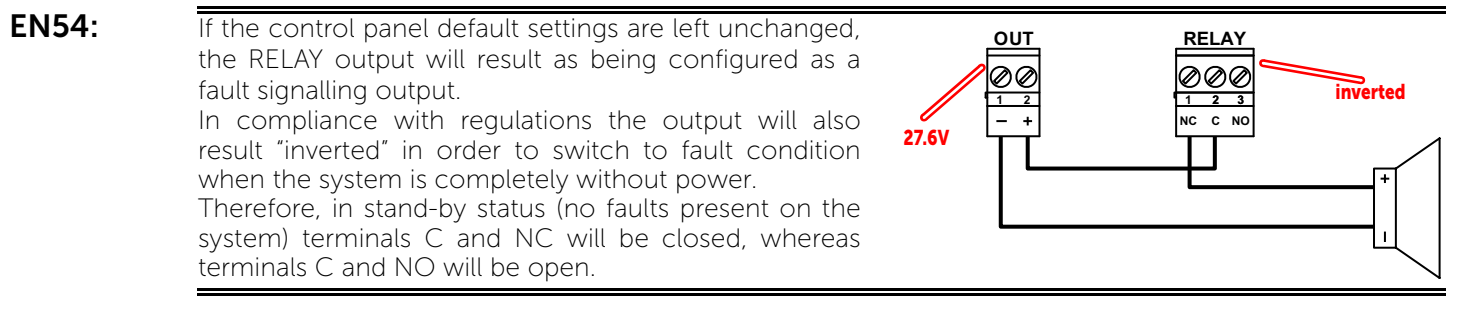

# 4.7.3 Connection of more IFAMPSU modules

In the case of installations with more cabinets for a single control panel that uses more than one IFAMPSU module, work through the following procedure:

- 1. Remove the protection of the AC mains input terminals of each power-supply unit by unlocking the retaining hook (*paragraph 3.7 [M]*) and removing the retaining screw (*paragraph 3.7 [N]*).
- 2. Indentify the ancillary "R.C.G" and "P" terminals.
- 3. Connect these terminals as herein indicated:

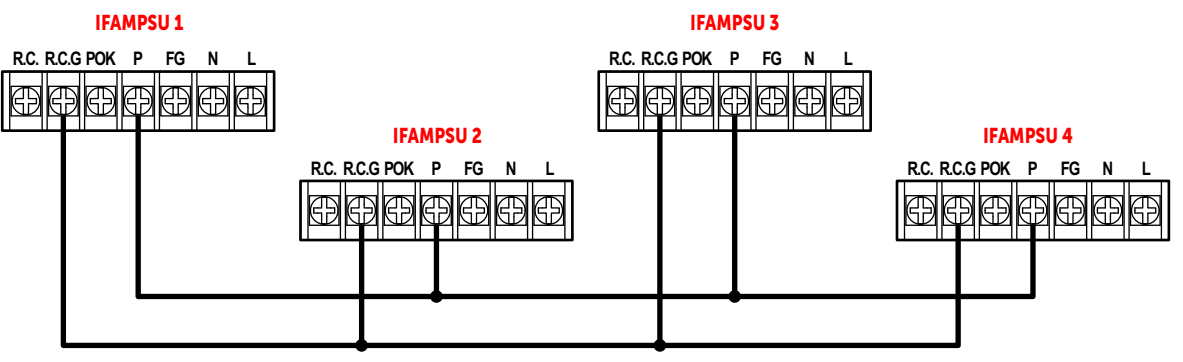

Attention: During the connecting phase of the ancillary terminals, factory connections must not be modified.

4. Refit the protections removed.

# 4.8 IFAMEVAC internal module wiring

This paragraph illustrates the wiring possible through the IFAMEVAC module, necessary for connection with external audio sources and microphone bases.

# 4.8.1 Connection of audio sources (MUSIC 1/2, AUX 1/2)

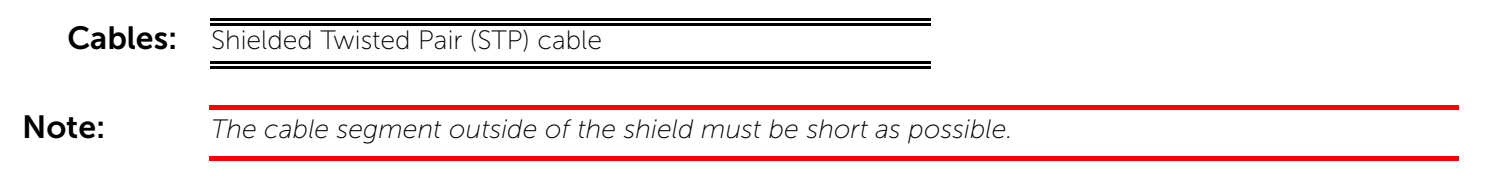

# Non balanced source

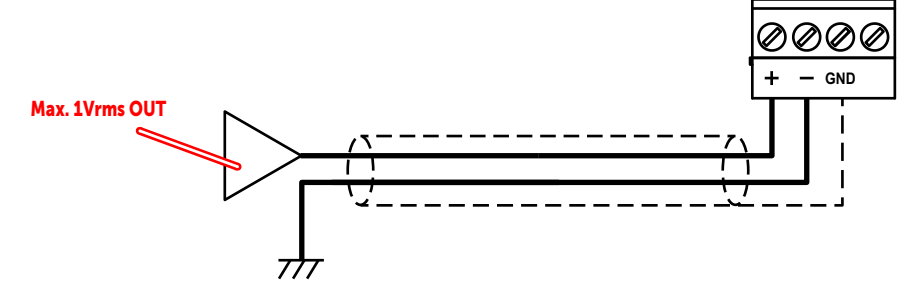

To avoid humming caused by ground loops, we recommend using the IAS-ADAPT1000 decoupling module.

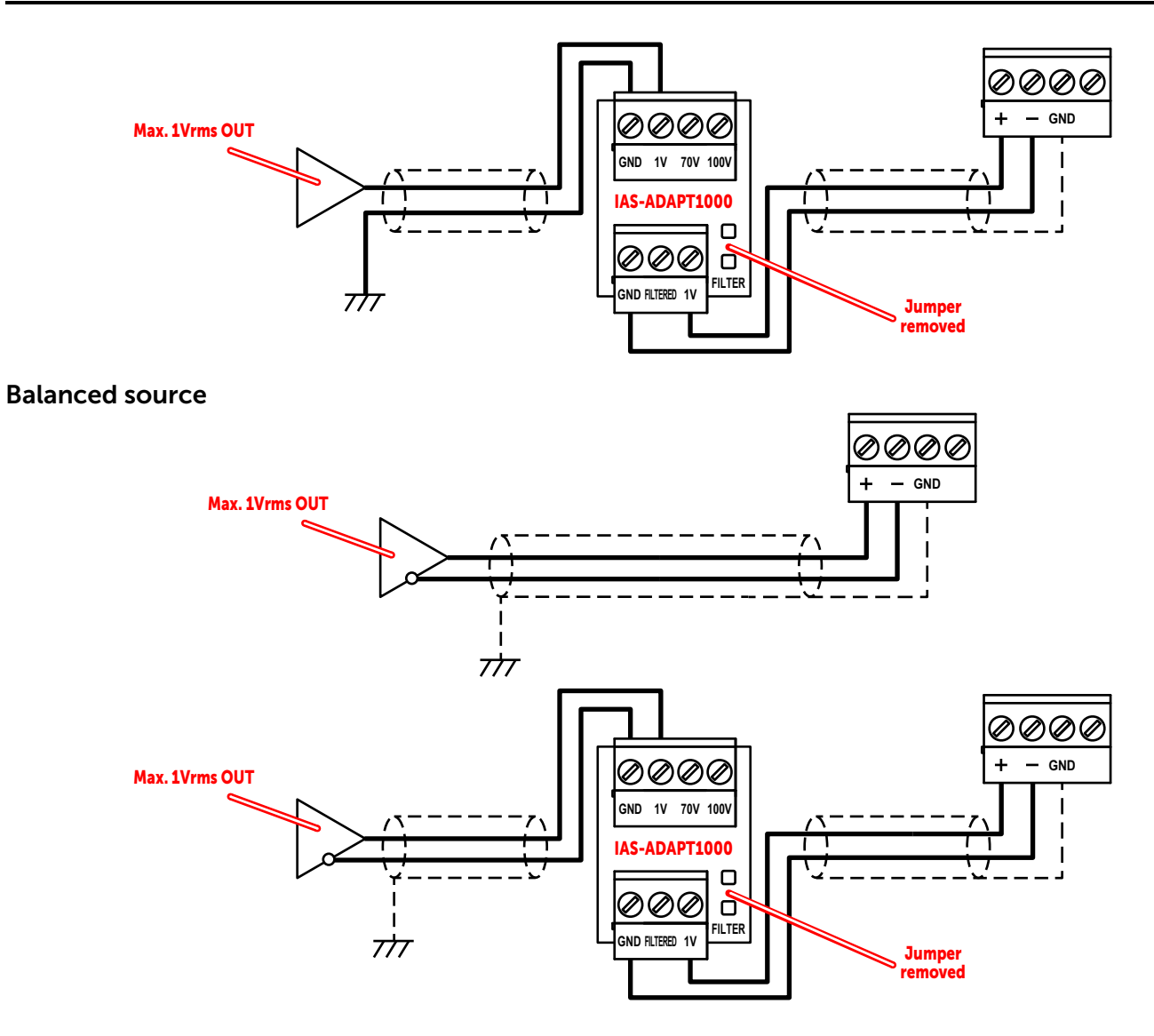

# Source with priority request

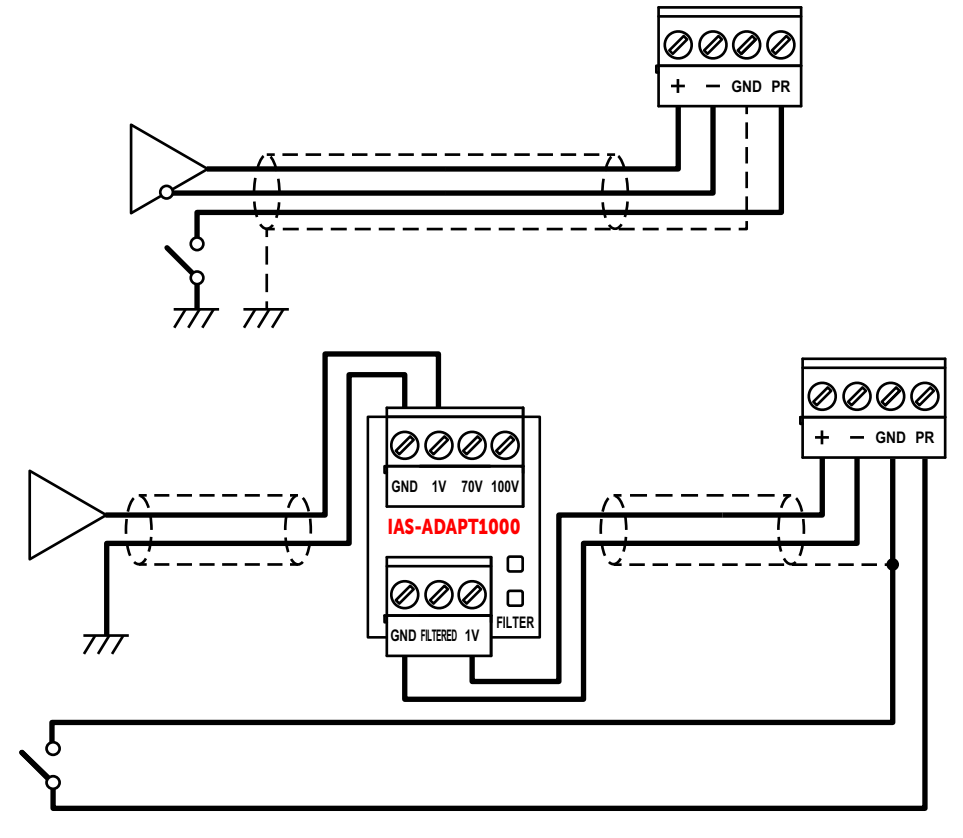

Note:

The priority request on AUX inputs can be detected on the audio signal level (option to be configured)

### 100Vrms non-supervised speaker output

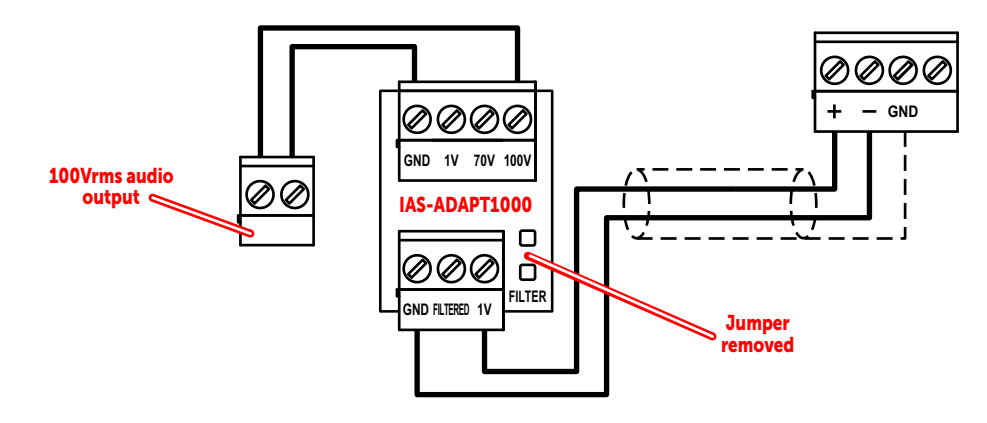

## 100Vrms supervised speaker output

In the case of a supervised line, this presents an additional tone of 20kHz, for impedance measurement.

The IAS-ADAPT module provides, by inserting a jumper (*paragraph 3.21 - [E]*, *paragraph 3.21 - [F]*), a filter to eliminate the supervision tone from the audio output.

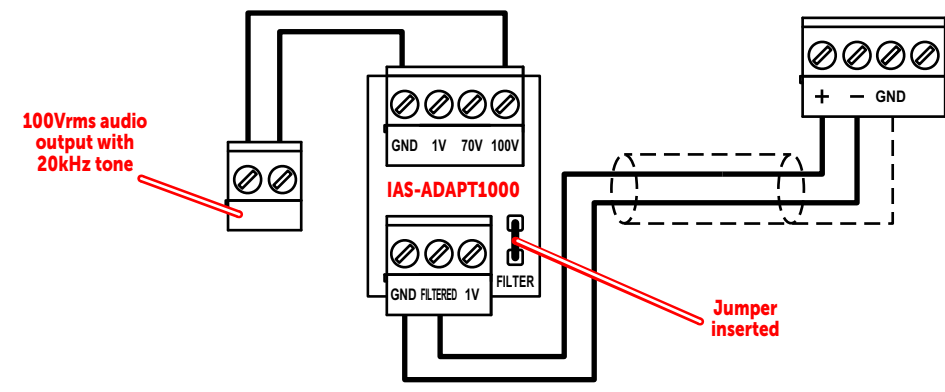

4.8.2 Microphone bases connection

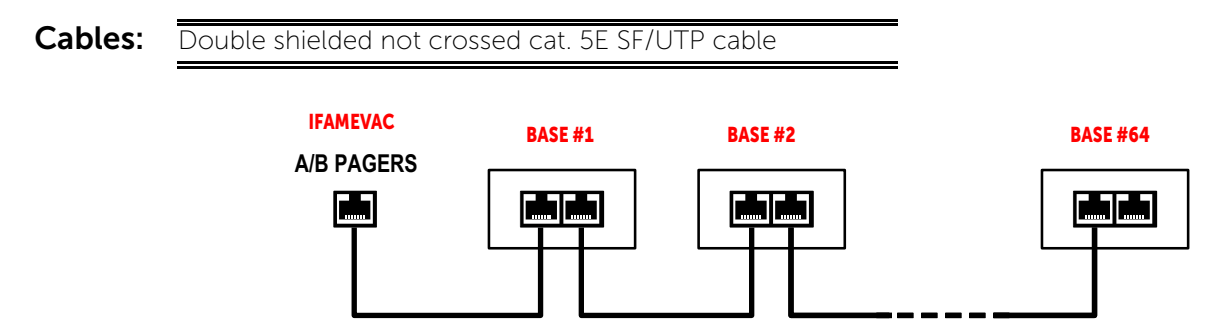

# 4.9 IFAMAMP internal module wiring

This paragraph illustrates the wiring possibilities via the IFAMAMP module, necessary for the connection for speaker lines driven with a maximum signal of 100 Vrms.

**Note:** The sum of the power of all the speakers connected to the module must be less than or equal to 250W.

inim

# 4.9.1 Audio output connection (LINE A/B)

Cables: 2 pole cable as per the reference standard

# EN IEC 62368-1:

Touching uninsulated terminals or live wiring with bare hands can cause electric shock.

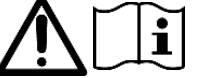

## Speaker outputs, single line connection

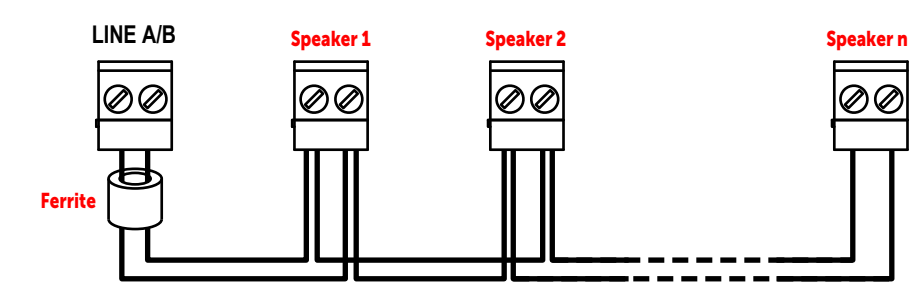

## Speaker outputs, dual line connection

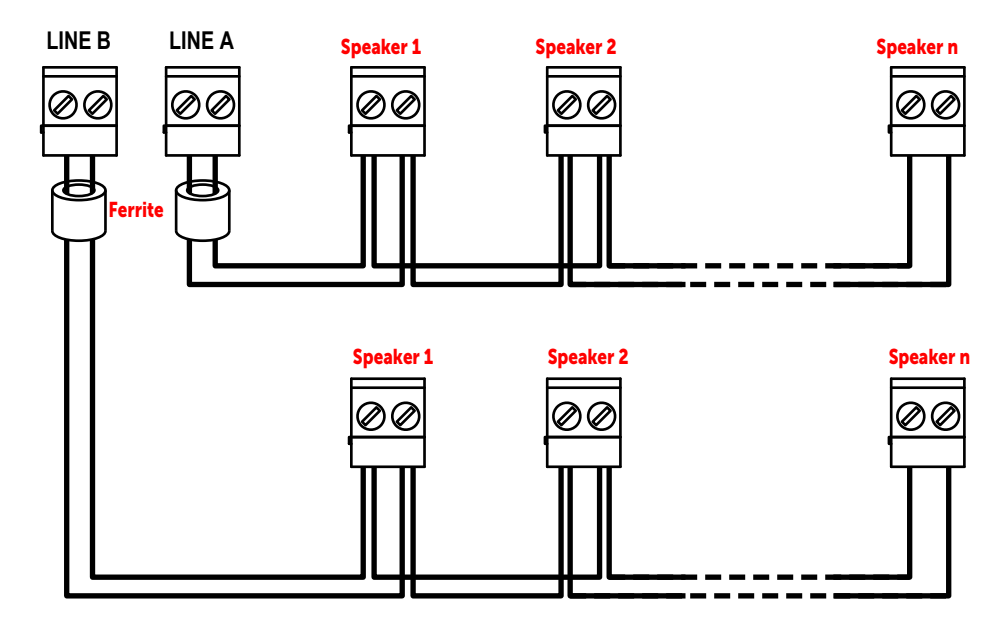

# 4.9.2 LOCAL AUDIO input connection

The IFAMAMP provides a "LOCAL AUDIO" input with configurable priority for audio sources intended for the powersupply speaker line only.

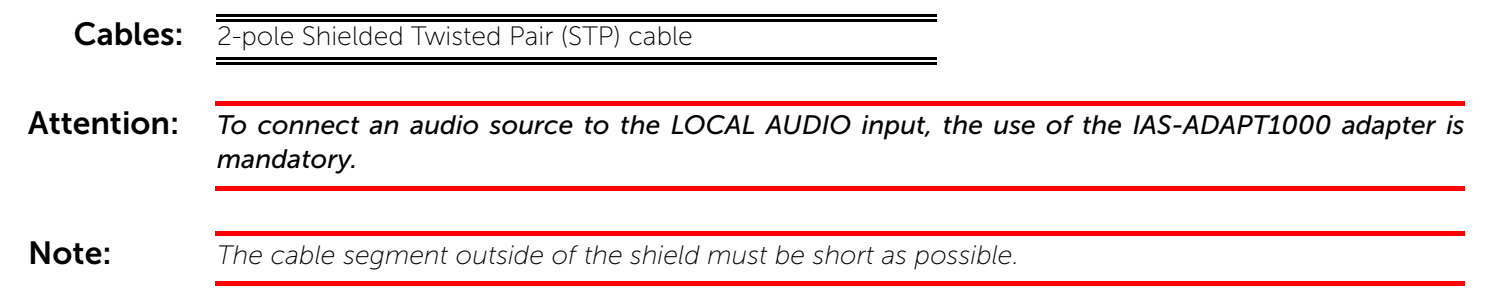

## Unbalanced source with IAS-ADAPT1000

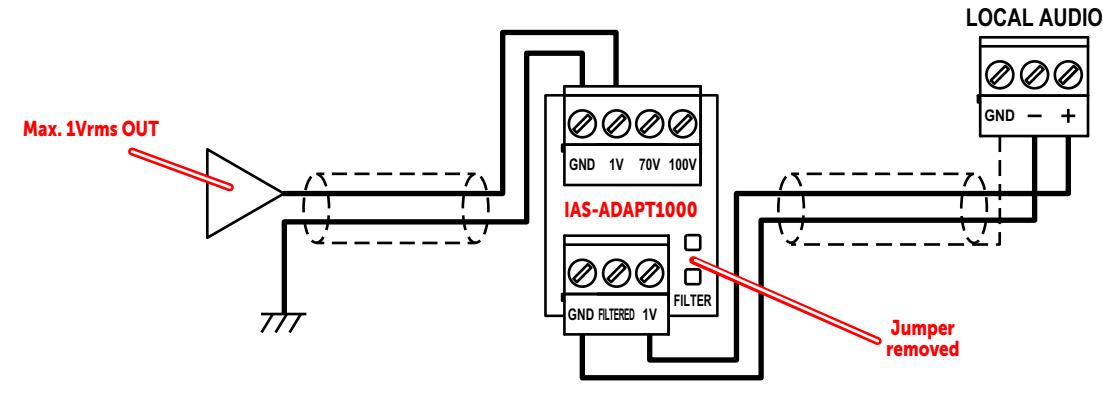

## Balanced source with IAS-ADAPT1000

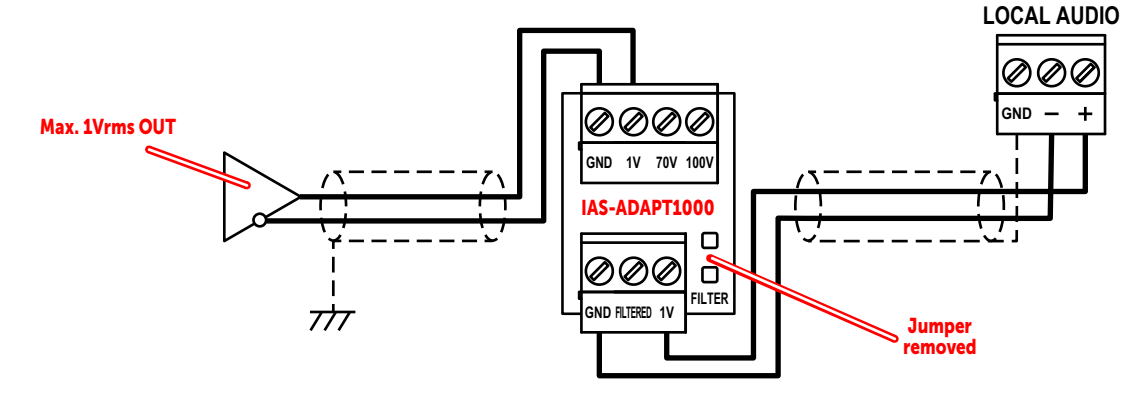

# 4.10 IFAMIDANET internal module wiring

The IFAMIDANET module allows for the connection of several Previdia Ultra control panels, up to a maximum of 48 in an IDANet network.

The module has two ports ("PORT-A" and "PORT-B") for making the ring connection. For each of the two ports, an RJ45 socket is available for connection via UTP CAT5 cable (Ethernet protocol) or alternatively a socket for an SFP fiber optic converter for making the fiber optic connection.

Each of the two connections can be made independently in fiber or copper, ensuring that both ports are used.

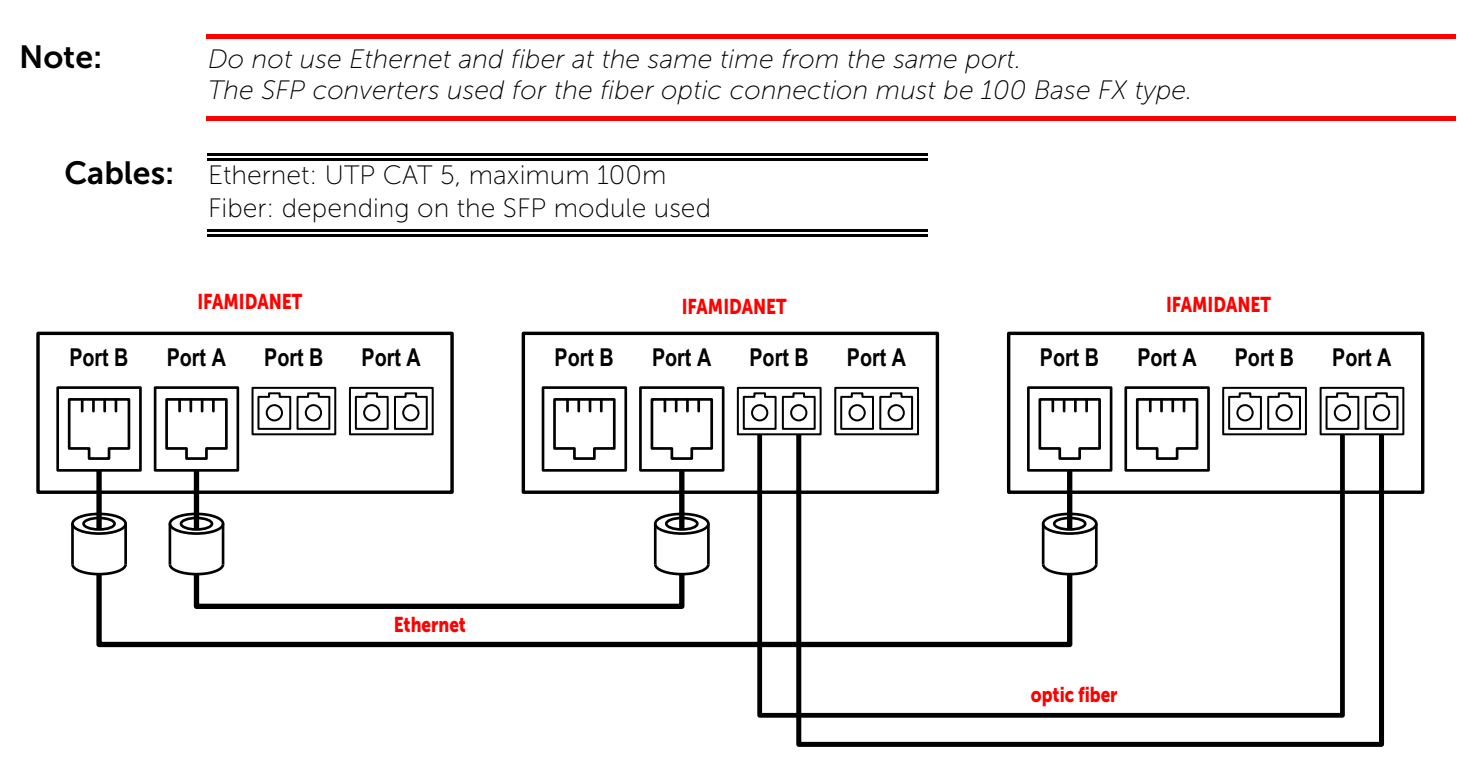

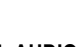

# 4.11 IFAMFFT internal module wiring

Each IFAMFFT module manages up to 4 socket risers for the connection of emergency telephones. A socket riser consists of a twisted bipolar cable (telephone twisted pair cable) to which all the emergency telephone sockets are connected in parallel and terminated with a 2.2 KOhm resistor.

When an emergency telephone is plugged into one of the riser sockets, an emergency call will be signalled on the control panel. Accepting the call will establish a telephone connection between the central console and the remote telephone plugged into the riser socket.

More emergency telephones inserted in the same riser socket will automatically go into group chat mode (maximum 4). From the control panel it is possible to accept calls from different riser sockets (up to a maximum of 4) for a call in chat mode.

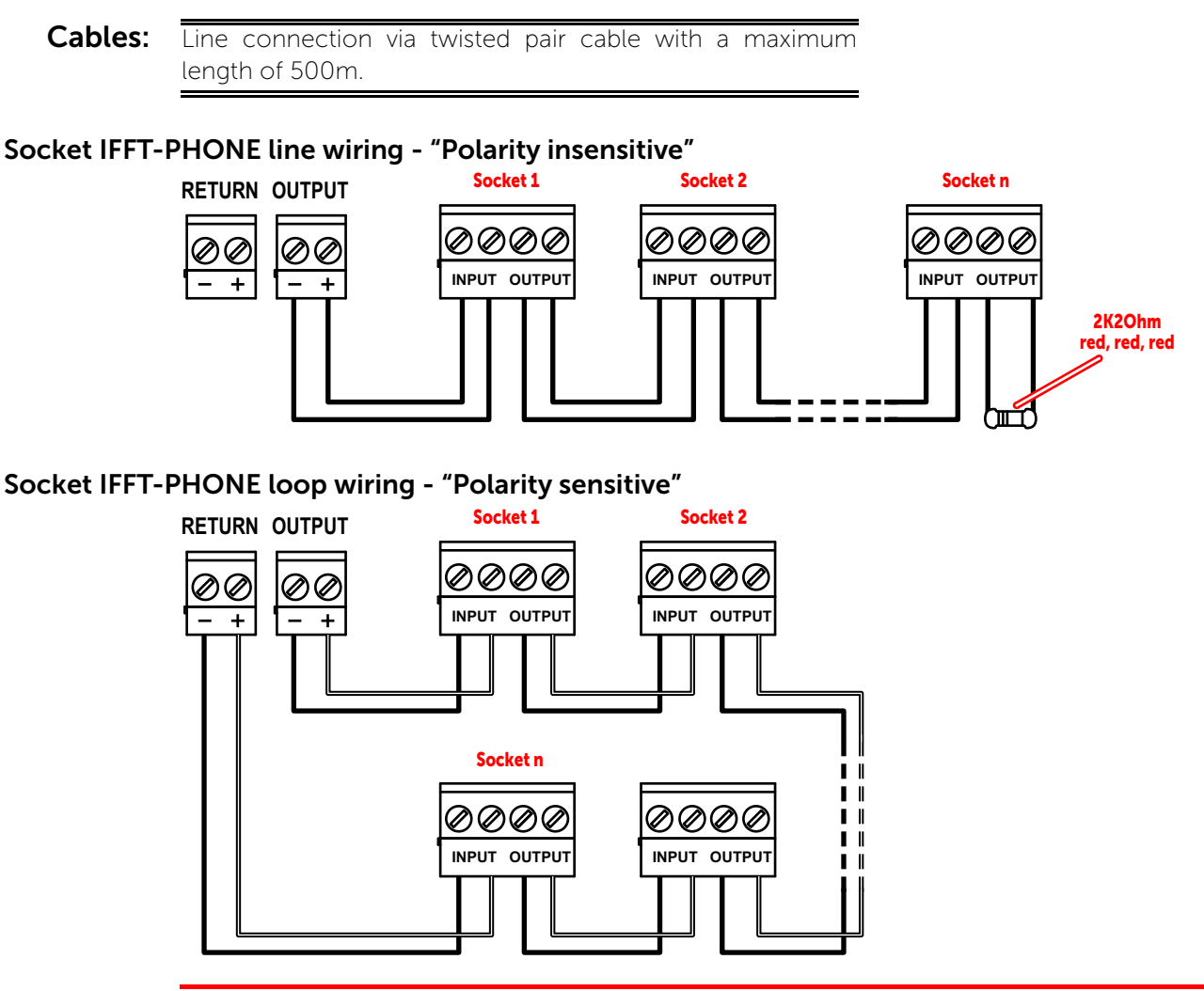

Attention: Maintain the polarity of the lines between socket and IFAMFFT.

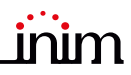

### EVCS-TA / EVCS-TB emergency telephone line wiring - "Polarity sensitive"

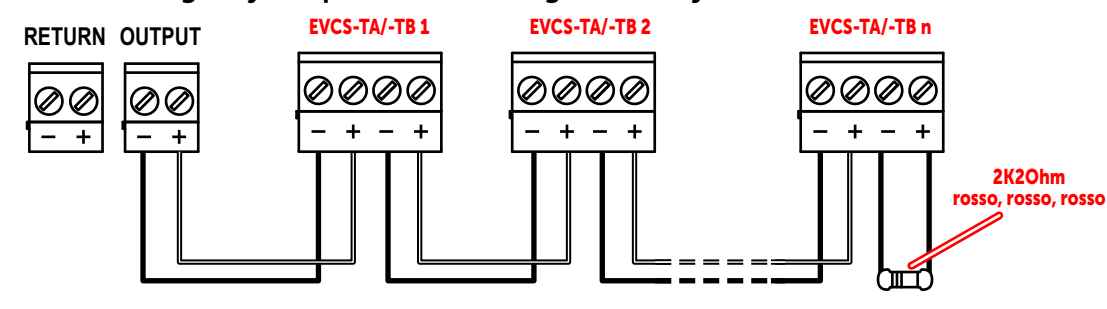

#### EVCS-TA / EVCS-TB emergency telephone loop wiring - "Polarity sensitive"

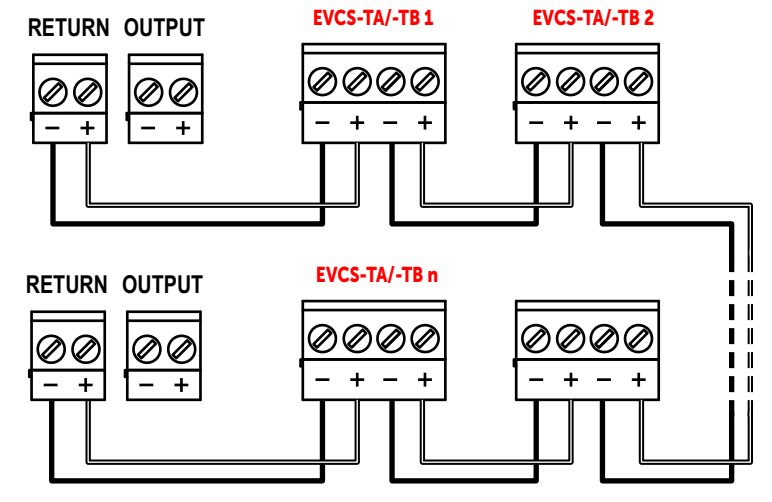

# 4.12 IFM2L internal module wiring - loop connection

The connection circuits of the peripheral detection/activation devices are defined as "loops". These loops start from the output terminals, run through the entire protected area connecting in parallel all the system devices before re-entering on the input terminals.

The loop utilizes the same two wires for the power supply to devices and for two-way communication. Due to electrical incompatibility, different brand devices (i.e. devices using different protocols) cannot co-exist on the same loop. However, the loops can be programmed separately in such a way as to allow the system to manage different brand devices on different loops.

Loops are made by means of a two-wire shielded cable with proper wire section (refer to the following cable specifications) and in compliance with local laws in force.

The wiring must be completed in a loop in order to guarantee the tolerance of wire-cutting or short-circuit on the cable.

| Cables: | 2 wire shielded cable<br>Twisted 5/10cm                                                                         |                      |                       |                           |  |
|---------|----------------------------------------------------------------------------------------------------|----------------------|-----------------------|---------------------------|--|
|         | Total maximum capacity 0.5uF<br>Maximum length 2000m<br>Maximum resistance (considering the sum of the positive | Total loop<br>length | Wire<br>section       | American<br>Wire<br>Gauge |  |
|         | and negative conductor) 400hm                                                                                   | Up to 1000m          | 2 x 1 mm²             | 17 AWG                    |  |
|         | It is necessary to consult the configuration software,                                                          | Up to 1500m          | 2 x 1.5 mm²           | 16 AWG                    |  |
|         | Previdia/STUDIO, for the proper cable sizing in relation to                                                     | Up to 2000m          | 2 x 2 mm <sup>2</sup> | 14 AWG                    |  |
|         | the power consumption of the connected devices, or to the following table for a rough estimate:                 |                      |                       |                           |  |

The cable shield must be connected to the Earth bar at one end only.

For the connections of the various devices refer to the instructions supplied with the devices themselves.

The following diagram illustrates the proper completion of the loop wiring. Starting from Loop-A/B OUT terminals on the IFM2L module ([A], paragraph 3.13 - [C] - [D]) proceed with the connection of the peripheral devices located in the area protected by the system ([B]) and re-enter on Loop-A/B IN terminals ([C]).

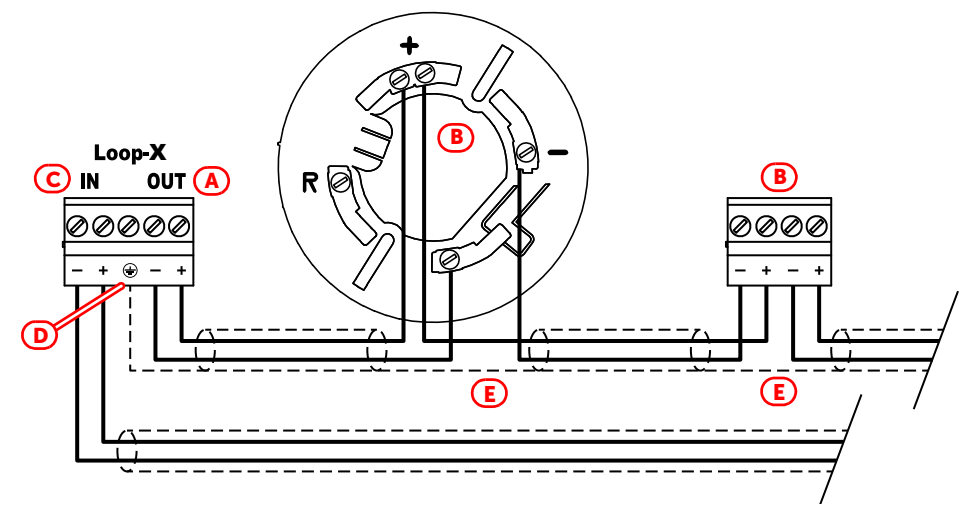

When connecting the loop devices it is not necessary to follow the input/output order indicated in the figure. Connect the cable shield only at the start of the loop ([D], the shield can be connected to the terminal indicated in the figure or directly to the grounding bar). Take care to link the interrupted shields in correspondence with the device connections ([E]).

**EN54:** A Previdia Ultra control panel can manage up to 3840 fire detection/signalling devices (240 devices per loop).

# 4.13 IFMNET internal module wiring - Hornet+ network connection

The connection of two or more control panels in a Hornet+ network can be achieved by means of two RS485 communication ports (paragraph 3.17 - [C] - [D]).

Each connection in the network must be completed in accordance with the instructions in paragraph 4.6.1.

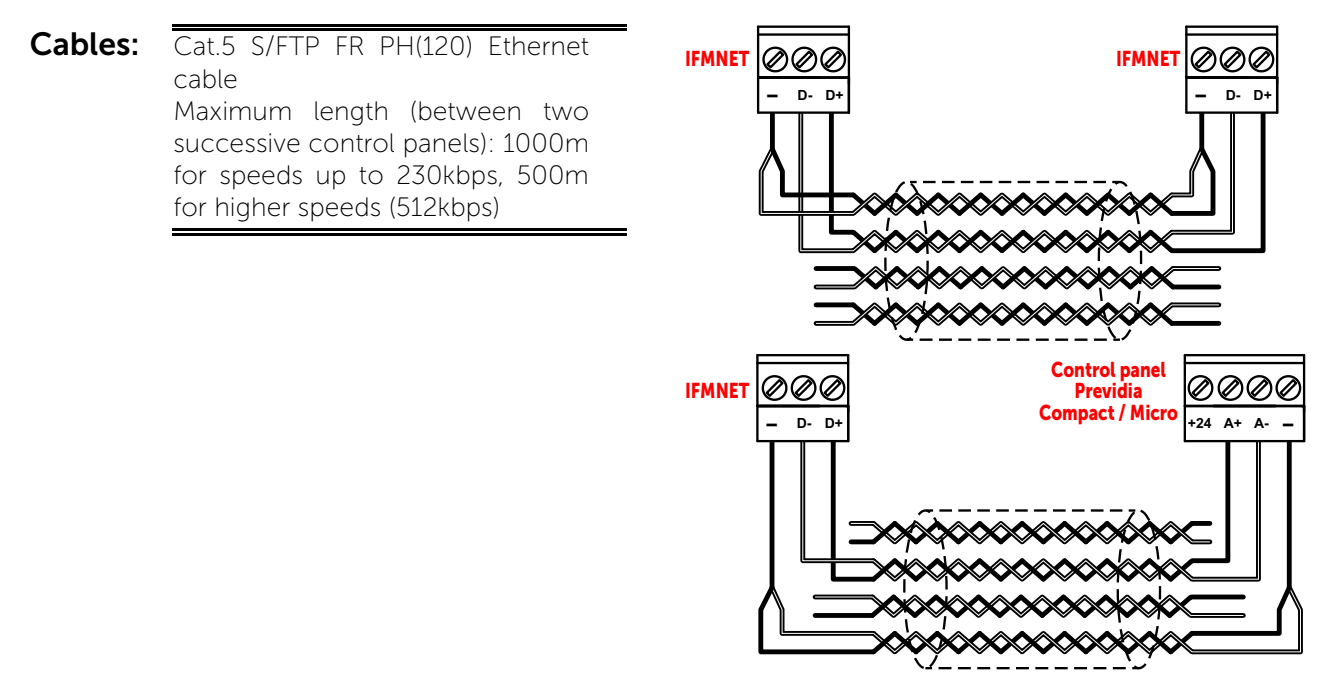

# inim

Cables: If the cable is used to power repeaters, the section of the conductors used for the power supply must be appropriately evaluated.

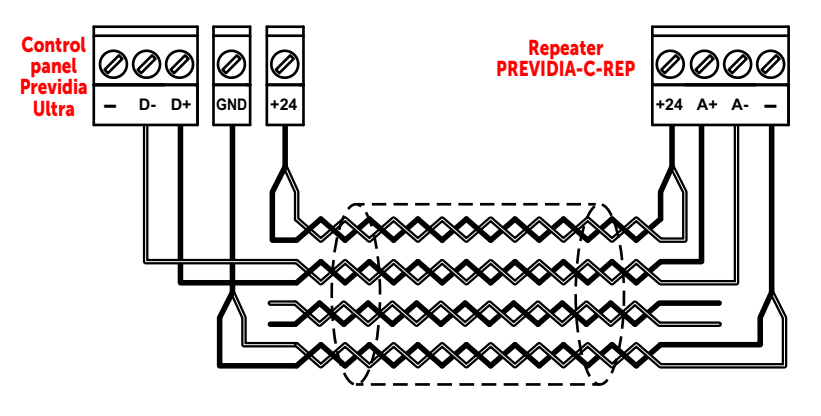

The connection must be a loop connection and must respect the direction of the wiring: the terminals on the terminal board of PORT-B must be connected with their counterparts on the terminal board of PORT-A of the next control panel; whereas, the terminals on the terminal board of PORT-A must be connected to their counterparts on the terminal board of PORT-B of the previous control panel.

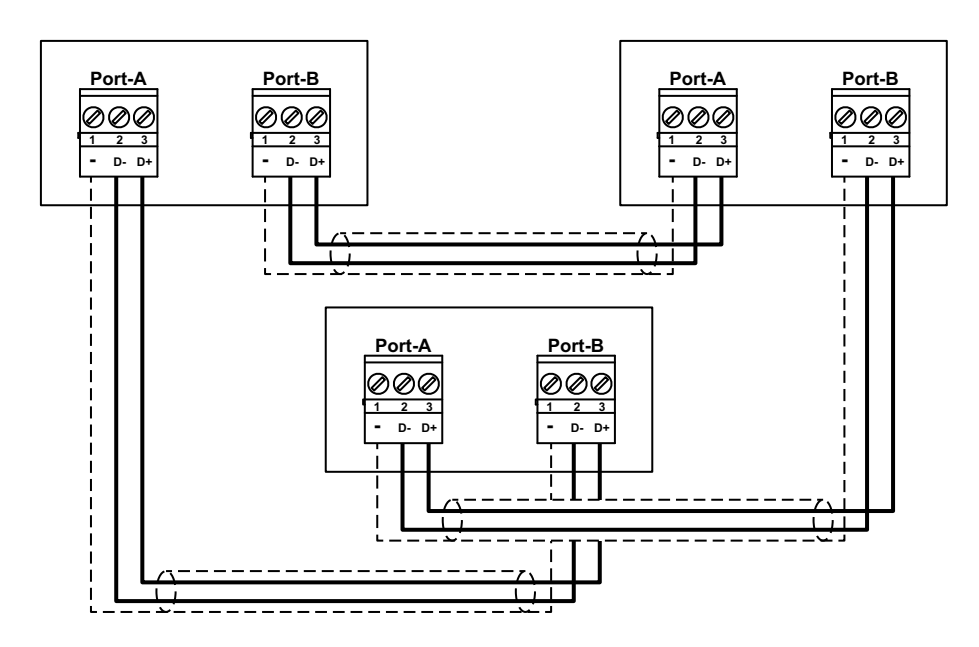

# 4.14 IFM4R internal module wiring

**Cables:** 2/3 wire shielded cable Proper section (minimum 0.5mm<sup>2</sup>, maximum 2.5 mm<sup>2</sup>) Compliant with local laws and regulations in force

Each connection to this output must be completed in accordance with the instructions in paragraph 4.6.1.

All voltage free relay contact can only be connected to SELV circuits.

Each of the 4 relay outputs on the module must be connected in accordance with the following wiring diagram:

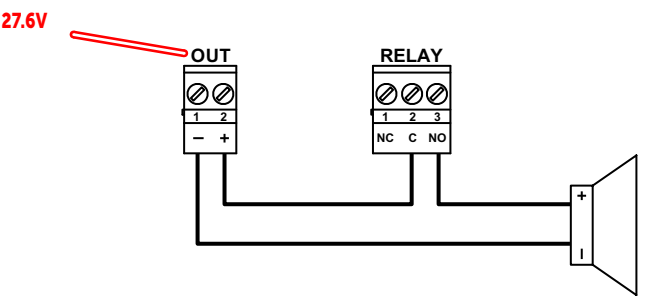

The OUT output illustrated in the diagram is used as a power source and is programmed as continuously active.

The illustrated connection does not supervise the cable and does not signal connection faults.

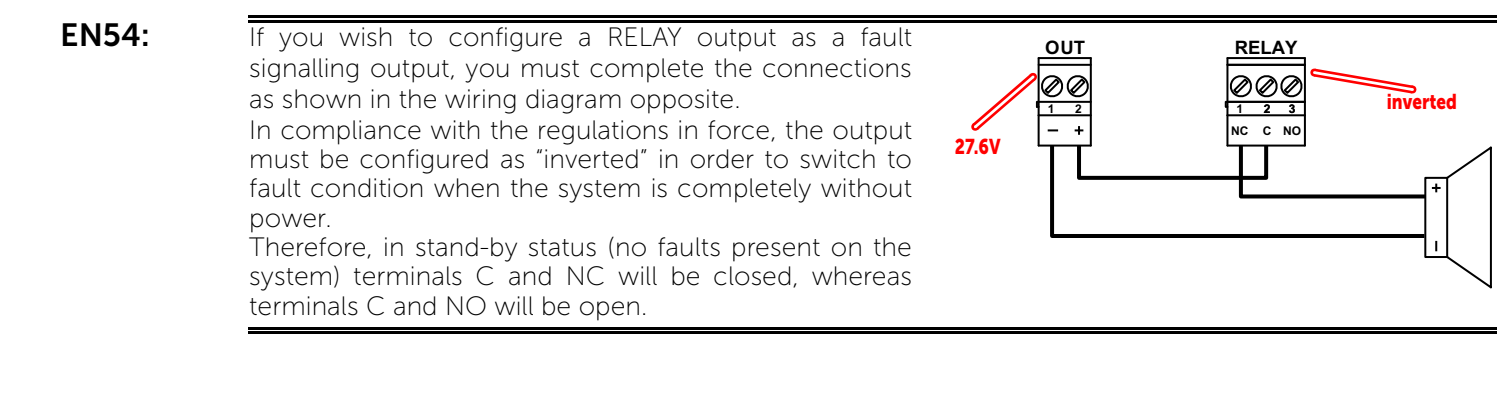

# 4.15 IFM4IO internal module wiring

Each of the 4 IN/OUT channels of the IFM4IO module (paragraph 3.19 - [C]) must be configured as:

- supervised output
- input
- conventional zone
- 4-20m gas input

Each connection to this channel must be carried out in accordance with the indications in paragraph 4.6.1.

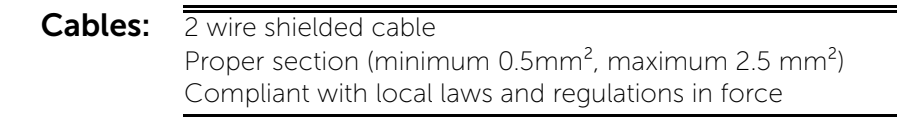

# Connection of polarized devices (sounders, etc.) to channels configured as outputs

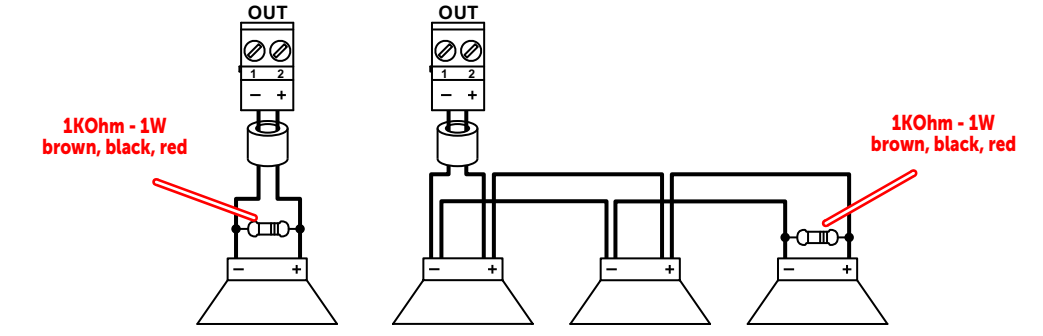

The polarities refer to the active status of the output, the polarities invert for stand-by status.

# Connection of non-polarized devices (relays, etc.) to channels configured as outputs

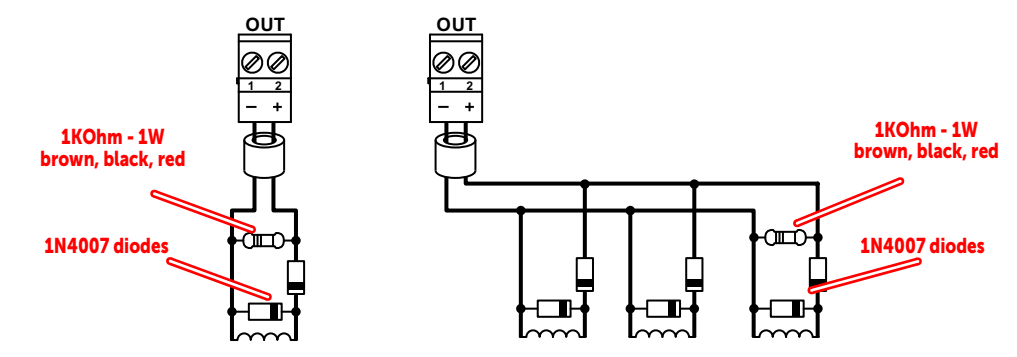

The polarities refer to the active status of the output, the polarities invert for stand-by status.

# Connection of devices with an alarm output to channels configured as input

The wiring diagram illustrates a connection made to one of the channels of the IFM4IO module [A], configured as input. The connected device [B] is equipped with a normally open output for alarm signalling [C].

## Connection of devices with alarm and fault outputs to channels configured as input

The wiring diagram illustrates a connection made to one of the channels of the IFM4IO module [A], configured as input. The connected device [B] is equipped with a normally closed fault signalling output [C] and a normally open alarm signalling output [D].

## Connection of devices with alarm, early warning and fault outputs to channels configured as input

The wiring diagram illustrates a connection made to one of the channels of the IFM4IO module [A], configured as input. The connected device [B] is equipped with a normally-closed fault signalling output [C], a normally-open alarm signalling output [D] and a normally-open early warning signalling output [E].

# Connection to channels configured as conventional line

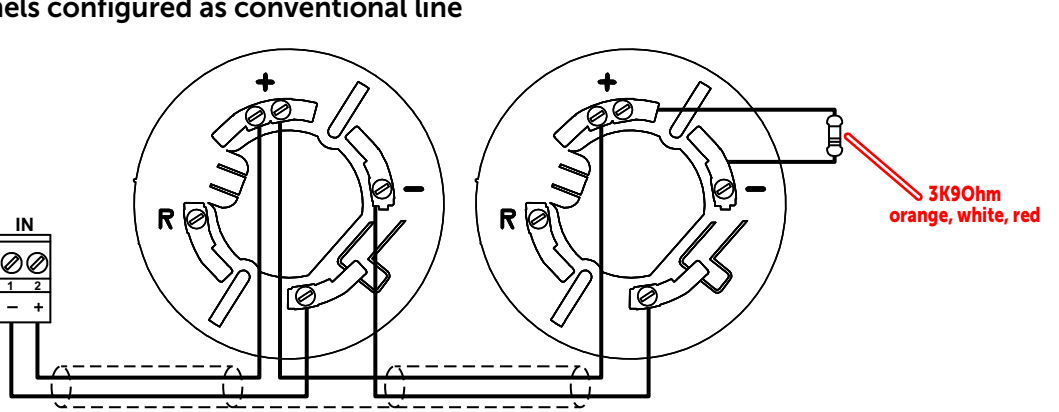

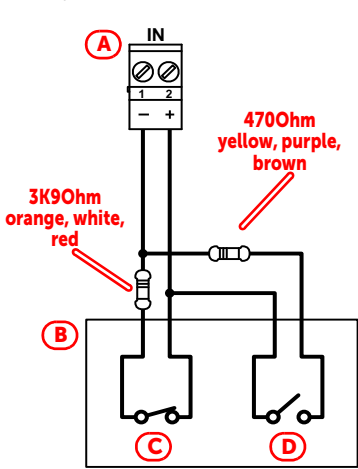

4700hm

yellow, purple,

brown

o

 $\Pi$ 

1KOhm

brown, black,

red

်ဂ

**(E)** 

(A)

3K9Ohm

orange, white, red

**B** 

ØØ

 $\mathbf{C}$ 

+

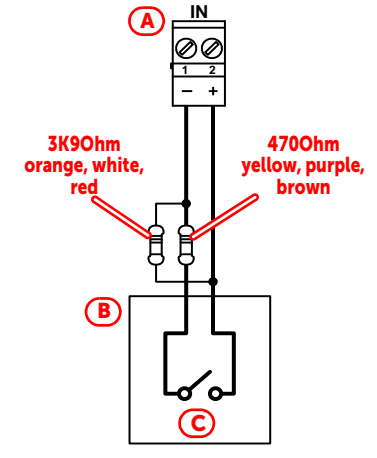

# Connection to channels configured as 4-20mA gas input

The wiring diagram illustrates a connection made to one of the channels of the IFM4IO module [A], configured as gas output inclusive of a generic device with a 4-20mA output [B] powered from a 24V source [C].

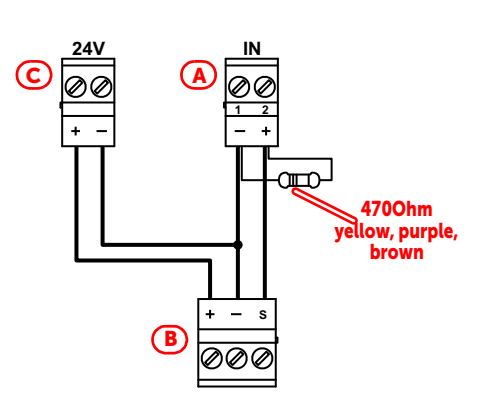

# 4.16 IFMDIAL internal module wiring

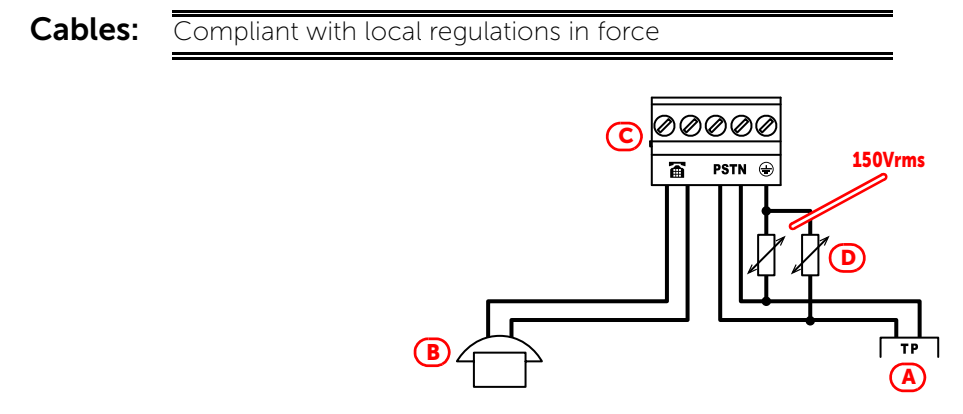

Connect the telephone line [A] to the PSTN terminals and telephone device or the internal phone line [B] to the terminals on the IFMDIAL module ([C], paragraph 3.15 - [E]).

In order to protect the control panel against the discharge of atmospheric electricity, the manufacture strongly advices the use of the two 150Vrms varistors [D]; these varistors must be connected between the grounding terminal  $\bigoplus$  and the PSTN terminals.

# 4.17 IFM16IO internal module wiring

Each of the 16 IN/OUT channels of the IFM16IO module(*paragraph 3.20 - [C]*) can be configured as non-supervised input or output.

If the connection requires, the module has AUX terminals (paragraph 3.20 - [D]) for a 27V ancillary power supply.

Each connection to this channel must be carried out in accordance with the indications in *paragraph 4.6.1*.

Cables:2 wire shielded cableProper section (minimum 0.5mm², maximum 2.5 mm²)Compliant with local laws and regulations in force

## Connection of devices to channels configured as output

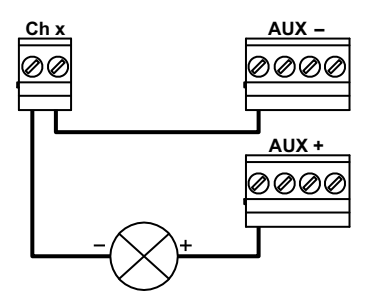

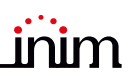

## Connection of devices to channels configured as input

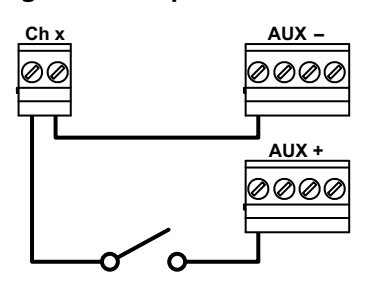

# 4.18 IFMLAN internal module wiring

The screw terminals of the IFMLAN module (*paragraph 3.14 - [F]*) are not available for any type of connection. For future use

# 4.19 IFMEXT internal module wiring

The IFMEXT module provides 7 terminals for the connection of signalling, activation and control devices linked to the apparatus of the fire extinction system.

- 3 input terminals:
  - PRESSOS. (paragraph 3.16 [C])
  - STOP-EXT (paragraph 3.16 [D])
  - MAN-EXT (paragraph 3.16 [E])
- 4 output terminals:
  - VALVE (paragraph 3.16 [F])
  - HOLD (paragraph 3.16 [G])
  - PRE-EXT (paragraph 3.16 [H])
  - RELEASED (paragraph 3.16 [I])

Each connection to these terminals must be completed following the instructions in *paragraph 4.6.1*.

**Cables:** 2 wire shielded cable Proper section (minimum 0.5mm<sup>2</sup>, maximum 2.5 mm<sup>2</sup>) Compliant with local laws and regulations in force

Note:

In order to comply with EN12094-1 standard requirement, if more than one extinction channel is managed by a single Previdia control panel (more than one IFMEXT module installed on a single control panel) a backup FPMCPU unit have to be installed in the system, this backup unit will provide the disablement function for each extinction channel also in the unlikely event of main FPMCPU system fault.

## **Connection of Input terminals**

The wiring diagram illustrates the connection to be completed on the input terminals. The devices to be connected are: the normally open input of a pressure switch [A], a normallyopen output of a command which interrupts extinction [B] and a normally-open output of an alarm activation command [C]. The resistances to be utilized are the same for each channel

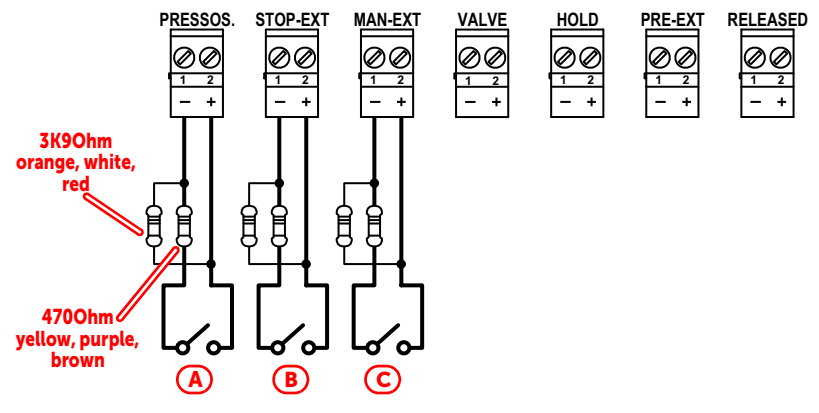

# Connection of output channels

The wiring diagram illustrates the connection to be completed on the input channels. The connectible devices are: a valve for extinguishant gas discharge [A], a device which signals the suspension of the extinction procedure [B], a device which signals the activation of the preextinction time [C] and a device which signals the completed extinguishant gas discharge operation [D]. The resistances to be utilized are the same for each channel

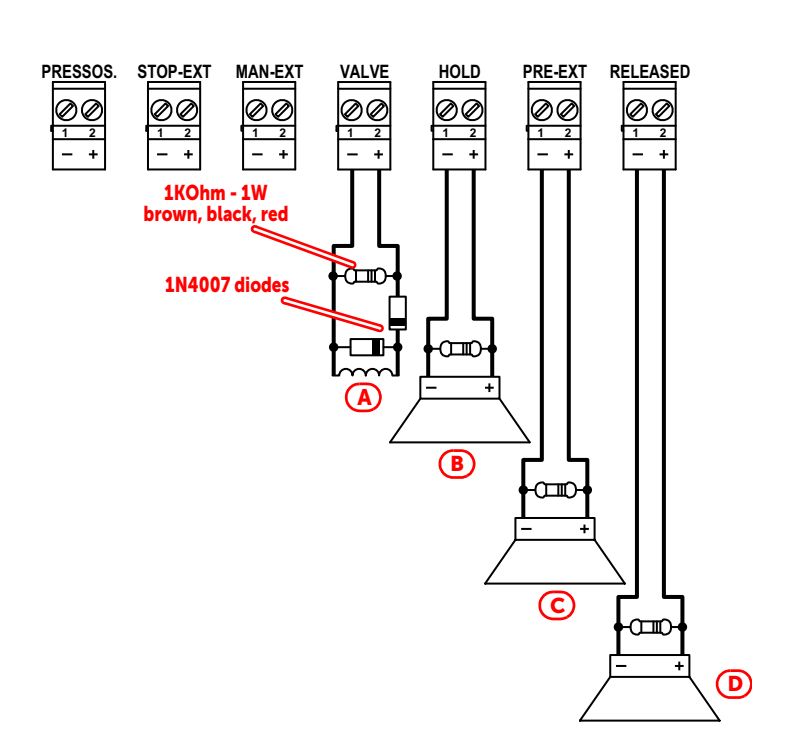

IN

#### 4.20 J and E type relay output wiring (EN54)

#### Cables: 2-wire shielded cable Proper section (minimum 0.5mm<sup>2</sup>, maximum 2.5 mm<sup>2</sup>) Compliant with local laws and regulations in force

EN54: To make a type J output (output for the activation of a remote fault-signalling device as required by EN54-2, [A]), you must use a remote communication device which is compliant with EN54-21 regulations [B] and which must have a normally-open supervised activation input [C], a normally-closed fault signalling output [D] and a normally-open output to provide feedback indicating successful communication [E].

> This is done by making the connection illustrated in the figure, using a relay output (of an IFM24160 module, IFM4R module or relay module) [A] configured as "communicator fault condition output" and an input of an I/O module [F] configured as "communicator fault condition input".

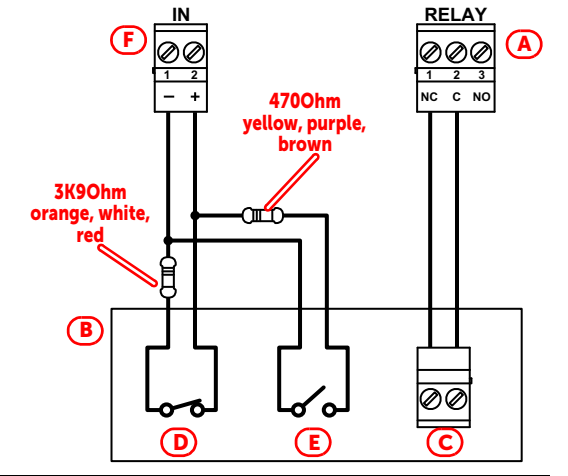

EN54: To construct a type E output (output for the activation of a remote alarm-signalling device as required by EN54-2, [A]), you must use a remote communication device which is compliant with EN54-21 regulations [B] and which has a normally-open supervised activation input [C], a normally-closed fault signalling output [D] and a normally-open output to provide feedback indicating the successful communication [E].

> This is done by making the connection illustrated in the figure, using a relay output (of an IFM24160 module, IFM4R module or relay module) [A] configured as "communicator alarm condition output" and an input of an I/O module [F] configured as "communicator fault condition input".

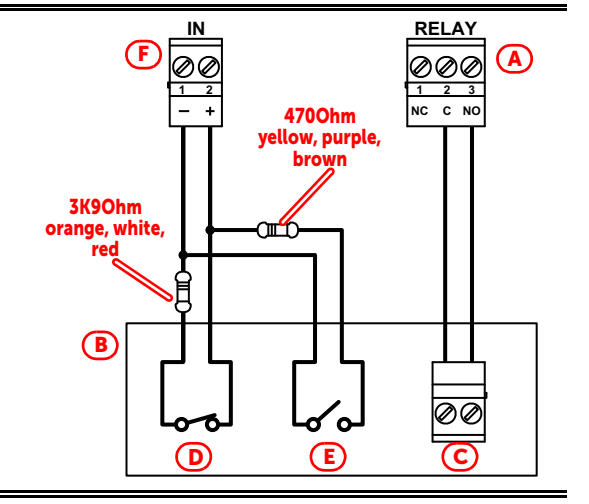

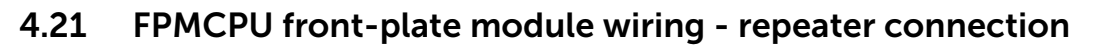

The wiring for the FPMCPU module provides for a connection to the Ethernet network via LAN cable and to the RS485 BUS which must be set up between the Previdia control panel and the system repeaters. The connection to the Ethernet network is obtained through the LAN port on the module (*paragraph 3.4 - [M]*).

| Cables: | UTP cable with RJ45 connectors                     |
|---------|----------------------------------------------------|
|         | Protected by ferrites (supplied)                   |
|         | Compliant with local laws and regulations in force |

The BUS connection is achieved through the RS485 communication port on the module PCB (*paragraph 3.4 - [P]*). Two connection methods are possible, depending on whether the power supplied to the control panel is sufficient enough to power the repeaters, due to the loads required or the length of the cables.

Cables: 4 wire shielded cable Maximum length (from control panel to last repeater) 1000m Protected by ferrites (supplied) Compliant with local laws and regulations in force

Each connection in the network must be completed in accordance with the instructions in paragraph 4.6.1.

## Connection of repeaters using power supplied by the control panel

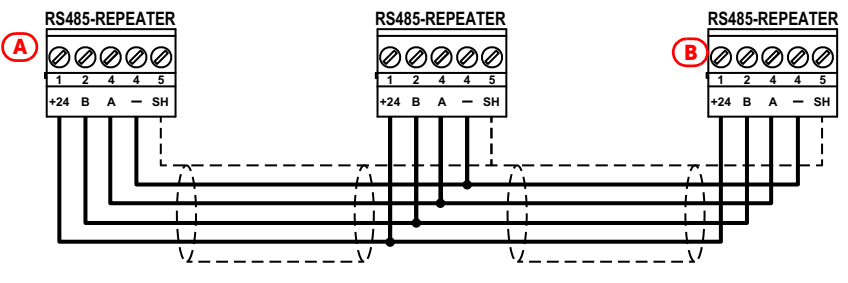

The jumper for the position on the BUS (*paragraph 3.4 - [Q]*) must be inserted in the EOL position EOL for the control panel [*A*] and for the end-of-line repeater [*B*].

## Connection of repeaters using power supplied by an external power-supply

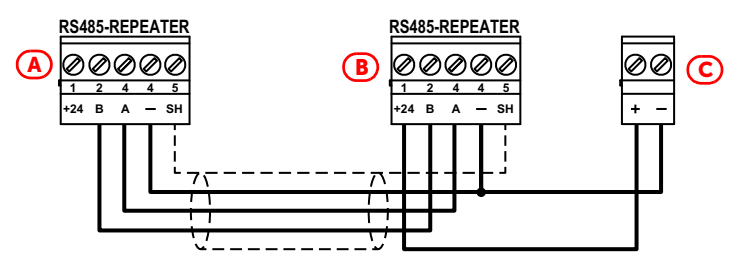

In this case the power to the repeaters [B] is not supplied by the control panel [A] but by an external power supply [C].

**EN54:** The power-supply unit employed must be EN54 standard compliant.

# inim

# System Test

INIM Electronics recommends that the entire system be checked completely at regular intervals.

For testing and maintenance procedures, refer to the Manual for system configuration, commissioning and maintenance.

# WEEE

# Pursuant to art. 26 of the Legislative Decree 14 March 2014, n. 49 "Implementation of Directive 2012/19 / EU on waste electrical and electronic equipment".

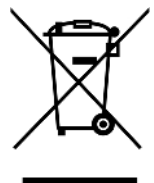

The crossed-out bin symbol on the equipment or on its packaging indicates that the product must be disposed of correctly at the end of its working life and should never be disposed of together with general household waste.

The user, therefore, must take the equipment that has reached the end of its working life to the appropriate civic amenities site designated to the differentiated collection of electrical and electronic waste.

As an alternative to the autonomous-management of electrical and electronic waste, you can hand over the equipment you wish to dispose of to a dealer when purchasing new equipment of the same type.

You are also entitled to convey for disposal small electronic-waste products with dimensions of less than 25cm to the premises of electronic retail outlets with sales areas of at least 400m<sup>2</sup>, free of charge and without any obligation to buy.

Appropriate differentiated waste collection for the subsequent recycling of the discarded equipment, its treatment and its environmentally compatible disposal helps to avoid possible negative effects on the environment and on health and favours the re-use and/or recycling of the materials it is made of.

# Information about disposal of batteries and accumulators (applicable in Countries with separate collection systems)

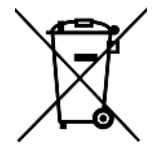

This marking on batteries and/or their manual and/or their packaging, indicates that batteries of these products, at the end of their working life, should not be disposed of as unsorted municipal waste, but must be object of a separate collection. Where marked, the chemical symbols Hg, Cd o Pb indicate that the battery contains mercury, cadmium or lead above the reference levels of the directive 2006/66/EC. If batteries are not properly disposed of, these substances, together with other ones contained, can cause harm to human health and to the environment.

To protect human health and the environment, to facilitate treatment and recycling of materials, separate batteries from other kind of waste and use the collection scheme stated in your area, in accordance to current laws.

This product contains a lithium metal button cell type CR2032. Furthermore, for proper operation and compliance with product standards, the installer must install a couple of lead-acid accumulators for backup use type NPL24-12I or NP 17 -12-FR or equivalent (not supplied).

Before disposing of the above, it's appropriate to remove them from their holders avoiding to damage them or causing short circuits.

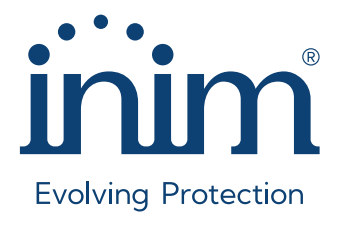

Inim Electronics S.r.l. ISO 9001 Quality Management certified by BSI with certificate number FM530352

Centobuchi, via Dei Lavoratori 10 63076 Monteprandone (AP), Italy Tel. +39 0735 705007 \_ Fax +39 0735 704912

info@inim.it \_ www.inim.it

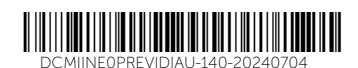

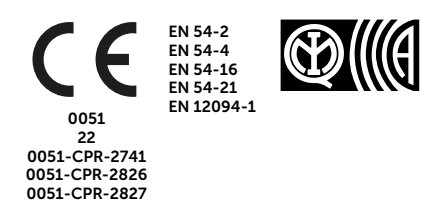

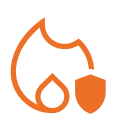

# PREVIDIA ULTRA

CONTROL PANEL FOR FIRE DETECTION AND ALARM, FIRE EXTINCTION AND VOICE-EVACUATION SYSTEMS

MANUAL FOR SYSTEM CONFIGURATION, COMMISSIONING AND MAINTENANCE

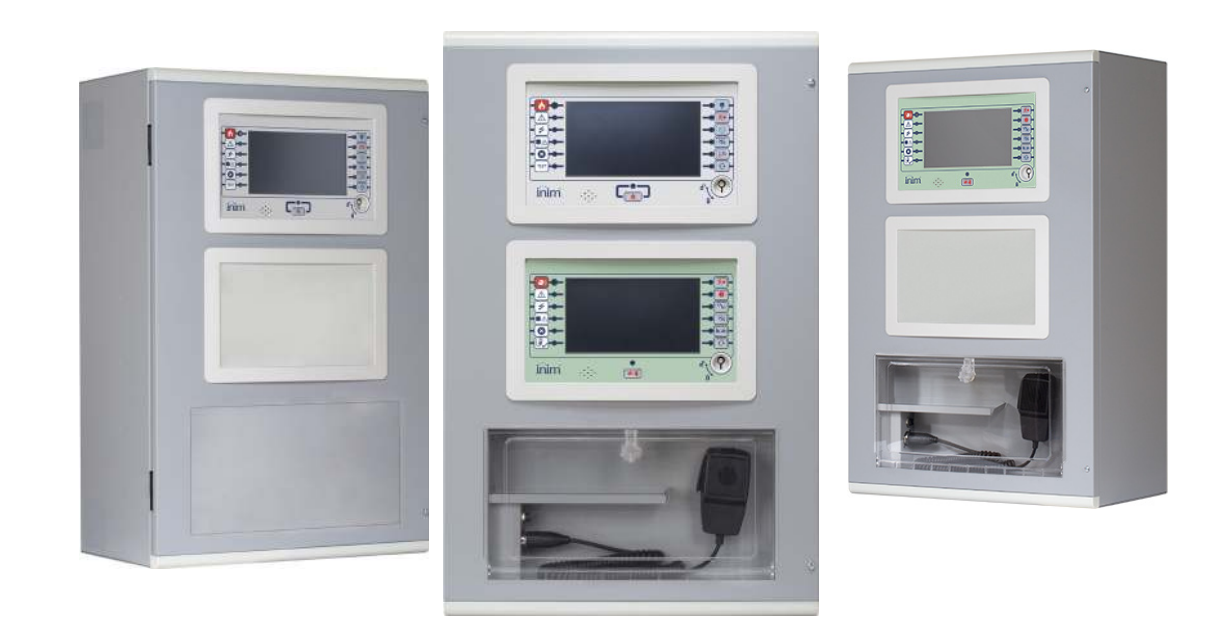

# 

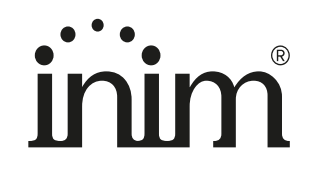

# Warranty

INIM Electronics s.r.l. warrants that this product shall be free of defects in material and workmanship for a period of 24 months from the date of production. In consideration of the fact that INIM Electronics s.r.l. does not install directly the products here indicated, and due to the possibility they may be used with other products not manufactured by INIM Electronics, INIM Electronics cannot guarantee the performance of the security installation. Seller obligation and liability under this warranty are expressly limited to repairing or replacing, at seller's option, any product not meeting its stated specifications. In no case can INIM Electronics s.r.l. be held responsible or liable by the buyer or any other person for any loss or damage, direct or indirect, consequential or incidental.

This warranty applies only to defects in parts and workmanship relating to normal use. It does not cover:

- Damage arising from improper use or negligence;
- Damage caused by fire, flood, wind or lightning;
- Vandalism;
- Fair wear and tear.

INIM Electronics s.r.l. shall, at its option, repair or replace any defective products. Improper use, that is, use for purposes other than those mentioned herein will void this warranty. For further details regarding this warranty contact the authorized dealer.

# **Limited Warranty**

INIM Electronics s.r.l. shall not be liable for any damage caused by improper use of this product.

The installation and use of the products indicated herein must be carried out by authorized persons only. Moreover, the installation procedure must be carried out in full respect of the instructions provided in this manual.

# Copyright

The information contained in this document is the sole property of INIM Electronics s.r.l.

Copying, reprinting or modification of this document, in part or as a whole, is not permitted without prior authorization in writing from INIM Electronics s.r.l. All rights reserved.

# Table of contents

|                                                                   | Warranty                                                                                                    | 2                |
|-------------------------------------------------------------------|----------------------------------------------------------------------------------------------------|------------------|
|                                                                   | Limited Warranty                                                                                                    | 2                |
|                                                                   | Copyright                                                                                                    | 2                |
|                                                                   | Table of contents                                                                                                    |                  |
| Chapter 1<br>1.1<br>1.2<br>1.3<br>1.4                             | General information<br>Manufacturer's details<br>About this manual<br>Description of the configuration and programming procedures<br>Operator classification - Access Levels                                                                                                    | 5<br>5<br>6<br>6 |
| Chapter 2<br>2.1<br>2.2<br>2.3<br>2.4<br>2.5<br>2.6               | Configuring the fire detection system<br>Access to programming<br>Setting the IP network address<br>Accessing the configuration menu<br>Modules addressing<br>Addressing the repeaters<br>Enrolling loop devices (IFM2L)                                                                                                    |                  |
| Chapter 3<br>3.1<br>3.2<br>3.3<br>3.4<br>3.5<br>3.6<br>3.7        | Configuration of the emergency voice system<br>Access to programming<br>Accessing the configuration menu<br>Modules addressing<br>Configuration of the IFAMEVAC module<br>Configuration of the IFAMFFT module<br>Configuration of the FPAMIAS panel<br>Configuration of the IFAMAMP module.                                                           |                  |
| Chapter 4<br>4.1<br>4.2<br>4.3<br>4.4<br>4.5<br>4.6<br>4.7<br>4.8 | Generic configuration of the control panel<br>Setting the network address (Hornet+ and IDANet)<br>Configuration of the IFAMPSU and IFM24160 power-supply modules<br>Acquiring the configuration<br>Signal check and fault search<br>Factory data<br>Setting the date and time<br>Firmware revision<br>Registration of the control panel to Inim Cloud |                  |
| Chapter 5<br>5.1<br>5.2<br>5.3<br>5.4<br>5.5<br>5.6               | Commissioning<br>Testing the Control panel<br>Testing to detectors and manual activations<br>Testing signalling and activations<br>Speaker test<br>Testing the extinction system<br>Maximum time settings. Normative restrictions                                                                                                    |                  |
| Chapter 6<br>6.1<br>6.2<br>6.3<br>6.4                             | Maintenance<br>Testing the control panel<br>Testing the detectors<br>Manual activation test<br>Testing signalling and activations                                                                                                    |                  |

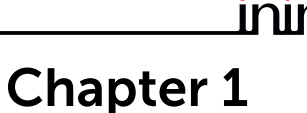

# **General information**

# 1.1 Manufacturer's details

Manufacturer: INIM ELECTRONICS S.R.L.

Production plant: Centobuchi, via Dei Lavoratori 10

Municipality: 63076, Monteprandone (AP), Italy

Tel.: +39 0735 705007

Fax: +39 0735 704912

E-mail: info@inim.it

Web: www.inim.it

The personnel authorized by the manufacturer to repair or replace the parts of this system, hold authorization to work only on devices marketed under the INIM Electronics brand.

# 1.2 About this manual

Manual code: DCMCINE0PREVIDIAU

Revision: 1.10

This manual describes the procedures for the configuration, commissioning and maintenance of the Previdia Ultra firedetection system.

# 1.2.1 Terminology

Control panel, System, Device: The main supervisory unit or any constituent part of the fire detection system.

Left, Right, Behind, Above, Below: Refer to the directions as perceived by the operator when directly in front of the mounted device.

**Qualified personnel:** Personnel whose training, expertise and knowledge of the products and laws regarding security systems, are capable of creating, in accordance with the requirements of the purchaser, the most suitable solution for the protected premises.

Select: Means click-on a specific item on the interface (drop-down menu, options box, graphic object, etc.).

Press: Push a button/key or tap on a video button on a touchscreen or display.

# 1.2.2 Graphic conventions

Following are the graphic conventions used in this manual.

| Conventions                       | Example                                            | Description                                                                                                    |
|-----------------------------------|----------------------------------------------------|----------------------------------------------------------------------------------------------------|
| Text in italics                   | Refer to paragraph<br>1.2.2 Graphic<br>conventions | Directs you to the title of a chapter, section,<br>paragraph, table or figure in this manual or<br>other published reference. |
| <text></text>                     | <accountcode></accountcode>                        | Editable field.                                                                                                    |
| [Uppercase letter] or<br>[number] | [A] or [1]                                         | Reference relating to a part of the system or video object.                                                                   |

Note:

The notes contain important information relating to the text.

**Attention:** The "Attention" prompts indicate that total or partial disregard of the procedure could damage the device or its peripherals.

# **1.3** Description of the configuration and programming procedures

Following is a flow chart which summarizes the operations to be carried out during the installation and commissioning phases of the Previdia Ultra system and indications regarding the manuals to refer to for each operation:

- 1. Installation and cabling (refer to the Installation Manual)
- 2. Initializing (refer to the Installation Manual)
- 3. Configuration from the front plate (operations described in this manual)
- 4. Troubleshooting (operations described in this manual)
- 5. Connection to a PC and reading (refer to the Programming Manual)
- 6. Configuring the parameters (editing data, refer to the Programming Manual)
- 7. Writing data on the control panel and test (refer to the Programming Manual)
- 8. Commissioning (operations described in this manual)
- 9. System handover
- 10. Maintenance (operations described in this manual)

# 1.4 Operator classification - Access Levels

The control panel has 4 distinct access levels:

**Level 1:** Public level - this is the normal access level of the control panel and is the access level for building inhabitants who are neither authorized to use the system nor instructed in its use.

At this level it is possible to view the information on the display and on the signalling LEDs, as well as to interact using the buttons and the touch screen to scroll through the information. Level 1 allows the following operations only:

- mute buzzer
- test signalling LEDs
- activate alarm signalling when an early-warning process is running

**Level 2:** Authorized users - this access level is for the system supervisors and is for authorized personnel who are adequately instructed in the use of the system and its functions.

Access requires the use of a key or entry of a valid access code with sufficient access rights. In addition to the operations described for level 1 it is also possible to carry out the following operations:

- mute alarm signalling devices
- rearm the control panel
- activate alarm signalling devices manually
- disable control panel elements
- place in test status one or more of the system elements
- manual activation of emergency

The system provides two additional sub-levels of authorized user:

- **Superuser level**, las for the previous one, with the added possibility of replacing a loop device and registering control panels to their account with the Inim Cloud service
- Maintenance level, same as the previous level with the added possibility of stopping the valve pulse for those models that support extinction functions

Level 3: Programming - this access level is for specialized technical operators who carry out system configuration, commissioning and maintenance.

Access requires entry of a valid access code with sufficient access rights after inserting a jumper which enables programming. Refer to the manual for system configuration, commissioning and maintenance.

Only authorized technicians, appointed by the Manufacturer can, by means of special tools, carry out repair work on the motherboard.

Level 4: only authorized technicians, appointed by the Manufacturer can, by means of special tools, carry out repair work on the motherboard.

# \_\_\_\_\_inin Chapter 2

# Configuring the fire detection system

Once the installation and cabling procedures have been completed (refer to the Installation Manual of the Previdia Ultra system) the system is ready for first startup.

In the case of first start-up, the selection of the control panel languages is requested, a compulsory main language and an optional secondary language (see *paragraph 4.5*).

The control panel screen will be as follows:

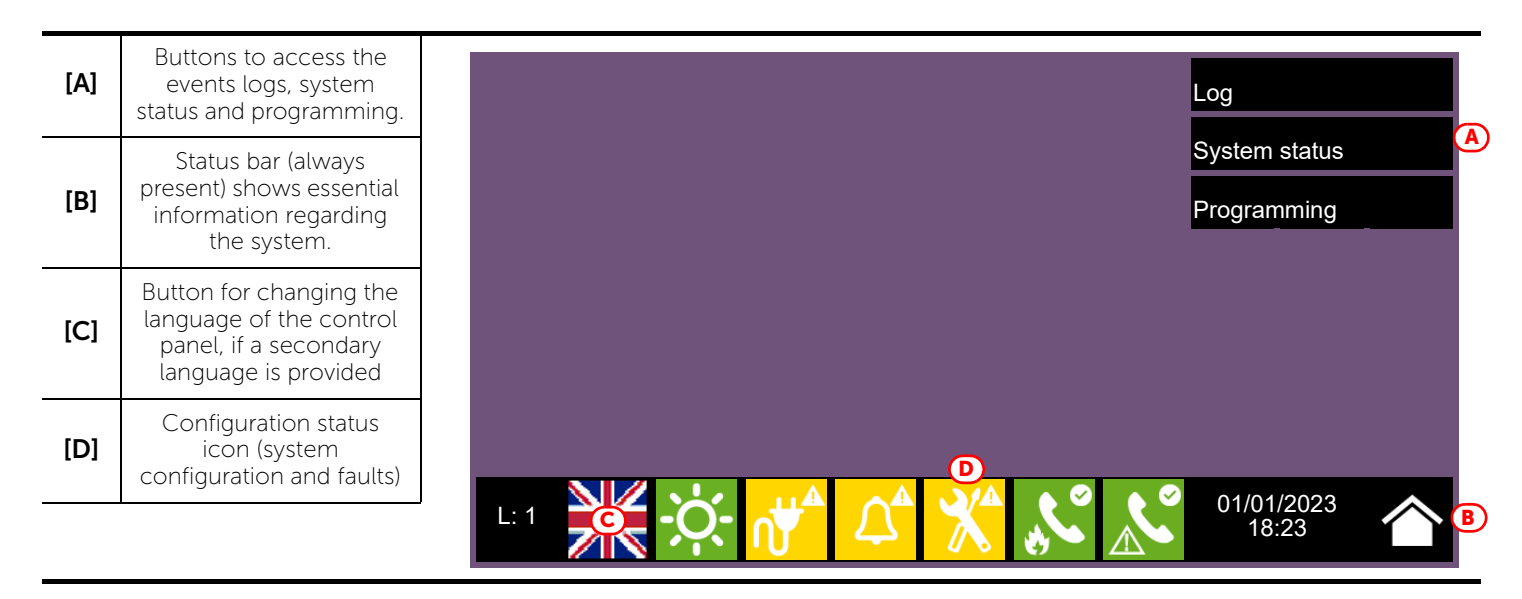

In this condition the control panel has no acquired configuration, all the modules connected to the CAN drive bar or front plate have the same address and are not included in the configuration.

The configuration status icon on the status bar indicates a fault condition, due to the fact that modules have been detected but are not present in the configuration saved in the memory.

In order to configure the control panel it is necessary to work through the following procedure:

- 1. Access to programming (paragraph 2.1)
- 2. Setting the IP network address (paragraph 2.2)
- 3. Access the configuration menu (paragraph 2.3)
- 4. Assign addresses to the system modules (paragraph 2.4)
- 5. Enroll loop devices on IFM2L modules and respective troubleshooting procedure (paragraph 2.6)
- 6. Acquiring the configuration (*paragraph 4.3*)
- 7. Check eventual signalling and search for faults (paragraph 4.4)
- 8. Setting the date and time (paragraph 4.6)

Note:

Once the configuration operations have been completed correctly, the control panel will be ready to operate. The control panel is configured to consider each input point (detector, module, terminal) as a fire-alarm point. Therefore, in the event of a fire alarm it will activate all the outputs available on its loops or terminals.

At this point it is necessary to proceed with eventual changes to the configuration data for the distribution of points in zones, edit descriptions of the various system elements, define specific activation sequences, etc. Refer to the Programming manual.

# 2.1 Access to programming

In order to access the programming session of the fire detection system, it is necessary to work through the following procedure:

- 1. Insert the programming jumper on the back of the FPMCPU module (see opposite, [A]).
- 2. Press the **Programming** button on the stand-by screen (see above [A]).
- 3. A keypad will appear (see opposite, [B]) for the entry of a code with installation privileges.

Note:

The default access code to level 3 is "00004".

- 4. You access the programming menu, where the following items are available:
  - Configuration
  - Network
  - Factory data

# 2.2 Setting the IP network address

If an Ethernet network connection is used, it will be necessary to set up the IP address and parameters of the network.

This operation must be done for anyone of the following devices:

- the Previdia Ultra control panel, via the main FPMCPU module
- the backup FPMCPU module, via the FPMCPU module itself
- the FPMCPU repeater module, when connected to an Ethernet network, via the FPMCPU module itself

In order to set the network parameters, it is first necessary to access the programming phase of the control panel (*paragraph 2.1*) and then tap on the **Network** button which appears on the screen.

The network parameters screen will be shown [A].

Beside these there is the **Backup panel** option [B]. If enabled, the FPMCPU module you are using will be set as control panel backup CPU unit. In this case, the network parameters must be the same as the parameters set for the main FPMCPU module.

Once set, it will be necessary to tap on the **Ok** button and save the data.

If the module has been set as a backup CPU unit, the message "In backup" will appear on the display

In the same section you have the tools to register the control panel to the installer profile at the Inim Cloud service ([C] refer to paragraph 4.8 Registration of the control panel to Inim Cloud).

# 2.3 Accessing the configuration menu

To access the configuration menu it is necessary to first access the programming phase of the control panel (*paragraph 2.1*) and then tap on the **Configure** button which appears on the screen.

Alternatively, it is possible to tap directly on the configuration status icon (see above, [C]).

Entry of a valid access code is necessary In both cases.

Once the configuration menu has been accessed, the control panel screen will provide a layout of the control panel and its parts.

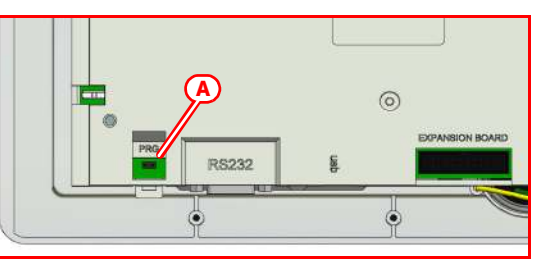

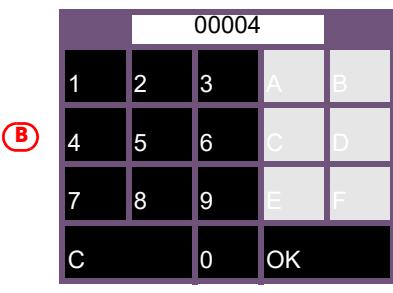

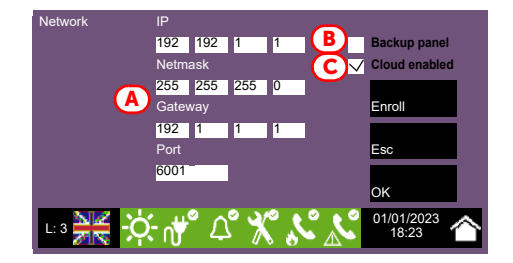

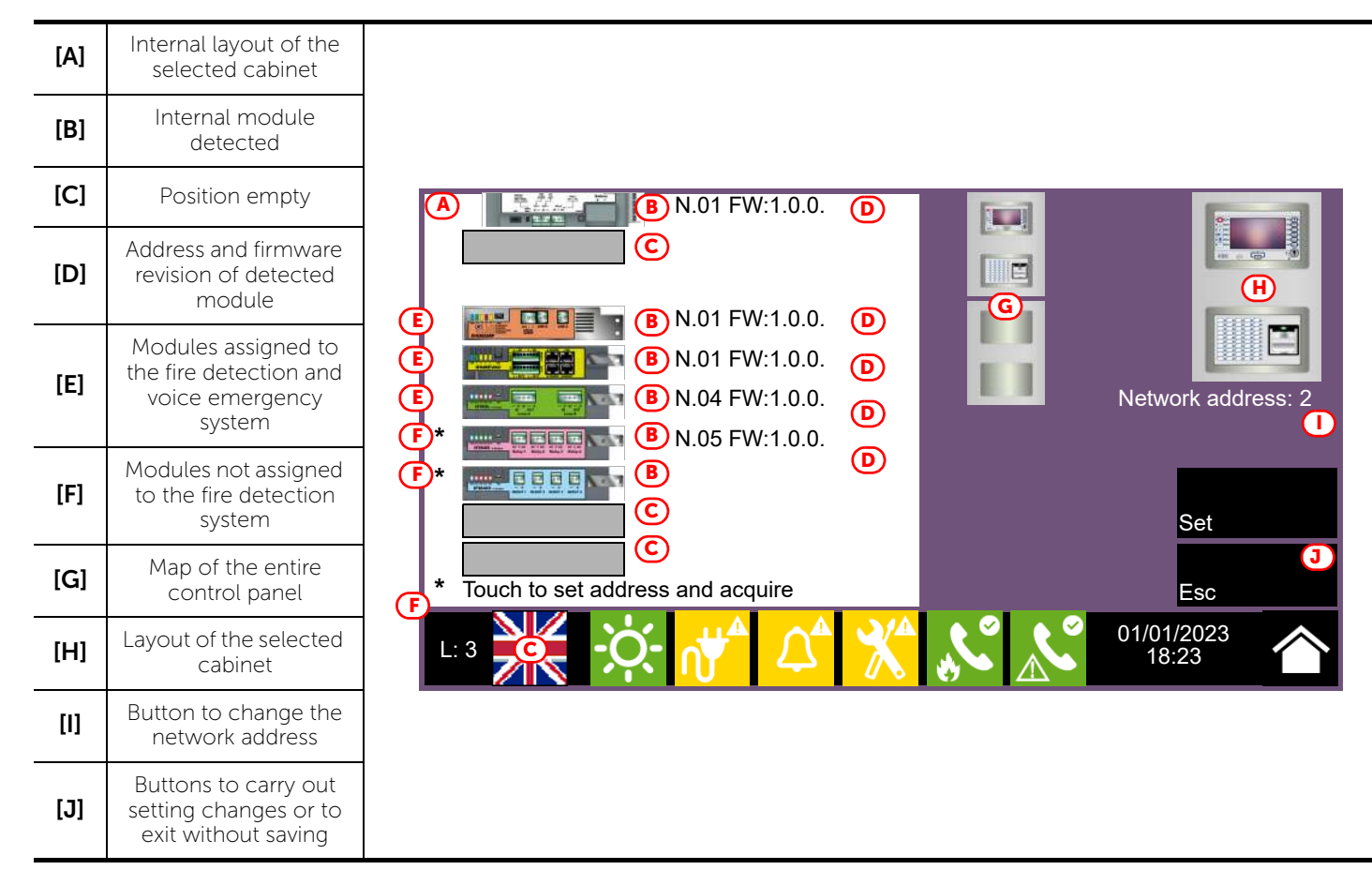

Selection of one of the cabinets from the control panel layout ([G]) will show it both on the left ([A]), where the installed IFM modules with their addresses and firmware revision are shown, and on the right ([H]), where the installed FPM external modules are shown. From this section you can access the configuration phase of each module by tapping on the icon which represents it.

The control panel also marks with an asterisk ("\*", [F]) the modules not assigned to the associated system of the front plate module we are working on (in this case, the fire protection system). Association is established by assigning an address to the module.

# 2.4 Modules addressing

In order for the control panel to identify each module individually, it is necessary to assign an address to each one. It is possible to assign the same address to modules of different types, however, modules of the same type must have different addresses.

To assign an address to a module, it is necessary to tap on the module shown in the section it belongs to (internal modules on the left [A]; front-plate modules on the right [G]).

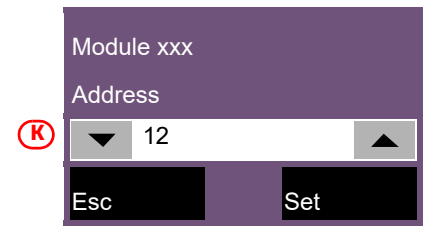

A window will open (*[K]*), select the desired address in the "Address" field, then tap on **Set**.

Note:

Addresses which exceed the maximum number of modules supported by the control panel will not be considered valid.

The modules that can be used by both the fire-fighting system and the voice system (FPMLED, IFM24160, IFAMPSU, IFM4R, IFM4IO, IFM16IO, [F]) must be addressed in such a way as to assign their management exclusively to one of the two systems.

Following is a table containing the addresses allowed for each type:

| FPM Module Maximu<br>numbe | Maximum | Address |    | IFM Module | Maximum | Address |    |
|----------------------------|---------|---------|----|------------|---------|---------|----|
|                            | number  | from    | to |            | number  | from    | to |
| FPMLED                     | 7       | 1       | 7  | IFM24160   | 4       | 1       | 4  |
| FPMLEDPRN                  | 1       | /       |    | IFM2L      | 8       | 1       | 8  |
| FPMEXT                     | 5       | 1       | 5  | IFM4R      | 16      | 1       | 16 |
|                            |         |         |    | IFM4IO     | 16      | 1       | 16 |
|                            |         |         |    | IFMDIAL    | 1       | /       |    |
|                            |         |         |    | IFM16IO    | 4       | 1       | 4  |
|                            |         |         |    | IFMNET     | 1       | /       |    |
|                            |         |         |    | IFMLAN     | 1       | /       |    |
|                            |         |         |    | IEMEXT     | 24      | 1       | 24 |

Due to the fact that each FPMEXT front plate module is associated automatically with 5 internal IFMEXT modules at precise addresses, the FPMEXT modules must have an address which respects the IFMEXT - FPMEXT module association table which follows:

| Addressing the extinction module |        |        |        |        |        |
|----------------------------------|--------|--------|--------|--------|--------|
| IFMEXT                           | FPMEXT | IFMEXT | FPMEXT | IFMEXT | FPMEXT |
| 1                                | 1      | 11     | 3      | 21     | 5      |
| 2                                | 1      | 12     | 3      | 22     | 5      |
| 3                                | 1      | 13     | 3      | 23     | 5      |
| 4                                | 1      | 14     | 3      | 24     | 5      |
| 5                                | 1      | 15     | 3      |        |        |
| 6                                | 2      | 16     | 4      |        |        |
| 7                                | 2      | 17     | 4      |        |        |
| 8                                | 2      | 18     | 4      |        |        |
| 9                                | 2      | 19     | 4      |        |        |
| 10                               | 2      | 20     | 4      |        |        |

On returning to the control-panel configuration section, the assigned address ([D]) will be shown at the side of the previously selected internal module.

# 2.5 Addressing the repeaters

The procedure to configure the FPMCPU modules as repeaters depends on the type of connection between the modules and the control panel.

# **Connection via Ethernet network**

The Ethernet connection needs network parameters setting. The procedure must be done via the display of the module itself, following the indications described in the *paragraph 2.2 Setting the IP network address*.

# **Connection via RS485 BUS**

The BUS connection needs the addressing of any repeater in configuration, in order for the control panel to identify each module individually.

To assign an address to a repeater, it is necessary to enter the configuration procedure starting from the display of the module itself, as described in the *paragraph 2.3*.

A window will open, select the desired address in the programming field, then tap on **Set**. The available addresses are from 1 to 14.

Attention: The "0" address is reserved to the main FPMCPU module. Do not use.

# 2.6 Enrolling loop devices (IFM2L)

The operations required for the configuration of the IFM2L network modules involve the configuration of the devices connected to the loops.

The selection of the module from the internal layout section of the cabinet (*paragraph 2.1 Access to programming*, [A]) will access the configuration section which, in addition to providing the change address button (at the top) also provides two identical sections for each of the two loops (connected to the Loop-A and Loop-B terminals). The present document describes the operations necessary for the configuration of a single loop, however, it is implicit that the operations be repeated for each of the two loops.

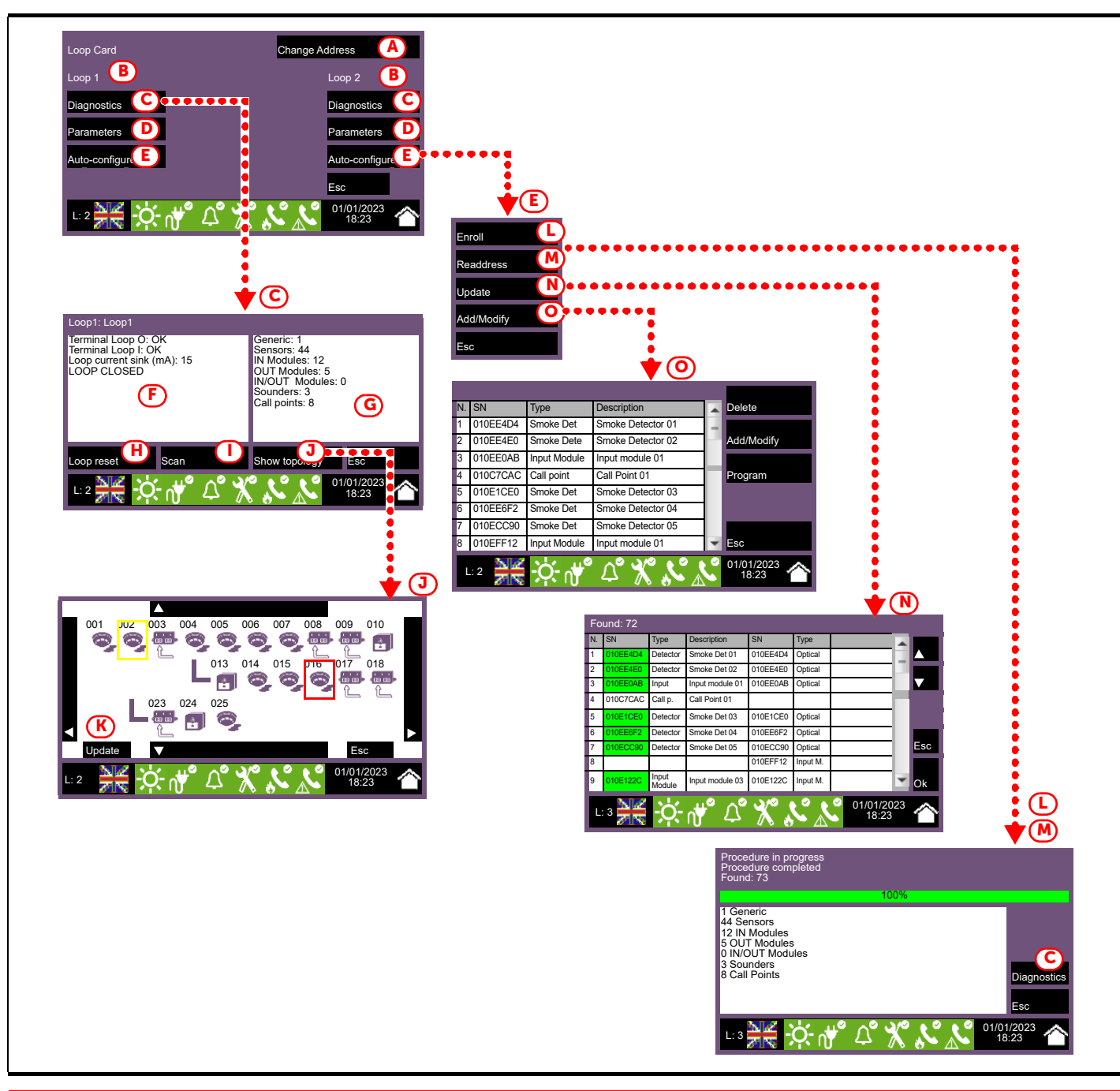

inim

| [A] | Change Address                                                                                                    | Button to access the section for IFM2L module address assignment ( <i>paragraph 2.4 Modules addressing</i> ).                                                                                                    |  |  |  |  |
|-----|----------------------------------------------------------------------------------------------------|----------------------------------------------------------------------------------------------------|--|--|--|--|
| [B] | Sections containing the configuration menu of the single loops.<br>Section on the left for the loop connected to the Loop-A terminals, on the right for the Loop-B terminals.                                                                                      |                                                                                                    |  |  |  |  |
| [C] | Diagnostics Button to access the section for loop diagnosis.                                                                                                    |                                                                                                    |  |  |  |  |
| [D] | Parameters       Button to access the section for the selection of the type of devices installed on the local selection "4 wires" (if the cabling has been completed a circuit, as required by the fire control standards).         Tap on Ok to confirm and exit. |                                                                                                    |  |  |  |  |
| [E] | Auto-configure Button to access the automatic loop-configuration procedure.                                                                                                    |                                                                                                    |  |  |  |  |
| [F] | <ul> <li>Loop Status: indic</li> <li>Terminal Loop O:</li> <li>Terminal Loop I: i</li> <li>Loop current sink</li> <li>Cable resistance:</li> </ul>                                                                                                    | Section which provides data regarding the electrical status of the loop circuit:<br>cates whether the loop is a closed ring circuit or open<br>indicates eventual short-circuits or anomalies instantly on the "OUT" terminals<br>ndicates eventual short-circuits or anomalies instantly on the "IN" terminals<br>:: indicates the current absorbed by the loop<br>indicates the cable resistance value                                                                                                    |  |  |  |  |
| [G] | Sec                                                                                                    | tion which provides the number and type of devices currently in the configuration.                                                                                                    |  |  |  |  |
| (H) | Button to rearm the loop and reassess the status.           Loop reset         In the event of a "Loop open" fault, it will be necessary to tap on this button in order to check whether or not the interruption has been cleared.                                 |                                                                                                    |  |  |  |  |
| [1] | Scan                                                                                                    | Button to start a check on an already enrolled loop.<br>The procedure verifies whether there are any connected devices which are not in the configuration,<br>if devices have been lost or if there are any other anomalies.<br>The result of the scan can be viewed in the section on the right ([G])                                                                                                    |  |  |  |  |
| [J] | Show topology                                                                                                    | Button which passes to the map of the devices in the configuration of the enrolled loop.<br>The display provides an exact diagram of the device connections. Any devices in alarm or fault status<br>will be outlined in red or yellow.<br>The selection of a device will access its management page (refer to the Device management section<br>in the Installation manual).                                                                                                    |  |  |  |  |
| [K] | Update                                                                                                    | Button to refresh the screen by updating the alarm and fault indications of the devices shown (restored fault events will not be shown).                                                                                                    |  |  |  |  |
| [L] | Enroll                                                                                                    | <ul> <li>Button to perform a scan which will search the loop for devices and their serial numbers and place those found in the configuration.</li> <li>A report of the devices will be shown when the scan terminates. The "Diagnostics" button will allow you to pass to the technical report, as shown in the previous points ([C]).</li> <li>For loops operating with Inim or Argus protocol, it is possible to use this procedure only after completion of an automatic or manual addressing procedure by means of a programmer (EDRV1000 for Inim loops and VPU100 for Argus).</li> </ul>                                                                                    |  |  |  |  |
| [M] | Readdress                                                                                                    | <ul> <li>Button to perform a scan which will search the loop for devices and their serial numbers and assign automatically an address to each of those found in order of their connection to the loop. This operation may take several minutes depending on the size and composition of the loop.</li> <li>A report of the devices will be shown when the scan terminates. The "Diagnostics" button will allow you to pass to the technical report, as shown in the previous points ([C]).</li> <li>For Apollo devices, where the address is assigned by means of the microswitch on the device, these operations coincide with those previously described ("Enroll").</li> </ul> |  |  |  |  |

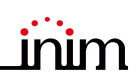

| [N] | Update     | <ul> <li>Button to start the procedure which is to be performed after changes have been carried out on a previously configured loop (add, remove or replace devices).</li> <li>The control panel will provide a table with the previously acquired configuration in the columns on the left, and the newly detected configuration in the columns on the right. Positions in which changes have not been detected will be outlined in green. Changes will be indicated in white. This operation may take some minutes depending on the size and composition of the loop.</li> <li>The OK button will allow you to accept the new configuration which will become the configuration saved to the memory.</li> <li>Procedure available for loops with Inim protocol only.</li> </ul>                                                                                                    |
|-----|------------|----------------------------------------------------------------------------------------------------|
| [0] | Add/Modify | <ul> <li>Button to access a section which will allow you to select a specific address and change, remove or add a device manually.</li> <li>At the side of the loop device list are a series of buttons which will allow you to work on the device selected by a screen tap gesture, as follows: <ul> <li>Delete: button to delete the selected device.</li> <li>Add/Modify: button to change or add a device manually.</li> <li>After completing the connection of a new device or replacing an old device, it is necessary to select the address involved then tap on the Add/Modify button.</li> <li>When using lnim protocol, it is necessary to enter the serial number of the new device.</li> <li>Program: button to access a section where it is possible to change some of the device parameters.</li> </ul> </li> <li>Once this operation has been completed the control panel will communicate with the new device. The appearance of the type of device detected is the confirmation of its presence.</li> </ul> |
|     |            | Arrow buttons                                                                                                    |
|     | Esc        | Button to step back                                                                                                    |

# Chapter 3

# Configuration of the emergency voice system

Once the installation and cabling procedures have been completed (refer to the Installation Manual of the Previdia Ultra system) the system is ready for first startup.

In the case of first start-up, the selection of the control panel languages is requested (see paragraph 4.5).

The control panel screen will be as follows:

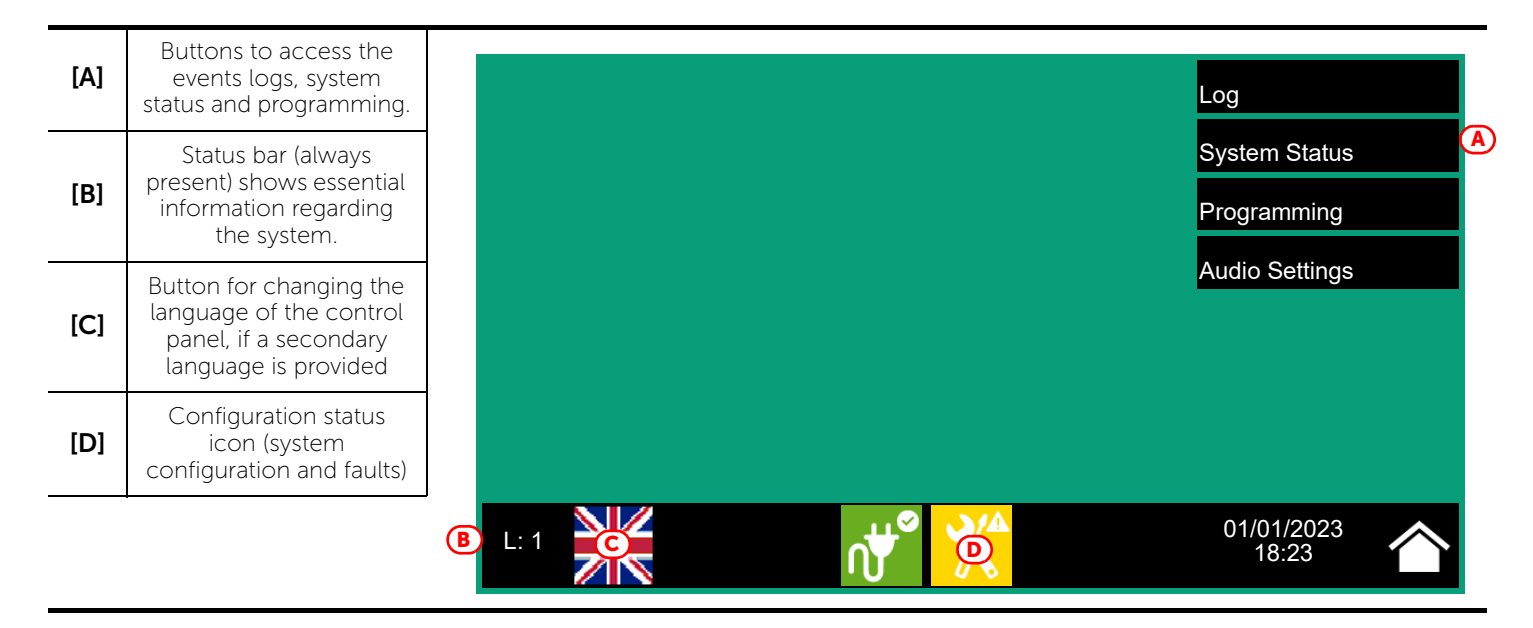

In this condition the control panel has no acquired configuration, all the modules connected to the CAN drive bar or front plate have the same address and are not included in the configuration.

The configuration status icon on the status bar indicates a fault condition, due to the fact that modules have been detected but are not present in the configuration saved in the memory.

In order to configure the control panel it is necessary to work through the following procedure:

- 1. Access programming (paragraph 3.1)
- 2. Set the IP network address (paragraph 3.6)
- 3. Access the configuration menu (paragraph 3.2)
- 4. Assign addresses to the system modules (paragraph 3.3)
- 5. Set the defined configuration (*paragraph 4.3*)
- 6. Check eventual signalling and search for faults (paragraph 4.4)
- 7. Set the date and time (paragraph 4.6)

## Note:

Once the configuration operations have been completed correctly, the control panel will be ready to operate. At this point it is necessary to proceed with any configuration data modification operations to enter significant descriptions for the various elements of the system, and define sequences of particular activations, etc. Refer to the Programming manual.

Configuration of the emergency voice system

#### 3.1 Access to programming

In order to access the programming session of the voice emergency system, it is necessary to work through the following procedure:

- 1. Insert the programming jumper on the back of the FPAMIAS module (see opposite, [A]).
- Press the **Programming** button on the stand-by screen (see above [A]). 2.
- 3. A keypad will appear (see opposite, [B]) for the entry of a code with installation privileges.

Note: The default access code to level 3 is "00004".

- 4. You access the programming menu, where the following items are available:
  - Configuration (paragraph 3.2)
  - Modify (paragraph 3.7.1)
  - Factory data (paragraph 4.5)

#### 3.2 Accessing the configuration menu

To access the configuration menu it is necessary to first access the programming phase of the control panel (paragraph) 3.1) and then tap on the **Configure** button which appears on the screen.

Alternatively, it is possible to tap directly on the configuration status icon (see above - [D]).

Entry of a valid access code is necessary In both cases.

Once the configuration menu has been accessed, the control panel screen will provide a layout of the control panel and its parts.

| [A] | Internal layout of the selected cabinet                                 |
|-----|-------------------------------------------------------------------------|
| [B] | Internal module detected                                                |
| [C] | Position empty                                                          |
| [D] | Address and firmware revision of detected module                        |
| [E] | Modules assigned to the fire<br>detection and voice<br>emergency system |
| [F] | Modules not assigned to the voice emergency system                      |
| [G] | Map of the entire control panel                                         |
| [H] | Arrow button to navigate<br>among the cabinets                          |
| [1] | Layout of the selected cabinet                                          |
| [J] | Button to change the<br>network address                                 |
| [K] | Buttons to carry out setting<br>changes or to exit without<br>saving    |

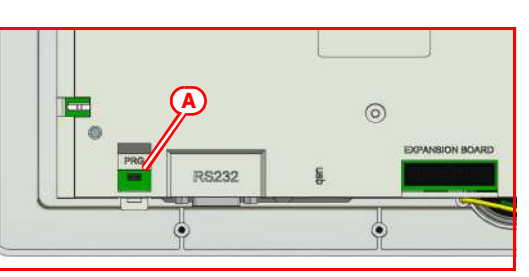

| 1 |   | 00004 |    |
|---|---|-------|----|
|   | 1 | 2     | 3  |
| B | 4 | 5     | 6  |
|   | 7 | 8     | 9  |
|   | С | 0     | ОК |

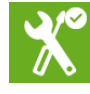

inim

Selection of one of the cabinets from the control panel layout ([G]) will show it both on the left ([A]), where the installed modules with their addresses and firmware revision are shown, and on the right ([I]), where the installed external modules with their network address are shown. From this section you can access the configuration phase of each module by tapping on the icon which represents it.

The control panel also marks with an asterisk ("\*", [F]) the modules not assigned to the associated system of the front plate module we are working on (in this case, the voice emergency system). Association is established by assigning an address to the module.

# 3.3 Modules addressing

In order for the control panel to identify each module individually, it is necessary to assign an address to each one. It is possible to assign the same address to modules of different types, however, modules of the same type must have different addresses.

To assign an address to a module, it is necessary to tap on the module shown in the section it belongs to (internal modules on the left [A]; front-plate modules on the right [I]).

A window will open ([L]), select the desired address in the "Address" field, then tap on **Set**.

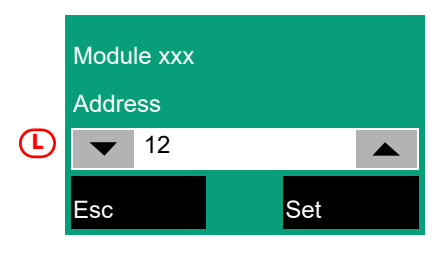

**Note:** Addresses which exceed the maximum number of modules supported by the control panel will not be considered valid.

The modules that can be used by both the fire-fighting system and the voice system (FPMLED, IFM24160, IFAMPSU, IFM4R, IFM4IO, IFM16IO, [F]) must be addressed in such a way as to assign their management exclusively to one of the two systems.

Following is a table containing the addresses allowed for each type:

| Madula     | Maximum | Address |    |  |
|------------|---------|---------|----|--|
| Module     | number  | from    | to |  |
| FPMLED     | 7       | 1       | 7  |  |
| IFM24160   | 4       | 1       | 4  |  |
| IFAMPSU    | 4       | 1       | 4  |  |
| IFM4R      | 16      | 1       | 16 |  |
| IFM4IO     | 16      | 1       | 16 |  |
| IFM16IO    | 4       | 1       | 4  |  |
| IFAMEVAC   | 1       | /       |    |  |
| IFAMIDANET | 1       | /       |    |  |
| IFAMAMP    | 30      | 1       | 30 |  |
| IFAMFFT    | 16      | 1       | 16 |  |

On returning to the control-panel configuration section, the assigned address ([D]) will be shown at the side of the previously selected internal module.

# 3.4 Configuration of the IFAMEVAC module

The configuration of the IFAMEVAC module is accessible through the main system configuration section of the emergency voice system (*paragraph 3.2*). The module can then be selected by tapping on the relevant icon in the section on the left, if the module is properly installed.

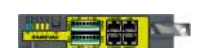

The section opens showing the following layout of the module:
| [A] | Module layout                                                        |                                                                                                    |                                 |
|-----|----------------------------------------------------------------------|----------------------------------------------------------------------------------------------------|---------------------------------|
| [B] | Information on the module                                            | E C C C C C C C C C C C C C C C C C C C                                                                                                    | Audio Matrix<br>SN: SNSNSNSSN B |
| [C] | Button to access the microphone bases of line A/B                    | $\begin{array}{c} + - \text{ GND PR} + - \text{ GND PR} \\ \hline \begin{array}{c} 1 \\ 2 \\ \end{array} \begin{array}{c} 3 \\ 4 \\ \end{array} \begin{array}{c} 1 \\ 2 \\ \end{array} \begin{array}{c} 3 \\ 4 \\ \end{array} \begin{array}{c} 1 \\ 2 \\ \end{array} \begin{array}{c} 3 \\ 4 \\ \end{array} \begin{array}{c} 3 \\ 4 \\ \end{array} \begin{array}{c} 3 \\ \end{array} \begin{array}{c} 3 \\ 4 \\ \end{array} \begin{array}{c} 3 \\ 4 \\ \end{array} \begin{array}{c} 3 \\ 4 \\ \end{array} \begin{array}{c} 3 \\ 4 \\ \end{array} \begin{array}{c} 3 \\ 4 \\ \end{array} \begin{array}{c} 3 \\ 4 \\ \end{array} \begin{array}{c} 3 \\ 4 \\ \end{array} \begin{array}{c} 3 \\ 4 \\ \end{array} \begin{array}{c} 3 \\ 4 \\ \end{array} \begin{array}{c} 3 \\ 4 \\ \end{array} \begin{array}{c} 3 \\ 4 \\ \end{array} \begin{array}{c} 3 \\ 4 \\ \end{array} \begin{array}{c} 3 \\ 4 \\ \end{array} \begin{array}{c} 3 \\ 4 \\ 5 \\ 6 \end{array} \begin{array}{c} 3 \\ 4 \\ 5 \\ 6 \end{array} \begin{array}{c} 3 \\ 4 \\ 5 \\ 6 \end{array} \begin{array}{c} 3 \\ 4 \\ 5 \\ 6 \end{array} \begin{array}{c} 3 \\ 4 \\ 5 \\ 6 \end{array} \begin{array}{c} 3 \\ 4 \\ 5 \\ 6 \end{array} \begin{array}{c} 3 \\ 4 \\ 5 \\ 6 \end{array} \begin{array}{c} 3 \\ 4 \\ 5 \\ 6 \end{array} \begin{array}{c} 3 \\ 4 \\ 5 \\ 6 \end{array} \begin{array}{c} 3 \\ 4 \\ 5 \\ 6 \end{array} \begin{array}{c} 3 \\ 5 \\ 6 \\ 5 \\ 6 \end{array} \begin{array}{c} 3 \\ 5 \\ 5 \\ 6 \end{array} \begin{array}{c} 3 \\ 5 \\ 5 \\ 5 \\ 5 \\ 6 \end{array} \begin{array}{c} 3 \\ 5 \\ 5 \\ 5 \\ 5 \\ 6 \end{array} \end{array}$ | FW: 1.1.1                       |
| [D] | Information regarding<br>the microphone bases<br>of line A/B         |                                                                                                    |                                 |
| [E] | Button to access the<br>messages saved to<br>the flash memory        | + - GND PR + - GND PR B PAGERS HANDSET                                                                                                    |                                 |
| [F] | Button to access the<br>messages saved to<br>the micro SD card       | ImA   0 Line B Pagers                                                                                                    | Set G<br>Esc                    |
| [G] | Buttons to carry out<br>setting changes or to<br>exit without saving |                                                                                                    | 18:23                           |

Tapping on the buttons that access the configuration of the voice messages in the memory of the IFAMEVAC module or the micro SD card, if present, will display the list of available messages.

By selecting a message from the list it is possible to set the following parameters for playback purposes:

- number of repetitions
- pause between two repetitions
- priority
- message to be associated, to be used to attract the attention of those present in the building

In correspondence with the icons of the connection terminals of "MUSIC 1", "MUSIC 2", "A PAGERS", "B PAGERS" are buttons that allow you to program, for the connected audio sources concerned, the following parameters:

- description
- volume and treble/mid /bass balance
- priority

To the "AUX1" and "AUX2" inputs, furthermore, you can associate:

- an alert warning message
- the audio zones on which to execute the communication, in the case of the "PR" input

In correspondence with the icon pertaining to the "HANDSET" input, it is possible to program the parameters of the PTT microphone and telephone calls:

- description
- volume and treble/mid/bass balance
- priority (for the PTT microphone only)
- an alert warning message (for the PTT microphone only)

In correspondence with the LAN network terminal icon, it is possible to access the programming of the TCP/IP connection parameters of the module and the setup of the IAS server. If this is present, it will be possible to configure the following parameters by pressing the appropriate button:

- priority
- reception and transmission ports for UDP communication
- list of four IP addresses from which the server can receive commands and audio streams (optional, active only if the "IP Check" checkbox is selected)

Tapping on none of the access buttons to the configuration of the microphone bases displays a popup to start the enrolling of the bases on a line or to select one and configure the following parameters:

- description
- priority of non-emergency communications
- priority of emergency communications (if applicable for the selected base model)

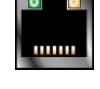

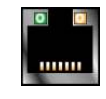

- filtering algorithm for hands-free communications
- volume

# 3.5 Configuration of the IFAMFFT module

The configuration of the IFAMFFT module is accessible through the main system configuration section of the emergency voice system (*paragraph 3.2*). The module can then be selected by tapping on the relevant icon in the section on the left, if the module is properly installed.

The section opens showing the following layout of the module:

Module layout [A] FFT Board 26.1V D SN: SNSNSNSSN (B) 26.1V **(D**) Information on the FW: 1.1.1 0 mA 12 mA [B] module Address: 1 Riser 3 Riser 1 Button for addressing [C] 2 3 4 the module De DE Change Address (A) Terminal information [D] 2 Buttons to carry out De OE [E] setting changes or to Riser 2 exit without saving Riser 4 26.2V Set 26.2V  $(\mathbf{D})$ D) 0mA 12 mA Esc 01/01/2023 I · 3 18.23

In correspondence with the icons of the connection terminals of "Riser 1/2/3/4" are buttons that allow you to program, for the connected telephone lines concerned, the following parameters:

- description
- validity threshold of the impedance reading, when exceeded the open-circuit fault will be signalled
- tripping threshold, value of the current on the line, when exceeded the line is considered active
- selection of the type of circuit connected, if 4-wire or open circuit

The information for each of the 4 telephone lines is shown next to these icons. The voltage and current values are displayed and, in the event of a fault, the appropriate icon appears.

By tapping on the **Change Address** button it is possible to change the address of the module on the CAN BUS, which is shown in the section with the module information, together with the serial number and firmware version.

# 3.6 Configuration of the FPAMIAS panel

The configuration of the FPAMIAS module and the voice emergency control panel is accessible through the main system configuration section of the emergency voice system (*paragraph 3.2*). The module can then be selected by tapping on the relevant icon in the section on the right.

The section opens showing the following layout of the module:

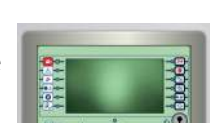

Change Address

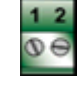

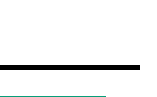

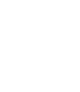

| [A] | Module layout                                                        |
|-----|----------------------------------------------------------------------|
| [B] | Information on the module                                            |
| [C] | Button to access the settings                                        |
| [D] | Button to access the<br>PTT microphone<br>configuration              |
| [E] | Button to access the<br>TCP/IP settings                              |
| [F] | Button to access the<br>SD micro card<br>functions                   |
| [G] | Buttons for setting the<br>manual emergency<br>procedures            |
| [H] | Buttons for setting<br>evacuation and alert<br>messages              |
| [1] | Buttons to carry out<br>setting changes or to<br>exit without saving |

Tapping on the button with the settings icon in the centre accesses a screen for the programming of the following voice-emergency control panel parameters.

- description of the control panel
- number of audio zones in the system
- number of audio sectors in the system
- buzzer enablement
- PTT microphone supervision
- Option that if enabled, generates a fault in the event of disconnection of the PTT microphone.
- possibility to reactivate or not the emergency messages, when a new activation request is received after the system has been silenced following a first emergency
- possibility to change the playback volumes of voice and emergency messages with control panel not in programming status (see *paragraph 3.6.2*).

Tapping on the button corresponding to the PTT microphone icon accesses a screen for setting the audio zones on which the PTT microphone signal will be transmitted by default during the manual emergency procedure (see Manual emergency procedure).

Tapping on the button corresponding to the Ethernet network icon accesses a screen for programming the TCP/IP connection parameters.

Tapping on the button with the microSD card icon accesses several functions available thanks to the card, if present (*paragraph 3.6.1*).

Tapping on the button corresponding to the Manual emergency icon accesses a screen where it is possible to select whether or not to display the Help page in the Manual emergency procedure.

In the case that you choose not to display it will be possible to configure the Wizard parameters:

- parts of the system to select: you can define how the user can select the parts of the system to send in an emergency (all, audio zones, sectors or a combination of them)
- preset messages: you can define whether the user can select the alert warning call and the actual emergency message, or whether the default messages will be used

By tapping on the buttons with the "Evacuation" and "Alert" icons it is possible to set the audio zones on which the respective evacuation and alert messages will be transmitted by default during manual emergency procedure .

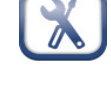

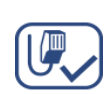

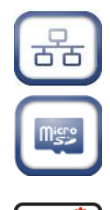

### 3.6.1 SD card functions via FPAMIAS

In the programming section of the functions available thanks to the SD card, A list is shown with the following buttons:

- Save Program Data, saves the control panel programming data to the SD card in a .dat file, the name of which coincides with the serial number of the control panel.
- Save Log, saves the contents of the events log to the SD card in a file named "xxxx\_log.csv", where "xxxx" is the serial number of the control panel.
- You can import the data contained in the file into a spreadsheet
- **Read Program Data**, if there is a .dat file on the SD card whose name coincides with the serial number of the control panel, the programming data contained in it will overwrite that currently used.
- Read Display Config. if the "Desktop.Bin" file is on the SD card, the data contained in it (images, buttons and labels to be displayed in the stand-by screen) will overwrite that currently used. If the previously-mentioned file is not present on the SD card, and there is the file "Logo. bmp" file is, the image contained in it (580x400 pixel) will be shown on the stand-by screen.

The Esc and Set buttons will allow you to exit the section without changing the programming or saving it.

### 3.6.2 Change playback volumes with the control panel not in programming status

The programming section of the voice-emergency control panel parameters via the FPMAMIAS module has, furthermore, an option that allows the operator to change the playback volumes of the voice and emergency messages without placing the Previdia Ultra control panel in programming status.

The procedure to follow is described here.

- 1. Access the programming of the control panel, then the programming of the FPAMIAS module.
- 2. Enter the parameter programming section of the voice-emergency control panel and activate the option "Change emergency and voice volumes remotely". The background colour of the status bar will change to yellow.
- 3. Exit the programming session. With this activation carried out, an operator can change the playback volumes of voice and emergency messages from the App or from the programming software even when the control panel is not in programming status.
- 4. Make the appropriate changes to the volumes. These changes will be saved in the system without having to save the system solution.
- 5. Return the control panel to programming status and disable the "Change emergency and voice volumes remotely" option.

The background colour of the status bar will return to the default colour.

# 3.7 Configuration of the IFAMAMP module

The configuration of the IFAMAMP module is accessible through the main system configuration section of the emergency voice system (*paragraph 3.2*). The module can then be selected by tapping on the relevant icon in the section on the left, if the module is properly installed.

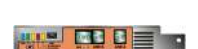

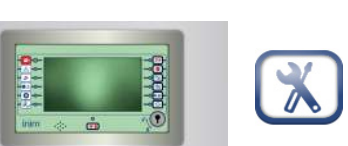

The section showing the following screen will open:

| [A] | Module layout                                                                  |
|-----|--------------------------------------------------------------------------------|
| [B] | Information on the module                                                      |
| [C] | Button for addressing<br>the module                                            |
| [D] | Button to access the settings                                                  |
| [E] | Fan configuration<br>button                                                    |
| [F] | Amplifier configuration button                                                 |
| [G] | Speaker line configuration buttons                                             |
| [H] | Relay test buttons                                                             |
| [1] | Checkbox for the<br>selection of the audio<br>zone the amplifier<br>belongs to |
| [J] | Buttons to carry out<br>setting changes or to<br>exit without saving           |

By tapping on the **Change Address** button it is possible to change the address of the module on the CAN BUS, which is shown in the section with the module information, together with the serial number and firmware version.

Other information, i.e. module temperature, voltage and current values, are shown in the upper left section.

By means of the fan button it is possible to configure the activation and deactivation temperatures of the fan. Additionally, the icon on this button changes in accordance with the fan activation status.

Tapping on the button with the settings icon accesses a screen for the programming of the following amplifier module parameters.

- description of the module
- priority of the optional "Local Audio" input
- speakers to module connection type

Other parameters of the amplifier module can be reached via the button on the top left:

• for each of the three types of communication (emergency messages, non-emergency audio or hands-free) you can program volume and balance (high, medium and low)

Tapping on one of the buttons with the speaker icon accesses the section where you can program the monitoring parameters for the speaker line impedance:

- test signal level
- thresholds within which the line resistance is considered correct
- delay in signalling the relative fault

The resistance currently measured is also displayed and, by means of the appropriate button, the fault signalling thresholds can be set to tolerate a deviation from this value of 20%.

By tapping on the audio zone box it is possible to select the zone the IFAMAMP amplifier is assigned to. The speaker lines connected to the amplifier will all belong to this audio zone. The amplifier will play the audio stream with the highest priority, among those available on the CAN bar of its control panel and assigned to the zone it belongs to.

By tapping on the relay buttons it is possible to change their status solely for test purposes. Once programming is exited, the status of the relays will be determined by the options set and the system status.

Change Address

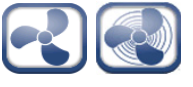

| 1 |  |
|---|--|
|   |  |
|   |  |

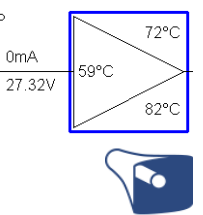

| Audio Zone |
|------------|
|            |

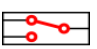

### 3.7.1 Configuration of zones and audio sectors

The configuration of the logical groupings of the loudspeaker lines (audio zones and audio sectors) necessarily involves all the Previdia Ultra control panels connected to a network. In this case it is possible to program only via the software.

In the case that the Previdia Ultra control panel is not connected to a network (network address equal to "0"), a programming section is available from the panel via the **Modify** button on the programming menu (*paragraph 3.1*).

The section you access will show the list containing the access buttons to the programming subsections:

- Audio Zones
- Audio Sectors

Pressing one of these buttons will allow you to view the list of the respective elements. The list shows the index, description and status of each element, by tapping on one of the lines you will be able to program the parameters of the individual element.

The editable parameters are:

- description of the audio zone or the audio sector
- the messages that will be played by default if one of the three emergency statuses is activated for the audio zone
- the audio zones that belong to the sector

# \_\_\_\_\_inin Chapter 4

# Generic configuration of the control panel

This chapter describes the control panel configuration phases that can involve both the fire alarm system and the voice emergency system when both are present.

### 4.1 Setting the network address (Hornet+ and IDANet)

In the event that the installation involves more than one control panel connected to the network (through a Hornet+ connection or an IDANet connection, or both for the integration of the two systems), the network address must be set for each control panel.

The presence of a control panel in the network is determined by the presence in the configuration of an IFMNET or IFAMIDANET module and by a network address other than "0". To change this address, tap the appropriate button in the system configuration (*paragraph 2.3 - [I]*, *paragraph 3.2 - [J]*). In the section which appears, enter the network address and the bit rate.

By selecting the single IFMNET or IFAMIDANET module in the section with the layout of the inside of the cabinet (*paragraph 2.3 - [A]*, *paragraph 3.2 - [A]*), it will also be possible to enter the network communication bit rate and gateway of the module (only for IFMNET from FPMCPU).

| Addre | ess |     |  |
|-------|-----|-----|--|
|       | 12  |     |  |
|       |     |     |  |
|       |     |     |  |
| Esc   |     | Set |  |

Note:

Each control panel in the same Hornet+ or Idanet network must be set with the same bit rate and univocal address.

If different network addresses are programmed on the FPMCPU and FPAMIAS of the same control panel, these addresses are coloured yellow, as is the configuration icon on the bottom bar.

# 4.2 Configuration of the IFAMPSU and IFM24160 power-supply modules

The power-supply modules installed in the Previdia control panel power the entire system, both fire and voice emergency. Nevertheless, the management of each of these modules must be entrusted to one of the two sub-parts, proceeding with addressing via the relative front plate module (FPMCPU or FPAMIAS).

The configuration of the power-supply modules is accessible through the main system configuration section (*paragraph 2.3, paragraph 3.2*). The module can then be selected by tapping on the relevant icon in the section on the left, if the module is properly installed.

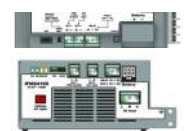

The section opens showing the following layout of the module:

| [A] | Information on the module                                                                                      |                                     |               |                             |                                               |
|-----|----------------------------------------------------------------------------------------------------|-------------------------------------|---------------|-----------------------------|-----------------------------------------------|
| [B] | Button for addressing the module                                                                               |                                     |               |                             |                                               |
| [C] | Section containing a list of current faults                                                                    |                                     |               |                             |                                               |
| [D] | Voltage and output current of the module                                                                       |                                     |               |                             |                                               |
| [E] | Battery parameters<br>(internal resistance,<br>voltage, status and<br>current)                                 | Low battery voltag<br>Missing mains | e<br>C        | Output<br>26.2 V<br>1,555 A | PSU 1 Board<br>SN: SNSNSNSSN (A)<br>FW: 1.1.1 |
| [F] | Internal temperature<br>and battery charge<br>voltages                                                         | 37°C<br>27.2 V                      | <b>e</b>      | _                           |                                               |
| [G] | Fan configuration<br>button<br>(IFAMPSU only and by<br>FPAMIAS only)                                           |                                     | Charging      |                             | Mains failure delay (min)                     |
| (H) | Buttons for selecting<br>the delay time (in<br>minutes) for network<br>delay signalling<br>(only from FPAMIAS) | L: 3                                | 26,2 V - 28°C | Test                        | Esc<br>01/01/2023<br>18:23                    |
| [1] | Button for instant<br>battery test, normally<br>performed every 10<br>minutes<br>(only from FPAMIAS)           |                                     |               |                             |                                               |
| [J] | Buttons to carry out<br>setting changes or to<br>exit without saving                                           |                                     |               |                             |                                               |

By means of the fan button it is possible to configure the activation and deactivation temperatures of the fan.

By tapping on the **Change Address** button it is possible to change the address of the module on the CAN BUS, which is shown in the section with the module information, together with the serial number and firmware version.

Note:

Addresses which exceed the maximum number of modules supported by the control panel will not be considered valid.

# 4.3 Acquiring the configuration

Once the previously described operations have been completed, it will be necessary to save the defined configuration to the control panel memory. This operation can be done via the configuration screen, by means of the "**Set**" button (paragraph 2.3 - [J], paragraph 3.2 - [K]).

A progress bar will confirm data saving in course.

Once this operation has been completed and valid addresses have been assigned to all the devices, the configuration status icon will turn green. Any successive changes to the hardware configuration (for example, the loss of a module or addition of a new module) will turn the icon yellow to signal that the control panel configuration is different to the one saved to the memory.

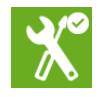

Change Address

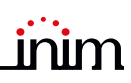

# 4.4 Signal check and fault search

Once the configuration setup has been completed, the control panel will check the status of the devices and input/ output terminals.

Eventual faults on these elements will be shown on the screen. In this case, it is necessary to remove the causes of the fault until you return to the stand-by screen that shows no fault messages (refer to the Previdia Ultra system installation manual).

# 4.5 Factory data

The **Factory data** button from the programming menu (*paragraph 2.3 - [J*], *paragraph 3.2 - [K*]) deletes all the configuration data and resets the control panel to the factory default settings.

As an alternative to using the Factory data button, it is possible to reset the factory default settings by means of the buttons on the back of the front-plate module. Press and hold the "Factory data" button [A] and press and release the "Reset" button [B].

Following confirmation of the request to reset to the factory data, the selection of the control panel languages will be requested (a mandatory main language and an optional secondary language).

A progress bar will confirm factory data resetting in course.

# 4.6 Setting the date and time

When setting this parameter, it is necessary to tap on the respective field in the bottom right-hand corner of the screen, enter an access code with either supervisor or installer capabilities then, by means of the scroll keys, navigate through the programming fields and set the desired date and time.

# 4.7 Firmware revision

The installer of Previdia Ultra system can see the firmware revision of each control panel module in order to facilitate any upgrade or configuration procedure.

Such information can be achieved depending on the type of the module:

**Front-plate module:** by means of the **System Status** button on the display in the stand-by condition, you can access a section where it is possible to view the status of the various system elements.

In the lower left corner of this section [A] you can see:

- serial number of the front plate module in use
- counter of the number of alarms starting from system installation
- firmware version of the front-plate module (FW, both the main and the emergency backup CPU.)
- minimum required revision of Previdia/STUDIO configuration software (SW)
- site specific data release (Data), progressive number of system configuration upgrades

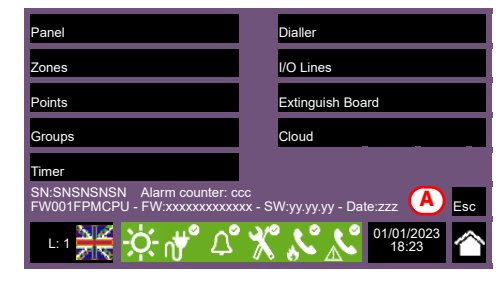

0

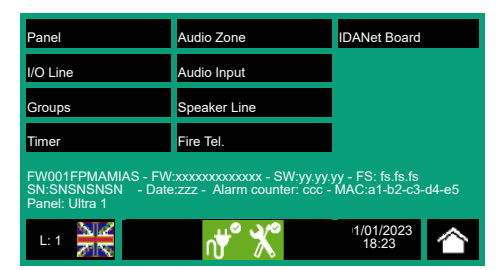

**FPMLED, FPMPRN, FPMEXT front-plate modules:** the module firmware revision is written on a label on the back of the module [*B*]; the label can be seen by opening the cabinet door when the module is already installed.

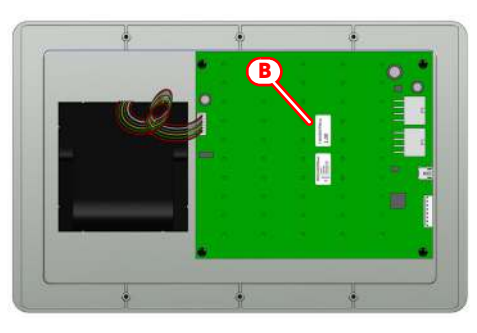

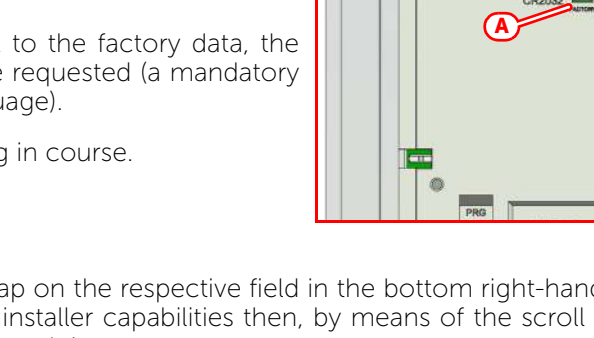

**Internal modules:** the firmware of each internal module (already installed) can be seen by accessing to the configuration menu (*paragraph 2.3 - [J], paragraph 3.2 - [K*]).

The address and the firmware revision of the detected modules are shown in the proper section [C].

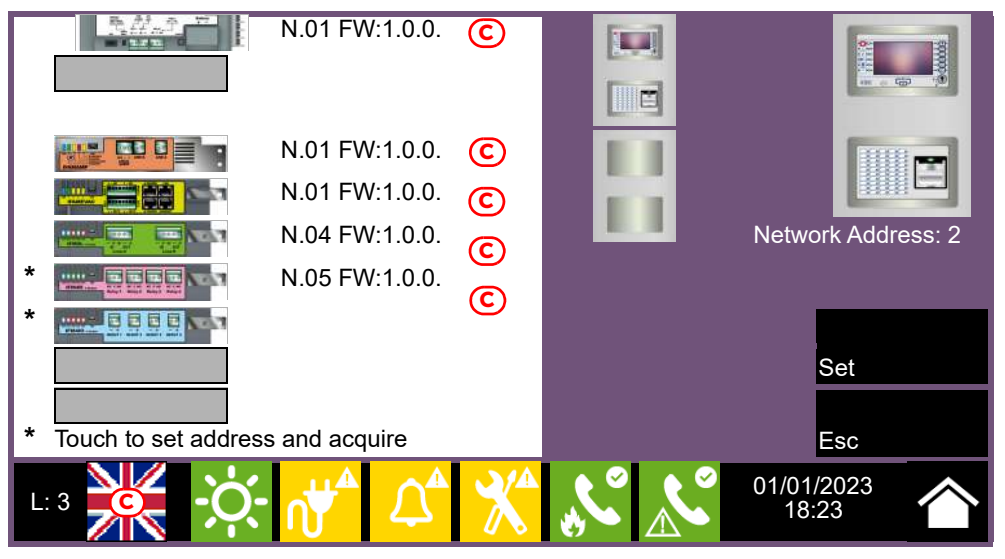

# 4.8 Registration of the control panel to Inim Cloud

The registration of a control panel is an operation that allows its accessibility to all Inim Cloud service users. It is therefore necessary that the registration is carried out first by the installer, registered with the Inim Cloud service, so that later users can add the already registered control panel to their own account.

- 1. Access the programming phase of the control panel (*paragraph 2.1*) and then press the **Network** button on the menu that appears on the screen.
- 2. Enable the "Cloud enabled" option.
- 3. Access the "Enroll" section via the button that appears below.
- 4. Enter the 8-digit ID-installer number contained in the confirmation email received during registration to the Cloud as an installer.

In this section you can activate the "Installer Property" option. If activated, the installer reserves the management of accesses to the system by the Cloud. If not activated, this property is assigned to the first user enrolled

- Press the Enroll button. The control panel will carry out the registration of the control panel on the Cloud and the display will show the "WAIT" message.
   If the control panel date/time differs by more than 15 minutes from the exact date/time, the registration process may result negative.
- 6. The screen will show the outcome of the procedure via one of the following messages:
- "Account created!": the control panel has been successfully registered to Cloud
- "Communicat.Error": generic communication error.

The possible causes may be:

- no Internet connection
- date of manufacture of the control panel is earlier than dd/mm/yyyy
- date/time of control panel different, ahead of or behind the exact date/time by more than 15 minutes
- "Already enrolled": the control panel is already registered to Cloud
- "Panel notEnabled": the control panel cannot be registered to Cloud.

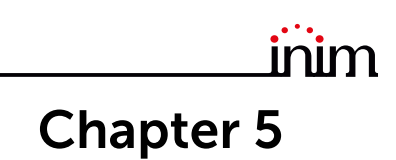

# Commissioning

The commissioning phase is a set of tests and inspections which are necessary to ensure the full efficiency and proper functioning of the system as specified in the system project. This phase is essential and must be performed in a scrupulous way in accordance the regulatory requirements of the country where the system is installed and in full respect of the recommendations in the following section.

Ensure the test and inspection procedures are performed only after checking the safety of the system and after having verified that any device activations controlled by the system will not cause any conditions of danger, and that all the building occupants who can be reached by the audible and visual signalling have been informed.

Ensure that the person who is responsible for the security of the building where the tests and inspections are to be carried out has taken countermeasures to avoid any situations of panic or distress for the building occupants.

# 5.1 Testing the Control panel

It is necessary to check the functionality status of the frontplate by first checking the information supplied on the screen and LEDs and then by inspecting the efficiency of the command devices (user-interface buttons, access keys, etc.):

- Check the functionality status of the screen and ensure that the information provided is clear.
- Ensure that the descriptions of the various zones, points and system elements entered during the data-entry phase are correct, and that the information provided on the screen clearly indicates any detectable conditions of danger.
- Check that there are no indications present of faults, alarms or anomalies of any type whatsoever. In the event of such indications, proceed with the removal of the causes of faults and anomalies.
- Check the status the functionality of the LEDs and buzzer. The front panel provides a button for the simultaneous activation of all the LEDs and buzzer thus allowing evaluation of their efficiency (refer to the description of the User Interface).
- Check the efficiency of the front-plate buttons and keys.
- Check the status of the power-supply sources (mains and batteries) and the consumption conditions of the control panel. The power-supply parameters can be checked by accessing the configuration menu (*paragraph 2.3, paragraph 3.2*) and selecting the configured IFM24160 or IFAMPASU modules.

The sections show the voltages, currents and temperatures of the various elements:

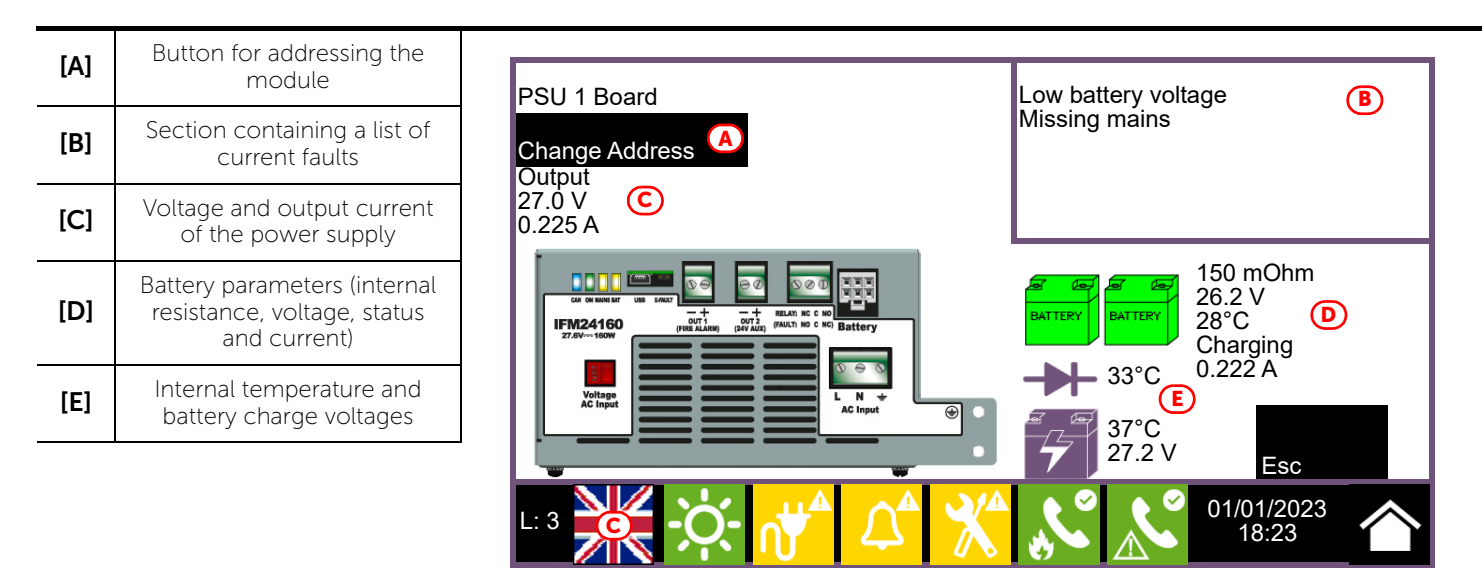

### 5.2 Testing to detectors and manual activations

All the installed detectors must be tested during the commissioning phase. It is necessary to check the capacity of each detector to react to a simulated condition of fire, and to check the precision of the signals transmitted to the control panel in response to its activation (description of the point and zone).

For this purpose it is possible to use the **Test** button of the control panel ([A]) on the "Zone Status" screen, accessible via the "System Status" menu on the home page.

By tapping this button it is possible to place one or more zones in test status. The activation of a detector which belongs to a zone in test status will not generate any alarm signalling or activate the outputs or signalling devices. However, the control panel will activate the signalling LEDs on the detectors and will perform automatic reset after a few seconds without any need of further intervention by the operator on the control panel.

The activation of a point which belongs to a zone in test status will be recorded in the events log. Therefore, on completion of the test on all the zone devices, the operator can check the congruence of the various indications by means of the log.

The activation of all the manual call points (alarm buttons) must be tested in the same way as described for the detectors.

### 5.3 Testing signalling and activations

The functionality and efficiency of all the signalling devices must be checked thoroughly.

It is possible to test such devices by activating the relative LEDs and outputs manually at the control panel via the respective management page ([B]).

To reach this page you must access the "Point" section via the "System Status" menu on the homepage. Select the desired loop and point to be tested from the lists shown then, by means of the relative **View** buttons go to the management screen where you will find the **Turn on output** and **Turn on LED** buttons.

Testing devices by means of manual activation does not test functionality and efficiency of the cause/ effect association which determines their activation (programming coherence of groups), therefore, it is necessary to perform real functionality tests.

### 5.4 Speaker test

Note:

The functionality and efficiency of all the speakers must be checked thoroughly.

For this purpose, carry out the operations set up for the manual activation of the emergency, according to the provisions of the emergency management plan of the supervised installation.

In the case of the presence of a fire detection system, check that its activation causes the transmission of the appropriate voice messages, according to what is set up in the plan of the two systems (fire prevention and voice evacuation).

### 5.5 Testing the extinction system

Particular attention must be paid to the testing of eventual fire extinction systems.

Special attention must be paid to the functionality and safety of the extinguishing-agent release devices before proceeding with the testing of all activation and stop-extinction procedures in accordance with the requirements of the executive project.

### 5.6 Maximum time settings. Normative restrictions

During programming via the Previdia/STUDIO software you can set the time length or delay of many control panel functions. The normative reference standards require maximum duration for the following parameters:

- Prealarm time, the maximum delay time is 10min (EN 54-2 clause 7.11.1 (c)).
- Verification time OFF (s), if the verification function is enabled for an input device, the time for which the device remains deactivated after the first activation must be 60 seconds maximum (EN 54-2 clause 7.12.1 [b]).

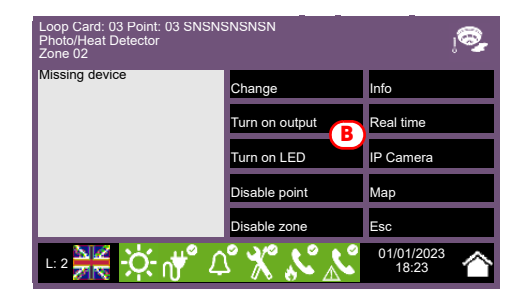

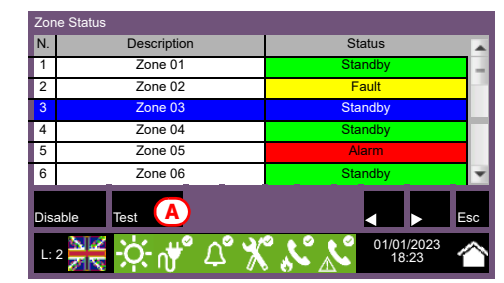

Fire detection and extinguishing system

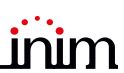

- Verification time (s), if an input device has the alarm verification option enabled, the maximum verification time is 30 minutes (EN 54-2 clause 7.12.1 [c]).
- Lock reset time after released (min), the maximum time is 30 minutes (EN 12094-1:2003 clause 4.12.2).
- **Pre-extinction time on automatic/manual activation**, the maximum time is 60 seconds (EN 12094-1:2003 clause 4.17.2).
- Valve ON time, the maximum time is 300 seconds (EN 12094-1:2003 clause 4.21).

Refer to the Previdia/STUDIO software programming manual for more details about the parameters listed above.

# Chapter 6

# Maintenance

For correct and efficient management of the system it is necessary to carry out periodic maintenance in accordance with the regulatory requirements of the country where the system is installed and in full respect of the recommendations contained in this section.

For the frequency of the maintenance operations it is necessary to adhere to the applicable regulations. However, the manufacturer recommends that tests are performed on each point, component and element of the system at least once a year.

# 6.1 Testing the control panel

Work through the steps for control-panel test procedure as described in the commissioning section (*paragrafo 5.1 Testing the Control panel*).

Additionally, consult the events log and check for the presence of fault or alarm conditions which must be investigated.

# 6.2 Testing the detectors

As well as the tests which must be performed during the commissioning phase (*paragrafo 5.2 Testing to detectors and manual activations*), it is also necessary to check the contamination level in smoke detectors.

The management and configuration software provides a loop diagnostic function which allows you to gather the contamination values of the various devices in such a way to decide when cleaning is necessary.

Refer to the Programming manual for details regarding the diagnostic function and the detector manual for the instructions regarding cleaning operations.

# 6.3 Manual activation test

Work through the same tests as recommended in the commissioning section (*paragrafo 5.2 Testing to detectors and manual activations*).

# 6.4 Testing signalling and activations

Work through the same tests as indicated in the commissioning section (paragrafo 5.3 Testing signalling and activations).

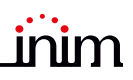

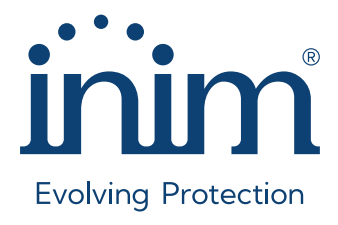

Inim Electronics S.r.l. ISO 9001 Quality Management certified by BSI with certificate number FM530352

Centobuchi, via Dei Lavoratori 10 63076 Monteprandone (AP), Italy Tel. +39 0735 705007 \_ Fax +39 0735 704912

info@inim.it \_ www.inim.it

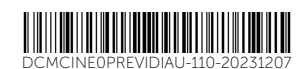

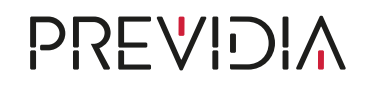

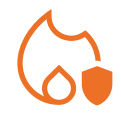

# IFAMAMP

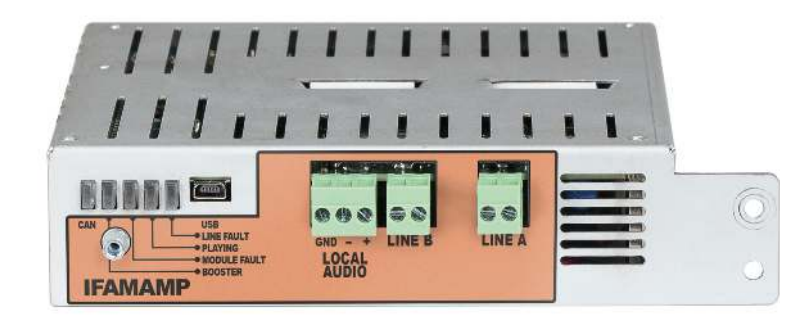

MODULO AMPLIFICATORE AUDIO 250W 250W AUDIO AMPLIFIER MODULE MODULE AMPLIFICATEUR AUDIO 250W MÓDULO AMPLIFICADOR AUDIO 250W MÓDULO AMPLIFICADOR ÁUDIO 250W MODULO AMPLIFICATORE AUDIO 250W

MANUALE ISTRUZIONI INSTRUCTIONS MANUAL MANUEL D'INSTRUCTIONS MANUAL DE INSTRUCCIONES MANUAL DE INSTRUÇÕES

REV. 1.20

HANDLEIDING MET INSTRUCTIES

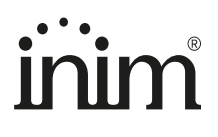

| Specifiche tecniche                                                                             |                                              | Technical sp                                                                                | pecifications                                                   | Caractéristiqu                                                                                     | ies techniques                               |                     |
|-------------------------------------------------------------------------------------------------|----------------------------------------------|---------------------------------------------------------------------------------------------|-----------------------------------------------------------------|----------------------------------------------------------------------------------------------------|----------------------------------------------|---------------------|
| Tensione di alimentazione                                                                       |                                              | Power supply voltage                                                                        |                                                                 | Tension d'alimentation                                                                             |                                              | 20-30 V             |
| Temperatura di                                                                                  | funzionamento                                | Operating t                                                                                 | emperature                                                      | Température de fonctionnement                                                                      |                                              | -5°C +40°C          |
|                                                                                                 | stand-by                                     |                                                                                             | stand-by                                                        | Consommation<br>@ 27,6V                                                                            | veille                                       | 530mA               |
| Consumo @<br>27,6V                                                                              | in mancanza di<br>rete e non in<br>emergenza | Consumption @<br>27.6V                                                                      | during mains<br>failure and not in<br>an emergency<br>situation |                                                                                                    | en absence de<br>réseau et non<br>en urgence | Max 100mA<br>(2.5W) |
|                                                                                                 | massimo                                      |                                                                                             | maximum                                                         |                                                                                                    | maximum                                      | 10A (250W +<br>14W) |
|                                                                                                 | tensione uscite                              | Speaker lines<br>LINE A / B                                                                 | voltage of outputs                                              | Lignes haut-<br>parleurs<br>LINE A / B                                                             | tension sorties                              | Max 100 Vrms        |
| Linee speaker                                                                                   | carico massimo                               |                                                                                             | maximum load                                                    |                                                                                                    | charge<br>maximum                            | 250W                |
|                                                                                                 | resistenza minima                            |                                                                                             | minimum<br>resistance                                           |                                                                                                    | résistance<br>minimum                        | 400hm               |
| Ingresso audio                                                                                  | tensione di<br>ingresso                      | Audio input<br>LOCAL AUDIO                                                                  | input voltage                                                   | Entrée audio<br>LOCAL AUDIO                                                                        | tension d'entrée                             | Max 1 Vrms          |
| LOCAL AUDIO                                                                                     | impedenza di<br>ingresso                     |                                                                                             | input impedance                                                 |                                                                                                    | impédance<br>d'entrée                        | 10K Ohm             |
| Risposta in                                                                                     | frequenza                                    | Frequency                                                                                   | y response                                                      | Réponse er                                                                                         | n fréquence                                  | 50 - 20000 Hz       |
| Regolazione volume separato per<br>le sorgenti MUSIC 1/2, annunci<br>vocali e d'emergenza       |                                              | Separate volume adjustment for<br>MUSIC 1/2 sources, voice and<br>emergency announcements   |                                                                 | Réglage volume séparé pour les<br>sources MUSIC 1/2, annonces<br>vocales et d'urgence              |                                              | +6 / -40 dB         |
| Equalizzazione a 3 bande separata<br>per le sorgenti MUSIC 1/2, annunci<br>vocali e d'emergenza |                                              | Separate 3-band equalization for<br>MUSIC 1/2 sources, voice and<br>emergency announcements |                                                                 | Égalisation à 3 bandes séparée<br>pour les sources MUSIC 1/2, les<br>annonces vocales et d'urgence |                                              | +6 / -40 dB         |
|                                                                                                 | lt                                           |                                                                                             | En                                                              |                                                                                                    | Fr                                           |                     |

| Especificaciones técnicas                                                                           |                                             | Especificaç                                                                                      | ões técnica                                   | Technische specificaties                                                           |                                                           |                     |
|----------------------------------------------------------------------------------------------------|---------------------------------------------|--------------------------------------------------------------------------------------------------|-----------------------------------------------|------------------------------------------------------------------------------------|-----------------------------------------------------------|---------------------|
| Tensión de alimentación                                                                             |                                             | Tensão de alimentação                                                                            |                                               | Voedingsspanning                                                                   |                                                           | 20-30V              |
| Temperatura de                                                                                      | funcionamiento                              | Temperatura de                                                                                   | funcionamento                                 | Bedrijfster                                                                        | mperatuur                                                 | -5°C +40°C          |
|                                                                                                    | stand-by                                    |                                                                                                  | stand-by                                      |                                                                                    | stand-by                                                  | 530mA               |
| Consumo @<br>27,6V                                                                                  | en ausencia de<br>red y no en<br>emergencia | Consumo @<br>27,6V                                                                               | em ausência de<br>rede e não em<br>emergência | Verbruik @ 27,6V                                                                   | als de netvoeding<br>ontbreekt en niet<br>in noodtoestand | Max 100mA<br>(2.5W) |
|                                                                                                    | máximo                                      |                                                                                                  | máximo                                        |                                                                                    | maximum                                                   | 10A (250W +<br>14W) |
| Líneas altavoces<br>LINE A / B                                                                      | tensión de las<br>salidas                   | Linhas altifalante<br>LINE A / B                                                                 | tensão das<br>saídas                          | Lijnen<br>luidspreker<br>LINE A / B                                                | uitgangsspannin<br>g                                      | Max 100 Vrms        |
|                                                                                                    | carga máxima                                |                                                                                                  | carga máxima                                  |                                                                                    | maximum<br>belasting                                      | 250W                |
|                                                                                                    | resistencia<br>mínima                       |                                                                                                  | resistência<br>mínima                         |                                                                                    | minimum<br>weerstand                                      | 400hm               |
| Entrada audio                                                                                       | tensión de<br>entrada                       | Entrada audio<br>LOCAL AUDIO                                                                     | tensão de<br>entrada                          | Ingang audio<br>LOCAL AUDIO                                                        | ingangsspannin<br>g                                       | Max 1 Vrms          |
| LOCAL AUDIO                                                                                         | impedancia de<br>entrada                    |                                                                                                  | impedância de<br>entrada                      |                                                                                    | ingangsimpedan<br>tie                                     | 10K Ohm             |
| Respuesta e                                                                                         | n frecuencia                                | Resposta en                                                                                      | n frequência                                  | Antwoord i                                                                         | n frequentie                                              | 50 - 20000 Hz       |
| Regulación del volumen separado<br>para las fuentes MUSIC 1/2,<br>anuncios de voz y de emergencia   |                                             | Regulação volume separado para<br>as fontes MUSIC 1/2, anúncios<br>vocais e de emergência        |                                               | Afstelling volume apart voor de<br>bronnen MUSIC 1/2 en<br>spraak(nood)meldingen   |                                                           | +6 / -40 dB         |
| Ecualización separada de 3 bandas<br>para las fuentes MUSIC 1/2,<br>anuncios de voz y de emergencia |                                             | Equalização de 3 bandas separada<br>para as fontes MUSIC 1/2, anúncios<br>vocais e de emergência |                                               | 3-Bands equalisatie apart voor de<br>bronnen MUSIC 1/2 en<br>spraak(nood)meldingen |                                                           | +6 / -40 dB         |
|                                                                                                    | Es                                          |                                                                                                  | Pt                                            |                                                                                    | NI                                                        |                     |

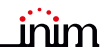

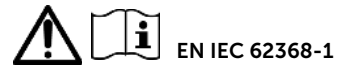

| Classe d'isolamen<br>Classe d'isolement /<br>Classe de isolame | I           |          |
|----------------------------------------------------------------|-------------|----------|
| Tipo di terminali /<br>Terminal type /                         | LINE A/B    | ES3, PS3 |
| Type de borniers /<br>Tipo de terminales /                     | LOCAL AUDIO | ES1, PS1 |
| Tipo de terminais /<br>Type aansluitklemmen                    | USB         | ES1, PS1 |

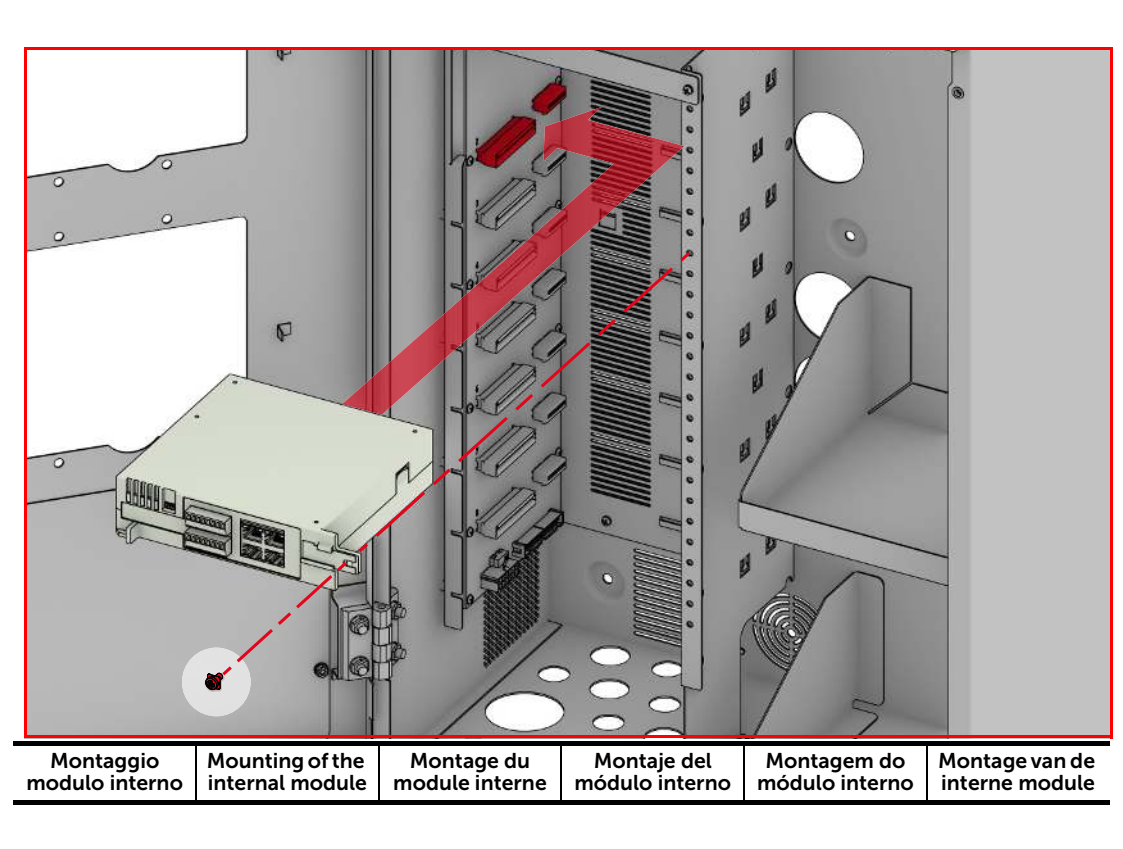

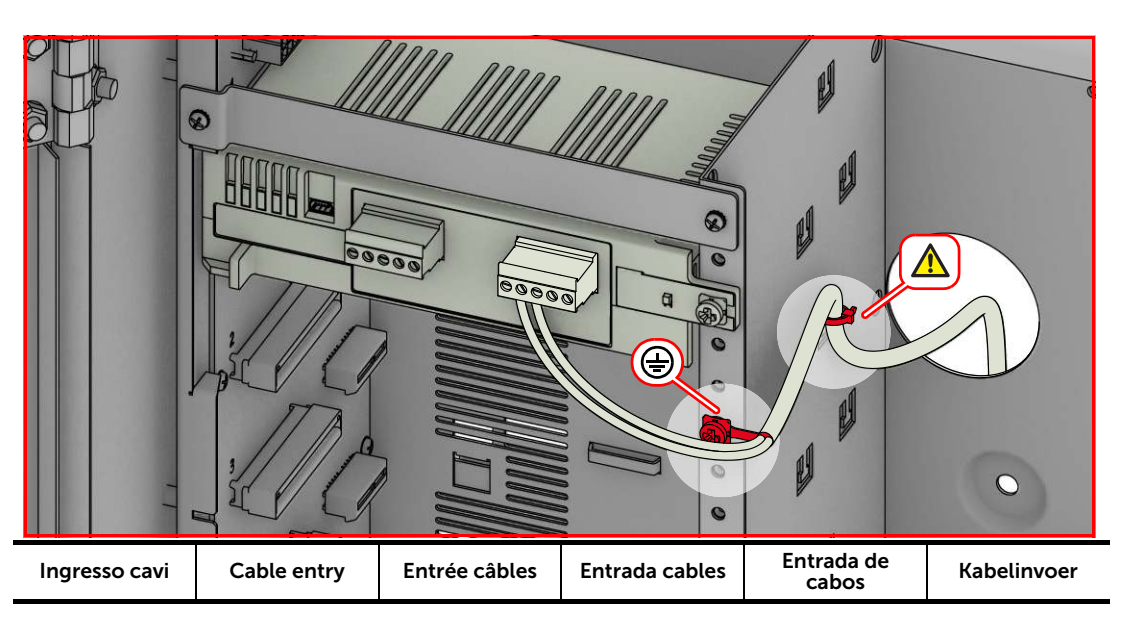

| LINE A/B                                             |                                                                 |                                                              |                                                                      |                                                           |                                                                     |  |  |
|------------------------------------------------------|-----------------------------------------------------------------|--------------------------------------------------------------|----------------------------------------------------------------------|-----------------------------------------------------------|---------------------------------------------------------------------|--|--|
| Cavo a 2 poli come<br>da normativa di<br>riferimento | 2 pole cable, as<br>required by the<br>reference<br>legislation | Câble 2 pôles<br>comme prévu par<br>la norme de<br>référence | Cable 2 polos de<br>conformidad con la<br>normativa de<br>referencia | Cabo 2 polos como<br>previsto pela norma<br>de referência | Kabel met 2 polen,<br>zoals voorzien door<br>de<br>referentienormen |  |  |
| Cavi                                                 | Cables                                                          | Câbles                                                       | Cables                                                               | Cabos                                                     | Kabels                                                              |  |  |

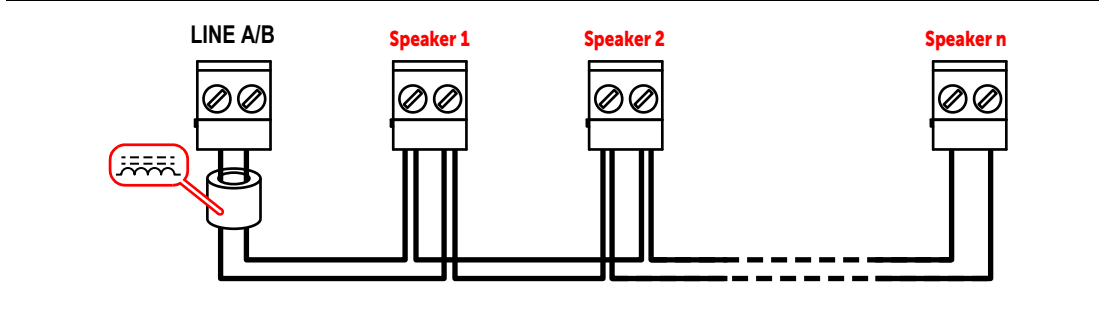

| Uscite speaker,<br>collegamento a<br>linea singola | Speaker outputs,<br>single line<br>connection | Sorties haut-<br>parleur,<br>connexion à une<br>ligne unique | Salidas altavoz,<br>conexión a línea<br>simple | Saídas<br>altifalante,<br>conexão a linha<br>individual | Luidsprekeruitga<br>ngen, aansluiting<br>op enkele lijn |
|----------------------------------------------------|-----------------------------------------------|--------------------------------------------------------------|------------------------------------------------|---------------------------------------------------------|---------------------------------------------------------|
|----------------------------------------------------|-----------------------------------------------|--------------------------------------------------------------|------------------------------------------------|---------------------------------------------------------|---------------------------------------------------------|

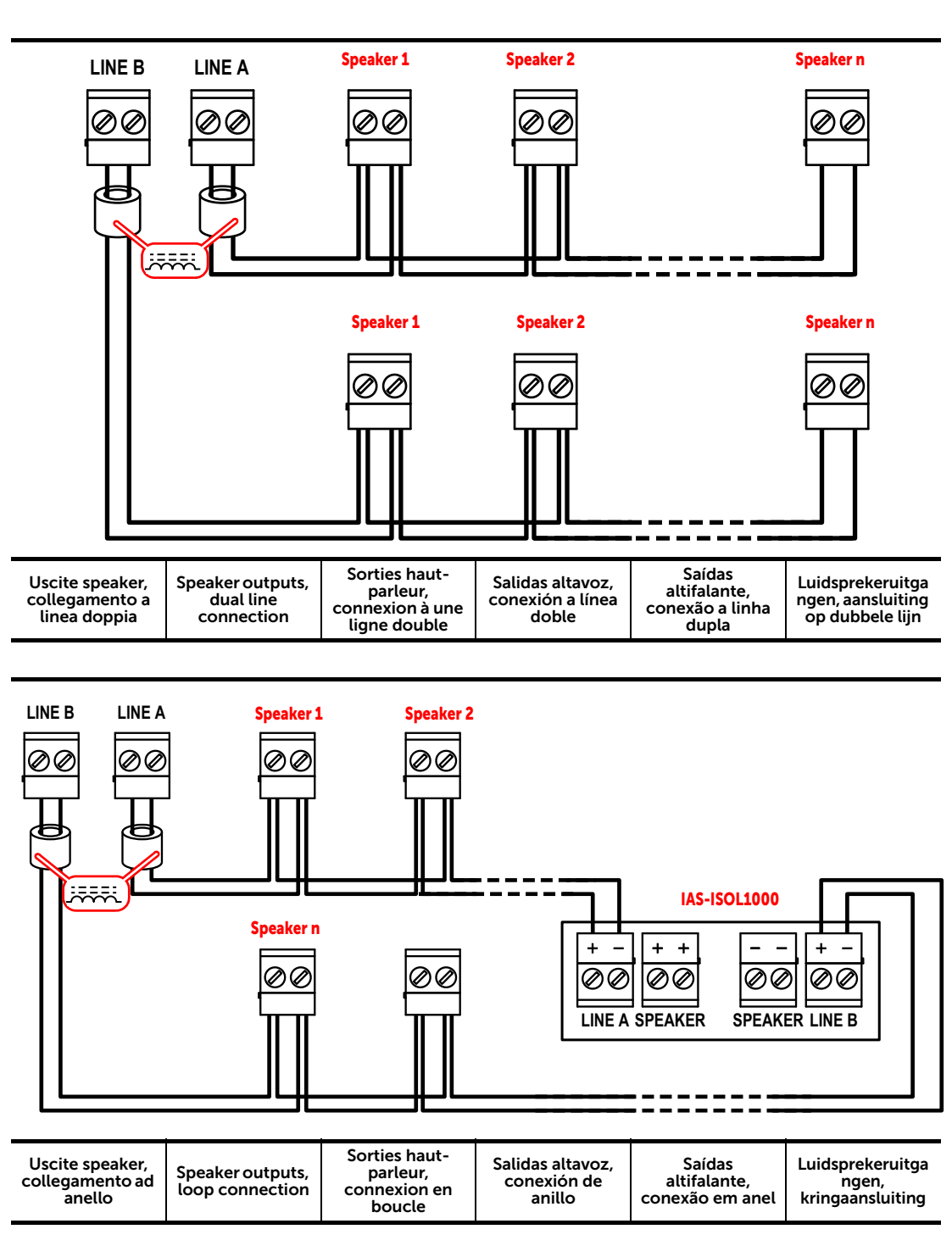

PREVIDIA

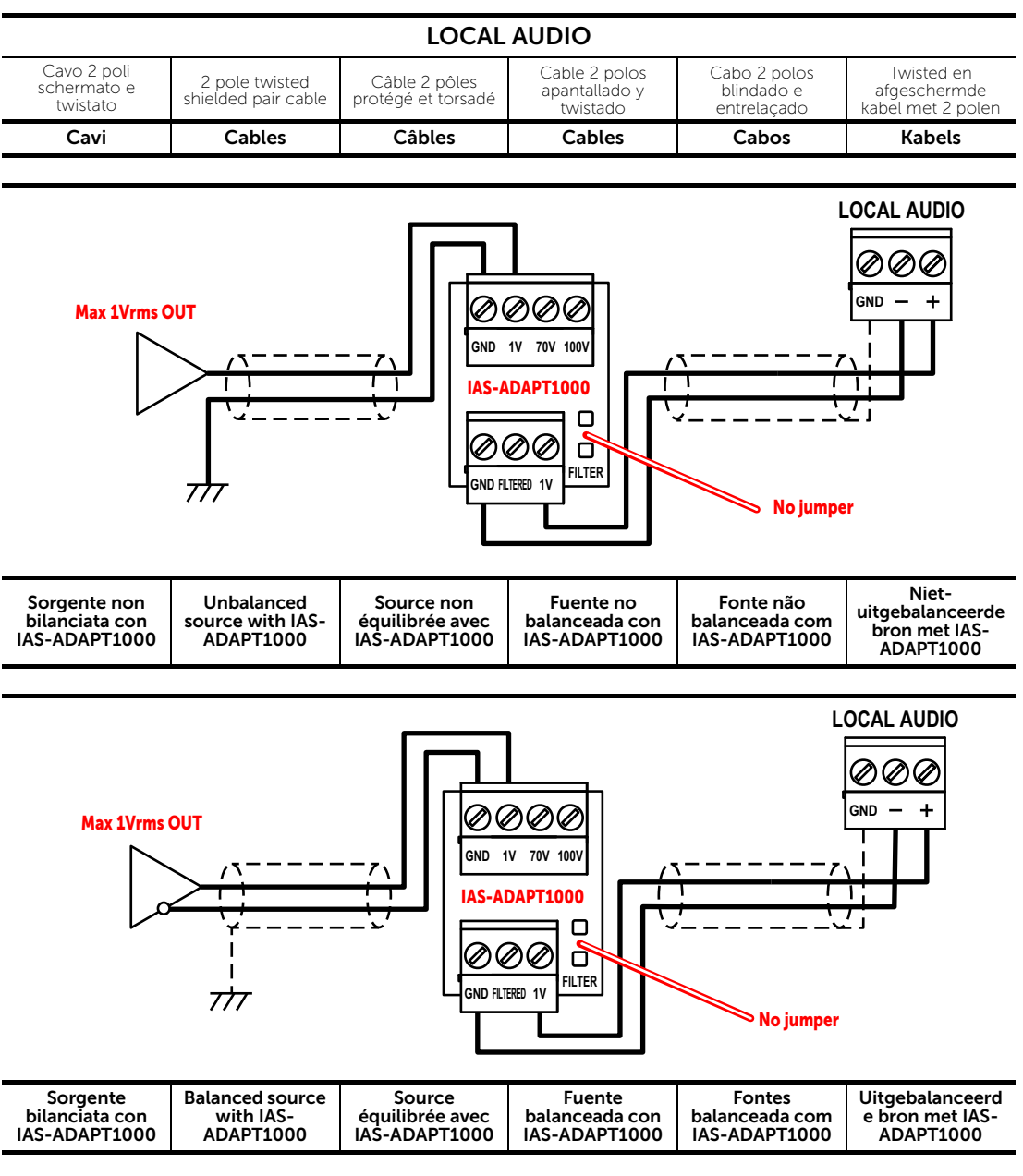

| Nota                                                                   | Note                                                                       | Note                                                                                  | Nota                                                                          | Nota                                                                      | Nota                                                                                  |
|------------------------------------------------------------------------|----------------------------------------------------------------------------|---------------------------------------------------------------------------------------|-------------------------------------------------------------------------------|---------------------------------------------------------------------------|---------------------------------------------------------------------------------------|
| Il tratto di cavo fuori<br>calza deve essere il<br>più corto possibile | The cable segment<br>outside of the<br>shield must be<br>short as possible | Le parcours du<br>câble en dehors de<br>la gaine doit être le<br>plus court possible. | El segmento de<br>cable fuera de la<br>vaina debe ser lo<br>más corto posible | O segmento do<br>cabo fora da bainha<br>deve ser o mais<br>curto possível | De segment van de<br>kabel buiten de<br>kabelhuls zo korte<br>mogelijk moet<br>worden |

# inim

taliano

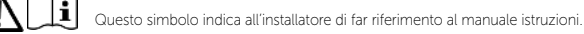

Direttiva 2014/53/UE Con la presente INIM Electronics s.r.l. dichiara che le centrali Previdia sono conformi ai requisiti essenziali ed alle altre disposizioni pertinenti stabilite dalla direttiva 2014/53/UE. Questo prodotto può essere utilizzato in tutti i Paesi UE.

Documentazione per gli utenti Dichiarazioni di Prestazione. Dichiarazioni di Conformità e Certificati relativi ai prodotti INIM Electronics S.r.L. possono essere scaricati gratuitamente dall'indirizzo web www.inim.it, accedendo all'area riservata e successivamente selezionando "Certificazioni" o richiesti all'indirizzo e-mail info@inim.it o richiesti a mezzo posta ordinaria all'indirizzo indicato in questo manuale.

I manuali possono essere scaricati gratuitamente dall'indirizzo web www.inim.it, accedendo all'area riservata e successivamente selezionando "manuali"

Garanzia INIM Electronics s.r.l. garantisce un prodotto privo di difetti di materiali o lavorazione per un periodo di 24 mesi dalla data di produzione Considerato che INIM Electronics s.r.l. non installa direttamente i prodotti qui indicati, e dato che questi prodotti possono essere usati congiuntamente a prodotti non Construction of the second state of the second state of the second riparazione o sostituzione, a sua discrezione, di prodotti non adeguati alle specifiche indicate. In nessun caso INIM Electronics sr.1. si ritiene responsabile verso il compratore o qualsiasi altra persona per eventuali perdite o danni, diretti o indiretti, conseguenti o incidentali. La garanzia copre solo difetti che risultano da un uso adequato del prodotto. Non copre: uso improprio o negligenza; danneggiamento causato da fuoco, inondazioni, vento o fulmini; vandalismo; usura INIM Electronics s.r.l. si assume la responsabilità, a sua discrezione, di riparare o sostituire qualsiasi prodotto difettoso. Un uso improprio, in specie un uso per motivi diversi da quelli indicati in questo manuale, invaliderà la garanzia. Per informazioni più dettagliate circa la garanzia, fare riferimento al rivenditore.

Limitazione di responsabilità INIM Electronics s.r.l. non è responsabile di eventuali danni provocati da un uso improprio del prodotto. L'installazione e l'utilizzo di questi prodotti devono essere permessi solo a personale autorizzato. In particolare l'installazione deve seguire strettamente le istruzioni indicate in questo manuale.

Copyright Le informazioni contenute in questo documento sono proprietà esclusiva della INIM Electronics s.r.l. Nessuna riproduzione o modifica è permessa senza previa autorizzazione della INIM Electronics s.r.l. Tutti i diritti sono riservati.

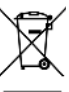

#### RAEE Ai sensi dell'art. 26 del Decreto Legislativo 14 marzo 2014, n. 49 "Attuazione della direttiva 2012/19/UE sui rifiuti di apparecchiature elettriche ed elettroniche"

simbolo del cassonetto barrato riportato sull'apparecchiatura o sulla sua confezione indica che il prodotto alla fine della propria vita utile deve essere raccolto separatamente dagli altri rifiuti. L'utente dovrà, pertanto, conferire l'apparecchiatura giunta a fine vita agli idonei centri comunali di raccolta differenziata dei rifiuti elettrotecnici ed elettronici. In alternativa alla gestione autonoma è possibile consegnare l'apparecchiatura che si desidera smaltire al rivenditore, al momento dell'acquisto di una nuova apparecchiatura di tipo equivalente. Presso i rivenditori di prodotti elettronici con superficie di vendita di almeno 400m2 è inoltre possibile consegnare gratuitamente, senza obbligo di acquisto, i prodotti elettronici da smaltire con dimensioni inferiori a 25cm

L'adeguata raccolta differenziata per l'avvio successivo dell'apparecchiatura dismessa al riciclaggio, al trattamento e allo smaltimento ambientalmente compatibile contribuisce ad evitare possibili effetti negativi sull'ambiente e sulla salute e favorisce il reimpiego e/o riciclo dei materiali di cui è composta l'apparecchiatura.

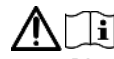

This symbol indicates to installer to refer to the instructions manual

Directive 2014/53/EU Hereby, INIM Electronics S.r.l. declares that the Previdia control panels are in compliance with the essential requirements and other relevant provisions of Directive 2014/53/EU. This product may be used in all EU Countries.

Documents for the users Declarations of Performance, Declarations of Conformity and Certificates concerning to INIM Electronics S.r.L. products may be downloaded free of charge from the web address www.inim.it, getting access to Extended Access and then selecting "Certifications" or requested to the e-mail address info@inim.it or requested by ordinary mail to the address shown in this manual.

Manuals may be downloaded free of charge from the web address www.inim.it, getting access to Extended Access and then selecting "Manuals".

Warranty Inim Electronics S.r.L. (Seller, Our, Us) warrants the original purchaser that this product shall be free from defects in materials and workmanship under normal use for a period of 24 months.

As Inim Electronics does not install this product directly, and due to the possibility that it may be used with other equipment not approved by Us; Inim Electronics does not warrant against loss of guality, degradation of performance of this product or actual damage that results from the use of products, parts or other replaceable items (such as consumables) that are neither made nor recommended by Inim Electronics. Seller obligation and liability under this warranty is expressly limited to repairing or replacing, at Seller's option, any product not meeting the specifications. In no event shall Inim Electronics be liable to the purchaser or any other person for any loss or damage whether direct of indirect or consequential or incidental, including without limitation, any damages for lost profits, stolen goods, or claims by any other party caused by defective products or otherwise arising from the incorrect or otherwise improper installation or use of this product.

This warranty applies only to defects in parts and workmanship relating to normal use. It does not cover damage arising from improper maintenance or negligence. damage caused by fire, flood, wind or lightning, vandalism, fair wear and tear.

limim Electronics Sr.L. shall, at its option, repair or replace any defective products. Improper use, that is, use for purposes other than those mentioned in this manual will void the warranty. Contact Our authorized dealer, or visit our website for further information regarding this warranty.

Limited warranty Inim Electronics S.r.l. shall not be liable to the purchaser or any other person for damage arising from improper storage, handling or use of this product

Installation of this Product must be carried out by qualified persons appointed by Inim Electronics. Installation of this Product must be carried out in accordance with Our instructions in the product manual.

Copyright The information contained in this document is the sole property of Inim Electronics S.r.L. Copyring, reprinting or modification of this document, in part or as a whole, is not permitted without prior authorization in writing from Inim Electronics S.r.L. All rights reserved.

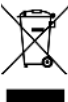

#### WEEE Informative notice regarding the disposal of electrical and electronic equipment (applicable in countries with differentiated waste collection systems)

The crossed-out bin symbol on the equipment or on its packaging indicates that the product must be disposed of correctly at the end of its working life and should never be disposed of together with general household waste. The user, therefore, must take the equipment that has reached the end of its working life to the appropriate civic amenities site designated to the differentiated collection of electrical and electronic waste. As an alternative to the autonomous-management of electrical and electronic waste, you can hand over the equipment you wish to dispose of to a dealer when purchasing new equipment of the same type. You are also entitled to convey for disposal small electronic-waste products with dimensions of less than 25cm to the premises of electronic retail outlets with sales areas of at least 400m2, free of charge and without any obligation to buy

Appropriate differentiated waste collection for the subsequent recycling of the discarded equipment, its treatment and its environmentally compatible disposal helps to avoid possible negative effects on the environment and on health and favours the re-use and/or recycling of the materials it is made of.

-rançais

Ce symbole indique à l'installateur de faire reference au manuel d'instructions.

Directive 2014/53/UE Par la présente INIM Electronics S.r.l. déclare que les Previdia centrales sont conformes aux exigences essentielles et aux autres dispositions pertinentes établies par la directive 2014/53/UE. Ce produit peut être utilisé dans tous les pays de l'UE.

Documentation pour les utilisateurs Déclaration de Prestation. Déclaration de Conformité et Certificats relatifs au produits INIM Electronics S.r.l. peuvent être téléchargés gratuitement sur le site web www.inim.it, en accédant à la section réservée puis en sélectionnant "Certifications" ou en faisant demanda à l'adresse mail info@inim.it ou par poste ordinaire à l'adresse indiquée dans ce manuel.

Le manuels peuvent etre téléchargés gratuitement sur le site web www.inim.it., en accédant à la section réservée puis en sélectionnant "Les manuels des produits"

Garantie Inim Electronics S.r.l. garantit un produit sans défauts de matériaux ou de fabrication, pendant une période de 24 mois à partir de la date de production

Sachant qu'Inim Electronics n'installe pas directement les produits indiqués ici, et considérant le fait que ces produits peuvent être utilisés simultanément à des produits non fabriqués par Inim Electronics, Inim Electronics ne peut garantir la performance du dispositif de sécurité. L'obligation et la responsabilité du vendeur se limitent à la réparation ou la substitution, à sa discrétion, de produits non adaptés aux caractéristiques indiquées. Inim Electronics s.r.l. n'est jamais responsable, envers l'acheteur ou toute autre personne, des éventuelles pertes ou endommagements, directs ou indirects, conséguents ou accidentels, y compris, sans aucune limite, tout autre endommagement du à une perte de profits, marchandises volées, ou demandes de dédommagement de la part d'autres personnes dont la cause est due à des marchandises défectueuses ou bien à une installation ou utilisation impropre, incorrecte ou défectueuse de ces produits.

La garantie couvre uniquement les défauts qui résultent d'une utilisation appropriée du produit. Elle ne couvre pas: utilisation impropre ou négligence, endommagement causé par le feu, inondations, vent ou orages, vandalisme, usure.

Inim Electronics S.r.l. assume la responsabilité, à sa discrétion, de réparer ou de remplacer n'importe quel produit défectueux. Une utilisation impropre, plus particulièrement effectuée pour des motifs différents de ceux indiqués dans ce manuel, annulera la garantie. Pour des informations plus détaillées concernant la garantie, se référer au revendeur.

Limitation de responsabilité/nim Electronics S.r.L. n'est pas responsable des éventuels endommagements provoqués par une utilisation impropre du produit

L'installation et l'utilisation de ces produits doivent être consenties uniquement à du personnel autorisé. En particulier, l'installation doit strictement suivre les instructions indiquées dans ce manuel.

Copyright Les informations contenues dans ce document sont propriété exclusive de Inim Electronics S.r.l.. Aucune reproduction ou modification n'est possible sans autorisation préalable de Inim Electronics S.r.L. Tous les droits sont réservés.

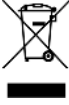

DEEE Informations sur l'élimination des équipements électriques et électroniques (applicable dans les Pays avec systèmes de récolte sélective)

Le symbole de la poubelle barrée sur l'appareil ou sur son emballage indique que le produit à la fin de sa durée de vie utile doit être collecté séparément des autres déchets. L'utilisateur devra donc confier l'appareil en fin de vie aux centres de collecte municipaux appropriés pour le tri sélectif des déchets. électroniques et électriques. Comme alternative à la gestion autonome, il est possible de remettre l'appareil que l'on souhaite éliminer au revendeur, lors de l'achat d'un nouvel appareil équivalen. Chez les détaillants de matériel électronique disposant d'une surface de vente d'au moins 400m2, il est également possible de remettre gratuitement, sans obligation d'achat, les produits électroniques à éliminer de dimensions inférieures à 25cm. La collecte ségarée adéquate de l'appareil hors service aux fins du recyclage, traitement et élimination compatible avec l'environnement contribue à éviter les effets

négatifs possibles sur l'environnement et la santé humaine et aide au réemploi et/ou recyclage des matériaux dont l'appareil est constitué.

i Este símbolo indica al instalador de remitirse al manual de instrucciones

Directiva 2014/53/UE Con la presente, INIM Electronics S.r.L. declara que las centrales Previdia son conformes con los requisitos esenciales y las demás disposiciones pertinentes establecidas por la Directiva 2014/53/UE. Este producto puede ser utilizado en todos los países de la UE.

Documentación para los usuarios Las declaraciones de Prestación, Declaraciones de Conformidad y Certificados relativos a los productos INIM Electronics S.r.I. pueden descargarse gratuitamente de la dirección web www.inim.it. accediendo al área reservada y después seleccionando Certificaciones" o también solicitarse a la dirección e-mail info@inim.it o pedirse por correo ordinario a la dirección indicada en este manual. Los manuales pueden descargarse gratuitamente de la dirección web www.inimi.t, accediendo al área reservada y después seleccionando "Los manuales de los productos\*

Garantía Inim Electronics S.r.l. garantiza al comprador original que este producto estará libre de defectos de material y mano de obra para su uso normal durante un periodo de 24 meses.

Debido al hecho de que inim Electronics no realiza la instalación de este producto directamente, y debido a la posibilidad de que el producto sea utilizado con otros equipos no aprobados por Inim Electronics, no podemos garantizar el producto contra la pérdida de calidad, rendimiento o degradación de este producto o pManual de Instalación y Programaciónor daños que resulten del uso de productos, piezas u otros elementos reemplazables (como los consumibles) que no havan sido hechos o recomendados por Inim Electronics. La obligación y responsabilidad del Vendedor bajo esta garantía está expresamente limitada a reparación o sustitución del producto, conforme el criterio del Vendedor, de aquellos productos que no cumplan las especificaciones. En ningún caso Inim Electronics será responsable ante el comprador o ante terceros, por cualquier pérdida o daño, sea directa o indirecta, como consecuencia directa del uso o accidental, incluvendo, sin limitación, cualesquiera daños por pérdida de beneficios, bienes robados, o reclamaciones por cualquier tercero ocasionadas por productos defectuosos o por la instalación o uso inapropiado o incorrecto de este producto.

Esta garantía se aplica solamente a defectos en piezas y a la mano de obra que correspondan al uso normal. No cubre daños causados por utilización indebida o negligencia, daños causados por incendios, inundaciones, vientos o relámpagos, vandalismo, uso y desgaster

Inim Electronics S.r.L. tendrá la opción entre reparar o sustituir cualquier producto defectuoso. La utilización indebida o para fines distintos a los aquí mencionados causará la anulación de esta garantía. Para obtener más información acerca de esta garantía, contacte con su distribuidor autorizado o visite nuestra página web.

Garantía limitadaInim Electronics S.r.l.. no se hace responsable ante el comprador ni ninguna otra persona, por daños resultantes de almacenaje inadecuado, ni por el uso o manipulación indebidos de este producto.

La instalación de este Producto debe realizarse únicamente por personas indicadas por Inim Electronics. Dicha instalación debe hacerse de acuerdo con Nuestras instrucciones en el manual del producto.

Copyright El contenido de este manual es propiedad exclusiva de Inim Electronics S.r.L. Está prohibida cualquier reproducción o modificación sin la autorización previa de Inim Electronics S.r.l.. Todos los derechos están reservados.

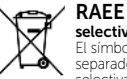

### Información sobre la eliminación de equipos eléctricos y electrónicos (aplicable en los Países con sistemas de recogida selectiva)

El símbolo del contenedor tachado que figura en el aparato o en el embalaje indica que el producto, al final de su vida útil, debe ser desechado por separado de los demás residuos. El usuario deberá, por tanto, llevar el equipo llegado al final de su vida a los centros municipales específicos de recogida selectiva para desechos electrotécnicos y electrónicos. Como alternativa a la gestión autónoma, es posible entregar el equipo que se desea eliminar al revendedor, cuando se adquiera un nuevo equipo de tipo equivalente. En los comercios de productos electrónicos con superficie de venta mínima de 400 m2 también es posible entregar gratuitamente, sin obligación de compra, los productos electrónicos con dimensiones inferiores a 25 cm que se

deseen desechar

La adecuada recogida selectiva para enviar posteriormente el equipo desechado al reciclaje, al tratamiento y a la eliminación ambientalmente compatible, contribuye a evitar posibles efectos negativos en el medio ambiente y en la salud, y favorece la reutilízación y/o reciclaje de los materiales de los que está compuesto el equipo.

Español

Português

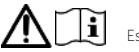

Este símbolo indica ao instalador de consultar o manual de instruções.

Diretiva 2014/53/UE Com a presente, INIM Electronics S.r.l. declara que as centrais Previdia estão em conformidade com os requisitos essenciais e outras prescrições pertinentes estabelecidas pela diretiva 2014/53/UE. Este produto pode ser utilizado em todos os países UE.

**Documentação para os utilizadores** Declarações de desempenho, Declarações de Conformidade e Certificados relativos aos produtos INIM Electronics S.1. podem ser descarregados gratuitamente no endereço da internet www.inim.it, acedendo à área reservada e selecionando "Certificações" ou requisições ao endereço e-mail info@inim.it ou requisições por carta enviadas ao endereço indicado neste manual. Os manuais podem ser descarregados gratuitamente no endereço da internet www.inim.it, acedendo à área reservada e selecionando "Os manuais dos produtos"

Garantia Inim Electronics S.r.l. garante ao comprador original que este produto estará livre de defeitos de material e mão de obra para a sua utilização normal durante um período de 24 meses.

Como a limim Electronics não faz a instalação de este produto de forma directa e devido à possibilidade de que o produto seja utilizado com outros equipamentos não aprovados pela Inim Electronics. não podemos garantir o produto contra a perda de qualidade, desempenho, degradação ou por danos que sejam resultado do uso de produtos, peças ou outros elementos substitúvieis (como os consumiveis) que não tenham sido fabricados ou recomendados pela Inim Electronics. A obrigação e a responsabilidade do Vendedor sob esta garantia está expressamente limitada à reparação ou substitução, conforme o critério do Vendedor, dos produtos que não cumprama sespecificações. Em nenhum caso, a Inim Electronics será responsável perante o comprador o perante terceriors, por qualquer perda ou dano, direta ou indiretamente, decorrente do uso ou acidente, incluindo, de forma liimitada, qualquer prejuízo por cesse de lucros, bens roubados ou reclamações de terceiros, ocasionados por produtos defeituosos, pela instalação ou pela utilização imprópria ou incorrecta deste produto. Esta garantia é aplicável somente para defeitos nas peças e mão de obra que correspondam a tultização ompránia contenta. Não cobre danos causados por utilização imprópria ou tances de aplicavel somente para defeitos nas peças e mão de obra que correspondam a tultização normal. Não cobre danos causados por utilização imprópria

esta garárida e aplicavei soriente para deteitos nas peças e maio de obra que correspondan a utilização infranta vido cobre danos causados por utilização impropria ou negligente, incendios, cheias, vendavais ou relâmpagos, actos de vandalismo, utilização e desgaste. A him Electronics S.r.L. poderá optar entre a reparação ou a subsituição dos produtos com defeitos. A utilização indevida ou com fins diferentes aos aqui

namin lectronice susta poera spar entre a reparque su a sustanção dos produces com defende native dos dantes dos destas a com mais ancientes dos destas a nossa página web.

Garantia limitada Inim Electronics S.r.l. não será responsável perante o comprador nem nenhuma outra pessoa, pelos danos causados pelo armazenamento inadeguado, nem pela manipulação ou má utilização deste produto.

A instalação deste Produto deve ser feita exclusivamente por pessoas indicadas pela Inim Electronics. A instalação deve ser feita de acordo com as nossas instrucões no manual do produto.

**Copyright** As informações contidas neste documento são de propriedade exclusiva da Inim Electronics S.r.l.. Não é autorizada qualquer reprodução ou modificação sem a prévia autorização por parte da Inim Electronics S.r.l.. Todos os direitos reservados.

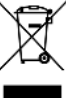

REEE

### Informações sobre a eliminação dos equipamentos elétricos e eletrónicos (aplicável nos Países com sistemas de recolha

seletiva) O símbolo do bidão barrado presente na aparelhagem ou na embalagem indica que o produto deve ser recolhido separadamente dos outros detritos no final de sua vida útil. Portanto, o utilizador deverá entregar o equipamento cuja vida útil terminou aos centros de recolha seletiva dos residuos eletrotécnicos e eletrónicos da própria zona. Como alternativa à gestão autónoma é possível entregar o equipamento a eliminar ao revendedor, ao adquirir um novo equipamento de tipo equivalente. Junto aos revendedores de produtos eletrónicos cuja superficie de venda seja de pelo menos 400

auditaria da la comparte de la comparte de la comparte de la comparación de la comparación de la co

Dit symbol geeft de installateur naar de instructiehandleiding raadpleeg aan.

**Richtlijn 2014/53/EU** Hierbij verklaart INIM Electronics S.r.l. dat deze Previdia zijn met de fundamentele vereisten en andere pertinente voorschriften opgelegd door de richtlijn 2014/53/EU. Dit product mag in alle landen van de EU worden gebruikt.

Documentatie voor de gebruikers DPrestatieverklaringen, conformiteitsverklaringen en certificaten met betrekking tot de producten van INIM Electronics S.r.I. kunt u gratis downloaden via de website www.inim.it, waar u naar de voorbehouden zone gaat en vervolgens "Certificaties" selecteert, ofwel vraagt u die aan op het e-mailadres info@inim.it of via gewone post op het adres aangegeven in deze handleiding. U kunt de handleidingen gratis downloaden via de website www.inim.it, waar u naar de voorbehouden zone gaat en vervolgens "Handleidingen van de producten" selecteert.

Garantie Inim Electronics S.r.l. (Verkoper, Ons, wij) garanderen de originele koper dat dit product bij normaal gebruik vrij zal zijn van defecten in materialen en werkmanschap over een periode van 24 maanden.

Aangezien Inim Electronics dit product niet zelf installeert, en daardoor de mogelijkheid bestaat dat het gebruikt wordt met andere materialen niet goedgekeurd door Ons; geeft Inim Electronics geen garantie tegen verlies van kwaliteit, vermindering in prestatie van dit product of actuele beschadigingen tegen materialen, onderdelen of andere te vervangen goederen (verbruiksgoederen) die niet gemaakt of aanbevolen zijn door Inim Electronics De verplichting en aansprakelijkheid van

de verkoper in deze garantie is nadrukkelijk beperkt tot herstel of vervanging, (keuze van de verkoper) van producten die niet voldoen aan de door ons voorogestelde specificaties. Op geen enkel moment kanlnim Electronics verantwoordelijk gehouden worden door de aankoper of een ander persoon voor verlies of beschadiging hetzij direct, indirect, ten gevolge van of incidentieel, inbegrepen zonder beperking door schade gederfde winst, gestolen goederen of schadevergoeding van een andere partij veroorzaakt door defecte producten of ten gevolge van onjuiste installatie of gebruik van dit product.

andere partij veroorzaakt door defecte producten of ten gevolge van onjuiste installatie of gebruik van dit product. Dit product wordt met ingang van de keuringsdatum 24 maanden lang tegen eventuele defecten in de bewerking of het materiaal gedekt. De garantie dekt geen schade veroorzaakt door: onjuist gebruik of nalatigheid, schade veroorzaakt door weersinvloeden, vandalisme, slijtage.

Inim Electronics we behouden ons het recht voor om defecte producten naar ons inzien te repareren of te vervangen. De garantie is niet langer geldig als het defect te wijten is aan een onjuist gebruik of een gebruikswijze die niet in deze handleiding beschreven is. Raadpleeg het verkoopcontract voor overige informatie omtrent de garantie.

Uitsluiting van garantie inim Electronics S.r.l. acht zich niet verantwoordelijk voor directe of indirecte schade aan personen of voorwerpen veroorzaakt door het gebruik van het apparaat in andere omstandigheden dan voorzien.

De installatie van deze centrale moet in overeenstemming met de aanwijzingen van deze handleiding en de van kracht zijnde voorschriften, normen en reglementen op het gebied van brandbestrijding door ervaren personeel verricht worden.

Copyright De informatie van dit document is exclusief eigendom van Inim Electronics S.r.L. Het kopiëren of wijzigen is verboden zonder toestemming van Inim Electronics S.r.L. Alle rechten zijn voorbehouden.

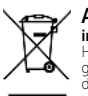

### AEEA Informatie over de verwijdering van elektrische en elektronische apparatuur (van toepassing in landen met gescheiden inzamelingssystemen)

Het symbool van de doorgestreepte vuilnisbak op de apparatuur of de verpakking geeft aan dat het product aan het einde van zijn nuttige levensduur gescheiden van ander afval moet worden ingezameld. Daarom moet de gebruiker de apparatuur aan het einde van de levensduur ervan afgeven aan de daarvoor in aanmerking komende gemeentelijke centra voor de gescheiden inzameling van elektrotechnisch en elektronisch afval. Als alternatief voor eigen beheer kunt u bij de aankoop van nieuwe apparatuur van een gelijkwaardig type de apparatuur waarover u wilt beschikken, aan uw dealer overdragen. Bovendien kunnen elektronische producten gratis en zonder enige verplichting tot aankoop aan de detailhandelaren worden geleverd die

een verkoopoppervläkte van ten minste 400 m2 hebben voor verwijdering van formaten van minder dän 25 cm. Een adequate gescheiden inzameling met het oog op recycling, verwerking en militeurvindelijke verwijdering van afgedankte apparatuur helpt mogelijke negatieve gevolgen voor het milieu en de gezondheid te voorkomen en bevordert het hergebruik en/of de recycling van de materialen waaruit de apparatuur is samengesteld.

# inim

Download

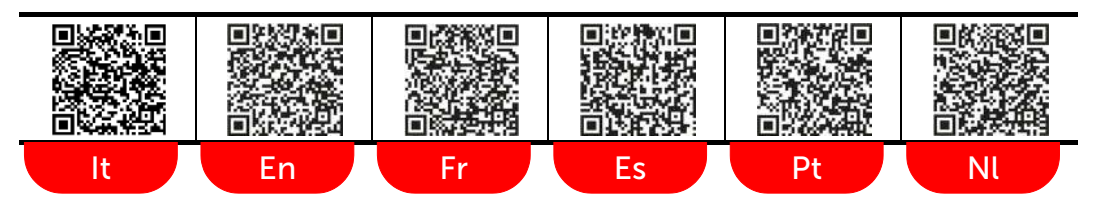

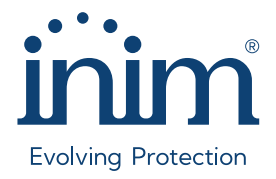

Inim Electronics S.r.l.

ISO 9001 Quality Management certified by BSI with certificate number FM530352

Centobuchi, via Dei Lavoratori 10 63076 Monteprandone (AP), Italy Tel. +39 0735 705007 \_ Fax +39 0735 704912

info@inim.it \_ www.inim.it

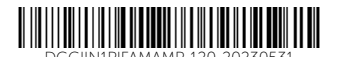

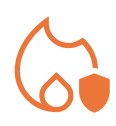

# PREVIDIA

CONTROL PANEL FOR FIRE DETECTION AND ALARM, FIRE EXTINCTION AND VOICE-EVACUATION SYSTEMS

GUIDE FOR INTEGRATION WITH SUPERVISION SYSTEMS

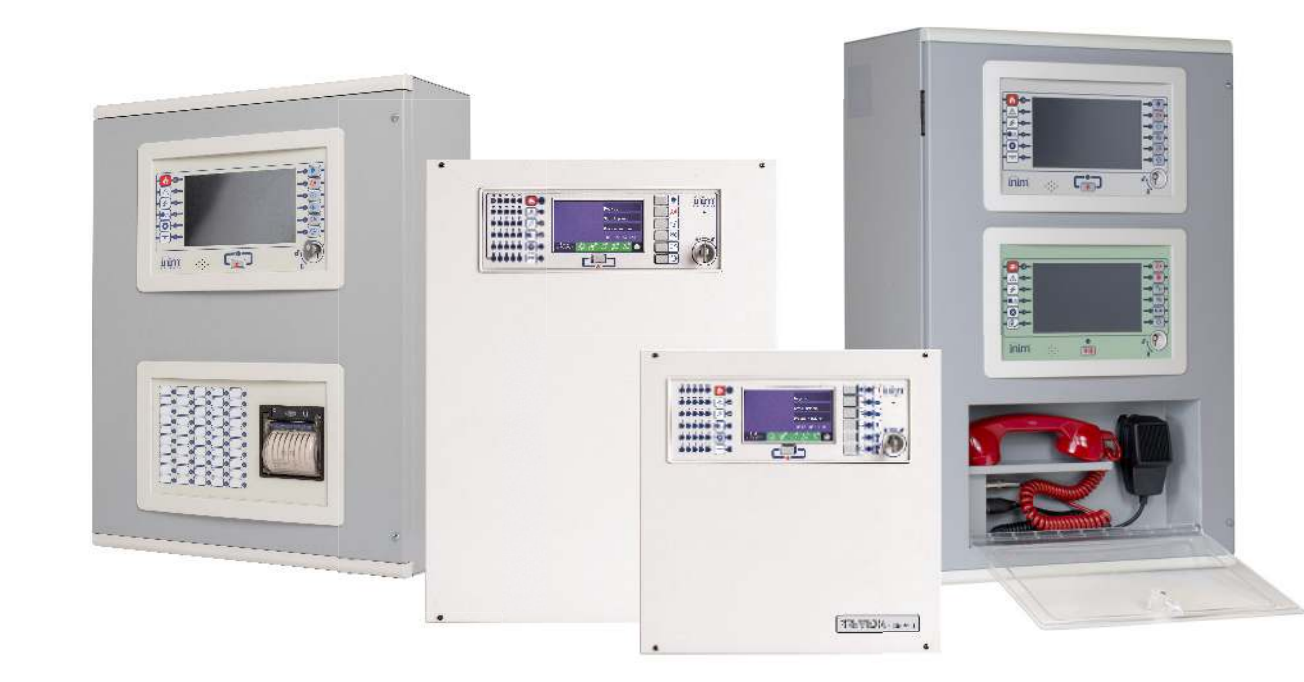

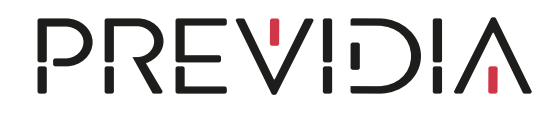

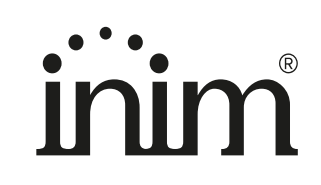

# **Obligations of the User**

The User agrees to:

- keep the contents of this document in strictest confidence and not to disclose or make available any part of it, or copies thereof to third parties, without the prior written permission of INIM Electronics s.r.l.
- use the information contained in this document solely for the purpose of integrating management of the Previdia control panel into the User's own supervisory software and not for any other purpose whatsoever. The information should be used in accordance with the regulations in force in the country of installation. Any use of the same that can, directly and/or indirectly, lead to system behaviour that differs from the applicable norms or the required security standards is to be attributed solely to the User's responsibility.

# **Limitations of Liability**

INIM Electronics s.r.l. shall not be held responsible for any errors or omissions found in the information or for any deviations from the standard protocols. INIM Electronics s.r.l. reserves the right to make changes and/or updates to the information contained in the protocols at any time without prior notice.

The User is fully responsible for any damage that may arise, directly and/or indirectly, as a result of the incorrect use of the information contained in this document, thus INIM Electronics s.r.l. is exonerated from any liability attached to it.

In no case shall INIM Electronics s.r.l., its suppliers and licensors be liable for any consequential, incidental, direct, indirect or special damage of any nature, whether foreseeable or not, arising from the use of the information contained in this document.

Where these limitations of liability cannot be applied according to the law in force in the jurisdiction of the User, they must, however, be deemed valid and enforceable to the fullest extent permitted by the same law.

# Copyright

The information contained in this document is the sole property of INIM Electronics s.r.l.

No part may be copied without written authorization from INIM Electronics s.r.l.. All rights reserved.

# Table of contents

|                                       | Obligations of the User                                                                                                    |                  |
|---------------------------------------|----------------------------------------------------------------------------------------------------|------------------|
|                                       | Limitations of Liability                                                                                                    |                  |
|                                       | Copyright                                                                                                    |                  |
|                                       | Table of contents                                                                                                    |                  |
| Chapter 1<br>1.1<br>1.2               | General information<br>Manufacturer's details<br>About this manual                                                           | 5<br>5<br>5<br>5 |
| Chapter 2                             | Connectible external systems                                                                                                 | 6                |
| Chapter 3<br>3.1<br>3.2<br>3.3<br>3.4 | Building Management System<br>Modbus RTU and Modbus over TCP/IP<br>BACnet<br>SmartLook Software<br>SmartLook Previdia server |                  |
| Chapter 4                             | Pager systems                                                                                                    |                  |
| Chapter 5                             | Video verification                                                                                                    |                  |
| Chapter 6<br>6.1                      | Voice Evac-systems<br>Voice Evac configuration                                                                               |                  |

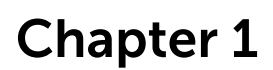

Inim

# **General information**

## 1.1 Manufacturer's details

Manufacturer: INIM ELECTRONICS S.R.L.

Production plant: Centobuchi, via Dei Lavoratori 10

Municipality:63076, Monteprandone (AP) - Italy

Tel.:+39 0735 705007

Fax:+39 0735 704912

E-mailinfo@inim.it

Web:www.inim.it

The personnel authorized by the manufacturer to repair or replace the parts of this system, hold authorization to work only on devices marketed under the INIM Electronics brand.

# 1.2 About this manual

### Manual codeDCMBINE0PREVIDIA

### Revision1.61

This manual provides the installer with the guidelines relating to the integration of Previdia control panels with external supervision systems.

### 1.2.1 Graphic conventions

Following are the graphic conventions used in this manual.

| Conventions                       | Example                                         | Description                                                                                                    |  |  |  |  |  |  |
|-----------------------------------|-------------------------------------------------|----------------------------------------------------------------------------------------------------|--|--|--|--|--|--|
| Text in italics                   | Refer to paragraph 1.2.1<br>Graphic conventions | Directs you to the title of a chapter, section,<br>paragraph, table or figure in this manual or<br>other published reference. |  |  |  |  |  |  |
| [Uppercase letter] or<br>[number] | [A] or [1]                                      | Reference relating to a part of the system or video object.                                                                   |  |  |  |  |  |  |

Note:

The notes contain important information relating to the text.

# Chapter 2

# Connectible external systems

Previdia series control panels have been especially developed and designed for connection to various systems which are external to the fire detection system itself, such as:

- BMS (Building Management System): monitoring systems, usually comprising software installed on a PC platform, capable of monitoring and managing the system through graphic maps, function keys, etc. These systems constitute an easy-to-use interface for end users.
- **Pager**: systems comprising a PABX capable of receiving text messages from other systems (in our case from fire-detection control panels) and forwarding them to remote devices such as pagers or displays of cordless telephones.
- Video surveillance with IP cameras with Onvif protocol: cameras installed in the same Ethernet network can be interconnected with the fire-detection control panel in order to provide images captured in ambients where dangerous situations have been detected (in the case of PTZ bu positioning the camera at the correct angle).

The images, visible on the control-panel console or from remote locations (via e-mail or web browser), provide a valid verification tool that allows the user to establish the seriousness or irrelevance of fire signalling.

 Voice Evac: voice evacuation systems comprise one or more control units (controller, amplifiers, power supplies) and a series of sound diffusion lines. These systems have the task of warning occupants of the necessity to evacuate the building and are more effective that sounders, as they are capable of providing detailed information regarding the fire. The interconnection of these systems and the fire detection system allows the activation of accurate voice messages relating specifically

to the various zones in the building.

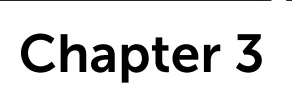

# **Building Management System**

The connection of Previdia control panels with supervision systems (BMS, Building Management Systems) allows users to supervise and interact with their systems.

For this purpose Previdia control panels manage some of the most widely used communication protocols available on the market:

- Modbus RTU: protocol based on RS485 standard (for Previdia Max control panels only, available on the RS485-BMS port of the FPMCPU module)
- Modbus over TCP/IP: Modbus protocol based on TCP/IP standard, implemented on the Ethernet connection of the control panel
- **BACnet**: protocol based on TCP-IP (for Previdia Max and Ultra control panels transmitted over the Ethernet port of the IFMLAN module and for Previdia Compact control panels, over the Ethernet port of the PREVIDIA-C-COM-LAN module).

This protocol is subject to licencing.

• SmartLook interface: protocol property of Inim Electronics used by SmartLook software (implemented on the Ethernet port, RS232 and USB located on the FPMCPU module for Previdia Max control panels and on the Ethernet and USB ports located on the Previdia Compact and Micro control panels main board)

Following are the specifications of each of the previously-mentioned protocols.

### 3.1 Modbus RTU and Modbus over TCP/IP

A BMS software connected to a Previdia control panel via Modbus protocol is capable of monitoring and managing the control panel itself and all the control panels interconnected with it via Hornet+ network or IDANet network (for further details regarding networking refer to the Previdia networking guide).

For this reason it is necessary to configure a Modbus address for each control panel to be reached.

This setting must be done through the configuration software Previdia/Studio.

- 1. Open the Previdia/Studio solution that represents the system.
- 2. Select, from the control panels configured in the network, the control panel the BMS is connected to (via TCP/IP or RS485).
- 3. Access to the control panel CPU programming section:

for Previdia Max/Ultra: Click first on the FPMCPU or FPAMIAS module icon and then on the display.

for Previdia Compact/Micro: Click first on the display.

for PREVIDIA-C-REP: You access directly to the section of interests.

4. The section shows the Modbus address button. Click on the button.

For each of the control panels connected in the Hornet+ or IDANet network, the software will allow you to set on the Modbus the address to which to respond. If you select the "No Address" setting the control panel in question will not respond to Modbus commands (protocol disabled).

For the MODBUS RTU protocol available on the RS485 port of the FPMCPU module, the RS485 serial parameters are set as follows:

- BitRate: 115200
- DataBit: 8
- Parity: Peer
- Stop bit: 1

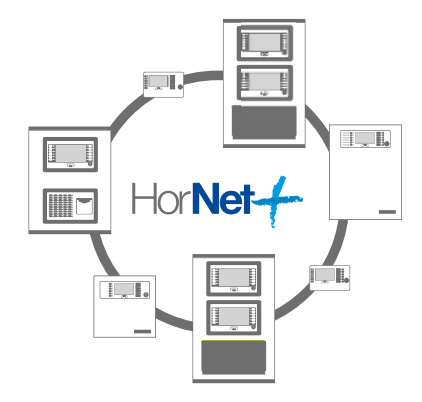

### **Note:** Modbus RTU and Modbus TCP/IP protocols are available and are not subject to an activation licence.

The Previdia control panel carries out the following commands via the Modbus:

- READ INPUT REGISTERS
- WRITE SINGLE COIL

With a single reading the maximum number of readable registers is 125.

# 3.1.1 Register Mapping

The "READ INPUT REGISTERS" command serves to interrogate the control panel in relation to its status and the status of its connected components in accordance with the register mapping as shown below:

| Registers for Previdia Max and Ultra fire-control panel (use Modbus 0x04 command to read) |                                      |                           |                           |                           |                           |                                |                                |                                |                                |                           |                           |                           |                               |                           |                           |                           |                           |
|-------------------------------------------------------------------------------------------|--------------------------------------|---------------------------|---------------------------|---------------------------|---------------------------|--------------------------------|--------------------------------|--------------------------------|--------------------------------|---------------------------|---------------------------|---------------------------|-------------------------------|---------------------------|---------------------------|---------------------------|---------------------------|
| Address                                                                                   | Name                                 | High byte                 |                           |                           |                           |                                |                                | Low byte                       |                                |                           |                           |                           |                               |                           |                           |                           |                           |
|                                                                                           |                                      | Bit 7                     | Bit 6                     | Bit 5                     | Bit 4                     | Bit 3                          | Bit 2                          | Bit 1                          | Bit 0                          | Bit 7                     | Bit 6                     | Bit 5                     | Bit 4                         | Bit 3                     | Bit 2                     | Bit 1                     | Bit 0                     |
| 0                                                                                         | Control panel<br>details<br>Status 1 |                           | Access                    | with level 1-4            |                           | Silenced<br>Buzzer             | Investigation                  | Mute                           | Night mode                     |                           |                           |                           | Disabled                      | Fault                     | Early warning             | Pre-alarm                 | Alarm                     |
| 1                                                                                         | Control panel<br>details<br>Status 2 |                           |                           |                           |                           |                                |                                | Fault<br>on +24 RS485-2        | Fault<br>on +24 RS485-1        |                           |                           |                           | Fault<br>on ground<br>(earth) | RT network                | Fault<br>on network       | Low battery               | Fault<br>on battery       |
| 2                                                                                         | Modules fault                        | Module fault<br>IFMDIAL   | Module fault<br>IFMNET    | Fault<br>CPU emergency    | Module fault<br>IFMLAN    | Module fault<br>IFM16IO 4      | Module fault<br>IFM16IO 3      | Module fault<br>IFM16IO 2      | Module fault<br>IFM16IO 1      | Module fault<br>IFM2L 8   | Module fault<br>IFM2L 7   | Module fault<br>IFM2L 6   | Module fault<br>IFM2L 5       | Module fault<br>IFM2L 4   | Module fault<br>IFM2L 3   | Module fault<br>IFM2L 2   | Module fault<br>IFM2L 1   |
| 3                                                                                         | Module fault<br>IFMEXT<br>1-16       | Module fault<br>IFMEXT 16 | Module fault<br>IFMEXT 15 | Module fault<br>IFMEXT 14 | Module fault<br>IFMEXT 13 | Module fault<br>IFMEXT 12      | Module fault<br>IFMEXT 11      | Module fault<br>IFMEXT 10      | Module fault<br>IFMEXT 9       | Module fault<br>IFMEXT 8  | Module fault<br>IFMEXT 7  | Module fault<br>IFMEXT 6  | Module fault<br>IFMEXT 5      | Module fault<br>IFMEXT 4  | Module fault<br>IFMEXT 3  | Module fault<br>IFMEXT 2  | Module fault<br>IFMEXT 1  |
| 4                                                                                         | Module fault<br>IFMEXT<br>17-24      |                           |                           |                           |                           |                                |                                |                                |                                | Module fault<br>IFMEXT 24 | Module fault<br>IFMEXT 23 | Module fault<br>IFMEXT 22 | Module fault<br>IFMEXT 21     | Module fault<br>IFMEXT 20 | Module fault<br>IFMEXT 19 | Module fault<br>IFMEXT 18 | Module fault<br>IFMEXT 17 |
| 5                                                                                         | Module fault<br>IFM4IO               | Module fault<br>IFM4IO 16 | Module fault<br>IFM4IO 15 | Module fault<br>IFM4IO 14 | Module fault<br>IFM4IO 13 | Module fault<br>IFM4IO 12      | Module fault<br>IFM4IO 11      | Module fault<br>IFM4IO 10      | Module fault<br>IFM4IO 9       | Module fault<br>IFM4IO 8  | Module fault<br>IFM4IO 7  | Module fault<br>IFM4IO 6  | Module fault<br>IFM4IO 5      | Module fault<br>IFM4IO 4  | Module fault<br>IFM4IO 3  | Module fault<br>IFM4IO 2  | Module fault<br>IFM4IO 1  |
| 6                                                                                         | Front-plate<br>modules fault         |                           |                           |                           |                           | Module fault<br>power supply 4 | Module fault<br>power supply 3 | Module fault<br>power supply 2 | Module fault<br>power supply 1 |                           | Module fault<br>FPMLED 7  | Module fault<br>FPMLED 6  | Module fault<br>FPMLED 5      | Module fault<br>FPMLED 4  | Module fault<br>FPMLED 3  | Module fault<br>FPMLED 2  | Module fault<br>FPMLED 1  |
| 7                                                                                         | Module fault<br>IFM4R                | Module fault<br>IFM4R 16  | Module fault<br>IFM4R 15  | Module fault<br>IFM4R 14  | Module fault<br>IFM4R 13  | Module fault<br>IFM4R 12       | Module fault<br>IFM4R 11       | Module fault<br>IFM4R 10       | Module fault<br>IFM4R 9        | Module fault<br>IFM4R 8   | Module fault<br>IFM4R 7   | Module fault<br>IFM4R 6   | Module fault<br>IFM4R 5       | Module fault<br>IFM4R 4   | Module fault<br>IFM4R 3   | Module fault<br>IFM4R 2   | Module fault<br>IFM4R 1   |
| 8                                                                                         | Active Timers 1                      | Timer 16                  | Timer 15                  | Timer 14                  | Timer 13                  | Timer 12                       | Timer 11                       | Timer 10                       | Timer 9                        | Timer 8                   | Timer 7                   | Timer 6                   | Timer 5                       | Timer 4                   | Timer 3                   | Timer 2                   | Timer 1                   |
| 9                                                                                         | Active Timers 2                      | Timer 32                  | Timer 31                  | Timer 30                  | Timer 29                  | Timer 28                       | Timer 27                       | Timer 26                       | Timer 25                       | Timer 24                  | Timer 23                  | Timer 22                  | Timer 21                      | Timer 20                  | Timer 19                  | Timer 18                  | Timer 17                  |
| 10                                                                                        | Disabled Tim-<br>ers 1               | Timer 16                  | Timer 15                  | Timer 14                  | Timer 13                  | Timer 12                       | Timer 11                       | Timer 10                       | Timer 9                        | Timer 8                   | Timer 7                   | Timer 6                   | Timer 5                       | Timer 4                   | Timer 3                   | Timer 2                   | Timer 1                   |
| 11                                                                                        | Disabled Tim-<br>ers 2               | Timer 32                  | Timer 31                  | Timer 30                  | Timer 29                  | Timer 28                       | Timer 27                       | Timer 26                       | Timer 25                       | Timer 24                  | Timer 23                  | Timer 22                  | Timer 21                      | Timer 20                  | Timer 19                  | Timer 18                  | Timer 17                  |
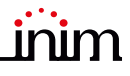

|         | Registers for P                               | revidi                      | a Max                 | and                          | Ultra f             | ire-co                     | ontrol               | pane                        | l (use             | Modb                         | ous Ox                | 04 co                       | mma                | nd to                        | read)                 |                           |                        |
|---------|-----------------------------------------------|-----------------------------|-----------------------|------------------------------|---------------------|----------------------------|----------------------|-----------------------------|--------------------|------------------------------|-----------------------|-----------------------------|--------------------|------------------------------|-----------------------|---------------------------|------------------------|
| Address | Name                                          |                             | -                     |                              | High                | byte                       | -                    | -                           |                    |                              | -                     |                             | Low                | byte                         | -                     |                           |                        |
|         |                                               | Bit 7                       | Bit 6                 | Bit 5                        | Bit 4               | Bit 3                      | Bit 2                | Bit 1                       | Bit 0              | Bit 7                        | Bit 6                 | Bit 5                       | Bit 4              | Bit 3                        | Bit 2                 | Bit 1                     | Bit 0                  |
| 12      | Loop fault                                    | Fault<br>loop 16            | Fault<br>loop 15      | Fault<br>loop 1 <sup>2</sup> | Fault<br>loop 13    | Fault<br>loop 12           | Fault<br>loop 11     | Fault<br>loop 10            | Fault<br>loop 9    | Fault<br>loop 8              | Fault<br>loop 7       | Fault<br>loop 6             | Fault<br>loop 5    | Fault<br>loop 4              | Fault<br>loop 3       | Fault<br>loop 2           | Fault<br>loop 1        |
| 13      | Loop disabled                                 | Loop 16<br>disabled         | Loop 15<br>I disabled | Loop 14<br>disabled          | Loop 13<br>disabled | Loop 12<br>disabled        | Loop 11<br>disabled  | Loop 10<br>disabled         | Loop 9<br>disabled | Loop 8<br>disabled           | Loop 7<br>disabled    | Loop 6<br>disabled          | Loop 5<br>disabled | Loop 4<br>disabled           | Loop 3<br>disabled    | Loop 2<br>disabled        | Loop 1<br>disabled     |
| 20      | Status of tele-<br>phone commu-<br>nicator 1  | Monitoring<br>failed        | Call queue ful        | SMS fault                    | SMS OK              | Fault call<br>failed       | Fault call<br>OK     | Alarm call<br>failed        | Alarm call<br>OK   | Ongoing<br>fault call        | Ongoing<br>alarm call |                             |                    |                              | GPRS Fault            | PSTN Fault                | GSM Fault              |
| 21      | Status of tele-<br>phone commu-<br>nicator 2  |                             |                       |                              |                     | Fault<br>GSM module        | Provider unavailable | Fault<br>on SIM Card        | Weak signal        |                              |                       |                             |                    |                              | Info call<br>disabled | Fault call<br>disabled    | Alarm call<br>disabled |
| 22      | Communica-<br>tor status icons                |                             |                       |                              | Status icons        | Alarm communicator         |                      |                             |                    |                              |                       |                             | Status icons       | communicator fault           |                       |                           |                        |
| 25      | Fire extinguish-<br>ment module 1             |                             |                       |                              |                     | 4                          |                      |                             |                    | Fault                        | Automatic stop        | Manual stop                 | Pre-extinction     | Extinction                   | Manual<br>disabled    | Automatic<br>disabled     | Disabled               |
|         |                                               |                             |                       |                              |                     |                            |                      |                             |                    |                              | 0                     |                             |                    |                              |                       |                           |                        |
| 48      | Fire extinguish-<br>ment module<br>24         |                             |                       |                              |                     |                            |                      |                             |                    | Fault                        | Automatic sto         | Manual stop                 | Pre-extinction     | Extinction                   | Manual<br>disabled    | Automatic<br>disabled     | Disabled               |
| 49      | Extinction<br>module 1 termi-<br>nals faults  |                             |                       | Short circuit on<br>HOLD     | HOLD                | Short circuit on<br>MANEXT | MANEXT<br>open       | Short circuit on PRESSOS.   | PRESSOS.<br>open   | Short circuit on<br>STOP-EXT | STOP-EXT<br>open      | Short circuit on<br>PRE-EXT | PRE-EXT<br>open    | Short circuit on<br>RELEASED | RELEASED              | Short circuit on<br>VALVE | VALVE<br>open          |
|         |                                               |                             |                       | 5                            |                     |                            |                      | -                           |                    | _<br>_                       |                       | C                           |                    | _<br>_                       |                       | 5                         |                        |
| 72      | Extinction<br>module 24 ter-<br>minals faults |                             |                       | Short circuit o<br>HOLD      | HOLD                | Short circuit o<br>MANEXT  | MANEXT<br>open       | Short circuit o<br>PRESSOS. | PRESSOS.<br>open   | Short circuit o<br>STOP-EXT  | STOP-EXT<br>open      | Short circuit o<br>PRE-EXT  | PRE-EXT<br>open    | Bhort circuit o<br>RELEASED  | RELEASED<br>open      | Short circuit o<br>VALVE  | VALVE<br>open          |
| 100     | Zone 1<br>Zone 2                              | Smoke detection<br>disabled | Test                  | Do not use                   | Disabled            | Fault                      | Early warning        | Pre-alarm                   | Alarm              | Smoke detection<br>disabled  | Test                  | Do not use                  | Disabled           | Fault                        | Early warning         | Pre-alarm                 | Alarm                  |
|         |                                               |                             |                       |                              | Zone                | 1000                       |                      |                             |                    |                              |                       |                             | 70ne               | 999                          |                       |                           |                        |
| 599     | Zone 999<br>Zone 1000                         | Smoke detection<br>disabled | Test                  | Do not use                   | Disabled            | Fault                      | Early warning        | Pre-alarm                   | Alarm              | Smoke detection<br>disabled  | Test                  | Do not use                  | Disabled           | Fault                        | Early warning         | Pre-alarm                 | Alarm                  |

|         | Registers for P           | revidi | ia Max         | and          | Ultra f  | fire-co     | ontrol   | pane  | l (use          | Modb   | ous Ox        | 04 cc   | mmai     | nd to          | read)    |        |       |
|---------|---------------------------|--------|----------------|--------------|----------|-------------|----------|-------|-----------------|--------|---------------|---------|----------|----------------|----------|--------|-------|
| Addross | Namo                      |        |                |              | High     | byte        |          |       |                 |        |               |         | Low      | byte           |          |        |       |
| Address | Name                      | Bit 7  | Bit 6          | Bit 5        | Bit 4    | Bit 3       | Bit 2    | Bit 1 | Bit 0           | Bit 7  | Bit 6         | Bit 5   | Bit 4    | Bit 3          | Bit 2    | Bit 1  | Bit 0 |
|         |                           |        |                |              | Gro      | up 2        | -        |       |                 |        |               |         | Gro      | up 1           | -        |        |       |
| 600     | Group 1                   | use    | use            | use          | g        | nse         | ning     | Ę     | _               | use    | use           | use     | g        | use            | ning     | Ę      | _     |
| 600     | Group 2                   | not i  | not i          | not i        | sable    | not i       | war      | -alaı | larm            | not i  | not i         | not i   | sable    | not i          | war      | -alaı  | larm  |
|         |                           | Do     | Do             | Do           | D.       | Do          | arly     | Pre   | $\triangleleft$ | Do     | Do            | Do      | D.       | Do             | arly     | Pre    | ∢     |
|         |                           |        |                |              |          |             |          |       |                 |        |               |         |          |                |          |        |       |
|         |                           |        |                |              | Grou     | p 240       |          |       |                 |        |               |         | Grou     | p 239          |          |        |       |
|         | Group 239                 | se     | se             | se           | σ        | se          | ing      | F     |                 | se     | se            | se      | σ        | se             | ing      | F      |       |
| 719     | Group 240                 | iot L  | lot L          | iot L        | able     | iot L       | warr     | aları | arm             | iot L  | iot L         | lot L   | able     | iot L          | warr     | aları  | arm   |
|         |                           | 00     | Dor            | Do L         | Dis      | Dor         | arly     | Pre-  | AI              | Dor    | Dor           | Do L    | Dis      | Dor            | arly     | Pre-   | AI    |
|         |                           |        |                | IFM16I       | O 1 Mod  | dule, chi   | annel 2  |       |                 |        |               | IFM16I  | O 1 Mod  | dule, ch       | annel 1  |        |       |
|         |                           |        | ode            |              |          |             |          |       |                 |        | ode           |         |          |                |          |        |       |
|         | IFM16IQ 1                 | Ise    | st me          | atus         | σ        | Ise         | jing     | E     |                 | Ise    | stme          | atus    | σ        | Ise            | ing      | E      |       |
| 868     | Module<br>channels 1-2    | lot L  | n te:          | ut sti       | able     | lot L       | warr     | -alar | arm             | lot L  | n te:         | ut sti  | able     | lot L          | warr     | -alar  | arm   |
|         |                           | 00     | ted            | utpi         | Dis      | o<br>L      | arly     | Pre.  | A               | o<br>L | ted           | utpi    | Dis      | Do L           | arly     | Pre.   | A     |
|         |                           |        | ctiva          | 0            |          |             | ш        |       |                 |        | ctiva         | 0       |          |                | ũ        |        |       |
|         |                           |        | ס              |              |          |             |          |       |                 |        | D             |         |          |                |          |        |       |
|         |                           |        |                | IFM16IC      | D 4 Moc  | lule, cha   | annel 16 |       |                 |        |               | IFM16IC | D 4 Moc  | lule, cha      | annel 15 |        |       |
|         |                           |        | ode            |              |          |             |          |       |                 |        | ode           |         |          |                |          |        |       |
|         | IFM16IO 4                 | Ise    | st m           | atus         | g        | Ise         | ning     | E     |                 | Ise    | st m          | atus    | g        | Ise            | ning     | E      |       |
| 899     | Module<br>channels 15, 16 | lot L  | in te          | ut st        | able     | Jot L       | warı     | -alar | larm            | lot L  | in te         | ut st   | able     | Jot L          | warı     | -alar  | larm  |
|         |                           | Dor    | ated           | Jutp         | Dis      | Dor         | arly     | Pre   | A               | Dor    | ated          | Jutpi   | Dis      | Dor            | arly     | Pre    | R     |
|         |                           |        | Ictive         | 0            |          |             | ш        |       |                 |        | ictive        | 0       |          |                | ш        |        |       |
|         |                           |        | 10             | IFM4I0       | D 1 Mod  | ule, cha    | nnel 2   |       | I               |        | 10            | IFM4I   | D 1 Mod  | lule, cha      | annel 1  |        |       |
|         |                           |        | Jode           | S            |          |             | -        |       |                 |        | Jode          | S       |          |                | -        |        |       |
| 900     | IFM4IO 1<br>Module        | use    | t<br>est n     | tatu:        | eq       |             | ning     | Ę     | Ę               | use    | t<br>est n    | tatu:   | G        |                | ning     | Ę      | C C   |
| 900     | channels 1, 2             | not    | Inpu<br>in te  | out s        | sabl     | Faul        | wai      | e-ala | Alarn           | not    | Inpu<br>in te | out s   | sabl     | Faul           | wai      | e-ala  | Alarn |
|         |                           | Do     | /ated          | Outp         | ā        |             | Early    | Pre   | 4               | Do     | 'ated         | Outp    | ā        |                | Early    | Pre    |       |
|         |                           |        | activ          |              |          |             |          |       |                 |        | activ         |         |          |                |          |        |       |
|         |                           |        |                |              |          |             |          |       |                 |        |               |         |          |                |          |        |       |
|         |                           |        | (D             | IFM4IC       | ) 16 Moo | dule, ch    | annel 4  |       | [               |        | (D            | IFM4IC  | ) 16 Moo | dule, ch       | annel 3  | [      | r     |
|         |                           |        | pou            | S            |          |             | ŋ        |       |                 |        | pou           | S       |          |                | ŋ        |        |       |
| 931     | Module                    | t use  | ut<br>test i   | statu        | led      | ±           | arnin    | arm   | E               | t use  | ut<br>test i  | statı   | led      | ±              | arnin    | arm    | E     |
|         | channels 3, 4             | p not  | lnp.<br>d in . | put          | lisab    | Fau         | y wa     | e-al  | Alar            | p not  | ndul<br>n i p | put     | lisab    | Fau            | y wa     | e-al   | Alar  |
|         |                           | ă      | ivate          | Out          |          |             | Earl     | đ     |                 | Ğ      | ivate         | Out     |          |                | Earl     | Ę      |       |
|         |                           |        | acti           |              | 21 Mad   |             | nnol 2   |       |                 |        | acti          |         |          |                | nnol 1   |        |       |
|         | IFMAR 1                   | Ð      | U              | S<br>S       | T MOU    | UIC, CIId   | U U      | U     | U               | Ð      | Φ             | S<br>S  | T MOU    | υιe, cria<br>Φ | U        | Ð      | Ð     |
| 932     | Module                    | it us  | it us          | stat         | oled     | it us       | it us    | it us | it us           | it us  | it us         | stat    | oled     | it us          | it us    | it us  | it us |
|         | channels 1, 2             | o nc   | o nc           | tput         | Disat    | o nc        | o nc     | o nc  | o nc            | o nc   | o nc          | tput    | Disat    | o nc           | o nc     | o nc   | o no  |
|         |                           | Ő      | Ő              | no           |          | Ō           | Ō        | Ō     | Ő               | Ō      | Ō             | no      |          | Ō              | Ō        | Ō      | Ő     |
|         |                           |        |                |              | 16 Maa   | ula abr     |          |       |                 |        |               |         | 16 Maa   | (ulo obr       |          |        |       |
|         | IEMAD 16                  | D)     | D)             | IFIM4R<br>S  | TO MOC   | nuile, cria | annet 4  | (D    | (D              | رn     | (D            | IFIM4R  | TO MOD   | nuie, cria     | annet S  | (D     | (D    |
| 963     | Module                    | t use  | t use          | stati        | oled     | t use       | t use    | t use | t use           | t use  | t use         | stati   | oled     | t use          | t use    | t use  | t use |
|         | channels 3, 4             | o no   | 0 0            | tput         | Disat    | 0 10        | 0 10     | 0 10  | 0 10            | o no   | 0 10          | tput    | Disat    | 0 10           | 0 0      | 0 10   | 0 0   |
|         |                           | ă      | Ă              | Ö            |          |             | Ŏ        | ă     | Ă               | ă      | ă             | Ö       |          |                | Ŏ        | Ŭ<br>1 | ă     |
|         | Power-supply              | u)     | - F            | ower-su<br>भ | арріу m  | ouule I,    | output   | د م   | (D              | دە.    | r)<br>I       | ower-si | арріу m  | ouule 1,       | output   | 1      | دn.   |
| 964     | module 1                  | t ust  | t use          | statı        | oled     | lt          | t use    | t use | t us            | t us   | t use         | statı   | oled     | lt             | t use    | t use  | t use |
|         | output 2                  | ou c   | ou c           | tput         | Jisat    | Fau         | ou c     | ou c  | ou c            | ou c   | ou c          | tput    | Jisat    | Fau            | ou c     | ou c   | ou c  |
|         |                           | Ă      | Ď              | no           |          |             | Ă        | Ă     | Õ               | Ă      | Ă             | no      |          |                | Ă        | Ă      | Ď     |

|          | Registers for P        | Previd | ia Max                  | ( and         | Ultra f   | fire-co  | ontrol   | pane  | l (use | Mode  | ous Ox                                  | 04 cc         | omma          | nd to     | read)                                 |       |       |
|----------|------------------------|--------|-------------------------|---------------|-----------|----------|----------|-------|--------|-------|-----------------------------------------|---------------|---------------|-----------|---------------------------------------|-------|-------|
| Address  | Name                   |        |                         |               | High      | byte     |          |       |        |       |                                         |               | Low           | byte      |                                       |       |       |
| Addiess  | Name                   | Bit 7  | Bit 6                   | Bit 5         | Bit 4     | Bit 3    | Bit 2    | Bit 1 | Bit 0  | Bit 7 | Bit 6                                   | Bit 5         | Bit 4         | Bit 3     | Bit 2                                 | Bit 1 | Bit 0 |
|          | Power-supply           |        | F                       | ower-si       | upply m   | odule 2  | , output | : 1   | 1      |       | P                                       | ower-si       | upply m       | iodule 1, | , output                              | 3     | 1     |
| 0.65     | module 1, out-         | Ise    | Ise                     | atus          | g         |          | Ise      | Ise   | Ise    | Ise   | Ise                                     | atus          | g             |           | Ise                                   | Ise   | Ise   |
| 965      | Power-supply           | lot L  | lot L                   | ut st         | able      | ault     | lot L    | lot L | lot L  | lot L | lot L                                   | ut st         | able          | ault      | lot L                                 | lot L | lot L |
|          | module 2, out-         | Do r   | 00 L                    | utpı          | Dis       | ι.Ξ      | 00 1     | 00 1  | 00 1   | 00 L  | 00 1                                    | utpı          | Dis           | μĔ        | 00 L                                  | Do r  | 00 L  |
|          | porti                  |        | P                       | O<br>'ower-si | m vlagu   | odule 2. | output   | 3     |        |       | P                                       | O<br>ower-si  | m vlagu       | odule 2   | . output                              | 2     |       |
|          | Power-supply           | e      | Ð                       | sn            | - 1-1- 5  |          | Ð        | Ð     | Ð      | e     | Ð                                       | Sn            |               |           | e                                     | Ð     | Ð     |
| 966      | output 2               | ot us  | ot us                   | sta           | olec      | Ħ        | ot us    | ot us | ot us  | ot us | ot us                                   | sta           | olec          | rit       | ot us                                 | ot us | ot us |
|          | output 3               | 0 10   | 0 10                    | tput          | Disa      | Fai      | 0 10     | 0 10  | 0 10   | 0 10  | 0 10                                    | tput          | Disa          | Fai       | 0 10                                  | ouo   | 0 10  |
|          |                        | Ő      | <u> </u>                | no            |           |          | Õ        | Ō     | Ő      | Ő     | Ő                                       | no            |               |           | Ő                                     | Ō     | Ő     |
|          | Power-supply           |        | P                       | 'ower-si<br>≌ | uppiy m   | oaule 3, | output   | 2     |        |       | ۲                                       | 'ower-si<br>≌ | uppiy m       | iodule 3  | , output                              | 1     |       |
| 967      | module 3               | nse    | nse                     | statu         | eq        | +        | nse      | nse   | nse    | nse   | nse                                     | statu         | eq            | т.        | nse                                   | nse   | nse   |
| 507      | output 1               | not    | not                     | outs          | sabl      | Faul     | not      | not   | not    | not   | not                                     | outs          | sabl          | Faul      | not                                   | not   | not   |
|          | output 2               | Do     | Do                      | Dutp          | Ō         |          | Ô        | Do    | Do     | Do    | Do                                      | Outp          | Ō             |           | Do                                    | Do    | Do    |
|          | Power-supply           |        | F                       | ower-si       | upply m   | odule 4  | , output | : 1   |        |       | P                                       | ower-si       | upply m       | odule 3   | , output                              | 3     | I     |
|          | module 3, out-         | Ise    | se                      | atus          | σ         |          | se       | Ise   | Ise    | Ise   | Ise                                     | atus          | σ             |           | Ise                                   | Ise   | Ise   |
| 968      | Power-supply           | ot r   | otr                     | ut sta        | able      | ault     | otr      | otr   | otr    | otr   | otr                                     | ut sti        | able          | ault      | otr                                   | ot r  | ot r  |
|          | module 4, out-         | n oC   | 00 ח                    | utpr          | Dis       | Ľ,       | n oC     | n oC  | n oC   | n oC  | n oC                                    | utpr          | Disi          | ů         | n oC                                  | n oC  | 00 ח  |
|          | puti                   |        | P                       | Ö<br>ower-si  | upply m   | odule 4  |          | 3     |        |       | P                                       | Ö<br>ower-si  | upply m       | odule 4   | output                                | 2     |       |
|          | Power-supply           | e      | e                       | Sn            |           |          | Ψ.       | ų     | Ð      | e     | e.                                      | SD            |               |           | e e e e e e e e e e e e e e e e e e e | e.    | Ð     |
| 969      | output 2               | ot us  | ot us                   | star          | bled      | -it      | ot us    | ot us | ot us  | ot us | ot us                                   | star          | bled          | rit       | ot us                                 | ot us | ot us |
|          | output 2               | ouo    | 0 10                    | tput          | Disal     | Fai      | 0 10     | 0 10  | 0 10   | 0 10  | 0 10                                    | tput          | Disal         | Fai       | 0 10                                  | ouo   | 0 10  |
|          |                        | Ő      | Ő                       | no            |           |          | Ő        | Ő     | Ő      | Ő     | Ő                                       | nO            |               |           | Ő                                     | Ő     | Ő     |
|          |                        |        |                         |               |           |          |          |       |        |       |                                         |               |               |           |                                       |       | anel  |
| 1000     | Information not        |        |                         |               |           |          |          |       |        |       |                                         |               |               |           |                                       |       |       |
| 1000     | Hornet                 |        |                         |               |           |          |          |       |        |       |                                         |               |               |           |                                       |       | Re-a  |
|          |                        |        |                         |               |           |          |          |       |        |       |                                         |               |               |           |                                       |       | Je C  |
|          |                        |        |                         |               | Loop1 a   | ddress 2 | 2        |       |        |       |                                         |               | Loop1 a       | address   | 1                                     |       | Ţ     |
|          | Loop 1                 | se     | de                      | atus          | σ         |          | ing      | F     |        | se    | de                                      | atus          | σ             |           | ing                                   | F     |       |
| 1001     | Address 1              | ot r   | put<br>vate<br>t mc     | ut sta        | able      | ault     | varr     | aları | arm    | ot r  | put<br>vate<br>t mc                     | ut sta        | able          | ault      | varr                                  | aları | arm   |
|          | Address 2              | n o(   | acti<br>acti<br>i tes   | utpr          | Disä      | ů.       |          | Pre-  | Ala    | n o(  | acti <sup>i</sup><br>n tes <sup>i</sup> | utpr          | Disa          | ů.        | rly \                                 | Pre-  | Alà   |
|          |                        |        | .∟                      | Ō             |           |          | Ц        |       |        |       | <u>∟</u> .                              | Ō             |               |           | ЦЭ                                    |       |       |
|          |                        |        |                         |               | 0001 00   | droce 20 | 10       |       |        |       |                                         |               | 0001.00       | droce 2   | 70                                    |       |       |
|          | Loop 1                 | 0      | U                       | Sn            | оорт ай   |          | +0<br>ص  |       |        | 0     | U                                       | Sn L          | оорт ао       | uiess z.  | 22                                    |       |       |
| 1120     | Address 239            | nse    | ut<br>ted<br>nod        | statu         | led       | Ŧ        | arnir    | arm   | E      | s use | ut<br>ted<br>nod                        | statı         | led           | Ħ         | arnir                                 | arm   | E     |
|          | Address 240            | pu o   | Inpu<br>ctiva<br>est r  | put           | isab      | Fau      | y wo     | e-al  | Alar   | pu o  | Inpu<br>ctiva<br>est r                  | put           | isab          | Fau       | × wg                                  | e-al  | Aları |
|          |                        | DO     | ⊑.                      | Out           |           |          | Earl     | Ъ     |        | Ď     | in t                                    | Out           |               |           | Earl                                  | Ъ,    |       |
|          |                        |        |                         | 5             | Loop 2 a  | address  | 2        |       |        |       |                                         | S             | Loop 2 a      | address   | 1                                     |       |       |
| 1101     | Loop 2                 | use    | ede                     | tatus         | 0         |          | ning     | E     | _      | use   | ed<br>ode                               | tatu:         | 0             |           | ning                                  | E     | _     |
| 1121     | Address 1<br>Address 2 | Jot    | nput<br>civate<br>st m  | ut si         | sable     | ault     | war      | -ala  | larm   | Jot   | nput<br>civate<br>st m                  | ut si         | sable         | ault      | war                                   | -ala  | larm  |
|          | / ddie35 2             | Do     | n te:<br>n te:          | Jutp          | <u>.0</u> |          | arly     | Pre   | ∢      | Do    | n te:<br>n te:                          | outp          | Ö             | LL.       | arly                                  | Pre   | ∢     |
|          |                        |        |                         | 0             |           |          | ш        |       |        |       |                                         | 0             |               |           | ш                                     |       |       |
|          |                        |        |                         | Lc            | Dop 2 ac  | dress 2  | 40       |       |        |       |                                         | Lo            | L<br>Dop 2 ad | ddress 2  | 39                                    |       | 1     |
|          | Loop 2                 | e      | - e                     | tus           |           |          | gui      |       |        | e     | - e                                     | tus           |               |           | gu                                    | C     |       |
| 1240     | Address 239            | ot us  | out<br>ated<br>moo      | sta           | bled      | rit.     | arni     | larn  | E      | ot us | out<br>ated<br>moo                      | sta           | bled          | rlt       | arni                                  | larn  | E     |
|          | Address 240            | 0 100  | Inp<br>activ<br>test    | tput          | Disa      | Fa       | ><br>>]  | re-a  | Ala    | o no  | Inp<br>activ<br>test                    | tput          | Disa          | ца<br>Ц   | ×<br>≥                                | re-a  | Ala   |
|          |                        |        | .⊆                      | 00            |           | ddro     | Ear      |       |        |       | .⊆                                      | 00            |               | ddre -    | Шаг                                   | Ц     |       |
|          |                        |        | 0                       | sr            | Loop 3 a  | luaress  | <<br>ق   | 1     |        | 0     | a.                                      | sr            | Loop 3 a      | address   | T<br>T                                |       |       |
| 1241     | Address 1              | nse    | ut<br>ted<br>rodé       | statı         | led       | ±        | irnin    | arm   | F      | nse   | ut<br>ted<br>rodé                       | statı         | led           | Е         | irnin                                 | arm   | F     |
| <u> </u> | Address 2              | not    | Inpu<br>Stiva:<br>Sst n | out           | isab      | Fau      | / wa     | e-ali | Alarr  | not   | Inpu<br>Stiva:<br>Sst m                 | out           | isab          | Fau       | / MG                                  | e-ali | Alarr |
|          |                        | Do     | ac<br>in te             | Out           |           |          | Early    | Pre   |        | Do    | ac<br>in te                             | Out           |               |           | Early                                 | Ρu    |       |
|          |                        |        |                         |               |           |          |          |       |        |       |                                         | _             |               |           |                                       |       |       |
|          |                        | 1      | 1                       | 1             | 1         | 1        |          | 1     | 1      | 1     | 1                                       | I             | 1             | 1         | 1                                     | I     | 1     |

|         | Registers for F                      | Previd     | ia Max                          | ( and         | Ultra f         | fire-co  | ontrol            | pane      | l (use | Modb       | ous Ox                          | 04 cc         | ommai           | nd to    | read)         |           |       |
|---------|--------------------------------------|------------|---------------------------------|---------------|-----------------|----------|-------------------|-----------|--------|------------|---------------------------------|---------------|-----------------|----------|---------------|-----------|-------|
| Address | Name                                 |            |                                 |               | High            | byte     |                   |           |        |            |                                 |               | Low             | byte     |               |           |       |
|         | Name                                 | Bit 7      | Bit 6                           | Bit 5         | Bit 4           | Bit 3    | Bit 2             | Bit 1     | Bit 0  | Bit 7      | Bit 6                           | Bit 5         | Bit 4           | Bit 3    | Bit 2         | Bit 1     | Bit 0 |
| 1360    | Loop 3<br>Address 239<br>Address 240 | Do not use | Input activated<br>in test mode | Output status | Disabled        | Eault    | Early warning     | Pre-alarm | Alarm  | Do not use | Input activated<br>in test mode | Output status | Disabled        | Eault    | Early warning | Pre-alarm | Alarm |
|         | 1 4                                  |            | D di                            | S             | _oop 4 a        | address  | 2<br>ത            |           |        |            | D ()                            | S             | _oop 4 a        | address  | 1<br>ത        |           |       |
| 1361    | Loop 4<br>Address 1<br>Address 2     | Do not use | Input activate<br>in test mode  | Output statu  | Disabled        | Fault    | Early warning     | Pre-alarm | Alarm  | Do not use | Input activate<br>in test mode  | Output statu  | Disabled        | Fault    | Early warning | Pre-alarm | Alarm |
|         |                                      |            |                                 |               |                 |          |                   |           |        |            |                                 |               |                 |          | 7.0           |           |       |
|         |                                      |            | D dl                            | LC<br>S       | oop 4 ac        | ldress 2 | 40<br>ල           |           |        |            | D D                             | LC            | oop 4 ac        | dress 2  | 39<br>        |           |       |
| 1480    | Address 239<br>Address 240           | Do not use | Input activate<br>in test mode  | Output statu  | Disabled        | Fault    | c<br>Early warnin | Pre-alarm | Alarm  | Do not use | Input activate<br>in test mode  | Output statu  | Disabled        | Fault    | Early warnin  | Pre-alarm | Alarm |
|         | Loop 5                               | e          | ited<br>de                      | tus           | -               |          | ing               | C         |        | e          | ted<br>de                       | tus           | -               |          | ing           | C         |       |
| 1481    | Address 1<br>Address 2               | Do not us  | Input activa<br>in test mo      | Output sta    | Disablec        | Fault    | Early warn        | Pre-alarn | Alarm  | Do not us  | Input activa<br>in test mo      | Output sta    | Disablec        | Fault    | Early warn    | Pre-alarn | Alarm |
|         |                                      |            |                                 |               | 000 5 ac        | dress 2  | 40                |           |        |            |                                 |               | on 5 ac         | dress 2  | 39            |           |       |
| 1600    | Loop 5<br>Address 239<br>Address 240 | Do not use | Input activated<br>in test mode | Output status | Disabled        | Fault    | Early warning     | Pre-alarm | Alarm  | Do not use | Input activated<br>in test mode | Output status | Disabled        | Fault    | Early warning | Pre-alarm | Alarm |
|         |                                      |            | 0                               | SI<br>SI      | _00p 6 a        | address  | 2<br>             |           |        |            | D d)                            | S             | _oop 6 a        | address  | 1<br>         |           |       |
| 1601    | Address 1<br>Address 2               | Do not use | Input activate<br>in test mode  | Output statı  | Disabled        | Fault    | Early warnin      | Pre-alarm | Alarm  | Do not use | Input activate<br>in test mode  | Output statı  | Disabled        | Fault    | Early warnin  | Pre-alarm | Alarm |
|         |                                      |            |                                 |               |                 |          |                   |           |        |            |                                 |               |                 |          |               |           |       |
|         |                                      |            | D di                            | Lc<br>S       | oop 6 ac        | dress 2  | 40<br>            |           |        |            | D                               | Lc<br>S       | pop 6 ac        | dress 2  | 39<br>        |           |       |
| 1720    | Address 239<br>Address 240           | Do not use | Input activate<br>in test mode  | Output statu  | Disabled        | Fault    | Early warnin      | Pre-alarm | Alarm  | Do not use | Input activate<br>in test mode  | Output statu  | Disabled        | Fault    | Early warnin  | Pre-alarm | Alarm |
|         | Loop 7                               | 0          | e e                             | sr            | _oop / a        | address  | 2<br>             |           |        | 0          | u u                             | SL            | Loop / a        | address  | 1<br>         |           |       |
| 1721    | Address 1<br>Address 2               | Do not use | Input activate<br>in test mod   | Output statı  | Disabled        | Fault    | Early warnir      | Pre-alarm | Alarm  | Do not use | Input activate<br>in test mod   | Output statı  | Disabled        | Fault    | Early warnir  | Pre-alarm | Alarm |
|         |                                      |            |                                 |               |                 |          |                   |           |        |            |                                 |               |                 |          |               |           |       |
|         |                                      |            | D di                            | Lc<br>S       | pop 7 ac        | ldress 2 | 40<br>57          |           |        |            | D                               | Lo            | pop 7 ac        | ldress 2 | 39<br>50      |           |       |
| 1840    | Address 239<br>Address 240           | Do not use | Input activate<br>in test mode  | Output statu  | Disabled        | Fault    | Early warnin      | Pre-alarm | Alarm  | Do not use | Input activate<br>in test mode  | Output statu  | Disabled        | Fault    | Early warnin  | Pre-alarm | Alarm |
|         |                                      |            | Ō.                              | S             | _oop <u>8</u> a | address  | 2<br>             |           |        |            | P                               | S             | _oop <u>8</u> a | address  | 1<br>ග        |           |       |
| 1841    | LOOP 8<br>Address 1<br>Address 2     | Do not use | Input activate<br>in test mode  | Output statu  | Disabled        | Fault    | Early warnin      | Pre-alarm | Alarm  | Do not use | Input activate<br>in test mode  | Output statu  | Disabled        | Fault    | Early warnin  | Pre-alarm | Alarm |
|         |                                      |            |                                 |               |                 |          |                   |           |        |            |                                 |               |                 |          |               |           |       |

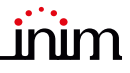

|         | Registers for <b>P</b>                | Previdi    | ia Max                          | and           | Ultra                | fire-co  | ontrol              | pane      | l (use | Modb       | ous Ox                          | 04 cc         | omma                 | nd to           | read)         |           |       |
|---------|---------------------------------------|------------|---------------------------------|---------------|----------------------|----------|---------------------|-----------|--------|------------|---------------------------------|---------------|----------------------|-----------------|---------------|-----------|-------|
| Address | Name                                  |            |                                 |               | High                 | byte     |                     |           |        |            |                                 |               | Low                  | byte            |               |           |       |
|         |                                       | Bit 7      | Bit 6                           | Bit 5         | Bit 4                | Bit 3    | Bit 2               | Bit 1     | Bit O  | Bit 7      | Bit 6                           | Bit 5         | Bit 4                | Bit 3           | Bit 2         | Bit 1     | Bit O |
| 1960    | Loop 8<br>Address 239<br>Address 240  | Do not use | Input activated<br>in test mode | Output status | Disabled             | Lault    | Early warning       | Pre-alarm | Alarm  | Do not use | Input activated<br>in test mode | Output status | Disabled             | Eault           | Early warning | Pre-alarm | Alarm |
| 1961    | Loop 9<br>Address 1<br>Address 2      | Do not use | Input activated<br>in test mode | Output status | Disabled             | Eault    | Early warning       | Pre-alarm | Alarm  | Do not use | Input activated<br>in test mode | Output status | Disabled             | Eault           | Early warning | Pre-alarm | Alarm |
|         |                                       |            |                                 |               |                      |          | 10                  |           |        |            |                                 |               |                      |                 | 70            |           |       |
| 2080    | Loop 9<br>Address 239<br>Address 240  | Do not use | Input activated<br>in test mode | Output status | Disapled<br>Disapled |          | 40<br>Early warning | Pre-alarm | Alarm  | Do not use | Input activated<br>in test mode | Output status | Disapled<br>Disapled | tit<br>actess 2 | Early warning | Pre-alarm | Alarm |
| 2081    | Loop 10<br>Address 1<br>Address 2     | Do not use | Input activated<br>in test mode | Output status | Disabled             | Fault    | Early warning       | Pre-alarm | Alarm  | Do not use | Input activated<br>in test mode | Output status | Disabled             | Fault           | Early warning | Pre-alarm | Alarm |
|         |                                       |            |                                 | Lo            | op 10 a              | ddress 2 | 240                 |           |        |            |                                 | Lo            | op 10 a              | ddress 2        | 239           |           |       |
| 2200    | Loop 10<br>Address 239<br>Address 240 | Do not use | Input activated<br>in test mode | Output status | Disabled             | Fault    | early warning       | Pre-alarm | Alarm  | Do not use | Input activated<br>in test mode | Output status | Disabled             | Fault           | Early warning | Pre-alarm | Alarm |
| 2201    | Loop 11<br>Address 1<br>Address 2     | Jo not use | out activated<br>test mode      | utput status  | Disabled             | Fault    | arly warning        | Pre-alarm | Alarm  | Do not use | out activated<br>I test mode    | utput status  | Disabled             | Fault           | arly warning  | Pre-alarm | Alarm |
|         |                                       |            | <u> </u>                        | 0             |                      |          | Ë                   |           |        |            | <u> </u>                        | 0             |                      |                 | Ë             |           |       |
|         |                                       |            |                                 | Lc            | op 11 a              | ddress 2 | 40                  |           |        |            |                                 | Lc            | oop 11 a             | ddress 2        | 39            |           |       |
| 2320    | Loop 11<br>Address 239<br>Address 240 | Do not use | Input activated<br>in test mode | Output status | Disabled             | Fault    | Early warning       | Pre-alarm | Alarm  | Do not use | Input activated<br>in test mode | Output status | Disabled             | Fault           | Early warning | Pre-alarm | Alarm |
|         | Loop 12                               |            | D du                            | SI<br>L       | .oop 12              | address  | 2<br>ල              |           |        |            | D di                            | SI I          | .oop 12              | address         | 1<br>         |           |       |
| 2321    | Address 1<br>Address 2                | Do not use | Input activate<br>in test mode  | Output statu  | Disabled             | Fault    | Early warnin        | Pre-alarm | Alarm  | Do not use | Input activate<br>in test mode  | Output statu  | Disabled             | Fault           | Early warnin  | Pre-alarm | Alarm |
|         |                                       |            |                                 |               |                      |          |                     |           |        |            |                                 |               |                      |                 | 7.0           |           |       |
|         |                                       |            | D a                             | Lc<br>≌       | op 12 a              | ddress 2 | 240<br>             |           |        |            | pan                             | LC<br>S       | op 12 a              | ddress 2        | 239<br>       |           |       |
| 2440    | Address 239<br>Address 240            | Do not use | Input activate<br>in test mode  | Output statu  | Disabled             | Fault    | Early warnin        | Pre-alarm | Alarm  | Do not use | Input activate<br>in test mode  | Output statu  | Disabled             | Fault           | Early warnin  | Pre-alarm | Alarm |
|         |                                       |            | P                               | ts<br>I       | .oop <u>13</u>       | address  | 2<br>5              |           |        |            | p                               | ts            | .oop <u>13</u>       | address         | 1<br>ග        |           |       |
| 2441    | Address 1<br>Address 2                | Do not use | Input activate<br>in test mode  | Output statu  | Disabled             | Fault    | Early warnin        | Pre-alarm | Alarm  | Do not use | Input activate<br>in test mode  | Output statu  | Disabled             | Fault           | Early warnin  | Pre-alarm | Alarm |
|         |                                       |            |                                 |               |                      |          |                     |           |        |            |                                 |               |                      |                 |               |           |       |

|         | Registers for F                       | Previdi    | ia Max                          | and           | Ultra f  | fire-co  | ontrol             | pane      | l (use | Modb       | ous Ox                          | 04 co         | ommai    | nd to    | read)         |           |       |
|---------|---------------------------------------|------------|---------------------------------|---------------|----------|----------|--------------------|-----------|--------|------------|---------------------------------|---------------|----------|----------|---------------|-----------|-------|
| Addross | Name                                  |            |                                 |               | High     | byte     |                    |           |        |            |                                 |               | Low      | byte     |               |           |       |
| Audress | Name                                  | Bit 7      | Bit 6                           | Bit 5         | Bit 4    | Bit 3    | Bit 2              | Bit 1     | Bit 0  | Bit 7      | Bit 6                           | Bit 5         | Bit 4    | Bit 3    | Bit 2         | Bit 1     | Bit 0 |
|         |                                       |            |                                 | Lo            | op 13 ac | ddress 2 | 240                |           |        |            |                                 | Lo            | op 13 ag | ddress 2 | 39            |           |       |
| 2560    | Loop 13<br>Address 239<br>Address 240 | Do not use | Input activated<br>in test mode | Output status | Disabled | Fault    | v<br>Early warning | Pre-alarm | Alarm  | Do not use | Input activated<br>in test mode | Output status | Disabled | Fault    | Early warning | Pre-alarm | Alarm |
|         | 1000 14                               |            | D (I)                           | S             |          |          | ے<br>ص             |           |        |            | D (I)                           | S             |          | 4441033  | -<br>5        |           |       |
| 2561    | Address 1<br>Address 2                | Do not use | Input activate<br>in test mode  | Output statu  | Disabled | Fault    | Early warnin       | Pre-alarm | Alarm  | Do not use | Input activate<br>in test mode  | Output statu  | Disabled | Fault    | Early warnin  | Pre-alarm | Alarm |
|         |                                       |            |                                 |               |          |          |                    |           |        |            |                                 |               |          |          |               |           |       |
|         |                                       |            | Loop 14 address 240<br>n        |               |          |          |                    |           |        |            |                                 |               |          | 39       |               |           |       |
| 2680    | Loop 14<br>Address 239<br>Address 240 | Do not use | Input activatec<br>in test mode | Output status | Disabled | Fault    | Early warning      | Pre-alarm | Alarm  | Do not use | Input activated<br>in test mode | Output status | Disabled | Fault    | Early warning | Pre-alarm | Alarm |
|         |                                       |            |                                 | L             | oop 15 a | address  | 2                  |           |        |            |                                 | L             | oop 15   | address  | 1             |           |       |
| 2681    | Loop 15<br>Address 1<br>Address 2     | Do not use | Input activated<br>in test mode | Output status | Disabled | Fault    | Early warning      | Pre-alarm | Alarm  | Do not use | Input activated<br>in test mode | Output status | Disabled | Fault    | Early warning | Pre-alarm | Alarm |
|         |                                       |            |                                 |               |          |          |                    |           |        |            |                                 |               |          |          |               |           |       |
|         |                                       |            |                                 | Lo            | op 15 ac | ddress 2 | 240                |           |        |            |                                 | Lo            | op 15 ac | ddress 2 | 39            |           |       |
| 2800    | Loop 15<br>Address 239<br>Address 240 | Do not use | Input activated<br>in test mode | Output status | Disabled | Fault    | Early warning      | Pre-alarm | Alarm  | Do not use | Input activated<br>in test mode | Output status | Disabled | Fault    | Early warning | Pre-alarm | Alarm |
|         |                                       |            | -                               | L             | oop 16 i | address  | 2                  | 1         | 1      |            | -                               | L             | .oop 16  | address  | 1             |           |       |
| 2801    | Loop 16<br>Address 1<br>Address 2     | Do not use | Input activated<br>in test mode | Output status | Disabled | Fault    | Early warning      | Pre-alarm | Alarm  | Do not use | Input activated<br>in test mode | Output status | Disabled | Fault    | Early warning | Pre-alarm | Alarm |
|         |                                       |            |                                 |               |          |          |                    |           |        |            |                                 |               |          |          |               |           |       |
|         |                                       |            |                                 | Lo            | op 16 ac | ddress 2 | 240                | •<br>•    | ,<br>1 |            | ·<br>·                          | Lo            | op 16 a  | ddress 2 | 39            |           | •     |
| 2920    | Loop 16<br>Address 239<br>Address 240 | Do not use | Input activated<br>in test mode | Output status | Disabled | Fault    | Early warning      | Pre-alarm | Alarm  | Do not use | Input activated<br>in test mode | Output status | Disabled | Fault    | Early warning | Pre-alarm | Alarm |

|         | Registers f                                  | for Pre                        | evidia                 | Com                           | pact c                     | ontro                       | l pane               | els (us                 | e Moo                        | dbus (                         | )x04 c                       | comm                       | and to                     | o read       | 1)                      |                        |                        |
|---------|----------------------------------------------|--------------------------------|------------------------|-------------------------------|----------------------------|-----------------------------|----------------------|-------------------------|------------------------------|--------------------------------|------------------------------|----------------------------|----------------------------|--------------|-------------------------|------------------------|------------------------|
| Address | Name                                         | Bit 7                          | Bit 6                  | Bit 5                         | Hign<br>Bit 4              | Bit 3                       | Bit 2                | Bit 1                   | Bit 0                        | Bit 7                          | Bit 6                        | Bit 5                      | LOW<br>Bit 4               | Bit 3        | Bit 2                   | Bit 1                  | Bit 0                  |
| 0       | Control panel<br>details<br>Status 1         | BR 7                           | Access                 | with levels 1-4               | DICT                       | Silenced<br>Buzzer          | Investigation        | Mute                    | Night mode                   | Sounder-flasher<br>faults      | Sounder-flashers<br>disabled | Sounder-flashers<br>active | Disabled<br>System         | System Fault | Early warning<br>System | Pre-alarm<br>System    | Alarm<br>System        |
| 1       | Control panel<br>details<br>Status 2         | Control panel<br>disabled      | Control panel<br>fault | Control panel<br>notification | Control panel<br>pre-alarm | Control panel<br>alarm      |                      | Fault<br>on +24 RS485-2 | Fault<br>on +24 RS485-1      |                                |                              |                            | Fault<br>on ground (earth) | RT network   | Fault<br>on network     | Low battery            | Fault<br>on battery    |
| 2       | Fault on boards                              | PREVIDIA-C-DIAL<br>board fault |                        |                               |                            |                             |                      |                         |                              |                                |                              |                            |                            |              |                         |                        | I/O board<br>fault     |
| 6       | Fault on boards                              |                                |                        |                               |                            |                             |                      |                         | Power-supply<br>module fault | PREVIDIA-C-COM<br>module fault |                              |                            |                            |              |                         |                        | LED<br>module fault    |
| 8       | Active Timers 1                              | Timer 16                       | Timer 15               | Timer 14                      | Timer 13                   | Timer 12                    | Timer 11             | Timer 10                | Timer 9                      | Timer 8                        | Timer 7                      | Timer 6                    | Timer 5                    | Timer 4      | Timer 3                 | Timer 2                | Timer 1                |
| 9       | Active Timers 2                              | Timer 32                       | Timer 31               | Timer 30                      | Timer 29                   | Timer 28                    | Timer 27             | Timer 26                | Timer 25                     | Timer 24                       | Timer 23                     | Timer 22                   | Timer 21                   | Timer 20     | Timer 19                | Timer 18               | Timer 17               |
| 10      | Disabled Tim-<br>ers 1                       | Timer 16                       | Timer 15               | Timer 14                      | Timer 13                   | Timer 12                    | Timer 11             | Timer 10                | Timer 9                      | . Timer 8                      | Timer 7                      | Timer 6                    | Timer 5                    | Timer 4      | Timer 3                 | Timer 2                | Timer 1                |
| 11      | Disabled Tim-<br>ers 2                       | Timer 32                       | Timer 31               | Timer 30                      | Timer 29                   | Timer 28                    | Timer 27             | Timer 26                | Timer 25                     | Timer 24                       | Timer 23                     | Timer 22                   | Timer 21                   | Timer 20     | Timer 19                | Timer 18               | Timer 17               |
| 12      | Loop fault                                   |                                |                        |                               |                            |                             |                      |                         |                              |                                |                              |                            |                            |              |                         | Loop 2 fault           | Loop 1 fault           |
| 13      | Loop disabled                                |                                |                        |                               |                            |                             |                      |                         |                              |                                |                              |                            |                            |              |                         | Loop 2<br>disabled     | Loop 1<br>disabled     |
| 20      | Status of tele-<br>phone commu-<br>nicator 1 | Monitoring<br>failed           | Call queue full        | SMS fault                     | SMS OK                     | Fault call<br>failed        | Fault call<br>OK     | Alarm call<br>failed    | Alarm call<br>OK             | Ongoing Fault call             | Ongoing Alarm call           |                            |                            |              | GPRS Fault              | PSTN Fault             | GSM Fault              |
| 21      | Status of tele-<br>phone commu-<br>nicator 2 | SIA fault over Ethernet        |                        |                               |                            | PREVIDIA-C-DIAL board fault | Provider unavailable | Fault on SIM Card       | Weak signal                  |                                |                              |                            |                            |              | Info call<br>disabled   | Fault call<br>disabled | Alarm call<br>disabled |

|         | Registers f                                       | for Pre                       | evidia                        | Com                                   | pact c                               | ontro              | l pane        | els (us   | e Moo                                | dbus (                      | )x04 c                        | comm          | and to                            | o reac                  | 4)                      |                       |                  |
|---------|---------------------------------------------------|-------------------------------|-------------------------------|---------------------------------------|--------------------------------------|--------------------|---------------|-----------|--------------------------------------|-----------------------------|-------------------------------|---------------|-----------------------------------|-------------------------|-------------------------|-----------------------|------------------|
| Address | Name                                              |                               |                               |                                       | High                                 | byte               |               |           |                                      |                             |                               |               | Low                               | byte                    |                         |                       |                  |
|         |                                                   | Bit 7                         | Bit 6                         | Bit 5                                 | Bit 4                                | Bit 3              | Bit 2         | Bit 1     | Bit 0                                | Bit 7                       | Bit 6                         | Bit 5         | Bit 4                             | Bit 3                   | Bit 2                   | Bit 1                 | Bit 0            |
| 22      | Communica-<br>tor status icons                    |                               |                               |                                       | Status icons                         | alarm communicator |               |           |                                      |                             |                               |               | Status icons                      | fault communicator      |                         |                       |                  |
| 23      | Status of the<br>PREVIDIA-C-<br>COM module        | Fault<br>on second WW pathway | Fault<br>on first WW pathway  | Configuration<br>on second WW pathway | Configuration<br>on first WW pathway |                    |               |           | 0: faults on WW<br>1: WW functioning | WW loss                     | Smart485In not present        | EVAC disabled | Ethernet processor<br>not present | Fault<br>on +24 RS485-2 | Fault<br>on +24 RS485-1 | EVAC Fault            | ESPA 4.4.4 fault |
| 25      | Fire extinguish-<br>ment module                   |                               |                               |                                       |                                      |                    |               |           |                                      | Fault                       | Automatic stop                | Manual stop   | Pre-extinction                    | Extinction              | Manual<br>disabled      | Automatic<br>disabled | Disabled         |
| 49      | Faults on elec-<br>trovalve termi-<br>nal (I/O 4) |                               |                               |                                       |                                      |                    |               |           |                                      |                             |                               |               |                                   |                         |                         | Short circuit         | Open             |
|         |                                                   |                               | 1                             | 1                                     | Zor                                  | ne 2               | 1             |           |                                      | C                           |                               | 1             | Zor                               | ne 1                    |                         | 1                     |                  |
| 100     | Zone 1<br>Zone 2                                  | Smoke detectior<br>disabled   | Test                          | Do not use                            | Disabled                             | Fault              | Early warning | Pre-alarm | Alarm                                | Smoke detectior<br>disabled | Test                          | Do not use    | Disabled                          | Fault                   | Early warning           | Pre-alarm             | Alarm            |
|         |                                                   |                               |                               |                                       |                                      |                    |               |           |                                      |                             |                               |               |                                   |                         |                         |                       |                  |
| 599     | Zone 999<br>Zone 1000                             | Smoke detection<br>disabled   | Test                          | Do not use                            | Disabled                             | 0001<br>Fault      | Early warning | Pre-alarm | Alarm                                | Smoke detection<br>disabled | Test                          | Do not use    | Zone                              | Fault                   | Early warning           | Pre-alarm             | Alarm            |
|         |                                                   | <i>a</i> )                    | <b>(</b> )                    | 0                                     | Gro                                  | up 2               | ð             | 1         | 1                                    | 0                           |                               | 0             | Gro                               | up 1                    | ð                       |                       | 1                |
| 600     | Group 1<br>Group 2                                | Do not use                    | Do not use                    | Do not use                            | Disabled                             | Do not use         | Early warnir  | Pre-alarm | Alarm                                | Do not use                  | Do not use                    | Do not use    | Disabled                          | Do not use              | Early warnir            | Pre-alarm             | Alarm            |
|         |                                                   |                               |                               |                                       |                                      | - 240              |               |           |                                      |                             |                               |               |                                   | - 270                   |                         |                       |                  |
| 719     | Group 239<br>Group 240                            | Do not use                    | Do not use                    | Do not use                            | Channe                               | Do not use         | Early warning | Pre-alarm | Alarm                                | Do not use                  | Do not use                    | Do not use    | Grou                              | p 239<br>Do not rese    | Early warning           | Pre-alarm             | Alarm            |
|         |                                                   | U                             | te d                          | Sn                                    | Channe                               | 0.1702             | бц            | _         |                                      | U                           | e e                           | SU            | Charin                            |                         | ğu                      | _                     |                  |
| 900     | Channels I/O 1,<br>I/O 2                          | Do not us                     | Input activat<br>in test mod  | Output stat                           | Disabled                             | Fault              | Early warnii  | Pre-alarm | Alarm                                | Do not us                   | Input activat<br>in test mod  | Output stat   | Disabled                          | Fault                   | Early warnii            | Pre-alarm             | Alarm            |
|         |                                                   | -                             | 000                           | SL                                    | Channe                               | el I/O 4           | Ď             |           |                                      | 0                           | 00                            | S             | Chann                             | el I/O 3                | ð                       |                       |                  |
| 901     | Channels I/O 3,<br>I/O 4                          | Do not use                    | nput activate<br>in test mode | Output statı                          | Disabled                             | Fault              | Early warnin  | Pre-alarm | Alarm                                | Do not use                  | nput activate<br>in test mode | Output statı  | Disabled                          | Fault                   | Early warnin            | Pre-alarm             | Alarm            |

|         | Registers f                              | or Pre          | evidia                          | Com           | pact c   | ontro    | l pane        | els (us   | e Moo | dbus (     | 0x04 o                          | comm          | and t    | o reac     | )             |            |                             |
|---------|------------------------------------------|-----------------|---------------------------------|---------------|----------|----------|---------------|-----------|-------|------------|---------------------------------|---------------|----------|------------|---------------|------------|-----------------------------|
| Address | Name                                     |                 |                                 |               | High     | byte     |               |           |       |            |                                 |               | Low      | byte       |               |            |                             |
| Address | Name                                     | Bit 7           | Bit 6                           | Bit 5         | Bit 4    | Bit 3    | Bit 2         | Bit 1     | Bit 0 | Bit 7      | Bit 6                           | Bit 5         | Bit 4    | Bit 3      | Bit 2         | Bit 1      | Bit 0                       |
|         |                                          |                 | 1                               | 1             | -        | 1        | ŀ             | ŀ         | ŀ     |            | ŀ                               | S             | Relay    | output     | ŀ             | 1          | -                           |
| 932     | Relay output                             |                 |                                 |               |          |          |               |           |       | Do not use | Do not use                      | Output statu: | Disabled | Do not use | Do not use    | Do not use | Do not use                  |
| 1000    | Information not<br>shared over<br>Hornet |                 |                                 |               |          |          |               |           |       |            |                                 |               |          |            |               |            | Re-arm<br>the control panel |
|         |                                          | Loop1 address 2 |                                 |               |          |          |               |           |       |            |                                 |               |          | 1          |               |            |                             |
| 1001    | Loop 1<br>Address 1<br>Address 2         | Do not use      | Input activatec<br>in test mode | Output status | Disabled | Fault    | Early warning | Pre-alarm | Alarm | Do not use | Input activatec<br>in test mode | Output status | Disabled | Fault      | Early warning | Pre-alarm  | Alarm                       |
|         |                                          |                 |                                 |               |          |          |               |           |       |            |                                 |               |          |            |               |            |                             |
|         |                                          |                 |                                 | L             | pop1 ad  | dress 24 | 40            |           |       |            |                                 | Ŀ             | oop1 ad  | ldress 23  | 39            |            |                             |
| 1120    | Loop 1<br>Address 239<br>Address 240     | Do not use      | Input activated<br>in test mode | Output status | Disabled | Fault    | Early warning | Pre-alarm | Alarm | Do not use | Input activated<br>in test mode | Output status | Disabled | Fault      | Early warning | Pre-alarm  | Alarm                       |
|         |                                          |                 |                                 | l             | _oop 2 a | address  | 2             |           |       |            |                                 |               | Loop 2 a | address    | 1             |            |                             |
| 1121    | Loop 2<br>Address 1<br>Address 2         | Do not use      | Input activated<br>in test mode | Output status | Disabled | Fault    | Early warning | Pre-alarm | Alarm | Do not use | Input activated<br>in test mode | Output status | Disabled | Fault      | Early warning | Pre-alarm  | Alarm                       |
|         |                                          |                 |                                 |               |          |          |               |           |       |            |                                 |               |          |            |               |            |                             |
|         |                                          |                 |                                 | Lo            | pop 2 ac | dress 2  | 40            | 1         | 1     |            | ·                               | Lo            | oop 2 ad | ddress 2   | 39            |            | 1                           |
| 1240    | Loop 2<br>Address 239<br>Address 240     | Do not use      | Input activated<br>in test mode | Output status | Disabled | Fault    | Early warning | Pre-alarm | Alarm | Do not use | Input activated<br>in test mode | Output status | Disabled | Fault      | Early warning | Pre-alarm  | Alarm                       |

|         | Register                             | s for F                        | Previd                 | ia Mic                        | ro co                      | ntrol p                | panels        | s (use                  | Modb                    | ous Ox                          | 04 co                              | mma                              | nd to                      | read)        |                         |                     |                     |
|---------|--------------------------------------|--------------------------------|------------------------|-------------------------------|----------------------------|------------------------|---------------|-------------------------|-------------------------|---------------------------------|------------------------------------|----------------------------------|----------------------------|--------------|-------------------------|---------------------|---------------------|
| Address | Name                                 |                                |                        |                               | High                       | byte                   |               |                         |                         |                                 |                                    |                                  | Low                        | byte         |                         |                     |                     |
| Address | Nume                                 | Bit 7                          | Bit 6                  | Bit 5                         | Bit 4                      | Bit 3                  | Bit 2         | Bit 1                   | Bit 0                   | Bit 7                           | Bit 6                              | Bit 5                            | Bit 4                      | Bit 3        | Bit 2                   | Bit 1               | Bit 0               |
| 0       | Control panel<br>details<br>Status 1 |                                | Access                 | with levels 1-4               |                            | Silenced<br>Buzzer     | Investigation | Mute                    | Night mode              |                                 | Sounder-flashers<br>disabled       | Sounder-flashers<br>active       | Disabled<br>System         | System Fault | Early warning<br>System | Pre-alarm<br>System | Alarm<br>System     |
| 1       | Control panel<br>details<br>Status 2 | Control panel<br>disabled      | Control panel<br>fault | Control panel<br>notification | Control panel<br>pre-alarm | Control panel<br>alarm |               | Fault<br>on +24 RS485-2 | Fault<br>on +24 RS485-1 | Control panel sounders<br>fault | Control panel sounders<br>disabled | Control panel sounders<br>active | Fault<br>on ground (earth) | RT network   | Fault<br>on network     | Low battery         | Fault<br>on battery |
| 2       | Fault on<br>boards 1                 | PREVIDIA-C-DIAL<br>board fault |                        |                               |                            |                        |               |                         |                         |                                 |                                    |                                  |                            |              |                         |                     | I/O board<br>fault  |

|         | Register                                     | s for F                       | Previd                       | ia Mic                                | ro co                                | ntrol j                     | panel                   | s (use                  | Modb                                 | ous Ox                         | 04 co                  | mmai             | nd to                             | read)                   |                         |                        |                        |
|---------|----------------------------------------------|-------------------------------|------------------------------|---------------------------------------|--------------------------------------|-----------------------------|-------------------------|-------------------------|--------------------------------------|--------------------------------|------------------------|------------------|-----------------------------------|-------------------------|-------------------------|------------------------|------------------------|
| Address | Name                                         |                               |                              |                                       | High                                 | byte                        |                         |                         |                                      |                                |                        |                  | Low                               | byte                    |                         |                        |                        |
|         |                                              | Bit 7                         | Bit 6                        | Bit 5                                 | Bit 4                                | Bit 3                       | Bit 2                   | Bit 1                   | Bit 0                                | Bit 7                          | Bit 6                  | Bit 5            | Bit 4                             | Bit 3                   | Bit 2                   | Bit 1                  | Bit 0                  |
| 6       | Fault on<br>boards 2                         |                               |                              |                                       |                                      |                             |                         |                         | Power-supply<br>module fault         | PREVIDIA-C-COM<br>module fault |                        |                  |                                   |                         |                         |                        | LED<br>module fault    |
| 8       | Active<br>Timers 1                           | Timer 16                      | Timer 15                     | Timer 14                              | Timer 13                             | Timer 12                    | Timer 11                | Timer 10                | Timer 9                              | Timer 8                        | Timer 7                | Timer 6          | Timer 5                           | Timer 4                 | Timer 3                 | Timer 2                | Timer 1                |
| 9       | Active<br>Timers 2                           | Timer 32                      | Timer 31                     | Timer30                               | Timer 29                             | Timer 28                    | Timer 27                | Timer 26                | Timer 25                             | Timer 24                       | Timer 23               | Timer 22         | Timer 21                          | Timer 20                | Timer 19                | Timer 18               | Timer 17               |
| 10      | Disabled<br>Timers 1                         | Timer 16                      | Timer 15                     | Timer 14                              | Timer 13                             | Timer 12                    | Timer 11                | Timer 10                | Timer 9                              | Timer 8                        | Timer 7                | Timer 6          | Timer 5                           | Timer 4                 | Timer 3                 | Timer 2                | Timer 1                |
| 11      | Disabled<br>Timers 2                         | Timer 32                      | Timer 31                     | Timer30                               | Timer 29                             | Timer 28                    | Timer 27                | Timer 26                | Timer 25                             | Timer 24                       | Timer 23               | Timer 22         | Timer 21                          | Timer 20                | Timer 19                | Timer 18               | Timer 17               |
| 16      | SPS24x60G 1<br>Power station<br>status       |                               | Output C<br>disabled         | Output B<br>disabled                  | Output A<br>disabled                 |                             | Output C<br>overcurrent | Output B<br>overcurrent | Output A<br>overcurrent              |                                | Missing                | Generic<br>fault | inefficient<br>battery            | Low battery             | Missing<br>battery      | Ground<br>fault        | Mains<br>fault         |
| 17      | SPS24x60G 2<br>Power station<br>status       |                               | Output C<br>disabled         | Output B<br>disabled                  | Output A<br>disabled                 |                             | Output C<br>overcurrent | Output B<br>overcurrent | Output A<br>overcurrent              |                                | Missing                | Generic<br>fault | inefficient<br>battery            | Low battery             | Missing<br>battery      | Ground<br>fault        | Mains<br>fault         |
| 18      | SPS24x60G 3<br>Power station<br>status       |                               | Output C<br>disabled         | Output B<br>disabled                  | Output A<br>disabled                 |                             | Output C<br>overcurrent | Output B<br>overcurrent | Output A<br>overcurrent              |                                | Missing                | Generic<br>fault | inefficient<br>battery            | Low battery             | Missing<br>battery      | Ground<br>fault        | Mains<br>fault         |
| 19      | SPS24x60G 4<br>Power station<br>status       |                               | Output C<br>disabled         | Output B<br>disabled                  | Output A<br>disabled                 |                             | Output C<br>overcurrent | Output B<br>overcurrent | Output A<br>overcurrent              |                                | Missing                | Generic<br>fault | inefficient<br>battery            | Low battery             | Missing<br>battery      | Ground<br>fault        | Mains<br>fault         |
| 20      | Status of tele-<br>phone commu-<br>nicator 1 | Monitoring<br>failed          | Call queue full              | SMS fault                             | SMS OK                               | Fault call<br>failed        | Fault call<br>OK        | Alarm call<br>failed    | Alarm call<br>OK                     | Ongoing Fault call             | Ongoing Alarm call     |                  |                                   |                         | GPRS Fault              | PSTN Fault             | GSM Fault              |
| 21      | Status of tele-<br>phone commu-<br>nicator 2 | SIA fault over Ethernet       |                              |                                       |                                      | PREVIDIA-C-DIAL board fault | Provider unavailable    | Fault on SIM Card       | Weak signal                          |                                |                        |                  |                                   |                         | Info call<br>disabled   | Fault call<br>disabled | Alarm call<br>disabled |
| 22      | Communica-<br>tor status icons               |                               |                              |                                       | Status icons                         | alarm communicator          |                         |                         |                                      |                                |                        |                  | Status icons                      | fault communicator      |                         |                        |                        |
| 23      | Status of the<br>PREVIDIA-C-<br>COM module   | Fault<br>on second WW pathway | Fault<br>on first WW pathway | Configuration<br>on second WW pathway | Configuration<br>on first WW pathway |                             |                         |                         | 0: faults on WW<br>1: WW functioning | WW loss                        | Smart485In not present | EVAC disabled    | Ethernet processor<br>not present | Fault<br>on +24 RS485-2 | Fault<br>on +24 RS485-1 | EVAC Fault             | ESPA 4.4.4<br>fault    |

|         | Registers                                  | s for F    | Previd                          | ia Mic                            | ro co                          | ntrol                        | oanels                    | s (use                     | Modb                    | ous Ox                           | 04 co                           | mma                       | nd to                  | read)              |                    |                         |                      |
|---------|--------------------------------------------|------------|---------------------------------|-----------------------------------|--------------------------------|------------------------------|---------------------------|----------------------------|-------------------------|----------------------------------|---------------------------------|---------------------------|------------------------|--------------------|--------------------|-------------------------|----------------------|
| Address | Name                                       |            |                                 |                                   | High                           | byte                         |                           |                            |                         |                                  |                                 |                           | Low                    | byte               |                    |                         |                      |
|         |                                            | Bit 7      | Bit 6                           | Bit 5                             | Bit 4                          | Bit 3                        | Bit 2                     | Bit 1                      | Bit 0                   | Bit 7                            | Bit 6                           | Bit 5                     | Bit 4                  | Bit 3              | Bit 2              | Bit 1                   | Bit 0                |
| 25      | Fire extinguish-<br>ment module            |            |                                 |                                   |                                |                              |                           |                            |                         | Fault                            | Automatic stop                  | Manual stop               | Pre-extinction         | Extinction         | Manual<br>disabled | Automatic<br>disabled   | Disabled             |
| 49      | Fire extinguish-<br>ment channel<br>status |            |                                 | Stop extinction<br>Output shorted | Stop extinction<br>Output open | Manual extinctior<br>shorted | Manual extinctior<br>open | Pressure switch<br>shorted | Pressure switch<br>open | Stop extinction<br>Input shorted | Stop extinction<br>Input open   | Pre-extinction<br>shorted | Pre-extinction<br>open | Release<br>shorted | Release<br>open    | Electrovalve<br>shorted | Electrovalve<br>open |
| 100     | Zone 1<br>Zone 2                           | Do not use | Test                            | Do not use                        | Disabled                       | Fault                        | Early warning             | Pre-alarm                  | Alarm                   | Do not use                       | Test                            | Do not use                | Disabled               | L ault             | Early warning      | Pre-alarm               | Alarm                |
|         |                                            |            |                                 |                                   |                                |                              |                           |                            |                         |                                  |                                 |                           |                        |                    |                    |                         |                      |
|         |                                            |            |                                 |                                   | Zone                           | 1000                         | ຽ                         |                            |                         |                                  |                                 |                           | Zone                   | e 999              | ຽ                  |                         | 1                    |
| 599     | Zone 999<br>Zone 1000                      | Do not use | Test                            | Do not use                        | Disabled                       | Fault                        | Early warnin              | Pre-alarm                  | Alarm                   | Do not use                       | Test                            | Do not use                | Disabled               | Fault              | Early warnin       | Pre-alarm               | Alarm                |
|         |                                            |            |                                 |                                   | Gro                            | up 2                         | ŋ                         | 1                          | 1                       |                                  |                                 |                           | Gro                    | up 1               | ŋ                  | 1                       | <br>T                |
| 600     | Group 1<br>Group 2                         | Do not use | Do not use                      | Do not use                        | Disabled                       | Do not use                   | Early warnin              | Pre-alarm                  | Alarm                   | Do not use                       | Do not use                      | Do not use                | Disabled               | Do not use         | Early warnir       | Pre-alarm               | Alarm                |
|         |                                            |            |                                 |                                   | _                              |                              |                           |                            |                         |                                  |                                 |                           | _                      |                    |                    |                         |                      |
|         |                                            | 0          | 0                               | 0                                 | Grou                           | p 240                        | ð                         |                            |                         | a)                               | 0                               | 0                         | Grou                   | p 239              | ð                  |                         | <u> </u>             |
| 719     | Group 239<br>Group 240                     | Do not use | Do not use                      | Do not use                        | Disabled                       | Do not use                   | Early warnir              | Pre-alarm                  | Alarm                   | Do not use                       | Do not use                      | Do not use                | <sup>I</sup> Disabled  | Do not use         | Early warnir       | Pre-alarm               | Alarm                |
|         |                                            |            | D du                            | S                                 | lermi                          | nal L2                       | ŋ                         |                            |                         |                                  | D dl                            | S                         | lerm                   | inal L1            | ŋ                  |                         |                      |
| 720     | Control panel<br>terminals L1, L2          | Do not use | Input activate<br>in test mode  | Output statu                      | Disabled                       | Fault                        | Early warnin              | Pre-alarm                  | Alarm                   | Do not use                       | Input activate<br>in test mode  | Output statu              | Disabled               | Fault              | Early warnin       | Pre-alarm               | Alarm                |
|         |                                            | 0          | eq                              | SL                                | lermi                          | nal L4                       | þ                         |                            |                         | 0                                | e q                             | SL                        | lermi                  | inal L3            | þ                  |                         | T                    |
| 721     | Control panel<br>terminals L3, L4          | Do not use | Input activate<br>in test mod   | Output statı                      | Disabled                       | Fault                        | Early warnir              | Pre-alarm                  | Alarm                   | Do not use                       | Input activate<br>in test mod   | Output statı              | Disabled               | Fault              | Early warnir       | Pre-alarm               | Alarm                |
|         | Terminals                                  |            | 0                               | S                                 | Termina                        | al LINE2                     | 0                         |                            | 1                       |                                  | D                               | S                         | Termin                 | al LINE1           | 0                  |                         | Т                    |
| 722     | LINE1, LINE2<br>PREVIDIA-M-<br>EXP 1       | Do not use | nput activate<br>in test mode   | Output statu                      | Disabled                       | Fault                        | Early warning             | Pre-alarm                  | Alarm                   | Do not use                       | nput activate<br>in test mode   | Output statu              | Disabled               | Fault              | Early warning      | Pre-alarm               | Alarm                |
|         | Terminals                                  |            | -                               | <u> </u>                          | Termina                        | al LINE4                     |                           |                            |                         |                                  | -                               | <u> </u>                  | Termina                | al LINE3           |                    |                         |                      |
| 723     | LINE3, LINE4<br>PREVIDIA-M-<br>EXP 1       | Do not use | Input activated<br>in test mode | Output status                     | Disabled                       | Fault                        | Early warning             | Pre-alarm                  | Alarm                   | Do not use                       | Input activated<br>in test mode | Output status             | Disabled               | Fault              | Early warning      | Pre-alarm               | Alarm                |
|         | Terminals                                  |            | Q.                              | S                                 | Termina                        | al LINE6                     | n                         |                            |                         |                                  | σ                               | S                         | Termina                | al LINE5           | n                  |                         |                      |
| 724     | LINE5, LINE6<br>PREVIDIA-M-<br>EXP 1       | Do not use | Input activate<br>in test mode  | Output statu                      | Disabled                       | Fault                        | Early warning             | Pre-alarm                  | Alarm                   | Do not use                       | Input activate<br>in test mode  | Output statu              | Disabled               | Fault              | Early warning      | Pre-alarm               | Alarm                |

|         | Registers                                         | s for P    | Previd                          | ia Mic        | ro co                           | ntrol p         | panels        | s (use    | Modb  | us Ox      | 04 со                           | mma           | nd to I                         | read)             |               |           |       |
|---------|---------------------------------------------------|------------|---------------------------------|---------------|---------------------------------|-----------------|---------------|-----------|-------|------------|---------------------------------|---------------|---------------------------------|-------------------|---------------|-----------|-------|
| Address | Name                                              |            |                                 |               | High                            | byte            |               |           |       |            |                                 |               | Low                             | byte              |               |           |       |
|         |                                                   | Bit 7      | Bit 6                           | Bit 5         | Bit 4                           | Bit 3           | Bit 2         | Bit 1     | Bit O | Bit 7      | Bit 6                           | Bit 5         | Bit 4                           | Bit 3             | Bit 2         | Bit 1     | Bit O |
| 725     | Terminals<br>LINE7, LINE8<br>PREVIDIA-M-<br>EXP 1 | Do not use | Input activated<br>in test mode | Output status | Disabled                        | Aault<br>Fault  | Early warning | Pre-alarm | Alarm | Do not use | Input activated<br>in test mode | Output status | Disabled                        | Fault<br>Fault    | Early warning | Pre-alarm | Alarm |
|         |                                                   |            |                                 |               |                                 |                 |               |           |       |            |                                 |               | - ·                             |                   |               |           |       |
| 734     | Terminals<br>LINE1, LINE2<br>PREVIDIA-M-<br>EXP 4 | Do not use | Input activated<br>in test mode | Output status | Termina<br>Disapted<br>Disapted | ar LINE2        | Early warning | Pre-alarm | Alarm | Do not use | Input activated<br>in test mode | Output status | Termina<br>Disapted<br>Disapted | ar LINEI<br>Fault | Early warning | Pre-alarm | Alarm |
| 735     | Terminals<br>LINE3, LINE4<br>PREVIDIA-M-<br>EXP 4 | Do not use | Input activated<br>in test mode | Output status | Disabled                        | Fault           | Early warning | Pre-alarm | Alarm | Do not use | Input activated<br>in test mode | Output status | Disabled                        | Fault             | Early warning | Pre-alarm | Alarm |
| 736     | Terminals<br>LINE5, LINE6<br>PREVIDIA-M-          | not use    | : activated<br>est mode         | out status    | isabled                         | Fault           | / warning     | e-alarm   | Alarm | not use    | t activated<br>est mode         | out status    | isabled                         | Fault             | / warning     | e-alarm   | Alarm |
|         | EAP 4                                             | Do         | Input<br>in te                  | Outp          | Tormina                         |                 | Early         | Ри        |       | Do         | Input<br>in te                  | Outp          | Tormin                          |                   | Early         | Pre       |       |
| 737     | Terminals<br>LINE7, LINE8<br>PREVIDIA-M-<br>EXP 4 | Do not use | nput activated<br>in test mode  | Output status | Disabled                        | Fault           | Early warning | Pre-alarm | Alarm | Do not use | nput activated<br>in test mode  | Output status | Disabled                        | Fault             | Early warning | Pre-alarm | Alarm |
| 738     | Control panel<br>terminals T1, T2                 | o not use  | it activated<br>est mode        | put status    | Jisabled                        | nal T2<br>Fault | y warning     | 'e-alarm  | Alarm | o not use  | it activated<br>est mode        | put status    | Jisabled                        | nal T1<br>Eault   | y warning     | 'e-alarm  | Alarm |
|         |                                                   | ă          | Inp.<br>in t                    | Out           | Termi                           | nal T4          | Earl          | đ         |       | ă          | Inpu<br>in t                    | Out           | Termi                           | nal T.3           | Earl          | Ē         |       |
| 739     | Control panel<br>terminals T3, T4                 | Do not use | Input activated<br>in test mode | Output status | Disabled                        | Fault           | Early warning | Pre-alarm | Alarm | Do not use | Input activated<br>in test mode | Output status | Disabled                        | Fault             | Early warning | Pre-alarm | Alarm |
| 740     | Terminals<br>T1, T2<br>PREVIDIA-M-<br>EXP 1       | Do not use | Input activated<br>in test mode | Output status | Disabled                        | Fault           | Early warning | Pre-alarm | Alarm | Do not use | Input activated<br>in test mode | Output status | Disabled                        | Fault             | Early warning | Pre-alarm | Alarm |
| 741     | Terminals<br>T3, T4<br>PREVIDIA-M-<br>EXP 1       | Do not use | Input activated<br>in test mode | Output status | Termi<br>Disapled               | hal T4<br>Fault | Early warning | Pre-alarm | Alarm | Do not use | Input activated<br>in test mode | Output status | Termi<br>Disapled               | Fault<br>Fault    | Early warning | Pre-alarm | Alarm |
| 742     | Terminals<br>T5, T6<br>PREVIDIA-M-<br>EXP 1       | Do not use | Input activated<br>in test mode | Output status | Disabled                        | Hant<br>Hant    | Early warning | Pre-alarm | Alarm | Do not use | Input activated<br>in test mode | Output status | Disabled                        | Eault<br>Fault    | Early warning | Pre-alarm | Alarm |
|         |                                                   |            |                                 |               | Tormi                           | nal T2          |               |           |       |            |                                 |               | Tarmi                           | nal T1            |               |           |       |
| 749     | Terminals<br>T1, T2<br>PREVIDIA-M-<br>EXP 4       | Do not use | nput activated<br>in test mode  | Output status | Disabled                        | Fault           | Early warning | Pre-alarm | Alarm | Do not use | nput activated<br>in test mode  | Output status | Disabled                        | Fault             | Early warning | Pre-alarm | Alarm |

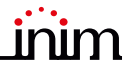

|         | Registers                      | s for P | Previd          | ia Mic      | ro co     | ntrol    | panels       | s (use | Modb    | ous Ox  | 04 co            | mma             | nd to   | read)    |        |       |               |
|---------|--------------------------------|---------|-----------------|-------------|-----------|----------|--------------|--------|---------|---------|------------------|-----------------|---------|----------|--------|-------|---------------|
| Address | Namo                           |         |                 |             | High      | byte     |              |        |         |         |                  |                 | Low     | byte     |        |       |               |
| Audress | Name                           | Bit 7   | Bit 6           | Bit 5       | Bit 4     | Bit 3    | Bit 2        | Bit 1  | Bit 0   | Bit 7   | Bit 6            | Bit 5           | Bit 4   | Bit 3    | Bit 2  | Bit 1 | Bit 0         |
|         | Terminals                      |         | 70              |             | lermi     | nal 14   | 5            | 1      | 1       |         | 7                | 10              | lermi   | inal 13  |        |       |               |
| 750     | T3, T4                         | use     | ivated          | status      | eq        | т.       | rning        | E L    | Ę       | use     | ivated           | status          | eq      | ц.       | rning  | E     | Ę             |
| 750     | PREVIDIA-M-                    | not     | t acti<br>est m | put s       | isabl     | Faul     | y wa         | e-ala  | Alarr   | not     | t acti<br>est m  | put s           | isabl   | Faul     | y wa   | e-ala | Alarr         |
|         |                                | Ô       | In te           | Out         |           |          | Early        | Ъ      |         | Do      | Inpu<br>in te    | Out             |         |          | Early  | Ъ     |               |
|         | Terminals                      |         | a               | S           | Termi     | nal T6   |              |        |         |         | a                | S               | Termi   | nal T5   | Π      |       | 1             |
| 751     | T5, T6                         | use     | ivate           | statu       | led       | +-;      | rning        | L L    | Ę       | use     | ivate            | statu:          | led     | +.       | rning  | E     | E             |
| ,       | PREVIDIA-M-<br>FXP 4           | o not   | t act<br>est n  | put s       | isab      | Faul     | y wa         | e-ala  | Alarr   | not     | t act<br>est n   | put s           | isab    | Faul     | y wa   | e-ala | Alarr         |
|         |                                | DO      | Inpu<br>in t    | Out         |           |          | Earl         | P      |         | D       | Inpu<br>in t     | Out             |         |          | Earl   | P     |               |
|         |                                |         | σ.              | S           | Chann     | el I/O 2 | D            | 1      | 1       |         | σ.               | S               | Chann   | el I/O 1 | n      |       | 1             |
| 900     | Control panel<br>channels      | nse     | ivate<br>∩ode   | statu       | led       | Ŧ        | irnin        | arm    | F       | nse     | ivate<br>∩od∈    | statu           | led     | Ŧ        | irnin  | arm   | F             |
|         | I/O 1, I/O 2                   | o not   | it act<br>est n | put         | lisab     | Fau      | y wa         | e-ala  | Alan    | o not   | it act<br>est n  | put             | lisab   | Fau      | y wa   | e-ali | Alan          |
|         |                                | ă       | Inpu<br>in t    | Out         |           |          | Earl         | ď      |         | ă       | Inpu<br>in t     | Out             |         |          | Earl   | Ę     |               |
|         | Control panel                  |         | D du            | Channe<br>≌ | el i/o pr | evidia-  | M-EXP :<br>  | L      |         |         | D CL             | S               | Chanr   | nel AUX  | Ō      |       |               |
| 901     | Channel AUX<br>Channel I/O     | t use   | tivate<br>node  | statu       | oled      | It       | arnin        | arm    | E       | t use   | tivate           | statu           | oled    | It       | arnin  | arm   | E             |
|         | PREVIDIA-M-<br>FXP 1           | o no    | ut ac<br>test i | tput        | Disak     | Fau      | ly w         | re-a   | Alar    | o no    | ut ac<br>test i  | tput            | Disak   | Fau      | ly w   | re-a  | Alar          |
|         |                                |         | du              | Ö           |           |          |              |        |         |         | <u>d</u> .ii     | Ö               |         |          |        |       |               |
|         | Channels I/O                   | 0       | eq              | S anne      |           | EVIDIA-  | m-EAP .<br>p | 5      |         | 0       | e e              | Summe<br>Sector |         | EVIDIA-  | p<br>p | _     |               |
| 902     | EXP 2                          | ot use  | tivat           | stati       | oled      | ŧ        | arnir        | larm   | E       | ot use  | tivat            | stati           | oled    | Ę        | arnir  | larm  | E             |
|         | PREVIDIA-M-                    | o no    | ut ac<br>test   | utput       | Disal     | Fai      | rly w        | re-a   | Ala     | o no    | ut ac<br>test    | utput           | Disal   | Fai      | rly w  | re-a  | Ala           |
|         |                                |         | du              | Õ           |           |          | Ea           | LL.    |         |         | d.i              | 0<br>Channe     | LI/O PR | FVIDIA-  | M-FXP  | 1     |               |
|         | Channel I/O                    |         |                 |             |           |          |              |        |         | e<br>U  | ted<br>de        | sn              |         |          | D<br>D |       |               |
| 903     | PREVIDIA-M-                    |         |                 |             |           |          |              |        |         | ot us   | ctivat           | t stat          | bled    | ult      | /arni  | alarm | E.            |
|         | EXP 4                          |         |                 |             |           |          |              |        |         | o ne    | out a.<br>1 test | utpu            | Disa    | ц        | arly v | Pre-a | Ala           |
|         |                                |         |                 |             |           |          |              |        |         |         | <u> </u>         | 0               | Relay   | output   | Ē      |       |               |
|         |                                |         |                 |             |           |          |              |        |         | se      | se               | atus            | σ       | se       | se     | se    | se            |
| 932     | Relay output                   |         |                 |             |           |          |              |        |         | not L   | not L            | ut sti          | able    | not L    | not L  | not L | not L         |
|         |                                |         |                 |             |           |          |              |        |         | Dor     | Dor              | Outp            | Di      | Dor      | Dor    | Dor   | Do 1          |
|         |                                |         |                 |             |           |          |              |        |         |         |                  |                 |         |          |        |       | nel           |
| 1000    | Information not<br>shared over |         |                 |             |           |          |              |        |         |         |                  |                 |         |          |        |       | -arm<br>ol pa |
|         | Hornet                         |         |                 |             |           |          |              |        |         |         |                  |                 |         |          |        |       | Re            |
| 1001    |                                |         |                 |             |           |          |              |        | Gas     | value   |                  |                 |         |          |        |       | 0             |
| 1002    | Gas zone                       |         |                 |             |           |          |              |        | TWA1    | value   |                  |                 |         |          |        |       |               |
| 1003    | control panel                  |         |                 |             |           |          |              |        | TWA2    | value   |                  |                 |         |          |        |       |               |
| 1004    |                                |         |                 |             |           |          |              |        | TWA3    | value   |                  |                 |         |          |        |       |               |
|         |                                |         |                 |             |           |          |              |        |         | Tatao   |                  |                 |         |          |        |       |               |
| 1013    |                                |         |                 |             |           |          |              |        | Gac     | value   |                  |                 |         |          |        |       | <u> </u>      |
| 1013    | Gas zone                       |         |                 |             |           |          |              |        | Τ\Λ/Λ1  | value   |                  |                 |         |          |        |       |               |
| 1015    | control panel                  |         |                 |             |           |          |              |        | Τ///\   |         |                  |                 |         |          |        |       |               |
| 1015    | terminal L4                    |         |                 |             |           |          |              |        | T\N/N 7 |         |                  |                 |         |          |        |       |               |
| 1010    |                                |         |                 |             |           |          |              |        | Cast    |         |                  |                 |         |          |        |       |               |
| 1010    | 626 7000                       |         |                 |             |           |          |              |        | Gas     | value   |                  |                 |         |          |        |       |               |
| 1010    | control panel                  |         |                 |             |           |          |              |        | I VVA1  | value   |                  |                 |         |          |        |       |               |
| 1019    | terminal T1                    |         |                 |             |           |          |              |        | I WA2   | value   |                  |                 |         |          |        |       |               |
| 1020    |                                |         |                 | 1           |           | 1        | 1            | 1      | TWA3    | i value | 1                | 1               | 1       | 1        | 1      |       | 1             |
|         |                                |         |                 |             |           |          |              |        |         |         |                  |                 |         |          |        |       |               |

|               | Register             | s for P | revid | ia Mic | ro co | ntrol p | panels | s (use | Modb    | us 0    | k04 cc | ommai | nd to | read) |       |       |       |
|---------------|----------------------|---------|-------|--------|-------|---------|--------|--------|---------|---------|--------|-------|-------|-------|-------|-------|-------|
| Addross       | Namo                 |         |       |        | High  | byte    |        |        |         |         |        |       | Low   | byte  |       |       |       |
| Address       | Name                 | Bit 7   | Bit 6 | Bit 5  | Bit 4 | Bit 3   | Bit 2  | Bit 1  | Bit 0   | Bit 7   | Bit 6  | Bit 5 | Bit 4 | Bit 3 | Bit 2 | Bit 1 | Bit 0 |
| 1029          |                      |         |       |        |       |         |        |        | Gas     | value   |        |       |       |       |       |       |       |
| 1030          | Gas zone             |         |       |        |       |         |        |        | TWA1    | value   |        |       |       |       |       |       |       |
| 1031          | terminal T4          |         |       |        |       |         |        |        | TWA2    | value   |        |       |       |       |       |       |       |
| 1032          |                      |         |       |        |       |         |        |        | TWA3    | value   |        |       |       |       |       |       |       |
| 1033          | Gas zone             |         |       |        |       |         |        |        | Gas     | value   |        |       |       |       |       |       |       |
| 1034          | Terminal             |         |       |        |       |         |        |        | TWA1    | value   |        |       |       |       |       |       |       |
| 1035          | PREVIDIA-M-          |         |       |        |       |         |        |        | TWA2    | value   |        |       |       |       |       |       |       |
| 1036          | EXP 1                |         |       |        |       |         |        |        | TWA3    | value   |        |       |       |       |       |       |       |
|               |                      |         |       |        |       |         |        |        |         |         |        |       |       |       |       |       |       |
| 1061          | Gas zone             |         |       |        |       |         |        |        | Gas     | value   |        |       |       |       |       |       |       |
| 1062          | Terminal             |         |       |        |       |         |        |        | TWA1    | value   |        |       |       |       |       |       |       |
| 1063          |                      |         |       |        |       |         |        |        | TWA2    | value   |        |       |       |       |       |       |       |
| 1064          | EXP 1                |         |       |        |       |         |        |        | TWA3    | value   |        |       |       |       |       |       |       |
| 1065          | Cas 7000             |         |       |        |       |         |        |        | Gas     | value   |        |       |       |       |       |       |       |
| 1066          | Terminal             |         |       |        |       |         |        |        | TWA1    | value   |        |       |       |       |       |       |       |
| 1067          | T1                   |         |       |        |       |         |        |        | TWA2    | value   |        |       |       |       |       |       |       |
| 1068          | EXP 1                |         |       |        |       |         |        |        | TWA3    | value   |        |       |       |       |       |       |       |
|               |                      |         |       |        |       |         |        |        |         |         |        |       |       |       |       |       |       |
| 1085          | Castana              |         |       |        |       |         |        |        | Gas     | value   |        |       |       |       |       |       |       |
| 1086          | Terminal             |         |       |        |       |         |        |        | TWA1    | value   |        |       |       |       |       |       |       |
| 1087          | T6                   |         |       |        |       |         |        |        | TWA2    | value   |        |       |       |       |       |       |       |
| 1088          | EXP 1                |         |       |        |       |         |        |        | TWA3    | value   |        |       |       |       |       |       |       |
| 1089          | Casara               |         |       |        |       |         |        |        | Gas     | value   |        |       |       |       |       |       |       |
| 1090          | Gas zone<br>Terminal |         |       |        |       |         |        |        | TW/A1   | value   |        |       |       |       |       |       |       |
| 1091          | LINE1                |         |       |        |       |         |        |        | TWA2    | value   |        |       |       |       |       |       |       |
| 1092          | EXP 2                |         |       |        |       |         |        |        | TWA3    | ivalue  |        |       |       |       |       |       |       |
|               |                      |         |       |        |       |         |        |        |         |         |        |       |       |       |       |       |       |
| 1117          | <br>                 |         |       |        |       |         |        |        | Gas     | value   |        |       |       |       |       |       |       |
| 1118          | Gas zone<br>Terminal |         |       |        |       |         |        |        | TW/A1   | value   |        |       |       |       |       |       |       |
| 1119          | LINE8                |         |       |        |       |         |        |        | TW/A2   | value   |        |       |       |       |       |       |       |
| 1120          | PREVIDIA-M-<br>EXP 2 |         |       |        |       |         |        |        | TWA     | value   |        |       |       |       |       |       |       |
| 1121          |                      |         |       |        |       |         |        |        | Gas     | value   |        |       |       |       |       |       |       |
| 1122          | Gas zone<br>Terminal |         |       |        |       |         |        |        | TWA1    | value   |        |       |       |       |       |       |       |
| 1123          | T1                   |         |       |        |       |         |        |        | TW/A2   | value   |        |       |       |       |       |       |       |
| 1124          | PREVIDIA-M-<br>EXP 2 |         |       |        |       |         |        |        | Τ\//Δ3  | value   |        |       |       |       |       |       |       |
|               |                      |         |       |        |       |         |        |        | 1073    | value   |        |       |       |       |       |       |       |
| 1141          |                      |         |       |        |       |         |        |        | Gas     | value   |        |       |       |       |       |       |       |
| 1142          | Gas zone<br>Terminal |         |       |        |       |         |        |        | τω/Δ1   | value   |        |       |       |       |       |       |       |
| 1143          | T6                   |         |       |        |       |         |        |        | Τ/Λ/ΔΟ  | value   |        |       |       |       |       |       |       |
| 1144          | PREVIDIA-M-<br>EXP 2 |         |       |        |       |         |        |        | T/V/V2  | value   |        |       |       |       |       |       |       |
| 1145          |                      |         |       |        |       |         |        |        | Gac     | value   |        |       |       |       |       |       |       |
| 1146          | Gas zone<br>Terminal |         |       |        |       |         |        |        | T\// 1  | value   |        |       |       |       |       |       |       |
| 1147          | LINE1                |         |       |        |       |         |        |        | Τ///\   | value   |        |       |       |       |       |       |       |
| 11 <i>1</i> Q | PREVIDIA-M-<br>EXP 3 |         |       |        |       |         |        |        | T\N/N 7 |         |        |       |       |       |       |       |       |
| TT40          | 1                    | 1       |       |        |       |         |        |        | I VVAJ  | • งฉเนย |        |       |       |       |       |       |       |

|         | Register    | s for F | Previdia Micro control panels (use Modbus 0x04 command to read)           Image: base base base base base base base base                                                                                                    |       |       |       |       |       |       |         |       |       |       |       |       |       |       |
|---------|-------------|---------|----------------------------------------------------------------------------------------------------|-------|-------|-------|-------|-------|-------|---------|-------|-------|-------|-------|-------|-------|-------|
| Address | Name        |         | High byte         Low byte           7         Bit 5         Bit 4         Bit 3         Bit 2         Bit 1         Bit 7         Bit 6         Bit 5         Bit 4         Bit 3         Bit 2         Bit 1           Gas value         TWA1 value         TWA2 value         TWA2 value         TWA2 value         TWA2 value           Gas value         TWA1 value         TWA3 value         Gas value         TWA2 value         TWA2 value           TWA2 value         TWA2 value         TWA2 value         TWA2 value         TWA3 value         Image: State State Sta |       |       |       |       |       |       |         |       |       |       |       |       |       |       |
| Address | Name        | Bit 7   | Bit 6                                                                                                    | Bit 5 | Bit 4 | Bit 3 | Bit 2 | Bit 1 | Bit 0 | Bit 7   | Bit 6 | Bit 5 | Bit 4 | Bit 3 | Bit 2 | Bit 1 | Bit 0 |
|         |             |         |                                                                                                    |       |       |       |       |       |       |         |       |       |       |       |       |       |       |
| 1173    | Gas zone    |         | •                                                                                                    | •     | •     | •     |       | •     | Gas   | value   | •     | •     | •     | •     | •     | •     | -     |
| 1174    | Terminal    |         |                                                                                                    |       |       |       |       |       | TWA1  | value   |       |       |       |       |       |       |       |
| 1175    | PREVIDIA-M- |         |                                                                                                    |       |       |       |       |       | TWA2  | 2 value |       |       |       |       |       |       |       |
| 1176    | EXP 3       |         |                                                                                                    |       |       |       |       |       | TWA3  | value   |       |       |       |       |       |       |       |
| 1177    | Gas zone    |         |                                                                                                    |       |       |       |       |       | Gas   | value   |       |       |       |       |       |       |       |
| 1178    | Terminal    |         |                                                                                                    |       |       |       |       |       | TWA1  | value   |       |       |       |       |       |       |       |
| 1179    | PREVIDIA-M- |         |                                                                                                    |       |       |       |       |       | TWA2  | 2 value |       |       |       |       |       |       |       |
| 1180    | EXP 3       |         |                                                                                                    |       |       |       |       |       | TWA3  | value   |       |       |       |       |       |       |       |
|         |             |         |                                                                                                    |       |       |       |       |       |       |         |       |       |       |       |       |       |       |
| 1197    | Gas zone    |         | •                                                                                                    |       |       | •     |       |       | Gas   | value   | •     | •     |       | •     |       | •     |       |
| 1198    | Terminal    |         | TWA1 value<br>TWA2 value<br>TWA3 value                                                                                                    |       |       |       |       |       |       |         |       |       |       |       |       |       |       |
| 1199    | PREVIDIA-M- |         | Gas value       TWA1 value       TWA2 value       TWA3 value       Gas value                                                                                                    |       |       |       |       |       |       |         |       |       |       |       |       |       |       |
| 1200    | EXP 3       |         | TWA1 value       TWA2 value       TWA3 value       Gas value                                                                                                    |       |       |       |       |       |       |         |       |       |       |       |       |       |       |
| 1201    | Gas zone    |         | TWA1 value TWA2 value TWA3 value Gas value                                                                                                    |       |       |       |       |       |       |         |       |       |       |       |       |       |       |
| 1202    | Terminal    |         |                                                                                                    |       |       |       |       |       | TWA1  | value   |       |       |       |       |       |       |       |
| 1203    | PREVIDIA-M- |         |                                                                                                    |       |       |       |       |       | TWA2  | 2 value |       |       |       |       |       |       |       |
| 1204    | EXP 4       |         |                                                                                                    |       |       |       |       |       | TWA3  | value   |       |       |       |       |       |       |       |
|         |             |         |                                                                                                    |       |       |       |       |       |       |         |       |       |       |       |       |       |       |
| 1229    | Gas zone    |         |                                                                                                    |       |       |       |       |       | Gas   | value   |       |       |       |       |       |       |       |
| 1230    | Terminal    |         |                                                                                                    |       |       |       |       |       | TWA1  | value   |       |       |       |       |       |       |       |
| 1231    | PREVIDIA-M- |         |                                                                                                    |       |       |       |       |       | TWA2  | 2 value |       |       |       |       |       |       |       |
| 1232    | EXP 4       |         |                                                                                                    |       |       |       |       |       | TWA3  | value   |       |       |       |       |       |       |       |
| 1233    | Gas zone    |         |                                                                                                    |       |       |       |       |       | Gas   | value   |       |       |       |       |       |       |       |
| 1234    | Terminal    |         |                                                                                                    |       |       |       |       |       | TWA1  | value   |       |       |       |       |       |       |       |
| 1235    | PREVIDIA-M- |         |                                                                                                    |       |       |       |       |       | TWA2  | 2 value |       |       |       |       |       |       |       |
| 1236    | EXP 4       |         |                                                                                                    |       |       |       |       |       | TWA3  | value   |       |       |       |       |       |       |       |
|         |             |         |                                                                                                    |       |       |       |       |       |       |         |       |       |       |       |       |       |       |
| 1253    | Gas zone    |         |                                                                                                    | •     | •     |       |       | •     | Gas   | value   |       |       | •     |       | •     |       |       |
| 1254    | Terminal    |         |                                                                                                    |       |       |       |       |       | TWA1  | value   |       |       |       |       |       |       |       |
| 1255    | PREVIDIA-M- |         |                                                                                                    |       |       |       |       |       | TWA2  | 2 value |       |       |       |       |       |       |       |
| 1256    | EXP 4       |         |                                                                                                    |       |       |       |       |       | TWA3  | value   |       |       |       |       |       |       |       |

| ĸegi    | sters for the Pl                             | eviala                    |                           | a eme                     | I yenc                    |                                | le con                         | trotp                          | anels                          | use r                    | noabl                    | IS UXU                   |                            | himan                    |                          | eau)                     |                          |
|---------|----------------------------------------------|---------------------------|---------------------------|---------------------------|---------------------------|--------------------------------|--------------------------------|--------------------------------|--------------------------------|--------------------------|--------------------------|--------------------------|----------------------------|--------------------------|--------------------------|--------------------------|--------------------------|
| Address | Name                                         | Bit 7                     | Bit 6                     | Rit 5                     | Bit 4                     | Bit 3                          | Bit 2                          | Ri+ 1                          | Bit 0                          | Bit 7                    | Bit 6                    | Bit 5                    | LOW                        | Bit 3                    | Bit 2                    | Ri+ 1                    | Bit 0                    |
| 0       | Control panel<br>details<br>Status 1         | Bit 7                     | Access                    | with levels 1-4           | DIC 4                     | Silenced<br>Buzzer             | BIC 2                          | Silenced                       | ысо                            | BIC 7                    | Bit G                    | ысэ                      | Disabled                   | Fault                    | Staff Alert              | Alert                    | Evacuation               |
| 1       | Control panel<br>details<br>Status 2         | Local disablement         | Local fault               | Local alert               | Local evacuation          | Emergency                      |                                |                                |                                |                          |                          |                          | Fault<br>on ground (earth) | RT network               | Fault<br>on network      | Low battery              | Fault<br>on battery      |
| 2       | Modules fault                                |                           | Missing IHornet module    |                           |                           | IFM16IO 4 module<br>fault      | IFM16IO 3 module<br>fault      | IFM16IO 2 module<br>fault      | IFM16IO 1 module<br>fault      |                          |                          |                          |                            |                          |                          |                          |                          |
| 5       | IFM4IO mod-<br>ule fault                     | IFM4IO 16 module<br>fault | IFM4IO 15 module<br>fault | IFM4IO 14 module<br>fault | IFM4IO 13 module<br>fault | IFM4IO 12 module<br>fault      | IFM4IO 11 module<br>fault      | IFM4IO 10 module<br>fault      | IFM4IO 9 module<br>fault       | IFM4IO 8 module<br>fault | IFM4IO 7 module<br>fault | IFM4IO 6 module<br>fault | IFM4IO 5 module<br>fault   | IFM4IO 4 module<br>fault | IFM4IO 3 module<br>fault | IFM4IO 2 module<br>fault | IFM4IO 1 module<br>fault |
| 6       | Front-plate<br>modules fault                 |                           |                           |                           |                           | Power-supply module 4<br>fault | Power-supply module 3<br>fault | Power-supply module 2<br>fault | Power-supply module 1<br>fault |                          | FPMLED 7 module<br>fault | FPMLED 6 module<br>fault | FPMLED 5 module<br>fault   | FPMLED 4 module<br>fault | FPMLED 3 module<br>fault | FPMLED 2 module<br>fault | FPMLED 1 module<br>fault |
| 7       | IFM4R module<br>fault                        | IFM4R 16 module<br>fault  | IFM4R 15 module<br>fault  | IFM4R 14 module<br>fault  | IFM4R 13 module<br>fault  | IFM4R 12 module<br>fault       | IFM4R 11 module<br>fault       | IFM4R 10 module<br>fault       | IFM4R 9 module<br>fault        | IFM4R 8 module<br>fault  | IFM4R 7 module<br>fault  | IFM4R 6 module<br>fault  | IFM4R 5 module<br>fault    | IFM4R 4 module<br>fault  | IFM4R 3 module<br>fault  | IFM4R 2 module<br>fault  | IFM4R 1 module<br>fault  |
| 600     | Outputs group<br>1<br>Outputs group<br>2     | Do not use                | Do not use                | Do not use                | Disabled                  | Do not use                     | Early warning                  | Pre-alarm                      | Alarm                          | Do not use               | Do not use               | Do not use               | Gro                        | 1 p<br>Do not nse        | Early warning            | Pre-alarm                | Alarm                    |
|         |                                              |                           |                           |                           |                           |                                |                                |                                |                                |                          |                          |                          |                            | 0.70                     |                          |                          |                          |
| 719     | Outputs group<br>239<br>Outputs group<br>240 | Do not use                | Do not use                | Do not use                | Disabled                  | Do not use                     | Early warning                  | Pre-alarm                      | Alarm                          | Do not use               | Do not use               | Do not use               | Disabled                   | Do not use               | Early warning            | Pre-alarm                | Alarm                    |
| 868     | IFM16IO 1<br>Module<br>channels 1, 2         | Do not use                | Do not use                | Do not use                | Disabled                  | Do not use                     | Early warning                  | Pre-alarm                      | Alarm                          | Do not use               | Do not use               | Do not use               | Disabled                   | Do not use               | Early warning            | Pre-alarm                | Alarm                    |
|         |                                              |                           |                           | IEMIGIA                   | ) / Mor                   |                                | annol 16                       |                                |                                |                          |                          | IEMIGIC                  | ) 1 Maa                    |                          | annol 15                 |                          |                          |
| 899     | IFM16IO 4<br>Module<br>channels 15, 16       | Do not use                | Do not use                | Do not use                | Disabled                  | Do not use                     | arly warning a                 | Pre-alarm                      | Alarm                          | Do not use               | Do not use               | Do not use               | Disabled                   | Do not use               | arly warning an          | Pre-alarm                | Alarm                    |

| Regi    | sters for the Pr                                 | revidia    | a Ultra                         | a eme         | rgenc      |                | e con                | trol p     | anels         | (use N     | Modbu                           | us OxC        | 14 cor       | nman       | a to r         | ead)       |                             |
|---------|--------------------------------------------------|------------|---------------------------------|---------------|------------|----------------|----------------------|------------|---------------|------------|---------------------------------|---------------|--------------|------------|----------------|------------|-----------------------------|
| Address | Name                                             | D:: 7      | <b>D</b> '' C                   | D'1 5         | High       | byte           | <b>D</b> '' <b>D</b> | D'1 4      | <b>D</b> '' 0 | D'1 7      | D'I C                           | D'1 5         | Low          | byte       | <b>D</b> '' O  | D'14       | D'1 0                       |
|         |                                                  | Bit /      | BIt 6                           | IFM4IC        | DI Mod     | ule, cha       | BIT 2                | Bit 1      | BIt U         | Bit /      | BIT 6                           | BIT 5         | <b>BIT 4</b> | BIT 3      | BIT 2          | Bit 1      | Bit U                       |
| 900     | IFM4IO 1<br>Module<br>channels 1, 2              | Do not use | Input activated<br>in test mode | Output status | Disabled   | Fault          | Early warning        | Pre-alarm  | Alarm         | Do not use | Input activated<br>in test mode | Output status | Disabled     | Fault      | Early warning  | Pre-alarm  | Alarm                       |
|         |                                                  |            |                                 |               |            |                |                      |            |               |            |                                 |               |              |            |                |            |                             |
|         |                                                  | 0)         | 0                               | IFM4IC        | 16 Moo     | dule, ch       | annel 4<br>P         |            |               | 0          | 0                               | IFM4IC        | ) 16 Mo      | dule, ch   | annel 3        |            |                             |
| 931     | Module<br>channels 3, 4                          | Do not use | Do not use                      | Output stat   | Disabled   | Fault          | Early warnir         | Pre-alarm  | Alarm         | Do not use | Do not use                      | Output stat   | Disabled     | Fault      | Early warnir   | Pre-alarm  | Alarm                       |
|         | Medule                                           | 0          | 0                               | IFM4R         | 1 Modu     | ule , cha      | nnel 2               | 0          | 0             | 0          | 0                               | IFM4R<br>भ    | 1 Modu       | ule , cha  | nnel 1         | 0          | 0                           |
| 932     | IFM4R 1<br>channels 1, 2                         | Do not use | Do not use                      | Output statı  | Disabled   | Do not use     | Do not use           | Do not us€ | Do not use    | Do not use | Do not use                      | Output statı  | Disabled     | Do not use | Do not us€     | Do not use | Do not use                  |
|         |                                                  |            |                                 |               |            |                |                      |            |               |            |                                 |               |              |            |                |            |                             |
|         | Modulo                                           | cD         | LD CD                           | IFM4R<br>S    | 16 Mod     | ule , chi<br>a | annel 4<br>av        | (D         | د۵            | LD CD      | cD                              | IFM4R         | 16 Mod       | ule , ch   | annel 3        | LD.        | (D                          |
| 963     | IFM4R 16<br>channels 3, 4                        | Do not use | Do not use                      | Output stat   | Disabled   | Do not use     | Do not use           | Do not use | Do not use    | Do not use | Do not use                      | Output stat   | Disabled     | Do not use | Do not use     | Do not use | Do not us                   |
|         | Power-supply                                     | 0          | F                               | ower-sı<br>्र | upply m    | odule 1,       | output<br>ඉ          | 2          |               | 0          | F                               | ower-sı<br>्र | upply m      | odule 1,   | output<br>ඉ    | 1          |                             |
| 964     | module 1<br>output 1<br>Output 2                 | Do not use | Do not use                      | Output statı  | - Disabled | Fault          | - Early warnir       | Pre-alarm  | Alarm         | Do not use | Do not use                      | Output statı  | - Disabled   | Fault      | - Early warnir | Pre-alarm  | Alarm                       |
|         | Power-supply module 1, out-                      | U          | ۲<br>ع                          | ower-su       | upply m    | odule 2        | output<br>v          | 1<br>0     | Ð             | U          | ۲<br>س                          | ower-su       | upply m      | odule 1,   | output<br>v    | 3<br>Ψ     | Ð                           |
| 965     | put 3<br>Power-supply<br>module 2, out-<br>put 1 | Do not us  | Do not us                       | Output stal   | Disabled   | Fault          | Do not us            | Do not us  | Do not us     | Do not us  | Do not us                       | Output stal   | Disabled     | Fault      | Do not us      | Do not us  | Do not us                   |
|         | Power-supply                                     | ۵          | ۲<br>و                          | ower-su       | ippiy me   | odule 2,       | output<br>2          | 5          |               | Ū.         | P<br>و                          | ower-su       | uppiy m      | odule 2,   | output<br>ව    | 2          |                             |
| 966     | output 2<br>output 3                             | Do not us  | Do not us                       | Output stat   | Disabled   | Fault          | Early warni          | Pre-alarm  | Alarm         | Do not us  | Do not us                       | Output stat   | Disabled     | Fault      | Early warni    | Pre-alarm  | Alarm                       |
|         | Power-supply                                     | 0)         | F                               | ower-sા<br>લ  | ipply m    | odule 3,       | output<br>වූ         | 2          |               | 0          | P                               | ower-su<br>भ  | upply m      | odule 3    | , output       | 1          | 0                           |
| 967     | module 3<br>output 1<br>output 2                 | Do not use | Do not us                       | Output stat   | Disabled   | Fault          | Early warnir         | Pre-alarm  | Alarm         | Do not use | Do not use                      | Output stat   | Disabled     | Do not use | Do not use     | Do not use | Do not us                   |
|         | Power-supply<br>module 3. out-                   |            | F                               | ower-su<br>्र | ipply m    | odule 4        | , output<br>ਭ        | 1          |               | 0          | P                               | ower-su<br>લ્ | ipply m      | odule 3,   | output<br>ਨੂ   | 3          | [                           |
| 968     | put 3<br>Power-supply<br>module 4, out-<br>put 1 | Do not use | Do not use                      | Output statu  | Disabled   | Fault          | Early warnin         | Pre-alarm  | Alarm         | Do not use | Do not use                      | Output statı  | Disabled     | Fault      | Early warnin   | Pre-alarm  | Alarm                       |
|         | Power-supply                                     |            | P                               | ower-su       | ipply mo   | odule 4,       | output               | 3          |               |            | P                               | ower-su       | upply m      | odule 4    | , output       | 2          |                             |
| 969     | output 3                                         | Do not use | Do not use                      | Output statu  | Disabled   | Fault          | Do not use           | Do not use | Do not use    | Do not use | Do not use                      | Output statu  | Disabled     | Fault      | Do not use     | Do not use | Do not use                  |
| 1000    | Information not<br>shared over<br>Hornet/IDANet  |            |                                 |               |            |                |                      |            |               |            |                                 |               |              |            |                |            | Re-arm<br>the control panel |

| Regi    | sters for the Pi      | revidia                                                                                                    | a Ultra | a eme | rgenc                                                                                                    | y voic  | e con | trol p | anels | (use N | ٩odbu    | us OxC | )4 cor         | nman     | d to r                                                                                                    | ead)  |       |  |  |  |  |  |  |  |  |
|---------|-----------------------|----------------------------------------------------------------------------------------------------|---------|-------|----------------------------------------------------------------------------------------------------|---------|-------|--------|-------|--------|----------|--------|----------------|----------|----------------------------------------------------------------------------------------------------|-------|-------|--|--|--|--|--|--|--|--|
| Address | Name                  |                                                                                                    |         |       | High                                                                                                    | byte    |       |        |       |        |          |        | Low            | byte     |                                                                                                    |       |       |  |  |  |  |  |  |  |  |
| Address | Name                  | Bit 7                                                                                                    | Bit 6   | Bit 5 | Bit 4                                                                                                    | Bit 3   | Bit 2 | Bit 1  | Bit 0 | Bit 7  | Bit 6    | Bit 5  | Bit 4          | Bit 3    | Bit 2                                                                                                    | Bit 1 | Bit 0 |  |  |  |  |  |  |  |  |
|         |                       |                                                                                                    | ſ       | 1     | 1                                                                                                    |         | 1     | 1      | Sta   | itus   | 1        | a)     | 1              | 1        | 1                                                                                                    |       | 1     |  |  |  |  |  |  |  |  |
| 7000    | Audio zone 1          | -ISe                                                                                                    | -Ise    | -Ise  | ase                                                                                                    | -use    | -Ise  | -Ise   | -use  | ving   | (1)      | Jone   | ð              |          | er.                                                                                                    |       | ion   |  |  |  |  |  |  |  |  |
| 3000    | Byte 1<br>Byte 2      | notı                                                                                                    | not i   | not i | not i                                                                                                    | notı    | not i | not i  | not i | , pla  | ause     | (erp   | sable          | ault     | ff Ale                                                                                                    | Alert | cuat  |  |  |  |  |  |  |  |  |
|         | byte 2                | Do                                                                                                    | Do      | Do    | Do                                                                                                    | Do      | Do    | Do     | Do    | Nov    | <u>م</u> | peak   | Ö              |          | Sta                                                                                                    |       | Eva   |  |  |  |  |  |  |  |  |
|         |                       |                                                                                                    |         |       |                                                                                                    |         |       |        | Sol   | urce   |          | S      |                |          | nd to read)                                                                                                    |       |       |  |  |  |  |  |  |  |  |
|         | Audio zone 1          |                                                                                                    |         |       | 11         11         11         11         11         11         11         11         11         11         11         11         11         11         11         11         11         11         11         11         11         11         11         11         11         11         11         11         11         11         11         11         11         11         11         11         11         11         11         11         11         11         11         11         11         11         11         11         11         11         11         11         11         11         11         11         11         11         11         11         11         11         11         11         11         11         11         11         11         11         11         11         11         11         11         11         11         11         11         11         11         11         11         11         11         11         11         11         11         11         11         11         11         11         11         11         11         11         11         11         11         11< |         |       |        |       |        |          |        |                |          |                                                                                                    |       |       |  |  |  |  |  |  |  |  |
| 3001    | Byte 3                | Audio Zone 8         Audio Zone 8         Do not use         Do not use         Do                                                                                  |         |       |                                                                                                    |         |       |        |       |        |          |        |                |          |                                                                                                    |       |       |  |  |  |  |  |  |  |  |
|         | byte 4                |                                                                                                    |         |       |                                                                                                    | 2       |       |        |       |        |          |        | 5<br>5         | 5        |                                                                                                    |       |       |  |  |  |  |  |  |  |  |
|         | Audio zone 1          |                                                                                                    |         |       | d                                                                                                    | 2       |       |        |       |        |          |        |                |          |                                                                                                    |       |       |  |  |  |  |  |  |  |  |
| 3002    | Byte 5                |                                                                                                    |         |       | -                                                                                                    | 2       |       |        |       |        |          |        |                | 2        |                                                                                                    |       |       |  |  |  |  |  |  |  |  |
|         | Byte 6                |                                                                                                    |         |       |                                                                                                    | -       |       |        |       |        |          |        | à              |          |                                                                                                    |       |       |  |  |  |  |  |  |  |  |
|         |                       |                                                                                                    |         |       |                                                                                                    |         |       |        |       |        |          |        |                |          |                                                                                                    |       |       |  |  |  |  |  |  |  |  |
|         | Audio zono            | -                                                                                                    | 1       |       | 1                                                                                                    |         | 1     |        | Sta   | itus   |          | (D     | 1              |          |                                                                                                    |       | 1     |  |  |  |  |  |  |  |  |
| 5007    | 1000                  | use                                                                                                    | use     | use   | use                                                                                                    | use     | use   | use    | use   | ying   | (D       | hon    | eq             |          | ert                                                                                                    |       | ion   |  |  |  |  |  |  |  |  |
| 3997    | Byte 1                | not                                                                                                    | not     | not   | not                                                                                                    | not     | not   | not    | not   | v pla  | ause     | kerp   | sabl           | Fault    | aff Al                                                                                                    | Alert | cuat  |  |  |  |  |  |  |  |  |
|         | Byle 2                | Do                                                                                                    | Do      | Do    | Do                                                                                                    | Do      | Do    | Do     | Do    | Nov    |          | pea    | ā              |          | Sta                                                                                                    |       | Eva   |  |  |  |  |  |  |  |  |
|         | Audio zopo            |                                                                                                    |         |       |                                                                                                    |         |       |        | Sol   | urce   |          | 0,     |                | l        |                                                                                                    |       |       |  |  |  |  |  |  |  |  |
| 5000    | 1000                  |                                                                                                    |         |       | Ţ                                                                                                    | 5       |       |        |       |        |          |        |                |          |                                                                                                    |       |       |  |  |  |  |  |  |  |  |
| 2998    | Byte 3                |                                                                                                    |         |       | an tifi                                                                                                    | 2       |       |        |       |        |          |        |                |          |                                                                                                    |       |       |  |  |  |  |  |  |  |  |
|         | Byte 4                |                                                                                                    |         |       | Ť                                                                                                    | 2       |       |        |       |        |          |        | +<br>(         | 5        |                                                                                                    |       |       |  |  |  |  |  |  |  |  |
|         | Audio zone            |                                                                                                    |         |       | d                                                                                                    | 2       |       |        |       |        |          |        |                | <u>~</u> |                                                                                                    |       |       |  |  |  |  |  |  |  |  |
| 5999    | Byte 5                |                                                                                                    |         |       | -<br>5                                                                                                    | 5       |       |        |       |        |          |        | t.             |          |                                                                                                    |       |       |  |  |  |  |  |  |  |  |
|         | Byte 6                |                                                                                                    |         |       |                                                                                                    | 2       |       |        |       |        |          |        | ٥              | _        |                                                                                                    |       |       |  |  |  |  |  |  |  |  |
|         | Internal audio        |                                                                                                    |         |       |                                                                                                    |         |       |        | Sol   | urce   |          |        | Ū              | มี       |                                                                                                    |       |       |  |  |  |  |  |  |  |  |
| 6000    | channel 1             |                                                                                                    |         |       | ifier                                                                                                    | 2       |       |        |       |        |          |        |                | 2        |                                                                                                    |       |       |  |  |  |  |  |  |  |  |
|         | Byte 2                |                                                                                                    |         |       |                                                                                                    | 2       |       |        |       |        |          |        |                |          |                                                                                                    |       |       |  |  |  |  |  |  |  |  |
|         |                       |                                                                                                    |         |       | -<br>Nito mai                                                                                                    |         | 1     |        |       |        |          |        | ()<br>()<br>() |          |                                                                                                    |       |       |  |  |  |  |  |  |  |  |
|         | late set a sile       |                                                                                                    |         | L     | Syle ma:                                                                                                    | SK ZUHE | 1     |        |       |        |          |        | 318<br>상       | itus     |                                                                                                    | Š     | a)    |  |  |  |  |  |  |  |  |
| 6004    | channel 1             | ne 8                                                                                                    | ne 7    | ne 6  | ne 5                                                                                                    | ne 4    | ne 3  | ne 2   | ne 1  | Ise    | Ise      | /ing   | ayba<br>d      | g        |                                                                                                    | ayba  | JONE  |  |  |  |  |  |  |  |  |
| 6001    | Byte 3                | o Zo                                                                                                    | o Zo    | o Zo  | o Zo                                                                                                    | o Zo    | o Zo  | o Zo   | o Zo  | not ı  | not ı    | ' play | e plà<br>iishe | ence     | ause                                                                                                    | e plà | (erpl |  |  |  |  |  |  |  |  |
|         | Byte 4                | Audio                                                                                                    | Audio   | Audio | Audio                                                                                                    | Audio   | Audio | Audio  | Audio | Do     | Do       | Nov    | essag          | Sil      | ц.                                                                                                    | ssag  | peal  |  |  |  |  |  |  |  |  |
|         |                       |                                                                                                    |         |       |                                                                                                    |         |       |        |       |        |          |        | Me             |          |                                                                                                    | Me    | 0,    |  |  |  |  |  |  |  |  |
|         |                       |                                                                                                    |         | B     | /te mask                                                                                                    | (ZONE 1 | 25    |        |       |        |          | B      | /te mask       | (ZONE 1  | 24                                                                                                    |       |       |  |  |  |  |  |  |  |  |
|         | Internal audio        | 00                                                                                                    | 66      | 80    | 16                                                                                                    | 96      | 95    | 94     | 93    | 92     | 91       | 06     | 6              | 8        | 83                                                                                                    | 36    | 35    |  |  |  |  |  |  |  |  |
| 6063    | channel 1             | e 10                                                                                                    | Je 9    | Je 9  | Je 9                                                                                                    | је 9    | Je 9  | ле 96  | Je 9  | Je 9   | ne 9     | Je 9   | Je 9           | Je 9     | Je 9                                                                                                    | 1e 9; | Je 9  |  |  |  |  |  |  |  |  |
|         | Byte 127<br>Byte 128  | Zor                                                                                                    | 0 Z 01  | o Zot | 0 Z 0                                                                                                    | D ZOI   | 0 Z01 | D ZOI  | o Zoi | o Zoi  | 0 Z O    | o Zot  | o Zot          | o Zot    | 0 Z 0                                                                                                    | o Zot | 0 Z01 |  |  |  |  |  |  |  |  |
|         | byte 120              | udio                                                                                                    | Audio   | Audio | Audio                                                                                                    | Audio   | Audio | Audio  | Audio | Audio  | Audio    | Audio  | Audio          | Audio    | Audio                                                                                                    | Audio | Audio |  |  |  |  |  |  |  |  |
|         | Internal audio        | <                                                                                                    | ~       | 4     |                                                                                                    |         | ~     | 4      | 4     | 4      | ~        | 4      | ~              |          | *                                                                                                    | 4     | ~     |  |  |  |  |  |  |  |  |
| 6064    | channel 1<br>Byte 129 |                                                                                                    |         |       | =<br>t                                                                                                    | 2       |       |        |       |        |          |        | , tito         | 5        |                                                                                                    |       |       |  |  |  |  |  |  |  |  |
|         | Byte 130              |                                                                                                    |         |       |                                                                                                    | -       |       |        |       |        |          |        | Ď              | -        |                                                                                                    |       |       |  |  |  |  |  |  |  |  |
|         | Internal audio        |                                                                                                    |         |       | 2                                                                                                    |         |       |        | Sol   | irce   |          |        | ٢              |          |                                                                                                    |       |       |  |  |  |  |  |  |  |  |
| 6065    | channel 1             |                                                                                                    |         |       | actei                                                                                                    | el 1    |       |        |       |        |          |        | actei          | el O     |                                                                                                    |       |       |  |  |  |  |  |  |  |  |
|         | Byte 131<br>Byte 132  | Audio Zone 1000         Audio Zone 999         Audio Zone 999         Audio Zone 991         Audio Zone 993         Audio Zone 993         Audio |         |       |                                                                                                    |         |       |        |       |        |          |        |                |          |                                                                                                    |       |       |  |  |  |  |  |  |  |  |
|         | Internal audio        |                                                                                                    |         |       |                                                                                                    |         |       |        | Sol   | urce   |          |        |                |          | Audio Zone 98<br>Audio Zone 98<br>Audio Xino 2000 |       |       |  |  |  |  |  |  |  |  |
| 6066    | channel 1             |                                                                                                    |         |       | acter                                                                                                    |         |       |        |       |        |          |        | acter          | el 2     |                                                                                                    |       |       |  |  |  |  |  |  |  |  |
|         | Byte 134              |                                                                                                    |         |       | Char                                                                                                    | Lab     |       |        |       |        |          |        | Char           | Lab      |                                                                                                    |       |       |  |  |  |  |  |  |  |  |
|         |                       |                                                                                                    |         |       |                                                                                                    |         |       |        |       |        |          |        |                |          |                                                                                                    |       |       |  |  |  |  |  |  |  |  |

| Regi    | isters for the P            | revidia | a Ultra                                                                                                    | a eme | rgenc      | y voic   | e cor  | itrol p  | anels     | (use l   | Modb       | us Ox  | 04 cor   | nman     | d to r | ead)  |       |
|---------|-----------------------------|---------|----------------------------------------------------------------------------------------------------|-------|------------|----------|--------|----------|-----------|----------|------------|--------|----------|----------|--------|-------|-------|
| Address | Name                        |         |                                                                                                    |       | High       | byte     |        |          |           |          |            |        | Low      | byte     |        |       |       |
|         | Hame                        | Bit 7   | Bit 6                                                                                                    | Bit 5 | Bit 4      | Bit 3    | Bit 2  | Bit 1    | Bit 0     | Bit 7    | Bit 6      | Bit 5  | Bit 4    | Bit 3    | Bit 2  | Bit 1 | Bit 0 |
|         | Internal audio              |         |                                                                                                    |       | er.        | <u> </u> |        |          | Soi       | urce     |            |        | L.       |          |        |       |       |
| 6074    | Channel I<br>Byte 149       |         |                                                                                                    |       | racte      | el 19    |        |          |           |          |            |        | racte    | el 18    |        |       |       |
|         | Byte 150                    |         |                                                                                                    |       | Chai       | Lab      |        |          |           |          |            |        | Chai     | Lab      |        |       |       |
|         | Internal audio              |         |                                                                                                    |       |            | _        |        | Cause    | identifie | er Contr | ol pane    | l      |          |          |        |       |       |
| 6075    | Byte 151                    |         |                                                                                                    |       | tifio      |          |        |          |           |          |            |        | ltrol    | nel      |        |       |       |
|         | Byte 152                    |         |                                                                                                    |       |            |          |        |          |           |          |            |        | Õ        | bq       |        |       |       |
|         | Internal audio              |         |                                                                                                    |       | 5          |          |        |          | Ca        | use      |            |        | 5        |          |        |       |       |
| 6076    | Byte 153                    |         |                                                                                                    |       | racte      |          |        |          |           |          |            |        | racte    | oel 0    |        |       |       |
|         | Byte 154                    |         |                                                                                                    |       | Cha        | Ē        |        |          |           |          |            |        | Cha      | Lat      |        |       |       |
|         | Internal audio              |         |                                                                                                    |       | L.         |          |        |          | Ca        | use      |            |        | 5        |          |        |       |       |
| 6077    | channel 1<br>Byte 155       |         |                                                                                                    |       | acte       | lel 3    |        |          |           |          |            |        | acte     | lel 2    |        |       |       |
|         | Byte 156                    |         |                                                                                                    |       | Char       | Lab      |        |          |           |          |            |        | Char     | Lab      |        |       |       |
|         |                             |         |                                                                                                    |       |            |          |        |          |           |          |            |        |          |          |        |       |       |
|         | Internal audio              |         |                                                                                                    |       |            |          |        |          | Ca        | use      |            |        |          |          |        |       |       |
| 6085    | channel 1                   |         |                                                                                                    |       | acter      | el 19    |        |          |           |          |            |        | acter    | el 18    |        |       |       |
|         | Byte 171<br>Byte 172        |         |                                                                                                    |       | Char       | Labe     |        |          |           |          |            |        | Char     | Labe     |        |       |       |
|         | Internal audio              |         |                                                                                                    |       | 0          |          |        | er Contr | rol pane  | el       | 0          |        |          |          |        |       |       |
| 6086    | Channel I<br>Byte 1         |         | Source identifier Control panel                                                                                                    |       |            |          |        |          |           |          |            |        |          |          |        |       |       |
|         | Byte 2                      |         |                                                                                                    |       |            |          |        | Cor      | ba        |          |            |        |          |          |        |       |       |
|         |                             |         | Audio Zone 1000<br>Audio Zone 999<br>Audio Zone 999<br>Audio Zone 999<br>Audio Zone 999<br>Audio Zone 998<br>Audio Zone 998<br>Audio Zone 988<br>Audio Zone 988<br>Audio Zone 7<br>Audio Zone 7<br>Audio Zone 7<br>Audio Zone 7<br>Audio |       |            |          |        |          |           |          |            |        |          |          |        |       |       |
|         |                             |         | •                                                                                                    | -<br> | Byte mas   | sk zone  | 1      |          | •         |          | •<br>1     | *<br>1 | Sta      | atus     | •      | •     | •     |
|         | Internal audio              | 00      |                                                                                                    | 9     | с<br>С     | 4        | M<br>U | $\sim$   | а<br>Т    | e        | e          | g      | 'bacl    |          |        | bacl  | one   |
| 6087    | Byte 3                      | Zon     | Zon                                                                                                    | Zon   | Zon        | Zon      | Zon    | Zon      | Zon       | ot us    | ot us      | olayi  | play     | Jcec     | use    | play  | erpho |
|         | Byte 4                      | ojpr    | oipn                                                                                                    | oipr  | oipr       | oipr     | oipr   | oipr     | udio      | n oC     | n oC       | NO     | finis    | Sile     | Ра     | sage  | eake  |
|         |                             | A       | A                                                                                                    | A     | Ā          | A        | A      | Ā        | A         |          |            | ~      | Mes      |          |        | Mes   | Sp    |
|         |                             |         |                                                                                                    |       |            |          |        |          |           |          |            |        |          |          |        |       |       |
|         |                             | 0       | 0                                                                                                    | By    | yte mask   | ( zone 1 | .25    | 5        | M         | 0        |            | B      | yte masl | < zone 1 | 124    | .0    | 10    |
|         | Internal audio<br>channel 2 | 100     | 666                                                                                                    | 366 9 | 66 9       | 966 9    | i66 a  | 66 8     | 66 9      | 266 9    | 66 9       | 66 9   | 986      | 986      | 6 98   | 986   | 986   |
| 6149    | Byte 127                    | one     | Zone                                                                                                    | Zone  | Zone       | Zone     | Zone   | Zone     | Zone      | Zone     | Zone       | Zone   | Zone     | Zone     | Zone   | Zone  | Zone  |
|         | Byte 128                    | dio Z   | oip                                                                                                    | dio   | dio        | oip      | oip    | dio      | oip       | oip      | oipi       | dio    | dio      | oip      | oipi   | dio   | oip   |
|         | Internal audio              | Au      | AL                                                                                                    | AL    | AL AL      | AL       | AL     | AL       | AL        | AL       | AL         | AL     | AL       | AL       | AL     | AL    | AL    |
| 6150    | channel 2                   |         |                                                                                                    |       | 1          |          |        |          |           |          |            |        | -        | Σ.       |        |       |       |
| 0130    | Byte 129<br>Byte 130        |         |                                                                                                    |       |            |          |        |          |           |          |            |        | ()<br>   | 2        |        |       |       |
|         | Internal audio              |         |                                                                                                    |       | 0          | 7        |        |          | Sou       | urce     |            |        |          |          |        |       |       |
| 6151    | channel 2                   |         |                                                                                                    |       | cter<br>11 |          |        |          |           |          |            |        | cter     | 01       |        |       |       |
|         | Byte 131<br>Byte 132        |         |                                                                                                    |       | hara       |          |        |          |           |          |            |        | hara     | _abe     |        |       |       |
|         | Internal audio              |         |                                                                                                    |       | U          |          |        |          | Soi       | urce     |            |        | U        | _        |        |       |       |
| 6152    | channel 2                   |         |                                                                                                    |       | cter       | 2        |        |          |           |          |            |        | cter     | 2        |        |       |       |
| 0101    | Byte 133<br>Byte 134        |         |                                                                                                    |       | Jarac      | abe      |        |          |           |          |            |        | Jarac    | -abe     |        |       |       |
|         | Byte 104                    |         |                                                                                                    |       | Ū          |          |        |          |           |          |            |        | Ŭ        |          |        |       |       |
|         | Internal audio              |         | l                                                                                                    |       | I          |          |        |          | Soi       | urce     | I          |        | I        |          |        |       |       |
| 6160    | channel 2                   |         |                                                                                                    |       | ter        | 19       |        |          |           |          |            |        | tter     | 18       |        |       |       |
| 0100    | Byte 149<br>Byte 150        |         |                                                                                                    |       | Jarac      | abel     |        |          |           |          |            |        | Jarac    | abel     |        |       |       |
|         | Internal audio              |         |                                                                                                    |       | J.         | Ľ        |        |          | Ca        | use      |            |        | с<br>С   | Ľ        |        |       |       |
| 6161    | channel 2                   |         |                                                                                                    |       | Ū          | D        |        |          |           | Į0       | <u>(</u> ) |        |          |          |        |       |       |
| V1V1    | Byte 151<br>Byte 152        |         |                                                                                                    |       | antif      |          |        |          |           |          |            |        | Conti    | pane     |        |       |       |
|         | Dyic 102                    |         |                                                                                                    |       | C          | 2        |        |          |           |          |            |        | 0        |          |        |       |       |

| Regi    | sters for the Pi      | revidia | Ultra                                                                                                    | e me  | rgency         | y voic      | e con | trol p | anels         | (use l | Nodbu | us OxO | )4 cor       | nman   | d to re | ead)  |       |
|---------|-----------------------|---------|----------------------------------------------------------------------------------------------------|-------|----------------|-------------|-------|--------|---------------|--------|-------|--------|--------------|--------|---------|-------|-------|
| Addross | Namo                  |         | idia Ultra emergency voice control panels (use Modbus 0x04 command to reading the second panels (use Modbus 0x04 command to reading the second panels (use Modbus 0x04 command to reading the second panel)           Image: Second panels (use Modbus 0x04 command to reading the second panel)           Image: Second panels (use Modbus 0x04 command to reading the second panel)           Image: Second panels (use Modbus 0x04 command to reading the second panel)           Image: Second panels (use Modbus 0x04 command to reading the second panel)           Image: Second panel           Image: Second panel            Image: Second pa                                                                                                    |       |                |             |       |        |               |        |       |        |              |        |         |       |       |
| Address | Name                  | Bit 7   | Bit 6                                                                                                    | Bit 5 | Bit 4          | Bit 3       | Bit 2 | Bit 1  | Bit 0         | Bit 7  | Bit 6 | Bit 5  | Bit 4        | Bit 3  | Bit 2   | Bit 1 | Bit 0 |
|         | Internal audio        |         |                                                                                                    |       |                |             |       |        | Ca            | use    |       |        |              |        |         |       |       |
| 6162    | channel 2<br>Byte 153 |         |                                                                                                    |       | icter          | -<br>-      |       |        |               |        |       |        | cter         | 0      |         |       |       |
|         | Byte 155              |         | VZ         Bit 6         Bit 5         Bit 4         Bit 3         Bit 2         Bit 1         Bit 0         Bit 7         Bit 6         Bit 6         Bit 7         Bit 6         Bit 6         Bit 7         Bit 6         Bit 7         Bit 6         Bit 7         Bit 8         Bit 2         Bit 2         Bit 7         Bit 6         Bit 7         Bit 6         Bit 7         Bit 6         Bit 7         Bit 6         Bit 7         Bit 8         Bit 2         Bit 7         Bit 7         Bit 8         Bit 7         Bit 7         Bi                                                                                                    |       |                |             |       |        |               |        |       |        |              |        |         |       |       |
|         | Internal audio        |         |                                                                                                    |       | 0              |             |       |        | Ca            | use    |       |        | 0            |        |         |       |       |
| 6167    | channel 2             |         | Cala         Cala         Cala <th< th=""><th></th><th></th></th<>                                                                                                    |       |                |             |       |        |               |        |       |        |              |        |         |       |       |
| 0105    | Byte 155              |         |                                                                                                    |       | arac           | abel        |       |        |               |        |       |        | arac         | abel   |         |       |       |
|         | Byle 150              |         |                                                                                                    | ·     | - <del>ک</del> |             |       |        |               |        |       |        | لح<br>ال     |        |         |       | ·     |
|         |                       |         |                                                                                                    |       |                |             |       |        |               |        |       |        |              |        |         |       |       |
|         | Internal audio        |         |                                                                                                    |       | 2              | ~           |       |        | Ca            | use    |       |        | 5            | ~      |         |       |       |
| 6171    | Byte 171              |         |                                                                                                    |       | acte           | 91 IC       |       |        |               |        |       |        | acte         | el 18  |         |       |       |
|         | Byte 172              |         |                                                                                                    |       | Char<br>Char   | Lab         |       |        |               |        |       |        | Char         | Lab    |         |       |       |
|         |                       |         |                                                                                                    |       |                |             |       |        |               |        |       |        |              |        |         |       |       |
|         |                       |         |                                                                                                    |       |                |             |       |        | Sol           | urce   |       |        |              |        |         |       |       |
|         | channel 8             |         |                                                                                                    |       | a.             | i           |       |        |               |        |       |        |              | 5      |         |       |       |
| 6602    | Byte 1                |         |                                                                                                    |       | ntifie         |             |       |        |               |        |       |        | -            | 2<br>5 |         |       |       |
|         | Byte 2                |         |                                                                                                    |       | lde            | 5           |       |        |               |        |       |        | ontr         | 5      |         |       |       |
|         |                       |         | Audio Zone 8       Audio Zone 7       Audio Zone 6       Audio Zone 6       Audio Zone 6       Audio Zone 6       Audio Zone 6       Audio Zone 7       Audio Zone 6       Audio Zone 7       Audio Zone 6       Audio Zone 7       Audio Zone 7       Audio Zone 8       Audio Zone 4       Audio Zone 3       Audio Zone 4       Audio Zone 7       Audio Zone 7       Audio Zone 8       Audio Zone 7       Audio Zone 7       Audio Zone 8       Audio Zone 7       Audio Zone 7       Audio Zone 8       Audio Zone 8       Audio Zone 9       Audio Zone 9       Audio Zone 7       Audio Zone 8       Audio Zone 9       Audio Zone 9       Audio Zone 9       Audio Zone 9       Audio Zone 1       Now playing       Silenced       Pause                                                                                                    |       |                |             |       |        |               |        |       |        |              |        |         |       |       |
|         | Internal audio        | 8       | 7                                                                                                    | 9     | сı             | 4           | 2     | 2      | 1             |        |       | 0      | ack          |        |         | ack   | ē     |
| 6603    | channel 8             | one     | one                                                                                                    | one   | one            | one         | one   | one    | one           | use    | use   | aying  | layb<br>ed   | eq     | e       | layb  | hor   |
| 0000    | Byte 3                | io Za   | io Za                                                                                                    | io Zo | io Z           | io Za       | io Z  | io Za  | io Z          | not    | not   | v plá  | ge p<br>nish | lenc   | Paus    | ge p  | kerp  |
|         | Dyte 4                | Aud     | Aud                                                                                                    | Aud   | Aud            | Aud         | Aud   | Aud    | Aud           | Ô      | Ô     | Nov    | essa         | Si     |         | essa  | Spea  |
|         |                       |         |                                                                                                    |       |                |             |       |        |               |        |       |        | Ź            |        |         | Ň     |       |
|         |                       |         |                                                                                                    | B     | /te mask       | zone 1      | 25    |        |               |        |       | B      | /te mask     | zone 1 | 24      |       |       |
|         | Internal audio        | 00      | 66                                                                                                    | 86    | 97             | 96          | 95    | 94     | 93            | 92     | 91    | 06     | 39           | 38     | 87      | 36    | 35    |
| 6665    | channel 8             | e 10    | le 9                                                                                                    | Je 9  | Je 9           | је <u>9</u> | 1e 9  | le 9   | ле <u>9</u> ( | Je 9   | Je 9  | 1e 90  | 1e 9         | 1e 9   | le 9    | le 9  | 1e 9; |
| 0005    | Byte 127<br>Byte 128  | Zon     | Zor                                                                                                    | Zor   | Zor            | Zor         | Zor   | Zor    | Zor           | Zor    | D Zot | Zor    | Zor          | Zor    | Zor     | Zor   | Zor   |
|         | Dyte 120              | oipr    | udic                                                                                                    | indio | udic           | udic        | udic  | udic   | udio          | udio   | udio  | udio   | udio         | udic   | udic    | udic  | udio  |
|         | Internal audio        | A       | 4                                                                                                    | <     | ⊲ e            | 4           | 4     | 4      | 4             | <      | 4     | 4      | <            | 4      | 4       | 4     | <     |
| 6666    | channel 8             |         |                                                                                                    |       | ot us          | ,<br>,      |       |        |               |        |       |        | vitv         | 5      |         |       |       |
|         | Byte 129<br>Byte 130  |         |                                                                                                    |       | ŭ<br>O         | )           |       |        |               |        |       |        | Driv         | -      |         |       |       |
|         | Internal audio        |         |                                                                                                    |       |                | )           |       |        | Sol           | urce   |       |        |              |        |         |       |       |
| 6667    | channel 8             |         |                                                                                                    |       | cter           | -           |       |        |               |        |       |        | cter         | 0      |         |       |       |
| 0007    | Byte 131<br>Byte 132  |         |                                                                                                    |       | Jarac          | -abe        |       |        |               |        |       |        | Jarac        | abel   |         |       |       |
|         |                       |         | _                                                                                                    |       | Ù              | _           |       |        | Soi           | urce   |       |        | Ù            |        | _       | _     |       |
| 6660    | channel 8             |         |                                                                                                    |       | te             | Ś           |       |        | 500           |        |       |        | ter          | N      |         |       |       |
| 8000    | Byte 133              |         |                                                                                                    |       | arac           | abel        |       |        |               |        |       |        | arac         | abel   |         |       |       |
|         | Byte 134              |         |                                                                                                    | 1     | Ğ              |             |       |        |               |        | 1     | 1      | Ğ            |        |         |       | 1     |
|         |                       |         |                                                                                                    |       |                |             |       |        |               |        |       |        |              |        |         |       |       |
|         | Internal audio        |         |                                                                                                    |       | 5              | 7           |       |        | Sol           | urce   |       |        | 5            | ~      |         |       |       |
| 6676    | Byte 149              |         |                                                                                                    |       | acte           | el 15       |       |        |               |        |       |        | acte         | el 18  |         |       |       |
|         | Byte 150              |         |                                                                                                    |       | Char           | Lab         |       |        |               |        |       |        | Char         | Lab    |         |       |       |
|         | Internal audio        |         |                                                                                                    |       |                |             |       |        | Ca            | use    |       |        |              |        |         |       |       |
| 6677    | Bvte 151              |         |                                                                                                    |       | tifier         |             |       |        |               |        |       |        | Itrol        | hel    |         |       |       |
|         | Byte 152              |         |                                                                                                    |       | den            | 5           |       |        |               |        |       |        | Con          | pai    |         |       |       |
|         | Internal audio        |         |                                                                                                    |       |                |             |       |        | Ca            | use    |       |        | L.           |        |         |       |       |
| 6678    | channel 8<br>Byte 153 |         | et l<br>acter<br>acter<br>act |       |                |             |       |        |               |        |       |        |              |        |         |       |       |
|         | Byte 154              |         | Character Lubel 1<br>Character function of the function of the f                                                                                                    |       |                |             |       |        |               |        |       |        |              |        |         |       |       |

| Regi    | sters for the Pr            | revidia | a Ultra | a eme | rgenc       | y voic      | e con | trol p | anels   | (use l   | Modb  | us Ox( | )4 cor         | nman         | d to r | ead)  |       |
|---------|-----------------------------|---------|---------|-------|-------------|-------------|-------|--------|---------|----------|-------|--------|----------------|--------------|--------|-------|-------|
| Address | Name                        |         |         |       | High        | byte        |       |        |         |          |       |        | Low            | byte         |        |       |       |
|         |                             | Bit 7   | Bit 6   | Bit 5 | Bit 4       | Bit 3       | Bit 2 | Bit 1  | Bit 0   | Bit 7    | Bit 6 | Bit 5  | Bit 4          | Bit 3        | Bit 2  | Bit 1 | Bit 0 |
|         | Internal audio<br>channel 8 |         |         |       | Ē           |             |       |        | Ca      | use      |       |        | e              | ~            |        |       |       |
| 6679    | Byte 155                    |         |         |       | aract       | pela        |       |        |         |          |       |        | aract          | pel          |        |       |       |
|         | Byte 156                    |         |         |       | Cha         | La          |       |        |         |          |       |        | Cha            | La           |        |       |       |
|         |                             |         |         |       |             |             |       |        |         |          |       |        |                |              |        |       |       |
|         | Internal audio              |         |         |       | 5           | <u></u>     |       |        | Ca      | use      |       |        | Į.             | ~            |        |       |       |
| 6687    | Byte 171                    |         |         |       | racte       | el 19       |       |        |         |          |       |        | racte          | el 18        |        |       |       |
|         | Byte 172                    |         |         |       | Cha         | Lab         |       |        |         |          |       |        | Cha            | Lab          |        |       |       |
|         | External audio<br>channel 1 |         |         |       | 2           |             |       |        | Sol     | urce     |       |        |                |              |        |       |       |
| 6688    | Byte 1                      |         |         |       | htific      |             |       |        |         |          |       |        | ontro          | anel         |        |       |       |
|         | Byte 2                      |         |         | F     | Ryte may    | sk zone     | 1     |        |         |          |       |        | Ŭ<br>Sta       |              |        |       |       |
|         | External audio              |         |         |       |             |             | -     |        |         |          |       |        | х<br>У         | 103          |        | Å     | 0     |
| 6690    | channel 1                   | ne 8    | ne 7    | ne 6  | ne 5        | ne 4        | ne 3  | ne 2   | ne 1    | use      | use   | ying   | ayba           | <del>0</del> | (D     | ayba  | hone  |
| 0009    | Byte 3                      | o Zc    | io Zo   | o Zo  | o Zc        | o Zc        | 0 Z0  | 0 Z 0  | io Zo   | not      | not   | v pla  | ge pl<br>nishe | lenc         | aus    | ge pl | kerp  |
|         | Dyte 4                      | Audi    | Aud     | Audi  | Audi        | Audi        | Audi  | Audi   | Aud     | Do       | Do    | Nov    | essa           | Si           | -      | essa  | Spea  |
|         |                             |         |         |       |             |             |       |        |         |          |       |        | Σ              |              |        | M     |       |
|         |                             |         |         | By    | /te mask    | czone 1     | 25    |        |         |          |       | By     | /te masł       | < zone 1     | 24     |       |       |
|         | External audio              | 000     | 66      | 86    | 76          | 96          | 95    | 94     | 63      | 92       | 91    | 06     | 89             | 88           | 987    | 86    | 85    |
| 6751    | channel 1                   | 1e 1(   | ne o    | ne o  | ne c        | ne S        | ne c  | ne o   | ne o    | ne o     | ne 9  | he     | ne o           | ne o         | ne 5   | ne 9  | ne S  |
|         | Byte 128                    | o Zo    | o Zc    | o Zo  | o Zc        | o Zc        | o Zc  | o Zo   | o Zc    | o Zc     | io Zo | o Zc   | o Zc           | o Zc         | o Zc   | o Zc  | o Zc  |
|         |                             | Audio   | Audi    | Audi  | Audi        | Audi        | Audi  | Audi   | Audi    | Audi     | Audi  | Audi   | Audi           | Audi         | Audi   | Audi  | Audi  |
|         | External audio              |         | 1       |       | d<br>V      | U<br>2<br>2 |       |        |         |          |       |        |                | ب            |        |       |       |
| 6752    | Byte 129                    |         |         |       | ţ           | Ĩ           |       |        |         |          |       |        | (<br>;;        | 2            |        |       |       |
|         | Byte 130                    |         |         |       |             | 2           |       |        |         |          |       | ۵      | L.             |              |        |       |       |
|         | External audio              |         |         |       | Q           | D           |       |        | 301     | lice     |       |        | ۵.             |              |        |       |       |
| 6753    | Byte 131                    |         |         |       |             | 2           |       |        |         |          |       |        | Iracte         | bel C        |        |       |       |
|         | Byte 132                    |         |         |       |             | -           |       |        |         |          |       |        | Cha            | La           |        |       |       |
|         | External audio              |         |         |       | er<br>L     |             |       |        | Sol     | urce     |       |        | er.            |              |        |       |       |
| 6754    | Byte 133                    |         |         |       | racte       | oel 3       |       |        |         |          |       |        | racte          | oel 2        |        |       |       |
|         | Byte 134                    |         |         |       | Cha         | Lat         |       |        |         |          |       |        | Cha            | Lat          |        |       |       |
|         |                             |         |         |       |             |             |       |        |         |          |       |        |                |              |        |       |       |
|         | External audio              |         |         |       | 5           | <u></u>     |       |        | Sol     | urce     |       |        | 5              | ~            |        |       |       |
| 6762    | Byte 149                    |         |         |       | racte       | )el 19      |       |        |         |          |       |        | racte          | l 18         |        |       |       |
|         | Byte 150                    |         |         |       | Cha         | Lat         |       |        | -       |          | ,     |        | Cha            | Lat          |        |       |       |
| 676-    | External audio<br>channel 1 |         |         |       | ,           | ō           |       | С      | ause (D | o not us | se)   |        | 7              |              |        |       |       |
| 6763    | Byte 151                    |         |         |       | ntifik      |             |       |        |         |          |       |        | ontro          | anel         |        |       |       |
|         | Byte 152                    |         |         |       | ر<br>ح      | 2           |       |        | Ca      | use      |       |        | Ö              | Ω.           |        |       |       |
| (76)    | External audio<br>channel 1 |         |         |       | d           | 2           |       |        | Cu      |          |       |        | ē              | 0            |        |       |       |
| 6/64    | Byte 153                    |         |         |       | -<br>+<br>0 |             |       |        |         |          |       |        | aract          | abel (       |        |       |       |
|         | Byte 154                    |         |         |       |             | 2           |       |        |         |          |       |        | C<br>U         |              |        |       |       |
|         | External audio<br>channel 1 |         |         |       | L.          | NO.         |       |        | Ca      | use      |       |        | Ū.             | 01           |        |       |       |
| 6765    | Byte 155                    |         |         |       | Iracte      | pel 3       |       |        |         |          |       |        | Iracte         | bel 2        |        |       |       |
|         | Byte 156                    |         |         |       | Cha         | La          |       |        |         |          |       |        | Cha            | La           |        |       |       |
|         |                             |         |         |       |             |             |       |        |         |          |       |        |                |              |        |       |       |
|         | External audio              |         |         |       | L           | <b></b>     |       |        | Ca      | use      |       |        | 5              | ~            |        |       |       |
| 6773    | Byte 171                    |         |         |       | racte       | bel 19      |       |        |         |          |       |        | racte          | )el 16       |        |       |       |
|         | Byte 172                    |         |         |       | Cha         | Lac         |       |        |         |          |       |        | Chai           | Lac          |        |       |       |

| Regi      | sters for the Pr            | evidia | a Ultra | a eme | rgenc            | y voic       | e con | trol p      | anels    | (use N   | ٩odbu    | us OxC | )4 cor        | nman     | d to r | ead)  |       |
|-----------|-----------------------------|--------|---------|-------|------------------|--------------|-------|-------------|----------|----------|----------|--------|---------------|----------|--------|-------|-------|
| Address   | Name                        |        | 1       | 1     | High             | byte         | I     | I           |          |          |          | I      | Low           | byte     | I      |       |       |
|           |                             | Bit 7  | Bit 6   | Bit 5 | Bit 4            | Bit 3        | Bit 2 | Bit 1       | Bit 0    | Bit 7    | Bit 6    | Bit 5  | Bit 4         | Bit 3    | Bit 2  | Bit 1 | Bit 0 |
|           | External audio              |        |         |       |                  |              |       |             | Sol      | Irce     |          |        |               |          |        |       |       |
| 7290      | channel 8                   |        |         |       | je<br>r          |              |       |             | 500      |          |          |        | 10            | <u></u>  |        |       |       |
| , 250     | Byte 1<br>Byte 2            |        |         |       | tituti<br>tituti |              |       |             |          |          |          |        | Conti         | pane     |        |       |       |
|           | 59102                       |        |         | E     | Byte mas         | 2<br>sk zone | 1     |             |          |          |          |        | Sta           | tus      |        |       |       |
|           | External audio              | 8      | _ ∼     | 9     | 5                | 4            | M     | 2           | Ţ        | c.       | (D       | Ð      | back          |          |        | back  | he    |
| 7291      | Channel 8<br>Byte 3         | Zone   | Zone    | Zone  | Zone             | Zone         | Zone  | Zone        | Zone     | ot us    | ot us    | olayir | playl         | Iced     | Ise    | playl | rpho  |
|           | Byte 4                      | oipi   | oipr    | oip   | idio             | oipi         | oipi  | Idio        | oipr     | 00 100   | 0 10     | MO     | sage<br>finis | Siler    | Pai    | sage  | eake  |
|           |                             | AL     | AL      | AL    | AL               | AL           | AL    | AL          | AL       |          |          | Z      | Mess          |          |        | Mess  | Sp    |
|           |                             |        |         |       |                  |              |       |             |          |          |          |        |               |          |        |       |       |
|           |                             | 0      | 0       | By    | ∕te masŀ         | c zone 1     | .25   | <del></del> | N        | 01       | -        | By     | rte mask      | zone 1   | .24    | 10    | 10    |
|           | External audio<br>channel 8 | 100    | 666 a   | 366 a | e 997            | 966 =        | e 99! | 766 a       | 66 e     | e 992    | e 99.    | 996    | 986           | 986      | e 98,  | 986   | 98,6  |
| 7353      | Byte 127                    | Zone   | Zone    | Zone  | Zone             | Zone         | Zone  | Zone        | Zone     | Zone     | Zone     | Zone   | Zone          | Zone     | Zone   | Zone  | Zone  |
|           | Byte 128                    | Idio 2 | ojpr    | oipr  | udio             | oipr         | udio  | oipr        | udio     | udio     | udio     | oipr   | oipr          | oipr     | udio   | oipr  | udio  |
|           | External audio              | AL     | Ā       | A     | Ā                | Ā            | Ā     | A           | Ā        | Ā        | ∢        | A      | A             | Ā        | Ā      | Ā     | Ā     |
| 7354      | channel 8<br>Byte 120       |        |         |       | t                | ž            |       |             |          |          |          |        | Crity.        | 5        |        |       |       |
|           | Byte 130                    |        |         |       |                  | -            |       |             |          |          |          |        | Ŭ.            | _        |        |       |       |
|           | External audio              |        |         |       | ٥                | υ            |       |             | Sol      | urce     |          |        | L             |          |        |       |       |
| 7355      | Byte 131                    |        |         |       | t<br>Lic         | n<br>n       |       |             |          |          |          |        | acte          | el 0     |        |       |       |
|           | Byte 132                    |        |         |       |                  |              |       |             |          |          |          |        | Char          | Lab      |        |       |       |
|           | External audio              |        |         |       |                  | _            |       |             | Sol      | urce     |          |        |               |          |        |       |       |
| 7356      | Byte 133                    |        |         |       | acte             | Jel 3        |       |             |          |          |          |        | acte          | Jel 2    |        |       |       |
|           | Byte 134                    |        |         |       | Char             | Lab          |       |             |          |          |          |        | Char          | Lab      |        |       |       |
|           |                             |        |         |       |                  |              |       |             |          |          |          |        |               |          |        |       |       |
|           | External audio<br>channel 8 |        |         |       | ē                | 0            |       |             | Sol      | urce     |          |        | ٦<br>נו       | m        |        |       |       |
| 7364      | Byte 149                    |        |         |       | aract            | oel 1        |       |             |          |          |          |        | aract         | oel 1    |        |       |       |
|           | Byte 150                    |        |         |       | Chi              | La           |       |             |          | o pot ur | <u>.</u> |        | Chi           | La       |        |       |       |
| 7365      | channel 8                   |        |         |       | , i              | D            |       | 0           | ause (Di |          |          |        | ō             | -        |        |       |       |
| 7303      | Byte 151<br>Byte 152        |        |         |       | lantif           |              |       |             |          |          |          |        | Contr         | pane     |        |       |       |
|           | External audio              |        |         |       |                  | 2            |       |             | Ca       | use      |          |        | 0             |          |        |       |       |
| 7366      | channel 8                   |        |         |       |                  |              |       |             |          |          |          |        | cter          | 0        |        |       |       |
|           | Byte 153                    |        |         |       |                  | 2            |       |             |          |          |          |        | Chara         | Labe     |        |       |       |
|           | External audio              |        |         |       | C                | )            |       |             | Ca       | use      |          |        | 0             |          |        |       |       |
| 7367      | channel 8<br>Byte 155       |        |         |       | icter            | G ( 3        |       |             |          |          |          |        | icter         | <u>م</u> |        |       |       |
|           | Byte 155                    |        |         |       | Chara            | Labe         |       |             |          |          |          |        | Chara         | Labe     |        |       |       |
|           |                             |        |         |       |                  |              |       |             |          |          |          |        |               |          |        |       |       |
|           | External audio              |        |         |       |                  |              |       |             | Ca       | use      |          |        |               |          |        |       |       |
| 7375      | Byte 171                    |        |         |       | acte             | el 19        |       |             |          |          |          |        | acte          | el 18    |        |       |       |
|           | Byte 172                    |        |         |       | Char             | Lab          |       |             |          |          |          |        | Char          | Lab      |        |       |       |
| 7376      | Audio timers                | er 16  | er 15   | er 14 | er 13            | er 12        | er 11 | er 10       | er 9     | er 8     | er 7     | er 6   | er 5          | er 4     | er 3   | er 2  | er 1  |
|           | active 1                    | Tim€   | Time    | Time  | Tim€             | Time         | Time  | Tim€        | μ        | Τīm      | Ц        | ЦШ     | Ξ             | Ţ        | Τim    | Ţ     | Tim   |
| 7377      | Audio timers                | er 32  | er 31   | er 30 | er 29            | er 28        | er 27 | er 26       | er 25    | er 24    | er 23    | er 22  | er 21         | er 20    | er 19  | er 18 | er 17 |
| , , , , , | active 2                    | Time   | Tim€    | Time  | Time             | Time         | Tim€  | Time        | Time     | Time     | Tim€     | Time   | Timé          | Time     | Time   | Time  | Time  |
| 7378      | Audio timers                | er 16  | er 15   | er 14 | er 13            | sr 12        | er 11 | ir 10       | er 9     | er 8     | er 7     | er 6   | er 5          | er 4     | er 3   | er 2  | er 1  |
| 7570      | disabled 1                  | Timé   | Tim€    | Time  | Tim€             | Timé         | Timé  | Time        | Ţ        | Ţ        | Tim      | Tim    | ЦШ            | Tim      | ЦÜ     | Ē     | Ц     |

|         |                                                | eviula       |               | aeme         | High         | byte         | econ         | trotp        | anets        | (use r       | MOUDI        |               | Low          | byte         |              | eau)         |              |
|---------|------------------------------------------------|--------------|---------------|--------------|--------------|--------------|--------------|--------------|--------------|--------------|--------------|---------------|--------------|--------------|--------------|--------------|--------------|
| Address | Name                                           | Bit 7        | Bit 6         | Bit 5        | Bit 4        | Bit 3        | Bit 2        | Bit 1        | Bit 0        | Bit 7        | Bit 6        | Bit 5         | Bit 4        | Bit 3        | Bit 2        | Bit 1        | Bit 0        |
| 7379    | Audio timers<br>disabled 2                     | Timer 32     | Timer 31      | Timer 30     | Timer 29     | Timer 28     | Timer 27     | Timer 26     | Timer 25     | Timer 24     | Timer 23     | Timer 22      | Timer 21     | Timer 20     | Timer 19     | Timer 18     | Timer 17     |
| 7380    | Audio sources<br>fault                         | Do not use   | Do not use    | Do not use   | Do not use   | Do not use   | Do not use   | Source 10    | Source 9     | Source 8     | Source 7     | Source 6      | Source 5     | Source 4     | Source 3     | Source 2     | Source 1     |
| 7381    | Audio sources<br>disabled                      | Do not use   | Do not use    | Do not use   | Do not use   | Do not use   | Do not use   | Source 10    | Source 9     | Source 8     | Source 7     | Source 6      | Source 5     | Source 4     | Source 3     | Source 2     | Source 1     |
| 7382    | Audio sources<br>playing                       | Do not use   | Do not use    | Do not use   | Do not use   | Do not use   | Do not use   | Source 10    | Source 9     | Source 8     | Source 7     | Source 6      | Source 5     | Source 4     | Source 3     | Source 2     | Source 1     |
| 7383    | Audio Amplifi-<br>ers fault 1                  | Amplifier 16 | Amplifier 15  | Amplifier 14 | Amplifier 13 | Amplifier 12 | Amplifier 11 | Amplifier 10 | Amplifier 9  | Amplifier 8  | Amplifier 7  | Amplifier 6   | Amplifier 5  | Amplifier 4  | Amplifier 3  | Amplifier 2  | Amplifier 1  |
| 7384    | Audio Amplifi-<br>ers fault 2                  | Amplifier 32 | Amplifier 31  | Amplifier 30 | Amplifier 29 | Amplifier 28 | Amplifier 27 | Amplifier 26 | Amplifier 25 | Amplifier 24 | Amplifier 23 | Amplifier 22  | Amplifier 21 | Amplifier 20 | Amplifier 19 | Amplifier 18 | Amplifier 17 |
| 7385    | Audio Amplifi-<br>ers disabled 1               | Amplifier 16 | Amplifier 15  | Amplifier 14 | Amplifier 13 | Amplifier 12 | Amplifier 11 | Amplifier 10 | Amplifier 9  | Amplifier 8  | Amplifier 7  | Amplifier 6   | Amplifier 5  | Amplifier 4  | Amplifier 3  | Amplifier 2  | Amplifier 1  |
| 7386    | Audio Amplifi-<br>ers disabled 2               | Amplifier 32 | Amplifier 31  | Amplifier 30 | Amplifier 29 | Amplifier 28 | Amplifier 27 | Amplifier 26 | Amplifier 25 | Amplifier 24 | Amplifier 23 | Amplifier 22  | Amplifier 21 | Amplifier 20 | Amplifier 19 | Amplifier 18 | Amplifier 17 |
| 7387    | FFT audio faults<br>1                          | Riser 4      | Riser 3<br>44 | Riser 2 4    | Riser 1      | Riser 4      | Riser 3      | Riser 2 2    | Riser 1      | Riser 4      | Riser 3<br>H | Riser 2 2     | Riser 1      | Riser 4      | Riser 3<br>H | Riser 2      | Riser 1      |
| 7388    | FFT audio faults<br>2                          | Riser 4      | Riser 3       | Riser 2      | Riser 1      | Riser 4      | Riser 3      | Riser 2      | Riser 1      | Riser 4      | Riser 3      | Riser 2 9     | Riser 1      | Riser 4      | Riser 3      | Riser 2      | Riser 1      |
| 7389    | FFT audio faults<br>3                          | Riser 4      | Riser 3       | Riser 2      | Riser 1      | Riser 4      | Riser 3      | Riser 2 11   | Riser 1      | Riser 4      | Riser 3      | Riser 2       | Riser 1      | Riser 4      | Riser 3      | Riser 2 6    | Riser 1      |
| 7390    | FFT audio faults<br>4                          | Riser 4      | Riser 3       | Riser 2      | Riser 1      | Riser 4      | Riser 3      | Riser 2      | Riser 1      | Riser 4      | Riser 3      | 14<br>Riser 2 | Riser 1      | Riser 4      | Riser 3      | Riser 2      | Riser 1      |
| 7391    | FFT audio dis-<br>abled 1                      | Riser 4      | Riser 3       | Riser 2      | Riser 1      | Riser 4      | Riser 3      | Riser 2 C    | Riser 1      | Riser 4      | Riser 3      | Riser 2       | Riser 1      | Riser 4      | Riser 3      | Riser 2      | Riser 1      |
| 7392    | FFT audio dis-<br>abled 2                      | Riser 4      | Riser 3       | Riser 2      | Riser 1      | Riser 4      | Riser 3      | Riser 2      | Riser 1      | Riser 4      | Riser 3      | Riser 2 0     | Riser 1      | Riser 4      | Riser 3      | Riser 2      | Riser 1      |
| 7393    | FFT audio dis-<br>abled 3                      | Riser 4      | Riser 3       | Riser 2      | Riser 1      | Riser 4      | Riser 3      | Riser 2      | Riser 1      | Riser 4      | Riser 3      | Riser 2       | Riser 1      | Riser 4      | Riser 3      | Riser 2      | Riser 1      |
| 7394    | FFT audio dis-<br>abled 4                      | Riser 4      | Riser 3       | Riser 2      | Riser 1      | Riser 4      | Riser 3      | Riser 2      | Riser 1      | Riser 4      | Riser 3      | Riser 2       | Riser 1      | Riser 4      | Riser 3      | Riser 2      | Riser 1      |
| 7395    | Control panel<br>Label<br>Byte 1<br>Byte 2     |              |               |              | Character    | Label 1      |              |              |              |              |              |               | Character    | Label 0      |              |              |              |
| 7396    | Control panel<br>label<br>Byte 133<br>Byte 134 |              |               |              | Character    | Label 3      |              |              |              |              |              |               | Character    | Label 2      |              |              |              |

| Regi    | isters for the Previdia Ultra emergency voice control panels (use Modbus 0x04 command to read) |                   |               |                           |                   | y voic           | e con             | trol p             | anels        | (use N             | Nodbu          | us OxC         | )4 cor         | nman           | d to r          | ead)           |                |
|---------|------------------------------------------------------------------------------------------------|-------------------|---------------|---------------------------|-------------------|------------------|-------------------|--------------------|--------------|--------------------|----------------|----------------|----------------|----------------|-----------------|----------------|----------------|
| Addross | Namo                                                                                           |                   |               |                           | High              | byte             |                   |                    |              |                    |                |                | Low            | byte           |                 |                |                |
| Address | Name                                                                                           | Bit 7             | Bit 6         | Bit 5                     | Bit 4             | Bit 3            | Bit 2             | Bit 1              | Bit 0        | Bit 7              | Bit 6          | Bit 5          | Bit 4          | Bit 3          | Bit 2           | Bit 1          | Bit 0          |
|         |                                                                                                |                   |               |                           |                   |                  |                   |                    |              |                    |                |                |                |                |                 |                |                |
| 7404    | Control panel<br>Label<br>Byte 149<br>Byte 150                                                 |                   |               |                           | Character         | Label 19         | •                 | •                  |              |                    |                | •              | Character      | Label 19       |                 |                |                |
|         |                                                                                                | Byte mask zone 2  |               |                           |                   | Byte mask zone 1 |                   |                    |              |                    |                |                |                |                |                 |                |                |
| 7405    | audio zone<br>Byte 1<br>Byte 2                                                                 | Audio Zone 16     | Audio Zone 15 | Audio Zone 1 <sup>,</sup> | Audio Zone 13     | Audio Zone 12    | Audio Zone 1.     | Audio Zone 1(      | Audio Zone 9 | Audio Zone 8       | Audio Zone 7   | Audio Zone 6   | Audio Zone 5   | Audio Zone 4   | Audio Zone 3    | Audio Zone 2   | Audio Zone 1   |
|         |                                                                                                |                   |               |                           |                   |                  |                   |                    |              |                    |                |                |                |                |                 |                |                |
|         |                                                                                                |                   |               |                           |                   |                  |                   |                    |              | 0                  |                | By             | /te masł       | < zone 1       | .25             |                |                |
| 7467    | Local faults<br>audio zone<br>Byte 125<br>Byte 126                                             |                   |               |                           |                   |                  |                   |                    |              | Audio Zone 1000    | Audio Zone 999 | Audio Zone 998 | Audio Zone 997 | Audio Zone 996 | Audio Zone 995  | Audio Zone 994 | Audio Zone 993 |
|         |                                                                                                | Microphone base 2 |               |                           |                   |                  | Microphone base 1 |                    |              |                    | 1              |                |                |                |                 |                |                |
| 7469    | Line A<br>Byte 1<br>Byte 2                                                                     | Do not use        | Do not use    | Do not use                | Do not use        | Emergency        | Microphone faul   | Enrolled           | Lost         | Do not use         | Do not use     | Do not use     | Do not use     | Emergency      | Microphone faul | Enrolled       | Lost           |
|         |                                                                                                |                   |               |                           |                   |                  |                   |                    |              |                    |                |                |                |                |                 |                |                |
|         |                                                                                                |                   |               | Mi                        | icrophone base 64 |                  |                   | Microphone base 63 |              |                    |                |                | 1              |                |                 |                |                |
| 7500    | Line A<br>Byte 63<br>Byte 64                                                                   | Do not use        | Do not use    | Do not use                | Do not use        | Emergency        | Microphone faul   | Enrolled           | Lost         | Do not use         | Do not use     | Do not use     | Do not use     | Emergency      | Microphone faul | Enrolled       | Lost           |
|         |                                                                                                |                   |               | М                         | icrophc           | ne base          | e 2<br>≝          |                    |              |                    | 1              | M              | licrophc       | one base       | e1<br>≝         |                | 1              |
| 7501    | Line B<br>Byte 1<br>Byte 2                                                                     | Do not use        | Do not use    | Do not use                | Do not use        | Emergency        | Microphone fau    | Enrolled           | Lost         | Do not use         | Do not use     | Do not use     | Do not use     | Emergency      | Microphone fau  | Enrolled       | Lost           |
|         |                                                                                                |                   |               |                           |                   |                  |                   |                    |              |                    |                |                |                |                |                 |                |                |
|         |                                                                                                |                   |               | Mi                        | crophor           | ne base          | 64<br>=           |                    |              | Microphone base 63 |                |                |                |                |                 |                |                |
| 7532    | Line B<br>Byte 63<br>Byte 64                                                                   | Do not use        | Do not use    | Do not use                | Do not use        | Emergency        | Microphone fau    | Enrolled           | Lost         | Do not use         | Do not use     | Do not use     | Do not use     | Emergency      | Microphone fau  | Enrolled       | Lost           |

## 3.1.2 COIL Mapping

By means of the "WRITE SINGLE COIL" command it is possible to carry out operations on the addressed control panel. To activate a COIL command relative to the implementation of an operation it is necessary to set it to "ON".

Following is the map of COIL registers:

|         | FPMCPU COIL (use the Modbus 0x05 command)                           |         |                                               |  |  |  |  |
|---------|---------------------------------------------------------------------|---------|-----------------------------------------------|--|--|--|--|
| Address | Name for Previdia Max and Ultra                                     | Address | Name for Previdia Max and Ultra               |  |  |  |  |
| 0       | Activate "Action 1"                                                 | 5500    | Enable/Disable relay 1 of the IFM4R 1 module  |  |  |  |  |
|         |                                                                     |         |                                               |  |  |  |  |
| 99      | Activate "Action 100"                                               | 5563    | Enable/Disable relay 4 of the IFM4R 16 module |  |  |  |  |
| 100     | Enable/Disable Zone 1                                               | 5600    | Enable/Disable output 1 of power-supply 1     |  |  |  |  |
|         |                                                                     |         |                                               |  |  |  |  |
| 1099    | Enable/Disable Zone 1000                                            | 5611    | Enable/Disable output 1 of power-supply 4     |  |  |  |  |
| 1100    | Activate/Deactivate I/O 1 of IFM4IO 1 module                        | 5700    | Enable/Disable address 1 of loop 1            |  |  |  |  |
|         |                                                                     |         |                                               |  |  |  |  |
| 1163    | Activate/Deactivate I/O 4 of IFM4IO 16 module                       | 9540    | Enable/Disable address 240 of loop 16         |  |  |  |  |
| 1200    | Activate/Deactivate relay 1 of the IFM4R 1 module                   | 20000   | Perform test for zone 1                       |  |  |  |  |
|         |                                                                     |         |                                               |  |  |  |  |
| 1263    | Activate/Deactivate relay 4                                         | 20999   | Perform test for zone 1000                    |  |  |  |  |
| 1300    | Activate/Deactivate output 1                                        | 21000   | Set day mode                                  |  |  |  |  |
| 1000    | of power-supply module 1                                            | 21001   | Switch off buzzer                             |  |  |  |  |
|         | <br>Activate/Deactivate output 3                                    | 21002   | Silence                                       |  |  |  |  |
| 1311    | of power-supply module 4                                            | 21003   | Investigation                                 |  |  |  |  |
| 1400    | of device with address 1 of loop 1                                  | 21004   | End pre-alarms                                |  |  |  |  |
|         |                                                                     | 21005   | Re-arm                                        |  |  |  |  |
| 5239    | Activate/Deactivate output<br>of device with address 240 of loop 16 |         |                                               |  |  |  |  |
| 5400    | Enable/Disable I/O 1 of IFM4IIO 1 module                            |         |                                               |  |  |  |  |
|         |                                                                     |         |                                               |  |  |  |  |
| 5463    | Enable/Disable I/O 4 of IFM4IO 16 module                            |         |                                               |  |  |  |  |
|         | 1                                                                   |         |                                               |  |  |  |  |

| Address | Name for Previdia Compact                                        |
|---------|------------------------------------------------------------------|
| 0       | Activate "Action 1"                                              |
|         |                                                                  |
| 99      | Activate "Action 100"                                            |
| 100     | Enable/Disable Zone 1                                            |
|         |                                                                  |
| 1099    | Enable/Disable Zone 1000                                         |
| 1100    | Activate/Deactivate I/O 1                                        |
|         |                                                                  |
| 1103    | Activate/Deactivate I/O 4                                        |
| 1200    | Activate/Deactivate relay                                        |
| 1400    | Activate/Deactivate output<br>of device with address 1 of loop 1 |
|         |                                                                  |
| 1879    | Activate/Deactivate loop 2 address 240 device's output           |
| 5400    | Enable/Disable I/O 1                                             |
|         |                                                                  |
| 5403    | Enable/Disable I/O 4                                             |

| Previdia Compact            | Address | Name for Previdia Compact            |
|-----------------------------|---------|--------------------------------------|
| vate "Action 1"             | 5500    | Enable/Disable relay                 |
|                             | 5700    | Enable/Disable address 1 of loop 1   |
| e "Action 100"              |         |                                      |
| /Disable Zone 1             | 6179    | Enable/Disable address 240 of loop 2 |
|                             | 20000   | Perform test for zone 1              |
| isable Zone 1000            |         |                                      |
| Deactivate I/O 1            | 20999   | Perform test for zone 1000           |
|                             | 21000   | Set day mode                         |
| Deactivate I/O 4            | 21001   | Switch off buzzer                    |
| /Deactivate relay           | 21002   | Silence                              |
| Deactivate output           | 21003   | Investigation                        |
|                             | 21004   | End pre-alarms                       |
| loop 2 address 240 device's | 21005   | Re-arm                               |

#### Building Management System

#### Previdia Micro COIL (use the Modbus 0x05 command)

| Address | Name for Previdia Micro                        | Address | Name for Previdia Micro               |
|---------|------------------------------------------------|---------|---------------------------------------|
| 0       | Activate "Action 1"                            | 10100   | Enable/Disable control panel L1       |
|         |                                                |         |                                       |
| 99      | Activate "Action 100"                          | 10103   | Enable/Disable control panel L4       |
| 100     | Enable/Disable Zone 1                          | 10104   | Enable/Disable LINE1 PREVIDIA-M-EXP 1 |
|         |                                                |         |                                       |
| 169     | Enable/Disable Zone 70                         | 10111   | Enable/Disable LINE8 PREVIDIA-M-EXP 1 |
| 1100    | Activate/Deactivate control panel I/O 1        | 10112   | Enable/Disable LINE1 PREVIDIA-M-EXP 2 |
| 1101    | Activate/Deactivate control panel I/O 2        |         |                                       |
| 1102    | Activate/Deactivate control panel AUX          | 10119   | Enable/Disable LINE8 PREVIDIA-M-EXP 2 |
| 1103    | Activate/Deactivate I/O PREVIDIA-M-EXP 1       | 10120   | Enable/Disable LINE1 PREVIDIA-M-EXP 3 |
| 1104    | Activate/Deactivate I/O PREVIDIA-M-EXP 2       |         |                                       |
| 1105    | Activate/Deactivate I/O PREVIDIA-M-EXP 3       | 10127   | Enable/Disable LINE8 PREVIDIA-M-EXP 3 |
| 1106    | Activate/Deactivate I/O PREVIDIA-M-EXP 4       | 10128   | Enable/Disable LINE1 PREVIDIA-M-EXP 4 |
| 1200    | Activate/Deactivate relay                      |         |                                       |
| 5400    | Enable/Disable control panel I/O 1             | 10135   | Enable/Disable LINE8 PREVIDIA-M-EXP 4 |
| 5401    | Enable/Disable control panel I/O 2             | 10200   | Enable/Disable control panel T1       |
| 5402    | Enable/Disable control panel AUX               |         |                                       |
| 5403    | Enable/Disable I/O PREVIDIA-M-EXP 1            | 10203   | Enable/Disable control panel T4       |
| 5404    | Enable/Disable I/O PREVIDIA-M-EXP 2            | 10204   | Enable/Disable T1 PREVIDIA-M-EXP 1    |
| 5405    | Enable/Disable I/O PREVIDIA-M-EXP 3            |         |                                       |
| 5406    | Enable/Disable I/O PREVIDIA-M-EXP 4            | 10209   | Enable/Disable T6 PREVIDIA-M-EXP 1    |
| 5500    | Enable/Disable relay                           | 10210   | Enable/Disable T1 PREVIDIA-M-EXP 2    |
| 10000   | Activate/Deactivate control panel output T1    |         |                                       |
|         | ····                                           | 10215   | Enable/Disable T6 PREVIDIA-M-EXP 2    |
| 10003   | Activate/Deactivate control panel output T4    | 10216   | Enable/Disable T1 PREVIDIA-M-EXP 3    |
| 10004   | Activate/Deactivate output T1 PREVIDIA-M-EXP 1 |         |                                       |
|         |                                                | 10221   | Enable/Disable T6 PREVIDIA-M-EXP 3    |
| 10009   | Activate/Deactivate output T6 PREVIDIA-M-EXP 1 | 10222   | Enable/Disable T1 PREVIDIA-M-EXP 4    |
| 10010   | Activate/Deactivate output T1 PREVIDIA-M-EXP 2 |         |                                       |
|         |                                                | 10227   | Enable/Disable T6 PREVIDIA-M-EXP 4    |
| 10015   | Activate/Deactivate output T6 PREVIDIA-M-EXP 2 | 20000   | Perform test for zone 1               |
| 10016   | Activate/Deactivate output T1 PREVIDIA-M-EXP 3 |         |                                       |
|         |                                                | 20069   | Perform test for zone 70              |
| 10021   | Activate/Deactivate output T6 PREVIDIA-M-EXP 3 | 21000   | Set day mode                          |
| 10022   | Activate/Deactivate output T1 PREVIDIA-M-EXP 4 | 21001   | Switch off buzzer                     |
|         |                                                | 21002   | Silence                               |
| 10027   | Activate/Deactivate output T6 PREVIDIA-M-EXP 4 | 21003   | Investigation                         |
|         |                                                | 21004   | End pre-alarms                        |
|         |                                                | 21005   | Re-arm                                |

| Address | Name for Previdia Ultra                                             | Address | Name for Previdia Ultra                       |
|---------|---------------------------------------------------------------------|---------|-----------------------------------------------|
| 1100    | Enable/Disable I/O 1 of IFM4IO 1 module                             | 5500    | Enable/Disable relay 1 of the IFM4R 1 module  |
|         |                                                                     |         |                                               |
| 1163    | Activate/Deactivate I/O 4 of IFM4IO 16 module                       | 5563    | Enable/Disable relay 4 of the IFM4R 16 module |
| 1200    | Enable/Disable relay 1 of the IFM4R 1 module                        | 5600    | Enable/Disable output 1 of power-supply 1     |
|         |                                                                     |         |                                               |
| 1263    | Activate/Deactivate relay 4                                         | 5611    | Enable/Disable output 1 of power-supply 4     |
| 1300    | Activate/Deactivate output 1                                        | 30000   | Enable/Disable audio zone 1                   |
| 1300    | of the power-supply module 1                                        |         |                                               |
|         | <br>Activate/Deactivate output 7                                    | 30999   | Enable/Disable audio zone 1000                |
| 1311    | of power-supply module 4                                            | 34000   | Enable/Disable audio action 1                 |
| 1400    | Activate/Deactivate output<br>of device with address 1 of loop 1    |         |                                               |
|         |                                                                     | 34999   | Enable/Disable audio action 1000              |
| 5239    | Activate/Deactivate output<br>of device with address 240 of loop 16 | 35000   | Audio emergency                               |
| 5400    | Enable/Disable I/O 1 of IFM4IIO 1 module                            | 35001   | Switch off audio buzzer                       |
|         |                                                                     | 35002   | Switch off audio                              |
| 5463    | Enable/Disable I/O 4 of IFM4IO 16 module                            | 35004   | Reset audio                                   |

#### FPAMIAS COIL (use the Modbus 0x05 command)

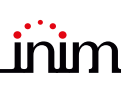

## 3.2 BACnet

BACnet is a building-automation-network communication protocol developed by ASHRAE (American Society of Heating, Refrigeration and Air-Conditioning Engineers). BACnet, as a result of its versatility and flexibility, is now extensively used as a standard communication protocol between devices and building-automation systems made by various manufacturers.

BACnet protocol is implemented on the IFMLAN module for Previdia Max and Ultra control panels and on the PREVIDIA-C-COM-LAN module for Previdia Compact and Micro control panels, and its use is subject to a licence.

#### 3.2.1 BACnet licence

The licences for use of the BACnet protocol on Previdia control panels must be purchased from Inim Electronics.

The order codes are as follows:

- PRALICBAC500, BACnet protocol licence Previdia, 500 points
- PRALICBAC500, BACnet protocol licence Previdia, 1000 points
- PRALICBAC500, BACnet protocol licence Previdia, 1500 points
- PRALICBAC500, BACnet protocol licence Previdia, 2000 points

#### 3.2.2 Licence activation procedure

- 1. In order to activate the licence you must communicate the following data to Inim:
- the licence number shown in the letter [A]
- the serial number of the LAN module in use [B] (IFMLAN for Previdia Max or Ultra and PREVIDIA-C-COM for Previdia Compact or Micro). This data can be found in the software solution of the Previdia being configured, by going to the programming section of the module in the control panel.

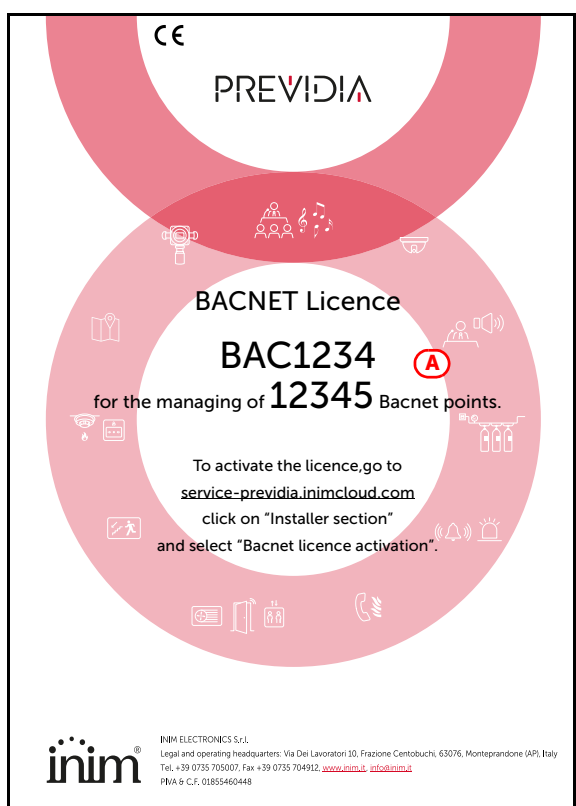

2. The activation of the licence can be carried via e-mail or web.browser.

**Via e-mail:**send an e-mail to **service-previdia@inim.it** containing the numbers previously indicated. You will receive an e-mail containing a file block which corresponds to the actual licence, required to block BACnet functionality.

**Via web**by connecting to the <u>service-previdia.inimcloud.com</u> website it is possible to request the activation of a BACnet licence. After providing the previously mentioned data, the website will send you a file which corresponds to the actual licence.

- 3. After receiving the block file you must go back to the software solution associated with the control panel you are configuring. In the LAN module programming section you must go to the "Settings" subsection and enable the "Enable BACnet" option [C].
- 4. Enter the following data in the fields below [D], for communication with the provider:
- BACnet device name
- BACnet device ID
- Password BACnet
- 5. Go to the "BACnet" subsection *[E]*. This section provides the **Load licence file** button which allows you to inform the software of the location of the received file inside the computer.

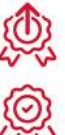

6. Clicking on the **Activate licence** button, sends the licence to the LAN module.

Following the activation of the licence it is possible to perform the integration of the Previdia system using the BACnet protocol.

|              |                                                         |                                                        | 7 |
|--------------|---------------------------------------------------------|--------------------------------------------------------|---|
|              | ×1.0.0.0 01/01/2023 18:23                               | - 0 X                                                  |   |
| <u> </u>     | © PREVIDIA ⊥ ⊥ 1<br>System > Control panel xyz > IFMLAN | 🗂 22 🗟 🤤 🍪 🔒                                           |   |
| C            |                                                         |                                                        |   |
| <b>(B)</b> — | Serial No. SNSNSNSN                                     | (▼ -BACNET SETTINGS)                                   |   |
| -            |                                                         | Enable BACNET  Name of the device Control panel BACNET | 0 |
|              |                                                         | ID device XYZ Password pass                            |   |
|              | IP 192.100.1.100                                        | ▶ -MAIL SETTINGS                                       |   |
|              | Netmask 255.255.0                                       | -DYNAMIC DNS SETTINGS                                  |   |
|              | Gateway 192.100.1.200                                   | ► -NTP SERVER SETTINGS                                 |   |
|              | DNS server 192.100.1.300                                | ► -SIA-IP PROTOCOL SETTINGS                            |   |
|              | Time zone Europe                                        | -WEB SERVER SETTINGS                                   |   |
|              | Enable Silence via web 🔲 🔲 Enable reset via web         | -ESPA444 SETTINGS                                      |   |
|              | Enable SSL 🔳                                            | ► -SLOOP LOG                                           |   |
|              | Communication port 6001                                 | ► -SMART484IN                                          |   |
|              | Web server port 80                                      |                                                        |   |
|              | Read control panel status via IP                        |                                                        |   |
|              |                                                         |                                                        |   |

### 3.2.3 BACnet objects

Following are the BACnet objects made available by Previdia and their essential features. For licencing purposes, each of the objects belonging to the typology listed below constitutes a "point".

- Life Safety Point
- Binary Input
- Binary Output
- Life Safety Zone

#### Life Safety Point

The "life safety point" comprises objects that represent the "status" and the "mode" of a specific point included in the following:

- Loop point
- I/O channel (on board or as an accessory module)
- Extinction channel (only one point for each module in the case of IFMEXT module)

The "status" is a numeric value that provides info about the alarm or fault status of the point. This value can be:

- Status = 0 (LIFE\_SAFETY\_STATE\_QUIET): the point is "ready" or bypassed
- Status = 1 (LIFE\_SAFETY\_STATE\_PRE\_ALARM): the point is in pre-alarm status
- Status = 2 (LIFE\_SAFETY\_STATE\_ALARM): the point is in alarm status
- Status = 3 (LIFE\_SAFETY\_STATE\_FAULT): the point is in fault status
- Status = 4 (LIFE\_SAFETY\_STATE\_FAULT\_PRE\_ALARM): the point is in fault and pre-alarm status both
- Status = 5 (LIFE\_SAFETY\_STATE\_FAULT\_ALARM): the point is in fault and alarm status both

#### In the case of an extinction channel, the status parameter can be:

- Status = 0 (LIFE\_SAFETY\_STATE\_QUIET): the channel is "ready" or bypassed
- Status = 1 (LIFE\_SAFETY\_STATE\_PRE\_ALARM): the channel is in pre-extinguish timeout
- Status = 2 (LIFE\_SAFETY\_STATE\_ALARM): the channel status is in "extinguish released"
- Status = 3 (LIFE\_SAFETY\_STATE\_FAULT): the channel is in fault status
- Status = 4 (LIFE\_SAFETY\_STATE\_FAULT\_PRE\_ALARM): the channel is in fault status and pre-extinguish timeout both
- Status = 5 (LIFE\_SAFETY\_STATE\_FAULT\_ALARM): If the channel is in fault and "extinguish released" status both

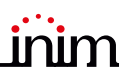

The "mode" is a numeric value that shows the point bypassing status. This value can be:

- Mode = 1 (LIFE\_SAFETY\_MODE\_ON): the point is not bypassed
- Mode = 12 (LIFE\_SAFETY\_MODE\_DISABLED): the point is bypassed

In the case of an extinction channel, the mode parameter can be:

- Mode = 1 (LIFE\_SAFETY\_MODE\_ON): the extinction is not bypassed
- Mode = 12 (LIFE\_SAFETY\_MODE\_DISABLED): the channel is disabled automatically or manually
- Mode = 13 (LIFE\_SAFETY\_MODE\_AUTOMATIC\_RELEASE\_DISABLED): only the automatic extinction of the channel is disabled

It is possible to change this value, in order to bypassed or not the point or the extinction channel.

#### Life Safety Zone

The "life safety zone" comprises objects that indicate the "status" and the "mode" of a zone. Therefore, they can be associated with the zones of the control panel that are linked to points.

The "status" is a numeric value that provides info about the alarm or fault status of the zone. This value can be:

- Status = 0 (LIFE\_SAFETY\_STATE\_QUIET): the zone is "ready" or bypassed
- Status = 1 (LIFE\_SAFETY\_STATE\_PRE\_ALARM): the zone is in pre-alarm status
- Status = 2 (LIFE\_SAFETY\_STATE\_ALARM): the zone is in alarm status
- Status = 3 (LIFE\_SAFETY\_STATE\_FAULT): the zone is in fault status
- Status = 4 (LIFE\_SAFETY\_STATE\_FAULT\_PRE\_ALARM): the zone is in fault and pre-alarm status both
- Status = 5 (LIFE\_SAFETY\_STATE\_FAULT\_ALARM): the zone is in fault and alarm status both

The "mode" is a numeric value that shows the zone bypassing status. This value can be:

- Mode = 1 (LIFE\_SAFETY\_MODE\_ON): the zone is not bypassed
- Mode = 12 (LIFE\_SAFETY\_MODE\_DISABLED): the zone is bypassed

It is possible to change this value, in order to bypassed or not the zone.

#### **Binary Output**

This object represents the status of any of the control panel outputs.

It is possible to change the status through the BACnet protocol. The "Binary output" objects of the Previdia control panel are the:

- Loop point
- I/O channel (on board or as an accessory module)
- Relay output (on board or as an accessory module)
- Actions on control panel

The actions on the control panel allow you to interact with the system. These are actions such as "silence sounders", "rearm control panel" or "investigate".

#### **Binary Input**

These objects represent the status of any of the control panel inputs, therefore, is possible to view the status but not set it. On the Previdia control panel they are used for the viewing of some control panel conditions.

- Alarm
- Pre-alarm
- Fault
- Disable
- Night modeSounder silenced
- Investigate

#### 3.2.4 Creation of BACnet points via software

To create BACnet points it is necessary to open the software, load the Hornet+ control panel software solution concerned, access the respective page for programming a LAN module and, finally, access the "BACnet" section.

This section provides the tools for the creation of life safety points. The other three sections ("Life safety zone", "Binary input" and "Binary output") function in the same way.

- 1. Select the control-panel point typology by means of the appropriate check boxes with dropdown menus [A]. In the section below [B] a list of points that correspond to the selection made will appear.
- 2. From the list select or deselect the BACnet points you wish to create.

- 3. Click on **Add** [*C*]. From this moment on, the selected points will be shown in the "Life safety point" list[*D*]. The points in this section can be removed from the list by simply unticking the corresponding boxes.
- 4. Click on the **Write** button [E] to send the programming to the control panel.

This procedure is valid for all BACnet point typologies.

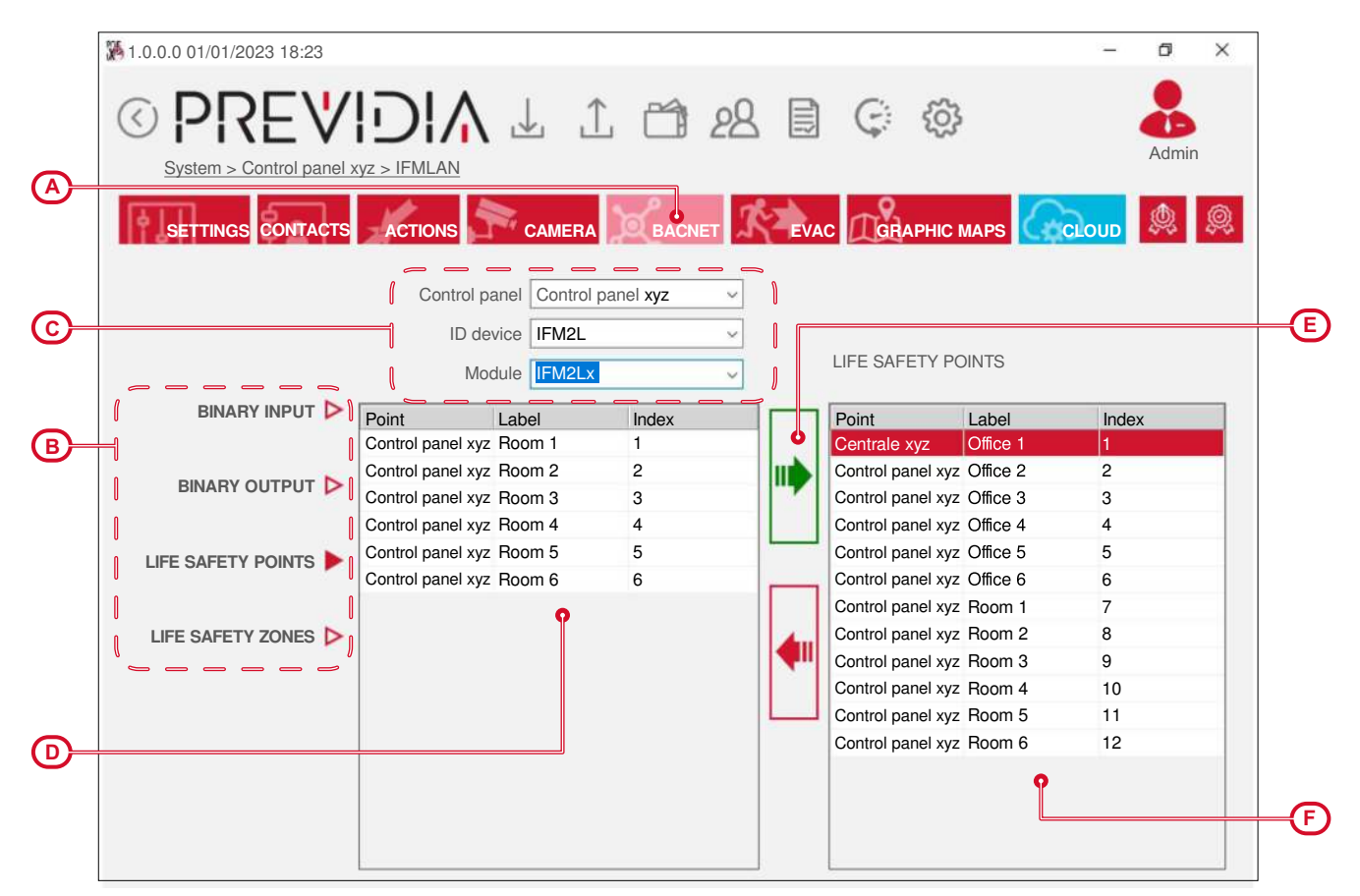

## 3.3 SmartLook Software

The Previdia control panels can be supervised through the SmartLook software program created by Inim Electronics.

The SmartLook program is capable of enrolling the elements installed on the system either by reading the control panel directly or through the importation of data from the configuration software. At this point all that is necessary is to provide the graphic maps with image files and drag the icons of the objects installed on the system onto them.

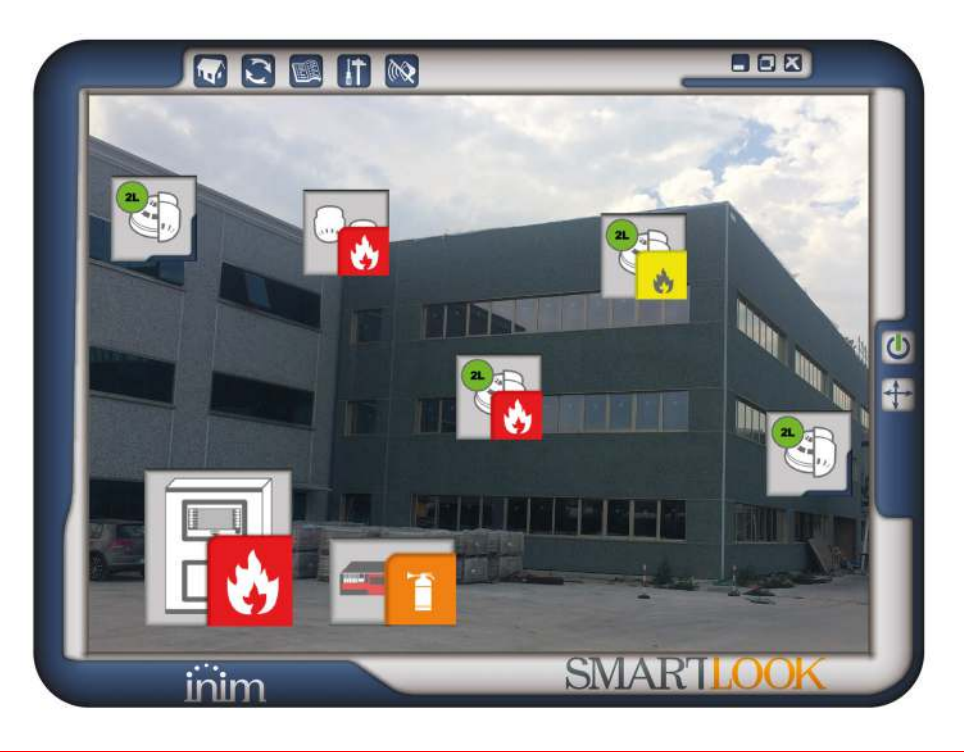

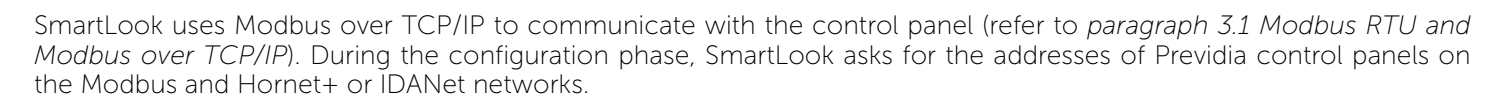

**Note:** The address of a control panel on Modbus must coincide with that on the network.

For further information refer to the SmartLook software manual.

#### 3.4 SmartLook Previdia server

The "SmartLook Previdia server" software allows the supervision of a fire detection and alarm system created using Previdia series control panels by several PCs, up to a maximum of 10, on which the SmartLook software is installed.

The SmartLook software can operate as a client of the Previdia SmartLook server. In such cases, it is necessary to indicate in the SmartLook settings the address of the server rather than the address of a control panel as the connection address.

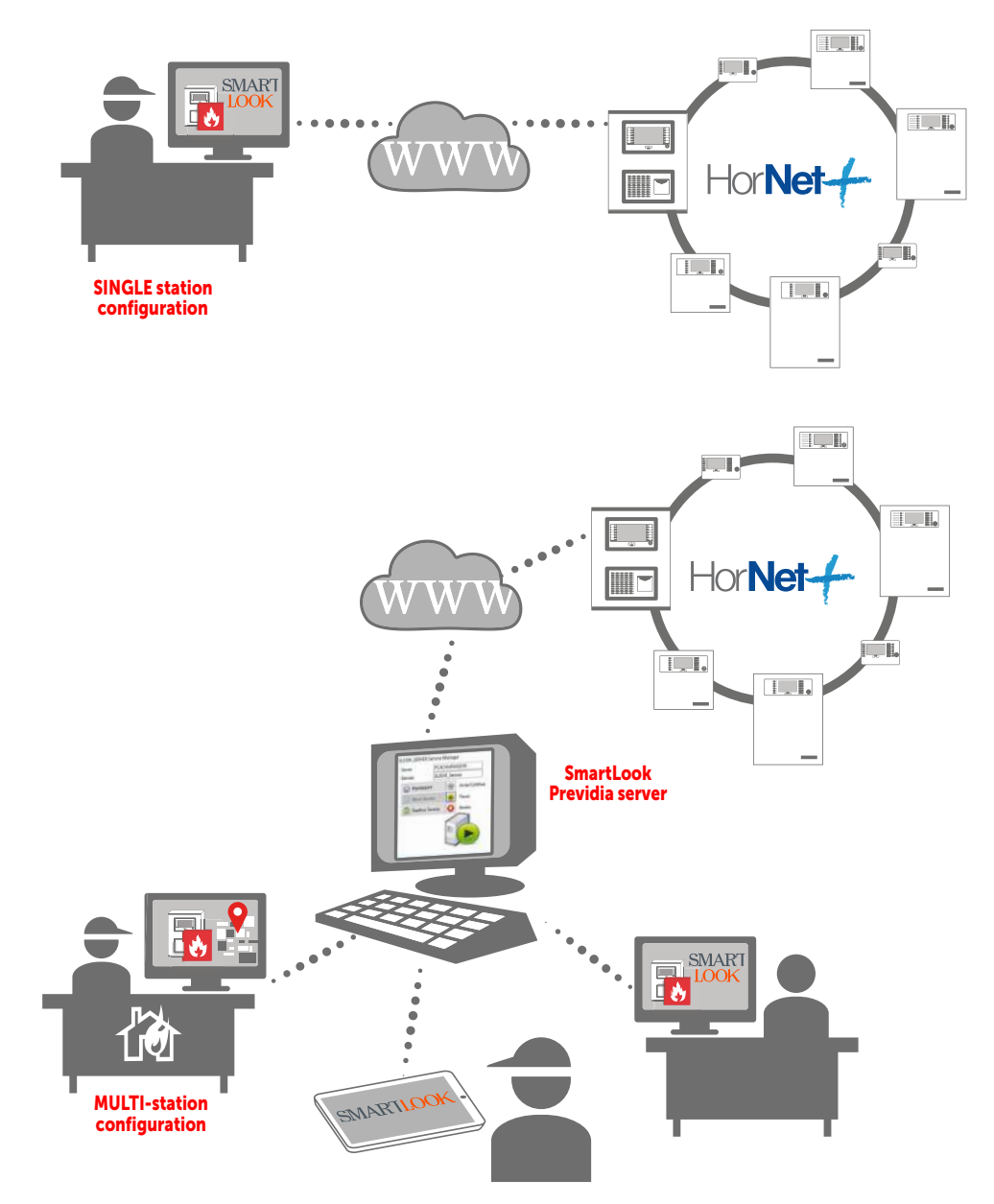

For further information, refer to the documentation relating to the SmartLook monitoring software.

# Chapter 4

## Pager systems

ESPA 4.4.4 is a standard protocol for the interconnection of paging systems, PABXs and automatic fire-detection systems. This protocol allows the exchange/sending of text messages between mobile devices such as pagers, cordless telephones, etc.

ESPA 4.4.4 protocol is implemented for Previdia Max and Ultra control panels within the IFMLAN module, through the RS232 communication port [A].

| Serial |      | Terminal                            |          |
|--------|------|-------------------------------------|----------|
|        | 1    | Programmable ancillary power output |          |
| RS232  | 2    | RS232 TX                            | 87654321 |
|        | 3    | RS232 RX                            |          |
|        | 4    | RS232 RTS                           |          |
|        | 5    | RS232 CTS                           |          |
|        | 6    | Negative (GND, 🖨)                   |          |
|        | 7, 8 | Earth                               |          |

For Previdia Compact and Micro control panels the ESPA 4.4.4 protocol is implemented inside the PREVIDIA-C-COM accessory module, through its two RS232 ports [B].

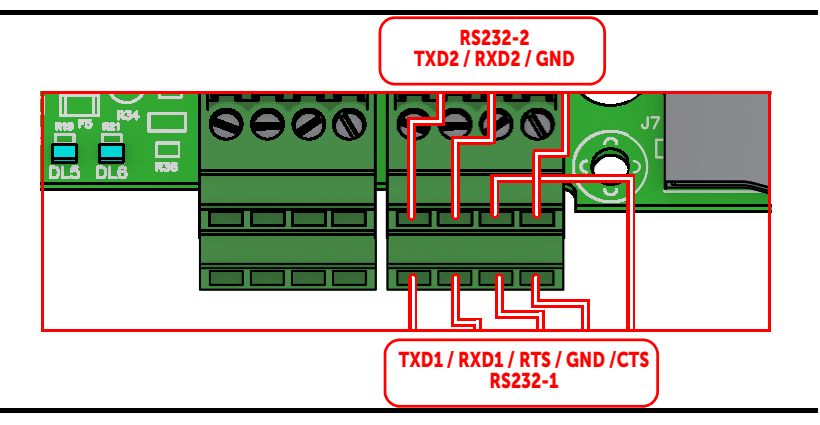

The protocol communication parameters can be configured through the Previdia control-panel configuration software.

Access the module programming page, then in the "Settings" sub-section and click on "ESPA 4.4.4"

| 1.0.0.0 01/01/2023 18:23                         | – o ×                         |
|--------------------------------------------------|-------------------------------|
| System > Control panel xyz > IFMLAN              | C C Admin                     |
| SETTINGS CONTACTS ACTIONS CAMERA BACNET          |                               |
| Serial No. SNSNSNSN <b>BACNET SETT</b>           | INGS ———                      |
|                                                  | IS<br>SETTINGS                |
|                                                  | SETTINGS                      |
| IP 192.100.1.100                                 | COL SETTINGS                  |
| Netmask 255 255 255 0                            | SETTINGS                      |
| ▼ -ESPA444 SET                                   |                               |
| Gateway 192.100.1.200 Serial port                | RS232 ~                       |
| DNS server 192.100.1.300 Parity                  | None ~                        |
| Stop bit                                         | 1 ~                           |
| Time zone Europe V                               | 7 ~                           |
| Enable Silence via web                           | 300 ~                         |
| Enable SSL 🔳 Address                             | 1 ~                           |
| Communication port 6001 Microphone bases address | 1 ~                           |
| Hand shake                                       | No ~                          |
| Web server port 80                               | Add zone label                |
| Read control panel status via IP                 | Add control panel label       |
|                                                  | Master     Delete event label |
| Supervision type                                 | Supervision (1 min.) ~        |
|                                                  |                               |
|                                                  |                               |
| ►SMART484IN-                                     |                               |

Refer to the Previdia programming manual for further details.

inim

# Chapter 5

# Video verification

Control panels from the Previdia series are capable of capturing images from IP cameras equipped with ONVIF. These images can be displayed on screens or forwarded from a remote location via e-mail to provide the end-user with a clear understanding of what is happening in the environment signalling the alarm.

The video verification function is implemented inside the IFMLAN module for Previdia Max and Ultra control panels, and inside the PREVIDIA-C-COM-LAN module for Previdia Compact and Micro control panels. Using the configuration software it is possible to define the list of IP cameras (up to 200) with which the Previdia system is to interact.

Access the module programming page, then the "Onvif camera" sub-section [A].

To add the cameras to the configuration simply click-on the **Add** button[*B*]. Each camera will acquire the various available "preset" parameters [*C*].

|   | ₩ 1.0.0.0 01/01/2023 18:23 - D ×                       |    |
|---|--------------------------------------------------------|----|
|   |                                                        |    |
|   | System > Control panel xyz > IFMLAN                    |    |
| C |                                                        |    |
|   |                                                        |    |
|   | Description                                            |    |
| E |                                                        |    |
|   | IP Address Port https Office Living room Garden Garage |    |
|   | 1.2.3.4 80 1.2.3.4 1.2.3.5 1.2.3.6 1.2.3.7             |    |
|   | User name Password                                     |    |
|   |                                                        |    |
|   |                                                        | -D |
|   | 😔 🖍 Multimedia profile                                 |    |
|   | media profile 🗸 🗸                                      |    |
|   | pan-tilt-zoom 🔳                                        |    |
|   | O 🖍 Preset                                             |    |
| ര | Ceiling                                                |    |
| C | Wall                                                   |    |
|   |                                                        |    |
|   | http://10.100.200.300:9999                             |    |
|   |                                                        |    |
|   |                                                        |    |
|   |                                                        |    |
|   |                                                        |    |
|   | Sampling frequency (sec.)                              |    |
|   |                                                        | _  |

The section on the right [D] contains a list of all the configured IP cameras, while the section on the left [E] contains the parameters of the selected camera.

Once the IP camera list has been defined, the configuration software will allow you to establish a series of presettings that permit the identification of the specific IP camera and the correct preset in accordance with each event.

To program the presettings go to the programming section of the graphic maps. To reach the IP Camera section you must first access the programming section of the FPMCPU front plate module, click-on the "Graphic maps" button then access the "Cameras" sub-section.

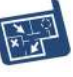
| X 1.0.0.0 01/01/2023 18:23              |           |        |     |     | - 0 × |
|-----------------------------------------|-----------|--------|-----|-----|-------|
|                                         | ⊥ 1 (     | 1 28 🗄 |     | 5   |       |
| System > Control panel xyz > CPU > Came | eras maps |        |     |     | Admin |
|                                         |           |        |     |     |       |
| <b></b>                                 | 00        |        |     |     | 00    |
| Module Cluster X ~                      |           |        |     |     |       |
| Camera Office ~                         | 001       | 002    | 003 | 004 | 005   |
| Preset Ceiling ~                        | 001       | 002    | 005 | 004 | 005   |
| <b>_</b>                                |           |        |     |     |       |
| Cluster Any ~                           |           |        |     |     |       |
| Verification of reachability            | 010       | 011    | 012 | 013 | 014   |
|                                         |           |        |     |     | 99.   |
|                                         | 019       | 020    | 021 | 022 | 023   |
|                                         |           |        |     |     |       |
|                                         |           |        |     |     | 92    |
|                                         | 028       | 029    | 030 | 031 | 032   |
|                                         | 020       | 010    | 000 |     | 002   |
|                                         |           |        |     |     | 00    |
|                                         |           |        |     |     |       |
|                                         | 037       | 038    | 039 | 040 | 041   |
|                                         |           |        |     |     |       |

Refer to the Previdia programming manual for further details.

inim

# Chapter 6

#### Voice Evac-systems

Previdia control panels can be interconnected with the following voice evacuation systems:

#### • Paso

The voice evacuation systems made by Paso can be connected to the IFMLAN module through the RS485 port.

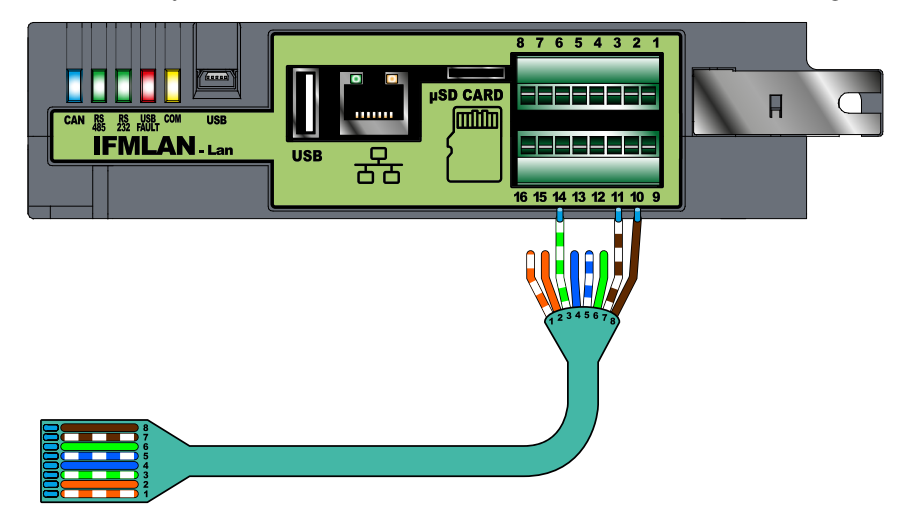

PREVIDIA-C-COM has two RS485 ports, both usable with a connection such as the following:

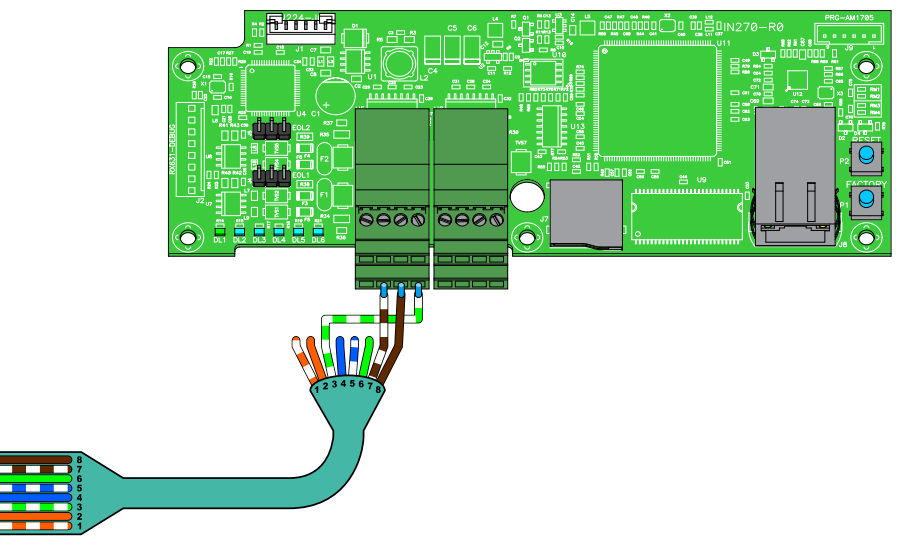

#### • Tutondo

Via TCP-IP connection, the voice evacuation systems produced by Tutondo can be connected to the IFMLAN module, for the Previdia Max control panel, and to the PREVIDIA-C-COM-LAN module, for the Previdia Compact and Micro control panel.

#### 6.1 Voice Evac configuration

Once the control panel has been connected to the voice evacuation system, the configuration software will allow you to configure each speaker line (evacuation zone) as an output capable of activating warning and evacuation messages.

Access the page relative to the programming of the IFMLAN module, then access the "Evac" sub-section [A].

- 1. Select the typology of voice-evacuation system [B].
- 2. Indicate the address of the Previdia control panel on the selected evacuation system [C]:

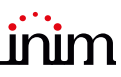

- for "Paso" it is necessary to indicate the address on the RS485 connection BUS
- for "Tutondo" it is necessary to indicate the IP address and the port
- 3. Indicate the number of evacuation zones (speaker lines) in the "Number of zones" box [D].

An icon will be added to the list at the bottom of the section for each added zone. For "Tutondo", it is necessary to add "End evacuation" to all zones, a message common to all zones.

4. Select the individual evacuation zone from the list [E] and program the parameters [F].

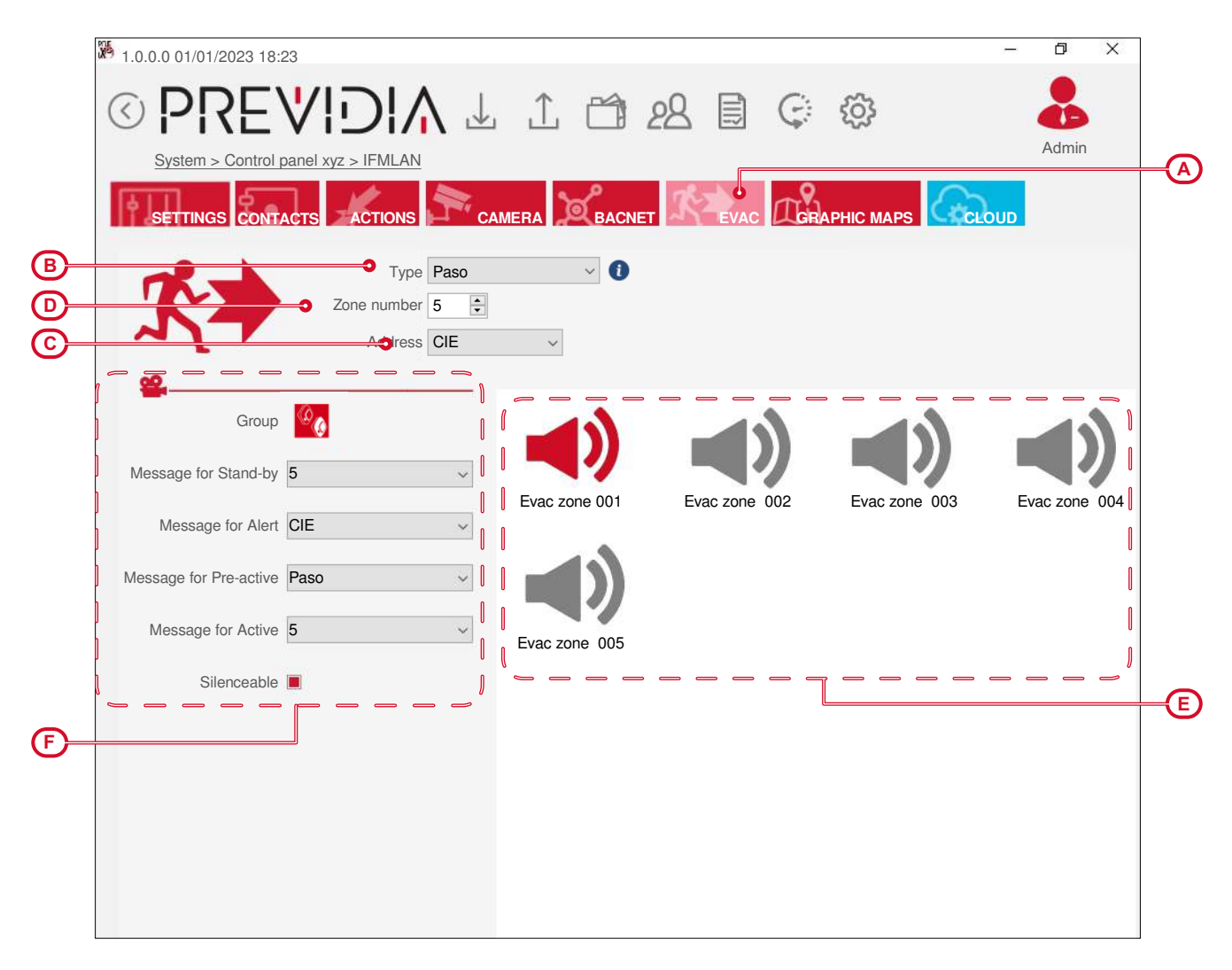

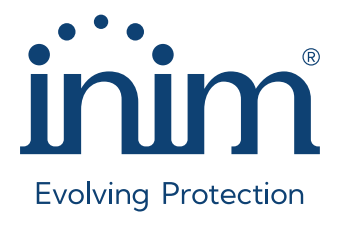

Inim Electronics S.r.l. ISO 9001 Quality Management certified by BSI with certificate number FM530352

Centobuchi, via Dei Lavoratori 10 63076 Monteprandone (AP), Italy Tel. +39 0735 705007 \_ Fax +39 0735 704912

info@inim.it \_ www.inim.it

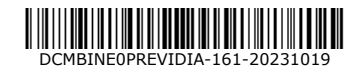

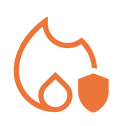

# PREVIDIA

CONTROL PANELS FOR FIRE DETECTION AND ALARM, FIRE EXTINCTION AND VOICE-EVACUATION SYSTEMS

GUIDE TO NETWORKING

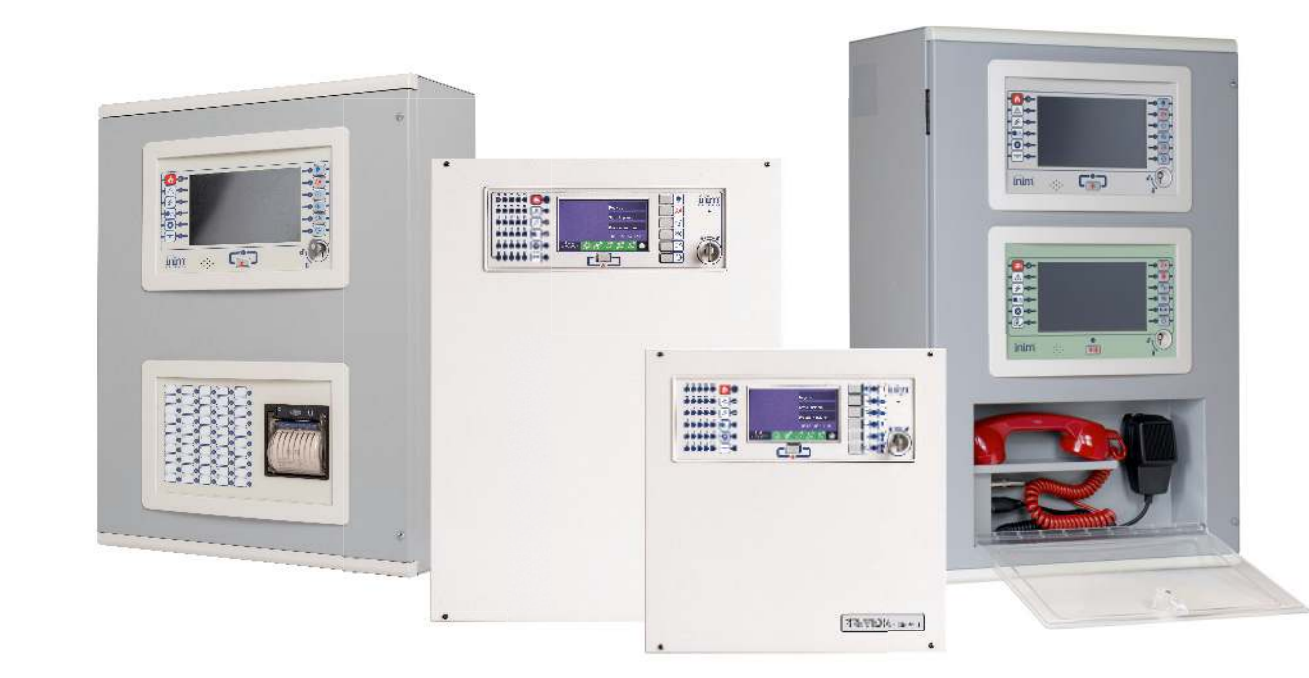

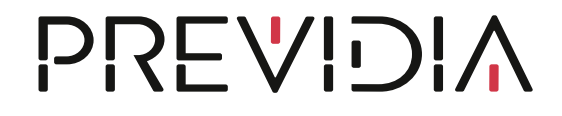

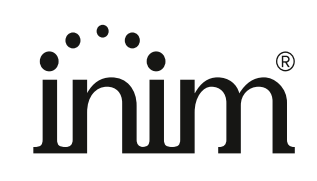

### Warranty

INIM Electronics s.r.l. warrants that this product shall be free of defects in material and workmanship for a period of 24 months from the date of production. In consideration of the fact that INIM Electronics s.r.l. does not install directly the products here indicated, and due to the possibility they may be used with other products not manufactured by INIM Electronics, INIM Electronics cannot guarantee the performance of the security installation. Seller obligation and liability under this warranty are expressly limited to repairing or replacing, at seller's option, any product not meeting its stated specifications. In no case can INIM Electronics s.r.l. be held responsible or liable by the buyer or any other person for any loss or damage, direct or indirect, consequential or incidental.

This warranty applies only to defects in parts and workmanship relating to normal use. It does not cover:

- Damage arising from improper use or negligence;
- Damage caused by fire, flood, wind or lightning;
- Vandalism;
- Fair wear and tear.

INIM Electronics s.r.l. shall, at its option, repair or replace any defective products. Improper use, that is, use for purposes other than those mentioned herein will void this warranty. For further details regarding this warranty contact the authorized dealer.

## **Limited Warranty**

INIM Electronics s.r.l. shall not be liable for any damage caused by improper use of this product.

The installation and use of the products indicated herein must be carried out by authorized persons only. Moreover, the installation procedure must be carried out in full respect of the instructions provided in this manual.

## Copyright

The information contained in this document is the sole property of INIM Electronics s.r.l.

Copying, reprinting or modification of this document, in part or as a whole, is not permitted without prior authorization in writing from INIM Electronics s.r.l. All rights reserved.

## Table of contents

|                                  | Warranty                                                                                       | 2     |
|----------------------------------|------------------------------------------------------------------------------------------------|-------|
|                                  | Limited Warranty                                                                               | 2     |
|                                  | Copyright                                                                                      | 2     |
|                                  | Table of contents                                                                              |       |
| Chapter 1<br>1.1<br>1.2<br>Grap  | General information<br>Manufacturer's details<br>About this manual<br><b>hic conventions 5</b> | 5<br> |
| Chapter 2<br>2.1                 | Introduction to networking<br>Network connection mode                                          | 6     |
| Chapter 3<br>3.1<br><b>Use</b> 6 | The Hornet+ and IDANet networks<br>The Hornet+ network<br>of optic fiber connections 10        |       |
| 3.2                              | The IDANet network                                                                             |       |
| 3.3                              | Supervision of the network                                                                     |       |
| 3.4                              | Commissioning of a Hornet+ network                                                             |       |
| 3.5                              | Commissioning of an IDANet network                                                             |       |
| 3.6                              | Connecting to a PC                                                                             |       |
| 3./                              | Sharing the events on the network                                                              |       |
| 3.0<br>Z Q                       | IDANet and Hornett in the same cluster                                                         |       |
| Chaptor 1                        |                                                                                                | 10    |
| A 1                              | Physical laver                                                                                 |       |
| 4.2                              | limits and precautions                                                                         | 18    |
| 4.3                              | Supervision of the TCP/IP network                                                              | 18    |
| 4.4                              | Commissioning the TCP/IP network                                                               |       |
| 4.5                              | Sharing the events on the TCP/IP network                                                       |       |
| 4.6                              | Activations of groups of outputs on the TCP/IP network                                         |       |
| Chapter 5                        | Repeater based on TCP/IP                                                                       |       |

## \_\_\_\_\_inim Chapter 1

#### **General information**

#### 1.1 Manufacturer's details

Manufacturer: INIM ELECTRONICS S.R.L.

Production plant: Centobuchi, via Dei Lavoratori 10

Municipality: 63076, Monteprandone (AP) - Italy

Tel.: +39 0735 705007

**Fax:** +39 0735 704912

E-mail: info@inim.it

Web: www.inim.it

The personnel authorized by the manufacturer to repair or replace the parts of this system, hold authorization to work only on devices marketed under the INIM Electronics brand.

#### 1.2 About this manual

Manual code: DCMNINE0PREVIDIA

Revision: 1.50

This manual describes the procedures for the configuration, commissioning and maintenance of the Previdia firedetection system.

#### 1.2.1 Graphic conventions

Following are the graphic conventions used in this manual.

| Conventions                       | Example                                            | Description                                                                                                    |
|-----------------------------------|----------------------------------------------------|----------------------------------------------------------------------------------------------------|
| Text in italics                   | Refer to paragraph<br>1.2.1 Graphic<br>conventions | Directs you to the title of a chapter, section,<br>paragraph, table or figure in this manual or<br>other published reference. |
| <text></text>                     | <accountcode></accountcode>                        | Editable field                                                                                                    |
| [Uppercase letter] or<br>[number] | [A] or [1]                                         | Reference relating to a part of the system or video object.                                                                   |

Note:

The notes contain important information relating to the text.

# Chapter 2

## Introduction to networking

Previdia fire-detection control panels are capable of operating in an interconnected network.

This document describes the interconnection modes, the available functions and also how to start a network of Previdia control panels. For this purpose the term "network node" will be used in reference to each of the control panels or repeaters connected in the network.

The connection of several control panels in a network allows:

- the exchange of information among the various control panels; viewing, from any node, the events that have occurred on other nodes in the network, or sub-networks defined during system configuration;
- the management of functions among control panels; from any node, credentials permitting, you can operate on each of the control panels in the network (in order to enable, disable, interact with each and every element);
- the sharing of activation groups; it is possible to share the output groups within the network in order to associate activations with conditions detected on various nodes;
- the supervision of the entire network; by connecting to a single node it is possible to supervise the entire network by means of the appropriate supervision software (e.g. supervisory software with graphic maps);
- the configuration of the entire network; by connecting to a single node it is possible to configure the entire network via the appropriate configuration software;
- the maintenance and diagnostics of the entire network; by connecting to a single node it is possible to use the diagnostic and maintenance functions provided by the configuration software.
- the sharing of audio streams; it is possible to share the audio files to be reproduced over all the emergency voice communication control panels within the IDANet network.

#### 2.1 Network connection mode

The network connection of Previdia control panels can be achieved in three ways:

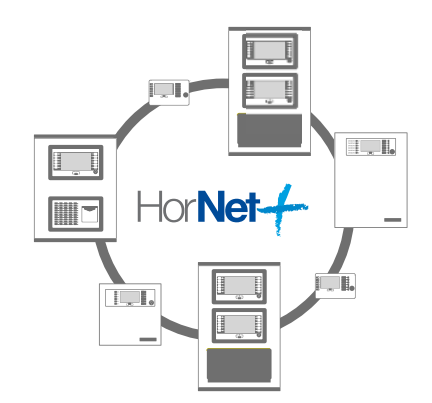

#### **Connection via a Hornet+ network**

The Hornet+ network is based on an RS485 physical layer (convertible in optical fiber by means of appropriate converters) structured in a ring. This structure allows you to interconnect up to 48 control panels.

A group of control panels interconnected through a Hornet+ network is identified as a "cluster".

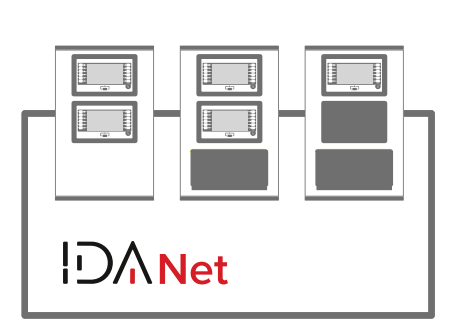

#### **Connection via a IDANet network**

Through the IDANet network, Previdia Ultra control panels can be connected in a ring via a CAT5 ethernet cable (up to 100m) or optical fiber (by means of an appropriate SFP module depending on the type of fiber used).

A group of control panels interconnected through a IDANet network is identified as a "cluster".

# inim

#### Connection based on TCP/IP

Use of an Ethernet connection, based on TCP/IP protocol, as the cluster-interconnect allows you to build up to 20 clusters.

A cluster can be made up of a single Previdia control panel or an FPMCPU module configured as a repeater panel.

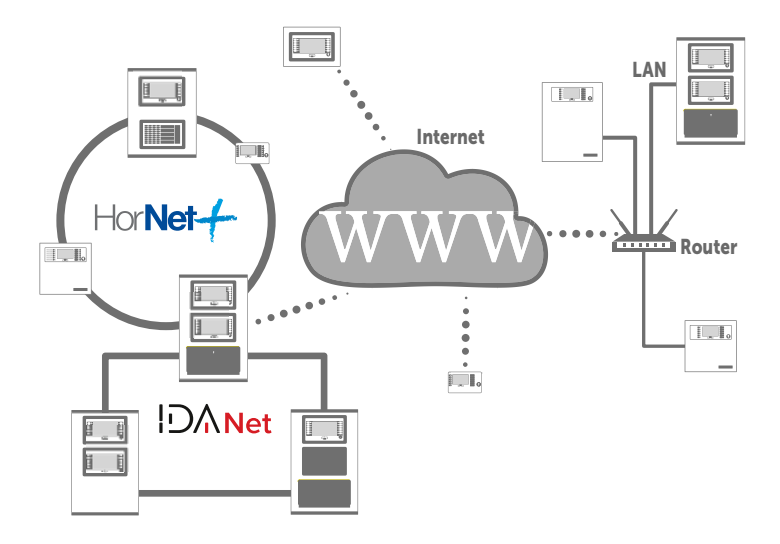

# Chapter 3

## The Hornet+ and IDANet networks

#### 3.1 The Hornet+ network

The connection of several control panels in Hornet+ network is based on an RS485 network, which must be structured in ring topology in order to guarantee the appropriate fault tolerance along the cable lines.

Each Previdia Max or Ultra control panel connected in Hornet+ network must be equipped with an IFMNET module. Previdia Compact or Micro control panels and PREVIDIA-C-REP repeaters provide connection terminals on the main board PCB.

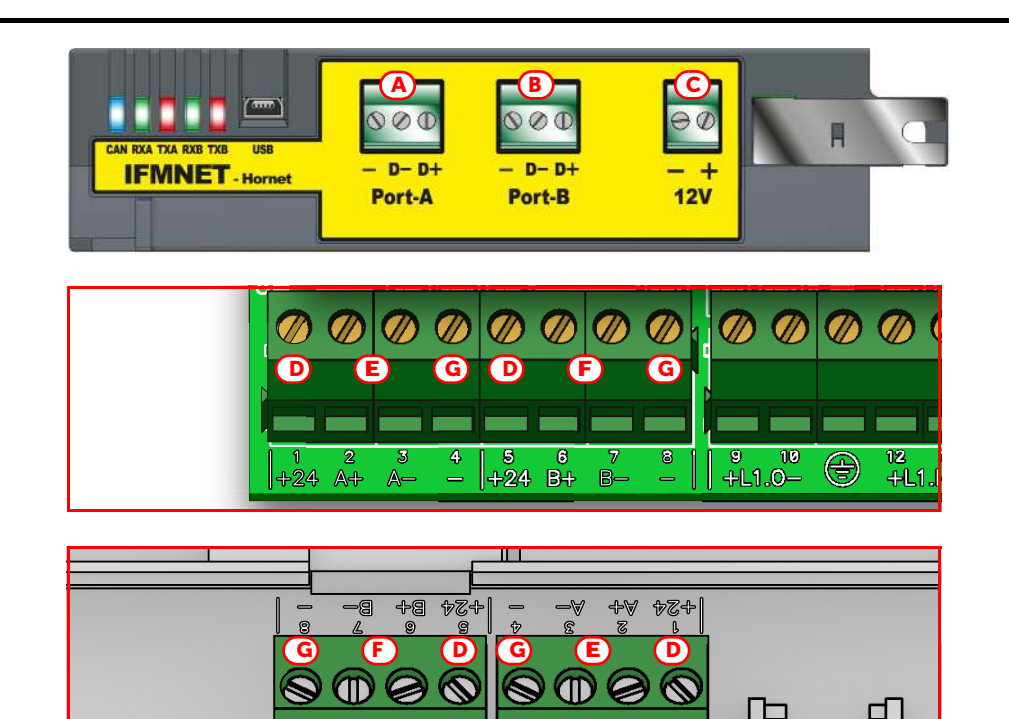

| [4] | Port-A | D-, D+ |                  | Port A (negative and positive)                              |  |  |
|-----|--------|--------|------------------|-------------------------------------------------------------|--|--|
| [A] | POIL-A | -      |                  | Negative                                                    |  |  |
| [0] | Dort B | D-, D+ | IFMNET           | Port B (negative and positive)                              |  |  |
| [D] | POIL-D | -      |                  | Negative                                                    |  |  |
| [C] | 12V    | -, +   |                  | Terminals for the power supply to the RS485/fiber converter |  |  |
| [D] | 1, 5   | +24    | Previdia Compact | Positive                                                    |  |  |
| [E] | 2, 3   | A+, A- | Previdia Micro   | Port A (positive and negative)                              |  |  |
| [F] | 6, 7   | B+, B- |                  | Port B (positive and negative)                              |  |  |
| [G] | 4, 8   | -      | PREVIDIA-C-REP   | Negative                                                    |  |  |

# inim

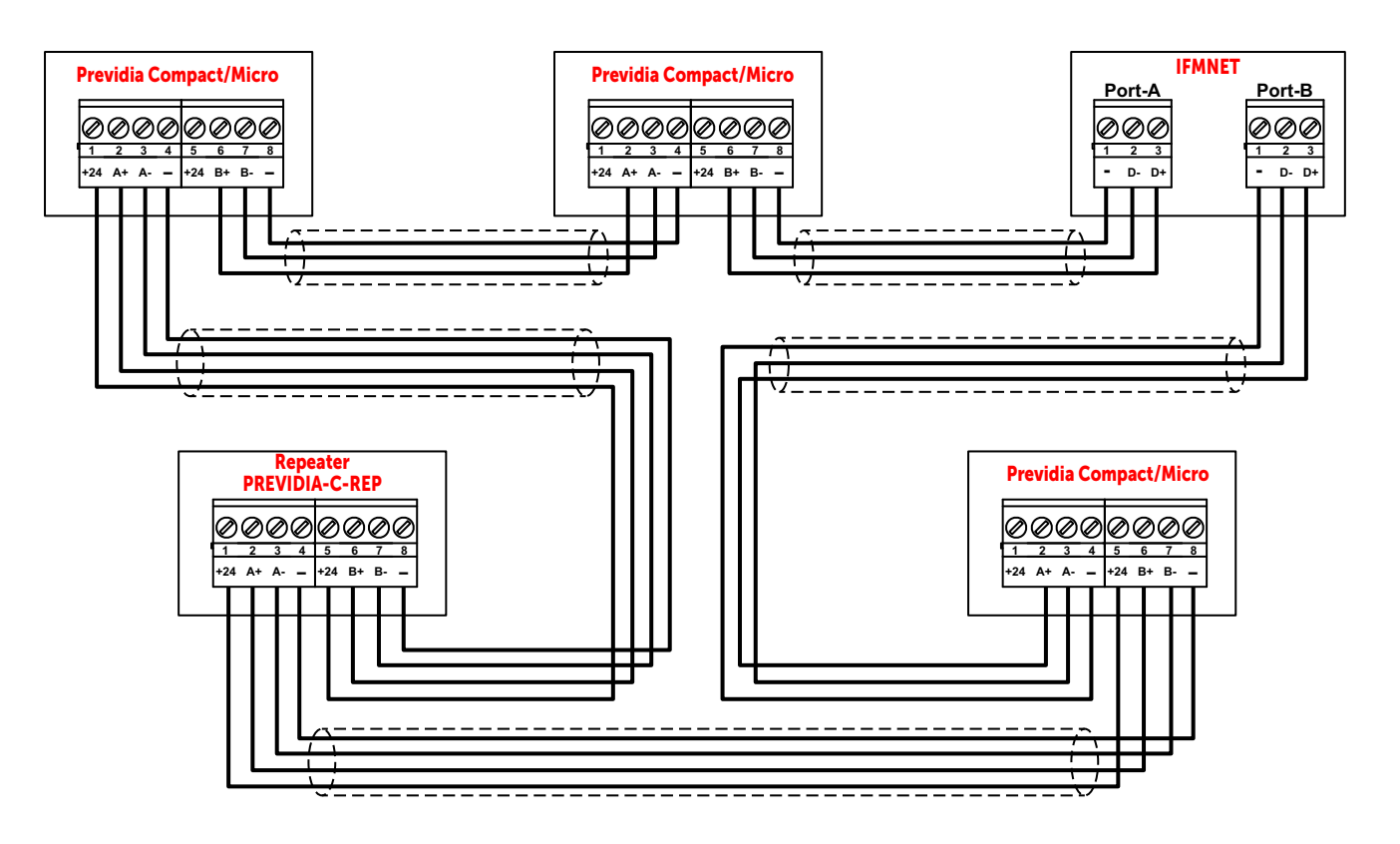

Note:

It is necessary to use an external power supply for the PREVIDIA-C-REP repeater if there are 3 or more repeaters in series, as the power supply is not distributed from port A to B and vice versa.

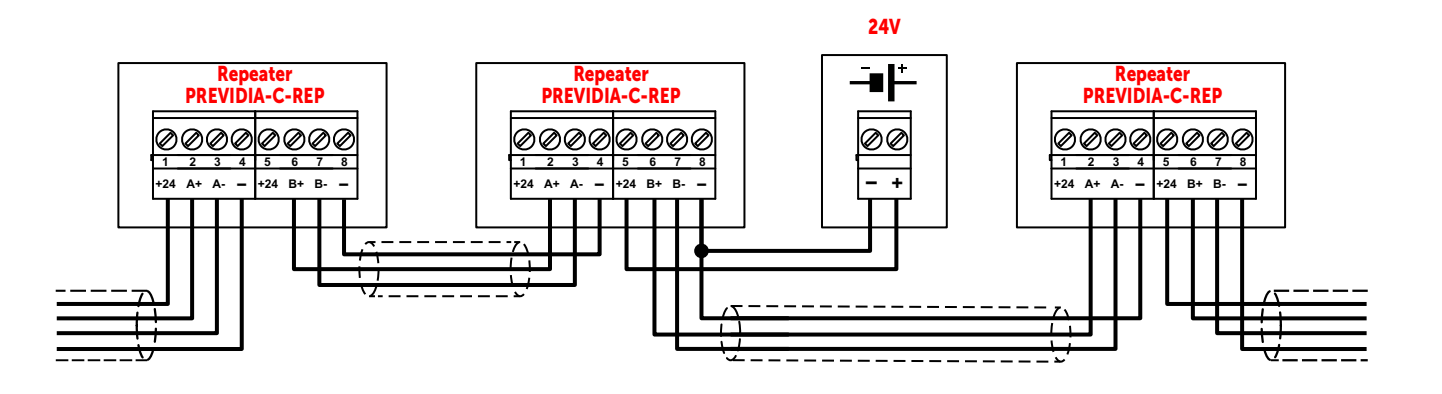

**Cables:** Ethernet cable Cat.5 S/FTP FR PH(120) Maximum length (between two successive control panels, see *paragraph 3.4*, point 2): 1000m for speeds up to 230kbps, 500m for higher speeds (512kbps) If the cable is used to power repeaters, the section of the power conductors must be

appropriately evaluated.

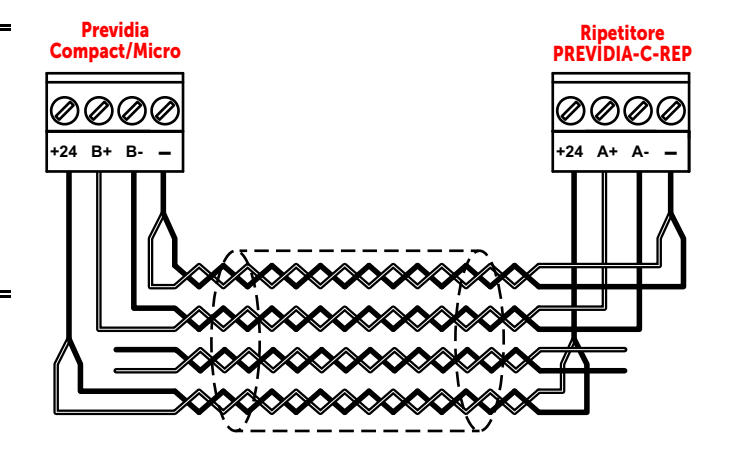

#### 3.1.1 Use of optic fiber connections

The connection of the various nodes in the Hornet+ network can be achieved through optic fiber using the appropriate converters, as in the following example.

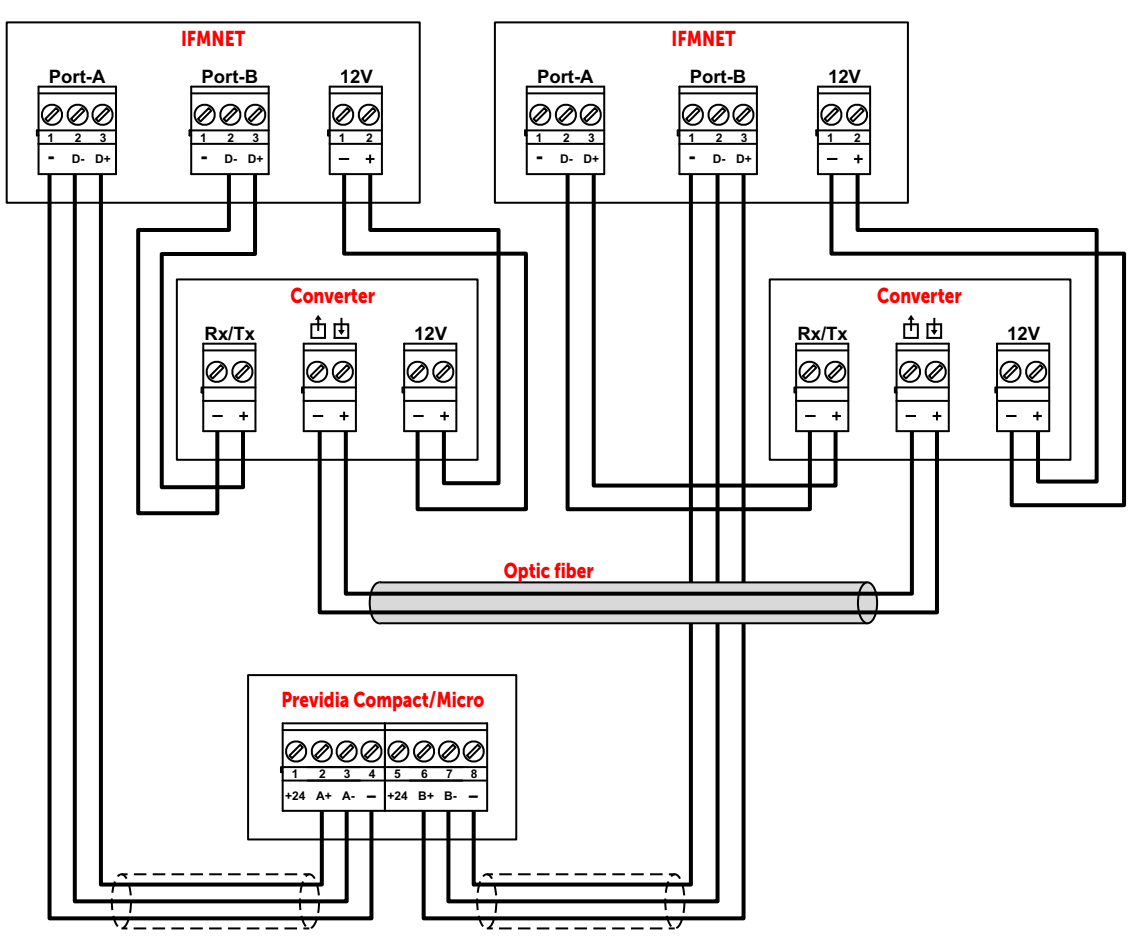

In cases where a fiber optic cable is used over long BUS lengths, it is necessary to use a RS485/fiber converter (non-INIM brand product). The module IFMNET has a 12V output (*paragraph 3.1 - [C]*) for the power supply to the converter in use.

#### 3.2 The IDANet network

The connection of several control panels in an IDANet network is based on an Ethernet network or fiber optic, which must be structured in a ring to guarantee suitable cable fault tolerance.

Each Previdia Ultra control panel connected in IDANet network must be equipped with an IFAMIDANET module:

| B<br>H<br>A<br>IFAMIDANET<br>Port B<br>Port A<br>F<br>T |                                              |  |     |                                              |  |  |  |
|---------------------------------------------------------|----------------------------------------------|--|-----|----------------------------------------------|--|--|--|
| [A]                                                     | Status LED                                   |  | [E] | RJ45 connector for port A                    |  |  |  |
| [B]                                                     | Mini USB port                                |  | [F] | BASE 100 FX base SFP connector<br>for port A |  |  |  |
| [C]                                                     | RJ45 connector for port B                    |  | [G] | Holes for the Earth bar screws               |  |  |  |
| [D]                                                     | BASE 100 FX base SFP connector<br>for port B |  | [H] | CAN DRIVE+ connector (opposite)              |  |  |  |

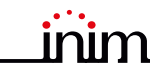

The module has two ports ("PORT-A" and "PORT-B") for making the ring connection. For each of the two ports, an RJ45 socket is available for connection via UTP CAT5 cable (Ethernet protocol) or alternatively a socket for an SFP fiber optic converter for making the fiber optic connection.

Each of the two connections can be made independently in fiber or copper, ensuring that both ports are used.

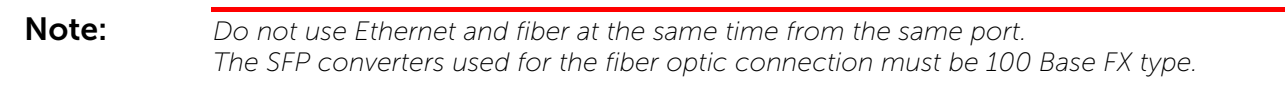

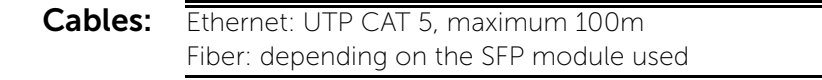

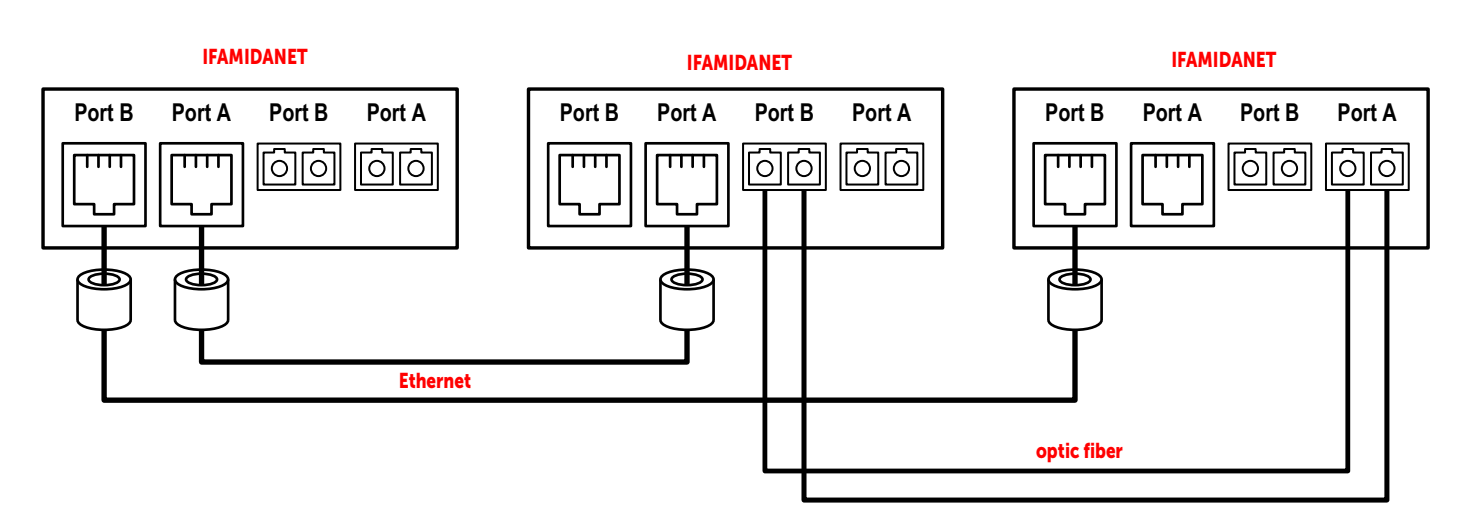

#### 3.3 Supervision of the network

Once the Hornet+ or IDANet network is configured, in the event of interruption of a single connection, each node will signal the fault but the network will continue to function, albeit at a reduced speed.

In the event of a lost node (complete shutdown or fault on the IFMNET or IFAMIDANET module) all the other nodes in the network will signal the fault.

#### 3.4 Commissioning of a Hornet+ network

Once several control panels have been connected in a Hornet+ network, as indicated in the diagrams shown in the previous paragraphs, it will be necessary to work through the following points.

- 1. Supply power to each node in the network.
- 2. Configure each node in the cluster.

for Previdia Max/Ultra: Access the programming phase of the con-

trol panel and then press the **Configuration** button on the menu on the screen. Alternatively, it is possible to tap directly on the configuration status icon. Entry of a valid access code is necessary In both cases.

Once the configuration menu has been accessed, the control panel screen will provide a layout of the control panel and its parts ([A]). Select the IFMNET module ([B]).

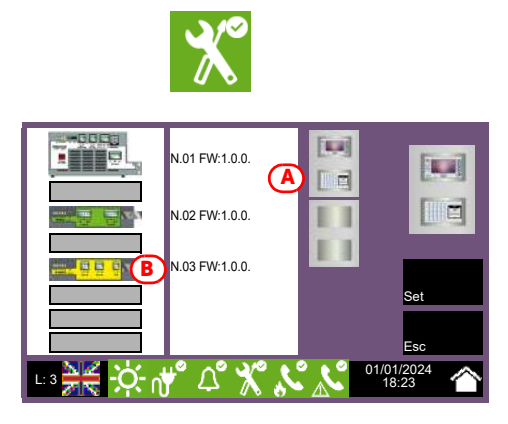

Baud rate limit fo RS485 cabling

10M

**1M** 

for Previdia Compact/Micro: Access to control panel programming and press the Configuration button. In the configuration section, touch the networking programming access icon.

for PREVIDIA-C-REP: Access to repeater programming and press the Configuration button. In the configuration section, touch the repeater programming access icon.

3. Set the communication speed to be used by the Hornet+ network.

The diagram at the side shows the theoretical maximum distances reachable with an RS485 based on the communication baud rate/speed.

The data refers to an ideal communication achieved through a perfectly adapted line.

**Note:** The set communication speed must be the same for all nodes in the same Hornet+ cluster.

4. Assign a univocal address to each node in the cluster.

The valid addresses are from 1 to 48. Address "0" is equivalent to the **100** disconnection of the control panel from the network.

Set the network "gateway" control panel by means of the appropriate option.

Note:

Only one point can be set as the gateway to a Hornet+ network.

When a Hornet+ address is assigned to a Previdia Max or Ultra control panel, the IFMNET module activates the blue LED to indicate that the control panel is in the cluster and has started to communicate with the other control panels. The LEDs on the IFMNET module indicate activity on the two communication channels.

Cable

Length (m)

10K

1

**10K** 

100K

#### 3.5 Commissioning of an IDANet network

Once several control panels have been connected in an IDANet network, as shown in the diagram, it is necessary to work through the following steps:

- 1. Supply power to each node in the network.
- 2. Configure each node in the cluster (this operation can be carried out both from FPAMIAS and FPMCPU). Access the programming phase of the control panel and then press the **Configuration** button on the menu on the screen.

X

100

Baud rate/ Speed

Alternatively, it is possible to tap directly on the configuration status icon.

Entry of a valid access code is necessary In both cases.

3. Once the configuration menu has been accessed, the control panel screen will provide a layout of the control panel and its parts ([A]).

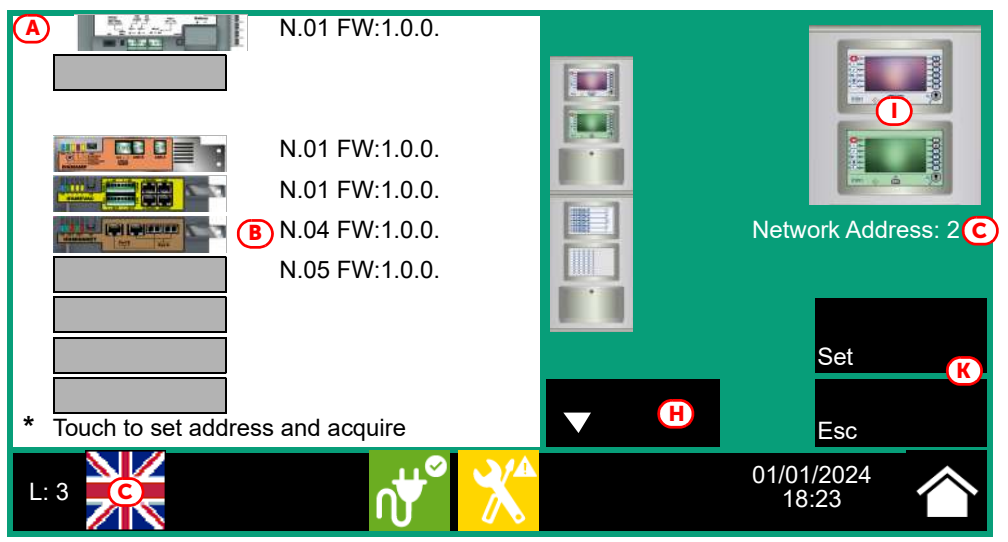

- 4. Select the IFAMIDANET module ([B]).
- 5. Set the communication speed to be used by the IDANet network.

**Note:** The set communication speed must be the same for all nodes in the same IDANet cluster.

6. Assign a univocal address to each node in the cluster ([C]).

The valid addresses are from 1 to 48. Address "0" is equivalent to the disconnection of the control panel from the network.

When a Hornet+ address is assigned to a Previdia Ultra control panel, the IFAMIDANET module activates the blue LED to indicate that the control panel is in the cluster and has started to communicate with the other control panels. The LEDs on the IFAMIDANET module indicate activity on the two communication channels.

#### 3.6 Connecting to a PC

From a PC running the Previdia/Studio configuration software, you must read the network configuration in order to have the consistent data on the PC and thus proceed with the configuration in accordance with the needs of the installation

1. Start the Previdia/Studio configuration software. The interface of the Previdia/Studio software is presented in the following way:

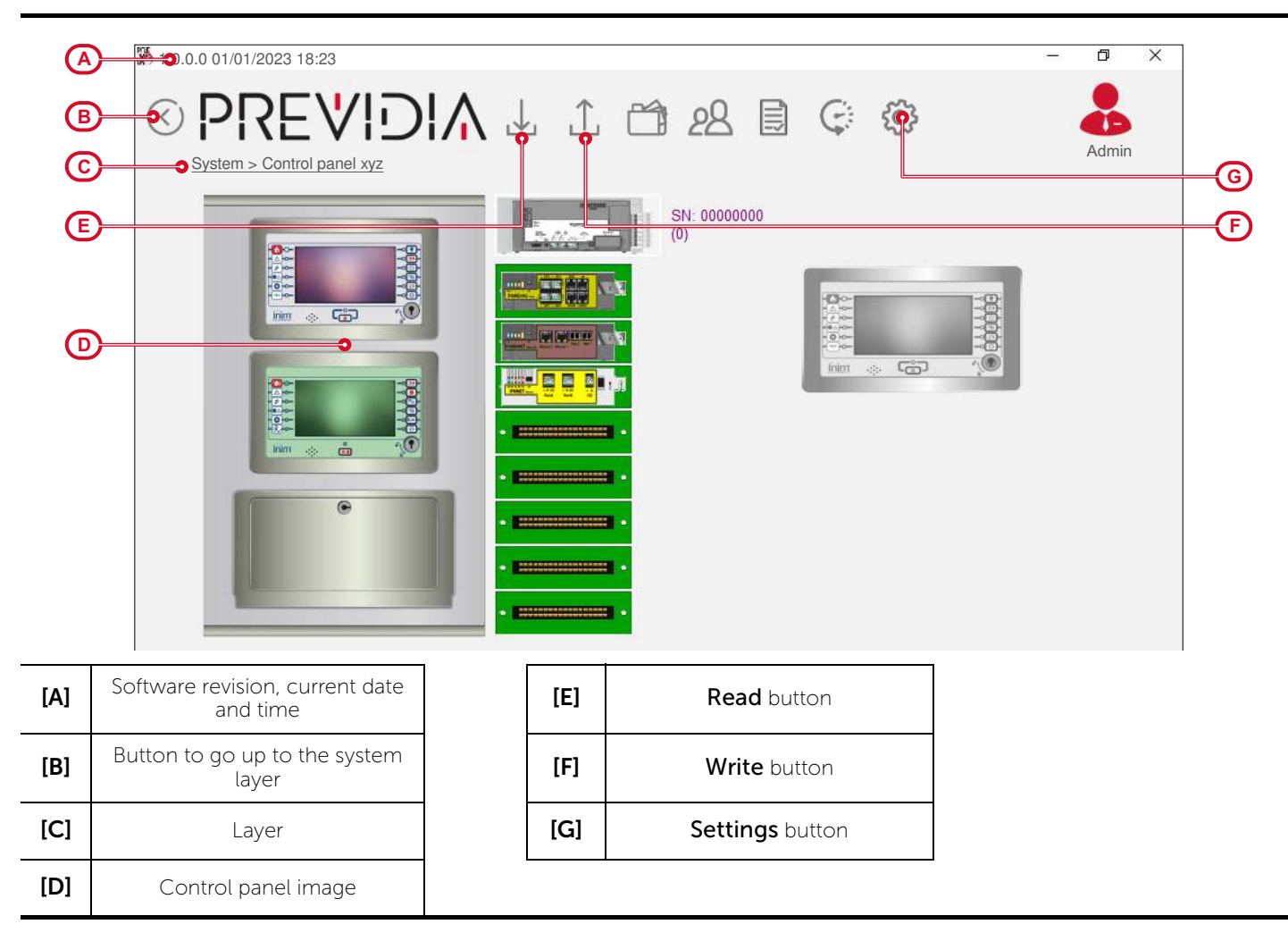

2. Click-on the **Settings** button ([G]).

In the window that opens, select the communication channel to be used:

- **IP** if selected, you must enter the IP address and the port of the control panel. There is also a button that launches a test on the set channel and parameters.
- Hornet network Gateway
- Serial if selected, you must select the serial port used from the connected PC in use.
- Cloud if selected, the credentials of the programmer will be requested.

- 3. Navigate to the visualization of the system at network layer using the appropriate button ([B]).
- 4. Click-on the **Read** button (*[E]*) to read the system configuration. Once the Read procedure ends, the entire control-panel network will be shown.

The control panel the PC connected to for the read operation, and to which the "gateway" functions are assigned, will be identified by the symbol here at the side. The control panel with this function is the one that allows the interconnection with any other clusters via IP.

**Note:** Only one FPMCPU panel can be used as a gateway.

5. At this point it is possible to select each control panel, edit the parameters and rewrite the edited configuration on the system by means of the **Write** button (*[F]*).

#### 3.7 Sharing the events on the network

On each node of the Hornet+ network or IDANet network it is possible to define which events coming from other control panels are to be displayed.

This is possible with the Previdia/Studio software by duly configuring the **Events filter** section. This section allows you to program up to 5 events filters.

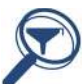

The access is allowed by the Previdio/Studio solution, after the selection of the centrol panel inside the Hornet+ network.

for Previdia Max/Ultra: The Events filter section is available in the FPMCPU frontal module programming section, by means of the appropriate button.

for Previdia Compact/Micro: The Events filter section is available in the control panel main programming section, by means of the appropriate button.

for PREVIDIA-C-REP: The Events filter section is available in the repeater main programming section, by means of the appropriate button.

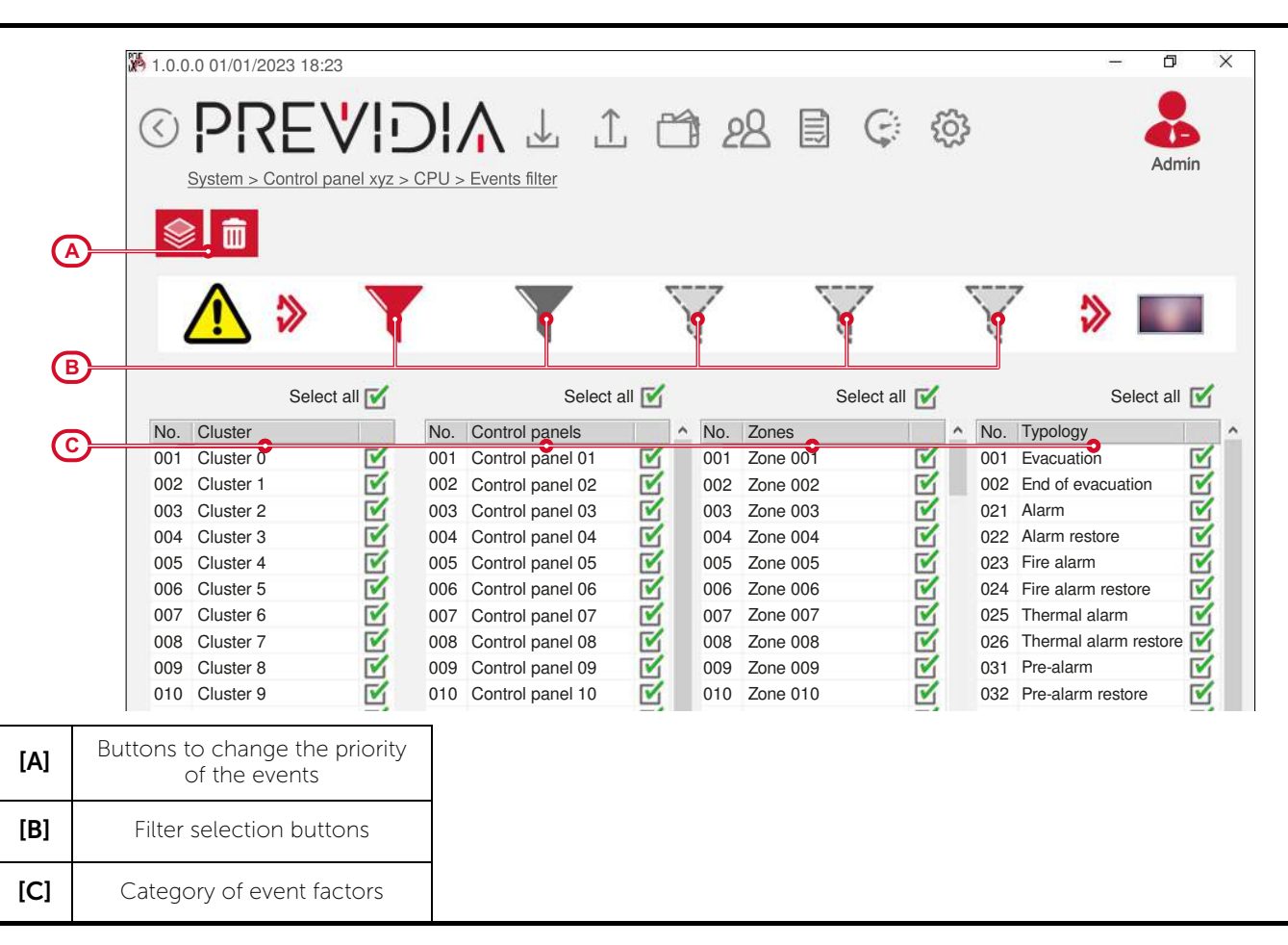

Each event is defined by 4 categories of factors by which it is characterized:

• cluster group

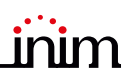

- control panel in the Hornet+ network
- zone of origin
- typology

In order to setup a filter, after selecting it, you must first indicate its composing events, by enabling the factors that characterize it, that is the type and origin.

The events coming from the network are acknowledged and shown on the display only when they satisfy all the enabled factors of at least one of the 5 filters.

The control panel self-configures at filter n°0. This setting accepts any event, from any zone, belonging to any control panel of any cluster, therefore, such a filter accepts all events from the entire network.

#### 3.8 Activation of groups of outputs in the network

Hornet+ and IDANet systems allow the activation of outputs connected to a specific node of the network when certain conditions are verified on other nodes.

The configuration of these activations is possible through the appropriate programming of the groups of outputs. Each of the first 240 groups of each control panel can be configured as "network group".

This is possible with the Previdia/Studio software by duly configuring the **Outputs group** section.

For access, it is necessary to select the control panel in question within the network of the open Previdia/Studio solution.

for Previdia Max/Ultra: The Outputs group section is made available, by means of the appropriate button, in the FPMCPU module or the FPAMIAS module programming section.

for Previdia Compact/Micro: The Outputs group section is available in the control panel main programming section, by means of the appropriate button.

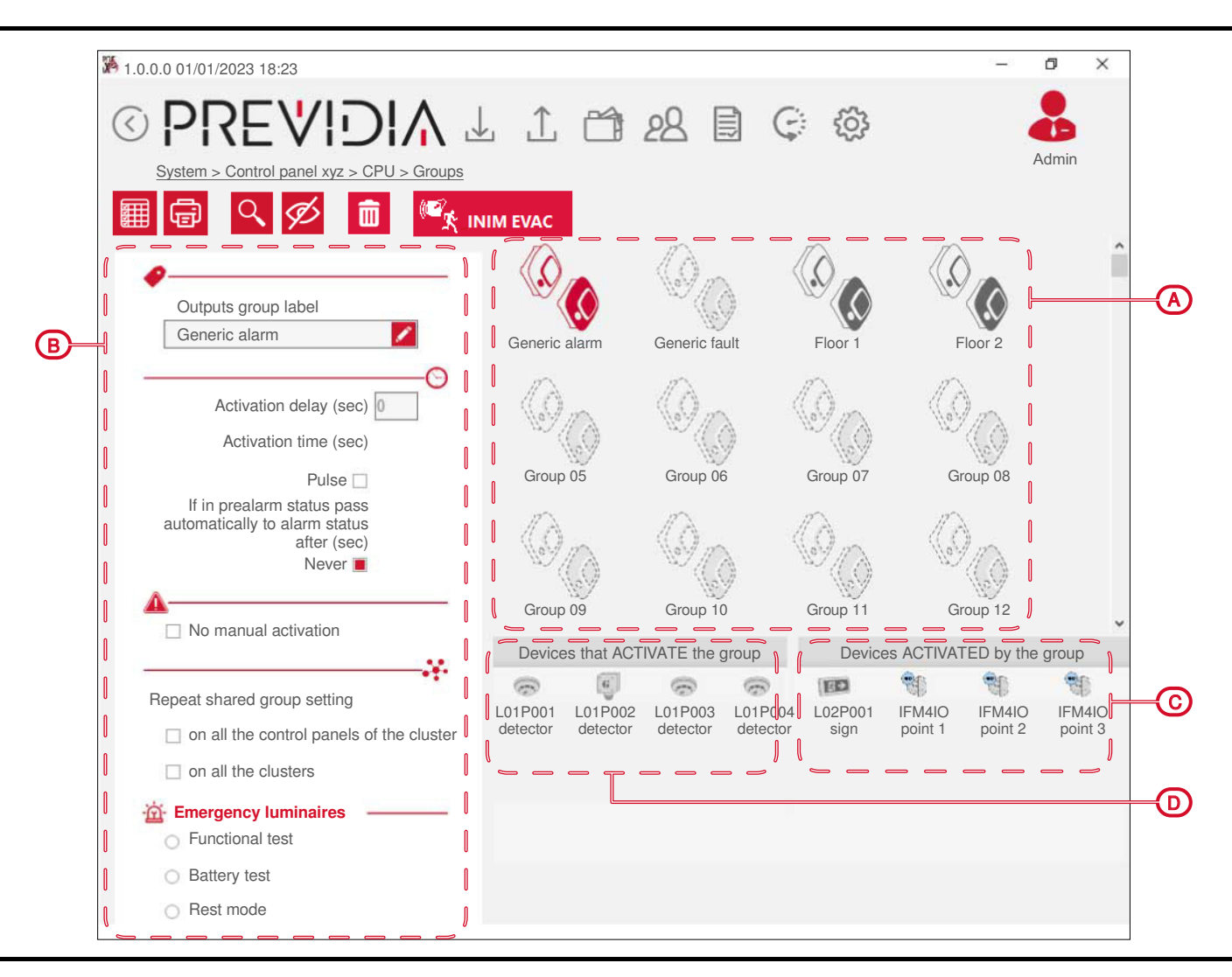

| [A] | List of groups of outputs                    | [C] | ]List of devices that activate the selected group |
|-----|----------------------------------------------|-----|---------------------------------------------------|
| [B] | Programming parameters of the selected group | [D] | List of devices activated by the selected group   |

Once one of the **Repeat shared group setting** options is activated, available in the parameters section of the selected group (*[B]*), the group programmed in this way will be the same for all the control panels in the single cluster or all the clusters connected in the network. The outputs associated with the group will activate regardless of control panel they are connected to. In the same way, the devices of any network control panel can activate the shared group.

Once one of the **Repeat shared group setting** options is enabled on a control panel in the network, the software will ask if you want to share the group with all the control panels. If your answer is affirmative, the software will automatically enable the option on all the control panels in the network for the selected group.

#### 3.9 IDANet and Hornet+ in the same cluster

It is possible to have both an IDANet ring and a Hornet+ ring In the same cluster. There can be one or more control panels that are part of both networks in the cluster. These control panels support both IFMNET and IFAMIDANET modules, and allow the transfer of information from one node to another.

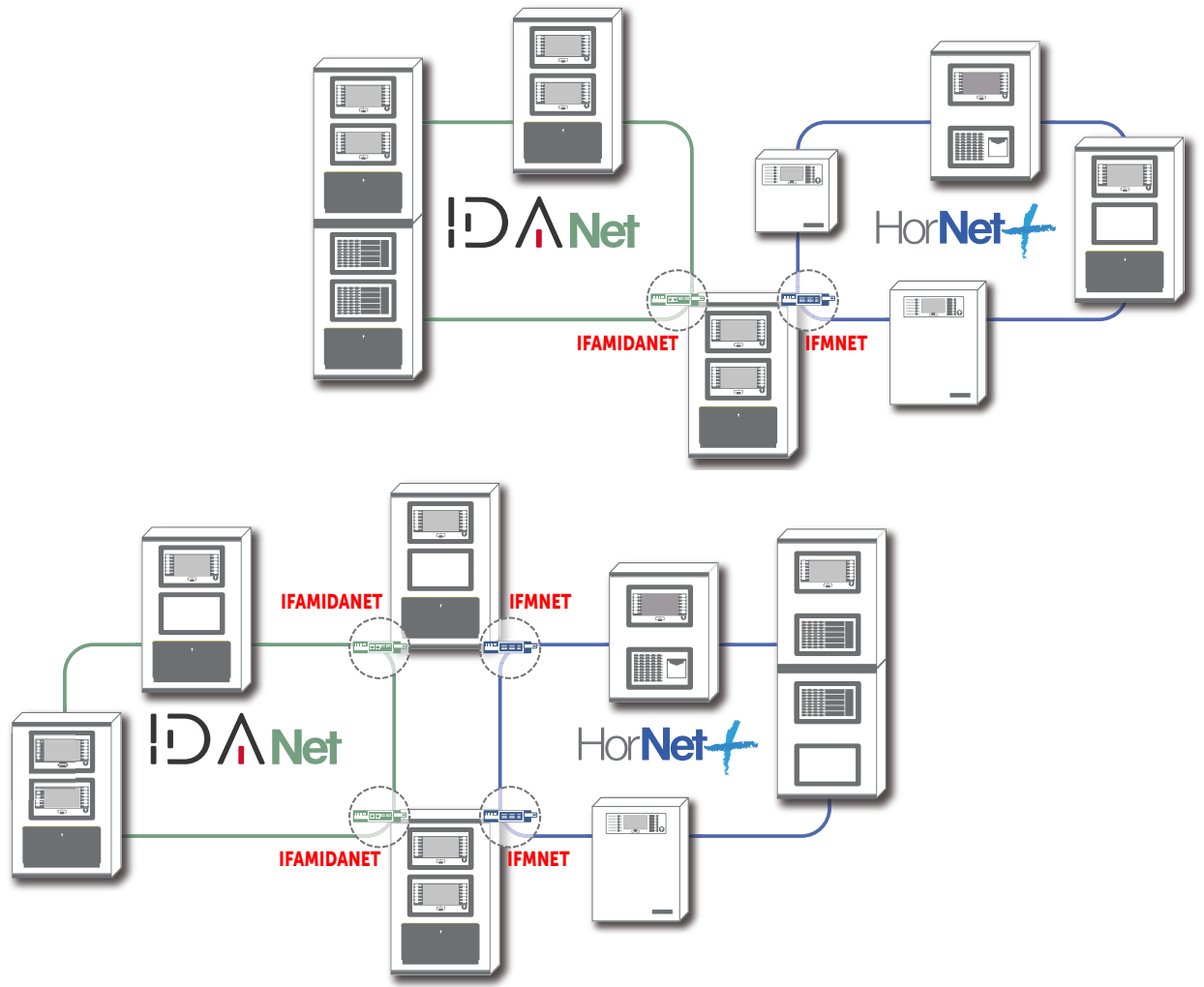

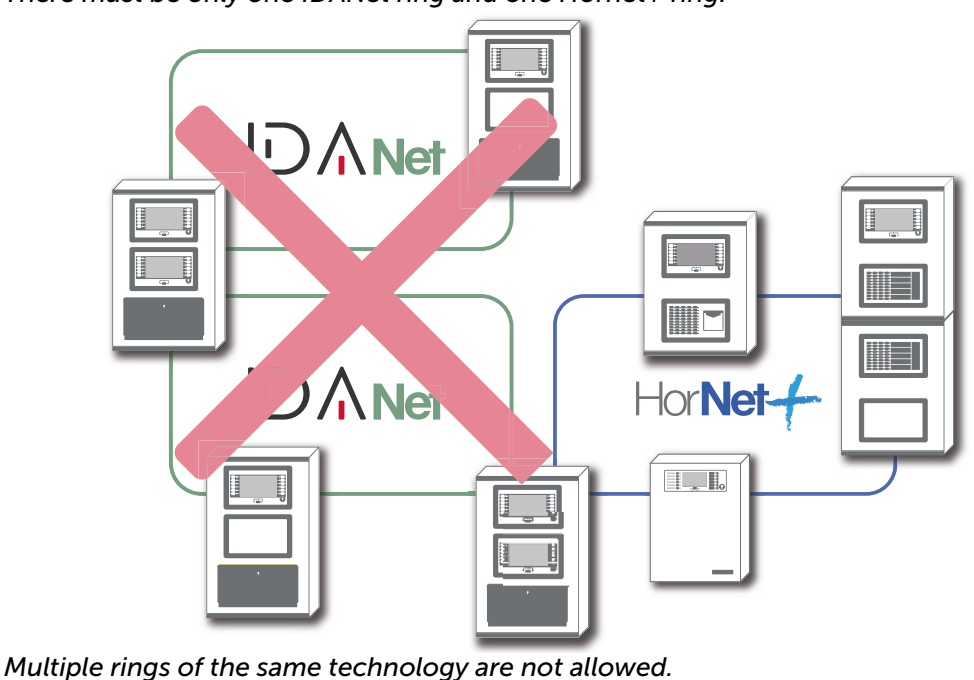

The cluster operates effectively as a single network, therefore, each of its nodes must have a unique address.

- via FPMCPU: As far as data sharing is concerned, it should be noted that from an FPMCPU module it is possible to navigate on remote nodes and manage the various objects relating to the FPMCPU module. FPMCPU modules share all the information already shared in the Hornet+ network and in addition the exchange of the two structures for reciprocal conditioning with the world of audio:
- Status of audio zones required by the fire system
- Real time of audio zones, required by the FPAMIA module.
- via FPAMIAS:From a FPAMIAS module it is possible to navigate only on the remote FPAMIAS nodes in which<br/>the IFAMIDANET is present, and to manage the various IAS objects.The FPAMIAS module does not show the existence of any remote nodes behind a Hornet+ net-<br/>work. Therefore, it is necessary to consider as a design constraint the connection in the IDANet<br/>network of several Previdia-Vox or Previdia-Ultravox nodes in the same cluster.

inim

# Chapter 4

#### TCP/IP

#### 4.1 Physical layer

To interconnect several clusters together via TCP/IP protocol, it is necessary that at least one control panel is connected to the Ethernet network.

This control panel will be indicated as the "gateway" of the cluster and will manage information sharing among the clusters, as well as the supervision of the TCP/IP network integrity. The icon of this control panel will show the symbol here at the side.

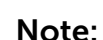

For Ultravox control panels, only one node with an FPMCPU panel can be the gateway of its cluster.

If instead the icon of a control panel acquires the symbol here beside, it means it is connected to the network with it own IP address.

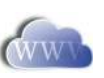

#### 4.2 Limits and precautions

The connection of several clusters via the Ethernet network is based on hardware that is not supplied by INIM Electronics. Therefore, if the connection in the network is based on TCP/IP, it is the sole responsibility of the project manager who designs the installation to evaluate the use made of it (supervision, display of cross events, cross activations, etc.). Therefore, it is necessary to define the eventual characteristics of the Ethernet network, introducing, where appropriate, switches capable of managing dual paths with automatic fault recovery capacity, wiring with different paths, and to take all the necessary precautions to ensure that the Ethernet physical layer provides fully secure and redundant capabilities.

#### 4.3 Supervision of the TCP/IP network

Once the TCP-IP network has been configured, in the event of the loss of a cluster (complete shutdown or fault on the FPMCPU module that represents its gateway) all the remaining nodes of the network will signal the fault.

#### 4.4 Commissioning the TCP/IP network

For the configuration of a control panel network based on TCP/IP protocol, proceed in accordance with the following points:

- 1. On each cluster of control panels it is necessary to perform the Hornet+ network or IDANet network configuration setup in accordance with the procedures described in the previous chapter.
- 2. Make sure that each cluster is equipped with an FPMCPU module or a Previdia Compact or Micro control panel connected to the Ethernet network.

If more than one control panel per cluster is connected to the Ethernet network, it is necessary to select the one that will serve as the gateway to the cluster ([A]). In such cases you must make a note of the IP addresses of each gateway.

- 3. Ensure that the IP address of each control panel and its net mask ([B]) are configured in such a way that they belong to the same class of addresses as the others.
- Network
   IP

   B
   192
   1
   1
   Backup panel

   Netmask
   255
   255
   0
   Gateway

   A
   192
   1
   1
   1

   Port
   6001
   CK
   OK
   01/01/2024

   L: 3
   3
   4
   192
   1
   1
   1

   I: 3
   1
   1
   1
   1
   1
   1
- 4. Using a PC, running the Previdia/Studio configuration software, connected to the same Ethernet network and configured with a netmask consistent with the control panels, click-on the **Settings** button.

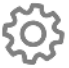

TCP/IP

- Select "IP" as the communication channel and enter the address 5. of the first gateway on the list ([C]).
- By means of the **Check connection** button ([D]) it is possible to 6 test the communication in order to verify that the TCP/IP parameters are configured correctly.
- Go up through the Previdia installation until you reach the 7 highest layer, by means of the button on the top-right of < the window (paragraph 3.6 - [B]).
- 8. Click-on the Add button to add a new cluster. The software will show the new cluster, comprising a single control panel, added to those already configured. Repeat the operation for each cluster that you intend adding to the network.
- For each added cluster, enter the IP address as follows: 9
  - 9.1 Double click-on the control panel of the cluster.
  - 9.2 When you reach the control panel layer click-on the Settings button.
  - 9.3 In the window that opens, select "IP" and enter the address.
  - 9.4 Check the communication capacity by means of the Check connection button ([D]).
  - Return to the "System" layer and proceed in the same way 9.5 for the successive clusters.
- 10. Once the address has been assigned and the communication capacity tested on the gateway of each cluster, proceed with the read operation by going up to the System layer and clicking-on the **Read** button.

The read operation can be simplified by indicating to the software which cluster to read, by means of the appropriate option from the Settings window, selected on the "System" layer.

Once the read operation terminates (this operation may take several minutes depending on the size of the system), the software will show the clusters complete with all their components. At this point the software will have read all the elements of the network and will contain the actual data of each control panel ([E]).

However, warning icons will be shown to indicate that it is necessary to perform a write operation in order to communicate to each component in the network the existence of all the other elements.

11. To set the programming of the entire installation click-on the Write button. This operation may take quite some time due to the quantity of data that has to be transfered for each single control panel.

If you intend to write only the networking settings, you must first double click-on the network icon. In this way you will access the **Network configuration** section, where you can click-on the **Write** button.

#### 4.5 Sharing the events on the TCP/IP network

By appropriately configuring the **Events filter** section as described in *paragraph 3.7 Sharing the events on the network*, it is possible to define which events coming from other control panels are to be visualized for each node in the network. Please refer to the said paragraph for instructions.

#### 4.6 Activations of groups of outputs on the TCP/IP network

The Previdia allows the activation of outputs connected to a specific node in the TCP/IP network when verified conditions on other nodes occur.

The configuration of these activations is possible through the appropriate programming of the groups of outputs. Each of the first 240 groups of each control panel can be configured as "Cluster group".

The option required for this operation can be found in the programming area of the FPMCPU frontplate module, after accessing the "Outputs group" section follow the instructions in paragraph 3.8 Activation of groups of outputs in the network.

Once the **Cluster group** option is enabled, available in the parameters section of the selected group, the group programmed in this way will be the same for all the control panels connected in the TCP/IP network. The outputs

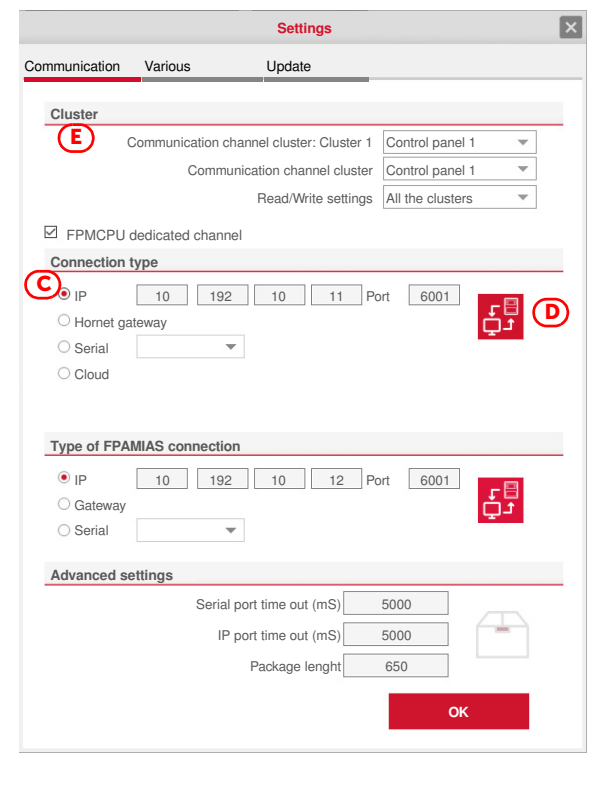

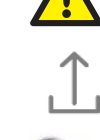

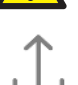

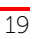

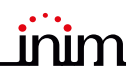

associated with the group will activate regardless of control panel they are connected to. In the same way, the devices of any network control panel can activate the shared group.

# \_\_\_\_\_inim Chapter 5

## Repeater based on TCP/IP

If you wish to configure a repeater of a Previdia control panel with fire functions on a TCP-IP network, it is necessary to have an FPMCPU module for Previdia Max and Ultra control panels and a PREVIDIA-C-REP module for Previdia Compact, Micro, Max and Ultra control panels.

After proper installation of the module, you must connect the Ethernet cable then proceed with the configuration process, first via the repeater touch screen then, successively, via the Previdia/Studio programming software.

#### Via the display

First of all you must assign an IP address to the repeater:

- 1. Press the **Programming** button on the home page of the display and enter an access code valid for level 3 (code "00004" at default)
- 2. Access the **Network** section and assign a valid IP address (*[A]*, 192.168.1.121 at default).
- 3. Press the **OK** button [A] to exit and save.

After doing so, it is necessary to check that the address of the repeater is "0". To do this it is necessary to access the **Programming** section, as indicated above, then access the **Configuration** section.

The configuration process continues through the control pane programming software.

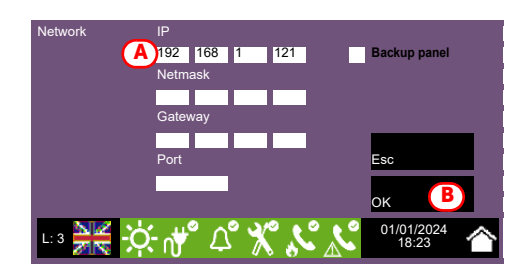

#### Via Previdia/Studio

To configure an IP repeater, it is necessary to start from a solution that already exists.

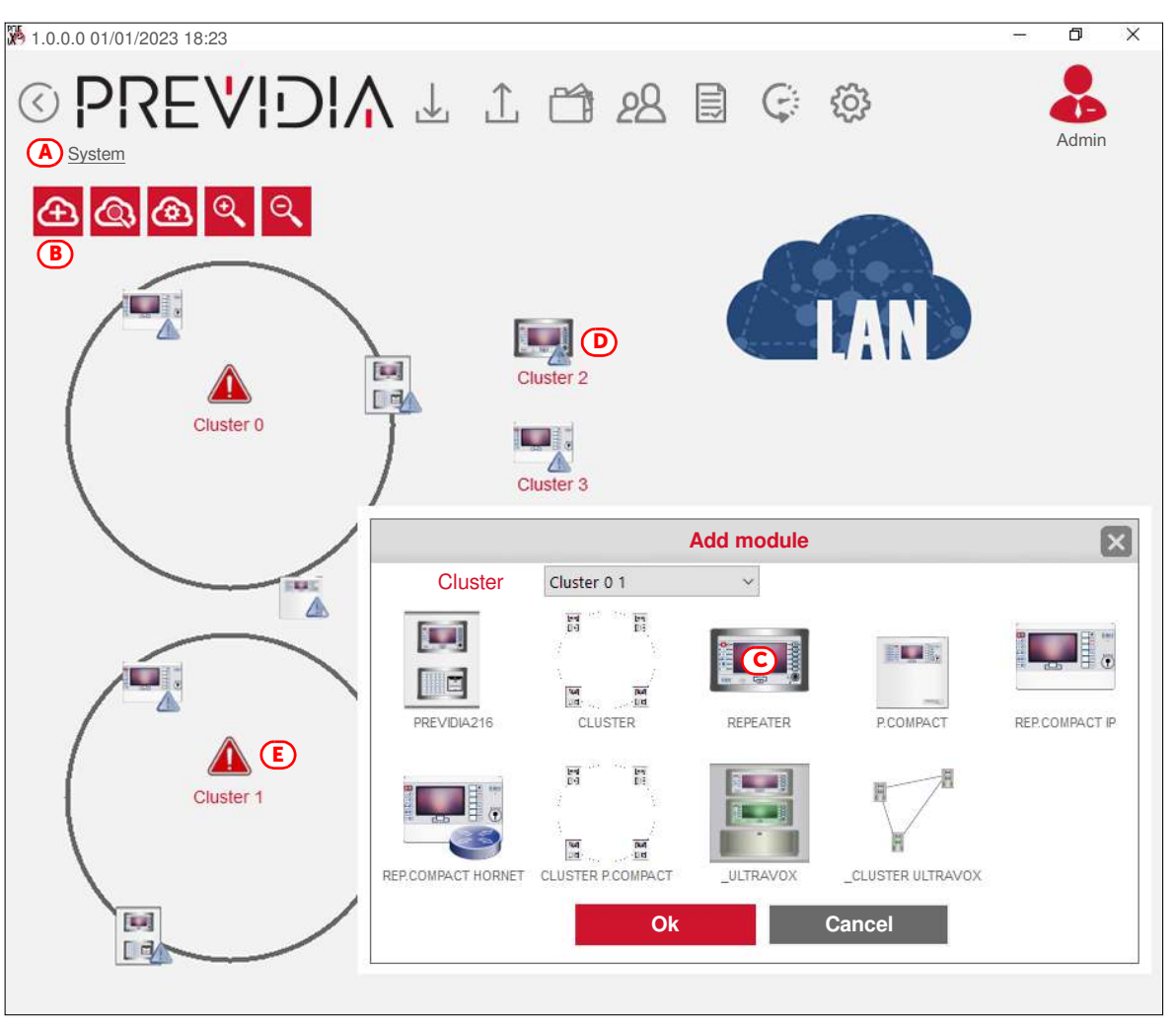

<

1. Go up to the "System" section [A] and click-on the **Add** button [B].

2. On the window that opens, double click-on the repeater icon *[C]*. The repeater will be added at the side of the first cluster in the top part of the section *[D]*.

The warning icons [*E*] inside clusters 1 and 2 indicate that it is necessary to perform a write operation in order to communicate to each component in the network the existence of the other elements.

Therefore, you must select the type of communication connection with the repeater.

- 3. Right-click on the repeater icon [D] and select "Settings". The respective window will open [F].
- 4. Select "IP" as the communication channel and enter the IP address of the repeater and the communication port (6001) [G].
- 5. The **Check connection** button [*H*] will allow you to test the communication and verify that the TCP/IP network parameter are configured correctly.

| mmunication | Various  | 3                  | Update                                         |                    |                           |    |
|-------------|----------|--------------------|------------------------------------------------|--------------------|---------------------------|----|
| Cluster     |          |                    |                                                |                    |                           |    |
|             | Communio | cation cha         | nnel cluster:                                  | Cluster 1          | Control panel 1           | Ŧ  |
|             | G        | Communi            | cation chanr                                   | nel cluster        | Control panel 1           | •  |
|             |          |                    | Read/Writ                                      | e settings         | All the clusters          | ~  |
| Connection  | type     |                    |                                                |                    |                           |    |
| • IP        | 190      | 19/2               | 10                                             | 191 P              | ort 6001                  | 63 |
| O Hornet g  | ateway   |                    |                                                |                    |                           |    |
| O Serial    |          | -                  |                                                |                    |                           |    |
| ○ Cloud     |          |                    |                                                |                    |                           |    |
|             |          |                    |                                                |                    |                           |    |
| Advanced s  | settings | Serial po          | ort time out (                                 | mS)                | 5000                      |    |
| Advanced s  | settings | Serial po          | ort time out (<br>ort time out (               | mS)                | 5000<br>5000              | 4  |
| Advanced s  | settings | Serial po          | ort time out (<br>ort time out (<br>Package le | mS)<br>mS)         | 5000<br>5000<br>650       |    |
| Advanced s  | settings | Serial po<br>IP po | ort time out (<br>ort time out (<br>Package le | mS)<br>mS)<br>nght | 5000<br>5000<br>650<br>OK | -  |
| Advanced s  | settings | Serial po          | ort time out (<br>ort time out (<br>Package le | mS)<br>mS)         | 5000<br>5000<br>650<br>OK |    |
| Advanced s  | settings | Serial po          | ort time out (<br>ort time out (<br>Package le | mS)<br>mS)<br>nght | 5000<br>5000<br>650<br>OK |    |
| Advanced s  | eettings | Serial po          | ort time out (<br>ort time out (<br>Package le | mS)<br>mS)<br>nght | 5000<br>5000<br>650<br>OK |    |
| Advanced s  | ettings  | Serial po          | ort time out (<br>Prt time out (<br>Package le | mS)<br>mS)<br>nght | 5000<br>5000<br>650<br>OK | -  |

linim

At this point you must associate the repeater with a control panel.

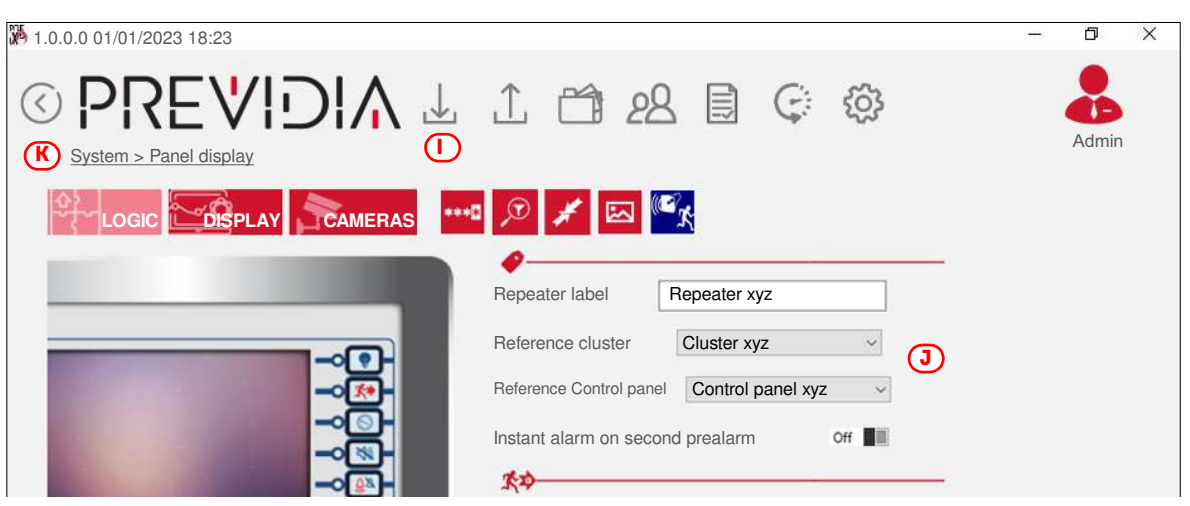

- 6. Access the repeater programming screen by double clicking-on the respective icon and perform a read operation using the **Read** button [*I*].
- 7. Select, in the respective programming fields [J], the cluster and the control panel you want to associate the repeater with.
- 8. Using the [K] button, return to the "System" section. You will note that the icon of the repeater is positioned at the side the cluster it is associated with.
- 9. Access the "Network Configuration" section by double clicking-on the "LAN" icon on the right of the window.

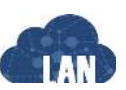

| 1.0.0.0 01/01/2        | 2023 18:23                          |                     |               |              |               | ()   | ٥    | >             |
|------------------------|-------------------------------------|---------------------|---------------|--------------|---------------|------|------|---------------|
| System >               |                                     | \ ⊥ ⊥ t             | 1 28          |              | 23            |      | Adm  | )<br>D<br>nin |
| Cluster<br>Cluster 0   | Hornet gateway                      | Panel Max Panel C   | Repeater xyz  |              |               |      |      |               |
| Cluster 1<br>Cluster 2 | Centrale1(1) 1 •<br>(1) 192.168.1 • |                     |               | No. Label    | IP            | Port | Clus | ster          |
| Cluster 3              | (1) 192.168.1 •                     | Control panel label | Centrale      | 00 Cluster 0 | 192.168.1.121 | 6001 | 0    | (             |
|                        |                                     |                     | 192.168.1.121 | 01 Cluster 1 | 192.168.1.122 | 6001 | 0    | 0             |
|                        |                                     | Port                | 6001          | 02 Cluster 2 | 192.168.1.156 | 6001 | 0    | 0             |
|                        |                                     | Netmask             | 0.0.0         | 03 Cluster 3 | 132.100.1.155 | 0    | 0    | 0             |
|                        |                                     | - totalidon         | 0.0.0         | 05           |               | 0    | 0    | C             |
|                        |                                     | Gateway             | 0.0.0.0       | 06           |               | 0    | 0    | (             |
|                        |                                     | Cluster             | 1             | 07           |               | 0    | 0    | (             |
|                        |                                     | Hornet gateway      |               | 08           |               | 0    | 0    | C             |
|                        |                                     | cor gatoway         |               | 09           |               | 0    | 0    | (             |

10. In the clusters list on the left [L], the "Gateway not defined" message will be shown in the field corresponding to the repeater being configured.

Click on the "Gateway not defined" message to open a dropdown menu where you can select an IP address for the repeater.

- 11. In the same list, first click-on the cluster the repeater is associated with [M] and then on the relative control panel [N].
- 12. In the column on the right, in the row of the cluster the repeater is associated with [O], check that the cluster and the control panel (you want to associate the repeater with) are correct.
- 13. Click-on the Write button [P].

If everything is correct, all the control panels in the network and their relative IP repeaters will go into programming status.

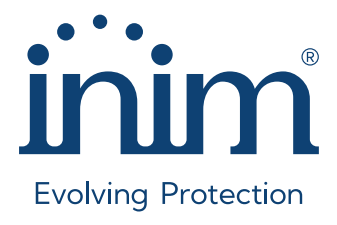

Inim Electronics S.r.l. ISO 9001 Quality Management Certificate issued by BSI with number FM530352

Centobuchi, via Dei Lavoratori 10 63076 Monteprandone (AP), Italy Tel. +39 0735 705007 \_ Fax +39 0735 704912

info@inim.it \_ www.inim.it

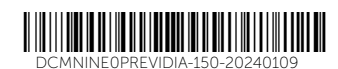

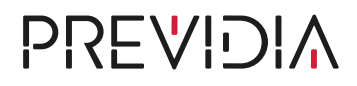

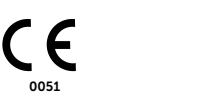

# PRCAB-Boostfan

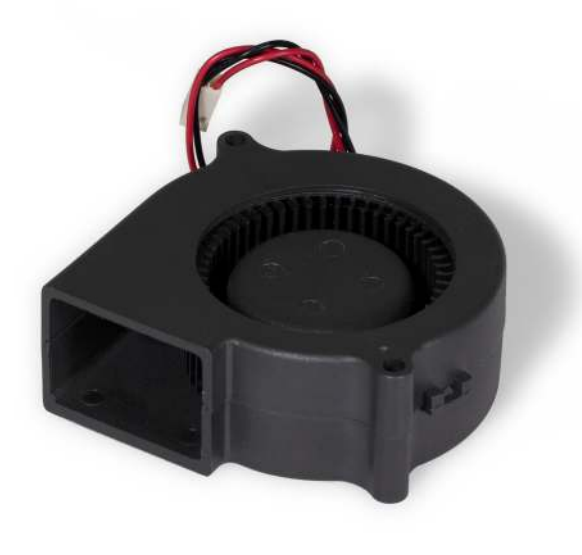

VENTOLA

FAN

VENTILATEUR

VENTILADOR

VENTOINHA

VENTILATOR

MANUALE ISTRUZIONI INSTRUCTIONS MANUAL MANUEL D'INSTRUCTIONS MANUAL DE INSTRUCCIONES MANUAL DE INSTRUÇÕES HANDLEIDING MET INSTRUCTIES

inim

REV. 1.10

| Specifiche tecniche                | Technical specifications  | Caractéristiques<br>techniques |                       |
|------------------------------------|---------------------------|--------------------------------|-----------------------|
| Tensione di alimentazione          | Power supply voltage      | Tension d'alimentation         | 12 - 26 V             |
| Consumo @ 24V                      | Consumption @ 24V         | Consommation @ 24V             | 0.12A                 |
| Potenza di ingresso media @<br>24V | Average input power @ 24V | Average input power @ 24V      | 2.88W                 |
| Velocità media ventola             | Average fan speed         | Average fan speed              | 3500 RPM <u>+</u> 10% |
| lt                                 | En                        | Fr                             |                       |

| Especificaciones técnicas      | Especificações técnica           | Technische specificaties      |                       |
|--------------------------------|----------------------------------|-------------------------------|-----------------------|
| Tensión de alimentación        | Tensão de alimentação            | Voedingsspanning              | 12 - 26 V             |
| Consumo @ 24V                  | Consumo @ 24V                    | Verbruik @ 24V                | 0.12A                 |
| Potencia de entrada @ 24V      | Potência de entrada @ 24V        | Ingangsvermogen @ 24V         | 2.88W                 |
| Velocidad media del ventilador | Velocidade média da<br>ventoinha | Gemiddeld ventilator snelheid | 3500 RPM <u>+</u> 10% |
| Es                             | Pt                               | NI                            |                       |

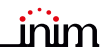

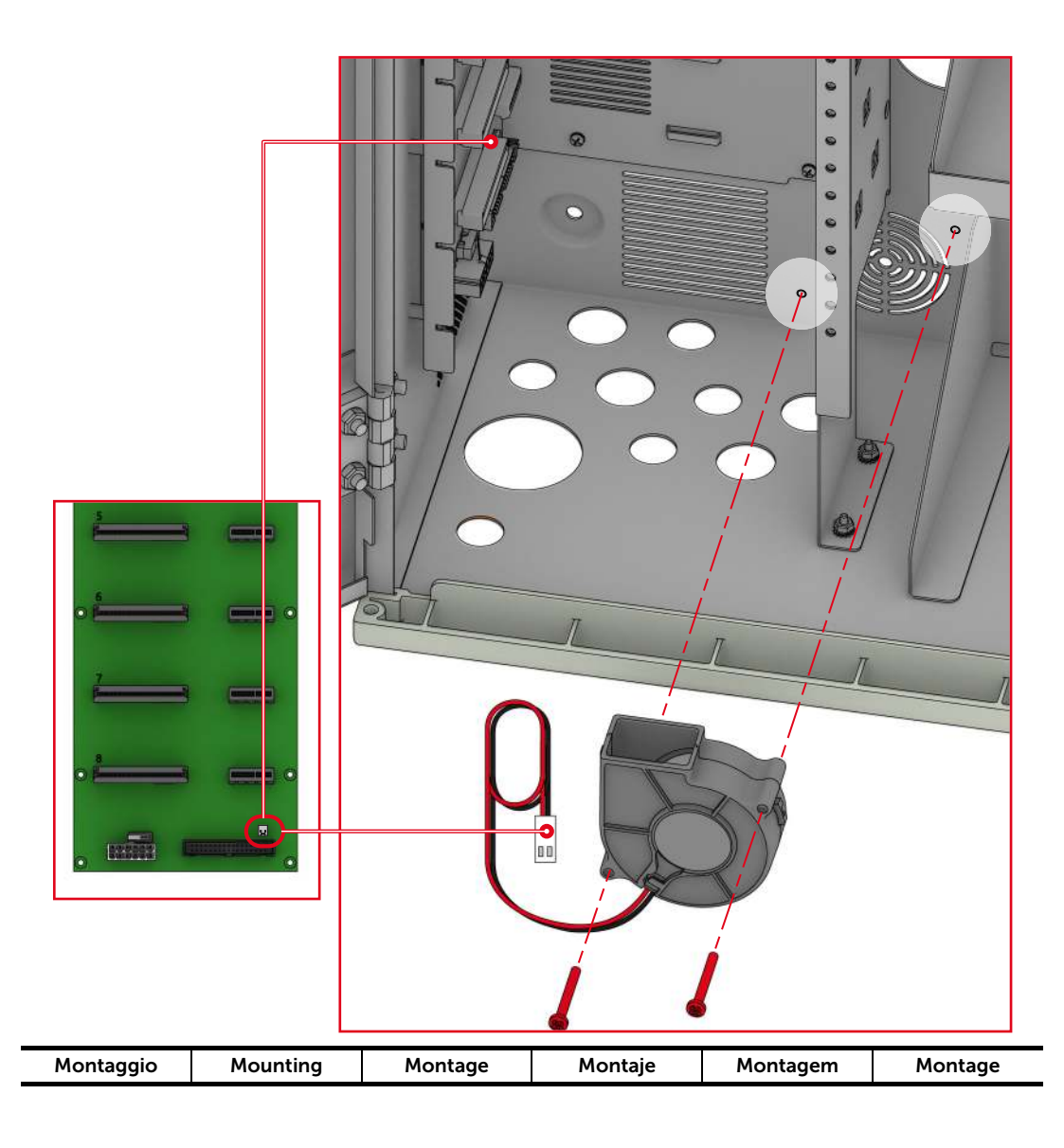

taliano

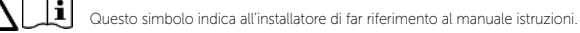

Direttiva 2014/53/UE Con la presente INIM Electronics s.r.l. dichiara che le centrali Previdia sono conformi ai requisiti essenziali ed alle altre disposizioni pertinenti stabilite dalla direttiva 2014/53/UE. Questo prodotto può essere utilizzato in tutti i Paesi UE.

Documentazione per gli utenti Dichiarazioni di Prestazione. Dichiarazioni di Conformità e Certificati relativi ai prodotti INIM Electronics S.r.L. possono essere scaricati gratuitamente dall'indirizzo web www.inim.it, accedendo all'area riservata e successivamente selezionando "Certificazioni" o richiesti all'indirizzo e-mail info@inim.it o richiesti a mezzo posta ordinaria all'indirizzo indicato in questo manuale. I manuali possono essere scaricati gratuitamente dall'indirizzo web www.inim.it, accedendo all'area riservata e successivamente selezionando "manuali"

Garanzia INIM Electronics s.r.l. garantisce un prodotto privo di difetti di materiali o lavorazione per un periodo di 24 mesi dalla data di produzione Considerato che INIM Electronics s.r.l. non installa direttamente i prodotti qui indicati, e dato che questi prodotti possono essere usati congiuntamente a prodotti non Construction of the second state of the second state of the second riparazione o sostituzione, a sua discrezione, di prodotti non adeguati alle specifiche indicate. In nessun caso INIM Electronics sr.1. si ritiene responsabile verso il compratore o qualsiasi altra persona per eventuali perdite o danni, diretti o indiretti, conseguenti o incidentali. La garanzia copre solo difetti che risultano da un uso adequato del prodotto. Non copre: uso improprio o negligenza; danneggiamento causato da fuoco, inondazioni, vento o fulmini; vandalismo; usura INIM Electronics s.r.l. si assume la responsabilità, a sua discrezione, di riparare o sostituire qualsiasi prodotto difettoso. Un uso improprio, in specie un uso per motivi diversi da quelli indicati in questo manuale, invaliderà la garanzia. Per informazioni più dettagliate circa la garanzia, fare riferimento al rivenditore.

Limitazione di responsabilità INIM Electronics s.r.l. non è responsabile di eventuali danni provocati da un uso improprio del prodotto. L'installazione e l'utilizzo di questi prodotti devono essere permessi solo a personale autorizzato. In particolare l'installazione deve seguire strettamente le istruzioni indicate in questo manuale.

Copyright Le informazioni contenute in questo documento sono proprietà esclusiva della INIM Electronics s.r.l. Nessuna riproduzione o modifica è permessa senza previa autorizzazione della INIM Electronics s.r.l. Tutti i diritti sono riservati.

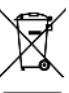

#### RAEE Ai sensi dell'art. 26 del Decreto Legislativo 14 marzo 2014, n. 49 "Attuazione della direttiva 2012/19/UE sui rifiuti di apparecchiature elettriche ed elettroniche"

simbolo del cassonetto barrato riportato sull'apparecchiatura o sulla sua confezione indica che il prodotto alla fine della propria vita utile deve essere raccolto separatamente dagli altri rifiuti. L'utente dovrà, pertanto, conferire l'apparecchiatura giunta a fine vita agli idonei centri comunali di raccolta differenziata dei rifiuti elettrotecnici ed elettronici. In alternativa alla gestione autonoma è possibile consegnare l'apparecchiatura che si desidera smaltire al rivenditore, al momento dell'acquisto di una nuova apparecchiatura di tipo equivalente. Presso i rivenditori di prodotti elettronici con superficie di vendita di almeno 400m2 è inoltre possibile consegnare gratuitamente, senza obbligo di acquisto, i prodotti elettronici da smaltire con dimensioni inferiori a 25cm

L'adeguata raccolta differenziata per l'avvio successivo dell'apparecchiatura dismessa al riciclaggio, al trattamento e allo smaltimento ambientalmente compatibile contribuisce ad evitare possibili effetti negativi sull'ambiente e sulla salute e favorisce il reimpiego e/o riciclo dei materiali di cui è composta l'apparecchiatura.

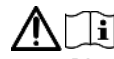

This symbol indicates to installer to refer to the instructions manual

Directive 2014/53/EU Hereby, INIM Electronics S.r.l. declares that the Previdia control panels are in compliance with the essential requirements and other relevant provisions of Directive 2014/53/EU. This product may be used in all EU Countries.

Documents for the users Declarations of Performance, Declarations of Conformity and Certificates concerning to INIM Electronics S.r.L. products may be downloaded free of charge from the web address www.inim.it, getting access to Extended Access and then selecting "Certifications" or requested to the e-mail address info@inim.it or requested by ordinary mail to the address shown in this manual.

Manuals may be downloaded free of charge from the web address www.inim.it, getting access to Extended Access and then selecting "Manuals".

Warranty Inim Electronics S.r.L. (Seller, Our, Us) warrants the original purchaser that this product shall be free from defects in materials and workmanship under normal use for a period of 24 months.

As Inim Electronics does not install this product directly, and due to the possibility that it may be used with other equipment not approved by Us; Inim Electronics does not warrant against loss of guality, degradation of performance of this product or actual damage that results from the use of products, parts or other replaceable items (such as consumables) that are neither made nor recommended by Inim Electronics. Seller obligation and liability under this warranty is expressly limited to repairing or replacing, at Seller's option, any product not meeting the specifications. In no event shall Inim Electronics be liable to the purchaser or any other person for any loss or damage whether direct of indirect or consequential or incidental, including without limitation, any damages for lost profits, stolen goods, or claims by any other party caused by defective products or otherwise arising from the incorrect or otherwise improper installation or use of this product.

This warranty applies only to defects in parts and workmanship relating to normal use. It does not cover damage arising from improper maintenance or negligence. damage caused by fire, flood, wind or lightning, vandalism, fair wear and tear.

limim Electronics Sr.L. shall, at its option, repair or replace any defective products. Improper use, that is, use for purposes other than those mentioned in this manual will void the warranty. Contact Our authorized dealer, or visit our website for further information regarding this warranty.

Limited warranty Inim Electronics S.r.l. shall not be liable to the purchaser or any other person for damage arising from improper storage, handling or use of this product

Installation of this Product must be carried out by qualified persons appointed by Inim Electronics. Installation of this Product must be carried out in accordance with Our instructions in the product manual.

Copyright The information contained in this document is the sole property of Inim Electronics S.r.L. Copyring, reprinting or modification of this document, in part or as a whole, is not permitted without prior authorization in writing from Inim Electronics S.r.L. All rights reserved.

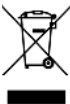

#### WEEE Informative notice regarding the disposal of electrical and electronic equipment (applicable in countries with differentiated waste collection systems)

The crossed-out bin symbol on the equipment or on its packaging indicates that the product must be disposed of correctly at the end of its working life and should never be disposed of together with general household waste. The user, therefore, must take the equipment that has reached the end of its working life to the appropriate civic amenities site designated to the differentiated collection of electrical and electronic waste. As an alternative to the autonomous-management of electrical and electronic waste, you can hand over the equipment you wish to dispose of to a dealer when purchasing new equipment of the same type. You are also entitled to convey for disposal small electronic-waste products with dimensions of less than 25cm to the premises of electronic retail outlets with sales areas of at least 400m2, free of charge and without any obligation to buy

Appropriate differentiated waste collection for the subsequent recycling of the discarded equipment, its treatment and its environmentally compatible disposal helps to avoid possible negative effects on the environment and on health and favours the re-use and/or recycling of the materials it is made of.

-rançais

Ce symbole indique à l'installateur de faire reference au manuel d'instructions.

Directive 2014/53/UE Par la présente INIM Electronics S.r.l. déclare que les Previdia centrales sont conformes aux exigences essentielles et aux autres dispositions pertinentes établies par la directive 2014/53/UE. Ce produit peut être utilisé dans tous les pays de l'UE.

Documentation pour les utilisateurs Déclaration de Prestation. Déclaration de Conformité et Certificats relatifs au produits INIM Electronics S.r.l. peuvent être téléchargés gratuitement sur le site web www.inim.it, en accédant à la section réservée puis en sélectionnant "Certifications" ou en faisant demanda à l'adresse mail info@inim.it ou par poste ordinaire à l'adresse indiquée dans ce manuel.

Le manuels peuvent etre téléchargés gratuitement sur le site web www.inim.it., en accédant à la section réservée puis en sélectionnant "Les manuels des produits"

Garantie Inim Electronics S.r.l. garantit un produit sans défauts de matériaux ou de fabrication, pendant une période de 24 mois à partir de la date de production

Sachant qu'Inim Electronics n'installe pas directement les produits indiqués ici, et considérant le fait que ces produits peuvent être utilisés simultanément à des produits non fabriqués par Inim Electronics, Inim Electronics ne peut garantir la performance du dispositif de sécurité. L'obligation et la responsabilité du vendeur se limitent à la réparation ou la substitution, à sa discrétion, de produits non adaptés aux caractéristiques indiquées. Inim Electronics s.r.l. n'est jamais responsable, envers l'acheteur ou toute autre personne, des éventuelles pertes ou endommagements, directs ou indirects, conséguents ou accidentels, y compris, sans aucune limite, tout autre endommagement du à une perte de profits, marchandises volées, ou demandes de dédommagement de la part d'autres personnes dont la cause est due à des marchandises défectueuses ou bien à une installation ou utilisation impropre, incorrecte ou défectueuse de ces produits.

La garantie couvre uniquement les défauts qui résultent d'une utilisation appropriée du produit. Elle ne couvre pas: utilisation impropre ou négligence, endommagement causé par le feu, inondations, vent ou orages, vandalisme, usure.

Inim Electronics S.r.l. assume la responsabilité, à sa discrétion, de réparer ou de remplacer n'importe quel produit défectueux. Une utilisation impropre, plus particulièrement effectuée pour des motifs différents de ceux indiqués dans ce manuel, annulera la garantie. Pour des informations plus détaillées concernant la garantie, se référer au revendeur.

Limitation de responsabilité/nim Electronics S.r.L. n'est pas responsable des éventuels endommagements provoqués par une utilisation impropre du produit

L'installation et l'utilisation de ces produits doivent être consenties uniquement à du personnel autorisé. En particulier, l'installation doit strictement suivre les instructions indiquées dans ce manuel.

Copyright Les informations contenues dans ce document sont propriété exclusive de Inim Electronics S.r.l.. Aucune reproduction ou modification n'est possible sans autorisation préalable de Inim Electronics S.r.L. Tous les droits sont réservés.

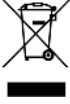

DEEE Informations sur l'élimination des équipements électriques et électroniques (applicable dans les Pays avec systèmes de récolte sélective)

Le symbole de la poubelle barrée sur l'appareil ou sur son emballage indique que le produit à la fin de sa durée de vie utile doit être collecté séparément des autres déchets. L'utilisateur devra donc confier l'appareil en fin de vie aux centres de collecte municipaux appropriés pour le tri sélectif des déchets. électroniques et électriques. Comme alternative à la gestion autonome, il est possible de remettre l'appareil que l'on souhaite éliminer au revendeur, lors de l'achat d'un nouvel appareil équivalen. Chez les détaillants de matériel électronique disposant d'une surface de vente d'au moins 400m2, il est également possible de remettre gratuitement, sans obligation d'achat, les produits électroniques à éliminer de dimensions inférieures à 25cm. La collecte ségarée adéquate de l'appareil hors service aux fins du recyclage, traitement et élimination compatible avec l'environnement contribue à éviter les effets

négatifs possibles sur l'environnement et la santé humaine et aide au réemploi et/ou recyclage des matériaux dont l'appareil est constitué.

i Este símbolo indica al instalador de remitirse al manual de instrucciones

Directiva 2014/53/UE Con la presente, INIM Electronics S.r.L. declara que las centrales Previdia son conformes con los requisitos esenciales y las demás disposiciones pertinentes establecidas por la Directiva 2014/53/UE. Este producto puede ser utilizado en todos los países de la UE.

Documentación para los usuarios Las declaraciones de Prestación, Declaraciones de Conformidad y Certificados relativos a los productos INIM Electronics S.r.I. pueden descargarse gratuitamente de la dirección web www.inim.it. accediendo al área reservada y después seleccionando Certificaciones" o también solicitarse a la dirección e-mail info@inim.it o pedirse por correo ordinario a la dirección indicada en este manual. Los manuales pueden descargarse gratuitamente de la dirección web www.inimi.t, accediendo al área reservada y después seleccionando "Los manuales de los productos\*

Garantía Inim Electronics S.r.l. garantiza al comprador original que este producto estará libre de defectos de material y mano de obra para su uso normal durante un periodo de 24 meses.

Debido al hecho de que inim Electronics no realiza la instalación de este producto directamente, y debido a la posibilidad de que el producto sea utilizado con otros equipos no aprobados por Inim Electronics, no podemos garantizar el producto contra la pérdida de calidad, rendimiento o degradación de este producto o pManual de Instalación y Programaciónor daños que resulten del uso de productos, piezas u otros elementos reemplazables (como los consumibles) que no havan sido hechos o recomendados por Inim Electronics. La obligación y responsabilidad del Vendedor bajo esta garantía está expresamente limitada a reparación o sustitución del producto, conforme el criterio del Vendedor, de aquellos productos que no cumplan las especificaciones. En ningún caso Inim Electronics será responsable ante el comprador o ante terceros, por cualquier pérdida o daño, sea directa o indirecta, como consecuencia directa del uso o accidental, incluvendo, sin limitación, cualesquiera daños por pérdida de beneficios, bienes robados, o reclamaciones por cualquier tercero ocasionadas por productos defectuosos o por la instalación o uso inapropiado o incorrecto de este producto.

Esta garantía se aplica solamente a defectos en piezas y a la mano de obra que correspondan al uso normal. No cubre daños causados por utilización indebida o negligencia, daños causados por incendios, inundaciones, vientos o relámpagos, vandalismo, uso y desgaster

Inim Electronics S.r.L. tendrá la opción entre reparar o sustituir cualquier producto defectuoso. La utilización indebida o para fines distintos a los aquí mencionados causará la anulación de esta garantía. Para obtener más información acerca de esta garantía, contacte con su distribuidor autorizado o visite nuestra página web.

Garantía limitadaInim Electronics S.r.l.. no se hace responsable ante el comprador ni ninguna otra persona, por daños resultantes de almacenaje inadecuado, ni por el uso o manipulación indebidos de este producto.

La instalación de este Producto debe realizarse únicamente por personas indicadas por Inim Electronics. Dicha instalación debe hacerse de acuerdo con Nuestras instrucciones en el manual del producto.

Copyright El contenido de este manual es propiedad exclusiva de Inim Electronics S.r.L. Está prohibida cualquier reproducción o modificación sin la autorización previa de Inim Electronics S.r.l.. Todos los derechos están reservados.

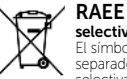

#### Información sobre la eliminación de equipos eléctricos y electrónicos (aplicable en los Países con sistemas de recogida selectiva)

El símbolo del contenedor tachado que figura en el aparato o en el embalaje indica que el producto, al final de su vida útil, debe ser desechado por separado de los demás residuos. El usuario deberá, por tanto, llevar el equipo llegado al final de su vida a los centros municipales específicos de recogida selectiva para desechos electrotécnicos y electrónicos. Como alternativa a la gestión autónoma, es posible entregar el equipo que se desea eliminar al revendedor, cuando se adquiera un nuevo equipo de tipo equivalente. En los comercios de productos electrónicos con superficie de venta mínima de 400 m2 también es posible entregar gratuitamente, sin obligación de compra, los productos electrónicos con dimensiones inferiores a 25 cm que se

deseen desechar

La adecuada recogida selectiva para enviar posteriormente el equipo desechado al reciclaje, al tratamiento y a la eliminación ambientalmente compatible, contribuye a evitar posibles efectos negativos en el medio ambiente y en la salud, y favorece la reutilízación y/o reciclaje de los materiales de los que está compuesto el equipo.

Português

i

Este símbolo indica ao instalador de consultar o manual de instruções.

Diretiva 2014/53/UE Com a presente, INIM Electronics S.r.l. declara que as centrais Previdia estão em conformidade com os requisitos essenciais e outras prescrições pertinentes estabelecidas pela diretiva 2014/53/UE. Este produto pode ser utilizado em todos os países UE.

Documentação para os utilizadores Declarações de desempenho, Declarações de Conformidade e Certificados relativos aos produtos INIM Electronics S.r.l. podem ser descarregados gratuitamente no endereço da internet www.inim.it, acedendo à área reservada e selecionando "Certificações" ou requisições ao endereço e-mail info@inim.it ou requisições por carta enviadas ao endereço indicado neste manual. Os manuais podem ser descarregados gratuitamente no endereço da internet www.inim.it, acedendo à área reservada e selecionando "Os manuais dos produtos"

Garantia Inim Electronics S.r.l. garante ao comprador original que este produto estará livre de defeitos de material e mão de obra para a sua utilização normal durante um período de 24 meses.

Como a Inim Electronics não faz a instalação de este produto de forma directa e devido à possibilidade de que o produto seja utilizado com outros equipamentos não aprovados pela Inim Electronics, não podemos garantir o produto contra a perda de qualidade, desempenho, degradação ou por danos que sejam resultado do uso de produtos, peças ou outros elementos substituíveis (como os consumiveis) que não tenham sido fabricados ou recomendados pela Inim Electronics. A obrigação e a responsabilidade do Vendedor sob esta garantia está expressamente limitada à reparação ou substitução, conforme o critério do Vendedor, dos produtos que não cumpram as especificações. Em nenhum caso, a Inim Electronics será responsável perante o comprador o perante terceiros, por qualquer perda ou dano, direta ou indiretamente, decorrente do uso ou acidente, incluindo, de forma ilimitada, gualquer prejuízo por cesse de lucros, bens roubados ou reclamações de terceiros, ocasionados por produtos defeituosos, pela instalação ou pela utilização imprópria ou incorrecta deste produto. Esta garántia é aplicável somente para defeitos nas pecas e mão de obra que correspondam à utilização normal. Não cobre danos causados por utilização imprópria

ou negligente, incendios, cheias, vendavais ou relâmpagos, actos de vandalismo, utilização e desgaste. A Inim Electronics S.r.l. poderá optar entre a reparação ou a substituição dos produtos com defeitos. A utilização indevida ou com fins diferentes aos aqui

mencionados causará a anulação desta garantia. Para obter mais informação sobre esta garantia, entre em contacto com o distribuidor autorizado ou visite a nossa página web.

Garantia limitada Inim Electronics S.r.I. não será responsável perante o comprador nem nenhuma outra pessoa, pelos danos causados pelo armazenamento inadeguado, nem pela manipulação ou má utilização deste produto.

A instalação deste Produto deve ser feita exclusivamente por pessoas indicadas pela Inim Electronics. A instalação deve ser feita de acordo com as nossas instruções no manual do produto.

Copyright As informações contidas neste documento são de propriedade exclusiva da Inim Electronics S.r.l.. Não é autorizada qualquer reprodução ou modificação sem a prévia autorização por parte da Inim Electronics S.r.l.. Todos os direitos reservados.

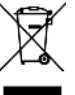

#### REEE Informações sobre a eliminação dos equipamentos elétricos e eletrónicos (aplicável nos Países com sistemas de recolha seletiva)

O símbolo do bidão barrado presente na aparelhagem ou na embalagem indica que o produto deve ser recolhido separadamente dos outros detritos no final de sua vida útil. Portanto, o utilizador deverá entregar o equipamento cuja vida útil terminou aos centros de recolha seletiva dos resíduos eletrotécnicos e eletrónicos da própria zona. Como alternativa à gestão autónoma é possível entregar o equipamento a eliminar ao revendedor, ao adquirir um novo equipamento de tipo equivalente. Junto aos revendedores de produtos eletrónicos cuja superfície de venda seja de pelo menos 400

m2, para além disso é possível entregar gratuitamente, sem obrigação de compra, os produtos eletrónicos a eliminar com dimensões inferiores a 25 cm. A recolha seletiva adequada para a ativação sucessiva da aparelhagem entregue à reciclagem, tratamento e eliminação compatível com o ambiente contribui para evitar possíveis efeitos negativos no próprio ambiente e para a saúde, favorecendo a reutilização e ou reciclagem dos materiais com os quais a aparelhagem é composta

i Dit symbol geeft de installateur naar de instructiehandleiding raadpleeg aan.

Richtlijn 2014/53/EU Hierbij verklaart INIM Electronics S.r.l. dat deze Previdia zijn met de fundamentele vereisten en andere pertinente voorschriften opgelegd door de richtlijn 2014/53/EU. Dit product mag in alle landen van de EU worden gebruikt.

Documentatie voor de gebruikers DPrestatieverklaringen, conformiteitsverklaringen en certificaten met betrekking tot de producten van INIM Electronics S.r.l. kunt u gratis downloaden via de website www.inim.it, waar u naar de voorbehouden zone gaat en vervolgens "Certificaties" selecteert, ofwel vraagt u die aan op het e-mailadres info@inim.it of via gewone post op het adres aangegeven in deze handleiding. U kunt de handleidingen gratis downloaden via de website www.inim.it, waar u naar de voorbehouden zone gaat en vervolgens "Handleidingen van de producten" selecteert.

Garantie Inim Electronics S.r.I. (Verkoper, Ons, wij) garanderen de originele koper dat dit product bij normaal gebruik vrij zal zijn van defecten in materialen en werkmanschap over een periode van 24 maanden.

Aangezien Inim Electronics dit product niet zelf installeert, en daardoor de mogeliikheid bestaat dat het gebruikt wordt met andere materialen niet goedgekeurd door Ons; geeft Inim Electronics geen garantie tegen verlies van kwaliteit, vermindering in prestatie van dit product of actuele beschadigingen tegen materialen, onderdelen of andere te vervangen goederen (verbruiksgoederen) die niet gemaakt of aanbevolen zijn door Inim Electronics De verplichting en aansprakelijkheid van

de verkoper in deze garantie is nadrukkelijk beperkt tot herstel of vervanging. (keuze van de verkoper) van producten die niet voldoer aan de door ops vooropgestelde specificaties. Op geen enkel moment kanlnim Electronics verantwoordelijk gehouden worden door de aankoper of een ander persoon voor verlies of beschadiging hetzij direct, indirect, ten gevolge van of inicidentieel, inbegrepen zonder beperking door schade gederfde winst, gestolen goederen of schadevergoeding van een

andere partij veroorzaakt door defecte producten of ten gevolge van onjuiste installatie of gebruik van dit product. Dit product wordt met ingang van de keuringsdatum 24 maanden lang tegen eventuele defecten in de bewerking of het materiaal gedekt. De garantie dekt geen schade veroorzaakt door: onjuist gebruik of nalatigheid, schade veroorzaakt door weersinvloeden, vandalisme, slijtage.

Inim Electronics we behouden ons het recht voor om defecte producten naar ons inzien te repareren of te vervangen. De garantie is niet langer geldig als het defect te wijten is aan een onjuist gebruik of een gebruikswijze die niet in deze handleiding beschreven is. Raadpleeg het verkoopcontract voor overige informatie omtrent de garantie.

Uitsluiting van garantielnim Electronics S.r.l. acht zich niet verantwoordelijk voor directe of indirecte schade aan personen of voorwerpen veroorzaakt door het gebruik van het apparaat in andere omstandigheden dan voorzien

De installatie van deze centrale moet in overeenstemming met de aanwijzingen van deze handleiding en de van kracht zijnde voorschriften, normen en reglementen op het gebied van brandbestrijding door ervaren personeel verricht worden.

Copyright De informatie van dit document is exclusief eigendom van Inim Electronics S.r.l.. Het kopiëren of wijzigen is verboden zonder toestemming van Inim Electronics S.r.L. Alle rechten zijn voorbehouden.

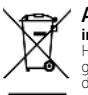

AEEA Informatie over de verwijdering van elektrische en elektronische apparatuur (van toepassing in landen met gescheiden inzamelingssystemen)

Het symbool van de doorgestreepte vuilnisbak op de apparatuur of de verpakking geeft aan dat het product aan het einde van zijn nuttige levensduur gescheiden van ander afval moet worden ingezameld. Daarom moet de gebruiker de apparatuur aan het einde van de levensduur ervan afgeven aan de daarvoor in aanmerking komende gemeentelijke centra voor de gescheiden inzameling van elektrotechnisch en elektronisch afval. Als alternatief voor eigen beheer kunt u bij de aankoop van nieuwe apparatuur van een gelijkwaardig type de apparatuur waarover u wilt beschikken, aan uw dealer overdragen. Bovendien kunnen elektronische producten gratis en zonder enige verplichting tot aankoop aan de detailhandelaren worden geleverd die een verkoopoppervlakte van ten minste 400 m2 hebben voor verwijdering van formaten van minder dan 25 cm.

Een adequate gescheiden inzameling met het oog op recycling, verwerking en milieuvriendelijke verwijdering van afgedankte apparatuur helpt mogelijke negatieve gevolgen voor het milieu en de gezondheid te voorkomen en bevordert het hergebruik en/of de recycling van de materialen waaruit de apparatuur is samengesteld.

### inim

Download

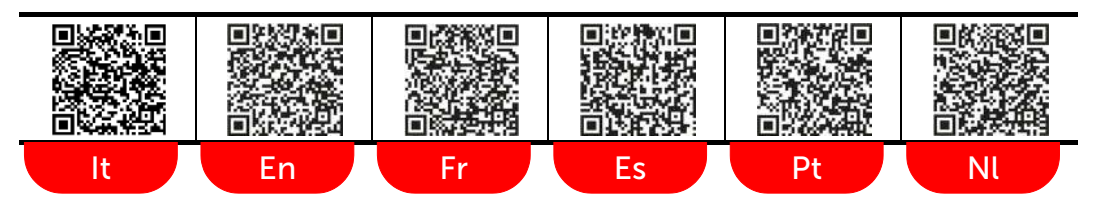

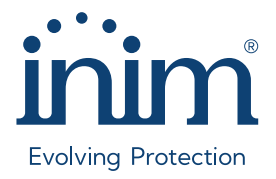

#### Inim Electronics S.r.l.

ISO 9001 Quality Management certified by BSI with certificate number FM530352

Centobuchi, via Dei Lavoratori 10 63076 Monteprandone (AP), Italy Tel. +39 0735 705007 \_ Fax +39 0735 704912

info@inim.it \_ www.inim.it

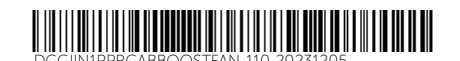
**ERTIFICATE OF CONFORMITY** 

### CERTIFICATO DI CONFORMITÀ

| CERTIFICATE NO.<br>CERTIFICATO NO.: | 1767                                                                          |
|-------------------------------------|-------------------------------------------------------------------------------|
| APPLICANT:                          | INIM ELECTRONICS SRL                                                          |
| Richiedente:                        | Via dei Lavoratori, 10 – Frazione Centobuchi – 63076 Monteprandone (AP) Italy |
| MANUFACTURER:                       | <b>Various (see next pages – Articles)</b>                                    |
| Costruttore:                        | Vari (vedere pagine seguenti – Articoli)                                      |
| PRODUCT:                            | <b>Fire detection and fire alarm systems</b>                                  |
| Prodotto:                           | Sistemi di rivelazione e di segnalazione d'incendio                           |
| MODEL(S):                           | <b>Various (see next pages – Articles)</b>                                    |
| Modello(i):                         | Vari (vedere pagine seguenti – Articoli)                                      |
| TRADE MARK:                         | <b>Various (see next pages – Articles)</b>                                    |
| Marca Commerciale:                  | Vari (vedere pagine seguenti – Articoli)                                      |

IMQ declares that a sample of the above product was found to be in compliance with the Technical specification / standard listed below: / IMQ dichiara che un campione del prodotto qui sopra specificato è risultato conforme alle seguenti norme / specifiche tecniche:

### EN 54-13:2017+A1:2019

Compatibility and connectability assessment of system components Valutazione della compatibilità e connettività dei componenti di un sistema

| FIRST ISSUE:<br>PRIMA EMISSIONE:     | 2024-06-17 |                                                             |
|--------------------------------------|------------|-------------------------------------------------------------|
| REPLACES:<br>Sostituisce:            | -          |                                                             |
| CURRENT ISSUE:<br>EMISSIONE CORRENTE | 2024-06-17 |                                                             |
| EXPIRES:<br>Scade:                   | 2028-06-16 | PRODUCT CONFORMITY ASSESSMENT B.U.<br>Certification Manager |

This Certificate is the result of testing a sample of the product submitted, in accordance with the provisions of the specified Technical Specifications / Standards. It is issued according to product certification system 1a of ISO/IEC 17067; therefore, it does not imply any judgment on the production and it does not permit the use of a mark of conformity. Only full reproductions of this Certificate are allowed without written permission of IMQ. Questo Certificato è il risultato delle prove effettuate sul campione di prodotto presentato, seguendo le prescrizioni delle corrispondenti norme/ specifiche tecniche citate. Esso è emesso in conformità al sistema di certificazione di prodotto 1a della norma ISO/IEC 17067; pertanto, esso non implica un giudizio sulla produzione e non permette l'uso di un marchio di conformità. Solo la completa riproduzione di questo Certificato è permessa senza l'autorizzazione scritta dell'IMQ

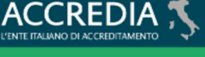

PRD N° 005B

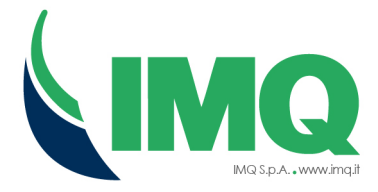

### TEST REPORT(S) | RAPPORTO(I) DI PROVA

### SS24-0102028-01

### ARTICLES (WITH DETAILS) | ARTICOLI (CON DETTAGLI)

| No. | MANUFACTURER        | DESCRIPTION                                                                                                    | MODEL                                                         | CERTIFICATE No. | CLASSIFICATION |
|-----|---------------------|----------------------------------------------------------------------------------------------------|---------------------------------------------------------------|-----------------|----------------|
| 01  |                     | Control and indicating                                                                                                    | PREVIDIA-C200LZEX                                             | 0051-CPR-1498   | TYPE 1         |
| 02  |                     | equipment with power supply<br>and alarm transmission and                                                                                                    | PREVIDIA-C200SZEX                                             | 0051-CPR-1499   | TYPE 1         |
| 03  |                     | fault warning routing<br>equipment and electrical<br>automatic control and delay<br>device                                                                                                    | PREVIDIA216<br>PREVIDA216R                                    | 0051-CPR-1863   | TYPE 1         |
| 04  |                     | Control and indicating<br>equipment with power supply,<br>alarm transmission and fault<br>warning routing equipment,<br>voice alarm control and<br>indicating equipment and<br>electrical automatic control<br>and delay device | PREVIDIA-ULTRAVOX<br>PREVIDIA-ULTRAVOXR<br>PREVIDIA-ULTRAVOXD | 0051-CPR-2741   | TYPE 1         |
| 05  |                     | Control and indicating<br>equipment with power supply,<br>alarm transmission and fault<br>warning routing equipment<br>and electrical automatic<br>control and delay device                                                     | PREVIDIA-ULTRA216<br>PREVIDIA-ULTRA216R<br>PREVIDIA-ULTRA216D | 0051-CPR-2826   | TYPE 1         |
| 06  | INIM<br>ELECTRONICS | Voice alarm control and<br>indicating equipment with<br>integrated power supply<br>equipment                                                                                                    | PREVIDIA-VOX<br>PREVIDIA-VOXR<br>PREVIDIA-VOXD                | 0051-CPR-2827   | TYPE 1         |
| 07  |                     | Control and indicating                                                                                                    | PREVIDIA-MLZEG                                                | 0051-CPR-3155   | TYPE 1         |
| 08  |                     | equipment with power supply<br>and alarm transmission and<br>fault warning routing<br>equipment and electrical<br>automatic control and delay<br>device                                                                         | PREVIDIA-MSZEG                                                | 0051-CPR-3156   | TYPE 1         |
| 09  |                     | Aspirating smoke detector                                                                                                    | FA100                                                         | 2831-CPR-F4883  | TYPE 1         |
| 10  |                     | Smoke detector with short circuit isolator                                                                                                    | ED100                                                         | 0051-CPR-1878   | TYPE 1         |
| 11  |                     | Heat detector with short circuit isolator                                                                                                    | ED200                                                         | 0051-CPR-1877   | TYPE 1         |
| 12  |                     | Heat and smoke detector with short circuit isolator                                                                                                    | ED300                                                         | 0051-CPR-1876   | TYPE 1         |
| 13  |                     |                                                                                                    | EM312SR                                                       | 0051-CPR-1872   | TYPE 1         |
| 14  |                     | I/O device with short circuit<br>isolator                                                                                                    | EU311                                                         | 0051-CPR-1871   | TYPE 1         |
| 15  |                     |                                                                                                    | EM344R                                                        | 0051-CPR-1870   | TYPE 1         |

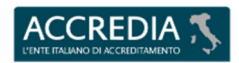

PRD Nº 005B

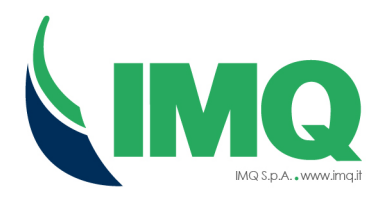

| No. | MANUFACTURER        | IUFACTURER DESCRIPTION MODEL                                       |                                                            | CERTIFICATE No. | CLASSIFICATION |
|-----|---------------------|--------------------------------------------------------------------|------------------------------------------------------------|-----------------|----------------|
| 16  |                     |                                                                    | EM344S                                                     | 0051-CPR-1869   | TYPE 1         |
| 17  |                     |                                                                    | EM322AC                                                    | 0051-CPR-2257   | TYPE 1         |
| 18  |                     | I/O device with short circuit<br>isolator                          | EM411R                                                     | 0051-CPR-2029   | TYPE 1         |
| 19  |                     |                                                                    | EM110                                                      | 0051-CPR-2028   | TYPE 1         |
| 20  |                     |                                                                    | EM500                                                      | 0051-CPR-2027   | TYPE 1         |
| 21  |                     | Input device with short circuit isolator                           | EM340                                                      | 0051-CPR-1868   | TYPE 1         |
| 22  |                     | Output device with short                                           | EM304S                                                     | 0051-CPR-1866   | TYPE 1         |
| 23  |                     | circuit isolator                                                   | EM304R                                                     | 0051-CPR-1867   | TYPE 1         |
| 24  |                     | Silence button                                                     | EM600                                                      | CE              | TYPE 2         |
| 25  |                     | Manual call point with short circuit isolator                      | EC0020                                                     | 0051-CPR-1865   | TYPE 1         |
| 26  |                     | Dower ownely ogninment                                             | SPS24060S                                                  | 0051-CPR-0434   | TYPE 1         |
| 27  |                     | Power supply equipment                                             | SPS24160S                                                  | 0051-CPR-0433   | TYPE 1         |
| 28  |                     | Sounders and visual alarm<br>device with short circuit<br>isolator | ESB1020, ESB1050,<br>ES1020, ES1050,<br>ES2020xE, ES2050xE | 0051-CPR-1316   | TYPE 1         |
| 29  |                     | Sounders with short circuit isolator                               | 0051-CPR-1317                                              | TYPE 1          |                |
| 30  | INIM<br>ELECTRONICS | Sounders and visual alarm device with short circuit isolator       | ESB1021<br>ES1021<br>ES2021xE                              | 0051-CPR-2035   | TYPE 1         |
| 31  |                     | Sounders with short circuit isolator                               | ESB1011<br>ES1011<br>ES2011xE                              | 0051-CPR-2036   | TYPE 1         |
| 32  |                     | Sounders and visual alarm device                                   | ISB1021<br>IS1021<br>IS2021xE                              | 0051-CPR-2037   | TYPE 1         |
| 33  |                     | Sounders                                                           | ISB1011<br>IS1011<br>IS2011xE                              | 0051-CPR-2038   | TYPE 1         |
| 34  |                     | Smoke detector                                                     | ID100                                                      | 0051-CPR-1875   | TYPE 1         |
| 35  |                     | Heat detector                                                      | ID200                                                      | 0051-CPR-1874   | TYPE 1         |
| 36  |                     | Heat and smoke detector                                            | ID300                                                      | 0051-CPR-1873   | TYPE 1         |
| 37  |                     | Manual call point                                                  | IC0020                                                     | 0051-CPR-1864   | TYPE 1         |
| 38  |                     | Sounder                                                            | ISB1030, ISB1010,<br>IS1030, IS1010,<br>IS2030xE, IS2010xE | 0051-CPR-1319   | TYPE 1         |
| 39  |                     | Sounder and visual alarm device                                    | ISB1020, ISB1050,<br>IS1020, IS1050,<br>IS2020xE, IS2050xE | 0051-CPR-1318   | TYPE 1         |

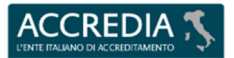

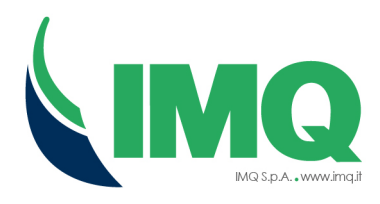

| No. | MANUFACTURER | DESCRIPTION                                                  | MODEL                                   | CERTIFICATE No.       | CLASSIFICATION |  |
|-----|--------------|--------------------------------------------------------------|-----------------------------------------|-----------------------|----------------|--|
| 40  |              | Device complex convicts out                                  | SPS24060G                               | 0051-CPR-0170         | TYPE 1         |  |
| 41  |              | Power supply equipment                                       | SPS24160G                               | 0051-CPR-0171         | TYPE 1         |  |
| 42  |              | Smoke detectors – Line<br>detectors using an optical<br>beam | BDH160                                  | 0786-CPR-21736        | TYPE 1         |  |
| 43  |              | I/O with short circuit isolator<br>device using radio links  | EWT100, EWT100B                         | 0051-CPR-2844         | TYPE 1         |  |
| 44  |              | I/O device using radio links                                 | XWT100, XWT100B                         | 0051-CPR-2786         | TYPE 1         |  |
| 45  |              | Smoke detector using radio<br>links                          | WD100; WD100B                           | 0051-CPR-2765         | TYPE 1         |  |
| 46  |              | Heat detector using radio<br>links                           | WD200; WD200B                           | 0051-CPR-2764         | TYPE 1         |  |
| 47  |              | Heat and smoke detector<br>using radio links                 | WD300; WD300B                           | 0051-CPR-2763         | TYPE 1         |  |
| 48  |              | Manual call point using radio<br>links                       | WC00100                                 | 0051-CPR-2778         | TYPE 1         |  |
| 49  |              | Output device using radio<br>links                           | WM202SR                                 | 0051-CPR-2779         | TYPE 1         |  |
| 50  |              | Input device using radio links                               | WM110                                   | 0051-CPR-2780         | TYPE 1         |  |
| 51  |              | Sounder using radio links                                    | WSB1010, WSB1010B                       | 0051-CPR-2781         | TYPE 1         |  |
| 52  | INIM         | Sounder and visual alarm device using radio links            | WSB1020, WSB1020B,<br>WSB1021, WSB1021B | 0051-CPR-2782         | TYPE 1         |  |
| 53  | ELECTRONICS  | Sounder using radio links                                    | WS2010RE, WS2010WE                      | 0051-CPR-2783         | TYPE 1         |  |
| 54  |              | Sounder and visual alarm device using radio links            | WS2020RE, WS2020WE                      | 0051-CPR-2784         | TYPE 1         |  |
| 55  |              | Remote indicator using radio<br>link                         | WIL0010                                 | CE                    | TYPE 2         |  |
| 56  |              |                                                              | SPI-C56100                              | 0068-CPR-<br>197/2024 | TYPE 1         |  |
| 57  |              |                                                              | SPI-C66100                              | 0068-CPR-<br>200/2024 | TYPE 1         |  |
| 58  |              |                                                              | SPI-C810100                             | 0068-CPR-<br>199/2024 | TYPE 1         |  |
| 59  |              |                                                              | SPI-DP40110                             | 0068-CPR-<br>201/2024 | TYPE 1         |  |
| 60  |              | Loudspeakers                                                 | SPI-CP620100                            | 0051-CPR-3008         | TYPE 1         |  |
| 61  |              |                                                              | SPI-P620100                             | 0051-CPR-3006         | TYPE 1         |  |
| 62  |              |                                                              | SPI-P620110                             | 0051-CPR-3007         | TYPE 1         |  |
| 63  |              |                                                              | SPI-W56100                              | 0068-CPR-<br>198/2024 | TYPE 1         |  |
| 64  |              |                                                              | SPI-W420200                             | 0051-CPR-3003         | TYPE 1         |  |
| 65  |              |                                                              | SPI-W520200                             | 0051-CPR-3004         | TYPE 1         |  |
| 66  |              |                                                              | SPI-W640200                             | 0051-CPR-3005         | TYPE 1         |  |

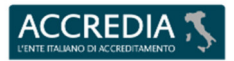

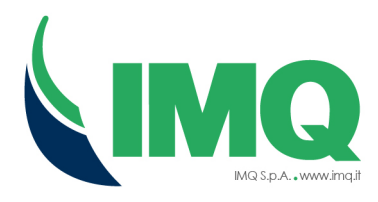

| No. | MANUFACTURER             | DESCRIPTION                                         | DESCRIPTION MODEL           |                       | CLASSIFICATION |
|-----|--------------------------|-----------------------------------------------------|-----------------------------|-----------------------|----------------|
| 67  |                          | Manual call point                                   | CWC99                       | 2831-CPR-F2708        | TYPE 1         |
| 68  | SYNAPS<br>TECHNOLOGY     | Sounder and visual alarm device                     | LF24W                       | 0370-CPR-6119         | TYPE 1         |
| 69  |                          | Sounder                                             | LF20W                       | 0370-CPR-6121         | TYPE 1         |
| 70  |                          | 1/O device veing redie linke                        | VW2W100                     | 2831-CPR-F2170        | TYPE 1         |
| 71  |                          | I/O device using radio links                        | SGWE100                     | 2831-CPR-F2169        | TYPE 1         |
| 72  |                          | Smoke detector                                      | L-OP-SG                     | 2831-CPR-F1303        | TYPE 1         |
| 73  |                          | Heat detector                                       | L-HT-SG                     | 2831-CPR-F1302        | TYPE 1         |
| 74  |                          | Heat and smoke detector                             | L-MC-SG                     | 2831-CPR-F1304        | TYPE 1         |
| 75  |                          | Manual call point using radio<br>link               | SGCP200                     | 2831-CPR-F2651        | TYPE 1         |
| 76  | ARGUS SECURITY           | Output module using radio<br>link                   | SGMCB200                    | 2831-CPR-F0690        | TYPE 1         |
| 77  |                          | Input module using radio link                       | SGMI200                     | 2831-CPR-F0691        | TYPE 1         |
| 78  |                          | Sounder                                             | SGWS-MOD+CWS100             | 0051-CPR-0464         | TYPE 1         |
| 79  |                          | Sounder and visual alarm device using radio link AV |                             | 0051-CPR-0465         | TYPE 1         |
| 80  |                          | Sounder using radio link                            | SGRBS100/L<br>SGRBS100-AV/L | 0051-CPR-1815         | TYPE 1         |
| 81  |                          | Smoke detector                                      | 55000-885                   | 2531-CPR-<br>CSP10930 | TYPE 1         |
| 82  |                          | Heat detector                                       | 55000-401                   | 2531-CPR-<br>CSP10916 | TYPE 1         |
| 83  |                          | Smoke detector                                      | 55000-620<br>55000-600      | 2531-CPR-<br>CSP10924 | TYPE 1         |
| 84  |                          | Heat detector                                       | 55000-400<br>55000-420      | 2531-CPR-<br>CSP10913 | TYPE 1         |
| 85  |                          | Soundar                                             | 45681-278                   | 2531-CPR-<br>CSP11034 | TYPE 1         |
| 86  | APOLLO FIRE<br>DETECTORS | Sounder                                             | 45681-276                   | 2531-CPR-<br>CSP11122 | TYPE 1         |
| 87  |                          | Sounder with short circuit<br>isolator              | 45681-277                   | 2531-CPR-<br>CSP11032 | TYPE 1         |
| 88  |                          | Visual alarm device with short circuit isolator     | 45681-709                   | 2531-CPR-<br>CSP11169 | TYPE 1         |
| 89  |                          | Sounder and visual alarm                            | 45681-707                   | 2531-CPR-<br>CSP11168 | TYPE 1         |
| 90  |                          | isolator                                            | 45681-705                   | 2531-CPR-<br>CSP11167 | TYPE 1         |
| 91  |                          | Sounder                                             | 45681-331                   | 2531-CPR-<br>CSP11170 | TYPE 1         |

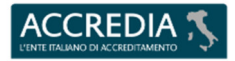

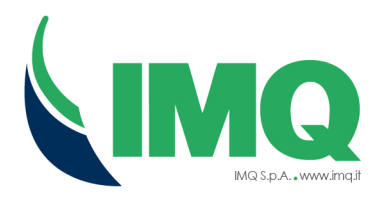

| No. | MANUFACTURER             | TURER DESCRIPTION MODEL                                                              |                                      | CERTIFICATE No.       | CLASSIFICATION |
|-----|--------------------------|--------------------------------------------------------------------------------------|--------------------------------------|-----------------------|----------------|
| 92  |                          | Sounder with short circuit                                                           | 45681-330                            | 2531-CPR-<br>CSP11177 | TYPE 1         |
| 93  |                          | isolator                                                                             | 45681-332                            | 2531-CPR-<br>CSP11171 | TYPE 1         |
| 94  |                          | Manual coll point                                                                    | 55100-905                            | 2531-CPR-<br>CSP11011 | TYPE 1         |
| 95  |                          | Manuar cair point                                                                    | 58100-910                            | 2531-CPR-<br>CSP11018 | TYPE 1         |
| 96  |                          | Manual call point with short circuit isolator                                        | 55100-908                            | 2531-CPR-<br>CSP11013 | TYPE 1         |
| 97  |                          |                                                                                      | 58000-305                            | 2531-CPR-<br>CSP10932 | TYPE 1         |
| 98  |                          | Heat detector                                                                        | 58000-400                            | 2531-CPR-<br>CSP10936 | TYPE 1         |
| 99  |                          |                                                                                      | 58000-600                            | 2531-CPR-<br>CSP10942 | TYPE 1         |
| 100 |                          | Heat and smoke detector                                                              | 58000-700                            | 2531-CPR-<br>CSP10946 | TYPE 1         |
| 101 |                          | Manual call point with short circuit isolator                                        | 2531-CPR-<br>CSP11017                | TYPE 1                |                |
| 102 |                          | Sounder with short circuit                                                           | 58000-030<br>58000-040               | 2531-CPR-<br>CSP11148 | TYPE 1         |
| 103 | APOLLO FIRE<br>DETECTORS | isolator                                                                             | 58000-010<br>58000-020               | 2531-CPR-<br>CSP11147 | TYPE 1         |
| 104 |                          | Sounder                                                                              | 58000-005<br>58000-007               | 2831-CPR-F1494        | TYPE 1         |
| 105 |                          | Sounder with short circuit<br>isolator                                               | 45681-702                            | 2531-CPR-<br>CSP11166 | TYPE 1         |
| 106 |                          | Sounder and visual alarm<br>device with short circuit<br>isolator456Heat detector550 |                                      | 2531-CPR-<br>CSP11165 | TYPE 1         |
| 107 |                          |                                                                                      |                                      | 2531-CPR-<br>CSP10920 | TYPE 1         |
| 108 |                          | Smoke detector                                                                       | 55000-640                            | 2531-CPR-<br>CSP10929 | TYPE 1         |
| 109 |                          | Manual call point                                                                    | 55200-940                            | 0905-CPR-00188        | TYPE 1         |
| 110 |                          |                                                                                      | ORB-HT-11016-APO<br>ORB-HT-11004-APO | 2531-CPR-<br>CSP10961 | TYPE 1         |
| 111 |                          | meat detector                                                                        | ORB-HT-11003-APO<br>ORB-HT-11015-APO | 2531-CPR-<br>CSP10960 | TYPE 1         |
| 112 |                          | Smoke detector                                                                       | ORB-OP-12001-APO<br>ORB-OP-12003-APO | 2531-CPR-<br>CSP10968 | TYPE 1         |
| 113 |                          | Heat detector                                                                        | ORB-HT-11166-APO                     | 2531-CPR-<br>CSP10966 | TYPE 1         |

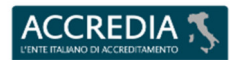

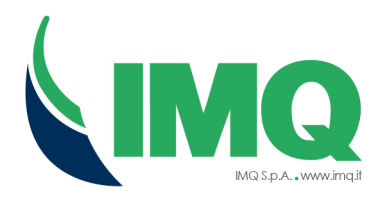

| No.  | MANUFACTURER             | DESCRIPTION                                          | MODEL CERTIFICATE No                                 |                       | CLASSIFICATION |  |
|------|--------------------------|------------------------------------------------------|------------------------------------------------------|-----------------------|----------------|--|
| 114  |                          |                                                      | ORB-HT-11006-APO<br>ORB-HT-11018-APO                 | 2531-CPR-<br>CSP10963 | TYPE 1         |  |
| 115  |                          |                                                      | ORB-HT-11013-APO<br>ORB-HT-11001-APO                 | 2531-CPR-<br>CSP10954 | TYPE 1         |  |
| 116  |                          | Smoke detector                                       | ORB-OH-13001-APO<br>ORB-OH-13003-APO                 | 2531-CPR-<br>CSP11156 | TYPE 1         |  |
| 1127 |                          | Heat detector                                        | ORB-HT-11014-APO<br>ORB-HT-11002-APO                 | 2531-CPR-<br>CSP10959 | TYPE 1         |  |
| 118  |                          |                                                      | SA6700-100                                           | 2531-CPR-<br>CSP11050 | TYPE 1         |  |
| 119  |                          |                                                      | 55000-760                                            | 2531-CPR-<br>CSP11042 | TYPE 1         |  |
| 120  |                          | I/O with short circuit isolator device               | 55000-845                                            | 2531-CPR-<br>CSP11143 | TYPE 1         |  |
| 121  | APOLLO FIRE<br>DETECTORS |                                                      | SA4700-100<br>SA4700-302<br>SA4700-300<br>SA4700-102 | 2531-CPR-<br>CSP10991 | TYPE 1         |  |
| 122  |                          |                                                      | 55000-182                                            | 2531-CPR-<br>CSP11127 | TYPE 1         |  |
| 123  |                          | 1/O davies                                           | 55000-856                                            | 2531-CPR-<br>CSP11048 | TYPE 1         |  |
| 124  |                          | I/O device                                           | 55000-855                                            | 2531-CPR-<br>CSP11047 | TYPE 1         |  |
| 125  |                          |                                                      | 55000-797                                            | 2531-CPR-<br>CSP11043 | TYPE 1         |  |
| 126  |                          | I/O with short circuit isolator                      | 55000-852                                            | 2531-CPR-<br>CSP11144 | TYPE 1         |  |
| 127  |                          | device                                               | 55000-812                                            | 2531-CPR-<br>CSP11045 | TYPE 1         |  |
| 128  |                          | Short circuit isolator device                        | 55000-802                                            | 2531-CPR-<br>CSP11044 | TYPE 1         |  |
| 129  |                          | I/O with short circuit isolator device               | SA4700-103                                           | 2531-CPR-<br>CSP11049 | TYPE 1         |  |
| 130  | THE FIRE BEAM            |                                                      | FIREBEAM XTRA                                        | 0786-CPR-20241        | TYPE 1         |  |
| 131  | INE FIRE BEAM<br>COMPANY | Smoke detectors – Line<br>detectors using an optical | FIREBEAM BLUE                                        | 0786-CPR-21735        | TYPE 1         |  |
| 132  | HORING LIH IND.<br>CO.   | beam                                                 | EDB01                                                | 2831-CPR-F2179        | TYPE 1         |  |
|      |                          |                                                      |                                                      |                       |                |  |

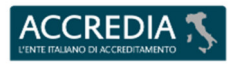

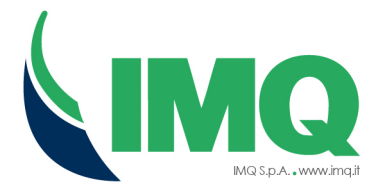

#### ADDITIONAL INFORMATION | INFORMAZIONI SUPPLEMENTARI

Classification Options / Opzioni di classificazione: Components Type 1: devices performing EN 54-1 defined functionality *Componenti di tipo 1: dispositivi che eseguono funzionalità definite dalla EN 54-1* Components Type 2: other types of devices connected to component type 1 *Componenti di tipo 2: altri tipi di dispositivi collegati al componente di tipo* 

#### CERTIFICATION SCHEME INFORMATION / INFORMAZIONI RELATIVE ALLO SCHEMA DI CERTIFICAZIONE

This certificate has been issued according to the IMQ Rules Ref. Reg. PRD/IMQ/TIPO - "General Regulation for the issuing of Type Certificates on products" (ISO 17067; Certification System Type 1a) / Questo certificato è stato emesso in accordo al Regolamento IMQ Rif. Reg. PRD / IMQ / TIPO - "Regolamento generale per il rilascio dei Certificati di Tipo sui prodotti" (ISO 17067; Schema di Certificazione Tipo 1a).

Despite the expiring date mentioned in the first page, this certificate has to be considered expired if the standard(s) (or Technical document) has been withdrawal by the Standardisation Organisation or by the Owner of the document. A prescindere dalla data di scadenza indicata nella prima pagina, questo certificato è da considerarsi scaduto se la norma (o il documento tecnico) è stato ritirato dall'Organismo di Standardizzazione o dal Proprietario del documento.

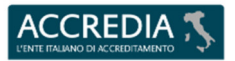

PRD N° 005B

Riconoscimento EA, IAF e ILAC Signatory of EA, IAF and ILAC Mutual Recognition Agreements

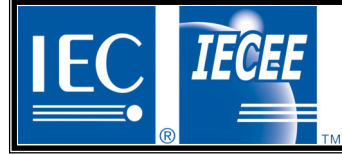

### IEC SYSTEM FOR MUTUAL RECOGNITION OF TEST CERTIFICATES FOR ELECTRICAL EQUIPMENT (IECEE) CB SCHEME

### **CB TEST CERTIFICATE**

Product

Name and address of the applicant

Name and address of the manufacturer

Name and address of the factory

Note: When more than one factory, please report on page 2

Ratings and principal characteristics

Trademark / Brand (if any)

Customer's Testing Facility (CTF) Stage used

Model / Type Ref.

Additional information (if necessary may also be reported on page 2)

A sample of the product was tested and found to be in conformity with

As shown in the Test Report Ref. No. which forms part of this Certificate

Control and indicating equipment for fire detection and alarm systems

INIM ELECTRONICS S.r.I. Via dei Lavoratori 10, fraz. Centobuchi 63076 Monteprandone (AP) Italy

INIM ELECTRONICS S.r.I. Via dei Lavoratori 10, fraz. Centobuchi 63076 Monteprandone (AP) Italv

INIM ELECTRONICS S.r.I. Via dei Lavoratori 10, fraz. Centobuchi 63076 Monteprandone (AP) Italy

115 Vac , 8.5 A or 230 Vac , 5 A ; -15 /+10 % ; 50/60 Hz

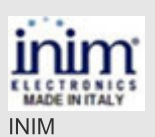

PREVIDIA-ULTRAVOXC - PREVIDIA-ULTRAVOX - PREVIDIA-ULTRA216C - PREVIDIA-ULTRA216 (where "C" indentifies the color of enclosure)

Additional information on page 2

IEC 62368-1:2018

National differences: EU Group Differences

SS21-0071611-01

This CB Test Certificate is issued by the National Certification Body

IMQ S.p.A. Via Quintiliano 43 Milano, 20138 Italy

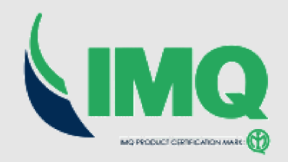

Signature: Giorgio Belussi

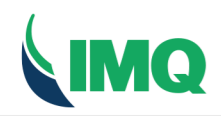

PID 12100070 CID:

CN.G00076

IMQ S.p.A. - Società con Socio Unico I 20138 Milano - via Quintiliano, 43 tel. 0250731 (r.a.) e-mail: info@img.it - www.img.it

Rea Milano 1595884 Registro Imprese Milano 12898410159 C.F./P.I. 12898410159 Capitale Sociale € 4.000.000

### CA12.02114

SN.X000QK

### Certificato di approvazione

Approval certificate

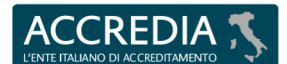

#### **PRD N° 005B**

Membro degli Accordi di Mutuo Riconoscimento EA, IAF e ILAC Signatory of EA, IAF and ILAC Mutual Recognition Agreements

IMQ, ente di certificazione accreditato, autorizza la ditta

IMQ, accredited certification body, grants to

### **INIM ELECTRONICS SRL** VIA DEI LAVORATORI 10-FRAZ. CENTOBUCHI 63076 MONTEPRANDONE AP IT - Italy

all'uso del marchio

the licence to use the mark

IMQ-SISTEMI DI SICUREZZA

Il presente certificato è soggetto alle condizioni previste nel Regolamento "MARCHI IMQ - Regolamento per la certificazione di prodotti" ed è relativo ai prodotti descritti nell'Allegato al presente certificato.

This certificate is subjected to the conditions foreseen by Rules

"IMQ MARKS - RULES for

product certification" and is relevant to the products listed in

the annex to this certificate.

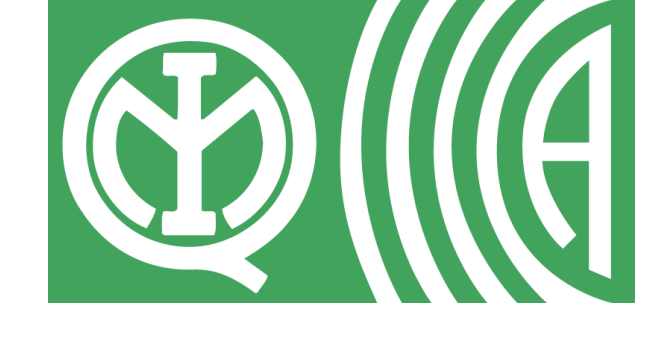

per i seguenti prodotti

Centrali antincendio con dispositivo di controllo e segnalazione per i sistemi di allarme vocale (Modd. PREVIDIA-ULTRAVOX -**PREVIDIA-ULTRAVOXC**)

2023-09-30 Emesso il | Issued on 2024-10-21 Aggiornato il | Updated on 2023-09-30 Sostituisce | Replaces 2026-09-29 Scade il | Expires on

for the following products

Control and indicating equipments for fire and voice alarm systems (Models PREVIDIA-ULTRAVOX -PREVIDIA-ULTRAVOXC)

Allow by Ch

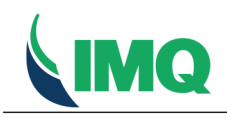

Rea Milano 1595884 Registro Imprese Milano 12898410159 C.F./P.I. 12898410159 Capitale Sociale € 4.000.000

SN.X000QK

Allegato - Certificato di approvazione Annex - Approval certificate Emesso il | Issued on2023-09-30Aggiornato il | Updated on2024-10-21Sostituisce | Replaces2023-09-30Scade il / Expires on2026-09-29

Prodotto | Product

### Centrali antincendio con dispositivo di controllo e segnalazione per i sistemi di allarme vocale Control and indicating equipments for fire and voice alarm systems

|                                                                                                    | Concessi                      | ionario         | Licence Holder                                         | Marchio   Mark                                             |                                         |  |  |  |  |
|----------------------------------------------------------------------------------------------------|-------------------------------|-----------------|--------------------------------------------------------|------------------------------------------------------------|-----------------------------------------|--|--|--|--|
| INIM ELECTRONICS SRL<br>VIA DEI LAVORATORI 10-FRAZ. CENTOBUCHI<br>63076 MONTEPRANDONE AP<br>IT - Italy |                               |                 | CONICS SRL<br>0-FRAZ. CENTOBUCHI<br>RANDONE AP<br>taly | MQ-SIS<br>SIC                                              |                                         |  |  |  |  |
| Costruito a   Manufactured at                                                                          |                               |                 |                                                        |                                                            |                                         |  |  |  |  |
| PI.G000ST                                                                                              | C05877577                     | 63076           | MONTEPRANDONE                                          | AP                                                         | Italy                                   |  |  |  |  |
| Copia del µ<br>sopra elen                                                                              | presente certificato<br>cati. | o deve essere o | conservata presso i luoghi di produzione               | Copy of this certificate must be available a               | t the manufacturing places listed above |  |  |  |  |
|                                                                                                    | Norme                         | / Specif        | iche tecniche                                          | Standards / Techn                                          | ical specifications                     |  |  |  |  |
| Prodotto/i                                                                                             | conforme∕i alle №             | lorme/Specifi   | che tecniche:                                          | Product/s complying to Standards/Technical specifications: |                                         |  |  |  |  |
| EN 54-2:                                                                                               | 1997 + A1:2006                |                 |                                                        | EN 54-2:1997 + A1:2006                                     |                                         |  |  |  |  |
| EN 54-4:                                                                                               | 1997 + A1:2002                | + A2:2006       |                                                        | EN 54-4:1997 + A1:2002 + A2:2006                           |                                         |  |  |  |  |
| EN 54-16                                                                                               | 6:2008                        |                 |                                                        | EN 54-16:2008                                              |                                         |  |  |  |  |
| EN 12094                                                                                               | 4-1:2003                      |                 |                                                        | EN 12094-1:2003                                            |                                         |  |  |  |  |
| EN 54-21                                                                                               | :2006                         |                 |                                                        | EN 54-21:2006                                              |                                         |  |  |  |  |
| EN IEC 6                                                                                               | 2368-1:2020 + A               | 411:2020        |                                                        | EN IEC 62368-1:2020 + A11:2020                             |                                         |  |  |  |  |
| EN 50130                                                                                               | 0-4:2011 + A1:20              | 014             |                                                        | EN 50130-4:2011 + A1:2014                                  |                                         |  |  |  |  |
|                                                                                                    |                               |                 |                                                        |                                                            |                                         |  |  |  |  |

### Rapporti | Test Reports

SS21-0071605-01; SS21-0071605-02; SS21-0071605-03; SS21-0071605-04; SS21-0071605-05; SS21-0071611-01; SS21-0071610-01

### Caratteristiche tecniche | Technical characteristics

| Serie   Series                                                                                         | PREVIDIA                                                               |
|----------------------------------------------------------------------------------------------------|------------------------------------------------------------------------|
| Tensione nominale di alimentazione   Supply rated voltage                                              | 115 Vac or 230 Vac                                                     |
| Frequenza nominale di alimentazione   Supply rated<br>frequency                                        | 50/60 Hz                                                               |
| Corrente massima assorbita   Rated current                                                             | 2 A or 8.5 A                                                           |
| Temperatura ambiente di funzionamento   Operating ambient<br>temperature                               | -5°C + 40°C                                                            |
| Tensione stabilizzata fornita alle apparecchiature esterne  <br>Output voltage for external appliances | 26 V or 27.6 V                                                         |
| Corrente nominale alimentatore   Power supply rated output<br>current                                  | 5.2 A or 32 A or 38 A                                                  |
| Numero massimo di rivelatori   Maximum number of detectors                                             | 3840 su 16 linee loop (240 ciascuna) / 3840 on 16 loop line (240 each) |

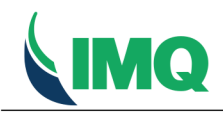

SN.X000QK

### Articoli (con dettagli) | Articles (with details)

| AR.X0053P                                                                                                    |                                                                                                    |
|----------------------------------------------------------------------------------------------------|----------------------------------------------------------------------------------------------------|
| Marca   Trade mark                                                                                                    | INIM                                                                                                    |
| Modello   Model                                                                                                    | PREVIDIA-ULTRAVOX                                                                                                    |
| Grado di protezione contro il contatto elettrico   Degree<br>of protection against electric shock                     | Classe I                                                                                                    |
| Tipo e capacità massima della batteria di accumulatori<br>allocabile   Type and maximum capacitance of the<br>battery | 2 x 12 V - 38 Ah or 17 Ah                                                                                                    |
| Altre caratteristiche   Further characteristics                                                                       | vedere ulteriori informazioni / see additional information                                                                          |
| AR.X0053Q                                                                                                    |                                                                                                    |
| Marca   Trade mark                                                                                                    | INIM                                                                                                    |
| Modello   Model                                                                                                    | PREVIDIA-ULTRAVOXC                                                                                                    |
| Grado di protezione contro il contatto elettrico   Degree<br>of protection against electric shock                     | Classe I                                                                                                    |
| Tipo e capacità massima della batteria di accumulatori<br>allocabile   Type and maximum capacitance of the            | 2 x 12 V - 38 Ah or 24 Ah or 17 Ah                                                                                                  |
| battery                                                                                                    |                                                                                                    |
| Altre caratteristiche   Further characteristics                                                                       | vedere ulteriori informazioni / see additional information                                                                          |
|                                                                                                    |                                                                                                    |
| Ulteriori                                                                                                    | informazioni   Additional Information                                                                                               |
| Modelle DEVIDIA III TEAVOV                                                                                            |                                                                                                    |
| Configurazione: L'unità centrale è cos                                                                                | tituita da un involucro di metallo color grigio standard (dimensioni: 67                                                            |
| x 430 x 250 mm), con grado di protezio<br>completamente configurabile in più inv                                      | ne IP30. Internamente è dotata delle seguenti parti principali<br>olucri, estendibile fino 4 involucri adiacenti uno sopra l'altro: |
| - N. 1 Modulo CPU tipo FPMCPU (codice                                                                                 | PCB IN136-R4) con integrato un LCD alfanumerico touch;                                                                              |
| - N. 1 Modulo CPU tipo FPAMIAS (codice                                                                                | PCB IN307-R2) con integrato un LCD alfanumerico touch;                                                                              |
| - N. 1 Modulo di controllo e segnalazi                                                                                | one per allarmi vocali tipo IFAMEVAC (codice PCB IN305-R1);                                                                         |
| - N. 2 Modulo amplificatore tipo IFAMA                                                                                | MP (codice PCB IN303-R2) da 250 W / 40 ohm (con PU tipo IFAMPSU) o                                                                  |
| - N 1 Modulo audio localo tipo IAS-DD                                                                                 | 24160), IINO ad un massimo di 30;<br>APT1000 (codico PCR IN352-PO).                                                                 |
| - N. 1 Modulo loop tipo IFM2L (codice                                                                                 | PCB IN132-R3) con 2 linee loon fino massimo 8 per unità centrale.                                                                   |
| - N. 1 Modulo di uscite tipo IFM4R (co                                                                                | dice PCB IN151-R1), con 4 relays, fino massimo 16 per unità centrale;                                                               |
| - N. 1 Modulo ingressi/uscite tipo IFM                                                                                | 4IO (codice PCB IN152-R1), con 4 circuiti di ingressi/uscite, fino ad un                                                            |
| massimo di 16 per unità central                                                                                       | e;                                                                                                    |
| - N. 1 Modulo ingressi/uscite tipo IFM                                                                                | 16IO (codice PCB IN155-R1), con 16 circuiti ingressi/uscite, fino ad un                                                             |
| massimo di 4 per unità centrale                                                                                       | ;                                                                                                    |
| - N. 1 Modulo di trasmissione allarme                                                                                 | e di segnalazione remota di guasto e avvertimento tipo IFMDIAL                                                                      |
| (codice PCB IN153-R1), usando 1                                                                                       | e reti PSTN e GSM/GPRS, fino ad un massimo di 1 per unità centrale;                                                                 |
| - N. I MODULO LAN TIPO IFMLAN (CODICE<br>massimo di 1 per unità centrale                                              | PCB INI/5-KI), USANDO II PROTOCOLLO TUP-IP e LA rete LAN, TINO AD UN                                                                |
| - N. 1 Microfono locale tipo TPG-PTT:                                                                                 | '                                                                                                    |
| - N. 1 Modulo telefonico per vigili de                                                                                | l fuoco tipo IFAMFFT (codice PCB IN309-R1). Non contemplato dalla serie                                                             |
| - N. 1 Cornetta telefonica di emergenz                                                                                | a tipo IFFT-PHONE. Non contemplata dalla serie EN 54; sono stati eseguit                                                            |

- no stati eseguiti solo test ambientali, test di vibrazione e test EMC;
- N. 1 Apparecchiatura elettrica automatica di controllo e temporizzazione per impianti di estinzione incendio tipo IFMEXT (codice PCB IN184-R0), fino ad un massimo di 24 per unità centrale;
- N. 1 Modulo LED e stampante tipo FPMLEDPRN (codice PCB IN149-R0), fino ad un massimo di 1 per unità centrale; - N. 1 Modulo LED tipo FPMEXT (codice PCB IN149-R0) per apparecchiatura elettrica automatica di controllo e temporizzazione per impianti di estinzione incendio, fino ad un massimo di 5 per unità centrale;
- N. 1 Modulo LED tipo FPMLED (codice PCB IN149-R0), fino ad un massimo di 7 per unità centrale;
- N. 1 Modulo per connessione Hornet network tipo IFMNET (codice PCB IN150-R1), fino massimo
- di 1 per unità centrale; - N. 1 Modulo per connessione audio network tipo IFAMIDANET (codice PCB IN308-R1), fino massimo di 1 per unità centrale;
- N. 1 Scheda CANDRIVE+ (codice PCB IN306-R2);
- N. 1 Unità di alimentazione switching marca INIM, tipo IFAMPSU costituita da una scheda di controllo (codice PCB IN304-R2) e da un alimentatore switching marca MEAN WELL tipo PSPA-1000-24, da 27.6 V - 32 A o 38 A con N. 2 batterie allocabili da 12 V - 38 Ah o 24 Ah o 17 Ah, o
- N. 1 Unità di alimentazione switching marca INIM, tipo IFM24160 da 27.6 V 5.2 A con N. 2 batterie allocabili da 12 V - 24 Ah or 17 Ah.
- L'unità centrale è anche provvista dei seguenti dispositivi esterni:
- Base microfonica di emergenza marca INIM, tipo IPGE06 (codice PCB IN333-R1 + IN334-R1); Base microfonica di emergenza marca INIM, tipo IPGE18 (codice PCB IN333-R1 + IN334-R1);
- Base microfonica marca INIM, tipo IPG12 (codice PCB IN333-R1 + IN334-R1). Non contemplata dalla serie EN 54; sono stati eseguiti solo test ambientali e test EMC;
- Base microfonica marca INIM, tipo IPG24 (codice PCB IN333-R1 + IN334-R1). Non contemplata dalla serie EN 54; sono stati eseguiti solo test ambientali e test EMC;
- Microfono a stelo tipo IPG-GOOSENECK. Identificazione hardware del microcontrollore (U1) utilizzato sul modulo CPU tipo FPMCPU: NXP, LPC1788FBD208;

Identificazione firmware del microcontrollore (U1) utilizzato sul modulo CPU tipo FPMCPU: 1.00; Identificazione hardware del microcontrollore (U1) utilizzato sul modulo CPU tipo FPAMIAS: NXP,

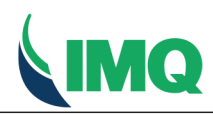

LPC1788FBD208;

Identificazione firmware del microcontrollore (U1) utilizzato sul modulo CPU tipo FPAMIAS: 1.00.

Modello PREVIDIA-ULTRAVOXC: Configurazione: Come il modello PREVIDIA-ULTRAVOX, ma di colore differente. Il parametro C sostituito da una lettera maiuscola identifica il colore in alternativa al grigio standard (esempio: PREVIDIA-ULTRAVOXR identifica il colore ROSSO)

Model PREVIDIA-ULTRAVOX Configuration:

The equipment consists of a standard grey metal enclosure (dimensions:  $675 \times 430 \times 250$  mm) with IP30 degree of protection. Internally they are fitted with the following main parts fully configurable in multiple enclosures, extendable up to 4 adjacent one above the other:

- No. 1 CPU module type FPMCPU (PCB code IN136-R4) with integrated alphanumeric touch LCD;
- No. 1 CPU module type FPAMIAS (PCB code IN307-R2) with integrated alphanumeric touch LCD;
- No. 1 Voice Alarm Control and Indicating module type IFAMEVAC (PCB code IN305-R1);
- No. 2 Amplifier module type IFAMAMP (PCB code IN303-R2) rated 250 W / 40 ohm (with PU type IFAMPSU) or 80 W / 125 ohm (with PU type
- IFM24160), up to 30 maximum;
- No. 1 Local Audio module type IAS-ADAPT1000 (PCB code IN352-R0);
- No. 1 Loop module type IFM2L (PCB code IN132-R3), with 2 loop lines, up to 8 maximum for equipment;
- No. 1 Outputs module type IFM4R (PCB code IN151-R1), with 4 relays, up to 16 maximum for equipment; No. 1 Inputs/outputs module type IFM4IO (PCB code IN152-R1), with 4 input/output circuits, up to 16
- maximum for equipment; - No. 1 Inputs/outputs module type IFM16IO (PCB code IN155-R1), with 16 input/output circuits, up to 4
- maximum for equipment;
- No. 1 Alarm transmission and fault warning routing equipment module type IFMDIAL (PCB code
- IN153-R1), using PSTN and GSM/GPRS network, up to 1 maximum for equipment; - No. 1 LAN module type IFMLAN (PCB code IN175-R1), using TCP-IP protocol and Local Area, up to 1 maximum for equipment;
- No. 1 Local microphone type IPG-PTT;
- No. 1 Phone firefighters module type IFAMFFT (PCB code IN309-R1). It is not covered by the EN 54 series. Only environmental, vibration and EMC tests were performed;
- No. 1 Emergency telephone handset type IFFT-PHONE. It is not covered by the EN 54 series.
- Only environmental, vibration and EMC tests were performed;
- No. 1 Electrical automatic control and delay device type IFMEXT (PCB code IN184-R0), up to 24 maximum for equipment;
- No. 1 LED and printer module type FPMLEDPRN (PCB code IN149-R0), up to 1 maximum for equipment;
- No. 1 LED module type FPMEXT (PCB code IN149-R0) for electrical automatic control and delay device, up to 5 maximum for equipment;
- No. 1 LED module type FPMLED (PCB code IN149-R0), up to 7 maximum for equipment;
- No. 1 Module for hornet network connection type IFMNET (PCB code IN150-R1), up to 1 maximum for equipment;
- No. 1 Module for audio network connection type IFAMIDANET (PCB code IN308-R1), up to 1 maximum for equipment;
- No. 1 CANDRIVE+ board (PCB code IN306-R2);
- No. 1 Switching Power Unit trademark INIM, type IFAMPSU composed of the control board (PCB code IN304-R2) and the switching power supply trademark MEAN WELL type PSPA-1000-24, rated
  27.6 V 32 A or 38 A with No. 2 Allocable batteries rated 12 V 38 Ah or 24 Ah or 17 Ah, or
- No. 1 Switching Power Unit trademark INIM, type IFM24160 (PCB code IN144-R2), rated 27.6 V-5.2 A with No. 2 Allocable batteries rated 12 V 24Ah or 17 Ah.
- The equipment is also provided of the following external devices:
- Emergency microphone base trademark INIM, type IPGE06 (PCB code IN333-R1 + IN334-R1);
- Emergency microphone base trademark INIM, type IPGE18 (PCB code IN333-R1 + IN334-R1);
  Microphone base trademark INIM, type IPG12 (PCB code IN333-R1 + IN334-R1). It is not covered by the
- EN 54 series. Only environmental, vibration and EMC tests were performed;
- Microphone base trademark INIM, type IPG24 (PCB code IN333-R1 + IN334-R1). It is not covered by the EN 54 series. Only environmental, vibration and EMC tests were performed;
- Stem microphone type IPG-GOOSENECK.

Hardware identification of the microcontroller (U1) used on the module type FPMCPU: NXP, LPC1788FBD208. Firmware identification of the microcontroller (U1) used on the module type FPMCPU: 1.00. Hardware identification of the microcontroller (U1) used on the module type FPAMIAS: NXP, LPC1788FBD208. Firmware identification of the microcontroller (U1) used on the module type FPAMIAS: 1.00.

Model PREVIDIA-ULTRAVOXC Configuration: As model PREVIDIA-ULTRAVOX but with a different color. The C parameter replaced by an uppercase letter identifies the color as an alternative to the standard gray (example: PREVIDIA-ULTRAVOXR identifies the RED

### **Componenti | Component List**

#### Vedere apposito elenco /See relevant annex

Emesso il | Issued on 2023-09-30

Aggiornato il | Updated on ---

Sostituisce | Replaces ----

Scade il | Expires on 2026-09-29

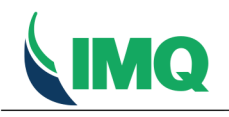

EMY.121000.DA2N

SN.X000QK

1

### Diritti di concessione | Annual Fees

SN.X000QK

Importo modelli IMQ - centrali - 1210 - Centrali ed apparati ausiliari | IMQ models - control panel - 1210 - Central processing units and auxiliary apparatus

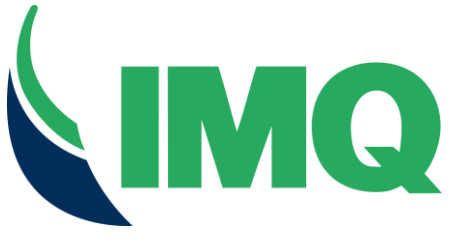

### CERTIFICATE OF CONSTANCY OF PERFORMANCE

### 0051-CPR-2741

In compliance with Regulation (EU) No. 305/2011 of the European Parliament and of the Council of 9 March 2011 (the Construction Products Regulation, or CPR), this Certificate applies to the construction product

### CONTROL AND INDICATING EQUIPMENT WITH INTEGRATED: - POWER SUPPLY EQUIPMENT,

Product:

- ALARM TRANSMISSION AND FAULT WARNING ROUTING EQUIPMENT,
  ELECTRICAL AUTOMATIC CONTROL AND DELAY DEVICE,
- VOICE ALARM CONTROL AND INDICATING EQUIPMENT

Models:

Trademark:

PREVIDIA-ULTRAVOX; PREVIDIA-ULTRAVOXR; PREVIDIA-ULTRAVOXD

Other information: See ANNEX

Produced by:

### INIM ELECTRONICS S.r.I.

Via Dei Lavoratori 10 – Frazione Centobuchi 63076 Monteprandone (AP), Italy

in the manufacturing plant:

PI.H000OJ

This Certificate attests that all provisions concerning the assessment and verification of constancy of performance and the performances described in Annex ZA of the standard(s)

### EN 54-2:1997 + A1:2006; EN 54-4:1997 + A1:2002 + A2:2006; EN 54-16:2008; EN 54-21:2006; EN 12094-1:2003

Under system 1 are applied and that the product fulfills all the prescribed requirements set out above

ISSUED ON 01/09/2022

Ο

Revision

B.U. PRODUCT CONFORMITY ASSESSMENT CPR TECHNICAL DIRECTOR

(ENG. VALBERTO BAGGIO)

This certificate was first issued on 01/09/2022 and will remain valid as long as the test methods and/or factory production control requirements included in the harmonized standard, used to assess the performance of the declared characteristics, do not change, and the products, and the manufacturing conditions in the plant are not modified significantly.

This Certificate was issued by IMQ S.p.A., a Notified Body according to Regulation (EU) No. 305/2011. IMQ S.p.A. Identification Number is: **0051**.This certificate is subjected to the Regulation of Assessment and Verification of Constancy of Performance of the Construction Products as Notified Body, according to Regulation (EU) no. 305/2011 and Legislative Decree n.106/ 2017 (REG. ON / CPR)

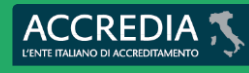

PRD N° 005 B

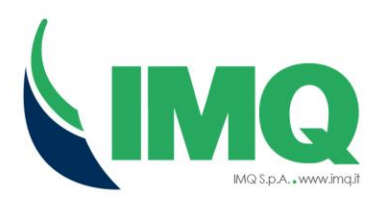

### **ANNEX** 0051–CPR–2741

### Model PREVIDIA-ULTRAVOX

Configuration:

The equipment consists of one standard grey metal enclosure (dimensions: 675 x 430 x 250 mm) with IP30 degree of protection. Internally they are fitted with the following main parts fully configurable in multiple enclosures, extendable up to 4 adjacent one above the other:

- No. 1 CPU module type FPMCPU with integrated alphanumeric touch LCD;
- No. 1 CPU module type FPAMIAS with integrated alphanumeric touch LCD;
- No. 1 Voice Alarm Control and Indicating module type IFAMEVAC;
- No. 2 Amplifier module type IFAMAMP rated 250 W / 40  $\Omega$  (with PU type IFAMPSU) or 80 W / 125  $\Omega$  (with PU type IFM24160), up to 30 maximum;
- No. 1 Local Audio module type IAS-ADAPT1000;
- No. 1 Loop module type IFM2L, with 2 loop lines, up to 8 maximum for equipment;
- No. 1 Outputs module type IFM4R, with 4 relays, up to 16 maximum for equipment;
- No. 1 Inputs/outputs module type IFM4IO, with 4 input/output circuits, up to 16 maximum for equipment;
- No. 1 Inputs/outputs module type IFM16IO, with 16 input/output circuits, up to 4 maximum for equipment;
- No. 1 Alarm transmission and fault warning routing equipment module type IFMDIAL, using PSTN and GSM/GPRS network, up to 1 maximum for equipment;
- No. 1 LAN module type IFMLAN, using TCP-IP protocol and Local Area, up to 1 maximum for equipment;
- No. 1 Local microphone type IPG-PTT;
- No. 1 Electrical automatic control and delay device type IFMEXT, up to 24 maximum for equipment;
- No. 1 LED and printer module type FPMLEDPRN, up to 1 maximum for equipment;
- No. 1 LED module type FPMEXT for electrical automatic control and delay device, up to 5 maximum for equipment
- No. 1 LED module type FPMLED, up to 7 maximum for equipment;
- No. 1 Module for hornet network connection type IFMNET, up to 1 maximum for equipment;
- No. 1 Module for audio network connection type IFAMIDANET, up to 1 maximum for equipment;
- No. 1 CANDRIVE+ board;
- No. 1 Switching Power Unit trademark INIM, type IFAMPSU composed of the control board and the switching power supply trademark MEAN WELL type PSPA-1000-24, rated 27.6 V – 32 A or 38 A with No. 2 Allocable batteries rated 12 V – 38 Ah or 24 Ah or 17 Ah, or
- No. 1 Switching Power Unit trademark INIM, type IFM24160, rated 27.6 V 5.2 A with No. 2 Allocable batteries rated 12 V 24 Ah or 17 Ah.

This Certificate was issued by IMQ S.p.A., a Notified Body according to Regulation (EU) No. 305/2011. IMQ S.p.A. Identification Number is: **0051**.This certificate is subjected to the Regulation of Assessment and Verification of Constancy of Performance of the Construction Products as Notified Body, according to Regulation (EU) no. 305/2011 and Legislative Decree n.106/ 2017 (REG. ON / CPR)

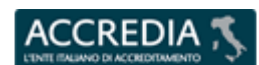

#### PRD N° 005 B

Pagina 2 di 4

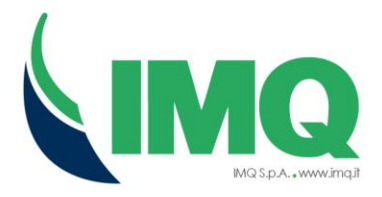

The equipment is also provided with the following external devices:

- Emergency microphone base trademark INIM, type IPGE06;
- Emergency microphone base trademark INIM, type IPGE18;
- Stem microphone type IPG-GOOSENECK.

### Models PREVIDIA-ULTRAVOXR and PREVIDIA-ULTRAVOXD

Configuration:

As model PREVIDIA-ULTRAVOX but with a different color of the enclosure.

- "R": Red;

- "D": Dark Grey.

Technical Characteristics

- Number of detectors and/or manual call points: 3840 on 16 loop line (240 each);
- Hardware identification of the microcontroller (U1) used on the CPU module type FPMCPU: NXP, LPC1788FBD208;
- Firmware identification of the microcontroller (U1) used on the CPU module type FPMCPU: 1.00;
- Hardware identification of the microcontroller (U1) used on the CPU module type FPAMIAS: NXP, LPC1788FBD208;
- Firmware identification of the microcontroller (U1) used on the CPU module type FPAMIAS: 1.00.

List of optional functions with requirements (EN 54-2)

- 7.8 Output to fire alarm device
- 7.9 Output to fire alarm routing equipment
- 7.10 Output to fire protection equipment
- 7.11 Delay to outputs
- 7.12 Dependencies on more than one alarm signal Type A B C
- 7.13 Alarm counter
- 8.3 Fault signals from points
- 8.9 Output to fault warning routing equipment
- 9.5 Disablement of addressable points
- 10 Test condition

List of optional functions with requirements (EN 12094-1) 4.17 Delay of extinguishing signal

This Certificate was issued by IMQ S.p.A., a Notified Body according to Regulation (EU) No. 305/2011. IMQ S.p.A. Identification Number is: **0051**.This certificate is subjected to the Regulation of Assessment and Verification of Constancy of Performance of the Construction Products as Notified Body, according to Regulation (EU) no. 305/2011 and Legislative Decree n.106/ 2017 (REG. ON / CPR)

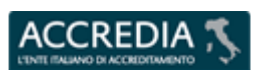

#### PRD N° 005 B

Pagina 3 di 4

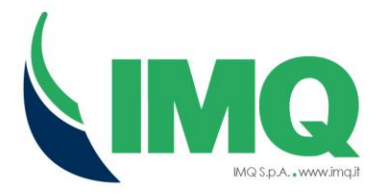

- 4.18 Signal representing the flow of extinguishing agent
- 4.19 Monitoring of the status of components
- 4.20 Emergency hold device
- 4.21 Control of flooding time
- 4.22 Initiation of secondary flooding
- 4.24 Triggering signals to equipment within the system
- 4.26 Triggering of equipment outside the system
- 4.27 Emergency abort device
- 4.28 Control of extended discharge
- 4.29 Release of the extinguishing media for selected flooding zones
- 4.30 Activation of alarm devices with different signals

List of optional functions with requirements (EN 54-16)

- 7.3 Audible warning
- 7.5 Phased evacuation
- 7.6.2 Manual silencing of the voice alarm condition
- 7.7.2 Manual reset of the voice alarm condition
- 7.8 Output to fire alarm devices
- 7.9 Voice alarm condition output
- 8.3 Indication of faults related to the transmission path to the CIE
- 8.4 Indication of faults related to voice alarm zones
- 9 Disablement condition
- 10 Voice alarm manual control
- 12 Emergency microphone(s)
- 13.14 Redundant power amplifiers

Note:

The Electrical Automatic Control and Delay Device is approved to EN 12094-1 for more than 1 flooding zone when 2 CPU modules type FPMCPU are used.

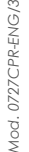

This Certificate was issued by IMQ S.p.A., a Notified Body according to Regulation (EU) No. 305/2011. IMQ S.p.A. Identification Number is: **0051**.This certificate is subjected to the Regulation of Assessment and Verification of Constancy of Performance of the Construction Products as Notified Body, according to Regulation (EU) no. 305/2011 and Legislative Decree n.106/ 2017 (REG. ON / CPR)

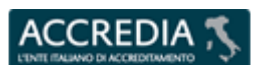

#### PRD N° 005 B

Pagina 4 di 4

### DICHIARAZIONE DI PRESTAZIONE

N. 0051-CPR-2741

Codice di identificazione unico del prodotto-tipo:

PREVIDIA-ULTRAVOX

Modello/i: PREVIDIA-ULTRAVOX, PREVIDIA-ULTRAVOXR, PREVIDIA-ULTRAVOXD

Uso/i previsti:

Centrale di controllo e segnalazione con apparecchiatura di alimentazione, apparecchiatura di trasmissione allarme e segnalazione guasto,

dispositivo elettrico automatico di comando e gestione spegnimento e di ritardo ed

apparecchiatura di controllo e segnalazione per sistemi di allarme vocale integrati

per sistemi di rivelazione e di segnalazione d'incendio per edifici e

per sistemi di estinzione a gas installati in edifici come parte di un sistema operativo completo Fabbricante:

| (                   |            |  | VIA | INI.<br>A DEI LAVO<br>63076 I<br>tel.: +39<br>web: wv | M E<br>DRAT<br>MON<br>0735 | LE<br>TOR<br>ITEF<br>5 705 | CTR<br>1 10 -<br>PRAN<br>5007,<br><u>biz</u> , e | ONI<br>FRA<br>IDON<br>fax.<br>e-ma | ICS<br>AZIOI<br>NE (A<br>+39<br>il: <u>int</u> | S.R.L.<br>NE CENTO<br>NP) - ITAL<br>10735 7049<br>10 @inim.b | )BU(<br>(<br>)12<br><mark>iz</mark> | СНІ | ( | R |  |
|---------------------|------------|--|-----|-------------------------------------------------------|----------------------------|----------------------------|--------------------------------------------------|------------------------------------|------------------------------------------------|--------------------------------------------------------------|-------------------------------------|-----|---|---|--|
| Sistema/i di VVCP:  |            |  |     |                                                       |                            |                            | Siste                                            | ma 1                               |                                                |                                                              |                                     |     |   |   |  |
| Norma/e armonizzate | <b>)</b> : |  |     |                                                       |                            | F 4 4                      |                                                  | 7.4                                | 1.00                                           |                                                              |                                     |     |   |   |  |
|                     |            |  |     | EN 5                                                  | EN<br>54-4:                | 54- <u>4</u><br>1997       | 7 + A                                            | 1:20                               | 02 +                                           | A2:2006                                                      |                                     |     |   |   |  |
|                     |            |  |     |                                                       |                            | ΕN                         | <b>I 54-</b> 1                                   | 16:20                              | 800                                            |                                                              |                                     |     |   |   |  |
|                     |            |  |     |                                                       |                            | E٨                         | 1 54-2                                           | 21:20                              | 06                                             |                                                              |                                     |     |   |   |  |
| EN 12094-1:2003     |            |  |     |                                                       |                            |                            |                                                  |                                    |                                                |                                                              |                                     |     |   |   |  |

Organismo/i Notificati:

IMQ S.p.A., N. 0051

Prestazione/i dichiarate:

| Caratteristiche essenziali                                               | Prestazione        | Specifica tecnica<br>armonizzata | Ş    | Note |
|--------------------------------------------------------------------------|--------------------|----------------------------------|------|------|
| Prestazioni in caso d'incendio                                           |                    |                                  |      |      |
| Requisiti generali                                                       | PASS               | EN 54-2:1997 + A1:2006           | 4    |      |
|                                                                          | PASS               | EN 54-16:2008                    | 4    |      |
| Requisiti generali per le segnalazioni                                   | PASS               | EN 54-2:1997 + A1:2006           | E    |      |
|                                                                          | PASS               | EN 54-16:2008                    | 5    |      |
| Condizione di allarme incendio                                           | PASS               | EN 54-2:1997 + A1:2006           | 7    |      |
| Condizione di allarme vocale                                             | PASS               |                                  | 1    |      |
| Comando manuale del sistema di allarme<br>vocale (opzione con requisiti) | PASS               | PASS                             |      |      |
| Microfono(i) d'emergenza<br>(opzione con requisiti)                      | PASS EN 54-16:2008 |                                  | 12   |      |
| Rapporto segnale-rumore                                                  | PASS               |                                  | 16.5 |      |
| Risposta in frequenza della ACSSAV                                       | PASS               |                                  | 16.6 |      |
| Risposta in frequenza della ACSSAV con<br>microfono (i)                  | PASS               |                                  | 16.7 |      |
| Elaborazione di segnali e segnalazione                                   | PASS               |                                  | 4.3  |      |
| Ricezione ed elaborazione dei segnali di<br>azionamento in entrata       | PASS               | EN 12094-1:2003                  | 4.4  |      |
| Trasmissione del segnale di estinzione                                   | PASS               |                                  | 4.5  |      |

| Azionamento dei dispositivi di allarme                                                               | PASS |                                  | 4.6     |   |
|----------------------------------------------------------------------------------------------------|------|----------------------------------|---------|---|
| Ritardo del segnale di estinzione<br>(opzione con requisiti)                                         | PASS |                                  | 4.17    |   |
| Segnale che rappresenta il flusso<br>dell'agente estinguente<br>(opzione con requisiti)              | PASS |                                  | 4.18    |   |
| Sorveglianza dello stato dei componenti<br>(opzione con requisiti)                                   | PASS |                                  | 4.19    |   |
| Dispositivo di prolungamento emergenza<br>(opzione con requisiti)                                    | PASS |                                  | 4.20    |   |
| Controllo del tempo di allagamento<br>(opzione con requisiti)                                        | PASS |                                  | 4.21    |   |
| Avvio di un allagamento secondario<br>(opzione con requisiti)                                        | PASS |                                  | 4.22    |   |
| Segnalazione di azionamento ad<br>apparecchiatura all'interno del sistema<br>(opzione con requisiti) | PASS |                                  | 4.24    |   |
| Azionamento dell'apparecchiatura<br>all'esterno del sistema<br>(opzione con requisiti)               | PASS |                                  | 4.26    |   |
| Dispositivo di interruzione emergenza<br>(opzione con requisiti)                                     | PASS |                                  | 4.27    |   |
| Controllo della scarica prolungata<br>(opzione con requisiti)                                        | PASS |                                  | 4.28    |   |
| Rilascio degli agenti estinguenti per zone di<br>scarica selezionate<br>(opzione con requisiti)      | PASS |                                  | 4.29    |   |
| Attivazione dei dispositivi di allarme con<br>segnali diversi<br>(opzione con reguisiti)             | PASS |                                  | 4.30    |   |
| Prestazione di alimentazione                                                                         |      |                                  |         |   |
| Requisiti generali                                                                                   | PASS |                                  | 4       | / |
| Funzioni                                                                                             | PASS | EN 54-4:1997 + A1:2002 + A2:2006 | 5       |   |
| Materiali, progetto e costruzione                                                                    | PASS |                                  | 6       |   |
| Prestazione della trasmissione                                                                       |      |                                  |         |   |
| Requisiti generali                                                                                   | PASS | EN 54 24-2020                    | 4       |   |
| Requisiti funzionali                                                                                 | PASS | EN 54-21:2006                    | 5       |   |
| Ritardo nella risposta                                                                               |      |                                  |         |   |
| (tempo di risposta all'incendio)                                                                     |      |                                  |         |   |
| Ricezione ed elaborazione di segnali                                                                 | PASS | EN 54-2:1997 + A1:2006           | 7.1     |   |
| a meenalo                                                                                            | PASS |                                  |         |   |
| Avvertimento acustico<br>(opzione con requisiti)<br>Bitardi di ottivazione della condizione di       | PASS |                                  | 7.3     |   |
| allarme vocale (opzione con requisiti)                                                               | NPD  | EN 54-16:2008                    | 7.4     |   |
| (opzione con requisiti)                                                                              | PASS | LN 34-10.2000                    | 7.5     |   |
| Tacitazione manuale della condizione di<br>allarme vocale (opzione con requisiti)                    | PASS | a Sacuri                         | 7.6.2   |   |
| Ripristino manuale della condizione di<br>allarme vocale (opzione con requisiti)                     | PASS | <u>y secur</u>                   | 7.7.2   |   |
| Uscita in condizione di allarme incendio                                                             | PASS | EN 54-2:1997 + A1:2006           | 7.7     |   |
| Uscita verso i dispositivi di allarme<br>incendio (opzione con requisiti)                            | PASS | EN 54 46:2009                    | 7.8     |   |
| Comando dei dispositivi di trasmissione di                                                           | PASS | EN 54-10.2008                    | 7.9     |   |
| Uscita verso i dispositivi di<br>trasmissione di allarme incendio                                    | PASS | EN 54-2:1997 + A1:2006           | 7.9.1   |   |
| (opzione con requisito)<br>Ingresso di conferma allarme da<br>dispositivi di trasmissione di allarme | PASS |                                  | 7.9.2   |   |
| Uscita della condizione di allarme vocale                                                            | PASS | EN 54-16:2008                    | 7.9     |   |
| (opzione con requisiti)<br>Uscite verso i sistemi automatici                                         | PASS |                                  | 7.10    |   |
| antincendio (opzione con requisiti)                                                                  |      |                                  | 7 4 9 4 |   |
| Uscita tipo A (opzione con requisito)                                                                | PASS |                                  | 7.10.1  |   |
| Uscita tipo B (opzione con requisito)                                                                | PASS |                                  | 7.10.2  |   |
| Uscita tipo C (opzione con requisito)                                                                | PASS | EN 54-2-1997 ± 41-2006           | 7.10.3  |   |
| Sorveglianza guasti dei sistemi<br>automatici antincendio                                            | PASS | LN 54-2.1331 + A1:2000           | 7.10.4  |   |
| (opzione con requisito)                                                                              |      |                                  |         |   |
| (opzione con requisito)<br>Ritardo delle uscite (opzione con requisiti)                              | PASS |                                  | 7.11    |   |

| Correlazione di tipo A<br>(opzione con requisito)                                                                   | PASS |                                  | 7.12.1 |   |
|----------------------------------------------------------------------------------------------------|------|----------------------------------|--------|---|
| Correlazione di tipo B<br>(opzione con requisito)                                                                   | PASS |                                  | 7.12.2 |   |
| Correlazione di tipo C                                                                                              | PASS |                                  | 7.12.3 |   |
| Contatore di allarme                                                                                                | PASS |                                  | 7 13   |   |
| (opzione con requisiti)<br>Microfono(i) d'emergenza                                                                 |      |                                  |        |   |
| (opzione con requisiti)                                                                                             | PASS | EN 54-16:2008                    | 12     |   |
| Condizione attivata                                                                                                 | PASS | EN 12094-1:2003                  | 4.8    |   |
| Affidabilita di funzionamento                                                                                       | 5400 |                                  |        |   |
| Requisiti generali                                                                                                  | PASS | EN 54-2:1997 + A1:2006           |        |   |
|                                                                                                    | PASS | EN 54-4:1997 + A1:2002 + A2:2006 | 4      |   |
|                                                                                                    | PASS | EN 54-16:2008                    |        |   |
| Poquiciti generali por la cognelazioni                                                                              | PASS | EN 54-21.2000                    |        |   |
| Requisiti generali per le segnalazioni                                                                              | PASS | EN 54-2.1997 + A1.2000           | 5      |   |
| Funzioni                                                                                                    | PASS | EN 54-4:1997 + 41:2002 + 42:2006 |        |   |
| Requisiti funzionali                                                                                                | PASS | EN 54-21:2006                    | 5      |   |
|                                                                                                    | PASS | EN 12094-1:2003                  | 4      |   |
| Condizione di riposo                                                                                                | PASS | EN 54-2:1997 + A1:2006           |        |   |
| ···· · · · · · · · · · · · · · · · · ·                                                                              | PASS | EN 54-16:2008                    | 6      |   |
| Condizione di allarme incendio                                                                                      | PASS | EN 54-2:1997 + A1:2006           | -      |   |
| Condizione di allarme vocale                                                                                        | PASS | EN 54-16:2008                    | 7      |   |
| Condizione di guasto                                                                                                | PASS |                                  | 8      |   |
| Segnale di guasto dai punti<br>(opzione con requisiti)                                                              | PASS | EN 54-2-1007 + A1-2006           | 8.3    |   |
| Uscita verso l'apparecchiatura di<br>segnalazione remota di guasto e<br>avvertimento (opzione con requisiti)        | PASS | LING-2.1337 + A1.2000            | 8.9 R  | ) |
| Condizione di allarme guasto                                                                                        | PASS |                                  | 8      |   |
| Segnalazione di guasti relativi al<br>percorso di trasmissione alla CIE<br>(opzione con requisiti)                  | PASS | EN 54-16:2008                    | 8.3    |   |
| Segnalazione di guasti relativi a zone<br>del sistema di allarme vocale<br>(opzione con requisiti)                  | PASS |                                  | 8.4    |   |
| Condizione di fuori servizio                                                                                        | PASS |                                  | 9      |   |
| Fuori servizio dei punti indirizzabili<br>(opzione con requisiti)                                                   | PASS | EN 54-2:1997 + A1:2006           | 9.5    |   |
| Condizione di fuori servizio<br>(opzione con reguisiti)                                                             | PASS | EN 54-16:2008                    | 9      |   |
| Condizione di test<br>(onzione con requisiti)                                                                       | PASS | EN 54-2:1997 + A1:2006           | 10     |   |
| Interfaccia normalizzata ingresso/uscita                                                                            | NPD  | EN 54-2:1997 + A1:2006           |        |   |
| (opzione con requisiti)                                                                                             | NPD  | EN 54-16:2008                    | 11     |   |
| Requisiti costruttivi                                                                                               | PASS | C - · · ·                        | 12     |   |
| Requisiti costruttivi addizionali per<br>apparecchiature di comando e<br>segnalazione controllate mediante software | PASS | EN 54-2:1997 + A1:2006           | LY 13  |   |
| Materiali, progetto e costruzione                                                                                   | PASS | EN 54 44007 - A4 2020 - A0 2020  | 6      |   |
| Documentazione                                                                                                    | PASS | EN 34-4:1997 + A1:2002 + A2:2006 | 7      |   |
| Microfono(i) d'emergenza<br>(opzione con requisiti)                                                                 | PASS |                                  | 12     |   |
| Requisiti di progettazione                                                                                          | PASS |                                  | 13     |   |
| Amplificatori di potenza ridondanti<br>(opzione con requisiti)                                                      | PASS | EN 54-16:2008                    | 13.14  |   |
| Requisiti di progettazione aggiuntivi per<br>ACSSAV controllata da software                                         | PASS |                                  | 14     |   |
| Requisiti di progetto                                                                                               | PASS | EN 54-21:2006                    | 7      |   |
|                                                                                                    | PASS |                                  | 5      |   |
| Requisiti aggiuntivi di progetto per D.E.C. controllati da software                                                 | PASS | EN 12094-1:2003                  | 6      |   |
| Marcatura                                                                                                    | PASS | EN 54-2:1997 + A1:2006           | 14     |   |
|                                                                                                    | PASS | EN 54-4:1997 + A1:2002 + A2:2006 | 8      |   |
|                                                                                                    | PASS | EN 54-21:2006                    |        |   |
| Alimentazione                                                                                                    | PASS |                                  | 9      |   |
| resistenza termica                                                                                                  |      |                                  |        |   |
| Freddo (prova funzionale)                                                                                           | PASS | EN 54-2:1997 + A1:2006           | 15.4   |   |
|                                                                                                    | PASS | EN 54-4:1997 + A1:2002 + A2:2006 | 9.5    |   |
|                                                                                                    | PASS | EN 54-16:2008                    | 16.8   |   |
|                                                                                                    | PASS | EN 54-21:2006                    | 10.4   |   |

### INIM ELECTRONICS SRL UNIPERSONALE

# inim

|                                                                              | PASS   | EN 12094-1:2003                  | 9     |   |
|------------------------------------------------------------------------------|--------|----------------------------------|-------|---|
| Durabilità dell'affidabilità di funzionamento:<br>resistenza alle vibrazioni |        |                                  |       |   |
| Urto (prova funzionale)                                                      | PASS   | EN 54-2:1997 + A1:2006           | 15.6  |   |
|                                                                              | PASS   | EN 54-4:1997 + A1:2002 + A2:2006 | 9.7   |   |
|                                                                              | PASS   | EN 54-16:2008                    | 16.11 |   |
|                                                                              | PASS   | EN 54-21:2006                    | 10.6  |   |
|                                                                              | PASS   | EN 12094-1:2003                  | 9     |   |
| Vibrazioni sinusoidali (prova funzionale)                                    | PASS   | EN 54-2:1997 + A1:2006           | 15.7  |   |
|                                                                              | PASS   | EN 54-4:1997 + A1:2002 + A2:2006 | 9.8   |   |
|                                                                              | PASS   | EN 54-16:2008                    | 16.12 |   |
|                                                                              | PASS   | EN 54-21:2006                    | 10.7  |   |
|                                                                              | PASS   | EN 12094-1:2003                  | 9     |   |
| Vibrazioni sinusoidali (prova di durata)                                     | PASS   | EN 54-2:1997 + A1:2006           | 15.15 |   |
|                                                                              | PASS   | EN 54-4:1997 + A1:2002 + A2:2006 | 9.15  |   |
|                                                                              | PASS   | EN 54-16:2008                    | 16.13 |   |
|                                                                              | PASS   | EN 54-21:2006                    | 10.11 |   |
|                                                                              | PASS   | EN 12094-1:2003                  | 9     |   |
| Durabilità dell'affidabilità di funzionamento:<br>stabilità elettrica        |        |                                  |       |   |
| Compatibilità elettromagnetica (EMC)                                         | PASS   | EN 54-2:1997 + A1:2006           | 15.8  |   |
| prove di immunità (prova funzionale)                                         | PASS   | EN 54-4:1997 + A1:2002 + A2:2006 | 9.9   |   |
|                                                                              | PASS   | EN 54-16:2008                    | 16.15 |   |
|                                                                              | PASS   | EN 54-21:2006                    | 10.8  |   |
|                                                                              | PASS   | EN 12094-1:2003                  | 9     |   |
| Variazione della tensione di alimentazione                                   | PASS   | EN 54-2:1997 + A1:2006           | 15.13 |   |
| (prova funzionale)                                                           | PASS   | EN 54-16:2008                    | 16.14 |   |
|                                                                              | PASS 🧹 | EN 54-21:2006                    | 10.9  |   |
|                                                                              | PASS   | EN 12094-1:2003                  | 9 ( K | ) |
| Durabilità dell'affidabilità di funzionamento:<br>resistenza all'umidità     |        |                                  |       |   |
| Caldo umido, continuo (prova funzionale)                                     | PASS   | EN 54-2:1997 + A1:2006           | 15.5  |   |
|                                                                              | PASS   | EN 54-4:1997 + A1:2002 + A2:2006 | 9.6   |   |
|                                                                              | PASS   | EN 54-16:2008                    | 16.9  |   |
|                                                                              | PASS   | EN 54-21:2006                    | 10.5  |   |
|                                                                              | PASS   | EN 12094-1:2003                  | 9     |   |
| Caldo umido, continuo (prova di durata)                                      | PASS   | EN 54-2:1997 + A1:2006           | 15.14 |   |
|                                                                              | PASS   | EN 54-4:1997 + A1:2002 + A2:2006 | 9.14  |   |
|                                                                              | PASS   | EN 54-16:2008                    | 16.10 |   |
|                                                                              | PASS   | EN 54-21:2006                    | 10.10 |   |
|                                                                              | PASS   | EN 12094-1:2003                  | 9     | - |

### Moduli installabili in centrale:

| FPMCPU-c      | modulo CPU                                |
|---------------|-------------------------------------------|
| FPAMIAS-c     | modulo CPU controllo funzioni EVAC        |
| FPMLED-c      | modulo LED                                |
| FPMLEDPRN-c   | modulo LED con stampante                  |
| FPMEXT-c      | modulo LED per modulo estinzione          |
| IFAMPSU       | modulo CAN alimentatore da 1000W          |
| IFM24160      | modulo CAN alimentatore                   |
| IFAMEVAC      | modulo CAN matrice audio                  |
| IFAMAMP       | modulo CAN amplificatore                  |
| IAS-ADAPT1000 | modulo adattatore audio                   |
| IPG-PTT       | microfono locale                          |
| IFAMFFT       | modulo CAN telefoni di emergenza          |
| IFAMIDANET    | modulo CAN per connessione in rete IDANET |
| IFM2L         | modulo CAN 2 loop                         |
| IFM4R         | modulo CAN 4 relè                         |
| IFM4IO        | modulo CAN 4 I/O                          |
| IFM16IO       | modulo CAN 16 I/O                         |

## Security

#### **INIM ELECTRONICS SRL UNIPERSONALE**

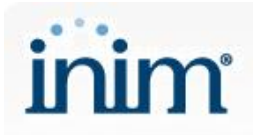

| IFMDIAL           | modulo CAN comunicatore                                                                      |
|-------------------|----------------------------------------------------------------------------------------------|
| IFMLAN            | modulo CAN per connessione LAN                                                               |
| IFMNET            | modulo CAN per connessione in rete Hornet+                                                   |
| IFMEXT            | modulo CAN estinzione                                                                        |
| Dispositivi ester | rni utilizzabili con la centrale:                                                            |
| IPG-GOOSNECK      | microfono a stelo                                                                            |
| IPG-PTT           | microfono locale                                                                             |
| IPGE06            | base microfonica d'emergenza                                                                 |
| IPGE18            | base microfonica d'emergenza                                                                 |
| IPG12             | base microfonica non d'emergenza                                                             |
| IPG24             | base microfonica non d'emergenza                                                             |
| IAS-EOL1000       | fine linea per linee altoparlanti                                                            |
| IFFT-SOCKET       | presa di piano per telefono d'emergenza, colore bianco                                       |
| IFFT-SOCKETR      | presa di piano per telefono d'emergenza, colore rosso                                        |
| Parti meccanich   | e utilizzabili con la centrale:                                                              |
| FPMNUL-c          | tappo cieco in plastica                                                                      |
| PRCAB+            | cabinet aggiuntivo                                                                           |
| PRCAB+R           | cabinet aggiuntivo rosso                                                                     |
| PRCAB+D           | cabinet aggiuntivo grigio scuro                                                              |
| PRREP             | contenitore metallico per FPMCPU nella configurazione repeater                               |
| PRCAB+SP          | kit per montaggio cabinet distanziato                                                        |
| PRCAB+SPR         | kit per montaggio cabinet distanziato rosso                                                  |
| PRCAB+SPD         | kit per montaggio cabinet distanziato grigio scuro                                           |
| PRCAB-RK+         | staffe per il fissaggio dell'armadio PRCAB+ ad un rack 19" per centrali serie PREVIDIA-ULTRA |
| IPGECAB-S         | armadio metallico per l'alloggiamento delle basi microfoniche di emergenza IPGE06            |
| IPGECAB-SR        | armadio metallico rosso per l'alloggiamento delle basi microfoniche di emergenza IPGE06      |
| IPGECAB-D         | armadio metallico per l'alloggiamento delle basi microfoniche di emergenza IPGE18            |
| IPGECAB-DR        | armadio metallico rosso per l'alloggiamento delle basi microfoniche di emergenza IPGE18      |
|                   | Evolving Security                                                                            |
|                   |                                                                                              |

dove "c" è un parametro colore.

La prestazione del prodotto sopra identificato è conforme all'insieme delle prestazioni dichiarate. La presente dichiarazione di responsabilità viene emessa, in conformità al regolamento (UE) N. 305/2011, sotto la sola responsabilità del fabbricante sopra identificato.

Firmato a nome e per conto del fabbricante da:

Baldovino Ruggieri (Amministratore Delegato)

In Monteprandone, addì 13/10/2022

### DECLARATION OF PERFORMANCE

No. 0051-CPR-2741

Unique identification code of the product-type:

PREVIDIA-ULTRAVOX

#### Model/s: PREVIDIA-ULTRAVOX, PREVIDIA-ULTRAVOXR, PREVIDIA-ULTRAVOXD

Intended use/es

inim

Control and indicating equipment with power supply equipment,

alarm transmission and fault warning routing equipment,

electrical automatic control and delay device and

voice alarm control and indicating equipment integrated

for fire detection and fire alarm systems installed in buildings and

for gas extinguishing systems installed in buildings and part of a complete system

Manufacturer:

| (                   |      |  | VIA | INIM ELECTRONICS S.R.L.<br>VIA DEI LAVORATORI 10 - FRAZIONE CENTOBUCHI<br>63076 MONTEPRANDONE (AP) - ITALY<br>tel.: +39 0735 705007, fax. +39 0735 704912<br>web: www.inim.biz. e-mail: info@inim.biz |       |      |       |        |        |         |  |  |
|---------------------|------|--|-----|----------------------------------------------------------------------------------------------------|-------|------|-------|--------|--------|---------|--|--|
| System/s of AVCP:   |      |  |     |                                                                                                    |       |      |       |        |        |         |  |  |
|                     |      |  |     |                                                                                                    |       |      | Syst  | em 1   |        |         |  |  |
| Harmonized standard | d/s: |  |     |                                                                                                    |       |      |       |        |        |         |  |  |
|                     |      |  |     |                                                                                                    | EN    | 54-2 | 2:199 | 97 + A | 1:20   | 006     |  |  |
|                     |      |  |     | EN                                                                                                    | 54-4: | 1997 | 7 + A | 1:200  | )2 + . | A2:2006 |  |  |
|                     |      |  |     |                                                                                                    |       | EN   | 54-1  | 16:20  | 08     |         |  |  |
| EN 54-21:2006       |      |  |     |                                                                                                    |       |      |       |        |        |         |  |  |
| EN 12094-1:2003     |      |  |     |                                                                                                    |       |      |       |        |        |         |  |  |

Notified Body/ies:

IMQ S.p.A., No. 0051

Declared performance/es:

| Essential Characteristics                                | Performance | Harmonized technical specification | §    | Note |
|----------------------------------------------------------|-------------|------------------------------------|------|------|
| Performance under fire conditions                        |             |                                    |      |      |
| General requirements                                     | PASS        | EN 54-2:1997 + A1:2006             |      |      |
|                                                          | PASS        | EN 54-16:2008                      | 4    |      |
| General requirements for indications                     | PASS        | EN 54-2:1997 + A1:2006             | 5    |      |
|                                                          | PASS        | EN 54-16:2008                      | 5    |      |
| The fire alarm condition                                 | PASS        | EN 54-2:1997 + A1:2006             | 7    |      |
| The voice alarm condition                                | PASS        |                                    | /    |      |
| Voice alarm manual control<br>(option with requirements) | PASS        |                                    | 10   |      |
| Emergency microphone(s)<br>(option with requirements)    | PASS        | EN 54 46-2000                      | 12   |      |
| Signal-to-noise ratio                                    | PASS        | EN 54-16:2008                      | 16.5 |      |
| Frequency response of VACIE<br>without microphone(s)     | PASS        |                                    | 16.6 |      |
| Frequency response of VACIE<br>with microphone(s)        | PASS        |                                    | 16.7 |      |
| Signal processing and indication                         | PASS        |                                    | 4.3  |      |
| Reception and processing of input<br>triggering signals  | PASS        | EN 12094-1:2003                    | 4.4  |      |
| Transmission of extinguishing signal                     | PASS        |                                    | 4.5  |      |

| Activation of alarm deices                                                                      | PASS |                                  | 4.6     |  |
|-------------------------------------------------------------------------------------------------|------|----------------------------------|---------|--|
| Delay of extinguishing signal<br>(option with requirements)                                     | PASS |                                  | 4.17    |  |
| Signal representing the flow of<br>extinguishing agent<br>(option with requirements)            | PASS |                                  | 4.18    |  |
| Monitoring the status of components<br>(option with requirements)                               | PASS |                                  | 4.19    |  |
| Emergency hold device<br>(option with requirements)                                             | PASS |                                  | 4.20    |  |
| Control of flooding time<br>(option with requirements)                                          | PASS |                                  | 4.21    |  |
| Initiation of secondary flooding<br>(option with requirements)                                  | PASS |                                  | 4.22    |  |
| Triggering signal to equipment within the<br>system<br>(option with requirements)               | PASS |                                  | 4.24    |  |
| Triggering of equipment outside the system (option with requirements)                           | PASS |                                  | 4.26    |  |
| Emergency abort device<br>(option with requirements)                                            | PASS |                                  | 4.27    |  |
| Control of extended discharge                                                                   | PASS |                                  | 4.28    |  |
| Release of the extinguishing media for<br>selected flooding zones<br>(ontion with requirements) | PASS |                                  | 4.29    |  |
| Activation of alarm devices with different<br>signals<br>(option with requirements)             | PASS |                                  | 4.30    |  |
| Performance of power supply                                                                     |      |                                  |         |  |
| General requirements                                                                            | PASS |                                  | 4 ( 2 ) |  |
| Functions                                                                                       | PASS | EN 54-4:1997 + A1:2002 + A2:2006 | 5       |  |
| Materials, design and manufacture                                                               | PASS |                                  | 6       |  |
| Performance of transmission                                                                     |      |                                  |         |  |
| General requirements                                                                            | PASS | EN 54-21-2006                    | 4       |  |
| Functional requirements                                                                         | PASS | EN 34-21.2000                    | 5       |  |
| Response delay<br>(response time to fire)                                                       |      |                                  |         |  |
| Reception and processing of fire signals                                                        | PASS | EN 54-2:1997 + A1:2006           | 7.1     |  |
|                                                                                                 | PASS |                                  |         |  |
| Audible warning (option with requirements)                                                      | PASS |                                  | 7.3     |  |
| condition (option with requirements)                                                            | NPD  |                                  | 7.4     |  |
| Phased evacuation (option with<br>requirements)                                                 | PASS | EN 54-16:2008                    | 7.5     |  |
| Manual silencing of the voice alarm<br>condition (option with requirements)                     | PASS |                                  | 7.6.2   |  |
| Manual reset of the voice alarm condition<br>(option with requirements)                         | PASS | Construction                     | 7.7.2   |  |
| Output of the fire alarm condition                                                              | PASS | EN 54-2:1997 + A1:2006           | 7.7     |  |
| Output to the fire alarm device                                                                 | PASS |                                  | 7.8     |  |
| (option with requirements)                                                                      | PASS | EN 54-16:2008                    | -       |  |
| (option with requirements)                                                                      | PASS |                                  | 7.9     |  |
| (option with requirements)                                                                      | PASS | EN 54-2:1997 + A1:2006           | 7.9.1   |  |
| alarm confirmation input from fire<br>alarm routing equipment<br>(option with requirements)     | PASS |                                  | 7.9.2   |  |
| Voice alarm condition output<br>(option with requirements)                                      | PASS | EN 54-16:2008                    | 7.9     |  |
| Outputs to fire protection equipment<br>(option with requirements)                              | PASS |                                  | 7.10    |  |
| Output type A<br>(option with requirements)                                                     | PASS |                                  | 7.10.1  |  |
| Output type B<br>(option with requirements)                                                     | PASS |                                  | 7.10.2  |  |
| Output type C<br>(option with requirements)                                                     | PASS | EN 54-2:1997 + A1:2006           | 7.10.3  |  |
| Fault monitoring of fire protection<br>equipment<br>(option with requirements)                  | PASS |                                  | 7.10.4  |  |
| Delays to outputs<br>(option with requirements)                                                 | PASS |                                  | 7.11    |  |
| Dependencies on more than one signal<br>(option with requirement)                               | PASS |                                  | 7.12    |  |

| Type A dependency                                                                                 | PASS |                                  | 7.12.1  |  |
|---------------------------------------------------------------------------------------------------|------|----------------------------------|---------|--|
| Type B dependency                                                                                 |      |                                  | 7 40 0  |  |
| (option with requirements)                                                                        | PASS |                                  | 7.12.2  |  |
| Type C dependency<br>(option with requirements)                                                   | PASS |                                  | 7.12.3  |  |
| Alarm counter<br>(option with requirements)                                                       | PASS |                                  | 7.13    |  |
| Emergency microphone(s)<br>(option with requirements)                                             | PASS | EN 54-16:2008                    | 12      |  |
| Activated condition                                                                               | PASS | EN 12094-1:2003                  | 4.8     |  |
| Operational reliability                                                                           |      |                                  |         |  |
| General requirements                                                                              | PASS | EN 54-2:1997 + A1:2006           |         |  |
|                                                                                                   | PASS | EN 54-4:1997 + A1:2002 + A2:2006 | 1       |  |
|                                                                                                   | PASS | EN 54-16:2008                    | 7       |  |
|                                                                                                   | PASS | EN 54-21:2006                    |         |  |
| General requirements for indications                                                              | PASS | EN 54-2:1997 + A1:2006           | 5       |  |
|                                                                                                   | PASS | EN 54-16:2008                    |         |  |
| Functions                                                                                         | PASS | EN 54-4:1997 + A1:2002 + A2:2006 | 5       |  |
| Functional requirments                                                                            | PASS | EN 54-21:2006                    |         |  |
|                                                                                                   | PASS | EN 12094-1:2003                  | 4       |  |
| The quiescent condition                                                                           | PASS | EN 54-2:1997 + A1:2006           | 6       |  |
|                                                                                                   | PASS | EN 54-16:2008                    |         |  |
| The quiescent condition                                                                           | PASS | EN 54-2:1997 + A1:2006           | 7       |  |
| The voice alarm condition                                                                         | PASS | EN 54-16:2008                    |         |  |
| Fault warning condition                                                                           | PASS |                                  | 8       |  |
| Fault signals from points<br>(option with requirements)                                           | PASS | EN 54-2:1997 + A1:2006           | 8.3     |  |
| Output to warning routing equipment<br>(option with requirements)                                 | PASS |                                  | 8.9 (R) |  |
| Fault warning condition                                                                           | PASS |                                  | 8       |  |
| Indication of faults related to the<br>transmission path to the CIE<br>(option with requirements) | PASS | EN 54-16:2008                    | 8.3     |  |
| Indication of faults related to voice<br>alarm zones (option with requirements)                   | PASS |                                  | 8.4     |  |
| Disabled condition                                                                                | PASS |                                  | 9       |  |
| Disablement of addressable points<br>(option with requirements)                                   | PASS | EN 54-2:1997 + A1:2006           | 9.5     |  |
| Disablement condition<br>(option with requirements)                                               | PASS | EN 54-16:2008                    | 9       |  |
| Test condition<br>(option with requirements)                                                      | PASS | EN 54-2:1997 + A1:2006           | 10      |  |
| Standardized input/output interface                                                               | NPD  |                                  | 11      |  |
| (option with requirements)                                                                        | NPD  | EN 54-16:2008                    | 11      |  |
| Design requirements                                                                               | PASS | EN 54-2:1997 + A1:2006           | 12      |  |
| Additional design requirements for<br>software controlled control and indicating<br>equipments    | PASS | EN 54-2:1997 + A1:2006           | 13      |  |
| Materials, design and manufacture                                                                 | PASS | EN 54-4-1997 + 41-2002 + 42-2006 | 6       |  |
| Documentation                                                                                     | PASS |                                  | 7       |  |
| Emergency microphone(s)<br>(option with requirements)                                             | PASS |                                  | 12      |  |
| Design requirements                                                                               | PASS |                                  | 13      |  |
| Redundant power amplifiers<br>(option with requirements)                                          | PASS | EN 54-16:2008                    | 13.14   |  |
| Additional design requirements for<br>software controlled VACIE                                   | PASS |                                  | 14      |  |
| Design requirements                                                                               | PASS | EN 54-21:2006                    | 7       |  |
|                                                                                                   | PASS |                                  | 5       |  |
| Additional design requirements for<br>software controlled E.C.D.S.                                | PASS | EN 12094-1:2003                  | 6       |  |
| Marking                                                                                           | PASS | EN 54-2:1997 + A1:2006           | 14      |  |
|                                                                                                   | PASS | EN 54-4:1997 + A1:2002 + A2:2006 | 0       |  |
|                                                                                                   | PASS | EN 54-21-2006                    | Ő       |  |
| Power supply                                                                                      | PASS | LIN 34-21.2000                   | 9       |  |
| Durability of operational reliability:<br>temperature resistance                                  |      |                                  |         |  |
| Cold (operational)                                                                                | PASS | EN 54-2:1997 + A1:2006           | 15.4    |  |
| 1                                                                                                 | PASS | EN 54-4:1997 + A1:2002 + A2:2006 | 9.5     |  |
|                                                                                                   | PASS | EN 54-16:2008                    | 16.8    |  |
|                                                                                                   | PASS | EN 54-21:2006                    | 10.4    |  |
|                                                                                                   | PASS | EN 12094-1:2003                  | 9       |  |

### INIM ELECTRONICS SRL UNIPERSONALE

# inim

| Durability of operational reliability: vibration resistance    |        |                                  |       |  |
|----------------------------------------------------------------|--------|----------------------------------|-------|--|
| Impact (operational)                                           | PASS   | EN 54-2:1997 + A1:2006           | 15.6  |  |
|                                                                | PASS   | EN 54-4:1997 + A1:2002 + A2:2006 | 9.7   |  |
|                                                                | PASS   | EN 54-16:2008                    | 16.11 |  |
|                                                                | PASS   | EN 54-21:2006                    | 10.6  |  |
|                                                                | PASS   | EN 12094-1:2003                  | 9     |  |
| Vibration, sinusoidal (operational)                            | PASS   | EN 54-2:1997 + A1:2006           | 15.7  |  |
|                                                                | PASS   | EN 54-4:1997 + A1:2002 + A2:2006 | 9.8   |  |
|                                                                | PASS   | EN 54-16:2008                    | 16.12 |  |
|                                                                | PASS   | EN 54-21:2006                    | 10.7  |  |
|                                                                | PASS   | EN 12094-1:2003                  | 9     |  |
| Vibration, sinusoidal (endurance)                              | PASS   | EN 54-2:1997 + A1:2006           | 15.15 |  |
|                                                                | PASS   | EN 54-4:1997 + A1:2002 + A2:2006 | 9.15  |  |
|                                                                | PASS   | EN 54-16:2008                    | 16.13 |  |
|                                                                | PASS   | EN 54-21:2006                    | 10.11 |  |
|                                                                | PASS   | EN 12094-1:2003                  | 9     |  |
| Durability of operational reliability:<br>electrical stability |        |                                  |       |  |
| Electromagnetic compatibility (EMC),                           | PASS   | EN 54-2:1997 + A1:2006           | 15.8  |  |
| immunity tests (operational)                                   | PASS   | EN 54-4:1997 + A1:2002 + A2:2006 | 9.9   |  |
|                                                                | PASS   | EN 54-16:2008                    | 16.15 |  |
|                                                                | PASS   | EN 54-21:2006                    | 10.8  |  |
|                                                                | PASS   | EN 12094-1:2003                  | 9     |  |
| Supply voltage variation                                       | PASS   | EN 54-2:1997 + A1:2006           | 15.13 |  |
| (operational)                                                  | PASS   | EN 54-16:2008                    | 16.14 |  |
|                                                                | PASS   | EN 54-21:2006                    | 10.9  |  |
|                                                                | PASS 🧹 | EN 12094-1:2003                  | 9     |  |
| Durability of operational reliability:<br>humidity resistance  |        |                                  |       |  |
| Damp heat, steady state (operational)                          | PASS   | EN 54-2:1997 + A1:2006           | 15.5  |  |
|                                                                | PASS   | EN 54-4:1997 + A1:2002 + A2:2006 | 9.6   |  |
|                                                                | PASS   | EN 54-16:2008                    | 16.9  |  |
|                                                                | PASS   | EN 54-21:2006                    | 10.5  |  |
|                                                                | PASS   | EN 12094-1:2003                  | 9     |  |
| Damp heat, steady state (endurance)                            | PASS   | EN 54-2:1997 + A1:2006           | 15.14 |  |
|                                                                | PASS   | EN 54-4:1997 + A1:2002 + A2:2006 | 9.14  |  |
|                                                                | PASS   | EN 54-16:2008                    | 16.10 |  |
|                                                                | PASS   | EN 54-21:2006                    | 10.10 |  |
|                                                                | PASS   | EN 12094-1:2003                  | 9     |  |

### Modules installable in the control panel:

| FPMCPU-c      | CPU module                              |         |
|---------------|-----------------------------------------|---------|
| FPAMIAS-c     | EVAC functions control CPU module       | ~ · · · |
| FPMLED-c      | LED module                              | Securit |
| FPMLEDPRN-c   | LED module with printer                 |         |
| FPMEXT-c      | LED module for extinguishant CAN module |         |
| IFAMPSU       | 1000W power-supply CAN module           |         |
| IFM24160      | power-supply CAN module                 |         |
| IFAMEVAC      | audio matrix CAN module                 |         |
| IFAMAMP       | amplifier CAN module                    |         |
| IAS-ADAPT1000 | audio adapter module                    |         |
| IPG-PTT       | local microphone                        |         |
| IFAMFFT       | emergency telephones CAN module         |         |
| IFAMIDANET    | IDANET network connection CAN module    |         |
| IFM2L         | 2 loops CAN module                      |         |
| IFM4R         | 4 relays CAN module                     |         |
| IFM4IO        | 4 I/O CAN module                        |         |
| IFM16IO       | 16 I/O CAN module                       |         |
|               |                                         |         |

#### **INIM ELECTRONICS SRL UNIPERSONALE**

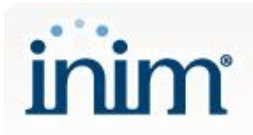

| IFMDIAL            | dialler CAN module                                                                           |  |  |
|--------------------|----------------------------------------------------------------------------------------------|--|--|
| IFMLAN             | LAN connection CAN module                                                                    |  |  |
| IFMNET             | Hornet+ network connection CAN module                                                        |  |  |
| IFMEXT             | extinguishant CAN module                                                                     |  |  |
| External devices   | External devices usable with the control panel:                                              |  |  |
| IPG-GOOSNECK       | stem microphone                                                                              |  |  |
| IPG-PTT            | local microphone                                                                             |  |  |
| IPGE06             | emergency microphonic base                                                                   |  |  |
| IPGE18             | emergency microphonic base                                                                   |  |  |
| IPG12              | non-emergency microphonic base                                                               |  |  |
| IPG24              | non-emergency microphonic base                                                               |  |  |
| IAS-EOL1000        | end of line for speaker lines                                                                |  |  |
| IFFT-SOCKET        | floor socket for emergency telephone, white                                                  |  |  |
| IFFT-SOCKETR       | floor socket for emergency telephone, red                                                    |  |  |
| Mechanical part    | s usable with the control panel:                                                             |  |  |
| FPMNUL-c           | plastic blind-plate                                                                          |  |  |
| PRCAB+             | spare cabinet                                                                                |  |  |
| PRCAB+R            | spare cabinet, red                                                                           |  |  |
| PRCAB+D            | spare cabinet, dark grey                                                                     |  |  |
| PRREP              | metal box for FPMCPU assembly in repeater configuration                                      |  |  |
| PRCAB+SP           | mounting kit for back cabinet spacing                                                        |  |  |
| PRCAB+SPR          | mounting kit for back cabinet spacing, red                                                   |  |  |
| PRCAB+SPD          | mounting kit for back cabinet spacing, dark grey                                             |  |  |
| PRCAB-RK+          | staffe per il fissaggio dell'armadio PRCAB+ ad un rack 19" per centrali serie PREVIDIA-ULTRA |  |  |
| IPGECAB-S          | metal cabinet for housing IPGE06 emergency microphonic bases                                 |  |  |
| IPGECAB-SR         | red metal cabinet for housing IPGE06 emergency microphonic bases                             |  |  |
| IPGECAB-D          | metal cabinet for housing IPGE18 emergency microphonic bases                                 |  |  |
| IPGECAB-DR         | red metal cabinet for housing IPGE18 emergency microphonic bases                             |  |  |
|                    | Evolving Security                                                                            |  |  |
| where "c" is a col | our parameter                                                                                |  |  |

where "c" is a colour parameter.

The performance of the product identified above is in conformity with the set of declared performance/s. This declaration of performance is issued, in accordance with Regulation (EU) No. 305/2011, under the sole responsibility of the manufacturer identified above.

Signed for and on behalf of the manufacturer by:

Baldovino Ruggieri (Managing Director)

At Monteprandone, on 13/10/2022

### DICHIARAZIONE DI CONFORMITA' UE

N. 0051-CPR-2741

Modello di prodotto/prodotto:

PREVIDIA-ULTRAVOX

Fabbricante:

inim

INIM ELECTRONICS S.R.L. VIA DEI LAVORATORI 10 - FRAZIONE CENTOBUCHI 63076 MONTEPRANDONE (AP) - ITALY tel.: +39 0735 705007, fax. +39 0735 704912 web: www.inim.biz, e-mail: info@inim.biz

La presente dichiarazione di conformità è rilasciata sotto la responsabilità esclusiva del fabbricante.

PREVIDIA-ULTRAVOX

Oggetto della dichiarazione:

Modello di prodotto/prodotto:

Variante/i:

PREVIDIA-ULTRAVOXR, PREVIDIA-ULTRAVOXD (1)

Descrizione: Centrale di controllo e segnalazione con apparecchiatura di alimentazione, apparecchiatura di trasmissione allarme e segnalazione guasto, dispositivo elettrico automatico di comando e gestione spegnimento e di ritardo ed apparecchiatura di controllo e segnalazione per sistemi di allarme vocale integrati per sistemi di rivelazione e di segnalazione d'incendio per edifici e per sistemi di estinzione a gas installati in edifici come parte di un sistema operativo completo

L'oggetto della dichiarazione di cui sopra è conforme alla pertinente normativa di armonizzazione dell'Unione: na Securi

2011/65/UE (RoHSD)

### 2014/53/UE (RED)

Riferimento alle pertinenti norme armonizzate o riferimenti alle altre specifiche tecniche usate in relazione alle quali è dichiarata la conformità:

### **RoHSD**

EN IEC 63000:2018

RED

SALUTE E SICUREZZA (art. 3.1a)

EN 62311:2008

EN IEC 62368-1:2020 + A11:2020

COMPATIBILITA' ELETTROMAGNETICA (art. 3.1b)

(2)

| EN 301 489-1 V2.2.3                                       | (2) |
|-----------------------------------------------------------|-----|
| EN 301 489-52 V1.2.1                                      | (2) |
| USO EFFICACE ED EFFICIENTE DELLO SPETTRO RADIO (art. 3.2) |     |
| EN 301 511 V12.5.1                                        | (2) |
| ALTRI REQUISITI ESSENZIALI (art. 3.3)                     |     |
| NON APPLICABILE                                           |     |

L'oggetto della dichiarazione di cui sopra è anche conforme alle seguenti norme:

| EN 61000-6-      | -3:2007 + A1:2011                          |   |     |
|------------------|--------------------------------------------|---|-----|
| EN 50130-4       | :2011 + A1:2014                            |   |     |
| EN 54-2:199      | 97 + A1:2006                               |   |     |
| EN 54-4:199      | 97 + A1:2002 + A2:2006                     |   |     |
| EN 54-16:20      | 008                                        |   |     |
| EN 54-21:20      | 006                                        | R | (3) |
| EN 12094-1.      | :2003                                      |   | (4) |
| Informazioni     | supplementari:                             |   |     |
| Moduli installat | bili in centrale:                          |   |     |
| FPMCPU-c         | modulo CPU                                 |   |     |
| FPAMIAS-c        | modulo CPU controllo funzioni EVAC         |   |     |
| FPMLED-c         | modulo LED                                 |   |     |
| FPMLEDPRN-c      | modulo LED con stampante                   |   |     |
| FPMEXT-c         | modulo LED per modulo estinzione           |   |     |
| IFAMPSU          | modulo CAN alimentatore da 1000W           |   |     |
| IFM24160         | modulo CAN alimentatore                    |   |     |
| IFAMEVAC         | modulo CAN matrice audio                   |   |     |
| IFAMAMP          | modulo CAN amplificatore                   |   |     |
| IAS-ADAPT100     | 0 modulo adattatore audio                  |   |     |
| IPG-PTT          | microfono locale                           |   |     |
| IFAMFFT          | modulo CAN telefoni di emergenza           |   |     |
| IFAMIDANET       | modulo CAN per connessione in rete IDANET  |   |     |
| IFM2L            | modulo CAN 2 loop                          |   |     |
| IFM4R            | modulo CAN 4 relè                          |   |     |
| IFM4IO           | modulo CAN 4 I/O                           |   |     |
| IFM16IO          | modulo CAN 16 I/O                          |   |     |
| IFMDIAL          | modulo CAN comunicatore                    |   |     |
| IFMLAN           | modulo CAN per connessione LAN             |   |     |
| IFMNET           | modulo CAN per connessione in rete Hornet+ |   |     |

#### **INIM ELECTRONICS SRL UNIPERSONALE**

# inim

| IFMEXT                                            | modulo CAN estinzione                                                                        |  |
|---------------------------------------------------|----------------------------------------------------------------------------------------------|--|
| Dispositivi esterni utilizzabili con la centrale: |                                                                                              |  |
| IPG-GOOSNECK                                      | microfono a stelo                                                                            |  |
| IPG-PTT                                           | microfono locale                                                                             |  |
| IPGE06                                            | base microfonica d'emergenza                                                                 |  |
| IPGE18                                            | base microfonica d'emergenza                                                                 |  |
| IPG12                                             | base microfonica non d'emergenza                                                             |  |
| IPG24                                             | base microfonica non d'emergenza                                                             |  |
| IAS-EOL1000                                       | fine linea per linee altoparlanti                                                            |  |
| IFFT-SOCKET                                       | presa di piano per telefono d'emergenza, colore bianco                                       |  |
| IFFT-SOCKETR                                      | presa di piano per telefono d'emergenza, colore rosso                                        |  |
| Parti meccaniche utilizzabili con la centrale:    |                                                                                              |  |
| FPMNUL-c                                          | tappo cieco in plastica                                                                      |  |
| PRCAB+                                            | cabinet aggiuntivo                                                                           |  |
| PRCAB+R                                           | cabinet aggiuntivo rosso                                                                     |  |
| PRCAB+D                                           | cabinet aggiuntivo grigio scuro                                                              |  |
| PRREP                                             | contenitore metallico per FPMCPU nella configurazione repeater                               |  |
| PRCAB+SP                                          | kit per montaggio cabinet distanziato                                                        |  |
| PRCAB+SPR                                         | kit per montaggio cabinet distanziato rosso                                                  |  |
| PRCAB+SPD                                         | kit per montaggio cabinet distanziato grigio scuro                                           |  |
| PRCAB-RK+                                         | staffe per il fissaggio dell'armadio PRCAB+ ad un rack 19" per centrali serie PREVIDIA-ULTRA |  |
| IPGECAB-S                                         | armadio metallico per l'alloggiamento delle basi microfoniche di emergenza IPGE06            |  |
| IPGECAB-SR                                        | armadio metallico rosso per l'alloggiamento delle basi microfoniche di emergenza IPGE06      |  |
| IPGECAB-D                                         | armadio metallico per l'alloggiamento delle basi microfoniche di emergenza IPGE18            |  |
| IPGECAB-DR                                        | armadio metallico rosso per l'alloggiamento delle basi microfoniche di emergenza IPGE18      |  |

dove "c" è un parametro colore.

## **Evolving Security**

Note:

- (1) Sono varianti di colore.
- (2) Applicabile quando è installato il modulo IFMDIAL.
- (3) Richiede l'installazione del modulo IFMDIAL e/o IFMLAN.
- (4) Richiede l'installazione dei moduli IFMEXT ed FPMEXT.

Monteprandone, 13/10/2022

Firmato a nome e per conto del fabbricante da:

Baldovino Ruggieri (Amministratore Delegato)

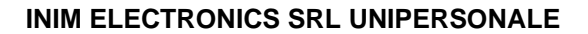

### EU DECLARATION OF CONFORMITY

No. 0051-CPR-2741

Product model/product:

inim

PREVIDIA-ULTRAVOX

Manufacturer:

INIM ELECTRONICS S.R.L. VIA DEI LAVORATORI 10 - FRAZIONE CENTOBUCHI 63076 MONTEPRANDONE (AP) - ITALY tel.: +39 0735 705007, fax. +39 0735 704912 web: www.inim.biz, e-mail: info@inim.biz

This declaration of conformity is issued under the sole responsibility of the manufacturer.

Object of the declaration:

Product model/product:

PREVIDIA-ULTRAVOX

Variant(s):

PREVIDIA-ULTRAVOXR, PREVIDIA-ULTRAVOXD (1)

Description: Control and indicating equipment with power supply equipment, alarm transmission and fault warning routing equipment, electrical automatic control and delay device and voice alarm control and indicating equipment integrated for fire detection and fire alarm systems installed in buildings and for gas extinguishing systems installed in buildings and part of a complete system

The object of the declaration described above is in conformity with the relevant Union harmonisation legislation:

### 2011/65/EU (RoHSD)

### 2014/53/EU (RED)

References to the relevant harmonised standards or references to the other technical specifications in relation to which conformity is declared:

| RoHSD                                     |     |
|-------------------------------------------|-----|
| EN IEC 63000:2018                         |     |
| RED                                       |     |
| HEALTH & SAFETY (art. 3.1a)               |     |
| EN 62311:2008                             | (2) |
| EN IEC 62368-1:2020 + A11:2020            |     |
| ELECTROMAGNETIC COMPATIBILITY (art. 3.1b) |     |
| EN 301 489-1 V2.2.3                       | (2) |
| EN 301 489-52 V1.2.1                      | (2) |
|                                           |     |

(2)

(3)

(4)

## inim

EFFECTIVE AND EFFICIENT USE OF RADIO SPECTRUM (art. 3.2) *EN 301 511 V12.5.1* OTHER ESSENTIAL REQUIREMENTS (art. 3.3) *NOT APPLICABLE* 

The object of the declaration described above is also in conformity with the following standards:

EN 61000-6-3:2007 + A1:2011 EN 50130-4:2011 + A1:2014 EN 54-2:1997 + A1:2006 EN 54-4:1997 + A1:2002 + A2:2006 EN 54-16:2008 EN 54-21:2006 EN 12094-1:2003

### Additional information:

| Modules installa | able in the control panel:              |
|------------------|-----------------------------------------|
| FPMCPU-c         | CPU module                              |
| FPAMIAS-c        | EVAC functions control CPU module       |
| FPMLED-c         | LED module                              |
| FPMLEDPRN-c      | LED module with printer                 |
| FPMEXT-c         | LED module for extinguishant CAN module |
| IFAMPSU          | 1000W power-supply CAN module           |
| IFM24160         | power-supply CAN module                 |
| IFAMEVAC         | audio matrix CAN module                 |
| IFAMAMP          | amplifier CAN module                    |
| IAS-ADAPT1000    | Daudio adapter module                   |
| IPG-PTT          | local microphone                        |
| IFAMFFT          | emergency telephones CAN module         |
| IFAMIDANET       | IDANET network connection CAN module    |
| IFM2L            | 2 loops CAN module                      |
| IFM4R            | 4 relays CAN module                     |
| IFM4IO           | 4 I/O CAN module                        |
| IFM16IO          | 16 I/O CAN module                       |
| IFMDIAL          | dialler CAN module                      |
| IFMLAN           | LAN connection CAN module               |
| IFMNET           | Hornet+ network connection CAN module   |
| IFMEXT           | extinguishant CAN module                |

**INIM ELECTRONICS SRL UNIPERSONALE** 

# inim

| External devices usable with the control panel: |                                                                                              |
|-------------------------------------------------|----------------------------------------------------------------------------------------------|
| IPG-GOOSNECK                                    | stem microphone                                                                              |
| IPG-PTT                                         | local microphone                                                                             |
| IPGE06                                          | emergency microphonic base                                                                   |
| IPGE18                                          | emergency microphonic base                                                                   |
| IPG12                                           | non-emergency microphonic base                                                               |
| IPG24                                           | non-emergency microphonic base                                                               |
| IAS-EOL1000                                     | end of line for speaker lines                                                                |
| IFFT-SOCKET                                     | floor socket for emergency telephone, white                                                  |
| IFFT-SOCKETR                                    | floor socket for emergency telephone, red                                                    |
| Mechanical part                                 | s usable with the control panel:                                                             |
| FPMNUL-c                                        | plastic blind-plate                                                                          |
| PRCAB+                                          | spare cabinet                                                                                |
| PRCAB+R                                         | spare cabinet, red                                                                           |
| PRCAB+D                                         | spare cabinet, dark grey                                                                     |
| PRREP                                           | metal box for FPMCPU assembly in repeater configuration                                      |
| PRCAB+SP                                        | mounting kit for back cabinet spacing                                                        |
| PRCAB+SPR                                       | mounting kit for back cabinet spacing, red                                                   |
| PRCAB+SPD                                       | mounting kit for back cabinet spacing, dark grey                                             |
| PRCAB-RK+                                       | staffe per il fissaggio dell'armadio PRCAB+ ad un rack 19" per centrali serie PREVIDIA-ULTRA |
| IPGECAB-S                                       | metal cabinet for housing IPGE06 emergency microphonic bases                                 |
| IPGECAB-SR                                      | red metal cabinet for housing IPGE06 emergency microphonic bases                             |
| IPGECAB-D                                       | metal cabinet for housing IPGE18 emergency microphonic bases                                 |
| IPGECAB-DR                                      | red metal cabinet for housing IPGE18 emergency microphonic bases                             |
|                                                 |                                                                                              |

where "c" is a colour parameter.

## **Evolving Security**

#### Notes:

- (1) They are colour variants.
- (2) Applicable when IFMDIAL is installed.
- (3) It requires the installation of IFMDIAL and/or IFMLAN module.
- (4) It requires the installation of IFMEXT and FPMEXT modules.

Monteprandone, 13/10/2022

Signed for and on behalf of the manufacturer by:

Baldovino Ruggieri

(Managing Director)